# SHARP SERVICE MANUAL

CODE: 00ZMXB450WS1E

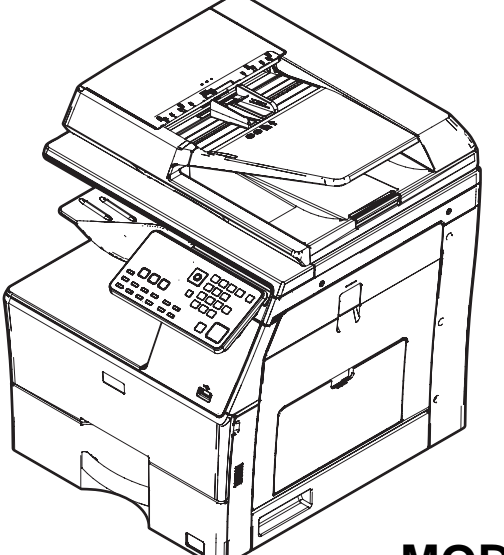

# DIGITAL MULTIFUNCTIONAL SYSTEM

# MX-B350FZ / W / WB / WE / WZ / Z AR-B351FT / T / WT MX-B450FZ / W / WB / WE / Z MODEL AR-B451FT / T / WT

# —— CONTENTS ——— NOTE FOR SERVICE [2]

Parts marked with " $\Delta$ " are important for maintaining the safety of the set. Be sure to replace these parts with specified ones for maintaining the safety and performance of the set.

# SHARP CORPORATION

This document has been published to be used for after sales service only. The contents are subject to change without notice.

# CONTENTS

#### NOTE FOR SERVICE

| 1.      | Precautions for servicingi                                                 |
|---------|----------------------------------------------------------------------------|
| 2.      | Warning for servicing i                                                    |
| 3.      | Note for installing sitei                                                  |
| 4.      | Note for handling PWB and electronic partsii                               |
| 5.      | Note for repairing/replacing the LSU iii                                   |
| 6.      | Note for handling the drum unit, the transfer unit, the developing unitiii |
| 7.      | Screw tightening torque iii                                                |
| [1] PRO | DUCT OUTLINE                                                               |
| 1.      | System diagram                                                             |
| 2.      | Product List                                                               |
| 3.      | Option list                                                                |
| [2] SPE | CIFICATIONS                                                                |
| 1.      | Basic specifications                                                       |
| 2.      | Copy function                                                              |
| 3.      | Printer function                                                           |
| 4.      | Image send function                                                        |
| 5.      | Dimension and weight                                                       |
| 6.      | Environmental conditions2-7                                                |
| [3] CON | SUMABLE PARTS                                                              |
| 1.      | Supply system table                                                        |
| 2.      | Maintenance parts list                                                     |
| 3.      | Definition of developer/drum life end                                      |
| 4.      | Production number identification                                           |
| 5.      | Environmental conditions                                                   |
| [4] EXT | ERNAL VIEW AND INTERNAL STRUCTURE                                          |
| 1.      | Exterior                                                                   |
| 2.      | Interior. side and back                                                    |
| 3.      | Automatic document feeder and document glass 4-3                           |
| 4.      | Operation panel                                                            |
| 5.      | RSPF                                                                       |
| 6.      | Sensors                                                                    |
| 7.      | Switches                                                                   |
| 8.      | Clutches and solenoids                                                     |
| 9.      | Drive motors                                                               |
| 10      | . Rollers                                                                  |
| 11      | . Lamps                                                                    |
| 12      | . Fans and filter                                                          |
| 13      | . PWB/memory device                                                        |
| 14      | . Fuses and thermostats                                                    |
| [5] ADJ | USTMENTS AND SETTINGS                                                      |
| 1.      | General                                                                    |
| 2.      | Adjustment item list                                                       |
| 3.      | Details of adjustment                                                      |

| [6] SIMU | JLATION                                           |
|----------|---------------------------------------------------|
| 1.       | General and purpose6-1                            |
| 2.       | Starting the simulation6-1                        |
| 3.       | List of simulation codes6-3                       |
| 4.       | Details of simulation                             |
| 5.       | Soft switch (Detail of Sim. 66-1)6-45             |
| [7] SELI | F DIAG AND TROUBLE CODE                           |
| 1.       | Trouble code and troubleshooting                  |
| 2.       | JAM and troubleshooting7-13                       |
| 3.       | Image send communication report code7-13          |
| [8] FIRM | IWARE UPDATE                                      |
| 1.       | Outline                                           |
| 2.       | Update procedure8-1                               |
| [9] MAII | NTENANCE                                          |
| 1.       | Works necessary when executing the maintenance9-1 |
| 2.       | Display of maintenance execution timing9-1        |
| 3.       | Maintenance list9-3                               |
| [10] DIS | ASSEMBLY AND ASSEMBLY                             |
| 1.       | Disassembly of Units                              |
| 2.       | Disassembly and assembly of each unit             |
| [11] OPI | ERATIONAL DESCRIPTIONS                            |
| 1.       | Operation panel section                           |
| 2.       | Scanner section 11-2                              |
| 3.       | Manual paper feed section11-4                     |
| 4.       | Paper feed tray section11-5                       |
| 5.       | Paper registration section11-6                    |
| 6.       | Paper exit section                                |
| 7.       | ADU section                                       |
| 8.       | OPC drum section 11-9                             |
| 9.       | Toner supply section                              |
| 10       | . Developing section                              |
| 11       | . Transfer section                                |
| 12       | . Fusing section11-16                             |
| 13       | . RSPF section                                    |
| 14       | . Fan and Filter section                          |
| [12] ELE | ECTRICAL SECTION                                  |
| 1.       | Block diagram12-1                                 |
| 2.       | Power line diagram12-4                            |
| 3.       | Actual wiring chart12-8                           |
| [13] OTI | HERS                                              |
| 1.       | TOOL LIST                                         |
| 2.       | VARIOUS STORAGE DATA HANDLING                     |

3. CLEANIG BLADE REPLACEMENT PROCEDURE. . 13-2

# NOTE FOR SERVICE

# 1. Precautions for servicing

• When servicing, disconnect the power plug, the printer cable, the network cable, and the telephone line from the machine, except when performing the communication test, etc.

It may cause an injury or an electric shock.

- There is a high temperature area inside the machine. Use extreme care when servicing.
- It may cause a burn.
- There is a high voltage section inside the machine which may cause an electric shock. Be careful when servicing.
- Do not disassemble the laser unit. Do not insert a reflective material such as a screwdriver in the laser beam path.

It may damage eyes by reflection of laser beams.

- When servicing with the machine operating, be careful not to squeeze you hands by the chain, the belt, the gear, and other driving sections.
- Do not leave the machine with the cabinet disassembled.
- Do not allow any person other than a serviceman to touch inside the machine. It may cause an electric shock, a burn, or an injury.
- When servicing, do not breathe toner, developer, and ink excessively. Do not get them in the eyes.

If toner, developer, or ink enters your eyes, wash it away with water immediately, and consult a doctor if necessary.

- The machine has got sharp edges inside. Be careful not to damage fingers when servicing.
- Do not throw toner or a toner cartridge in a fire. Otherwise, toner may ignite and burn you.
- When replacing a lithium battery on a PWB, only use the specified replacement battery.

If a battery of different specification is used, it may cause a machine malfunction or breakdown.

• When carrying a unit with PWB or electronic parts installed to it, be sure to put it in an anti-static-electricity bag.

It may otherwise cause a machine breakdown or malfunction.

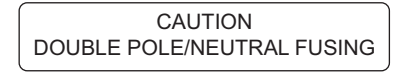

# 2. Warning for servicing

 Be sure to connect the power cord only to a power outlet that meets the specified voltage and current requirements.
 Avoid complex wiring, which may lead to a fire or an electric shock.

It may cause a fire or an electric shock.

- If there is any abnormality such as a smoke or an abnormal smell, interrupt the job and disconnect the power plug.
   It may cause a fire or an electric shock.
- Be sure to connect the grounding wire. If an electric leakage occurs without grounding, a fire or an electric shock may result.
   To protect the machine and the power unit from lightening, grounding must be made.
- When connecting the grounding wire, never connect it to the following points.
  - Gas tube
  - Lightning conductor
  - A water pipe or a water faucet, which is not recognized as a grounding object by the authorities.
  - Grounding wire for telephone line
  - It may cause an explosion, a fire or an electric shock.

Do not damage, break, or stress the power cord.
 Do not put heavy objects on the power cable. Do not stress, forcibly bend, or pull the power cord.

It may cause a fire or an electric shock.

- Keep the power cable away from a heat source.
   Do not insert the power plug with dust on it into a power outlet.
   It may cause a fire or an electric shock.
- Do not place liquids or foreign metallic objects inside the machine. It may cause a fire or an electric shock.
- Do not touch the power cord, insert the phone jack, operate the machine, or perform service on the machine with wet or oily hands. It may cause an electric shock.

# 3. Note for installing site

Do not install the machine at the following sites.

• Place of high temperature, high humidity, low temperature, low humidity, place under an extreme change in temperature and humidity.

Paper may get damp and form condensation inside the machine, causing paper jam or copy dirt.

For operating and storing conditions, refer to the specifications described later.

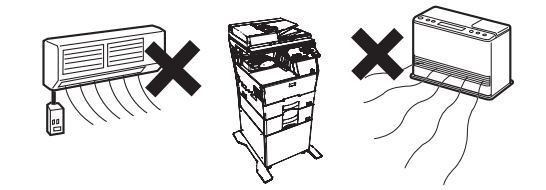

Place of extreme vibrations

It may cause a breakdown.

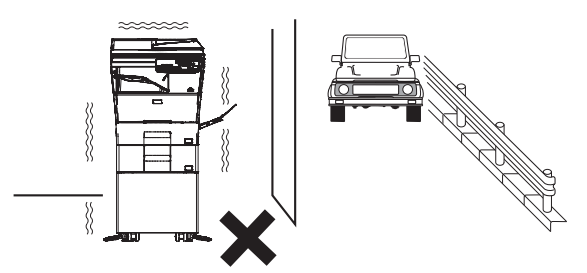

#### · Poorly ventilated place

An electrostatic type copier will produce ozone.

The quantity of ozone produced is designed to a low level so as not to affect human bodies. However, continuous use of such a machine may produce an ozone smell. Install the machine in a well ventilated place.

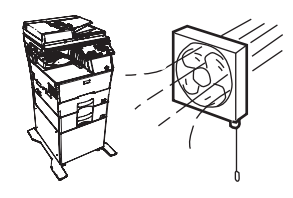

#### • Place of direct sunlight.

Plastic parts and ink may be deformed, discolored, or may undergo qualitative change.

It may cause a breakdown or output quality problems.

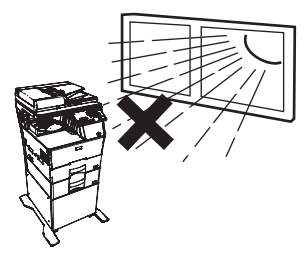

#### • Place which is full of organic gases such as ammonium

The organic photo-conductor (OPC) drum used in the machine may undergo qualitative change due to organic gases such as ammonium.

Installation of this machine near a diazo-type copier and blue print machine may result in poor quality output.

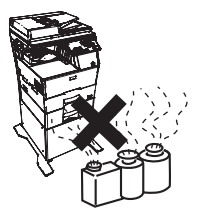

#### · Place of much dust

When dust or contaminants enters the machine, it may cause a breakdown or poor quality output.

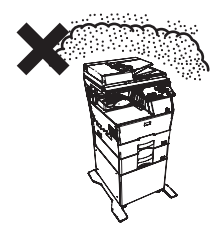

#### Place near a wall

The machine will require ventilation.

If ventilation is not proper, poor output or machine failure may result.

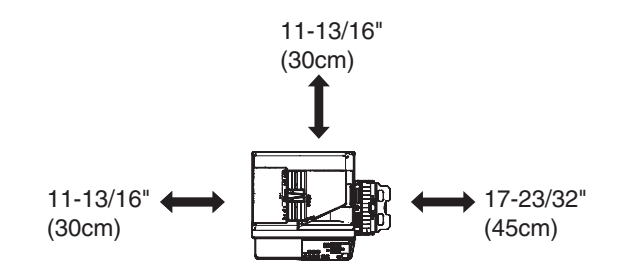

#### · Unstable or irregular surface

If the machine is dropped or tips over, it may cause injury or machine malfunction.

Use an optional desk or an exclusive-use desk.

When using the optional desk, be sure to fix the adjuster and lock the casters.

### 4. Note for handling PWB and electronic parts

When handling the PWB and the electronic parts, be sure to observe the following precautions in order to prevent against damage by static electricity.

• When in transit or storing, put the parts in an anti-static bag or an anti-static case and do not touch them with bare hands.

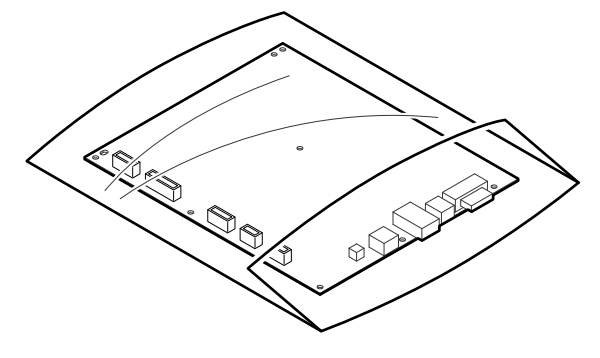

- When and after removing the parts from an anti-static bag (case), use an earth band as shown below:
  - Put an earth band to your arm, and connect it to the machine.

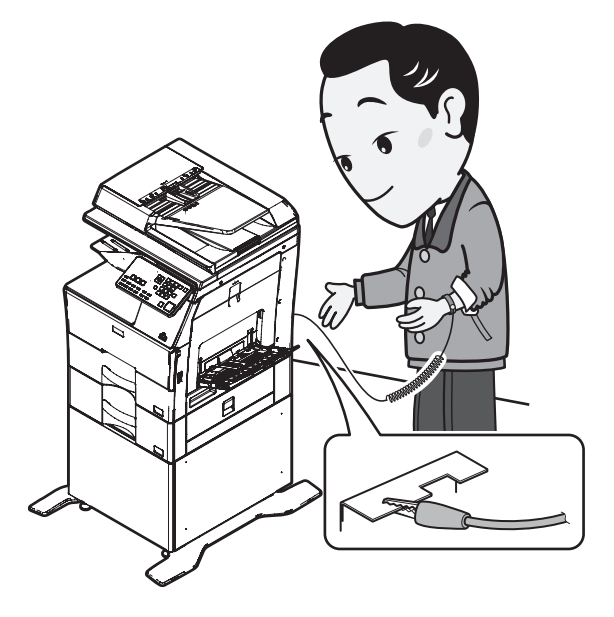

 When repairing or replacing an electronic part, perform the procedure on an anti-static mat.

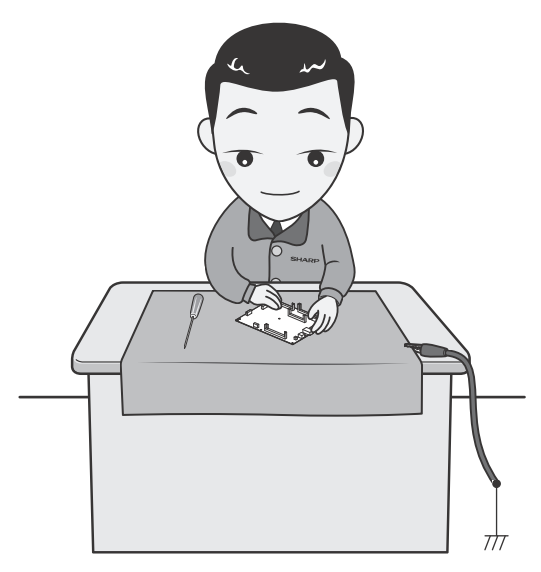

### 5. Note for repairing/replacing the LSU

When repairing or replacing, be sure to observe the following items.

- When repairing or replacing the LSU, be sure to disconnect the power plug from the power outlet.
- When repairing or replacing the LSU, follow the procedures described in this Service Manual.
- When checking the operations after repairing the LSU, keep all the parts including the cover installed and perform the operation check.
- Do not modify the LSU.
- When visually checking the inside of the machine for the operation check, be careful not to allow laser beams to enter the eyes.

If the above precaution is neglected or the LSU is modified, ones safety may be at risk.

# 6. Note for handling the drum unit, the transfer unit, the developing unit

When handling the OPC drum unit, the transfer unit, and the developing unit, strictly observe the following items.

If these items are neglected, a trouble may be generated in the copy and print image quality.

#### Drum unit

- · Avoid working at a place with strong lights.
- Do not expose the OPC drum to lights including interior lights for a long time.
- When the drum unit is removed from the machine, cover it with light blocking material. (When using paper, use about 10 sheets of paper to cover it.)
- Be careful not to attach fingerprints, oil, grease, or other foreign material on the OPC drum surface and charging roller surface, cleaning roller surface, separator pawl.

#### Transfer unit

 Be careful not to leave fingerprints, oil, grease, or other foreign material on the transfer roller.

#### **Developing unit**

 Be careful not to leave fingerprints, oil, grease, or other foreign material on the developing unit.

#### 7. Screw tightening torque

The screws used in this machine are largely classified into three types. These types are classified according to the shape of the screw grooves and use positions.

The table below shows the types of the screws and the tightening torques depending on the use position.

When tightening the screws for repair or maintenance, refer to the table.

However, for the other conditions of tightening screws than specified on this table, or under special circumstances, the details are described on the separate page. Refer to the descriptions on such an exception.

#### Important

Especially for the screw fixing positions where there is an electrode or a current flows, use enough care to tighten securely to avoid loosening.

#### Screw kinds and tightening torques

Normal screws, set screws (including step screws)

| Screw<br>diameter | Material to be<br>fixed | Tightening<br>torque<br>(N·m) | Tightening<br>torque<br>(kgf⋅cm) | Tightening<br>torque<br>(lbft) |
|-------------------|-------------------------|-------------------------------|----------------------------------|--------------------------------|
| M2.6              | Steel plate             | 0.8 - 1.0                     | 8 - 10                           | 0.6 - 0.7                      |
| M3                | Steel plate             | 1.0 - 1.2                     | 10 - 12                          | 0.7 - 0.9                      |
| M4                | Steel plate             | 1.6 - 1.8                     | 16 - 18                          | 1.2 - 1.3                      |

Tapping screws (for iron)

| Screw<br>diameter | Material to be<br>fixed                             | Tightening<br>torque<br>(N·m) | Tightening<br>torque<br>(kgf⋅cm) | Tightening<br>torque<br>(lbft) |
|-------------------|-----------------------------------------------------|-------------------------------|----------------------------------|--------------------------------|
| M3                | Steel plate<br>(Plate thickness<br>0.8mm or above)  | 1.0 - 1.2                     | 10 - 12                          | 0.7 - 0.9                      |
| M4                | Steel plate<br>(Plate thickness<br>0.8mm or above)  | 1.6 - 1.8                     | 16 - 18                          | 1.2 - 1.3                      |
| M3                | Steel plate<br>(Plate thickness<br>less than 0.8mm) | 0.6 - 0.8                     | 6 - 8                            | 0.4 - 0.6                      |
| M4                | Steel plate<br>(Plate thickness<br>less than 0.8mm) | 1.2 - 1.4                     | 12 - 14                          | 0.9 - 1.0                      |

Tapping screw (for plastic)

| Screw<br>diamete | Material to be<br>r fixed | Tightening<br>torque<br>(N·m) | Tightening<br>torque<br>(kgf⋅cm) | Tightening<br>torque<br>(lbft) |
|------------------|---------------------------|-------------------------------|----------------------------------|--------------------------------|
| M3               | Plastic resin             | 0.6 - 0.8                     | 6 - 8                            | 0.4 - 0.6                      |
| M4               | Plastic resin             | 1.0 - 1.2                     | 10 - 12                          | 0.7 - 0.9                      |

# [1] PRODUCT OUTLINE

# 1. System diagram

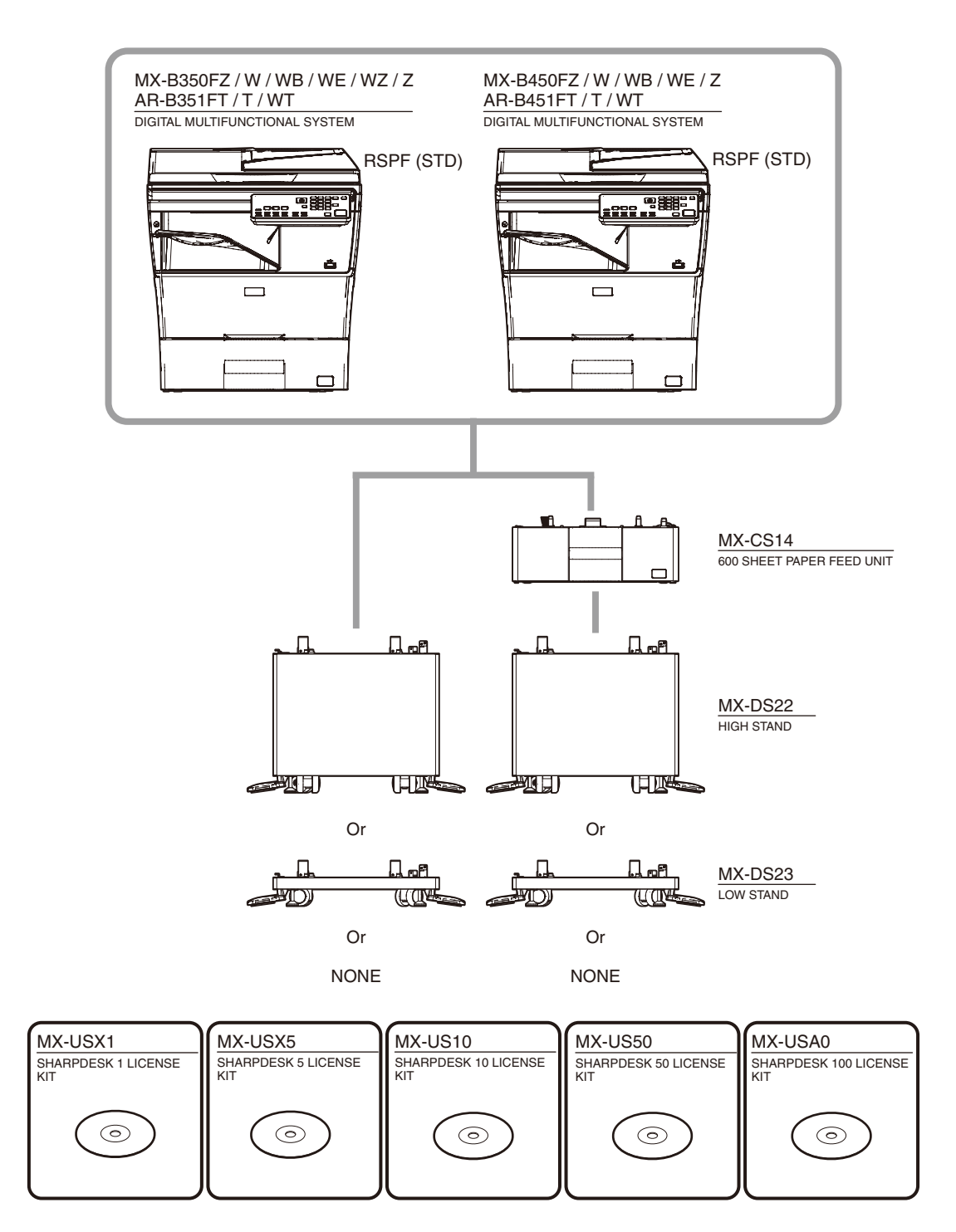

# 2. Product List

#### <Main Unit>

#### US (SIICA/SECL/SCMEX/LAG120V)

| Product Name | Model | cpm | Panel      | HDD | Сору | Print (PCL/PS) | Scan | Fax | DF       | Sharp OSA | Wireless LAN |
|--------------|-------|-----|------------|-----|------|----------------|------|-----|----------|-----------|--------------|
| MX-B350W     | MFP W | 35  | 5 Line LCD | N/A | STD  | STD            | STD  | STD | STD RSPF | N/A       | STD          |
| MX-B450W     | model | 45  | 5 Line LCD | N/A | STD  | STD            | STD  | STD | STD RSPF | N/A       | STD          |

#### Europe

| Product Name | Model | cpm | Panel      | HDD | Сору | Print (PCL/PS) | Scan | Fax | DF       | Sharp OSA | Wireless LAN |
|--------------|-------|-----|------------|-----|------|----------------|------|-----|----------|-----------|--------------|
| MX-B350W     | MFP W | 35  | 5 Line LCD | N/A | STD  | STD            | STD  | STD | STD RSPF | N/A       | STD          |
| MX-B350WE    | model | 35  | 5 Line LCD | N/A | STD  | STD            | STD  | STD | STD RSPF | N/A       | STD          |
| MX-B450W     |       | 45  | 5 Line LCD | N/A | STD  | STD            | STD  | STD | STD RSPF | N/A       | STD          |
| MX-B450WE    |       | 45  | 5 Line LCD | N/A | STD  | STD            | STD  | STD | STD RSPF | N/A       | STD          |

#### Oceania

| Product Name | Model | cpm | Panel      | HDD | Сору | Print (PCL/PS) | Scan | Fax | DF       | Sharp OSA | Wireless LAN |
|--------------|-------|-----|------------|-----|------|----------------|------|-----|----------|-----------|--------------|
| MX-B350W     | MFP W | 35  | 5 Line LCD | N/A | STD  | STD            | STD  | STD | STD RSPF | N/A       | STD          |
|              | model |     |            |     |      |                |      |     |          |           |              |

#### Asia

| Product Name | Model | cpm | Panel      | HDD | Сору | Print (PCL/PS) | Scan | Fax | DF       | Sharp OSA | Wireless LAN |
|--------------|-------|-----|------------|-----|------|----------------|------|-----|----------|-----------|--------------|
| MX-B350WZ    | MFP W | 35  | 5 Line LCD | N/A | STD  | STD            | STD  | STD | STD RSPF | N/A       | STD          |
| MX-B350WB    | model | 35  | 5 Line LCD | N/A | STD  | STD            | STD  | STD | STD RSPF | N/A       | STD          |
| MX-B450WB    |       | 45  | 5 Line LCD | N/A | STD  | STD            | STD  | STD | STD RSPF | N/A       | STD          |
| MX-B350FZ    | MFP F | 35  | 5 Line LCD | N/A | STD  | STD            | STD  | STD | STD RSPF | N/A       | N/A          |
| MX-B450FZ    | model | 45  | 5 Line LCD | N/A | STD  | STD            | STD  | STD | STD RSPF | N/A       | N/A          |
| MX-B350Z     | MFP S | 35  | 5 Line LCD | N/A | STD  | STD            | STD  | N/A | STD RSPF | N/A       | N/A          |
| MX-B450Z     | model | 45  | 5 Line LCD | N/A | STD  | STD            | STD  | N/A | STD RSPF | N/A       | N/A          |

#### Middle East & Africa

| Product Name | Model | cpm | Panel      | HDD | Сору | Print (PCL/PS) | Scan | Fax | DF       | Sharp OSA | Wireless LAN |
|--------------|-------|-----|------------|-----|------|----------------|------|-----|----------|-----------|--------------|
| AR-B351WT    | MFP W | 35  | 5 Line LCD | N/A | STD  | STD            | STD  | STD | STD RSPF | N/A       | STD          |
| AR-B451WT    | model | 45  | 5 Line LCD | N/A | STD  | STD            | STD  | STD | STD RSPF | N/A       | STD          |
| AR-B351FT    | MFP F | 35  | 5 Line LCD | N/A | STD  | STD            | STD  | STD | STD RSPF | N/A       | N/A          |
| AR-B451FT    | model | 45  | 5 Line LCD | N/A | STD  | STD            | STD  | STD | STD RSPF | N/A       | N/A          |
| AR-B351T     | MFP S | 35  | 5 Line LCD | N/A | STD  | STD            | STD  | N/A | STD RSPF | N/A       | N/A          |
| AR-B451T     | model | 45  | 5 Line LCD | N/A | STD  | STD            | STD  | N/A | STD RSPF | N/A       | N/A          |

# 3. Option list

| Itom              | Medel name | Nama                      | Fax STD  | Fax N/A  |
|-------------------|------------|---------------------------|----------|----------|
| item              | wodel name | Name                      | 35/45cpm | 35/45cpm |
| Paper Feeder      | MX-CS14    | 600-SHEET PAPER FEED UNIT | OPT      | OPT      |
| Stand MX-DS22     |            | HIGH STAND                | OPT      | OPT      |
|                   | MX-DS23    | LOW STAND                 | OPT      | OPT      |
| PS Expansion Kit  |            |                           | STD      | STD      |
| Fax Expansion Kit |            |                           | STD      |          |
| Application       | MX-USX1    | SHARPDESK 1 LICENSE KIT   | OPT      | OPT      |
|                   | MX-USX5    | SHARPDESK 5 LICENSE KIT   | OPT      | OPT      |
|                   | MX-US10    | SHARPDESK 10 LICENSE KIT  | OPT      | OPT      |
|                   | MX-US50    | SHARPDESK 50 LICENSE KIT  | OPT      | OPT      |
|                   | MX-USA0    | SHARPDESK 100 LICENSE KIT | OPT      | OPT      |

-: Connection not allowed

STD: Equipped as standard

OPT: Installable option

# [2] SPECIFICATIONS

# 1. Basic specifications

#### A. Engine specification

| Photo Conductor               | OPC (Diameter: φ30mm)                     |
|-------------------------------|-------------------------------------------|
| Recording method              | Electronic Photo (Laser)                  |
| Development method            | Dry-Type Dual-Component Magnetic Brush    |
|                               | Development                               |
| Charging method               | Charged Saw-Tooth Method                  |
| Transfer method               | Transfer roller                           |
| Separation method             | Natural Separation Method *Sub Separation |
|                               | pawl is equipped.                         |
| Cleaning method               | Counter Blade                             |
| Fusing method                 | Heat Roller                               |
| Waste toner disposal          | Toner Collecting Container                |
| Toner supply during operation | No                                        |
| (continuous run)              |                                           |
| MC automatic cleaning         | No                                        |
| mechanism                     |                                           |
| Automatic Toner Cartridge     | No                                        |
| Eject Function                |                                           |
| Developer refresh system      | No                                        |

### B. Engine speed (ppm)

#### <Tray1>

| Paper size (Feed from short edge)  | 35 ppm | 45 ppm |
|------------------------------------|--------|--------|
| A4, 8.5x11                         | 35     | 45     |
| 8.5x14, 8.5x13, 8.5x13.4, 8.5x13.5 | N/A    | N/A    |
| B5, 7.25x10.5, 16K                 | 35     | 45     |
| A5, 5.5x8.5                        | 35     | 45     |
| A6                                 | 35     | 45     |
| Custom size                        | 28     | 37     |

#### <Tray2>

| Paper size (Feed from short edge)                | 35 ppm | 45 ppm |
|--------------------------------------------------|--------|--------|
| A4, 8.5x11                                       | 35     | 45     |
| 8.5x14, 8.5x13, 8.5x13.4, 8.5x13.5               | 28     | 37     |
| B5, 7.25x10.5, 16K                               | 35     | 45     |
| A5, 5.5x8.5                                      | 35     | 45     |
| A6                                               | N/A    | N/A    |
| Custom size                                      | 28     | 37     |
| Heavy paper (A4, A5, 8.5x11, 8.5x5.5, 16K)       | 26     | 26     |
| Heavy paper (8.5x14, 8.5x13, 8.5x13.4, 8.5x13.5) | 23     | 23     |
| Heavy paper (custom)                             | 26     | 26     |

#### <Bypass tray>

| Paper size (Feed from short edge)                                                   | 35 ppm | 45 ppm |
|-------------------------------------------------------------------------------------|--------|--------|
| A4, 8.5x11                                                                          | 32     | 40     |
| 8.5x14, 8.5x13, 8.5x13.4, 8.5x13.5                                                  | 27     | 34     |
| B5, 7.25x10.5, 16K                                                                  | 32     | 40     |
| A5, 5.5x8.5                                                                         | 32     | 40     |
| A6                                                                                  | 32     | 40     |
| Custom size                                                                         | 27     | 34     |
| Transparency (A4, 8.5x11)                                                           | 32     | 32     |
| Envelope (Monarch, Com-9, Com-10, DL,<br>C5, C6, Chokei 3/4, Yokei 2/4, Kakugata 3) | 27     | 27     |
| Heavy paper (A4, A5, 8.5x11, 8.5x5.5,16K)                                           | 32     | 32     |
| Heavy paper (Postcard HIGH)                                                         | 32     | 32     |
| Heavy paper (Postcard LOW)                                                          | 27     | 27     |
| Heavy paper (Other than above)                                                      | 27     | 27     |

#### C. First Copy Time

|      | 35ppm   | 45ppm   |
|------|---------|---------|
| OC   | 9.0 sec | 8.5 sec |
| RSPF | 9.5 sec | 9.0 sec |

#### D. Printable area

| Loss width (void area)* | Тор             | 4±1 mm       |
|-------------------------|-----------------|--------------|
|                         | Rear            | 2-5 mm       |
|                         | Top + Rear      | 8mm or less  |
|                         | Left/Right edge | Total 4±2 mm |

\*: Loss width (Void area) is defined as the area which cannot be printed or do not be printed.

Top is design value, and Rear is design value and including tolerance of paper.

#### E. Engine resolution

35cpm/45cpm models

| Resolution | Сору           | Writing<br>600 x 600dpi |
|------------|----------------|-------------------------|
|            | Print          | Writing<br>600 x 600dpi |
| Tone       | Сору           | 1bit/2bit               |
|            | Print (PCL/PS) | 1bit/2bit               |

#### F. Scanner section

#### (1) Resolution / Gradation

|               |            | Mono                 |                      |  |
|---------------|------------|----------------------|----------------------|--|
|               |            | 35ppm                | 45ppm                |  |
| Scan          | OC         | 600x600dpi           | 600x600dpi           |  |
| Resolution    | RSPF       | 600x600dpi           | 600x600dpi           |  |
| (Copy)        |            | 600x300dpi (Default) | 600x300dpi (Default) |  |
| Exposure Lamp |            | LED                  |                      |  |
| Scan Levels   |            | 10bit                |                      |  |
| Output Levels | B&W        | 2 levels (1bit)      |                      |  |
| for transmit  | Grayscale  | 8bit                 |                      |  |
|               | Full color | RGB each color 8bit  |                      |  |

#### G. Document feeder

#### (1) Basic Specifications

#### RSPF

| Туре                                                                               |                |                                           | RSPF (Reversing single pass feeder)                        |                                  |                            |  |
|------------------------------------------------------------------------------------|----------------|-------------------------------------------|------------------------------------------------------------|----------------------------------|----------------------------|--|
| Document setup<br>Direction                                                        |                | Upward Standard (1 to N feeding standard) |                                                            |                                  |                            |  |
| Documen<br>position                                                                | t standa       | ırd                                       | Center Standard                                            |                                  |                            |  |
| Document transport<br>method                                                       |                | Sheet-through method                      |                                                            |                                  |                            |  |
| Original                                                                           | Scan           | Fixed                                     | AB system                                                  | A4, B5, A5, A6                   | , 16K                      |  |
| Size                                                                               | Area           | size                                      | Inch system                                                | 8.5x14, 8.5x13<br>8.5x13, 8.5x11 | .5, 8.5x13.4,<br>, 5.5x8.5 |  |
|                                                                                    |                |                                           | *Paper feeding of fixed size originals are from short edge |                                  | Is are from                |  |
|                                                                                    |                | Cust                                      | Simplex Duplex                                             |                                  | Duplex                     |  |
|                                                                                    |                | om                                        | Horizontal                                                 | 105 mm -                         | 105 mm -                   |  |
|                                                                                    |                | size                                      | scanning                                                   | 216mm                            | 216mm                      |  |
|                                                                                    |                |                                           | Vertical scanning                                          | 140 mm -                         | 140 mm -                   |  |
|                                                                                    |                |                                           |                                                            | 356mm                            | 356mm                      |  |
|                                                                                    | Long F         | Paper                                     | 500mm (Mono 2 le                                           | vels only)                       |                            |  |
|                                                                                    | Busine<br>Card | ess                                       | Horizontal                                                 | 51mm - 55mm                      |                            |  |
|                                                                                    | ouru           |                                           | Vertical scanning                                          | 89mm - 91mm                      |                            |  |
|                                                                                    |                |                                           | *Simplex scanning only                                     |                                  |                            |  |
| Mix Feed                                                                           | ing (Sar       | ne AB                                     | Available                                                  |                                  |                            |  |
| or inch system, same width)                                                        |                |                                           |                                                            |                                  |                            |  |
| Random Feeding<br>(Different combination of<br>AB/inch system,<br>different width) |                | N/A                                       |                                                            |                                  |                            |  |

| Document weight                                  |                                                                                                    |                   | Simplex                                          | Duplex                                                         |
|--------------------------------------------------|----------------------------------------------------------------------------------------------------|-------------------|--------------------------------------------------|----------------------------------------------------------------|
|                                                  | Plain Paper                                                                                                    |                   | 50 - 105g/m <sup>2</sup> ,<br>13 - 28 lb<br>Bond | 50 - 105g/m <sup>2</sup> ,<br>13 - 28 lb<br>Bond               |
|                                                  | Special<br>Paper                                                                                                    | Busine<br>ss card | Thickness :<br>0.1mm -<br>0.2mm                  | N/A                                                            |
| Document Capacity                                | 64g/m <sup>2</sup> : Max. 50 sheets (80g/m <sup>2</sup> , 21lbs Bond) or<br>Max. 6.5 mm or less 80g/m <sup>2</sup> : Max. 50 sheets (80g/<br>m <sup>2</sup> , 21lbs Bond) or Max. 6.5 mm or less Business<br>card: May. 25 sheets or May. 6 5 mm or less                                                                                                  |                   |                                                  | 1lbs Bond) or<br>50 sheets (80g/<br>less Business<br>m or less |
| Types of document that<br>may not be transported | The following documents are NOT allowed;<br>Transparency, second original drawing, tracing<br>paper, carbon paper, thermal paper, wrinkled/<br>broken/ torn document, document with cuts and<br>pastes, documents printed by an ink ribbon, and<br>perforated document except 2-hole punched/ 3-<br>hole punched/ 4-hole punched/ 4 wide hole-<br>punched |                   |                                                  |                                                                |
| Paper detection                                  | No                                                                                                    |                   |                                                  |                                                                |
| Paper Feeding Direction                          | Right hand feeding                                                                                                    |                   |                                                  |                                                                |
| Stamp                                            | No                                                                                                    |                   |                                                  |                                                                |

\*1: Default 200x200dpi

#### (2) Scan Speed

#### RSPF

| Scan Speed<br>(A4/8.5x11) |                                                | Mono                                                                               | Color                                           |
|---------------------------|------------------------------------------------|------------------------------------------------------------------------------------|-------------------------------------------------|
| Сору                      | Simp<br>lex                                    | 40 sheets/minutes<br>(600x300dpi, 8bit)<br>20 sheets/minutes<br>(600x600dpi, 8bit) | N/A                                             |
|                           | Dupl<br>ex                                     | 18 sheets/minutes<br>(600x300dpi, 8bit)<br>10 pages/minutes<br>(600x600dpi, 8bit)  | N/A                                             |
| Fax *1 *3                 | Simp<br>lex                                    | 23 sheets/minutes<br>(200x200dpi, 1bit)                                            | N/A                                             |
|                           | Dupl 18 pages/minutes<br>ex (200x200dpi, 1bit) |                                                                                    | N/A                                             |
| Scanner<br>*2 *4          | Simp<br>lex                                    | 40 sheets/minutes<br>(200x200/300x300dpi, 1bit)                                    | 13 sheets/minutes<br>(200x200/300x300dpi, 8bit) |
|                           | Dupl<br>ex                                     | 18 pages/minutes<br>(200x200/300x300dpi, 1bit)                                     | 6 pages/minutes<br>(200x200/300x300dpi, 8bit)   |

\*1: Default Standard (Equivalent to 200x100dpi)

\*2: Default 200x200dpi

\*3: measured with Test chart "C"

\*4: measured with specific condition

#### H. Paper feed section

#### (1) Basic specification

| Form   | Standard | 1 tray + Multi bypass tray  |
|--------|----------|-----------------------------|
|        | Maximum  | 2 trays + Multi bypass tray |
| Heater |          | No                          |

#### **Details of Paper Feeding Section**

|                             | Tray                        | Tray 1                                      | Multi Bypass |  |
|-----------------------------|-----------------------------|---------------------------------------------|--------------|--|
| Paper Standard              |                             | 500 sheets*1                                | 50 sheets    |  |
| Capacity                    | paper (80g/m <sup>2</sup> ) |                                             |              |  |
| Paper Size I                | Detection                   | No                                          | No           |  |
| Paper Type                  | Settings                    | Yes                                         |              |  |
| Method to change paper size |                             | By user                                     | By user      |  |
| Universal cassette handle   |                             | Yes (Lock<br>mechanism is not<br>available) |              |  |
| Default                     | Inch-system                 | 8.5x11                                      | 8.5x11       |  |
| Paper Size AB-system        |                             | A4                                          | A4           |  |
| Settings                    |                             |                                             |              |  |
| Display of paper remaining  |                             | No                                          | No           |  |
| Paper size display window   |                             | Yes                                         |              |  |

\*1: Paper capacity for A6 size is 150 sheets

#### (2) Extra Paper Capacity

| Paper Type                            | Tray1 (STD) | Tray2 (OPT) | Bypass<br>Tray |
|---------------------------------------|-------------|-------------|----------------|
| Post Card                             | N/A         | N/A         | 10 sheets      |
| Double Postcard                       | N/A         | N/A         | 10 sheets      |
| Envelope                              | N/A         | N/A         | 10 sheets      |
| TRANSPARENCY                          | N/A         | N/A         | 10 sheets      |
| Heavy Paper1: 106-176g/m <sup>2</sup> | N/A         | 350 sheets  | 20 sheets      |
| Heavy Paper2: 177-220g/m <sup>2</sup> | N/A         | 250 sheets  | 20 sheets      |
| Tab Paper                             | N/A         | N/A         | N/A            |
| Glossy Paper                          | N/A         | N/A         | 1 sheet        |
| Others                                | N/A         | N/A         | 1 sheet        |

#### (3) Feedable Paper Type

|          |                                              |                      | Main unit           | Options             | Std.                |
|----------|----------------------------------------------|----------------------|---------------------|---------------------|---------------------|
|          |                                              |                      | Tray1               | Tray2               | Multi Bypass        |
| Min      | .paper weight                                |                      | 60g/m <sup>2</sup>  | 55g/m <sup>2</sup>  | 55g/m <sup>2</sup>  |
| Max      | .paper weight                                |                      | 105g/m <sup>2</sup> | 220g/m <sup>2</sup> | 220g/m <sup>2</sup> |
| P        | Thin paper 55-59g/m <sup>2</sup> 13-16 lb. b | ond                  | -                   | Yes                 | Yes                 |
| ape      | Plain paper 1 60-89g/m <sup>2</sup> 16-24 lb | os bond              | Yes                 | Yes                 | Yes                 |
| Ţ        | Plain paper 2 90-105g/m <sup>2</sup> 24-28   | lbs bond             | Yes                 | Yes                 | Yes                 |
| /pe      | Recycled Paper                               |                      | Yes                 | Yes                 | Yes                 |
|          | Colored Paper                                |                      | Yes                 | Yes                 | Yes                 |
|          | Letter head                                  |                      | Yes                 | Yes                 | Yes                 |
|          | Pre printed                                  |                      | Yes                 | Yes                 | Yes                 |
|          | Pre Punched                                  |                      | Yes                 | Yes                 | Yes                 |
|          | Heavy Paper 106-176g/m <sup>2</sup> 28 lbs   | s bond-65 lbs Cover  | -                   | Yes                 | Yes                 |
|          | Heavy Paper 177-220g/m <sup>2</sup> 65 lbs   | S Cover-80 lbs Cover | -                   | Yes                 | Yes                 |
|          | Heavy Paper 221g/m <sup>2</sup> or more 80   | 0 lbs Cover or more  | -                   | -                   | -                   |
|          | Embossed paper                               |                      | -                   | -                   | -                   |
|          | Envelope                                     |                      | -                   | -                   | Yes                 |
|          | Transparency                                 |                      | -                   | -                   | Yes                 |
|          | Label                                        |                      | -                   | -                   | Yes                 |
|          | Tab Paper                                    |                      | -                   | -                   | -                   |
|          | Glossy Paper                                 |                      | -                   | -                   | Yes                 |
|          | User setting 1-7                             |                      | Yes                 | Yes                 | Yes                 |
| P        | Legal (8.5x14)                               | 216x356              | -                   | Yes                 | Yes                 |
| ape      | Asian Legal (8.5x13.5)                       | 216x343              | -                   | Yes                 | Yes                 |
| <u>s</u> | Mexican Legal (8.5x13.4)                     | 216x340              | -                   | Yes                 | Yes                 |
| ze       | Foolscap (8.5x13)                            | 216x330              | -                   | Yes                 | Yes                 |
|          | Letter (8.5x11)                              | 216x279              | Yes                 | Yes                 | Yes                 |
|          | Executive (7.25x10.5)                        | 184x266              | Yes                 | Yes                 | Yes                 |
|          | Invoice(5.5x8.5)                             | 140x216              | Yes                 | Yes                 | Yes                 |
|          | A4                                           | 210x297              | Yes                 | Yes                 | Yes                 |
|          | B5                                           | 182x257              | Yes                 | Yes                 | Yes                 |
|          | A5                                           | 148x210              | Yes                 | Yes                 | Yes                 |
|          | A6                                           | 105x148              | Yes                 | -                   | Yes                 |
|          | 16K                                          | 195x270              | Yes                 | Yes                 | Yes                 |
|          | Monarch                                      | 98x191               | -                   | -                   | Yes                 |
|          | COM9                                         | 98.4x225.4           | -                   | -                   | Yes                 |
|          | COM10                                        | 105x241              | -                   | -                   | Yes                 |
|          | DL                                           | 110x220              | -                   | -                   | Yes                 |
|          | C5                                           | 162x229              | -                   | -                   | Yes                 |
|          | C6                                           | 114x162              | -                   | -                   | Yes                 |
|          | Custom-Custom Size                           |                      | Yes                 | Yes                 | Yes                 |
|          | Extra                                        |                      | -                   | -                   | Yes                 |
|          | Custom range                                 | Min X                | 148mm, 5- 7/8inch   | 210mm, 8- 3/8inch   | 140mm, 5-1/2inch    |
|          |                                              | Max X                | 297mm, 11- 5/8inch  | 356mm, 14inch       | 356mm, 14inch       |
|          |                                              | Min Y                | 105mm, 4- 1/4inch   | 140mm, 5- 1/2inch   | 90mm/3_5/8inch      |
|          |                                              | Max Y                | 216mm, 8- 1/2inch   | 216mm, 8- 1/2inch   | 216mm, 8- 1/2inch   |

#### (4) Detection Size

|     |                          |         | Tra     | ay1       | Tra     | ay2       | Multi Dumana |
|-----|--------------------------|---------|---------|-----------|---------|-----------|--------------|
|     |                          |         | Auto-AB | Auto-Inch | Auto-AB | Auto-Inch | Multi Bypass |
| P   | Legal (8.5x14)           | 216x356 | No      | No        | No      | No        | No           |
| ape | Asian Legal (8.5x13.5)   | 216x343 | No      | No        | No      | No        | No           |
| S   | Mexican Legal (8.5x13.4) | 216x340 | No      | No        | No      | No        | No           |
| ze  | Foolscap (8.5x13)        | 216x330 | No      | No        | No      | No        | No           |
|     | Letter (8.5x11)          | 216x279 | No      | No        | No      | No        | No           |
|     | Executive (7.25x10.5)    | 184x266 | No      | No        | No      | No        | No           |
|     | Invoice(5.5x8.5)         | 140x216 | No      | No        | No      | No        | No           |
|     | A4                       | 210x297 | No      | No        | No      | No        | No           |
|     | B5                       | 182x257 | No      | No        | No      | No        | No           |
|     | A5                       | 148x210 | No      | No        | No      | No        | No           |
|     | A6                       | 105x148 | No      | No        | No      | No        | No           |
|     | 16K                      | 195x270 | No      | No        | No      | No        | No           |

Yes: Automatically detected

No: Paper can be set / cannot be automatically detected

-: Paper cannot be set.

### I. Paper exit section

## (1) Basic specification

| Exit Location            | Center of the main unit                                              |
|--------------------------|----------------------------------------------------------------------|
| Exit Method              | Face down                                                            |
| Exit Capacity            | 250 sheets (A4 / 8.5x11)<br>(80g/m <sup>2</sup> , recommended paper) |
| Shifting function        | No                                                                   |
| Exit Paper Detection     | No                                                                   |
| Exit Tray Full Detection | Yes                                                                  |

### (2) Usable Paper Size

|             |                               |                                         |                                        | Duplex Section              | Center Tray (Main Unit)    |
|-------------|-------------------------------|-----------------------------------------|----------------------------------------|-----------------------------|----------------------------|
| P           | Thin Paper                    |                                         | 55-59g/m <sup>2</sup> , 13-16 lb. bond | -                           | Yes                        |
| ape         | Plain Paper 1/2               |                                         |                                        | Yes                         | Yes                        |
| ŗŢ          | Recycled Paper                |                                         |                                        | Yes                         | Yes                        |
| /pe         | Colored Paper                 |                                         |                                        | Yes                         | Yes                        |
|             | Letter head                   |                                         |                                        | Yes                         | Yes                        |
|             | Pre printed                   |                                         |                                        | Yes                         | Yes                        |
|             | Pre Punched                   |                                         |                                        | Yes                         | Yes                        |
|             | Heavy Paper1 106-176g/i       | m <sup>2</sup> , 28 lbs bond-65 lbs Cov | /er                                    | -                           | Yes                        |
|             | Heavy Paper2 177-220g/i       | m <sup>2</sup> , 65 lbs bond-80 lbs Cov | /er                                    | -                           | Yes                        |
|             | Envelope                      |                                         |                                        | -                           | Yes                        |
|             | Transparency                  |                                         |                                        | -                           | Yes                        |
|             | Label                         |                                         |                                        | -                           | Yes                        |
|             | Tab Paper                     |                                         |                                        | -                           | -                          |
|             | Glossy Paper                  |                                         |                                        | -                           | Yes                        |
|             | User Setting 1 - 7            |                                         |                                        | -                           | -                          |
| P           | Legal (8.5x14)                |                                         | 216x356                                | Yes                         | Yes                        |
| lpe         | Asian Legal (8.5x13.5)        |                                         | 216x343                                | Yes                         | Yes                        |
| r <u>Si</u> | Mexican Legal (8.5x13.4)      |                                         | 216x340                                | Yes                         | Yes                        |
| ze          | Foolscap (8.5x13)             |                                         | 216x330                                | Yes                         | Yes                        |
|             | Letter (8.5x11)               |                                         | 216x279                                | Yes                         | Yes                        |
|             | Executive (7.25x10.5)         |                                         | 184x266                                | -                           | Yes                        |
|             | Invoice (5.5x8.5)             |                                         | 140x216                                | Yes                         | Yes                        |
|             | A4                            |                                         | 210x297                                | Yes                         | Yes                        |
|             | B5                            |                                         | 182x257                                | Yes                         | Yes                        |
|             | A5                            |                                         | 148x210                                | Yes                         | Yes                        |
|             | A6                            |                                         | 105x148                                | -                           | Yes                        |
|             | 16K                           |                                         | 195x270                                | Yes                         | Yes                        |
|             | Postcard *1                   |                                         | 100x148                                | -                           | Yes                        |
|             | Reply Postcard (Short ed      | ge feeding) *1                          | 148x210                                | -                           | Yes                        |
|             | Reply Postcard (Long edg      | ge feeding) *1                          | 210x148                                | -                           | -                          |
|             | Envelope                      | Monarch                                 | 98x191                                 | -                           | Yes                        |
|             |                               | COM9                                    | 98.4x225.4                             | -                           | Yes                        |
|             |                               | COM10                                   | 105x241                                | -                           | Yes                        |
|             |                               | DL                                      | 110x220                                | -                           | Yes                        |
|             |                               | C5                                      | 162x229                                | -                           | Yes                        |
|             |                               | C6                                      | 114x162                                | -                           | Yes                        |
|             |                               | Chokei 3                                | 120x235                                | -                           | Yes                        |
|             |                               | Chokei 4                                | 90x205                                 | -                           | Yes                        |
|             |                               | Yokei 2                                 | 114x162                                | -                           | Yes                        |
|             |                               | Yokei 4                                 | 105x235                                | -                           | Yes                        |
|             | <b>E 1</b> ( <b>0 1 1 1 1</b> | Kakugata 3                              | 216x277                                | -                           | Yes                        |
|             | Extra (Custom size)           |                                         |                                        | Yes                         | Yes                        |
|             |                               | Custom Range                            | X (Sub Scan Direction)                 | 210 - 356mm,<br>8-1/2 - 14" | 140 - 356mm<br>5-1/2 - 14" |
|             |                               |                                         | Y (Main Scan Direction)                | 140 - 216mm                 | 90 - 216mm                 |
|             |                               |                                         |                                        | 5-1/2 - 8-1/2"              | 3-5/8 - 8-1/2"             |

\*1: Japan only

#### J. Operation panel

#### (1) Display Device

| Туре                                | Monochrome 5-line LCD with back light |
|-------------------------------------|---------------------------------------|
| Number of Display Dot               | 192 x 73 dot                          |
| LCD Drive Display Area (WxD)        | 80.63 x 30.65 mm                      |
| LCD Back Light                      | White LED                             |
| LCD Contrast Adjustment             | Yes                                   |
| Angle/Position Adjustment           | No                                    |
| Antibacterial sheet for the display | No                                    |

#### K. Controller board

| CP   | U                            | Quatro 5510 800MHz  |               |
|------|------------------------------|---------------------|---------------|
| Inte | erface                       |                     |               |
| IEE  | E1284 Parallel               | No                  |               |
| Eth  | ernet                        | 1 port              |               |
|      | Interface                    | 10Base-T, 100Base-T | X, 1000Base-T |
|      | Support Protocol             | TCP/IP (IPv4, IPv6) | Yes           |
|      |                              | IPX/SPX             | No            |
|      |                              | EtherTalk           | No            |
| US   | B 2.0 Host (High Speed) *1   | 1 port (Front)      |               |
| US   | B 2.0 Device (High Speed) *2 | 1 port              |               |
| Ac   | quisition of USB Validation  | No                  |               |
| Se   | rial I/F (for Vendor)        | No                  |               |
| Me   | mory                         | Copy/Printer        | 1GB           |
|      |                              | Fax                 | 64MB          |
| Me   | mory Slot                    | No                  |               |
| Ac   | quisition of Windows Premium | No                  |               |
| WH   | IQL aquisition               | Yes                 |               |
| NF   | C tag                        | No                  |               |

\*1: USB device can be disabled by simulation setting

\*2: Default is disabled. It is possible to activate by simulation setting.

#### L. Wireless LAN

| It            | em            | Specification                         |
|---------------|---------------|---------------------------------------|
| Compliant Reg | ulation       | IEEE802.11 b/g/n                      |
| Transmission  | IEEE802.11g/n | OFDM                                  |
| Method        | IEEE802.11b   | DS-SS                                 |
| Host I/F      |               | USB 2.0 TypeA (connect the module to  |
|               |               | MFP's internal USBI/F)                |
| Device I/F    |               | IEEE802.11 b/g/n                      |
| Antenna type  |               | Integrated antenna                    |
| Access Mode   |               | Infrastructure mode, Software AP mode |
| Security      |               | WEP, WPA/WPA2-mixed Personal (PSK),   |
|               |               | WPA2 Personal (PSK)                   |

### M. Warm Up

| Warm up time                                 | 29 sec |
|----------------------------------------------|--------|
| Availability of Prehear mode                 | Yes    |
| Jam Recovery time                            | 20 sec |
| (After 60 seconds leaves door open, standard |        |
| condition, polygon motor is stopping)        |        |

#### N. Power source

|                   | US                  | Over sea 200V |
|-------------------|---------------------|---------------|
| Voltage /         | 120 V 12 A          | 220-240V 8 A  |
| Current           |                     |               |
| Frequency         | 60Hz                | 50/60Hz       |
| Power source cord | Fixed type (Direct) | Inlet type    |
| Power switch      | 1 sv                | vitch         |

#### O. Power consumption

The machine with full configuration can be operated with the rated power source.

|                                |                 | Oversea 100V | Oversea 200V    |
|--------------------------------|-----------------|--------------|-----------------|
| Max. rated powe                | r consumption   | 1.44 kW      | 1.44 kW         |
| TEC value                      | 35ppm           | 2.7 KWh      | 2.1 kWh or less |
|                                | 45ppm           | 3.8 KWh      | 2.9 kWh or less |
| Network/Fax wai<br>consumption | ting power      | 2W or less   | 2W or less      |
| Recovery time fr               | om Preheat mode | 10           | sec             |
| Recovery time fr               | om sleep mode   | 20           | sec             |

#### P. Security

| Admin/Service password scheme No |
|----------------------------------|
|----------------------------------|

# 2. Copy function

#### A. Copy Magnification Ratio

| Copy Ratio                 | Same size 1:1±0.8%<br>AB system: 50%, 70%, 81%, 86%, 100%, 115%,<br>122%, 141%, 200%<br>Inch system: 50%, 64%, 77%, 100%, 129%, 200% |
|----------------------------|----------------------------------------------------------------------------------------------------|
| Zoom                       | 25 - 400% (25 - 200% for the document feeder)                                                                                        |
| Preset magnification ratio | No                                                                                                    |
| XY Zoom                    | No                                                                                                    |
| Auto Ratio calculation     | No                                                                                                    |

#### B. Density / Copy Image Quality Processing

| Exposure mode                | Text, Text/Print Photo, Photo |
|------------------------------|-------------------------------|
| Mode of Copy original        | No                            |
| Mode of Highlighted<br>Lines | N/A                           |
| Color Tone<br>Enhancement    | N/A                           |
| Manual levels                | Yes (5 levels + Auto)         |
| Toner save mode              | Yes (On / Off)                |

# 3. Printer function

#### A. Printer driver supported OS

|         | os                  | Custom<br>PCL6 SPDL2 | Custom<br>PCL5 | Custom<br>PS | PPD | PC-Fax | TWAIN |
|---------|---------------------|----------------------|----------------|--------------|-----|--------|-------|
| Windows | Server 2008         | Yes                  | No             | Yes          | Yes | Yes    | Yes   |
|         | Server 2008 x 64    | Yes                  | No             | Yes          | Yes | Yes    | Yes   |
|         | Windows 7           | Yes                  | No             | Yes          | Yes | Yes    | Yes   |
|         | Windows 7 x 64      | Yes                  | No             | Yes          | Yes | Yes    | Yes   |
|         | Server 2008 R2 x64  | Yes                  | No             | Yes          | Yes | Yes    | Yes   |
|         | Windows 8           | No                   | No             | No           | No  | No     | No    |
|         | Windows 8 x 64      | No                   | No             | No           | No  | No     | No    |
|         | Server 2012 x64     | Yes                  | No             | Yes          | Yes | Yes    | Yes   |
|         | Windows 8.1         | Yes                  | No             | Yes          | Yes | Yes    | Yes   |
|         | Windows 8.1 x 64    | Yes                  | No             | Yes          | Yes | Yes    | Yes   |
|         | Server 2012 R2 x 64 | Yes                  | No             | Yes          | Yes | Yes    | Yes   |
|         | Windows 10          | Yes                  | No             | Yes          | Yes | Yes    | Yes   |
|         | Windows 10 x64      | Yes                  | No             | Yes          | Yes | Yes    | Yes   |
|         | Server 2016 x64     | Yes                  | No             | Yes          | Yes | Yes    | Yes   |
| Mac     | X10.6               | No                   | No             | Yes          | No  | No     | No    |
|         | X10.7               | No                   | No             | Yes          | No  | No     | No    |
|         | X10.8               | No                   | No             | Yes          | No  | No     | No    |
|         | X10.9               | No                   | No             | Yes          | No  | No     | No    |
|         | X10.10              | No                   | No             | Yes          | No  | No     | No    |
|         | X10.11              | No                   | No             | Yes          | No  | No     | No    |
|         | X10.12              | No                   | No             | Yes          | No  | No     | No    |
|         | X10.13              | No                   | No             | Yes          | No  | No     | No    |

### B. PDL emulation-Font

| PDL (Command)                      | Pre-installed Font                                    | Optional Font |
|------------------------------------|-------------------------------------------------------|---------------|
| SPDL2 (JPN)                        | European outline font = 80 styles                     | N/A           |
| PCL5c Compatible/ PCL6 Compatible  | Line printer font (BMP) = 1 style                     |               |
| ESC/P (VP-1100)                    | N/A                                                   | N/A           |
| compatible, ESC/P_super compatible |                                                       |               |
| BMLinkS                            | N/A                                                   | N/A           |
| Postscript3 compatible             | <ul> <li>European outline font =136 styles</li> </ul> | N/A           |

# 4. Image send function

#### A. Mode

| Mode                      | Sub mode            | Support   |
|---------------------------|---------------------|-----------|
| Scanner                   | E-mail              | Yes       |
|                           | FTP server          | Yes *1 *2 |
|                           | Shared folder (SMB) | Yes *1    |
|                           | Desktop             | Yes *1    |
|                           | USB memory          | Yes       |
|                           | HDD                 | No        |
| Internet Fax/ Direct SMTP | -                   | No        |
| Fax                       | -                   | Yes       |
| Data input (metadata)     | E-mail              | No        |
|                           | FTP server          | No        |
|                           | Shared folder (SMB) | No        |
|                           | Desktop             | No        |
| Remote PC scan            | -                   | Yes       |

\*1: "E-mail including hyper links" is not supported.

\*2: Enable to select "Active" or "Passive" when registering on address book.

### B. Support image

| Mode | Format/<br>Compression<br>method | ltem                                               | Support |
|------|----------------------------------|----------------------------------------------------|---------|
| SC   | File format                      | TIFF (1 page to 1 file, All pages to 1 file)       | Yes     |
| an   | (Mono 2 PDF (All page to 1 file) |                                                    | Yes     |
| ner  | gradation)                       | PDF/A-1b                                           | No      |
|      |                                  | PDF/A-1a                                           | No      |
|      |                                  | Encrypted PDF                                      | No      |
|      |                                  | XPS                                                | No      |
|      |                                  | Searchable PDF                                     | No      |
|      |                                  | Office file (pptx, xlsx, docx)                     | No      |
|      |                                  | Text file (TXT) (UTF-8)                            | No      |
|      |                                  | Rich text file (RTF)                               | No      |
|      |                                  | XMDF (Reflow type)                                 | No      |
|      | File format<br>(Color/           | Color TIFF (1 page to 1 file, All pages to 1 file) | Yes     |
|      | Grayscale)                       | JPEG (1 page to 1 file)                            | Yes     |
|      |                                  | PDF (All page to 1 file)                           | Yes     |
|      |                                  | PDF/A-1b                                           | No      |
|      |                                  | PDF/A-1a                                           | No      |
|      |                                  | Encrypted PDF                                      | No      |
|      |                                  | High compression PDF                               | No      |
|      |                                  | XPS                                                | No      |
|      |                                  | Searchable PDF                                     | No      |
|      |                                  | Office file (pptx, xlsx, docx)                     | No      |
|      |                                  | Text file (TXT) (UTF-8)                            | No      |
|      |                                  | Rich textfile (RTF)                                | No      |
|      |                                  | XMDF (Reflow type)                                 | No      |

| Mode   | Format/<br>Compression<br>method                         | ltem                                         | Support |  |
|--------|----------------------------------------------------------|----------------------------------------------|---------|--|
| S      | Compression                                              | Non-compression                              | Yes     |  |
| cannei | method<br>(Mono 2                                        | G3 (1-dimentional)= MH (Modified<br>Huffman) | Yes     |  |
| ,      | gradation)                                               | G4= MMR (Modified MR)                        | Yes     |  |
|        | Compression                                              | JPEG (High/Middle/Low)                       | Yes     |  |
|        | method                                                   | High compression PDF                         | No      |  |
|        | (Color/                                                  | Black Letter Emphasis                        | No      |  |
|        | Grayscale)                                               | 2-color PDF                                  | N/A     |  |
| Fax    | File format<br>(Monochrome)                              | N/A                                          | N/A     |  |
|        | Compression<br>method<br>(Monochrome)                    | MH/ MR/ MMR/JBIG                             | Yes     |  |
| File   | File per page (Setting of the number of pages available) |                                              |         |  |

\* One scan multi format is not supported.

#### C. Image processing

#### (1) Color Mode

|                            | Scanner | Fax |
|----------------------------|---------|-----|
| B&W                        | Yes     | Yes |
| Grayscale                  | Yes     | N/A |
| Full color                 | Yes     | N/A |
| Auto Color Selection (ACS) | N/A     | N/A |

#### (2) Resolution

| Level | Scanner    | Fax                                        |
|-------|------------|--------------------------------------------|
| 1     | 100x100dpi | Standard: 203.2x97.8 dpi (Half Tone: N/A.) |
| 2     | 150x150dpi | N/A                                        |
| 3     | 200x200dpi | Fine (203.2x195.6 dpi)                     |
| 4     | 300x300dpi | Super Fine (203.2x391 dpi)                 |
| 5     | 400x400dpi | No                                         |
| 6     | 600x600dpi | N/A                                        |

#### (3) Exposure / Original Type

| Mode                                  |                      | Scanner        | Fax            |
|---------------------------------------|----------------------|----------------|----------------|
| Halftone reproduction                 |                      | Equivalent to  | Equivalent to  |
|                                       |                      | 256 gradations | 256 gradations |
| Exposure                              | Auto                 | Yes            | Yes            |
| Adjustment                            | Manual               | 5 levels       | 5 levels       |
| Original document                     | Text                 | Yes            | N/A            |
| type (Selectable in                   | Text / Photo         | No             | N/A            |
| manual mode)                          | Text / Printed photo | Yes            | N/A            |
|                                       | Photo                | Yes            | N/A            |
|                                       | Printed photo        | No             | N/A            |
|                                       | Мар                  | No             | N/A            |
| Magical scan                          |                      | No             | N/A            |
| (Area division + Suppress Background) |                      |                |                |
| Selection of image                    | quality              | N/A            | Halftone (B&W  |

# 5. Dimension and weight

\* Designed value

| Outer dimensions (WxDxH)                                          | 492 x 517 x 559 mm<br>19-3/8 x 20-23/64 x 22-1/64 inch |
|-------------------------------------------------------------------|--------------------------------------------------------|
| Dimensions occupied by machine (WxD)                              | 492 x 517 mm<br>19-3/8 x 20-23/64 inch                 |
| Occupied area (WxD)<br>(When extending bypass tray, exit<br>tray) | 687 x 517 mm<br>27-1/16 x 20-23/64 inch                |
| Weight<br>(Include Drum/Developer, without<br>toner cartridge)    | Approx. 29 kg, Approx. 63.9 lb                         |

# 6. Environmental conditions

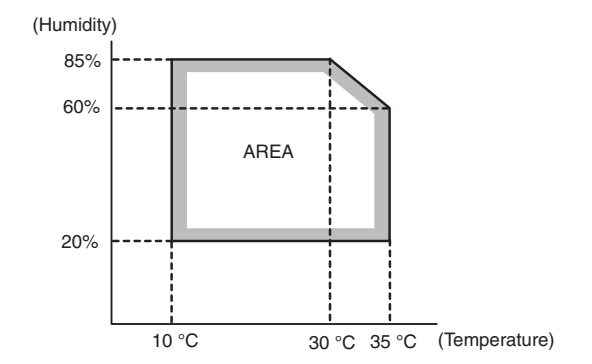

# [3] CONSUMABLE PARTS

# 1. Supply system table

#### A. North America

| ltem            | Model name | Content         | Qty | Life | Qty in<br>collective<br>package | Remarks                                   |
|-----------------|------------|-----------------|-----|------|---------------------------------|-------------------------------------------|
| Toner cartridge | MX-B45NT   | Toner cartridge | 1   | 30K  | 10                              | *Life: A4/Letter size at area coverage 5% |
| Toner cartridge | MX-B35NT   | Toner cartridge | 1   | 12K  | 10                              | *Life: A4/Letter size at area coverage 5% |
| Developer       | MX-B45NV   | Developer       | 1   | 100K | 10                              |                                           |
| Drum unit       | MX-B45DU   | Drum unit       | 1   | 100K | 10                              |                                           |

#### B. Europe, Australia, New Zealand

| Item            | Model name | Content         | Qty | Life | Qty in<br>collective<br>package | Remarks                                   |
|-----------------|------------|-----------------|-----|------|---------------------------------|-------------------------------------------|
| Toner cartridge | MX-B45GT   | Toner cartridge | 1   | 30K  | 10                              | *Life: A4/Letter size at area coverage 5% |
| Toner cartridge | MX-B35GT   | Toner cartridge | 1   | 12K  | 10                              | *Life: A4/Letter size at area coverage 5% |
| Developer       | MX-B45GV   | Developer       | 1   | 100K | 10                              |                                           |
| Drum unit       | MX-B45DU   | Drum unit       | 1   | 100K | 10                              |                                           |

#### C. Asia, Hong Kong

| Item            | Model name | Content         | Qty | Life | Qty in<br>collective<br>package | Remarks                                   |
|-----------------|------------|-----------------|-----|------|---------------------------------|-------------------------------------------|
| Toner cartridge | MX-B45AT   | Toner cartridge | 1   | 30K  | 10                              | *Life: A4/Letter size at area coverage 5% |
| Toner cartridge | MX-B35AT   | Toner cartridge | 1   | 12K  | 10                              | *Life: A4/Letter size at area coverage 5% |
| Developer       | MX-B45AV   | Developer       | 1   | 100K | 10                              |                                           |
| Drum unit       | MX-B45DU   | Drum unit       | 1   | 100K | 10                              |                                           |

#### D. Middle East, Africa

| Item            | Model name | Content         | Qty | Life | Qty in<br>collective<br>package | Remarks                                   |
|-----------------|------------|-----------------|-----|------|---------------------------------|-------------------------------------------|
| Toner cartridge | AR-B35FT   | Toner cartridge | 1   | 8K   | 10                              | *Life: A4/Letter size at area coverage 5% |
| Developer       | MX-B45FV   | Developer       | 1   | 100K | 10                              |                                           |
| Drum unit       | MX-B45DU   | Drum unit       | 1   | 100K | 10                              |                                           |

#### E. Philippines

| Item            | Model name | Content         | Qty | Life | Qty in<br>collective<br>package | Remarks                                   |
|-----------------|------------|-----------------|-----|------|---------------------------------|-------------------------------------------|
| Toner cartridge | MX-B35FT   | Toner cartridge | 1   | 12K  | 10                              | *Life: A4/Letter size at area coverage 5% |
| Developer       | MX-B45FV   | Developer       | 1   | 100K | 10                              |                                           |
| Drum unit       | MX-B45DU   | Drum unit       | 1   | 100K | 10                              |                                           |

## 2. Maintenance parts list

#### A. North America

| Item          | Model name | Content                   | Qty | Life | Qty in<br>collective<br>pachage | Remarks |
|---------------|------------|---------------------------|-----|------|---------------------------------|---------|
| Fusing unit   | MX-B35FU1  | Fusing unit (120V series) | 1   | 100K | 4                               |         |
| Transfer unit | MX-B35U1   | Transfer unit             | 1   | 100K | 10                              |         |
| DV filter     | MX-B35FK   | DV filter                 | 1   | 100K | 10                              |         |

### B. Europe/Australia, New Zealand, Asia, Hong Kong, Middle East, Africa, Philippines

| Item          | Model name | Content                   | Qty | Life | Qty in<br>collective<br>pachage | Remarks |
|---------------|------------|---------------------------|-----|------|---------------------------------|---------|
| Fusing unit   | MX-B35FU   | Fusing unit (200V series) | 1   | 100K | 4                               |         |
| Transfer unit | MX-B35U1   | Transfer unit             | 1   | 100K | 10                              |         |
| DV filter     | MX-B35FK   | DV filter                 | 1   | 100K | 10                              |         |

# 3. Definition of developer/drum life end

When the developer / drum counter reaches the specified count.

When the developer / drum rpm reaches the specified count

When either of the above reach the specified count, it is judges as life end

When correction or warm-up operation is performed as well as output operation, the developer and the drum rotates

Therefore the developer / drum consuming level cannot be determined only by the copy / print quantity

When therefore the rpm reaches the specified amount, it is judged as life end

To check the developer / drum life, use SIM22-13

#### Developer

|                   | Counter | Rotation |
|-------------------|---------|----------|
| 35/45 cpm machine | 100K    | 600K     |

#### Drum unit

|                   | Counter | Rotation |
|-------------------|---------|----------|
| 35/45 cpm machine | 100K    | 600K     |

# 4. Production number identification

#### A. Drum unit

The label indicating the management number is attached to the rear side of the Drum unit.

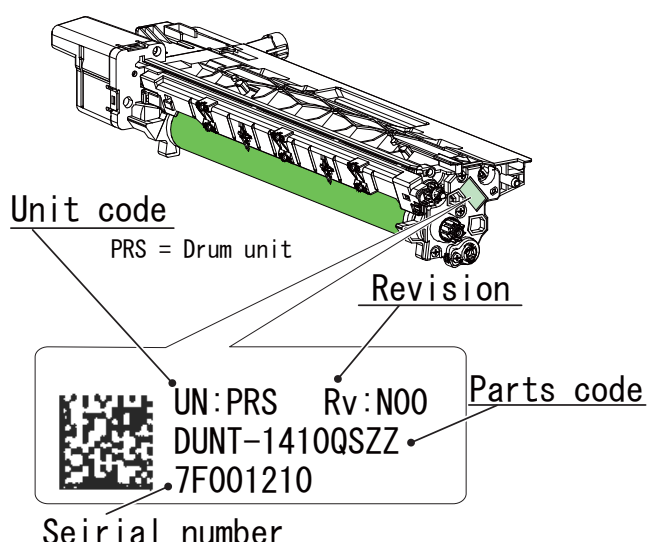

| 1 digit | The last digit year of production year |  |
|---------|----------------------------------------|--|
| 2 digit | Production place                       |  |

- 3-7 digit Serial No.
- 8 digit Production month (1 9, 0:October, X : November, Y : December)

#### **B.** Developer

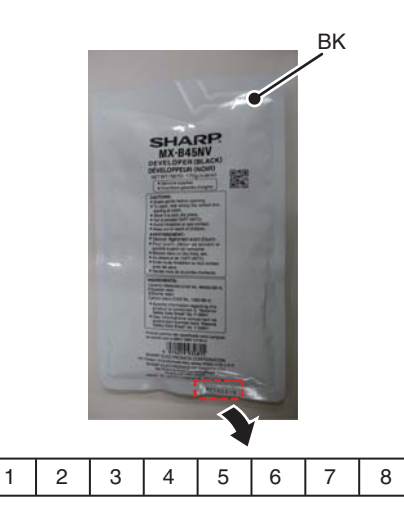

The lot number is of 8 digits. Each digit indicates the content as follows.

The number is printed on the right under side of the back surface of the developer bag.

| Digit | Character type | Content                           |
|-------|----------------|-----------------------------------|
| 1     | Alphabet       | Indicates the production factory. |
| 2     | Number         | Indicates the production year.    |
| 3     | Number         | Indicates the production month.   |
| 4     |                |                                   |
| 5     | Number         | Indicates the production day.     |
| 6     |                |                                   |
| 7     | Hyphen         |                                   |
| 8     | Number         | Indicates the production lot.     |

#### C. Toner cartridge

The label indicating the management number is attached to the side of the toner cartridge.

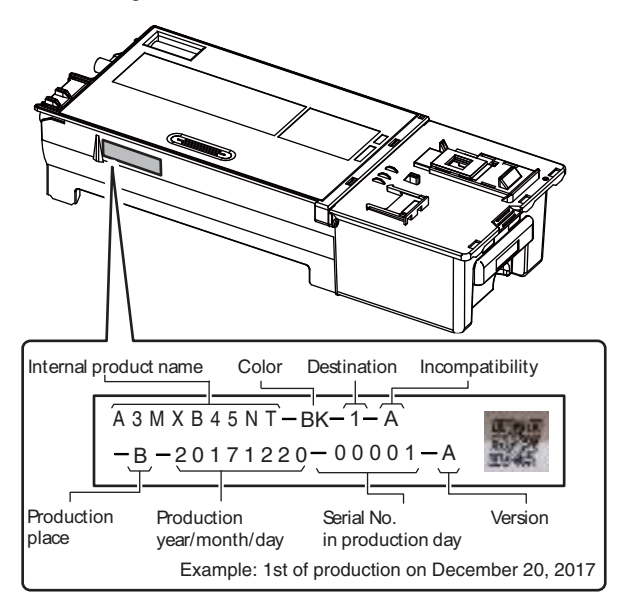

# 5. Environmental conditions

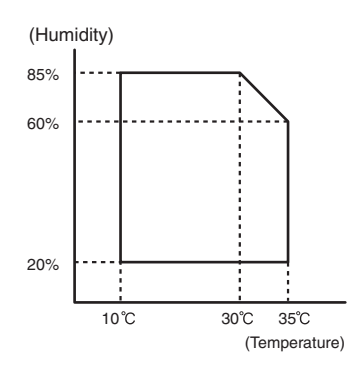

| Standard environmental | Temperature                           | 21 – 25 °C    |  |
|------------------------|---------------------------------------|---------------|--|
| conditions             | Humidity                              | 50 ± 10 %RH   |  |
| Usage environmental    | Temperature                           | 10 – 35 °C    |  |
| conditions             | Humidity                              | 20 – 85 %RH   |  |
| Storage period         | Toner/Develope                        | er/Drum unit: |  |
|                        | 24 months from the manufactured month |               |  |
|                        | (Production lot) under unsealed state |               |  |

# [4] EXTERNAL VIEW AND INTERNAL STRUCTURE

# 1. Exterior

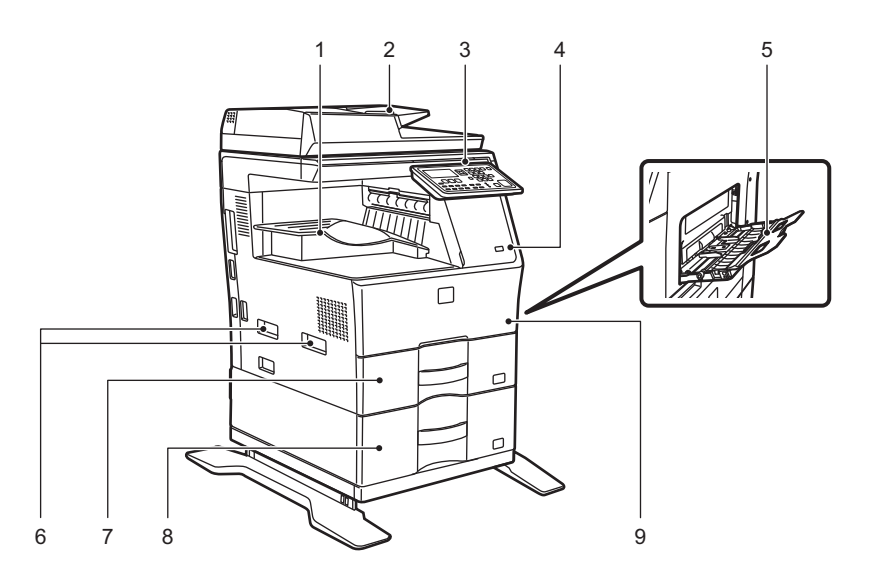

| No. | Name                                                    | Function and Operation                                                                                             |
|-----|---------------------------------------------------------|----------------------------------------------------------------------------------------------------|
| 1   | Output tray (exit tray cabinet)                         | Received faxes and printed papers are delivered to this tray.                                                      |
| 2   | Automatic document feeder                               | It automatically feeds and scans multiple originals. 2-sided originals can be automatically scanned.               |
| 3   | Operation panel                                         | This panel hosts the [ENERGY SAVE] key/indicator, Printer mode indicator, FAX mode indicators, and operation keys. |
| 4   | USB port (A type)                                       | This is used to connect a USB device such as a USB memory device to the machine.<br>Supports USB 2.0 (Hi-Speed).   |
| 5   | Bypass tray                                             | Use this tray to feed paper manually.<br>When loading paper, also open the extension tray.                         |
| 6   | Handle                                                  | Grasp it when moving the machine.                                                                                  |
| 7   | Tray 1                                                  | Store paper in this tray.                                                                                          |
| 8   | Tray 2 (when a 600-sheet paper feed unit is installed)* | Store paper in this tray.                                                                                          |
| 9   | Front cover                                             | Open this cover to replace a toner cartridge.                                                                      |

\* Optional

# 2. Interior, side and back

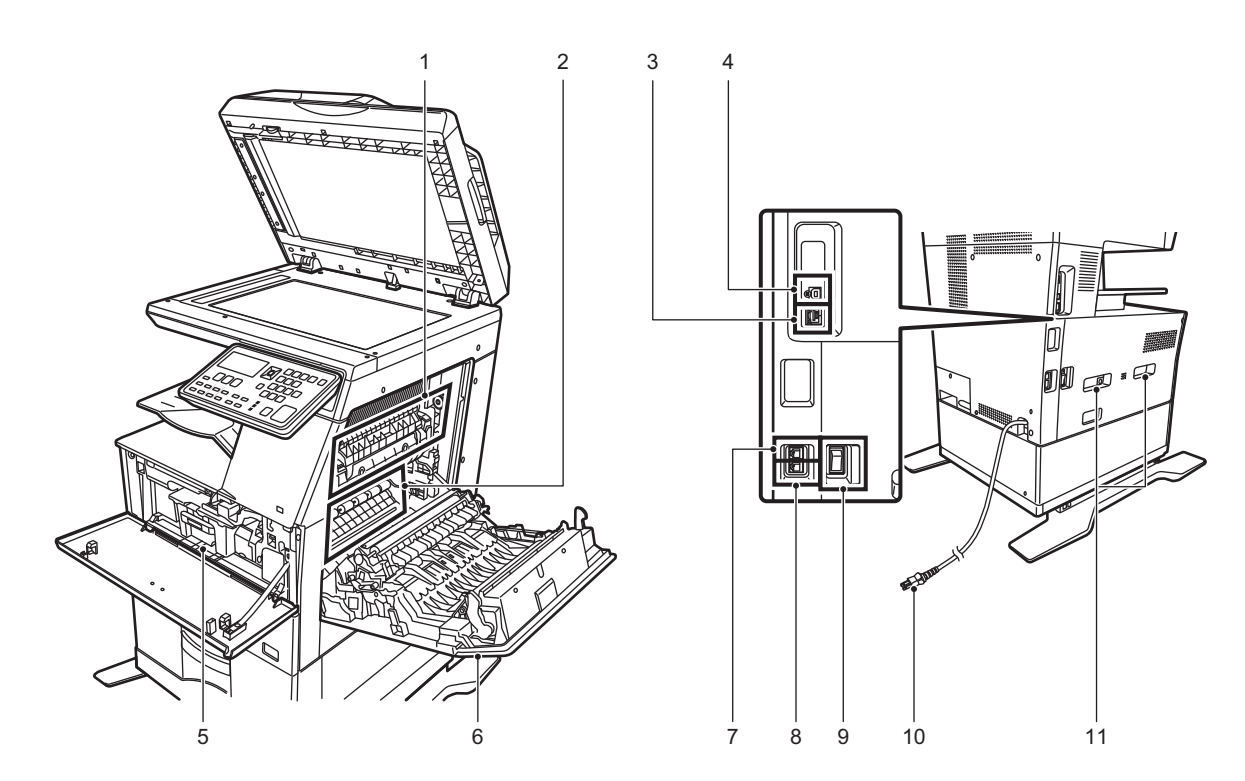

| No. | Name                       | Function and Operation                                                                                                 |
|-----|----------------------------|----------------------------------------------------------------------------------------------------|
| 1   | Fusing unit                | Heat is applied here to fuse the transferred image onto the paper.                                                     |
|     |                            | WARNING: The fusing unit is hot. Take care not to burn yourself when removing a misfeed.                               |
| 2   | Photoconductive drum unit  | Images are formed on the photoconductive drum.                                                                         |
|     |                            | CAUTION: Do not touch or damage the photoconductive drum and the transfer roller.<br>This may cause a defective image. |
| 3   | LAN connector              | Connect the LAN cable to this connector when the machine is used on a network.<br>Use a shielded LAN cable.            |
| 4   | USB port (B type)          | The machine does not use this connector.                                                                               |
| 5   | Toner cartridge            | This cartridge contains toner.<br>When the toner in a cartridge runs out, replace with new one.                        |
| 6   | Side cover                 | Open this cover to remove a paper misfeed.                                                                             |
| 7   | Telephone line jack (LINE) | When the fax function of the machine is used, the telephone line is connected to this jack.                            |
| 8   | Extension phone jack (TEL) | When the fax function of the machine is used, an extension phone can be connected to this jack.                        |
| 9   | The main power switch      | Use this switch to turn on the power for the machine.                                                                  |
|     |                            | When using the fax, always keep this switch in the "I" position.                                                       |
| 10  | Power plug                 |                                                                                                    |
| 11  | Handle                     | Grasp it when moving the machine.                                                                                      |

# 3. Automatic document feeder and document glass

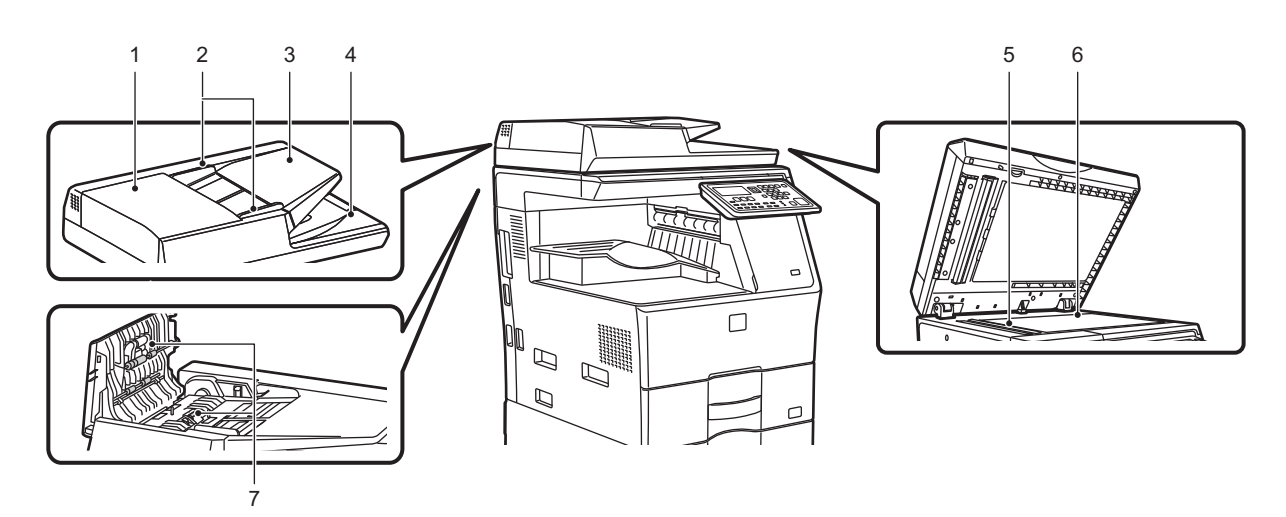

| No. | Name                   | Function and Operation                                                                                                    |
|-----|------------------------|----------------------------------------------------------------------------------------------------|
| 1   | Document feeding cover | Open this cover to remove an original misfeed.                                                                             |
|     |                        | This cover is also opened to clean the paper feed roller.                                                                  |
| 2   | Original guides        | These guides help ensure that the original is scanned correctly.                                                           |
|     |                        | Adjust the guides to the width of the original.                                                                            |
| 3   | Document feeder tray   | Place the original.                                                                                                    |
|     |                        | Place the original with the print side facing up.                                                                          |
| 4   | Original exit tray     | The original is discharged to this tray after scanning.                                                                    |
| 5   | Scanning area          | Originals placed in the automatic document feeder are scanned here.                                                        |
| 6   | Document glass         | If you want to scan books or other thick originals that cannot be fed through the automatic document feeder, place them on |
|     |                        | this glass.                                                                                                    |
| 7   | Paper feed roller      | This roller rotates to automatically feed the original.                                                                    |

# 4. Operation panel

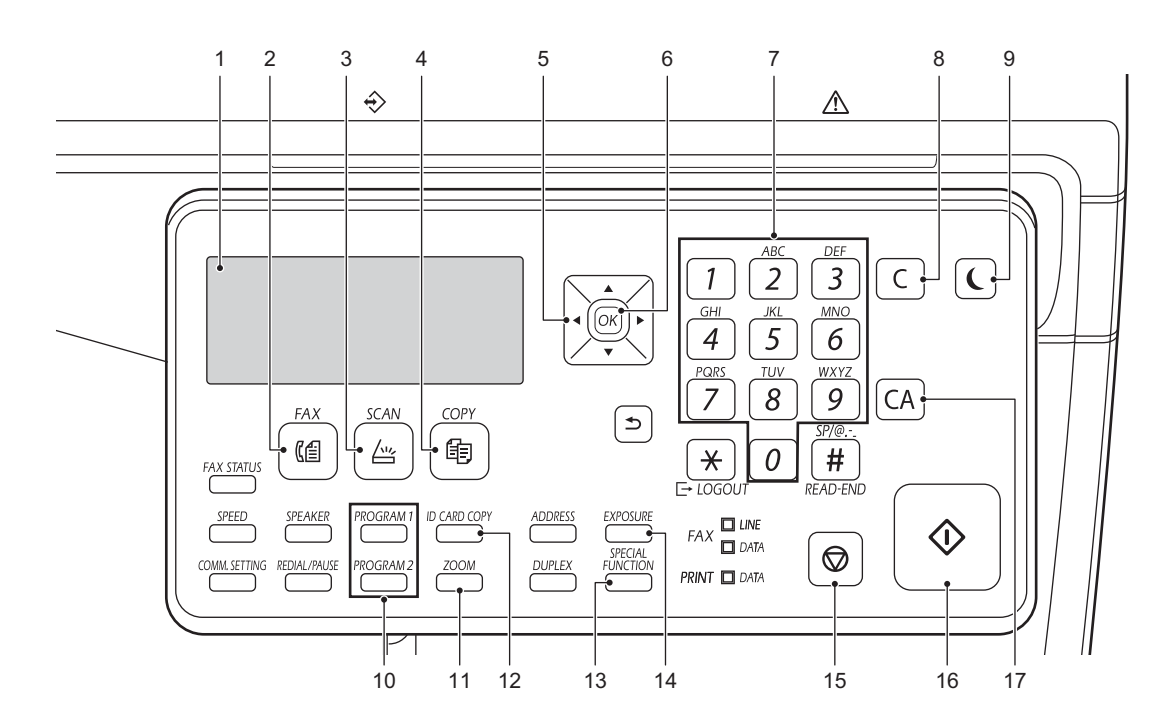

| No. | Name                          | Function and Operation                                                                                                  |
|-----|-------------------------------|----------------------------------------------------------------------------------------------------|
| 1   | Display                       | Shows various messages.                                                                                                 |
| 2   | [FAX] key / indicator         | Press to select fax mode.                                                                                               |
| 3   | [SCAN] key / indicator        | Press to select scan mode.                                                                                              |
| 4   | [COPY] key / indicator        | Press to select copy mode.                                                                                              |
|     |                               | To check the total number of pages output in copy, print, and fax modes hold down the [COPY] key when the machine is in |
|     |                               | the standby state.                                                                                                    |
|     |                               | The counts will appear while the key is held down.                                                                      |
|     |                               | The toner level is shown at the bottom of the screen.                                                                   |
| 5   | Arrow keys                    | Press to move the highlighting (which indicates that an item is selected) in the display.                               |
| 6   | [OK] key                      | Press to enter the selected setting.                                                                                    |
| 7   | Numeric keys                  | Enter characters/numbers.                                                                                               |
| 8   | [C] key                       | Press to clear the set number of copies or stop a copy run.                                                             |
| 9   | [ENERGY SAVE] key / indicator | Press to enter the energy save mode.                                                                                    |
| 10  | [PROGRAM 1 / PROGRAM 2]       | Press to use the scanner settings already stored.                                                                       |
|     | key                           |                                                                                                    |
| 11  | [ZOOM] key                    | Press to select a reduction or enlargement copy ratio.                                                                  |
| 12  | [ID CARD COPY] key            | Enable ID Card Copy.                                                                                                    |
| 13  | [SPECIAL FUNCTION] key        | Press to select Special Modes.                                                                                          |
| 14  | [EXPOSURE] key                | Use to select the exposure mode.                                                                                        |
| 15  | [STOP] key                    | Press this key to stop a copy job or scanning of an original.                                                           |
| 16  | [START] key / indicator       | Press this key to copy or scan an original. This key is also used to send a fax in fax mode.                            |
| 17  | [CA] key                      | Clears all selected settings and returns the machine to the default settings.                                           |

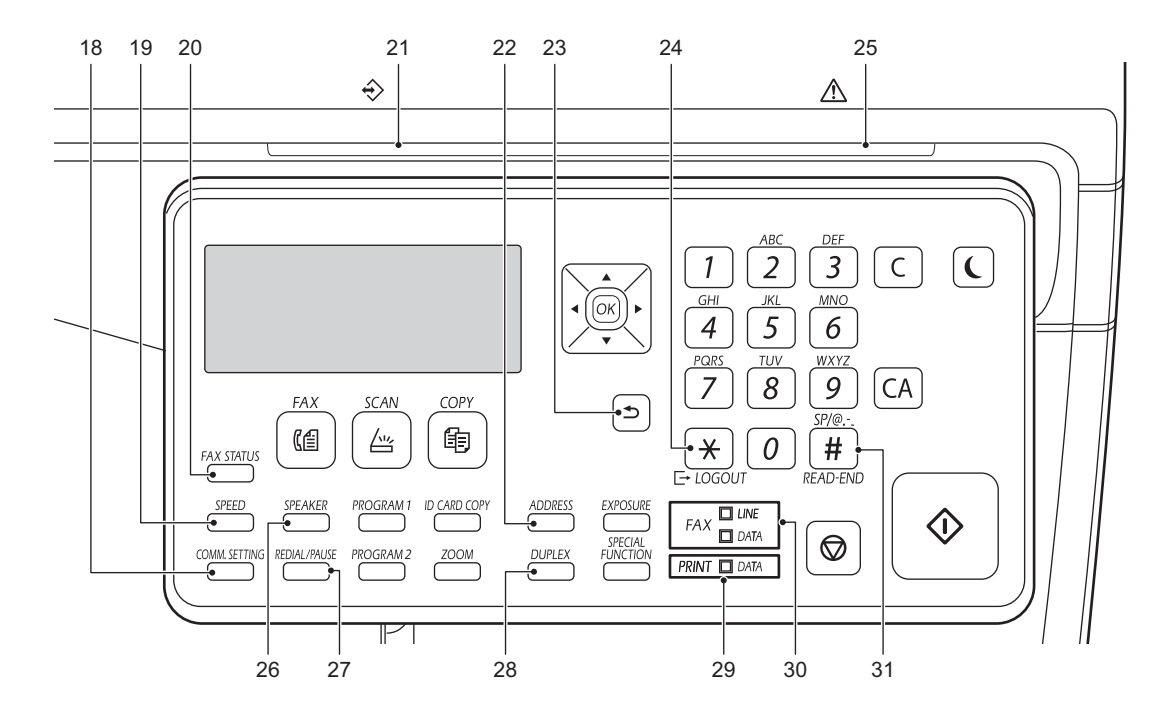

| No. | Name                        | Function and Operation                                                                                                    |
|-----|-----------------------------|----------------------------------------------------------------------------------------------------|
| 18  | [COMM. SETTING] key         | This is used to switch between memory transmission and direct transmission, and to switch between automatic reception      |
|     |                             | and manual reception.                                                                                                    |
| 19  | [SPEED] key                 | This is used to dial by Speed dialing.                                                                                     |
| 20  | [FAX STATUS] key            | This is used to cancel a fax transmission or a stored fax transmission.                                                    |
| 21  | Data notification indicator | The indicator lights solidly or blinks to indicate the status of a job.                                                    |
| 22  | [ADDRESS] key               | Used to search for address, numbers and other contact information stored for auto dialing.                                 |
| 23  | [BACK] key                  | Press to return the display to the previous screen.                                                                        |
| 24  | [LOGOUT] key                | Press this key to log out after you have logged in and used the machine. When using the fax function, this key can also be |
|     |                             | pressed to send tone signals on a pulse dial line.                                                                         |
| 25  | Error indicator             | Lights solidly or blinks to indicate the status of the error.                                                              |
| 26  | [SPEAKER] key               | This is used to dial without lifting an extension phone connected to the machine.                                          |
| 27  | [REDIAL/PAUSE] key          | This is used to redial the last number dialed, and enter a pause when entering a fax number.                               |
| 28  | [DUPLEX] key                | Select the duplex copy/fax/scan mode.                                                                                      |
| 29  | Printer mode indicator      | DATA indicator                                                                                                    |
|     |                             | Blinks when print data is being received.                                                                                  |
|     |                             | Lights steadily during printing.                                                                                           |
| 30  | FAX mode indicators         | LINE indicator                                                                                                    |
|     |                             | Lights up when a fax is being sent or received.                                                                            |
|     |                             | DATA indicator                                                                                                    |
|     |                             | Blinks when a fax cannot be printed because there is no paper or otherwise. Lights steadily when there is an unsent fax.   |
| 31  | [READ-END] key              | When copying in sort mode from the document glass, press this key when you have finished scanning the original pages       |
|     |                             | and are ready to start copying.                                                                                            |

# 5. RSPF

# A. Rollers

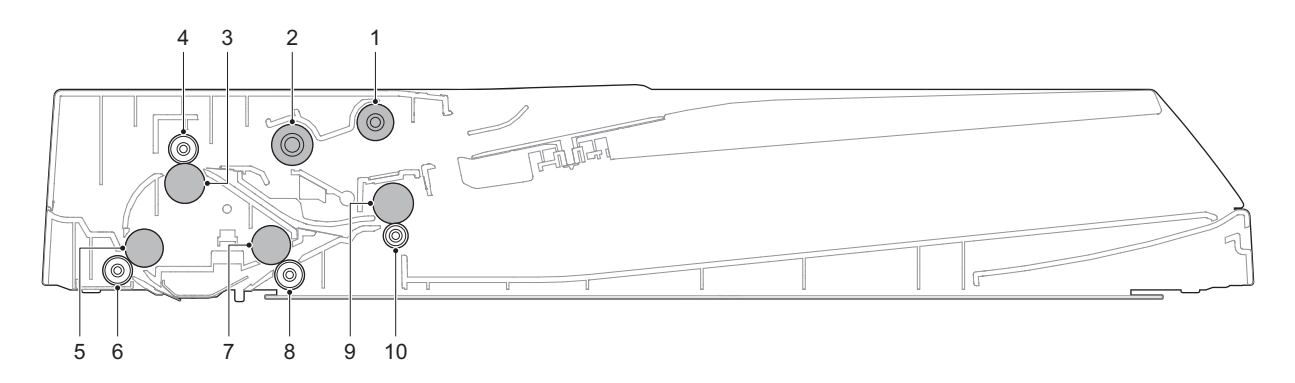

| No. | Name                          | Function and Operation                                                                                                    |
|-----|-------------------------------|----------------------------------------------------------------------------------------------------|
| 1   | Pickup roller                 | Feeds a document to the paper feed roller.                                                                                                    |
| 2   | Separation roller             | Separates a document to prevent double-feeding.                                                                                               |
| 3   | Registration roller (Drive)   | Transports a document to the Before reading roller. / Controls the transport timing of the document and adjusts the document scanning timing. |
| 4   | Registration roller (Idle)    | Apply a pressure to a document and the registration roller to provide the transport power of the transport roller to the document.            |
| 5   | Before reading roller (Drive) | Transports a document transported from the registration roller to the document scanning section.                                              |
| 6   | Before reading roller (Idle)  | Apply a pressure to a document and the transport roller to provide the transport power of the transport roller to the document.               |
| 7   | After reading roller (Drive)  | Transports a document transported from the document scanning section to the paper exit roller.                                                |
| 8   | After reading roller (Idle)   | Apply a pressure to a document and the transport roller to provide the transport power of the transport roller to the document.               |
| 9   | Exit roller (Drive)           | Discharges a document. Switchbacks the document and transports it to the registration roller when scanning the back surface.                  |
| 10  | Exit roller (Idle)            | Apply a pressure to a document and the paper exit roller to provide the transport power of the paper exit roller to the document.             |

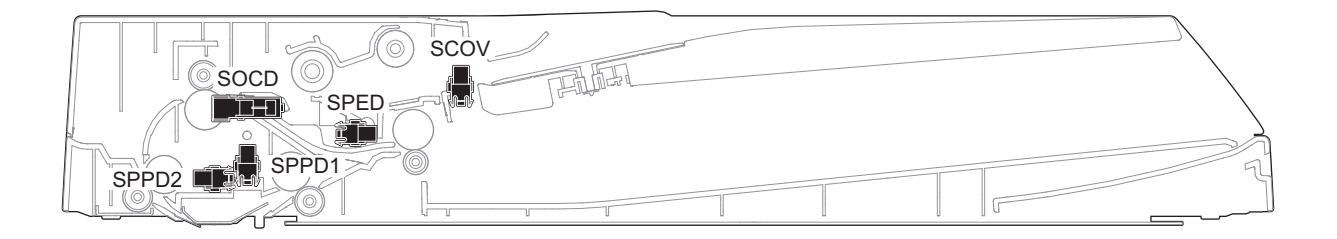

| Signal name | Name                         | Туре              | Function and Operation                             |
|-------------|------------------------------|-------------------|----------------------------------------------------|
| SCOV        | RSPF cover open/close sensor | Transmission type | Detects open/close of the RSPF cover               |
| SOCD        | RSPF UNIT open/close sensor  | Transmission type | Detects open/close of the RSPF unit                |
| SPED        | Document tray empty sensor   | Transmission type | Detects document empty in the RSPF paper feed tray |
| SPPD1       | Document pass sensor 1       | Transmission type | Detects paper feed and the document length.        |
| SPPD2       | Document pass sensor 2       | Transmission type | Detects paper pass                                 |

#### C. Motors/Clutches/Solenoidos

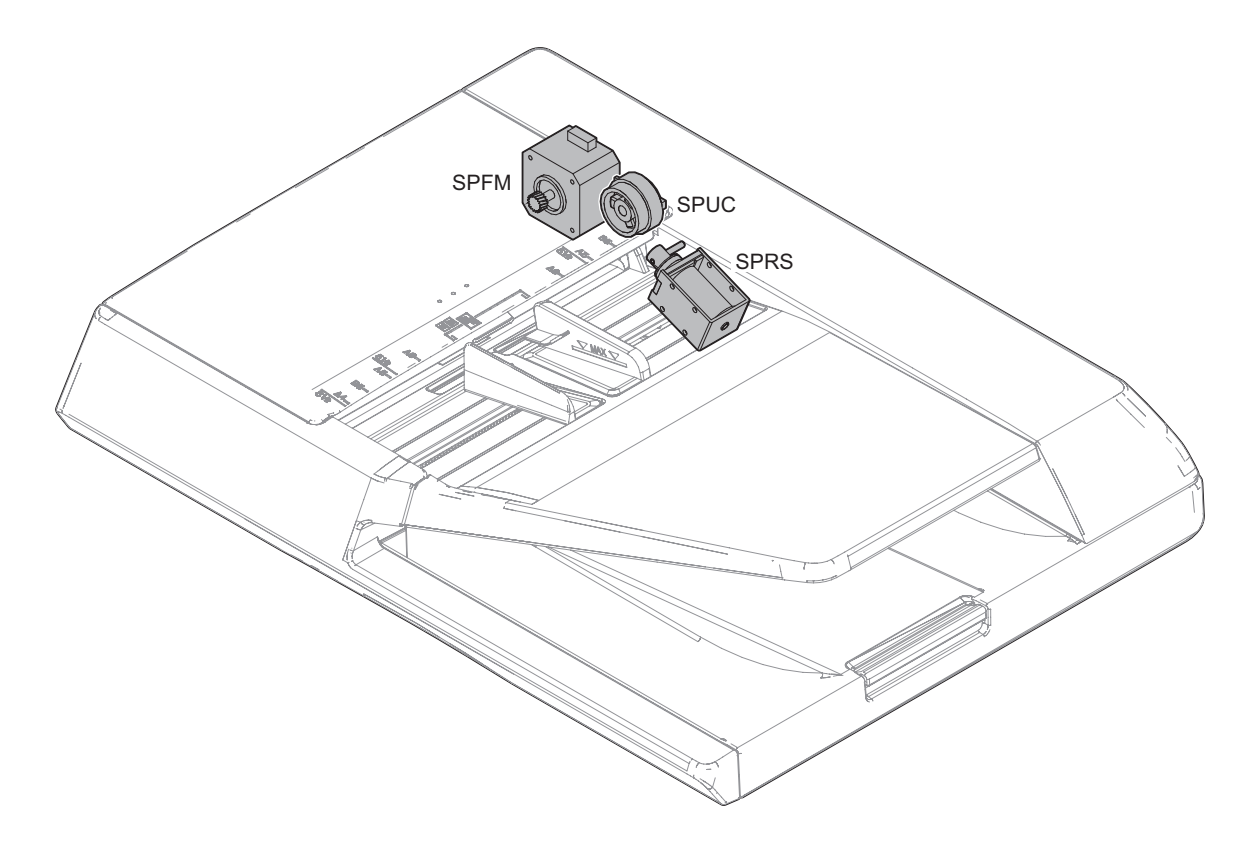

| Signal name | Name                       | Туре                     | Function and Operation                                      |
|-------------|----------------------------|--------------------------|-------------------------------------------------------------|
| SPFM        | RSPF transport motor       | Stepping motor           | Transports a document                                       |
| SPRS        | Paper exit roller solenoid | Electromagnetic solenoid | Control the driven pressure of the paper exit roller (idle) |
| SPUC        | Paper feed clutch          | Electromagnetic clutch   | Controls ON/OFF of the pickup and separation roller         |

### 6. Sensors

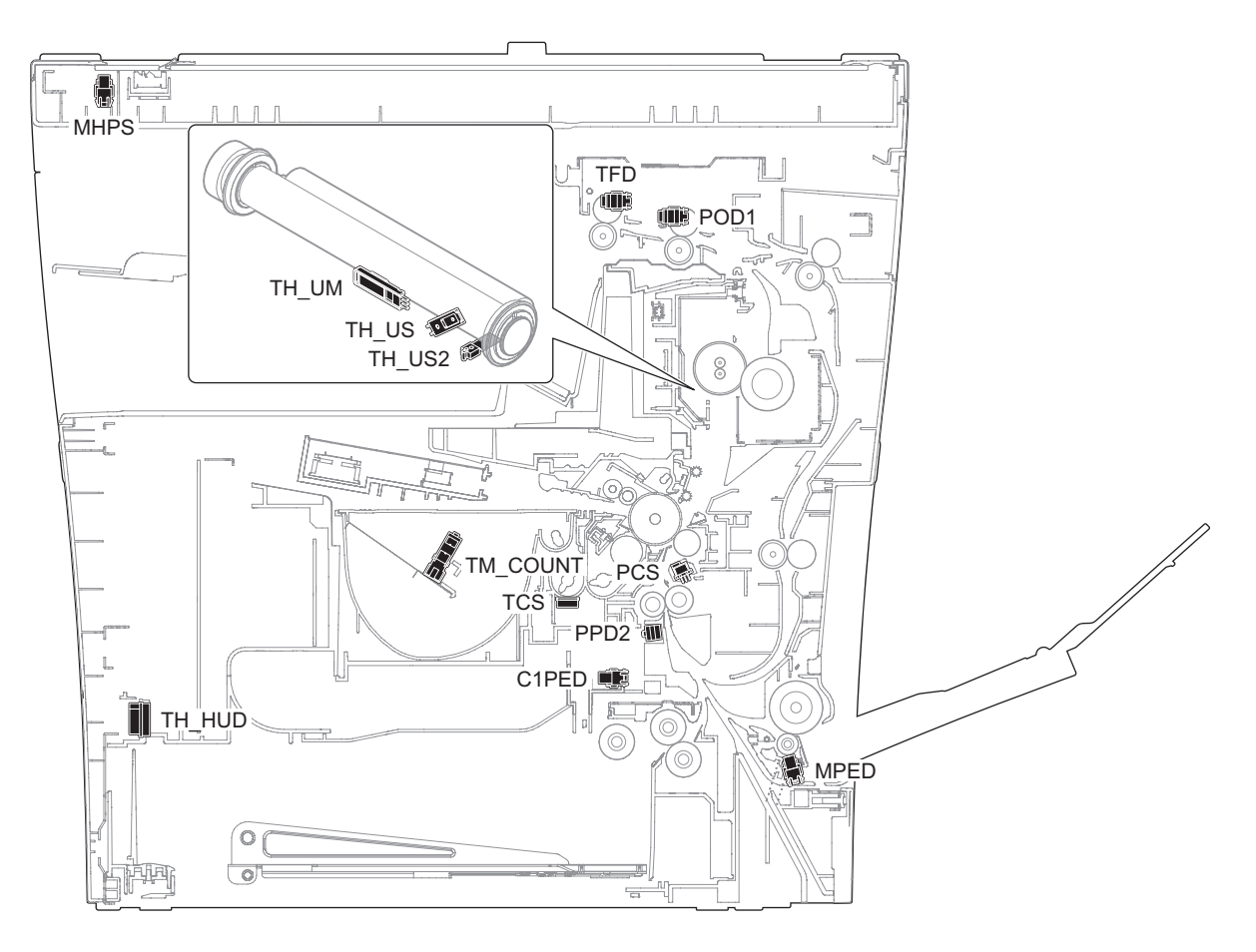

| Signal name | Name                              | Туре              | Function and Operation                                             | Unit                   |
|-------------|-----------------------------------|-------------------|--------------------------------------------------------------------|------------------------|
| C1PED       | 1st cassette paper empty detect   | Transmission type | Detects paper empty (Paper feed tray 1)                            | Frame unit: 1st        |
|             |                                   |                   |                                                                    | cassette (Paper feed)  |
| MHPS        | Scanner home position sensor      | Transmission type | Detects the scanner home position                                  | Scanner unit           |
| MPED        | Paper empty sensor (Manual paper  | Transmission type | Detects presence of paper (Manual paper feed tray)                 | Manual paper tray      |
|             | feed tray)                        |                   |                                                                    | unit                   |
| PCS         | Process control sensor            | Reflection type   | Detects toner patch density                                        | Right side door        |
| POD1        | Paper exit sensor 1               | Transmission type | Detects paper transport from the fusing section                    | Frame unit: Paper exit |
| PPD2        | Paper transport sensor 2          | Reflection type   | Detection of paper fed from each paper feed port and detection of  | Frame unit: main       |
|             |                                   |                   | paper transferred from ADU                                         | (Paper feed)           |
| TCS         | Toner density sensor              | Magnetic sensor   | Detects the toner density                                          | Developer unit         |
| TFD         | Paper exit tray full sensor       | Transmission type | Detects paper full in the paper exit tray                          | Frame unit: Paper exit |
| TH_HUD      | Temperature and humidity sensor   | Thermistor        | Detects the temperature and the humidity                           | Frame unit: main       |
| TH_UM       | Fusing thermistor UM (Upper Main) | Thermistor        | Detects the surface temperature at the center of the fusing roller | Fusing unit            |
| TH_US       | Fusing thermistor US (Upper Sub)  | Thermistor        | Detects the surface temperature at the edge section of the fusing  | Fusing unit            |
|             |                                   |                   | roller                                                             |                        |
| TH_US2      | [Reserve] Fusing thermistor US2   | Thermistor        | Detects the surface temperature at the edge section of the fusing  | Fusing unit            |
|             | (Upper Sub2)                      |                   | roller                                                             |                        |
| TM COUNT    | Toner motor drive detect sensor   | Transmission type | Detect the rotating operation of toner motor                       | Toner motor drive unit |

# 7. Switches

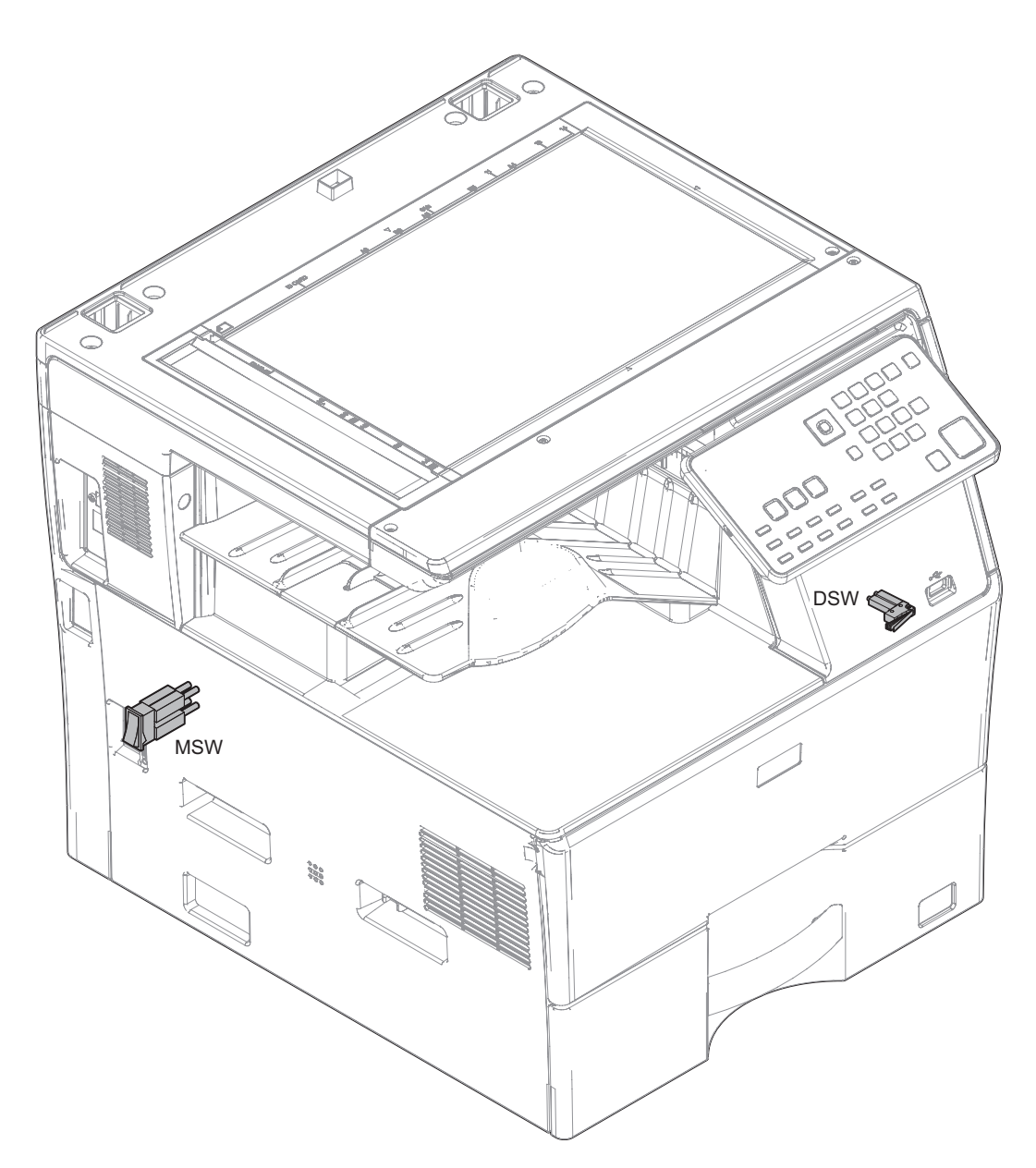

| Signal name | Name                                                      | Туре             | Function and Operation                                                                                                    | Unit                        |
|-------------|-----------------------------------------------------------|------------------|----------------------------------------------------------------------------------------------------|-----------------------------|
| DSW         | Right transport unit<br>(right door) open/close<br>switch | Micro<br>switch  | Detects open/close of the right paper transport section (right door) and the front door.<br>Detects ON/OFF of the power line of the fusing unit, the motors, and LSU laser. | Frame unit: main<br>(other) |
| MSW         | Main power switch                                         | Seesaw<br>switch | Turns ON/OFF the main power.                                                                                                    | Frame unit: main<br>(other) |

# 8. Clutches and solenoids

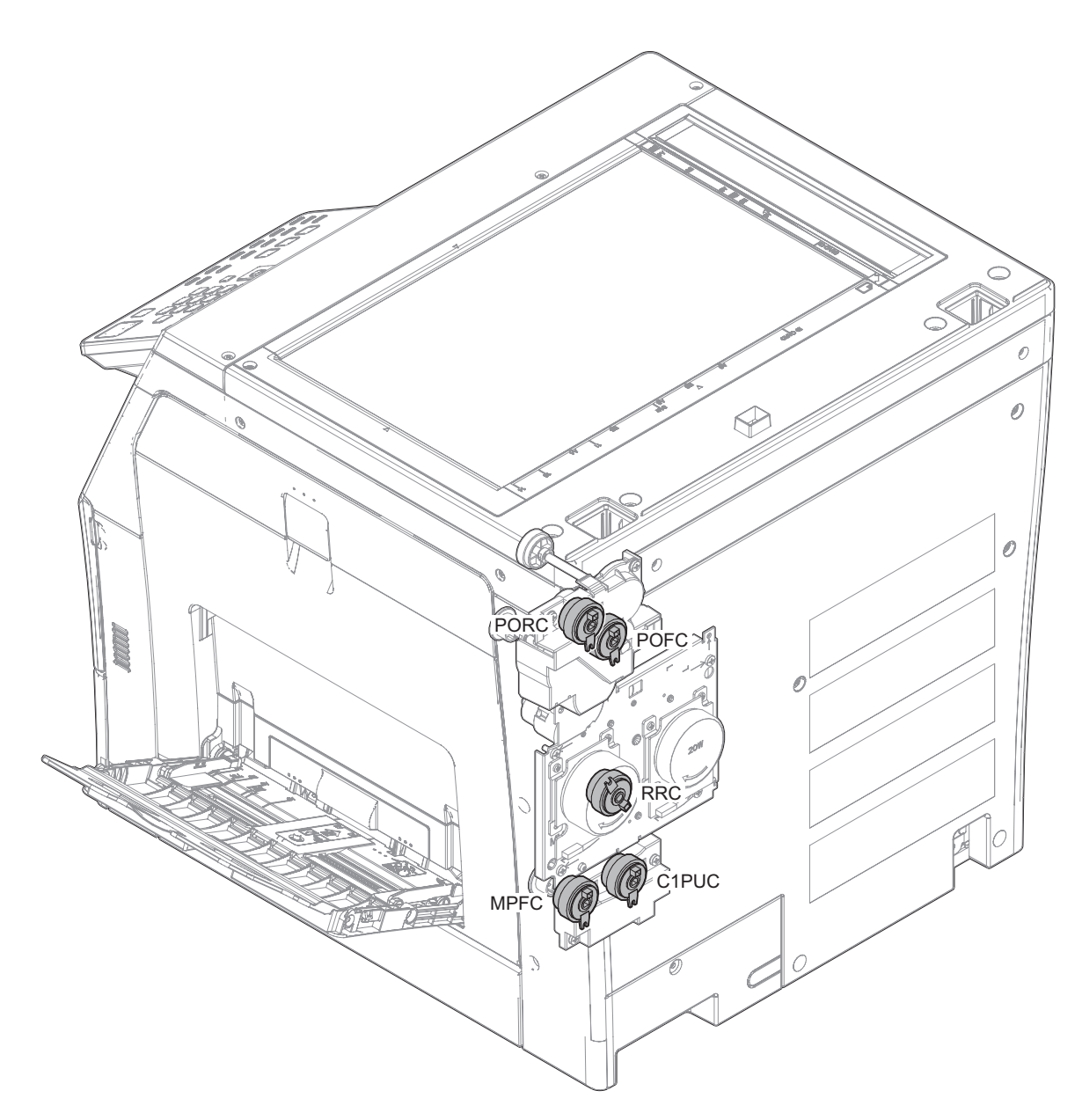

| Signal name | Name                                                 | Туре            | Function and Operation                                                                             | Unit                                          |
|-------------|------------------------------------------------------|-----------------|----------------------------------------------------------------------------------------------------|-----------------------------------------------|
| C1PUC       | Paper feed clutch (Paper feed                        | Magnetic clutch | Controls ON/OFF of the paper feed roller in the paper feed tray 1                                  | Frame unit: 1st cassette                      |
|             | tray 1)                                              |                 | section (Paper feed tray 1)                                                                        | (Paper feed)                                  |
| MPFC        | Manual paper feed clutch<br>(Manual paper feed tray) | Magnetic clutch | Controls ON/OFF of the paper feed roller in the manual paper feed section (Manual paper feed tray) | Frame unit: Manual<br>paper tray (Paper feed) |
| POFC        | Paper exit clutch (normal rotation)                  | Magnetic clutch | Control ON / OFF of normal rotation of paper discharge roller                                      | Frame unit: Paper exit                        |
| PORC        | Paper exit clutch (reverse rotation)                 | Magnetic clutch | Control ON / OFF of reverse rotation of paper discharge roller                                     | Frame unit: Paper exit                        |
| RRC         | Paper stop (resist) clutch                           | Magnetic clutch | Controls ON/OFF of registration roller                                                             | Main Engine Drive Unit                        |

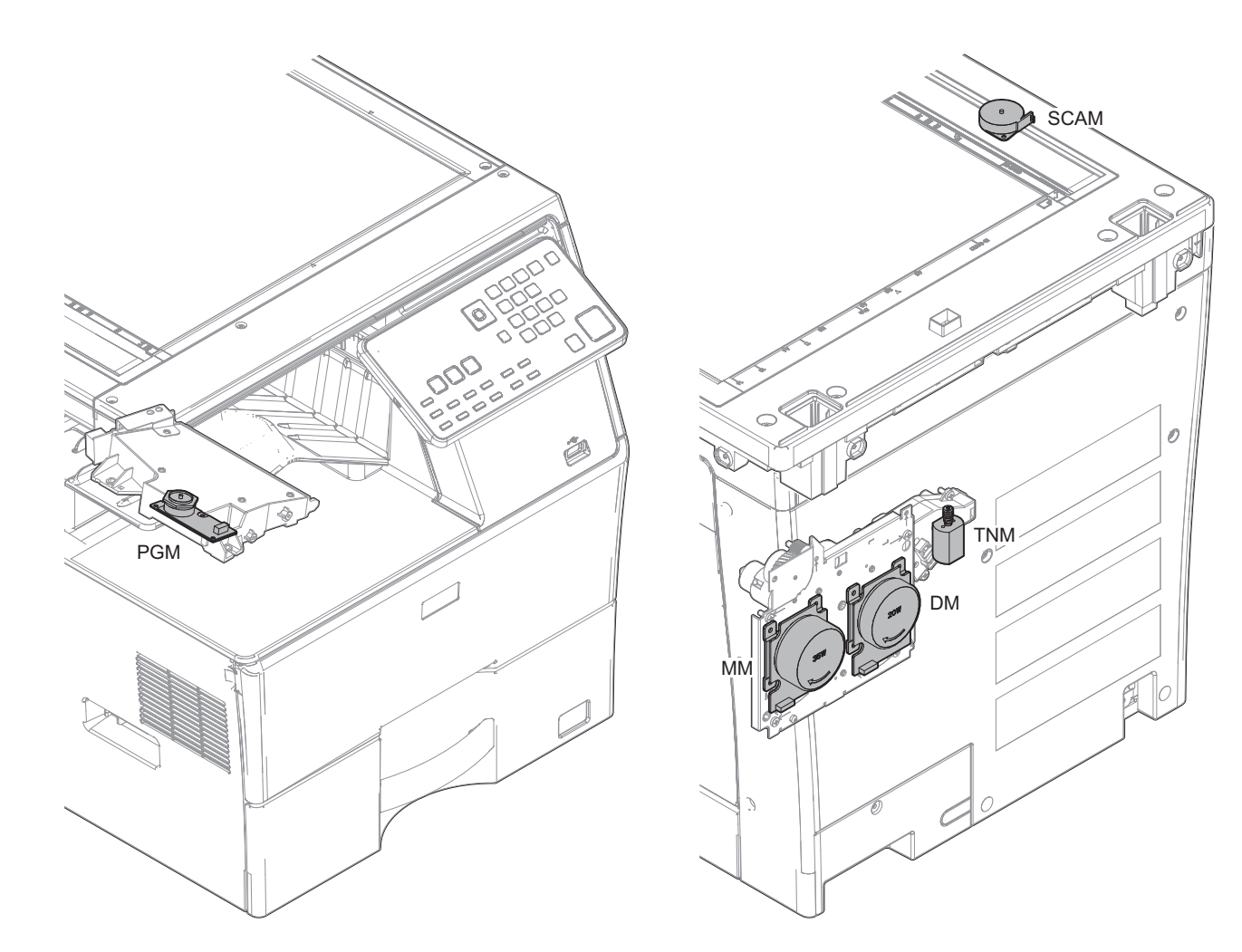

| Signal name | Name              | Туре               | Function and Operation                             | Unit                   |
|-------------|-------------------|--------------------|----------------------------------------------------|------------------------|
| DM          | Drum motor        | DC brushless motor | Drives the OPC drum/developing section             | Main engine drive unit |
| MM          | Main motor        | DC brushless motor | Main drive                                         | Main engine drive unit |
| PGM         | Polygon Motor     | DC brushless motor | Scans laser beams                                  | LSU                    |
| SCAM        | SCAN Motor        | Stepping motor     | Drives the scanner unit. (scan, return operations) | Scanner unit           |
| TNM         | Toner motor (DCM) | DC brush motor     | Sends toner to the DV unit.                        | Toner motor drive unit |

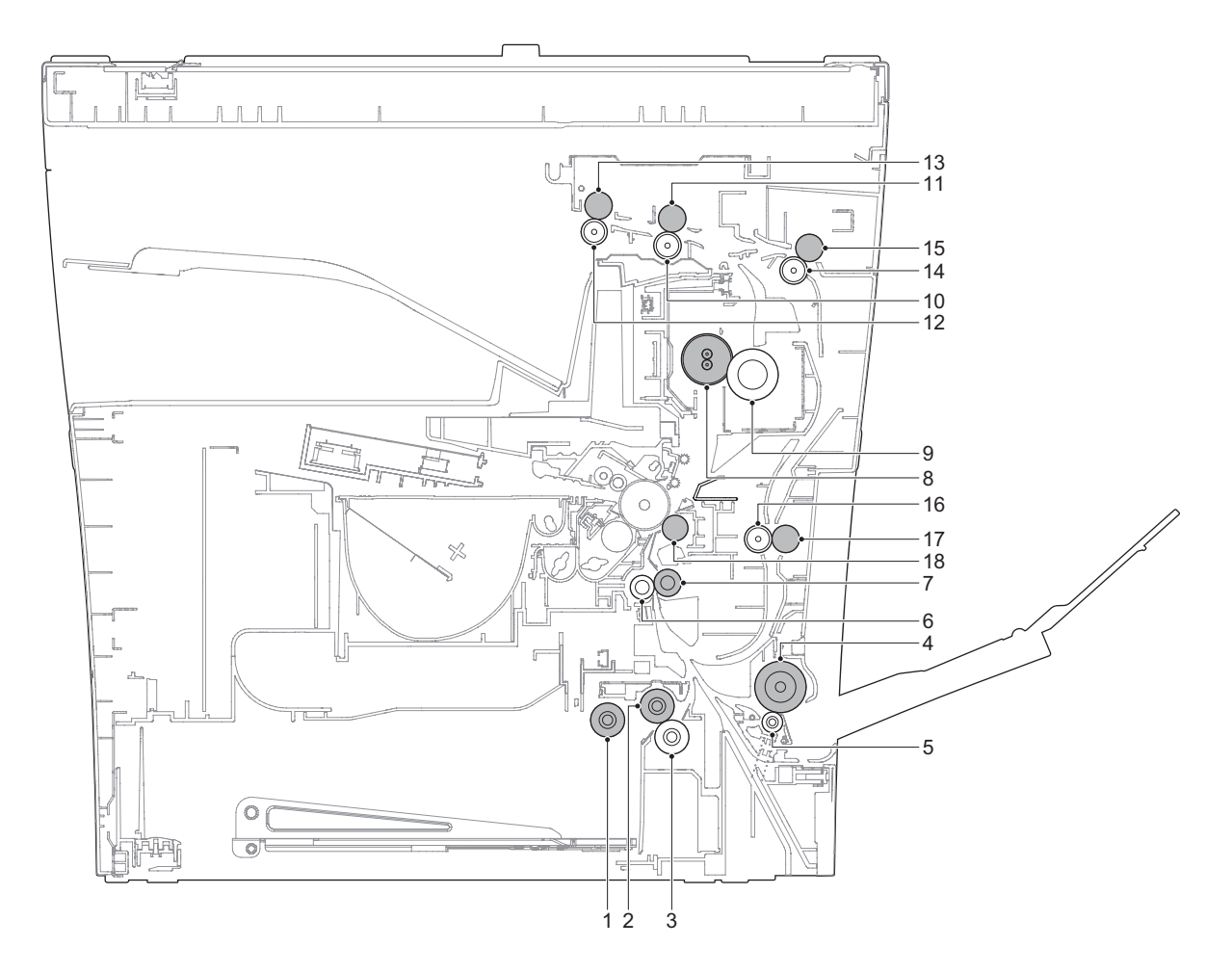

| No. | Name                                       | Function and Operation                                                                                                    | Unit            |
|-----|--------------------------------------------|----------------------------------------------------------------------------------------------------|-----------------|
| 1   | Paper pick up roller (Paper feed tray 1)   | This roller sends a paper to Paper feed roller.                                                                                              | 500 cassette    |
| 2   | Paper feed roller (Paper feed tray 1)      | This roller sends a paper to Resist roller.                                                                                                  | 500 cassette    |
| 3   | Separation roller (Paper feed tray 1)      | This roller separates papers to prevent double-feeding.                                                                                      | 500 cassette    |
| 4   | Paper feed roller (Manual paper feed tray) | This roller sends a paper to registration roller.                                                                                            | Right side door |
| 5   | Separation roller (Manual paper feed tray) | This roller separates a paper to prevent double-feeding.                                                                                     | Right side door |
| 6   | Registration roller (Idle)                 | This roller applies a pressure to a paper and the registration roller, and provides transport power of the registration roller to the paper. | PS unit         |
| 7   | Registration roller (Drive)                | This roller sends a paper to the transport section, controlling the timing for transportation to adjust correlation between image and paper. | PS unit         |
| 8   | Fusing roller                              | This roller adheres toner onto a paper.                                                                                                    | Fusing unit     |
| 9   | Pressure roller                            | This roller applies pressure to fuse toner onto a paper.                                                                                     | Fusing unit     |
| 10  | Paper exit roller 1 (Idle)                 | This roller applies pressure to a paper and the exit roller to provide transport power of the exit roller to the paper.                      | Paper exit unit |
| 11  | Paper exit roller 1 (Drive)                | This roller sends a paper to Paper exit roller 2 or reverses a paper for duplex printing.                                                    | Paper exit unit |
| 12  | Paper exit roller 2 (Idle)                 | This roller applies pressure to a paper and the exit roller to provide transport power of the exit roller to the paper.                      | Paper exit unit |
| 13  | Paper exit roller 2 (Drive)                | This roller discharges paper to a tray.                                                                                                    | Paper exit unit |
| 14  | Transport roller 2 (Idle)                  | This roller applies pressure to a paper and the Transport roller to provide transport power of the Transport roller to the paper.            | Right side door |
| 15  | Transport roller 2 (Drive)                 | This roller sends a paper to Transport roller 3.                                                                                             | Right side door |
| 16  | Transport roller 3 (Idle)                  | This roller applies pressure to a paper and the Transport roller to provide transport power of the Transport roller to the paper.            | Right side door |
| 17  | Transport roller 3 (Drive)                 | This roller sends a paper to Registration roller.                                                                                            | Right side door |
| 18  | Transfer roller                            | Transfer toner to paper                                                                                                    | Transfer unit   |

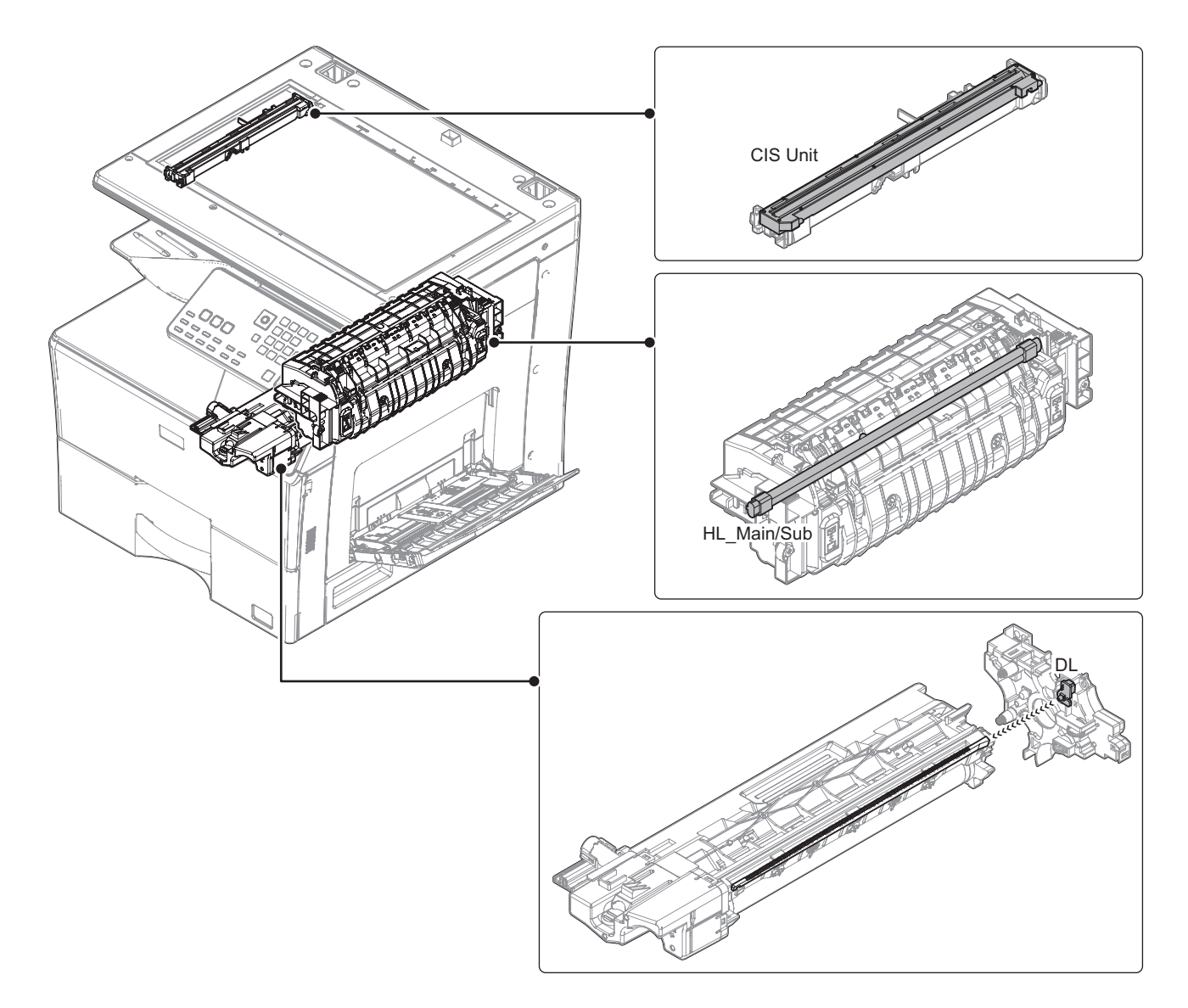

| Signal name | Name               | Туре         | Function and Operation                      | Unit             |
|-------------|--------------------|--------------|---------------------------------------------|------------------|
| —           | CIS Unit           | —            | Reads the original image.                   | Scanner unit     |
| DL          | Discharge lamp     | LED          | Discharges electric charges on the OPC drum | Frame unit: main |
| HL_Main     | Heater lamp (Main) | Halogen lamp | Heats the fusing roller                     | Fusing unit      |
| HL_Sub      | Heater lamp (Sub)  | Halogen lamp | Heats the fusing roller                     | Fusing unit      |

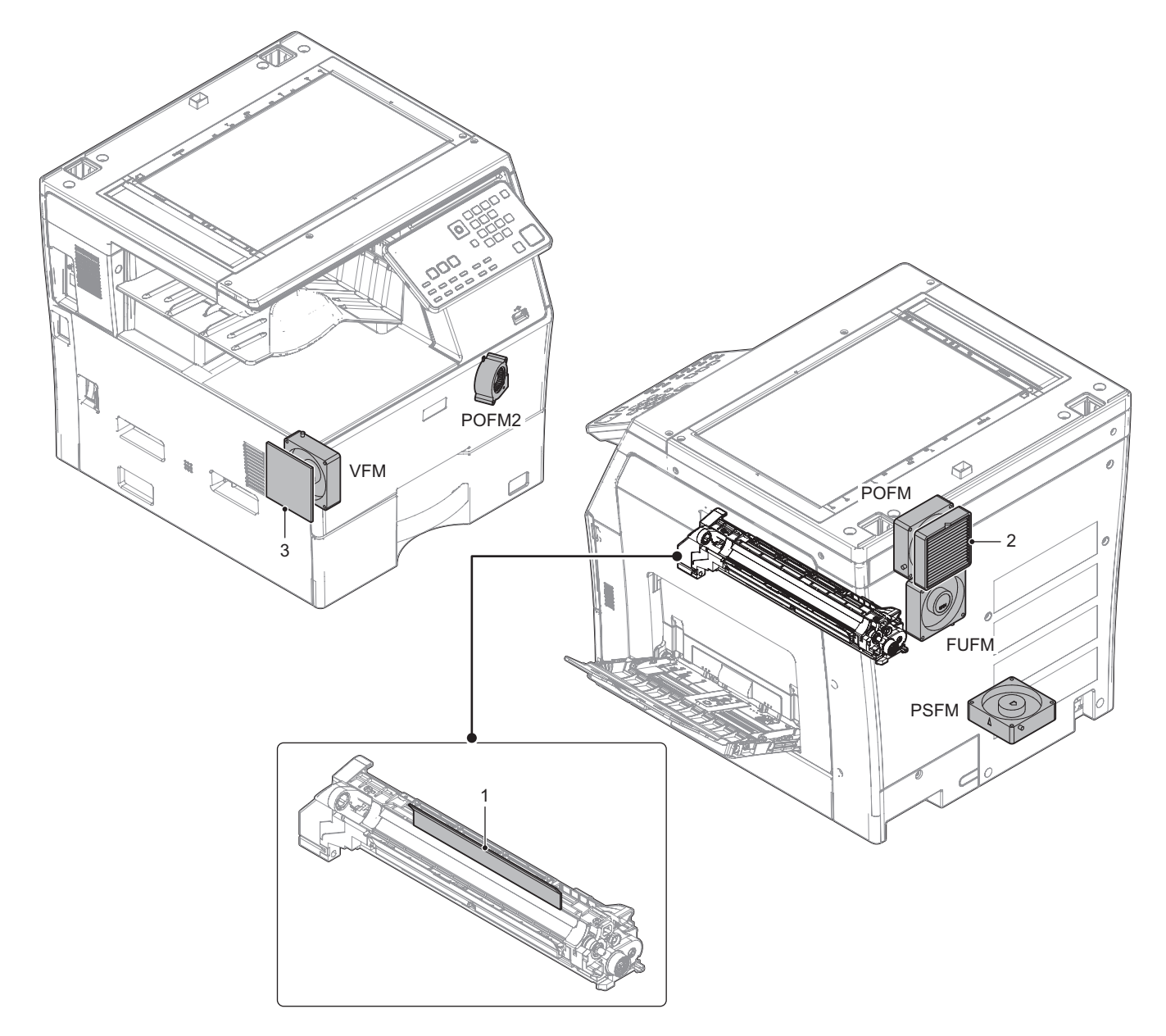

| Signal name | Name                             | Function and Operation          | Unit                   |
|-------------|----------------------------------|---------------------------------|------------------------|
| FUFM        | Fusing cooling Fan (Exhaust)     | Cools the fusing section        | Frame unit: main (FAN) |
| POFM        | Paper exit cooling Fan (Exhaust) | Cools the paper exit section    | Frame unit: main (FAN) |
| POFM2       | Paper cooling Fan (Aspirated)    | Cools the paper                 | Frame unit: main (FAN) |
| PSFM        | Power supply cooling Fan         | Cools the power unit            | Frame unit: main (FAN) |
| VFM         | Ventilation Fan (Aspirated)      | Cools the inside of the machine | Frame unit: main (FAN) |

| No. | Name          | Function and Operation                                      | Unit                                      |
|-----|---------------|-------------------------------------------------------------|-------------------------------------------|
| 1   | DV filter     | Prevents toner splash                                       | Developer unit                            |
| 2   | UFP filter *1 | Absorb UFP generated in the machine (Europe and Japan only) | Frame unit: main (Paper exit cooling FAN) |
| 3   | Intake Filter | Prevent the dust from entering inside the machine           | Frame Unit main                           |

\*1 UFP : Ultrafine Particle (particle that is 0.1 micrometer or less in diameter)

# 13. PWB/memory device

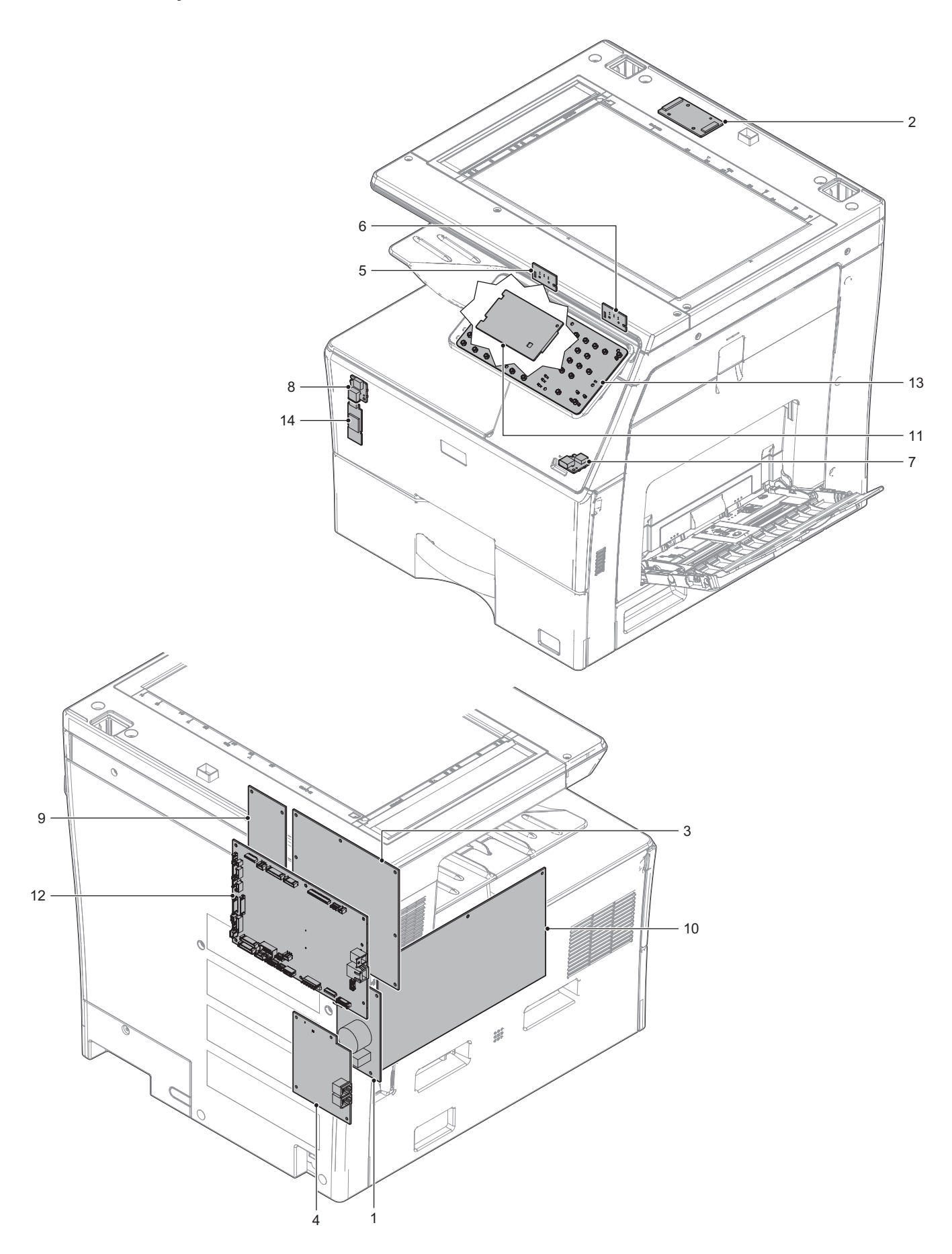

| No. | Name               | Function and Operation                                                                    | Unit             |
|-----|--------------------|-------------------------------------------------------------------------------------------|------------------|
| 1   | AC PWB             | This PWB is an AC input power source.                                                     | AC               |
| 2   | AFE PWB            | Scanner (front) read CD control PWB.                                                      | Scanner unit     |
| 3   | DCPS PWB           | This PWB generates DC power.                                                              |                  |
| 4   | FAX PWB            | This PWB controls entire Fax unit.                                                        | FAX              |
| 5   | Status LED_G       | This PWB displays operating status of main unit.                                          | Front side       |
| 6   | Status LED_R       | This PWB displays operating status of main unit.                                          | Front side       |
| 7   | Front USB PWB      | USB Interface                                                                             | Front side       |
| 8   | Front USB PWB      | This PWB connects Wireless LAN PWB and MFPc PWB.                                          | Front side       |
| 9   | HL PWB             | This PWB drives Heater lamp.                                                              |                  |
| 10  | HV PWB             | This PWB generates charging roller voltage, developing bias voltage and transfer voltage. | High voltage PWB |
| 11  | LCD PWB            | Output the signal to LCD unit.                                                            | Operation unit   |
| 12  | MFP Controller PWB | This PWB controls entire machine.                                                         |                  |
| 13  | MFP Key PWB        | This PWB outputs key operation signal.                                                    | Operation unit   |
| 14  | Wireless LAN PWB   | This PWB makes a wireless network connection.                                             |                  |

# 14. Fuses and thermostats

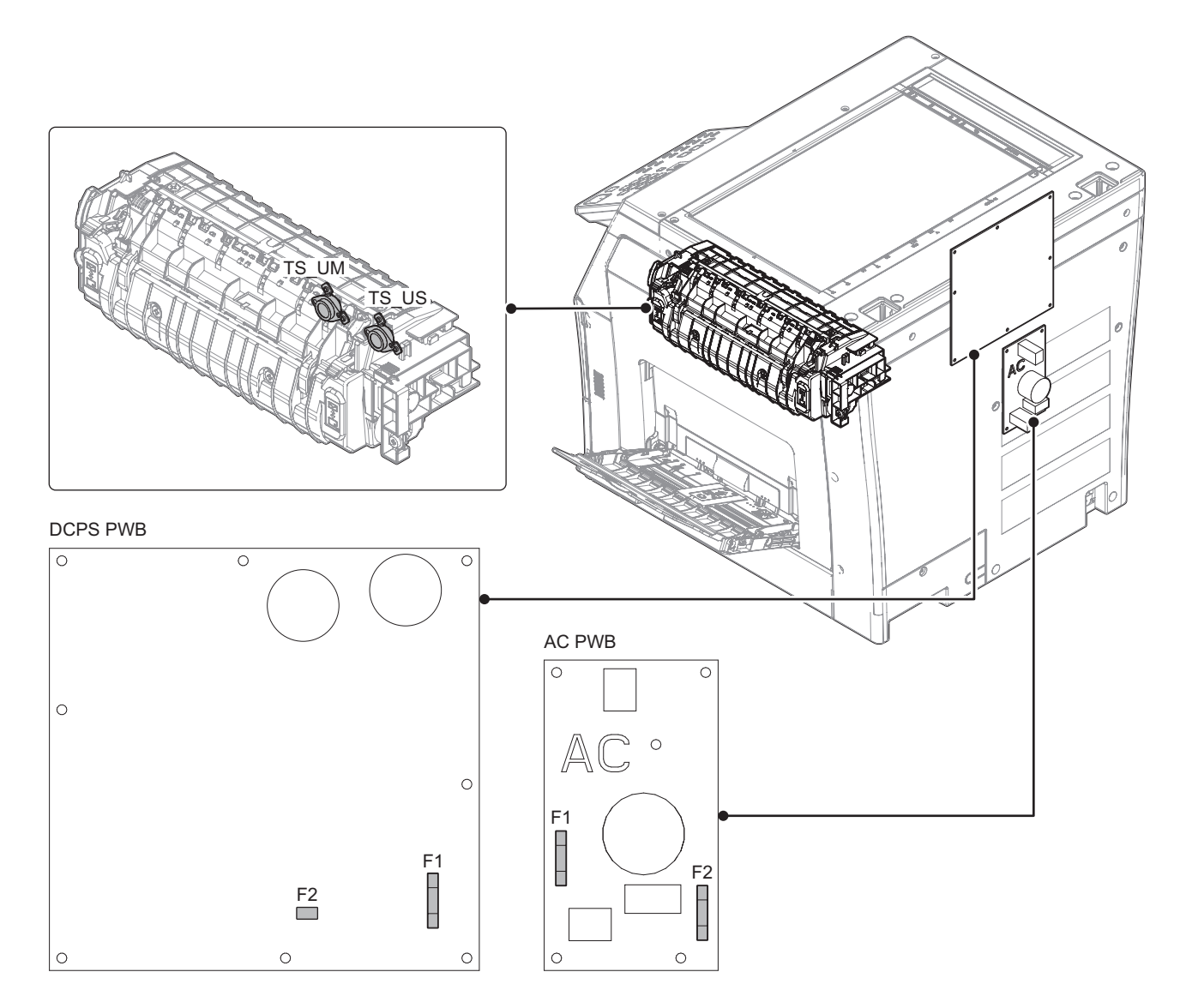

| Signal name | Name              | Туре       | Function and Operation                                                                | Unit        |
|-------------|-------------------|------------|---------------------------------------------------------------------------------------|-------------|
| TS_UM       | Thermostat (Main) | Mechanical | ical Shuts down the heater lamp (HL_UM) circuit when the fusing section is overheated |             |
|             |                   | thermostat | (center section)                                                                      |             |
| TS_US       | Thermostat (Sub)  | Mechanical | Shuts down the heater lamp (HL_US) circuit when the fusing section is overheated      | Fusing unit |
|             |                   | thermostat | (edge section)                                                                        |             |

| Signal name | Name | Туре      | Section                  |
|-------------|------|-----------|--------------------------|
| F1          | Fuse | 20A 250V  | AC PWB (For 100V series) |
| F1          | Fuse | 10A 250V  | AC PWB (For 200V series) |
| F2          | Fuse | 10A 250V  | AC PWB (For 200V series) |
| F1          | Fuse | 6.3A 250V | DCPS PWB                 |
| F2          | Fuse | 2A 250V   | DCPS PWB                 |

# [5] ADJUSTMENTS AND SETTINGS

#### 1. General

Each adjustment item in the adjustment item list is associated with a specific Job number. Perform the adjustment procedures in the sequence of Job numbers from the smallest to the greatest.

However, there is no need to perform all the adjustment items. Perform only the necessary adjustments according to the need.

Unnecessary adjustments can be omitted. Even in this case, however, the sequence from the smallest to the greatest Job number must be observed.

If the above precaution should be neglected, the adjustment would not complete normally or trouble may occur.

# 2. Adjustment item list

| Job No |                                                                                                    | Adjustment item list |                                                                                                    |                                                                          |                                                                         | Simulation  |  |  |
|--------|----------------------------------------------------------------------------------------------------|----------------------|----------------------------------------------------------------------------------------------------|--------------------------------------------------------------------------|-------------------------------------------------------------------------|-------------|--|--|
| ADJ 1  | Adjust the developing unit                                                                                                    | 1A                   | Toner density cor                                                                                  | ntrol refere                                                             | ence value setting                                                      | 25-2        |  |  |
| ADJ 2  | Adjusting high voltage values                                                                                                    | 2A                   | Adjust the chargi                                                                                  | djust the charging bias voltage                                          |                                                                         |             |  |  |
|        |                                                                                                    | 2B                   | Adjust the develo                                                                                  | ping bias                                                                | voltage                                                                 | 8-1         |  |  |
|        |                                                                                                    | 2C                   | Transfer current                                                                                   | and voltag                                                               | e adjustment                                                            | 8-6         |  |  |
|        |                                                                                                    | 2D                   | Transfer separati                                                                                  | on bias vo                                                               | oltage adjustment                                                       | 8-6         |  |  |
| ADJ 3  | Print engine image skew,                                                                                                    | 3A                   | Print engine image                                                                                 | ge magnifi                                                               | cation ratio adjustment (Main scanning direction)                       | 50-10       |  |  |
|        | image position, image                                                                                                    | 3B                   | Print engine print                                                                                 | area (voi                                                                | d area) adjustment                                                      | 50-10/50-1  |  |  |
|        | magnification ratio, void area<br>adjustments<br>(Manual adjustments)                                                                                                    | 3C                   | Print engine imag                                                                                  | ge off-cent                                                              | er adjustment                                                           | 50-10       |  |  |
| ADJ 4  | Scanner image skew<br>adjustment (RSPF mode)                                                                                                    | 4A                   | RSPF skew adju                                                                                     | stment (Fr                                                               | ront surface mode)                                                      | 64-2        |  |  |
| ADJ 5  | JJ 5         Scan image magnification<br>ratio adjustment (Manual         5A         Scan image magnification ratio adjustment (main scanning direction) (Manual adjustment) (Docume<br>table mode) |                      |                                                                                                    |                                                                          |                                                                         | 48-1        |  |  |
|        | adjustment)                                                                                                    | 5B                   | Scan image mag table mode)                                                                         | nification                                                               | ratio adjustment (sub scanning direction) (Manual adjustment) (Document | 48-1        |  |  |
|        |                                                                                                    | 5C                   | Scan image mag mode)                                                                               | nification                                                               | ratio adjustment (main scanning direction) (Manual adjustment) (RSPF    | 48-1        |  |  |
|        |                                                                                                    | 5D                   | Scan image magnification ratio adjustment (sub scanning direction) (Manual adjustment) (RSPF mode) |                                                                          |                                                                         |             |  |  |
| ADJ 6  | Scan image off-center                                                                                                    | 6A                   | Scan image off-c                                                                                   | an image off-center adjustment (Manual adjustment) (Document table mode) |                                                                         |             |  |  |
|        | adjustment (Manual<br>adjustment)                                                                                                    | 6B                   | Scan image off-c                                                                                   | Scan image off-center adjustment (Manual adjustment) (SPF mode) 5        |                                                                         |             |  |  |
| ADJ 7  | Print lead edge image position,                                                                                                    | , void ar            | ea adjustment (Pri                                                                                 | nter mode                                                                | )                                                                       | 50-5        |  |  |
| ADJ 8  | Copy image position, image loss adjustment (Manual                                                                                                    | 8A                   | Copy image posi<br>(Document table                                                                 | tion, imag<br>mode)                                                      | e loss, void area adjustment (Manual adjustment)                        | 50-1        |  |  |
|        | adjustment)                                                                                                    | 8B                   | Copy image posi                                                                                    | tion, imag                                                               | e loss, void area adjustment (Manual adjustment) (SPF mode)             | 50-6        |  |  |
| ADJ 9  | Gray balance/density                                                                                                    |                      | Note before exec                                                                                   | ution of th                                                              | e image quality adjustment                                              |             |  |  |
|        | adjustment                                                                                                    |                      | Copy image qual                                                                                    | ity check                                                                |                                                                         |             |  |  |
|        |                                                                                                    |                      | Printer image qua                                                                                  | ality check                                                              |                                                                         |             |  |  |
|        |                                                                                                    | 9A                   | Scanner calibration                                                                                | 9A (1)                                                                   | CIS gamma adjustment (CIS calibration) (Document table mode)            | 63-3 (63-5) |  |  |
|        |                                                                                                    | 9B                   | Copy quality<br>adjustment<br>(Basic<br>adjustment)                                                | 9B (1)                                                                   | Copy gray balance and density adjustment (Automatic adjustment)         | 46-24       |  |  |

| Job No |                                           |     |                                                                                                    | Adjust      | tment item list                                                                                                    | Simulation |
|--------|-------------------------------------------|-----|----------------------------------------------------------------------------------------------------|-------------|----------------------------------------------------------------------------------------------------|------------|
| ADJ 9  | Gray balance/density<br>adjustment        | 9C  | Copy/Image<br>send/FAX<br>image quality                                                                 | 9C (1)      | Monochrome copy density adjustment (for each monochrome copy mode)<br>(separately for the low density area and high density area)) (No need to<br>adjust normally)                                     | 46-2       |
|        |                                           |     | adjustment<br>(Individual                                                                               | 9C (2)      | Monochrome copy density, gamma adjustment (for each monochrome copy mode)                                                                                                    | 46-16      |
|        |                                           |     | adjustment)                                                                                             | 9C (3)      | Automatic monochrome (Copy/Scan/FAX) mode document density<br>scanning operation (exposure operation) conditions setting (Normally no<br>need to set)                                                  | 46-19      |
|        |                                           |     |                                                                                                    | 9C (4)      | Document low density image density reproduction adjustment in the<br>automatic monochrome (Copy/Scan/FAX) mode (No need to adjust<br>normally) (Background density adjustment in the scanning section) | 46-32      |
|        |                                           |     |                                                                                                    | 9C (5)      | Monochrome (Copy/Scan/FAX) mode color document reproduction adjustment (No need to adjust normally)                                                                                                    | 46-37      |
|        |                                           |     |                                                                                                    | 9C (6)      | Copy high density image density reproduction setting (Normally unnecessary the setting change)                                                                                                    | 46-23      |
|        |                                           |     |                                                                                                    | 9C (7)      | RSPF mode (Copy/Scan/FAX) density adjustment (No need to adjust normally)                                                                                                    | 46-9       |
|        |                                           |     |                                                                                                    | 9C (8)      | Copy gamma, gray balance adjustment for each dither (Automatic adjustment)                                                                                                    | 46-54      |
|        |                                           | 9D  | Printer image<br>quality<br>adjustment<br>(Basic<br>adjustment)                                         | 9D (1)      | Printer gray balance adjustment (Manual adjustment)                                                                                                    | 67-25      |
|        |                                           | 9E  | Printer image<br>quality                                                                                | 9E (1)      | Printer density adjustment (Low density section density adjustment) (No need to adjust normally)                                                                                                    | 67-36      |
|        |                                           |     | adjustment<br>(Individual<br>adjustment)                                                                | 9E (2)      | Printer high density image density reproduction setting (Supporting the high density section tone gap) (No need to adjust normally)                                                                    | 67-34      |
| ADJ 10 | Image density sensor<br>adjustment        | 10A | Image density se                                                                                        | ensor adju  | stment                                                                                                    | 44-2       |
| ADJ 11 | Image send, FAX send                      | 11A | Color image sen                                                                                         | d mode, ir  | nage density and gradation adjustment (by each mode)                                                                                                    | 46-4       |
|        | mode, image quality                       | 11B | Monochrome im                                                                                           | age send i  | mode, image density and gradation adjustment (by each mode)                                                                                                    | 46-5       |
|        | adjustment 11                             | 11C | Image send mode, image color balance adjustment                                                         |             |                                                                                                    | 46-8       |
|        |                                           | 11D | FAX send mode, image sharpness adjustment                                                               |             |                                                                                                    | 46-39      |
| ADJ 12 | FAX send mode image<br>quality adjustment | 12A | Image density and gradation adjustment in the FAX send mode (Collective adjustment of all the FAX mode) |             |                                                                                                    | 46-40      |
|        |                                           | 12B | Image density a                                                                                         | nd gradatio | on adjustment in the FAX send mode (Normal mode)                                                                                                    | 46-41      |
|        |                                           | 12C | Image density a                                                                                         | nd gradatio | on adjustment in the FAX send mode (Fine mode)                                                                                                    | 46-42      |
|        |                                           | 12D | Image density a                                                                                         | nd gradatio | on adjustment in the FAX send mode (Super fine mode)                                                                                                    | 46-43      |
# ADJ 1 Adjust the developing unit

### **1-A** Toner density control reference value setting

This adjustment is needed in the following situations:

\* When developer is replaced.

- **NOTE:** Be sure to execute this adjustment only when developer is replaced. Never execute it in the other cases.
- With the front cabinet open, enter SIM 25-2. Install developer unit and toner cartridge with developer replacement.
- 2) Close the front cabinet and press [OK/START] button.
- After completion of the adjustment of the toner density control reference value.
- 4) When [OK/START] key is pressed, it is highlighted. The developing roller rotates, and the toner density sensor detects toner density, and the output value is displayed. The above operation is executed for 70 seconds, and the average value of the toner density sensor detection level is set (saved) as the reference toner density control value. When the reference toner density control adjustment operation is completed, "COMPLETE" is displayed and results are displayed. This makes known about whether the adjustment operation is completed or not.

NOTE:

If the operation is interrupted within 70 seconds, the adjustment result is not reflected. If you press the [Reset/Stop] key during rotation, operation stops, operation stops, and an abnormal end screen is displayed. If [EE-EU], [EE-EL] or [EE-EC] is displayed, setting of the reference toner density control value is not completed normally.

| Error display | Content        | Details of content                                                                           |
|---------------|----------------|----------------------------------------------------------------------------------------------|
| EE-EL         | EL abnormality | Auto developer adjustment reference<br>value is less than TPC_AIR + over toner<br>threshold. |
| EE-EU         | EU abnormality | Auto developer adjustment reference<br>value exceeds TPC_AIR + under toner<br>threshold.     |
| EE-EC         | EC abnormality | Peak to Peak of sensor output value is less than 1count.                                     |

NOTE: When not replacing the developer, do not execute SIM25-2.

# ADJ 2 Adjusting high voltage values

# 2-A Adjust the charging bias voltage

This adjustment is needed in the following situations:

- \* When the high voltage PWB is replaced.
- \* U2 trouble has occurred.
- \* The MFPc PWB has been replaced.
- The EEPROM of the MFPc PWB has been replaced.
- 1) Enter the SIM 8-2 mode.
- 2) Select an output mode and an item to be adjusted.

| Iton   | Item/Display |         | Contont                                            | Setting       | Actual        | voltage       |
|--------|--------------|---------|----------------------------------------------------|---------------|---------------|---------------|
| iten   | 1/01         | spiay   | Content                                            | range         | 35            | 45            |
| MIDDLE | A            | M MHV_K | Charging bias<br>voltage<br>(Medium speed<br>mode) | 500 -<br>2000 | -1300V<br>±5V | -1300V<br>±5V |
| LOW    | A            | L MHV_K | Charging bias<br>voltage<br>(Low speed<br>mode)    | 500 -<br>2000 | -1300V<br>±5V | -1300V<br>±5V |

 Enter the adjustment value (specified value) in the middle speed mode and press [OK] key.

Enter the adjustment value of each mode which is specified on the label attached on the high voltage power PWB.

#### MHV: XXXX

The default value s specified for each model must be changed as follows.

35cpm machine: +0 45cpm machine: +0

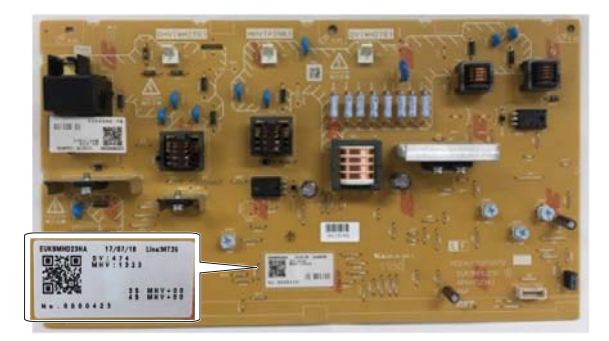

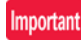

Note that the adjustment value may differ depending on the high voltage power PWB. Since the adjustment value label is attached on the high voltage PWB, the PWB must be removed in order to check the adjustment value. This is a troublesome procedure. Therefore, it is advisable to put down the adjustment value in advance. When the adjustment value (specified value) of the middle speed mode is set, the adjustment values of the other modes are automatically set according to the middle speed mode setting in a certain relationship.

### Important

Since the high voltage output cannot be checked with a digital multi meter in this model, a judgment of the output must be made by checking the print image quality.

### 2-B Adjust the developing bias voltage

This adjustment is needed in the following situations:

- \* When the high voltage PWB is replaced.
- \* U2 trouble has occurred.
- \* The MFPc PWB has been replaced.
- \* The EEPROM of the MFPc PWB has been replaced.
- 1) Enter the SIM 8-1 mode.
- 2) Select an output mode and an item to be adjusted.

| Iton   | ~/Dia | nlov    | Contont                                           | Setting | Default value |      |
|--------|-------|---------|---------------------------------------------------|---------|---------------|------|
| Iten   |       | рау     | Content                                           | range   | 35            | 45   |
| MIDDLE | A     | M DVB_K | Developing bias<br>voltage (Medium<br>speed mode) | 0 - 650 | -475\         | /±5V |
| LOW    | A     | L DVB_K | Developing bias<br>voltage (Low<br>speed mode)    | 0 - 650 | -475V±        | 5V   |

 Enter the adjustment value (specified value) in the middle speed mode and press [OK] key.

Enter the adjustment value of each mode which is specified on the label attached on the high voltage power PWB.

DV: XXX

The Default values specified for each model must be changed accordingly.

35cpm machine: +0

### **2-C** Transfer current and voltage adjustment

This adjustment must be performed in the following cases.

- U2 trouble has occurred
- · The MFPc PWB has been replaced
- · The EEPROM of the MFPc PWB has been replaced
- 1) Enter the Sim 8-6 mode
- 2) Select an item to be adjusted

#### 35 CPM 45 CPM Setting range Paper Actual Actual Item/Display Content Default Default Surface Value Speed output output value value value value TC PLN BW S 1 Transfer bias reference value Plain paper 1 Front Middle 0 - 255 93 18 µA 98 20 µA (60-89g/m<sup>2</sup>) Middle 2 TC PLN BW D Back 0 - 255 80 85 13 µA 15 µA 3 TC PLN2 BW S Plain paper 2 Front Middle 0 - 255 93 18 µA 98 20 µA TC PLN2 BW D (90-105g/m<sup>2</sup>) 4 Back Middle 0 - 255 80 13 µA 85 15 µA 5 TC HEV1 BW S Heavy paper 1 0 - 255 72 10 µA 72 10 µA Front Low (106-176g/m<sup>2</sup>) 6 TC HEV1 BW D Back Low 0 - 255 72 10 µA 72 10 µA 7 TC HEV2 BW S Low 0 - 255 72 72 Heavy paper 2 Front 10 uA 10 uA (177-220g/m<sup>2</sup>) 8 TC HEV2 BW D Back Low 0 - 255 72 10 µA 72 10 µA 9 TC OHP BW OHP Front Low 0 - 255 72 10 µA 72 10 µA 72 10 TC ENV BW Envelope Front Low 0 - 255 72 10 µA 10 µA TC THIN BW 10 µA 72 11 Thin paper Front Middle 0 - 255 72 10 µA Gloss paper 12 TC GLOS BW Front Low 0 - 255 72 10 µA 72 10 µA 72 13 TC LABEL BW Label paper Front Low 0 - 255 72 10 µA 10 µA TC FRONT EDGE LO S Transfer tip bias reference value Front 72 10 µA 72 10 µA 14 low speed Low 0 - 255 15 TC FRONT EDGE LO D low speed Back Low 0 - 255 72 10 µA 72 10 µA 0 - 255 93 98 16 TC FRONT EDGE MI S middle speed Middle 18 uA 20 µA Front 17 TC FRONT EDGE MI D middle speed Back Middle 0 - 255 80 13 µA 85 15 µA 18 TC ADSORPTION LO Transfer adsorption bias reference low speed(+) -Low 0 - 255 80 13 µA 72 10 µA value 85 19 TC ADSORPTION MI middle speed(+) Middle 0 - 255 80 13 µA 15 µA -Transfer back end bias reference 10 µA 20 TC BACKEND LO S low speed Front Low 0 - 255 72 10 µA 72 21 TC BACKEND LO D value low speed Back Low 0 - 255 72 10 µA 72 10 µA 0 - 255 72 22 TC BACKEND MI S middle speed Front Middle 64 7 µA 10 µA 23 TC BACKEND MI D Back Middle 0 - 255 59 72 10 µA middle speed 5 µA 1 TC INTERVAL LO Reference value between transfer low speed(+) Low 0 - 255 80 13 µA 72 10 µA 2 TC INTERVAL MI sheets middle speed(+) 0 - 255 Middle 80 13 uA 85 15 µA 3 TC COUNTER LO Transfer counter bias reference Low 0 - 255 182 -800V 182 -800V low speed(-) 4 TC COUNTER MI value middle speed(-) Middle 0 - 255 182 -800V 182 -800V

#### 45cpm machine: +0

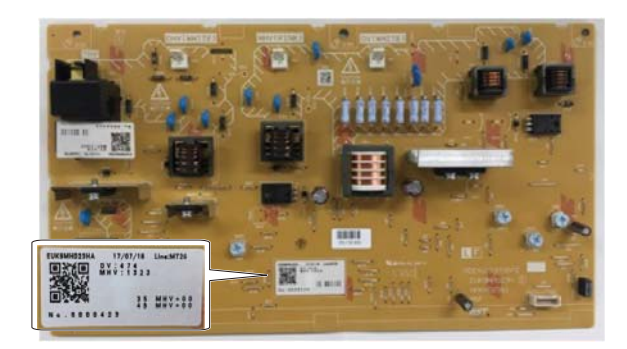

Important

Note that the adjustment value may differ depending on the high voltage power PWB. Since the adjustment value label is attached on the high voltage PWB, the PWB must be removed in order to check the adjustment value. This is a troublesome procedure. Therefore, it is advisable to write down the adjustment value in advance.

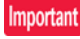

Since the high voltage output cannot be checked with a digital multi meter in this model, a judgment of the output must be made by checking the print image quality.

|   |                | Content                             |                 |                  | Setting range |         | 35 CPM           |                           | 45 CPM           |                           |
|---|----------------|-------------------------------------|-----------------|------------------|---------------|---------|------------------|---------------------------|------------------|---------------------------|
|   | Item/Display   |                                     |                 | Paper<br>Surface | Speed         | Value   | Default<br>value | Actual<br>output<br>value | Default<br>value | Actual<br>output<br>value |
| 5 | TC MNS CLEN LO | Cleaning minus bias reference value | low speed(-)    | -                | Low           | 0 - 255 | 182              | -800V                     | 182              | -800V                     |
| 6 | TC MNS CLEN MI |                                     | middle speed(-) | -                | Middle        | 0 - 255 | 182              | -800V                     | 182              | -800V                     |
| 7 | TC PLS CLEN LO | Cleaning plus bias reference value  | low speed(+)    | -                | Low           | 0 - 255 | 59               | 5 µA                      | 59               | 5 µA                      |
| 8 | TC PLS CLEN MI |                                     | middle speed(+) | -                | Middle        | 0 - 255 | 59               | 5 µA                      | 59               | 5 µA                      |
| 1 | DHV LO BW S    | Separation bias reference value     | low speed       | Front            | Low           | 0 - 255 | 111              | -1400V                    | 111              | -1400V                    |
| 2 | DHV LO BW D    |                                     | low speed       | Back             | Low           | 0 - 255 | 111              | -1400V                    | 111              | -1400V                    |
| 3 | DHV MI BW S    | ]                                   | middle speed    | Front            | Middle        | 0 - 255 | 85               | -1000V                    | 85               | -1000V                    |
| 4 | DHV MI BW D    |                                     | middle speed    | Back             | Middle        | 0 - 255 | 85               | -1000V                    | 85               | -1000V                    |

3) Enter the adjustment value (specified value) and press [OK] key. When [OK/START] key is pressed, the voltage entered in the procedure 3) is outputted for 30sec and the set value is saved. When [OK/ START] key is pressed again, EXEC turns black and the currently set voltage is output.

#### 2-D Transfer separation bias voltage adjustment

This adjustment is needed in the following situations:

- \* When the high voltage PWB is replaced.
- \* U2 trouble has occurred.
- \* The MFPc PWB has been replaced.
- \* The EEPROM of the MFPc PWB has been replaced.

By setting the value (specified value) the specified output is provided.

- 1) Enter the SIM 8-6 mode.
- 2) Select a mode to be adjusted with the scroll key.
- Enter an adjustment value (specified value) and press [OK] key. By setting the default value, the specified voltage is outputted. When the start key is pressed again, EXEC black reverses and the currently set voltage is output.

|   |              | Content                         |              |                  | Setting range |         | 35 CPM           |                           | 45 CPM           |                           |
|---|--------------|---------------------------------|--------------|------------------|---------------|---------|------------------|---------------------------|------------------|---------------------------|
|   | Item/Display |                                 |              | Paper<br>Surface | Speed         | Value   | Default<br>value | Actual<br>output<br>value | Default<br>value | Actual<br>output<br>value |
| 1 | DHV LO BW S  | Separation bias reference value | low speed    | Front            | Low           | 0 - 255 | 111              | -1400V                    | 111              | -1400V                    |
| 2 | DHV LO BW D  |                                 | low speed    | Back             | Low           | 0 - 255 | 111              | -1400V                    | 111              | -1400V                    |
| 3 | DHV MI BW S  |                                 | middle speed | Front            | Middle        | 0 - 255 | 85               | -1000V                    | 85               | -1000V                    |
| 4 | DHV MI BW D  |                                 | middle speed | Back             | Middle        | 0 - 255 | 85               | -1000V                    | 85               | -1000V                    |

# ADJ 3 Print image magnification ratio, void area adjustments (Manual adjustments)

# **3-A** Print engine image magnification ratio adjustment (Main scanning direction)

This adjustment is needed in the following situations:

- \* When the LSU (writing) unit is replaced.
- \* U2 trouble has occurred.
- \* The MFPc PWB has been replaced.
- \* The EEPROM of the MFPc PWB has been replaced.
- 1) Enter the SIM 50-10 mode.
- 2) Set A4 (11" x 8.5") paper in the paper feed tray.
- 3) Select the paper feed tray set in procedure 2) with the scroll key.
- 4) Press [OK/START] key.
- The check pattern is printed out.
- 5) Check that the inside dimension of the printed half tone is 120  $\pm$  0.9mm.

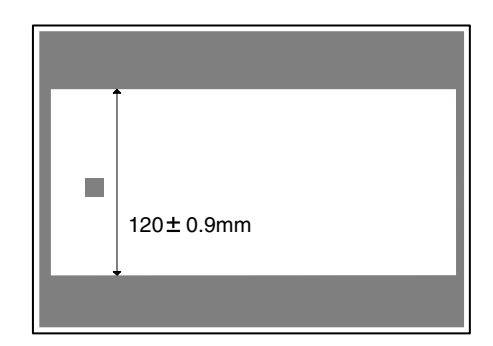

If the above requirement is not met, do the following steps.

6) Change the set value of set item A.

When the set value is changed by 1, the dimension is changed by 0.1mm.

When the set value is increased, the BK image magnification ratio in the main scanning direction is increased. When the set value is decreased, the BK image magnification ratio in the main scanning direction is decreased.

Repeat procedures 2) - 6) until a satisfactory result is obtained.

### **3-B** Print engine print area (void area) adjustment

This adjustment must be performed in the following cases

- \* When LSU unit has been replaced or removed
- \* When paper tray has been replaced
- \* When paper tray section has been disassembled
- \* When manual feed tray has been replaced
- \* When manual feed tray has been disassembled
- \* When duplex mode paper transport section has been disassembled
- \* When registration roller section has been disassembled
- \* When U2 trouble has been occurred
- \* When MFPc PWB has been replaced
- \* When EEPROM on the MFPc PWB has been replaced

# Note

Check to insure the following item before execution of this adjustment

- ADJ3A Print image magnification ration adjustment (main scanning direction) (manual adjustment) has been properly adjusted
- 1) Enter Sim 50-10 mode
- 2) Set A4 (11"x8.5") paper in the paper feed tray
- 3) Select the paper feed tray set in step2) with scroll key
- Tap [OK/START] key Check pattern is printed out.
- 5) check that the items below are in the range of the standard values

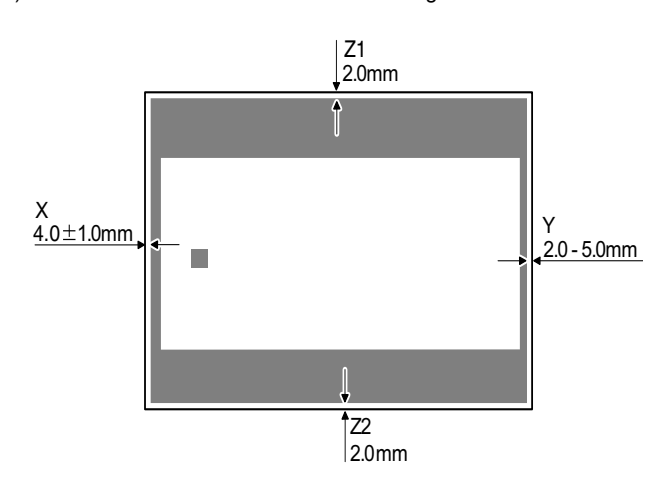

|         | Content              | Standard adjustment value |
|---------|----------------------|---------------------------|
| х       | Lead edge void area  | 4.0±1.0mm                 |
| Y       | Rear edge void area  | 2.0mm?5.0mm               |
| Z1 / Z2 | FRONT/REAR void area | Total 4.0±2.0mm           |

If the above condition is not satisfied, perform the following steps

 change setting value and tap [OK/START] key to print check pattern. Repeat step3) – step6) until the condition of step5)is satisfied

When the set value is changed by 1 the shift distance is changed by 0.1mm

Main scanning direction: setting value is increased, image position is shifted to rear side

Sub scanning direction: setting value is increased, image position is shifted to rear side of paper transport direction

| Main scanning direction | MAIN-MFT | Manual tray         |
|-------------------------|----------|---------------------|
|                         | MAIN-CS1 | Tray 1              |
|                         | MAIN-CS2 | Tray 2              |
|                         | MAIN-ADU | Back side of duplex |
| Sub scanning direction  | SUB-MFT  | Manual tray         |
|                         | SUB-CS1  | Tray 1              |
|                         | SUB-DSK  | Tray 2              |
|                         | SUB-ADU  | Back side of duplex |
| Main scanning direction | MAIN-STD | All tray            |

| Sub scanning direction | SUB-STD | All tray |
|------------------------|---------|----------|
|------------------------|---------|----------|

# Note

MAIN-STD and SUB-STD are changed image position of all trays.

# 3-C Print engine image off-center adjustment

- This adjustment is needed in the following situations:
- \* When the LSU is replaced or removed.
- \* When a paper tray is replaced.
- \* When the paper tray section is disassembled.
- <sup>t</sup> When ADJ 3A Print engine image magnification ratio adjustment (Main scanning direction) is performed.
- \* When the manual feed tray is replaced.
- \* When the manual feed tray is disassembled.
- \* When the duplex section is disassembled.
- \* When the duplex section is installed or replaced.
- \* When the registration roller section is disassembled.
- \* U2 trouble has occurred.
- \* The MFPc PWB has been replaced.
- \* The EEPROM of the MFPc PWB has been replaced.

#### (Note)

Before execution of this adjustment, check to insure the following item.

- \* Check that the ADJ 3A Print engine image magnification ratio adjustment (Main scanning direction) has been properly adjusted.
- 1) Enter SIM 50-10 mode.
- 2) Use the scroll key to select a paper feed tray which is to be adjusted. (Items B H)

|    | Item/Displa      | ay  | Cont                                                                                                    | Setti<br>rang                           | ng<br>je | Default<br>value |         |
|----|------------------|-----|----------------------------------------------------------------------------------------------------|-----------------------------------------|----------|------------------|---------|
| 1  | BK-MAG           |     | Main scan print<br>ratio BK                                                                                                    | Main scan print magnification ratio BK  |          |                  | 105     |
| 2  | MAIN-STE         | )   | Reference adjust (off center)                                                                                                    | Reference adjustment value (off center) |          |                  | 61      |
| 3  | SUB-STD          |     | Reference adjust (Transport direct                                                                                                    | stment value<br>tion)                   | 1 - 9    | 9                | 47      |
| 4  | MAIN-MF1         | Ī   | Print off center a value (Manual p                                                                                                    | adjustment<br>aper feed)                | 1 - 9    | 9                | 33      |
| 5  | MAIN-CS1         |     | Print off center a value (Tray 1)                                                                                                    | adjustment                              | 1 - 9    | 9                | 50      |
| 6  | MAIN-CS2         | 2   | Print off center a value (Tray 2)                                                                                                    | adjustment                              | 1 - 9    | 9                | 50      |
| 7  | MAIN-ADU         | J   | Print off center a<br>value (ADU)<br>NOTE:<br>Before execu<br>adjustment c<br>insure that the<br>items A - H ha<br>properly adjus<br>this adjustme<br>made properl | 1 - 9                                   | 9        | 48               |         |
| 8  | SUB-MFT          |     | Registration<br>motor ON                                                                                                    | Manual<br>paper feed                    | 1 - 9    | 9                | 50      |
| 9  | SUB-CS1          |     | Timing                                                                                                    | Tray1                                   | ay1 1-99 |                  | 50      |
| 10 | SUB-DSK          |     | adjustment                                                                                                    | Desk tray                               | 1 - 99   |                  | 50      |
| 11 | SUB-ADU          |     |                                                                                                    | ADU                                     | 1 - 9    | 9                | 42      |
| 12 | SUB-HV-A         |     | Shift amount                                                                                                    | Heavy<br>paper 1,2                      | 1 - 9    | 9                | 50      |
| 13 | SUB-HV-B         |     |                                                                                                    | Heavy<br>paper 3,4                      |          | 9                | 50      |
| 14 | SUB-GLO<br>PAPER | SSY | Glossy<br>paper                                                                                                    |                                         | 1 - 9    | 9                | 50      |
| 15 | SUB-OHP          |     | OHP                                                                                                    |                                         | 1 - 9    | 19               | 50      |
| 16 | SUB-ENV          |     |                                                                                                    | 1 - 9                                   | 19       | 50               |         |
| 17 | MULTI CO         | UNT | Number of print                                                                                                    | Number of print                         |          | 99               | 1       |
| 18 | PAPER            | MFT | Tray selection                                                                                                    | Manual<br>paper feed                    | 1 - 5    | 1                | 2 (CS1) |
|    |                  | CS1 |                                                                                                    | Tray 1                                  |          | 2                |         |
|    |                  | CS2 |                                                                                                    | Tray 2                                  |          | 3                |         |

|    | Item/Displa | ay  | Content      |     | Setting<br>range |   | Default<br>value |
|----|-------------|-----|--------------|-----|------------------|---|------------------|
| 19 | DUPLEX      | YES | Duplex print | Yes | 0 - 1            | 0 | 1 (NO)           |
|    |             | NO  | selection    | No  |                  | 1 |                  |

- Set A4 (11" x 8.5") paper in the paper feed tray selected in procedure 2).
- Press [OK/START] key. The adjustment pattern is printed.
- 5) Check that the adjustment pattern image is printed in the correct position.

Measure the dimension of the void area in the front and the rear frame direction of the adjustment pattern, and check that all the following conditions are satisfied.

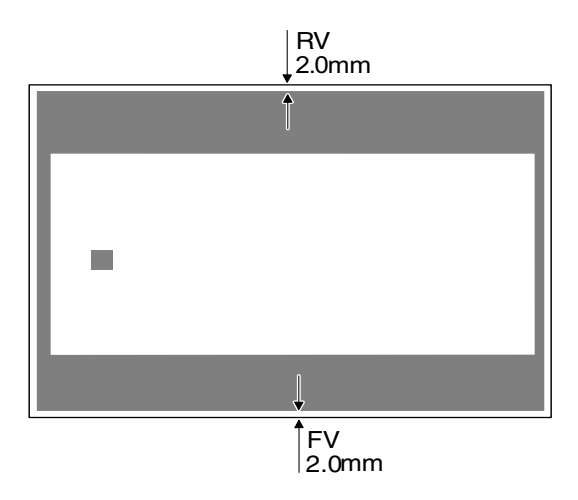

RV: REAR VOID AREA

FV: FRONT VOID AREA

RV + FV 4.0mm±2.0mm

\*The void must be 1 mm or more on both sides.

RV = 2.0mm -5.0mm

FV = 4.0  $\pm$  1.0mm

If the above requirement is not met, do the following steps.

6) Change the adjustment value.

Enter the adjustment value and press the [OK/START] key.

When [OK/START] key is pressed, the adjustment pattern is printed. When the adjustment value is increased, the adjustment pattern is shifted to the front frame side. When it is decreased, the adjustment pattern is shifted to the rear frame side. When the set value is changed by 1, the shift distance is changed by about 0.1mm. Repeat procedures 3) - 6) until the conditions of procedure 5) are satisfied. In case a satisfactory result cannot be obtained by repeating the above procedures, perform the following procedure.

# ADJ 4 Scanner image skew adjustment (RSPF)

# 4-A SPF scan image skew adjustment

This adjustment must be performed in the following cases

- \* When SPF section has been disassembled
- \* When SPF unit has been replaced
- \* When SPF unit generates skewed scanned images
- 1) Create adjustment chart by printing the self print pattern (grid pattern) available in Sim 64-2 in duplex mode/

Sim 64-2 set value A=1, B=1, C=254, D=255

Make sure that the print and pattern is almost in parallel with the paper edge and apply position marks "A" and "B" to the front and back side of the leading edge on front side of the paper

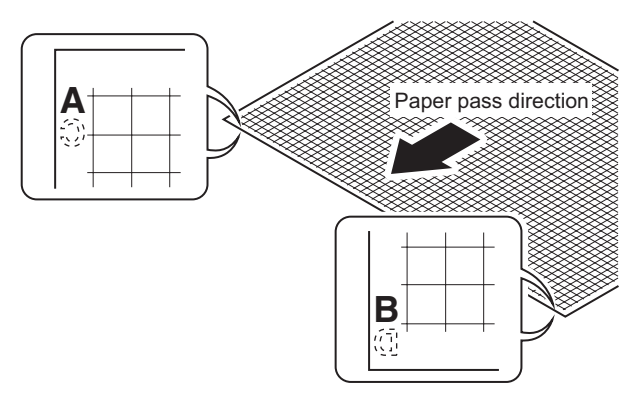

 Copy the adjustment chart (created in step1) to A4 (11" x 8.5") paper in RSPF duplex mode and check the image for skews (set in the RSPF feed tray so that the mark on the adjustment chart is at the edge)

\* Check with in of the following methods

#### Method 1

(Front side)

Make sure that the output satisfies the condition

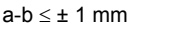

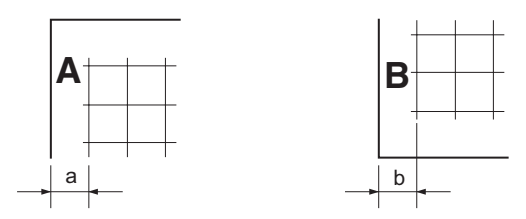

#### Method 2

3)

Check that the squareness of the main scanning direction print line for the longitudinal direction of paper is within 1.0mm

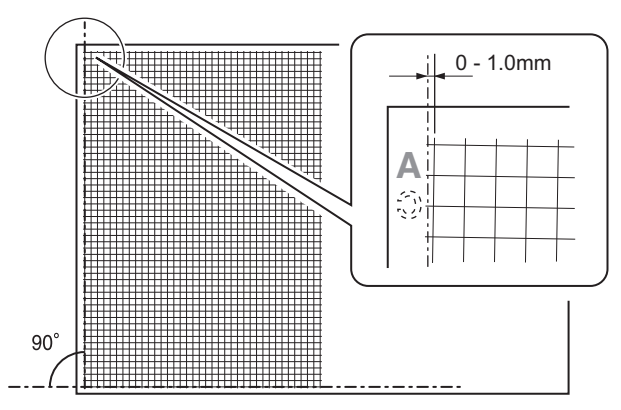

If the copy image is not in the above state, perform the step3) Adjust the position of the right hinge of the SPF unit.

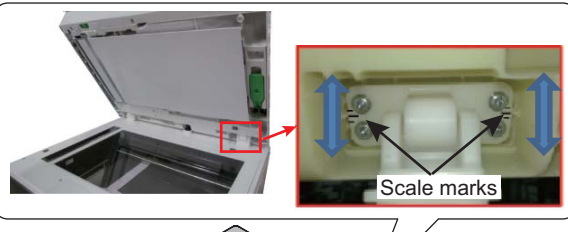

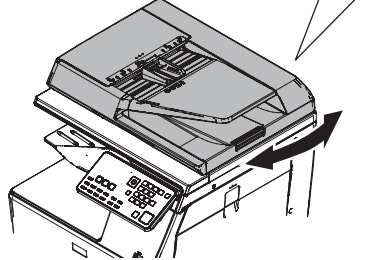

#### For RSPF procedure

a) Open the DSPF unit and lift it.

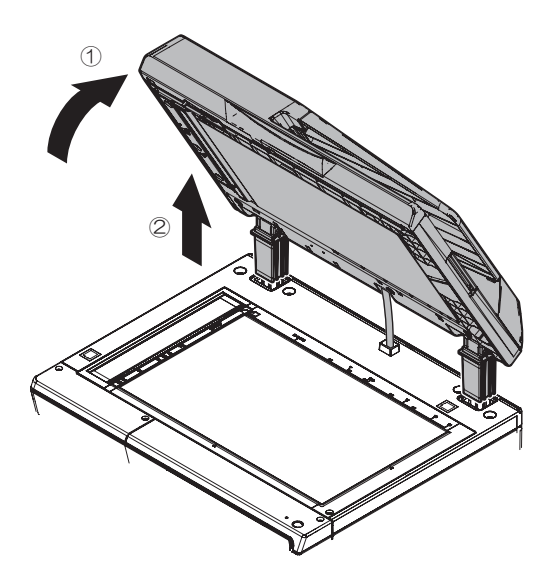

b) Place the RSPF unit on the protective sheet then, adjust the position of the hinge, after loosening four screws of the right hinge of the RSPF unit.

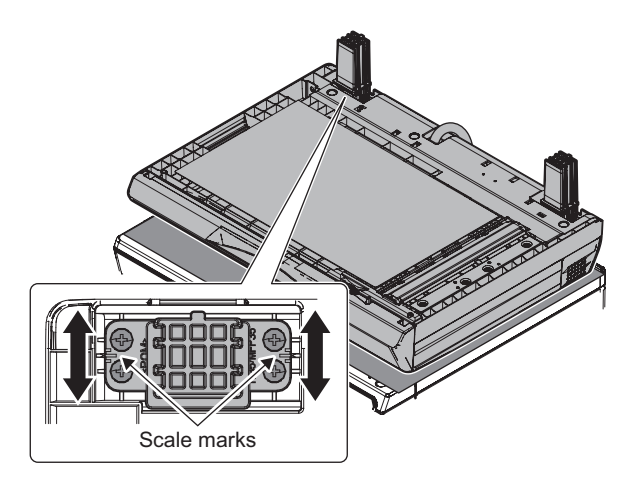

- 4) Fasten the four screws of the hinge, after adjusting the position of it.
- Make copy again and measure a and b on the copied test chart. Repeat step2) to 4) until the condition (a-b=±1mm or less) is satisfied

# ADJ 5 Scan image magnification ratio adjustment (Manual adjustment)

# Note

Normally if the adjustment is executed by ADJ 4 (automatic adjustment), there is no need to execute this adjustment.

Only when the manual adjustment is required, execute this adjustment.

In other words, this manual adjustment is executed when a satisfactory result is not obtained from the automatic adjustment (ADJ 4).

# 5-A Scan image magnification ratio adjustment (main scanning direction) (Manual adjustment) (Document table mode)

#### Important

If the default adjustment value of the scan image magnification ration adjustment (main scanning direction) of SIM 48-1, copy image quality may be degraded. Therefore, this adjustment must be executed only when there is a special necessity.

This adjustment must be performed in the following cases:

- \* When the copy magnification ratio in the copy image main scanning direction is not properly adjusted.
- \* When the scanner motor is replaced.
- \* U2 trouble has occurred.
- \* When the MFPc PWB is replaced.
- \* When the EEPROM of the MFPc PWB is replaced.

Before this adjustment, the focus adjustment (CIS unit installing position adjustment) must have been completed. 1) Place a scale on the document table as shown in the figure below.

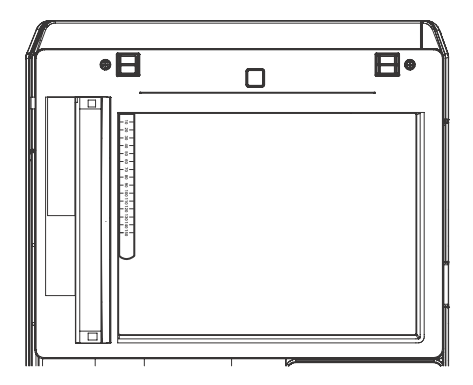

2) Enter the SIM 48-1 mode.

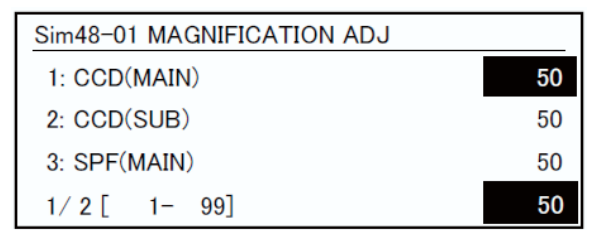

 Make a normal copy and obtain the copy magnification ratio. Enter the set value with 10 key.

Press the OK key. (Store set value)

 Check that the copy magnification ratio is within the specified range (100 +/- 0.8%).

If the copy magnification ratio is within the specified range (100 +/ - 0.8%), the adjustment is completed. If the copy magnification ratio is not within the specified range, perform the following procedure.

 Change the CCD (MAIN) adjustment value of Simulation 48-1. When the adjustment value is increased, the copy magnification ratio is increased.

When the adjustment value is changed by 1, the copy magnification ratio is changed by about 0.02%.

Repeat the procedures 3) - 5) until the copy magnification ratio is within the specified range (100 +/- 0.8%).

# 5-B Scan image magnification ratio adjustment (sub scanning direction) (Manual adjustment) (Document table mode)

This adjustment must be performed in the following cases:

- \* When the copy magnification ratio in the copy image sub scanning direction is not properly adjusted.
- \* When the scanner motor is replaced.
- \* U2 trouble has occurred.
- \* When the MFPc PWB is replaced.
- \* When the EEPROM of the MFPc PWB is replaced.
- 1) Place a scale on the document table as shown in the figure below.

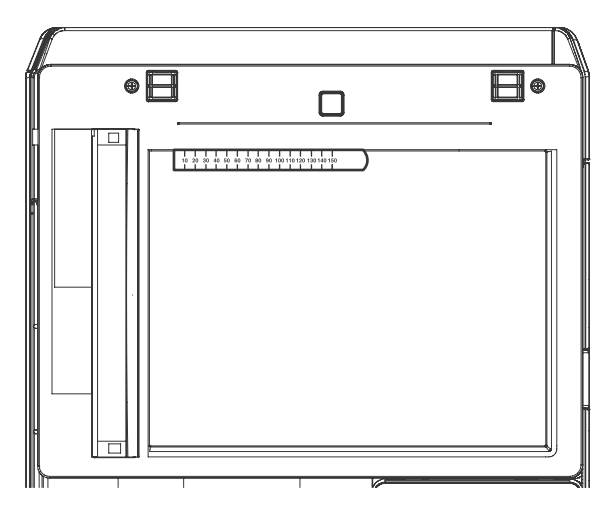

2) Enter the SIM 48-1 mode.

| Sim48-01 MAGNIFICATION ADJ |    |
|----------------------------|----|
| 1: CCD(MAIN)               | 50 |
| 2: CCD(SUB)                | 50 |
| 3: SPF(MAIN)               | 50 |
| 1/2[ 1- 99]                | 50 |

 Make a normal copy and obtain the copy magnification ratio. Go to the copy mode, and make a copy.

| Copy magnifi-<br>cation ratio =                         | (Original dimension - Copy dimension)<br>Original dimension |
|---------------------------------------------------------|-------------------------------------------------------------|
| (Example 1)<br>Copy A<br>(Shorter than<br>the original) |                                                             |
| Scale<br>(Original)                                     |                                                             |
| (Example 2)<br>Copy B<br>(Longer than<br>the original)  |                                                             |

 Check that the copy magnification ratio is within the specified range (100 +/- 0.8%).

If the copy magnification ratio is within the specified range (100 +/ - 0.8%), the adjustment is completed. If the copy magnification ratio is not within the specified range, perform the following procedure.

5) Change the CCD (SUB) adjustment value of Simulation 48-1.

When the adjustment value is increased, the copy magnification ratio in the sub scanning direction is increased.

When the adjustment value is changed by 1, the copy magnification ratio is changed by about 0.1%.

Repeat the procedures 3) - 5) until the copy magnification ratio is within the specified range (100 + - 0.8%).

#### 5-C Scan image magnification ratio adjustment (main scanning direction) (Manual adjustment) (RSPF mode)

This adjustment must be performed in the following cases:

- \* When the MFPc PWB is replaced.
- \* When the EEPROM on the MFPc PWB is replaced.
- \* When U2 trouble occurs.
- \* When the copy magnification ratio of the RSPF mode copy image in the main scanning direction is not proper.
- \* When the RSPF is disassembled.

#### a. Adjustment procedures

 Place the duplex adjustment chart shown below on the document tray of the RSPF.

The adjustment chart is prepared by the following procedures. Use A4 (11" x 8.5") paper, and put marks on both sides and both surfaces of the paper at 10mm from each edge.

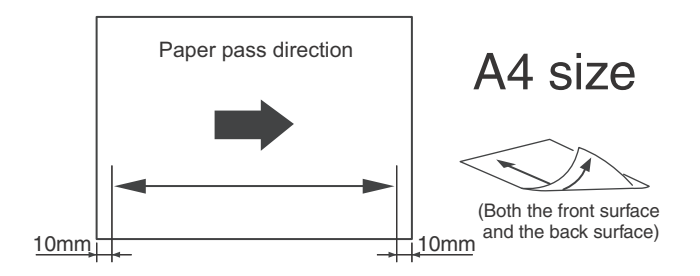

- 2) Make a duplex copy at the normal ratio on A4 paper.
- 3) Measure the images on the copy paper and the original images.

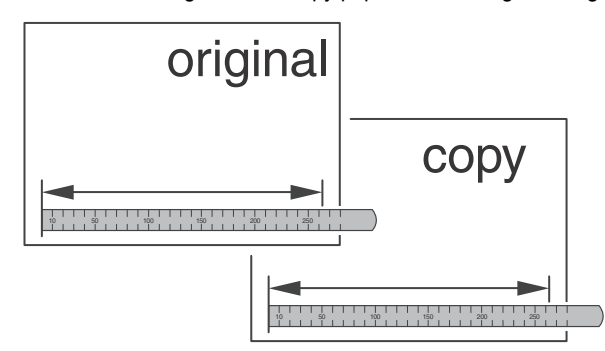

4) Obtain the image magnification ratio according to the following formula:

Image magnification ratio = Original size / Original size x 100 (%) Image magnification ratio = 99 / 100 x 100 = 99 (%)

If the image magnification ratio is within the specified range (100 +/- 0.8%), there is no need to perform the adjustment.

If it is not within the specified range, perform the following procedures.

5) Enter the SIM 48-1 mode.

| Sim48-01 MAGNIFICATION ADJ |    |
|----------------------------|----|
| 1: CCD(MAIN)               | 50 |
| 2: CCD(SUB)                | 50 |
| 3: SPF(MAIN)               | 50 |
| 1/2[ 1- 99]                | 50 |

#### SPF

| Item | Display    | Content                                                                     | Setting<br>range | Default<br>value |
|------|------------|-----------------------------------------------------------------------------|------------------|------------------|
| A    | CCD(MAIN)  | SCAN main scanning<br>magnification ratio<br>adjustment (CCD)               | 1 - 99           | 50               |
| В    | CCD(SUB)   | SCAN sub scanning<br>magnification ratio<br>adjustment (CCD)                | 1 - 99           | 50               |
| С    | SPF(MAIN)  | SPF document front surface<br>magnification ratio<br>adjustment (Main scan) | 1 - 99           | 50               |
| D    | SPF(SUB)   | SPF document front surface<br>magnification ratio<br>adjustment (Sub scan)  | 1 - 99           | 50               |
| E    | SPFB(MAIN) | SPF document back surface<br>magnification ratio<br>adjustment (Main scan)  | 1 - 99           | 50               |
| F    | SPFB(SUB)  | SPF document back surface<br>magnification ratio<br>adjustment (Sub scan)   | 1 - 99           | 50               |

 Select an adjustment item of SPF (MAIN)/SPFB (MAIN) with the scroll key.

| SPF (MAIN)  | Main scanning direction image magnification ratio |
|-------------|---------------------------------------------------|
|             | (Front surface)                                   |
| SPFB (MAIN) | Main scanning direction image magnification ratio |

- (Back surface)
- 7) Enter an adjustment value with 10-key, and press [OK] key. When the adjustment value is increased, the image magnification ratio is increased. When the adjustment value is changed by 1, the image magnification ratio is changed by 0.02%.
- 8) Make a normal copy and obtain the copy magnification ratio.
- Repeat the procedures of 1) 8) until a satisfactory result is obtained.

5-D Scan image magnification ratio adjustment (sub scanning direction) (Manual adjustment) (RSPF mode)

This adjustment must be performed in the following cases:

- \* When the MFPc PWB is replaced.
- \* When the EEPROM on the MFPc PWB is replaced.
- \* When U2 trouble occurs.
- \* When the copy magnification ratio of the SPF mode copy image in the sub scanning direction is not proper.
- \* When the SPF is disassembled.
- 1) Place the duplex adjustment chart shown below on the document tray of the SPF.

The adjustment chart is prepared by the following procedures. Use A4 (11" x 8.5") paper, and put marks on both sides and both surfaces of the paper at 10mm from each edge.

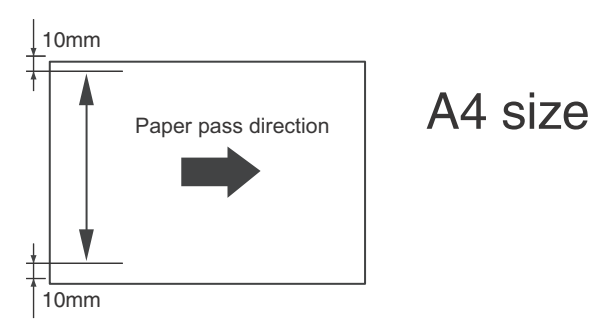

- 2) Make a duplex copy at the normal ratio on A4 paper.
- 3) Measure the images on the copy paper and the original images.

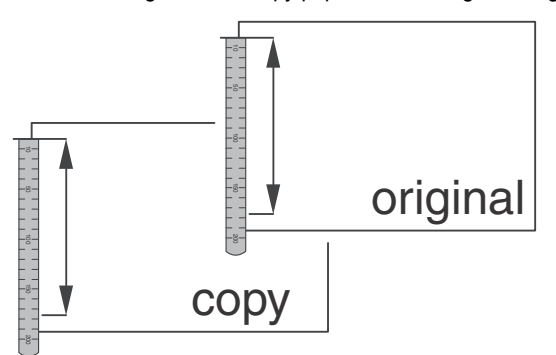

4) Obtain the image magnification ratio according to the following formula:

Image magnification ratio = Original size / Original size x 100 (%) Image magnification ratio =  $99 / 100 \times 100 = 99$  (%)

If the image magnification ratio is within the specified range (100 +/- 0.8%), there is no need to perform the adjustment.

If it is not within the specified range, perform the following procedures.

5) Enter the SIM 48-1 mode.

| Γ | Sim48-01 MAGNIFICATION ADJ |    |
|---|----------------------------|----|
|   | 1: CCD(MAIN)               | 50 |
|   | 2: CCD(SUB)                | 50 |
|   | 3: SPF(MAIN)               | 50 |
|   | 1/2[ 1- 99]                | 50 |

| Item | Display    | Content                                                                      | Setting<br>range | Default<br>value |
|------|------------|------------------------------------------------------------------------------|------------------|------------------|
| A    | CCD(MAIN)  | SCAN main scanning<br>magnification ratio<br>adjustment (CCD)                | 1 - 99           | 50               |
| В    | CCD(SUB)   | SCAN sub scanning<br>magnification ratio<br>adjustment (CCD)                 | 1 - 99           | 50               |
| С    | SPF(MAIN)  | RSPF document front<br>surface magnification ratio<br>adjustment (Main scan) | 1 - 99           | 50               |
| D    | SPF(SUB)   | RSPF document front<br>surface magnification ratio<br>adjustment (Sub scan)  | 1 - 99           | 50               |
| E    | SPFB(MAIN) | RSPF document back<br>surface magnification ratio<br>adjustment (Main scan)  | 1 - 99           | 50               |
| F    | SPFB(SUB)  | RSPF document back<br>surface magnification ratio<br>adjustment (Sub scan)   | 1 - 99           | 50               |

6) Select an adjustment item with the scroll key.

 
 SPF (SUB)
 Sub scanning direction image magnification ratio (Front surface)

 SPFB (SUB)
 Sub scanning direction image magnification ratio (Back surface)

 Enter an image magnification ratio adjustment value with 10-key, and press [OK] key.

When the adjustment value is increased, the image magnification ratio is increased.

When the adjustment value is changed by 1, the image magnification ratio is changed by 0.1%.

8) Make a normal copy and obtain the copy magnification ratio.

Repeat the procedures of 1) - 8) until a satisfactory result is obtained.

# ADJ 6 Scan image off-center adjustment (Manual adjustment)

# 6-A Scan image off-center adjustment (Manual adjustment) (Document table mode)

This adjustment must be performed in the following cases:

- \* When the scanner (reading) section is disassembled.
- \* When the scanner (reading) unit is replaced.
- \* When a U2 trouble occurs.
- \* When the MFPc PWB is replaced.
- \* When the EEPROM on the MFPc PWB is replaced.

1) Make a copy of the adjustment chart (made by yourself) in the adjustment mode (document table).

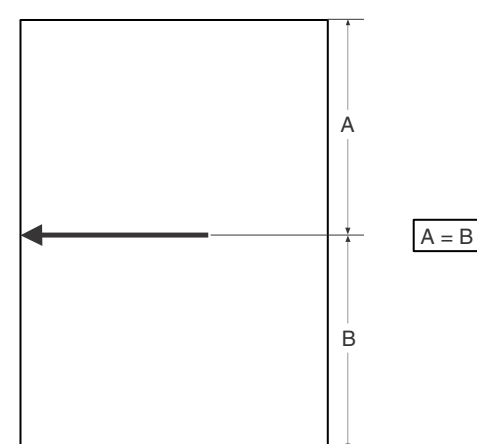

Check the copy image center position.
 If A - B = +/- 1.0mm, the adjustment is not required.

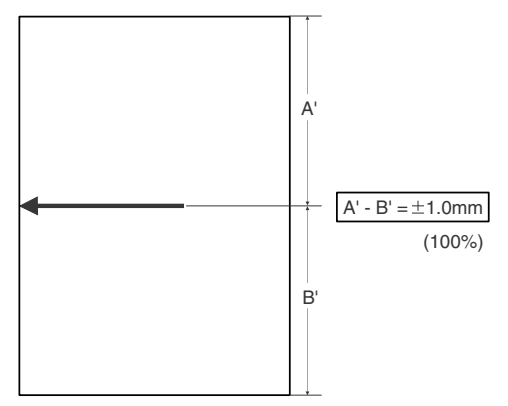

If the above condition is not satisfied, perform the following procedures.

- 3) Enter the SIM 50-12 mode.
- 4) Select the adjustment mode OC with the scroll key.
- Enter the adjustment value with 10-key, and press [OK] key. The entered value is set.
   When the set value is increased, the main scanning print position

when the set value is increased, the main scanning print position is shifted to the front side by 0.1mm.

6) Go to the copy mode, and make a copy.

Repeat the procedures of 1) - 6) until the above condition is satisfied.

# 6-B Scan image off-center adjustment (Manual adjustment) (RSPF mode)

This adjustment must be performed in the following cases:

- \* When the MFPc PWB is replaced.
- \* When the EEPROM on the MFPc PWB is replaced.
- \* When the scanner (reading) section is disassembled.
- \* When the scanner (reading) section is replaced.
- \* When U2 trouble occurs.
- \* When the SPF section is disassembled.
- \* When the SPF unit is replaced.

### Important

To execute this adjustment, it is required that the ADJ6A Scan image off-center adjustment (Document table mode) must have been properly adjusted.

1) Prepare the adjustment chart.

Draw a line at the center of the front surface and the back surface of A4 (11" x 8.5") paper in parallel with the paper transport direction.

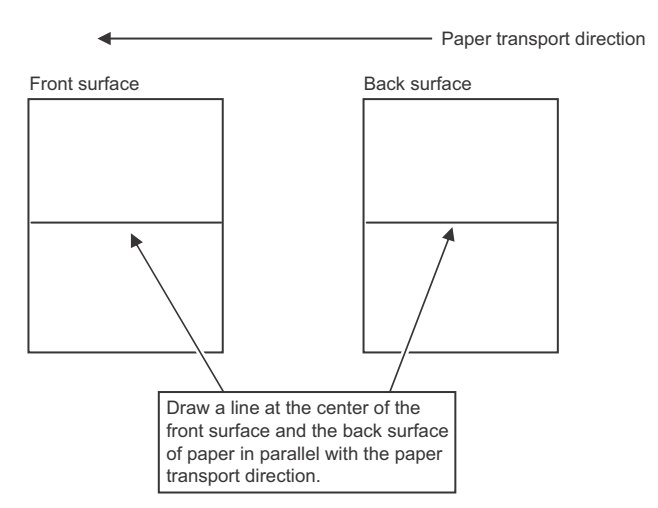

- 2) Set the adjustment chart to the RSPF.
- 3) Make a duplex copy in the normal magnification ratio from the manual paper feed tray, and check the image position on the front surface and the back surface of the copy paper.

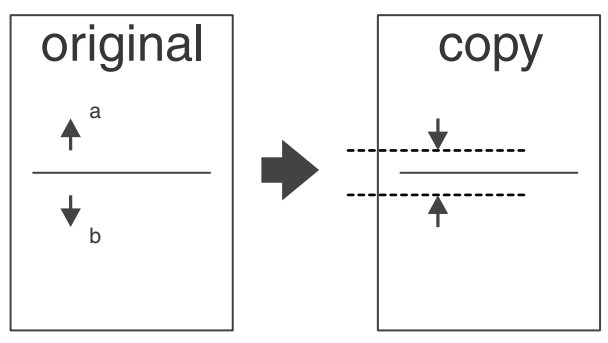

If the difference is within the range of 0 +/- 2.7mmm there is no need to perform the adjustment.

If the adjustment is required, perform the following procedures.

4) Enter the SIM 50-12 or 50-6 mode.

#### SIM50-12

| ltem | Display    | Content                                           | Setting<br>range | Default<br>value |
|------|------------|---------------------------------------------------|------------------|------------------|
| Α    | OC         | Document table image off-<br>center adjustment    | 20 - 80          | 50               |
| В    | SPF(SIDE1) | SPF front surface image off-<br>center adjustment | 20 - 80          | 50               |
| С    | SPF(SIDE2) | SPF back surface image off-<br>center adjustment  | 20 - 80          | 50               |

A - C: When the adjustment value is increased, the image position is shifted to the rear frame side.

1step = 0.1mm

SIM50-6

|   | Item/Display | Content                                                    | Setting<br>range | Default<br>value |
|---|--------------|------------------------------------------------------------|------------------|------------------|
| A | SIDE1        | Front surface document scan position adjustment (CCD)      | 1 - 99           | 50               |
| В | SIDE2        | Back surface document<br>scan position<br>adjustment (CCD) | 1 - 99           | 50               |

|   | Item/                   | Display               | Content                                                         | Setting<br>range | Default<br>value |
|---|-------------------------|-----------------------|-----------------------------------------------------------------|------------------|------------------|
| С | Image<br>loss<br>amount | LEAD_EDGE<br>(SIDE1)  | Front surface lead edge<br>image loss amount<br>setting         | 0 - 99           | 20               |
| D | setting<br>SIDE1        | FRONT_REA<br>R(SIDE1) | Front surface side<br>image loss amount<br>setting              | 0 - 99           | 20               |
| E |                         | TRAIL_EDGE<br>(SIDE1) | Front surface rear edge<br>image loss amount<br>setting         | 0 - 99           | 40               |
| F | Image<br>loss<br>amount | LEAD_EDGE<br>(SIDE2)  | Back surface lead edge<br>image loss amount<br>setting          | 0 - 99           | 40               |
| G | setting<br>SIDE2        | FRONT_REA<br>R(SIDE2) | Back surface side image loss amount setting                     | 0 - 99           | 20               |
| Н |                         | TRAIL_EDGE<br>(SIDE2) | Back surface rear edge<br>image loss amount<br>setting          | 0 - 99           | 40               |
| I | OFFSET                  | _SPF1                 | SPF front surface<br>document off-center<br>adjustment          | 20 - 80          | 50               |
| J | OFFSET_SPF2             |                       | SPF back surface<br>document off-center<br>adjustment           | 20 - 80          | 50               |
| к | K SCAN_SPEED_SPF1       |                       | SPF document front<br>surface magnification<br>ratio (Sub scan) | 1 - 99           | 50               |
| L | SCAN_S                  | PEED_SPF2             | SPF document back<br>surface magnification<br>ratio (Sub scan)  | 1 - 99           | 50               |

\* Item A, B: When the adjustment value is increased, the scan timing is delayed.

- \* Item C H: When the adjustment value is increased, the image loss is increased.
- \* Item A H: 1 step = 0.1mm change
- \* The SPF rear edge image loss setting is provided for countermeasures against the case when shades are produced.
- 5) Select an adjustment mode with the scroll key.

#### (SIM50-12)

| SPF(SIDE1) | Front surface mode |
|------------|--------------------|
| SPF(SIDE2) | Back surface mode  |

#### (SIM50-6)

OFFSET SPF1 Front surface mode OFFSET SPF2 Back surface mode

6) Enter an adjustment value with 10-key, and press [OK] key.
 (Change for change in the adjustment value: 0.1mm/step)
 (When the adjustment value is increased, the print image is shifted to the rear.)

Repeat the procedures of 2) - 6) until a satisfactory result is obtained.

# ADJ 7 Print lead edge image position, void area adjustment (Printer mode)

This adjustment is needed in the following situations:

- \* When the registration roller section is disassembled.
- \* When the LSU is replaced or removed.
- \* U2 trouble has occurred.
- \* The MFPc PWB has been replaced.
- \* The EEPROM of the MFPc PWB has been replaced.
- **NOTE:** This adjustment is performed by the user to increase the lead edge void area to greater than the standard value (3mm) in the printer mode.
- 1) Enter the SIM 50-5 mode.

|   | Item/Display | Content                                                                 | Setting<br>range | Default<br>value |
|---|--------------|-------------------------------------------------------------------------|------------------|------------------|
| 1 | DEN-C        | Used to adjust the print lead<br>edge image position.<br>(PRINTER MODE) | 1 - 99           | 30               |
| 2 | DEN-B        | Rear edge void area<br>adjustment                                       | 1 - 99           | 41               |
| 3 | FRONT/REAR   | FRONT/REAR void area<br>adjustment                                      | 1 - 99           | 23               |
| 4 | DENB-MFT     | Manual feed rear edge void<br>area adjustment correction<br>value       | 1 - 99           | 50               |
| 5 | DENB-CS1     | Tray 1 rear edge void area<br>adjustment correction value               | 1 - 99           | 50               |
| 6 | DENB-CS2     | Tray 2 rear edge void area<br>adjustment correction value               | 1 - 99           | 50               |
| 7 | DENB-ADU     | ADU rear edge void aria<br>adjustment correction value                  | 1 - 99           | 50               |
| 8 | DENB-HV      | Heavy paper rear edge void<br>area adjustment correction<br>value       | 1 - 99           | 50               |

2) Select the adjustment target of the paper feed mode adjustment item DENC with the scroll key.

# ADJ 8 Copy image position and image loss adjustment (Manual adjustment)

# 8-A Copy image position and image loss adjustment (Manual adjustment) (Document table mode)

This adjustment must be performed in the following cases:

- \* When the scanner (reading) section is disassembled.
- \* When the scanner (reading) unit is replaced.
- \* When the LSU is replaced or removed.
- \* When the registration roller section is disassembled.
- \* U2 trouble has occurred.
- \* The MFPc PWB has been replaced.
- \* The EEPROM of the MFPc PWB has been replaced.

# Note

Before executing this adjustment, be sure to confirm that the ADJ 3 Print engine image position, image loss, image magnification ratio, void area adjustments has been completed normally.

 Place a scale on the document table as shown in the figure below. Place a scale so that it is in parallel with the scanning direction and that its lead edge is in contact with the document guide plate. Place white paper on the document table so that the scale lead edge can be seen.

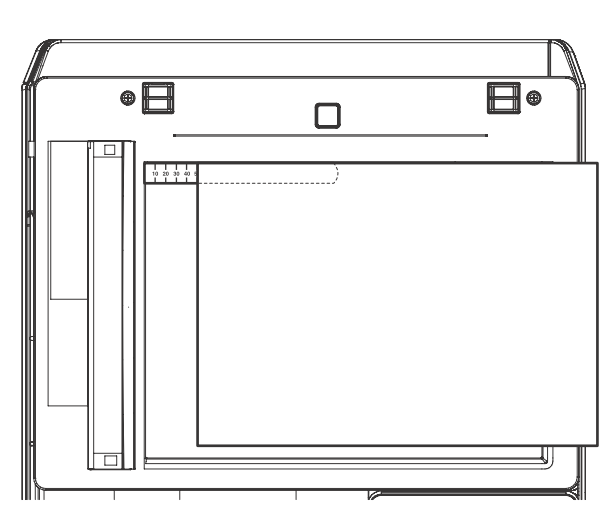

- 2) Enter the SIM 50-1 mode.
- 3) Set RRCA, LEAD, and SIDE to the default values.

|   | Item/Dis                           | splay          | Content                                          | Setting<br>range | Default<br>value |
|---|------------------------------------|----------------|--------------------------------------------------|------------------|------------------|
| 1 | Lead edge<br>adjust-<br>ment value | RRCA           | Document lead<br>edge reference<br>position (OC) | 0 - 99           | 50               |
| 2 | Image loss<br>area                 | LEAD           | Lead edge image<br>loss area setting             | 0 - 99           | 40               |
| 3 | setting<br>value                   | SIDE           | Side image loss<br>area adjustment               | 0 - 99           | 20               |
| 4 | Void area<br>adjust-               | DENA           | Lead edge void<br>area adjustment                | 1 - 99           | 40               |
| 5 | ment                               | DENB           | Rear edge void area<br>adjustment                | 1 - 99           | 30               |
| 6 |                                    | FRONT/<br>REAR | FRONT/REAR void<br>area adjustment               | 1 - 99           | 23               |
| 7 | Off-center<br>adjust-<br>ment      | OFFSET_<br>OC  | OC document off-<br>center adjustment            | 20 - 80          | 50               |

|    | Item/Display                          |                       | Content                                                      | Setting<br>range | Default<br>value |
|----|---------------------------------------|-----------------------|--------------------------------------------------------------|------------------|------------------|
| 8  | Magnificati<br>on ratio<br>correction | SCAN_<br>SPEED_<br>OC | SCAN sub scanning<br>magnification ratio<br>adjustment (CCD) | 1 - 99           | 50               |
| 9  | Sub<br>scanning                       | DENB-MFT              | Manual feed<br>correction value                              | 1 - 99           | 50               |
| 10 | direction<br>print area               | DENB-CS1              | Tray 1 correction<br>value                                   | 1 - 99           | 50               |
| 11 | correction value                      | DENB-CS2              | Tray 2 correction<br>value                                   | 1 - 99           | 50               |
| 12 |                                       | DENB-ADU              | ADU correction value                                         | 1 - 99           | 50               |
| 13 |                                       | DENB-HV               | Heavy paper<br>correction value                              | 1 - 99           | 50               |

 Perform the image lead edge reference position adjustment. Shift to the copy mode, and make a copy at each of 100% in the document table mode.

When the adjustment value of RRCA is proper, the lead edge image from 4.0mm is not copied in either of 100% copy scale. If not, change and adjust the RRCA value.

(Adjust so that the lead edge image from 4.0mm is not copied in either of different copy magnification ratios.)

Repeat the above procedures until a satisfactory result is obtained.

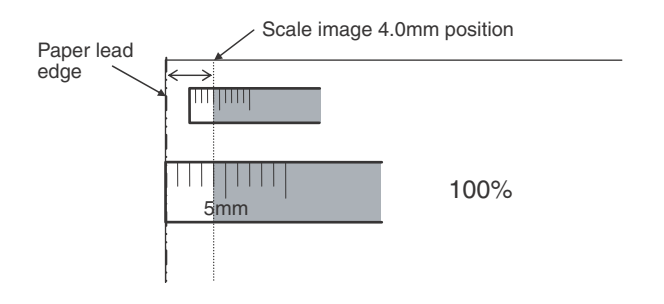

5) Image loss adjustment

When the adjustment item of the image loss below is set to the default value, it is adjusted to the standard state. If it is not in the below standard state, or when it is set to a desired value, change these adjustment items.

Paper lead edge

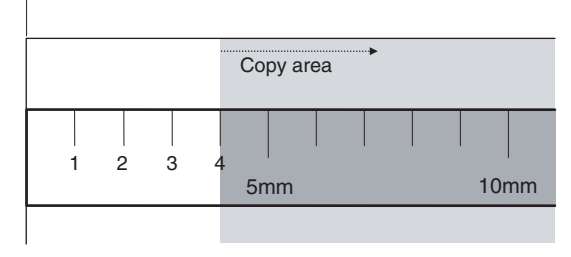

Void area: 4.0mm, Image loss: 4.0mm

| ltem/<br>Display | Con                      | tent                                  | Setting range | Default<br>value | Standard<br>adjustment<br>value |
|------------------|--------------------------|---------------------------------------|---------------|------------------|---------------------------------|
| LEAD             | Image loss<br>adjustment | Lead edge<br>image loss<br>adjustment | 0 - 99        | 40               | 4.0+/- 1.0mm                    |
| SIDE             |                          | Side image<br>loss<br>adjustment      | 0 - 99        | 20               | 2.0+/- 1.0mm                    |

When the adjustment value is increased, the image loss is increased. When the adjustment value is decreased, the image loss is decreased.

When the adjustment value is changed by 1, the void area is changed by 0.1mm.

# 8-B Copy image position and image loss adjustment (Manual adjustment) (RSPF mode)

This adjustment must be performed in the following cases:

- \* When the MFPc PWB is replaced.
- \* When the EEPROM on the MFPc PWB is replaced.
- \* When the scanner (reading) section is disassembled.
- \* When the scanner (reading) unit is replaced.
- \* When U2 trouble occurs.
- \* When the SPF section is disassembled.
- \* When the SPF unit is replaced.

#### a. Adjustment procedures

1) Prepare the adjustment chart.

The adjustment chart can be made by the following procedures. Use A4 (11"  $\times$  8.5") paper and draw arrow marks vertically and horizontally on the front and the back surfaces.

At the same time, put marks of the lead edge, the trail edge, the front end, and the rear end as well as the identification marks of the front surface and the back surface.

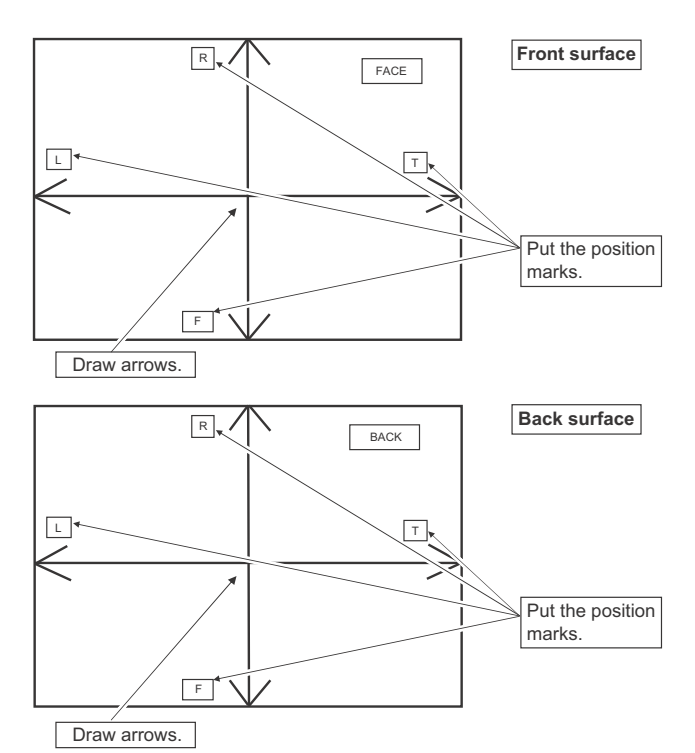

2) Enter the SIM 50-6 mode.

|   | Item/Display            |                      | Content                                                     | Setting<br>range | Default<br>value |
|---|-------------------------|----------------------|-------------------------------------------------------------|------------------|------------------|
| A | SIDE1                   |                      | Front surface document<br>scan position<br>adjustment (CIS) | 1 - 99           | 50               |
| В | SIDE2                   |                      | Back surface document<br>scan position<br>adjustment (CIS)  | 1 - 99           | 50               |
| С | Image<br>loss<br>amount | SIDE1_LEAD<br>EDGE   | Front surface lead edge<br>image loss amount<br>setting     | 0 - 99           | 10               |
| D | setting<br>SIDE1        | SIDE1_FRO<br>NT_REAR | Front surface side<br>image loss amount<br>setting          | 0 - 99           | 10               |
| E |                         | SIDE1_TRAI<br>L_EDGE | Front surface rear edge<br>image loss amount<br>setting     | 0 - 99           | 35               |
| F | Image<br>loss<br>amount | SIDE2_LEAD<br>EDGE   | Back surface lead edge<br>image loss amount<br>setting      | 0 - 99           | 10               |
| G | setting<br>SIDE2        | SIDE2_FRO<br>NT_REAR | Back surface side image loss amount setting                 | 0 - 99           | 10               |
| н |                         | SIDE2_TRAI<br>L_EDGE | Back surface rear edge<br>image loss amount<br>setting      | 0 - 99           | 35               |

- \* Item A, B: When the adjustment value is increased, the scan timing is delayed.
- \* Item C H: When the adjustment value is increased, the image loss is increased.
- \* Item A H: 1 step = 0.1mm change
- \* The RSPF rear edge image loss setting is provided for countermeasures against the case when shades are produced.

#### (Lead edge image loss adjustment)

 Set the lead edge image loss adjustment values SIDE1 LEAD\_EDGE/SIDE2 LEAD\_EDGE on the front surface and the back surface to the following values.

(Standard set value)

TRAIL EDGE (SIDE 1):

10 Lead edge image loss set value (Front surface) TRAIL EDGE (SIDE 2):

10 Lead edge image loss set value (Back surface)

(When the set value is increased, the lead edge image loss is increased.)

(Change for change in the set value: 0.1mm/step)

2) Make a duplex copy in 100% in the RSPF mode. Check to confirm that the lead edge image loss is within 4.0 +/- 1.0mm on the front surface and the back surface. The paper lead edge must be aligned with the presumed image lead ed

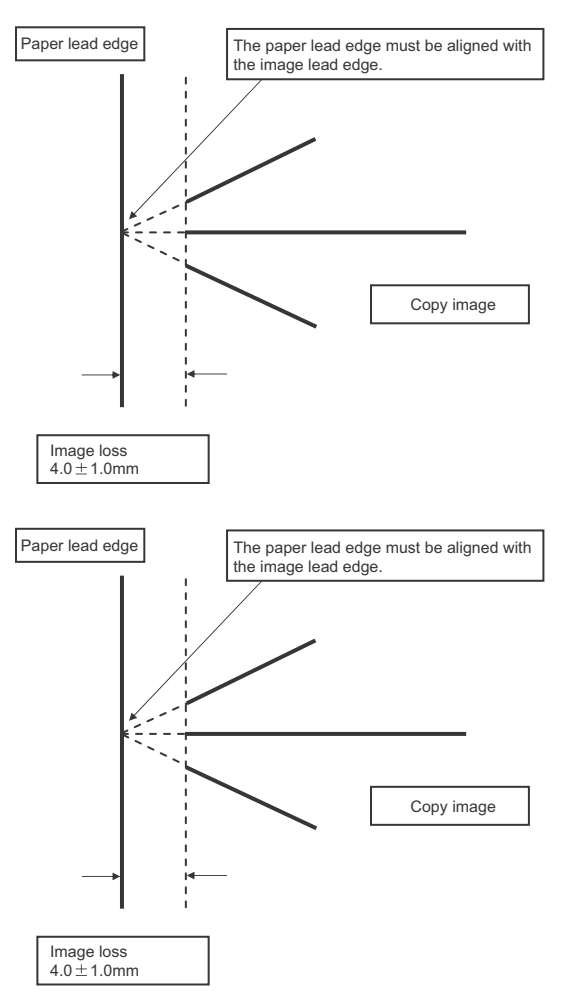

If the above condition is not satisfied, perform the following procedure.

 Enter the adjustment value of SIDE1/SIDE2 with 10-key, and press [OK] key.

Adjust so that the paper lead edge is aligned with the presumed image lead edge.

SIDE1: Front surface lead edge scan position adjustment

SIDE2: Back surface lead edge scan position adjustment

(When the adjustment value is increased, the print image position is shifted to the delaying direction for the paper.)

(Change for change in the set value: 0.1mm/step)

Perform the procedures of 2) - 3) until a satisfactory result is obtained.

#### (Rear edge image loss adjustment)

 Make a duplex copy in 100% in the RSPF mode. Check to confirm that the rear edge image loss is 2.0 - 5.0mm on the front surface and the back surface.

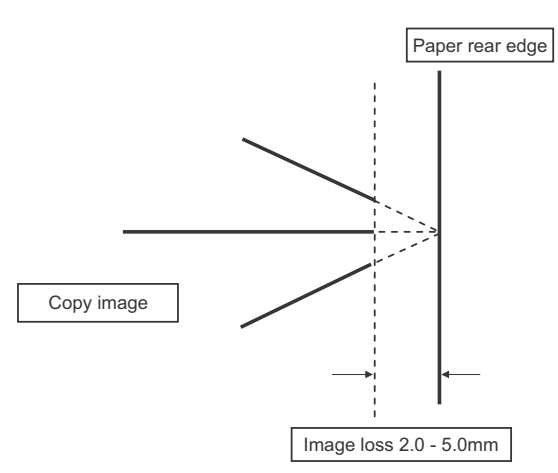

If the above condition is not satisfied, perform the following procedure.

 Enter the adjustment value of SIDE1 TRAIL\_EDGE/SIDE2 TRAIL\_EDGE with 10-key, and press [OK] key.

SIDE1 TRAIL\_EDGE

Rear edge image loss adjustment value (Front surface) SIDE2 TRAIL\_EDGE:

Rear edge image loss adjustment value (Back surface) (When the adjustment value is increased, the rear edge image loss is increased.)

(Change for change in the set value: 0.1mm/step)

Perform the procedures of 1) - 2) until a satisfactory result is obtained.

#### (Front/rear frame direction image loss adjustment)

 Make a duplex copy in 100% in the RSPF mode. Check to confirm that the image losses on the front frame side and the rear frame side are 2.0 +/- 2.0mm on the front surface and the back surface.

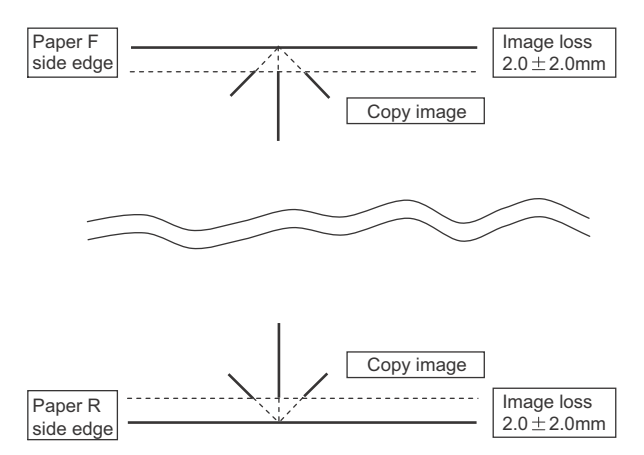

If the above condition is not satisfied, perform the following procedure.

2) Enter the adjustment value of SIDE1 TRAIL\_EDGE/SIDE2 TRAIL\_EDGE, and press [OK] key.

SIDE1 TRAIL\_EDGE:

Front/Rear image loss adjustment value (Front surface) SIDE2 TRAIL\_EDGE:

Front/Rear image loss adjustment value (Back surface)

(When the adjustment value is increased, the front/rear image loss is increased.)

(Change for change in the adjustment value: 0.1mm/step)

Perform the procedures of 1) - 2) until a satisfactory result is obtained.

# ADJ 9 Gray balance/density adjustment

#### (1) Note before execution of the gray balance/density adjustment

 Requisite conditions before execution of the gray balance/density adjustment

Before execution of the gray balance/density adjustment, check to insure that the adjustments which affect the gray balance/density have been completed properly.

(Though the following items affect the gray balance/density, there is no need to adjust them frequently. When, however, a trouble occurs, they must be checked and adjusted.)

1) The following items must be adjusted properly.

| Job<br>No |                                  | Adjustment item |                                                  |      |  |
|-----------|----------------------------------|-----------------|--------------------------------------------------|------|--|
| ADJ 2     | Adjusting high<br>voltage values | ADJ2B           | Developing bias voltage<br>adjustment            | 8-1  |  |
|           |                                  | ADJ2C           | Transfer current and<br>voltage adjustment       | 8-6  |  |
|           |                                  | ADJ2D           | Transfer separation bias voltage adjustment      | 8-6  |  |
| ADJ 1     | Developing unit<br>adjustment    | ADJ 1A          | Toner density control<br>reference value setting | 25-2 |  |

#### Note for the gray balance/density check and adjustments

When setting the adjustment pattern on the document table in the automatic gray balance adjustment procedures, place 5 sheets of white paper on the adjustment pattern in order to prevent back copying and adverse effects of paper wrinkles as far as possible.

# (2) Relationship between the servicing job contents and the gray balance/density check and adjustment

Note that the jobs before and after execution of the gray balance/density check and adjustment depend on the machine status and the servicing conditions.

Follow the flowchart of the gray balance/density adjustment procedures depending on the actual conditions.

There are following four, major cases.

- 1) When installing (When a printer option is installed)
- 2) When a periodic maintenance is performed.
- When a repair, an inspection, or a maintenance is performed. (When a consumable part is replaced.)
- 4) When an installation, a repair, or inspection is performed. (Without replacement of a consumable part)

#### (3) Copy gray balance and density check

- **NOTE:** Before checking the copy gray balance and density, be sure to execute the following jobs.
- \* Execute the high density image correction (Process correction) forcibly. (SIM 44-6)
- \* Execute the half-tone image correction forcibly. (SIM 44-26)

#### Method 1

Make a copy of the gray test chart (UKOG-0162FCZZ), and check that they are proper.

#### Note for checking the density

To check the density, use the gray test chart (UKOG-0162FCZZ) and the servicing color test chart (UKOG-0326FCZZ/UKOG-0326FC11). Set the copy density level to "Manual 3" in the Text/Printed Photo mode (Manual).

In addition, all the gray balance adjustments in the user adjustment mode must be set to the default (center).

#### Check with the gray test chart (UKOG-0162FCZZ)

In the copy density check with the gray test chart, check to insure the following conditions.

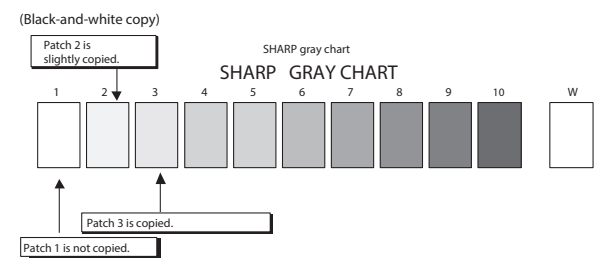

# Check with the servicing color test chart (UKOG-0326FCZZ/ UKOG-0326FC11)

In the copy gray balance check with the servicing color test chart, check to insure the following conditions

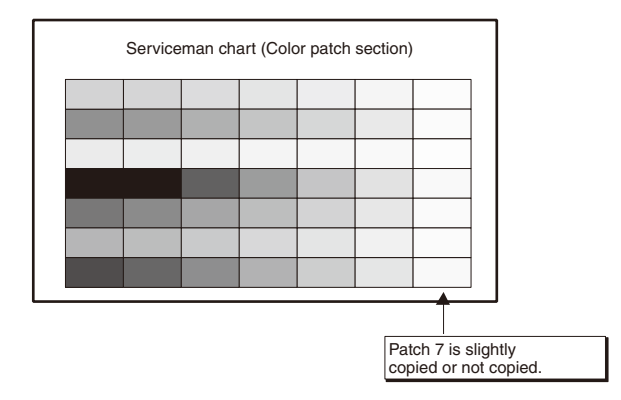

#### Monochrome copy check items (Check to confirm the following:)

- 1) There are 12 void areas.
- 2) The resolution of 4.0 (5 points) can be seen.
- The density difference between the F and the R sides is not so great.
- 4) There are no white and black streaks.
- 5) The background solid is not so light.
- 6) The black low-density gradation is copied slightly.

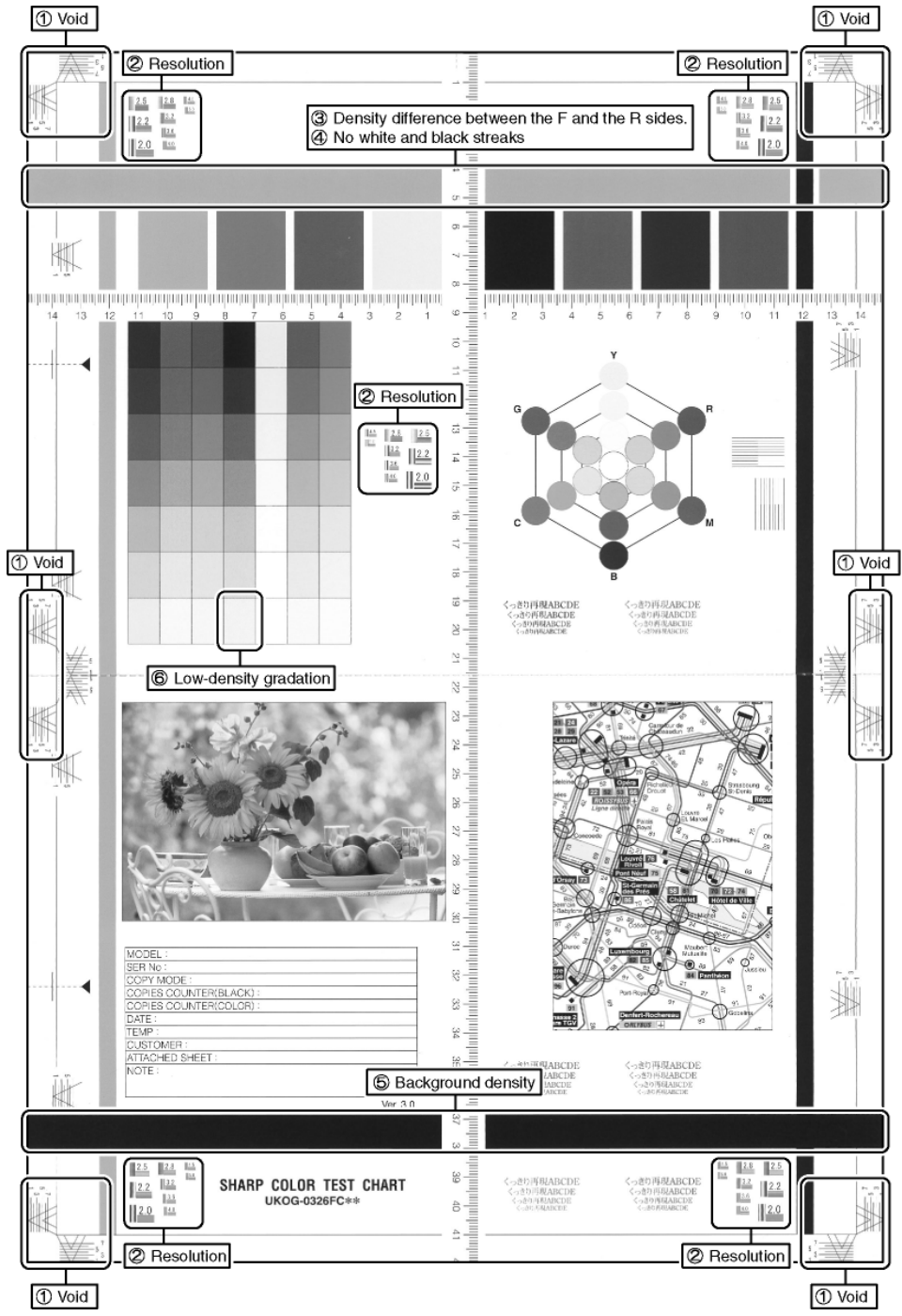

#### (4) Printer gray balance/density check

- **NOTE:** Before checking the copy gray balance and the density, be sure to execute the following procedures in advance.
- \* Execute the high density image correction forcibly. (SIM 44-6)
- \* The half-tone image correction is forcibly executed. (SIM 44-26)

#### Method 1

Execute SIM 64-5 to print the print test pattern.

Set each set value to the default and press [EXECUTE] key. The print test pattern is printed.

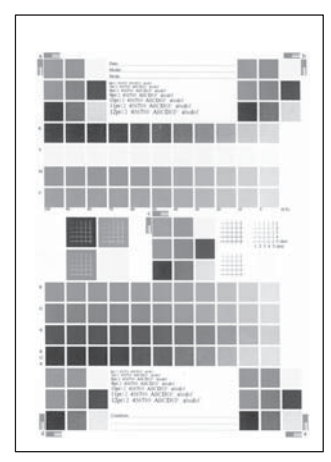

The print density must be changed gradually from the lighter level to the darker level. The density changing direction must not be reversed.

#### 9-A Scanner calibration

## 9-A (1)Scanner calibration (CIS calibration) (Document table mode)

This adjustment must be performed in the following cases

- \* When CIS unit has been replaced
- \* When U2 trouble has been occurred
- \* When MFPc PWB has been replaced
- \* When EEPROM on the MFPc PWB has been replaced

#### (1) Note before adjustment

- \* Check that the table glass, No 1, 2, 3 mirror and the lens surface are free from dirt and dust (when there is some dirt or dust clean with ethanol alcohol)
- \* Check to confirm that the patches arrays of the scanner adjustment chart (UKOG-0356FCZZ) is free from dirt and scratch. If it is dirt, clear it. If it is scratched or streaked, replace with new one

# Note

Since the scanner adjustment chart (UKOG-0356FCZZ) is easily discolored by sunlight (especially ultraviolet rays) and humidity and temperature, put it in a bag

#### (2) Adjustment step

 Set the scanner adjustment chart (UKOG-0356FCZZ) to the reference position on the left rear frame side of the document table Set the chart in order that the arrow marks is placed on the rear side

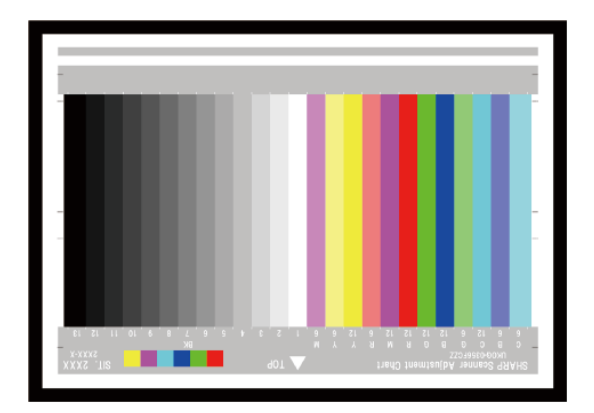

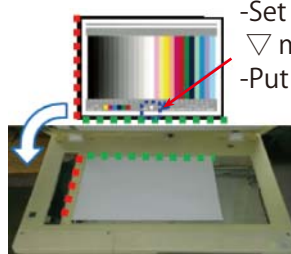

-Set the chartface down so that ▽ mark is placed on rear side. -Put OC mat over the chart.

If the scanner adjustment chart is not available, execute Sim 63-5 to set the CIS gamma to the default. In this case, however the adjustment accuracy is lower when compared with the adjustment method using the scanner adjustment chart

2) Enter Sim 63-3 mode and tap [OK/START] key

Automatic operation is started during the adjustment [EXEC] is highlighted, after completion of the adjustment [EXEC] returns to the normal display

### **9-B** Copy quality adjustment (Basic adjustment)

This adjustment must be performed in the following cases:

- \* When a consumable part (developer, OPC drum) is replaced.
- \* The CIS unit has been replaced.
- \* When the scanner (reading) section is disassembled.
- \* When the scanner (reading) unit is replaced.
- \* U2 trouble has occurred.
- \* When the MFP PWB is replaced.
- \* When the EEPROM on the MFP PWB is replaced.

# 9-B (1)

# Copy gray balance and density adjustment (Automatic adjustment)

#### a. General

The gray balance adjustment (automatic adjustment) is used to adjust the copy density automatically.

When this adjustment is executed, the gray balance adjustments of all the copy modes are revised.

There are following two modes in the auto gray balance adjustment.

- 1) Auto gray balance adjustment by the serviceman (SIM 46-24 is used.)
- Auto gray balance adjustment by the user (The user program mode is used.) (The gray balance target is the service target.)

The auto gray balance adjustment by the user is provided to reduce the number of service calls.

If the copy gray balance is lost for some reason, the user can use this gray balance adjustment to recover the balance.

When, however, the machine has a fatal problem or when the machine condition is greatly changed, this function does not work effectively.

If the machine condition is dramatically changed, a fatal problem occurs, or the normal gray targets cannot be obtained, service must recalibrate the machine to specification.

To perform the adjustment, the above difference must be fully understood.

#### b. Adjustment procedure

(Auto gray balance adjustment by the serviceman)

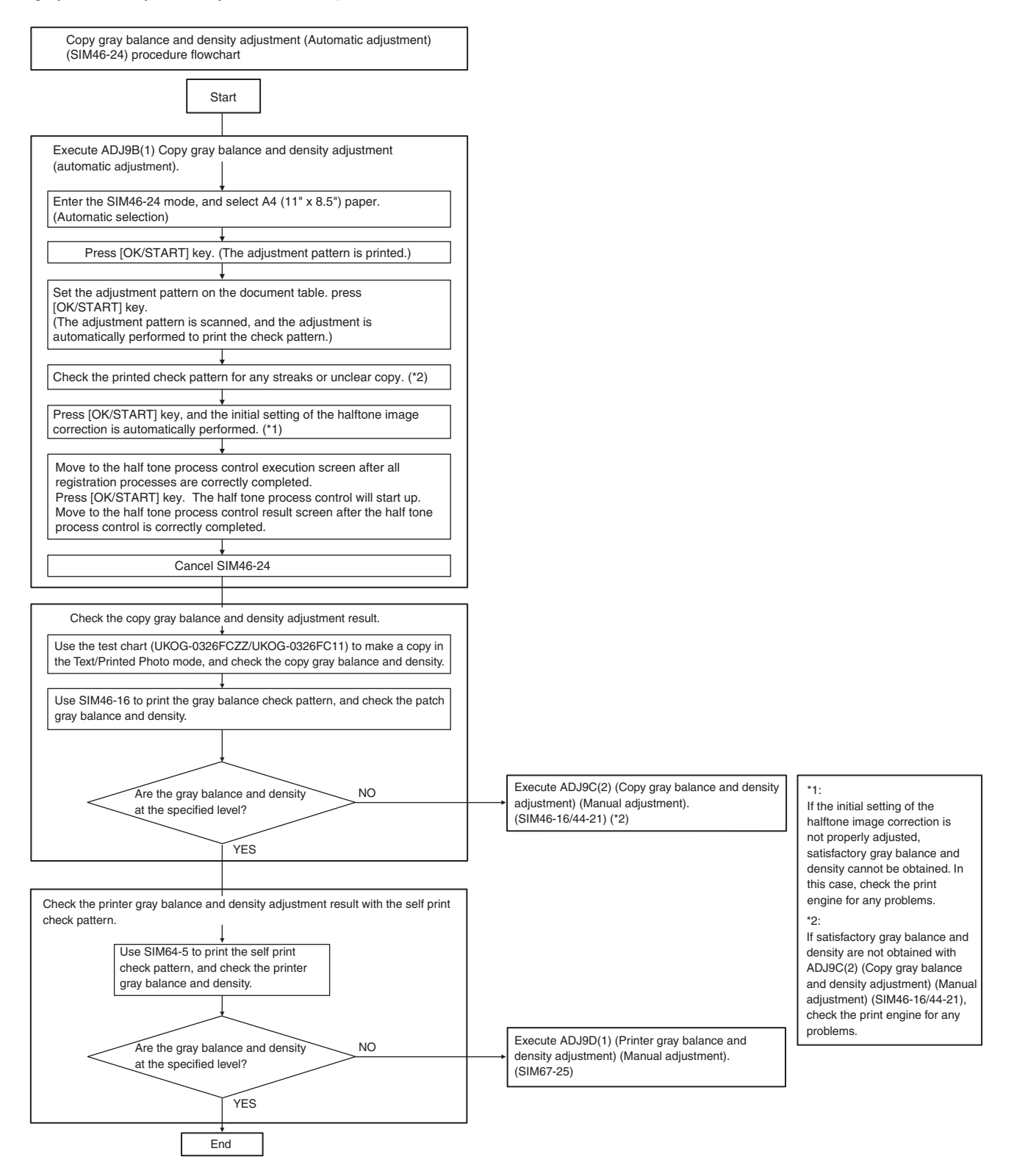

- 1) Enter the SIM 46-24 mode.
- Press [OK/ START] key. The high density process control is executed, and the patch image (adjustment pattern) is printed out. Check that the paper (A4/11" × 8.5") is loaded to the paper tray.

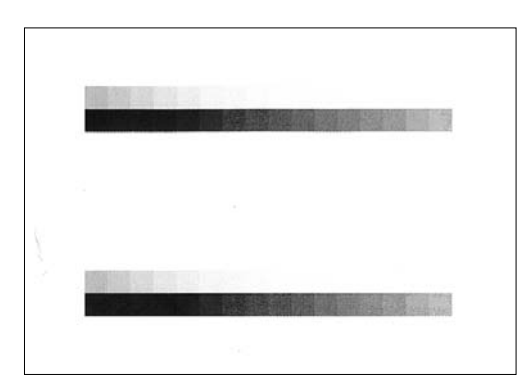

3) After the patch image is printed out, the display is shifted to the patch scan standby screen.

Place the printed patch image (adjustment pattern) paper on the document table so that the lighter side of the lines on the paper is on the left side.

Place 5 sheets of the white paper on the printed patch image (adjustment pattern) paper.

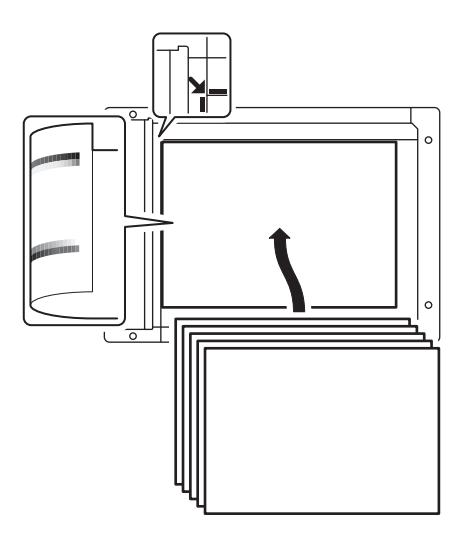

- Press [OK/START] key. [EXEC] is highlighted and the scanning is started.
- After the patch is scanned, the check patch image is automatically printed out.

Check that any problem such as the streak or blurring, etc. does not appear on the printed check pattern.

If the trouble can be seen, check if there is the problem with the print engine.

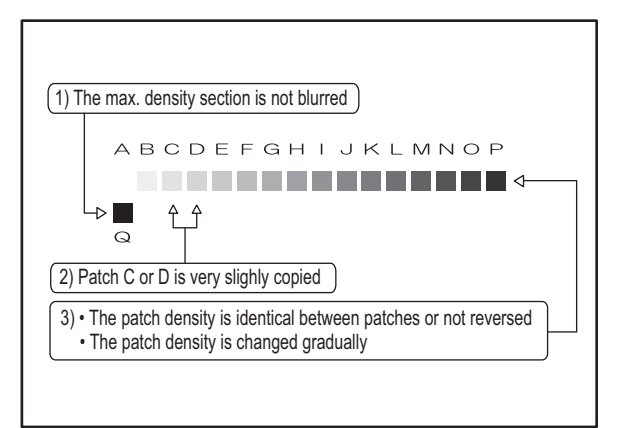

- Press [OK/START] key. The correction value is saved, and the half-tone process control reference value registration process is started.
- 7) The display is shifted to the half-tone process control execution screen.

 $\ensuremath{\mathsf{Press}}$  [OK/ START] key. The half-tone process control is performed.

- When "OK" message is displayed, the adjustment is completed. Cancel SIM46-24.
- 9) Check the copy gray balance and density.

(Refer to the item of the copy gray balance and density check) Use the servicing color test chart (UKOG-0326FCZZ / UKOG-0326FC11) in the Text/Photo mode (Manual) to check the copy gray balance and density. (Refer to the item of the copy gray balance and density check.)

10) Use SIM46-16 to perform the engine gray balance manual adjustment.

Check the copy gray balance and density, and if no problem is observed, please move to Step14. If the copy gray balance or density is not in the satisfactory level, perform the following procedures.

- 11) Perform the engine gray balance manual adjustment. (SIM46-16)
- 12) Perform the initial setting of the half-tone image correction. (SIM44-21)
- 13) Use the servicing color test chart (UKOG-0326FCZZ / UKOG-0326FC11) in the Text/Photo mode (Manual) to check the copy gray balance and density. (Refer to the item of the copy gray balance and density check.)

Though the above procedures (11) - (13) are performed, the copy gray balance and density are not in the specified range, there may be another cause.

Troubleshoot the cause, repair or perform necessary works, and repeat the adjustment from the beginning.

Continuously check the printer

- 14) Execute self print of the printer. (SIM64-5)
- 15) Check the copy gray balance and density. Exit the simulation mode if it is fine. If the copy gray balance or density is not in the satisfactory level, perform the following procedures.
- 16) Make an adjustment with the printer gray balance adjustment. (SIM67-25)
- 17) Execute self print of the printer. (SIM64-5)
- 18) Check the copy gray balance and density. Exit the simulation mode if it is fine. If the copy gray balance or density is not in the satisfactory level, there may be another cause.

Troubleshoot the cause, repair or perform necessary works, and repeat the adjustment from the beginning.

# 9-C Copy / Image send / FAX image quality adjustment (Individual adjustment)

#### a. General

This adjustment is used to execute the fine adjustment in each mode only when a satisfactory image quality is not obtained by the basic adjustments ADJ 9B and ADJ 9C or there is a request from the user. Normally there is no need to execute this adjustment.

In this adjustment, the adjustment result may be applied to the image send mode and the FAX mode as well as the copy mode.

This must be well understood for execution of the adjustment.

|       |                                                                                             | Copy MODE IMAGE SEND(SCAN) M |        | IODE |        |        |        |     |         |
|-------|---------------------------------------------------------------------------------------------|------------------------------|--------|------|--------|--------|--------|-----|---------|
|       |                                                                                             | Mono                         | chrome | Colo | r mode | Mono   | chrome |     |         |
|       |                                                                                             | m                            | ode    | 000  | moue   | m      | ode    |     |         |
|       |                                                                                             | Auto                         | Manual | Auto | Manual | Auto   | Manual | FAX | Printer |
| 46-02 | Monochrome copy density adjustment (for each monochrome copy mode)                          | 0                            | 0      | -    | -      | -      | -      | -   | -       |
|       | (separately for the low-density area and the high-density area) (No need to                 |                              |        |      |        |        |        |     |         |
|       | adjust normally)                                                                            |                              |        |      |        |        |        |     |         |
| 46-04 | Color image send mode image density adjustment (for each mode) (No need to adjust normally) | -                            | -      | 0    | 0      | -      | -      | -   | -       |
| 46-05 | Monochrome image send mode image density adjustment (for each mode)                         | -                            | -      | -    | -      | 0      | 0      | -   | -       |
|       | (No need to adjust normally)                                                                |                              |        |      |        |        |        |     |         |
| 46-09 | DSPF mode (Copy/Scan/FAX) density adjustment                                                | 0                            | 0      | 0    | 0      | 0      | 0      | 0   | -       |
|       | (No need to adjust normally)                                                                |                              |        |      |        |        |        |     |         |
| 46-16 | Monochrome copy density, gamma adjustment (for each monochrome copy                         | 0                            | 0      | -    | -      | -      | -      | -   | -       |
|       | mode) (No need to adjust normally)                                                          |                              |        |      |        |        |        |     |         |
| 46-19 | Automatic monochrome (Copy/Scan/FAX) mode document density scanning                         | 0                            | -      | -    | -      | 0      | -      | 0   | -       |
|       | operation (exposure operation) conditions setting                                           |                              |        |      |        |        |        |     |         |
|       | (Normally no need to set)                                                                   |                              |        |      |        |        |        |     |         |
| 46-23 | Copy high density image density reproduction setting                                        | 0                            | 0      | -    | -      | -      | -      | -   | -       |
|       | (Normally unnecessary to the setting change)                                                |                              |        |      |        |        |        |     |         |
| 46-24 | Copy gray balance and density adjustment (Automatic adjustment)                             | 0                            | 0      | -    | -      | -      | -      | -   | -       |
| 46-32 | Document low density image density reproduction adjustment in the automatic                 | 0                            | -      | -    | -      | 0      | -      | 0   | -       |
|       | monochrome (Copy/Scan/FAX) mode                                                             |                              |        |      |        |        |        |     |         |
|       | (No need to adjust normally) (Background density adjustment in the scanning                 |                              |        |      |        |        |        |     |         |
| 40.07 | section)                                                                                    |                              |        |      |        |        |        |     |         |
| 46-37 | Monochrome (Gray Scan) mode color document reproduction adjustment (No                      | -                            | -      | -    | -      | (0     | (0 m)  | -   | -       |
| 46.20 | TAX aand image champage eductment                                                           |                              |        |      |        | (Glay) | (Gray) | ~   |         |
| 46-39 | FAX send image snarpness adjustment                                                         | -                            | -      | -    | -      | -      | -      | 0   | -       |
| 46-40 | FAX send image density adjustment                                                           | -                            | -      | -    | -      | -      | -      | 0   | -       |
| 46.44 | (Collective adjustment of all the modes)                                                    |                              |        | -    |        |        |        | ~   |         |
| 40-41 | FAX send image density adjustment (Normal text mode)                                        | -                            | -      | -    | -      | -      | -      | 0   | -       |
| 40-42 | FAX send image density adjustment (Fine text mode)                                          | -                            | -      | -    | -      | -      | -      | 0   | -       |
| 40-43 | PAX send image density adjustment (super line mode)                                         | -                            | -      | -    | -      | -      | -      | 0   | -       |
| 40-51 | Gamma manual adjustment for the copy mode neavy paper and the image                         | 0                            | 0      | -    | -      | -      | -      | -   | -       |
| 46.50 | Commo default acting for the convinced backy paper and the image process                    | 0                            |        |      |        |        |        |     |         |
| 40-52 | mode (dither)                                                                               | 0                            | 0      | -    | -      | -      | -      | -   | -       |
| 46-54 | Copy gamma, gray balance adjustment for each dither (Automatic adjustment)                  | 0                            | 0      | -    | -      | -      | -      | -   | -       |
|       | (No need to adjust normally)                                                                |                              |        |      |        |        |        |     |         |
| 63-12 | Monochrome image generation adjustment                                                      | 0                            | 0      | -    | -      | 0      | 0      | 0   | -       |
|       | •                                                                                           | -                            |        |      |        |        |        |     |         |

#### 9-C (1)

# Monochrome copy density adjustment (for each monochrome copy mode) (separately for the low-density area and the high-density area) (No need to adjust normally)

The density is adjusted in each copy mode individually.

- This adjustment must be performed in the following cases:
- \* When there is necessity to change the copy density of the low density and high density part at each copy density individually.
- \* When there is necessity to change the density gradient of the copy by each the copy mode individually.
- \* When there is necessity to change all copy density by each the copy mode individually.
- \* When there is request from the user.
- 1) Enter the SIM 46-2 mode.
- 2) Select the copy mode to be adjusted with the scroll key.

|   |      | Item/Display       | Setting range | Default |
|---|------|--------------------|---------------|---------|
| 1 | LOW  | TEXT               | 1 - 99        | 50      |
| 2 |      | TEXT/PRINTED PHOTO | 1 - 99        | 50      |
| 3 |      | PHOTOGRAPH         | 1 - 99        | 50      |
| 1 | HIGH | TEXT               | 1 - 99        | 50      |
| 2 |      | TEXT/PRINTED PHOTO | 1 - 99        | 50      |
| 3 |      | PHOTOGRAPH         | 1 - 99        | 50      |

3) Enter the adjustment value with 10-key and press [OK] key. When adjusting the copy density on the low density part, select "LOW" mode and change the adjustment value. When adjusting the copy density on the high density part, select "HIGH" mode and change the adjustment value.

When the adjustment value is increased, the copy density is increased. When the adjustment value is decreased, the copy density is decreased.

4) Make a copy and check the adjustment result.

Switch the adjustment simulation mode and the normal copy mode alternately, and adjust and check the adjustment result.

Repeat switching the adjustment simulation mode and the normal copy mode and changing the adjustment value and checking the copy until a satisfactory result is obtained.

# 9**-C** (2)

# Monochrome copy density, gamma adjustment (for each monochrome copy mode) (No need to adjust normally)

This adjustment is used to execute the density adjustment for each density level in each monochrome copy mode.

- This adjustment must be performed in the following cases:
- \* When it is required to change the gamma in each copy mode.
- \* When there is request from the user.
- 1) Enter the SIM 46-16 mode.
- 2) Select the density level (point) to be adjusted with the scroll key.

| Item/Display |         | Density level<br>(Point) | Adjustment<br>value range | Default |
|--------------|---------|--------------------------|---------------------------|---------|
| Α            | POINT1  | Point 1                  | 1 - 255                   | 128     |
| В            | POINT2  | Point 2                  | 1 - 255                   | 128     |
| С            | POINT3  | Point 3                  | 1 - 255                   | 128     |
| D            | POINT4  | Point 4                  | 1 - 255                   | 128     |
| Е            | POINT5  | Point 5                  | 1 - 255                   | 128     |
| F            | POINT6  | Point 6                  | 1 - 255                   | 128     |
| G            | POINT7  | Point 7                  | 1 - 255                   | 128     |
| Н            | POINT8  | Point 8                  | 1 - 255                   | 128     |
| Ι            | POINT9  | Point 9                  | 1 - 255                   | 128     |
| J            | POINT10 | Point 10                 | 1 - 255                   | 128     |
| К            | POINT11 | Point 11                 | 1 - 255                   | 128     |
| L            | POINT12 | Point 12                 | 1 - 255                   | 128     |
| Μ            | POINT13 | Point 13                 | 1 - 255                   | 128     |
| Ν            | POINT14 | Point 14                 | 1 - 255                   | 128     |
| 0            | POINT15 | Point 15                 | 1 - 255                   | 128     |
| Р            | POINT16 | Point 16                 | 1 - 255                   | 128     |
| Q            | POINT17 | Point 17                 | 1 - 255                   | 128     |

Enter the adjustment value with 10-key and press [OK] key.
 When the adjustment value is increased, the density is increased.
 When the adjustment value is decreased, the density is decreased.

When the arrow key is pressed, the densities are collectively adjusted.

That is, all the density levels (points) from the low density point to the high density point can be adjusted collectively.

When [OK] key is pressed, the adjustment pattern is printed out.

The density at each density level (point) can be checked by referring to this printed adjustment pattern. However, it is more practical to make a copy and check it.

This adjustment pattern can be used to check the gray balance and the density for each density level (point).

 Make a copy and check the adjustment result. Switch the adjustment simulation mode and the normal copy mode alternately, and adjust and check the adjustment result.

Repeat switching the adjustment simulation mode and the normal copy mode and changing the adjustment value and checking the copy until a satisfactory result is obtained.

9-C (3)

# Automatic monochrome (Copy/Scan/FAX) mode document density scanning operation (exposure operation) conditions setting (Normally no need to set)

Use for setting the condition of read operation (Exposure) for document density in monochrome auto copy mode.

When a copy with correct density is not obtained by type of document, change the setting.

This setting is required in the following cases.

- \* When a proper density copy is not obtained in the monochrome automatic copy mode.
- \* When a document with images near its lead edge is copied.
- \* When a document with colored background is copied.
- 1) Enter the SIM 46-19 mode.
- 2) Set REALTIME, STOP to adjustment item AE STOP COPY. For contents of each setting item, refer to below.

| Item/Display Cont |         | Content                             | Setting<br>range | Default<br>value |
|-------------------|---------|-------------------------------------|------------------|------------------|
| 1                 | AE_MODE | Automatic monochrome mode           | 0-1              | 1                |
|                   |         | (0: Real time 1: Leading edge stop) |                  |                  |

# 9-C (4)

Document low density image density reproduction adjustment in the automatic monochrome (Copy/Scan/FAX) mode (No need to adjust normally) (Background density adjustment in the scanning section)

Use for the reproducibility adjustment of document background density in monochrome auto copy mode.

This adjustment is required in the following cases.

- \* When there is a desire not to reproduce the background of the document. When there is a desire to reproduce the low density image of the document.
- \* When there is request from the user.
- 1) Enter the SIM 46-32 mode.
- 2) Select the adjustment mode with the scroll key.
- 3) Enter the adjustment value with 10-key and press [OK] key.
- When the adjustment value is increased, reproducibility of the background and the low density image is increased. When the adjustment value is decreased, reproducibility of the background and the low density image is decreased.

| Item/Display |                        | Content                    | Setting<br>range | Default<br>value |
|--------------|------------------------|----------------------------|------------------|------------------|
| 1            | AE CONTROL:<br>BW COPY | AE 反応性制御設定<br>(MONO COPY)  | 0-255            | 160              |
| 2            | AE CONTROL:<br>FAX     | AE 反応性制御設定<br>(FAX)        | 0-255            | 160              |
| 3            | AE CONTROL:<br>CL PUSH | AE 反応性制御設定<br>(COLOR PUSH) | 0-255            | 160              |
| 4            | AE CONTROL:<br>BW PUSH | AE 反応性制御設定<br>(MONO PUSH)  | 0-255            | 160              |

# 9-C (5)

# Monochrome (Copy/Scan/FAX) mode color document reproduction adjustment (No need to adjust normally)

Use to adjust the reproducibility for the red image and the yellow image when printing color document that included the red/yellow image in monochrome copy mode.

This adjustment is required in the following cases.

- \* When there is desire to change reproducibility of yellow/red image in case of making a color copy of the color document in monochrome copy mode.
- \* When there is request from the user.
- 1) Enter the SIM 46-37 mode.
- 2) Select the mode to be adjusted with the scroll key.

| Item/Display |         | Content                 | Setting<br>range | Default<br>value |  |
|--------------|---------|-------------------------|------------------|------------------|--|
| 1            | R-ratio | Gray making setting (R) | 0 - 999          | 183              |  |
| 2            | G-ratio | Gray making setting (G) | 0 - 999          | 737              |  |

| B=1000-R-G | Gray making setting (B)        |
|------------|--------------------------------|
|            | (1000 - (R-ratio) - (G-ratio)) |

3) Enter the adjustment value with 10-key.

When the adjustment value of adjustment item A is increased, copy density of red image is decreased. When the adjustment value is decreased, copy density of red image is increased.

When the adjustment value of adjustment item B is increased, copy density of yellow image is decreased. When the adjustment value is decreased, copy density of yellow image is increased.

- 4) Press [OK] key.
- 5) Make a copy in monochrome text/printed photo copy mode (manual), check the copy.

If a satisfactory result is not obtained, return to the SIM 46-37 mode and change the adjustment value.

Repeat the above procedures until a satisfactory result is obtained.

#### 9-C (6)

# Copy high density image density reproduction setting (Normally unnecessary to the setting change)

If a tone gap occurs on part of high density in copy mode, or if there is necessity to increase the density of the part of high density, change the setting.

This setting is normally not required. When, however, there are case of following, change the setting.

- \* When a tone gap occurs on part of high density.
- \* When there is a necessity to increase the density of the part of high density.
- \* When there is request from the user.

# a. Adjustment procedure

- 1) Enter the SIM 46-23 mode.
- 2) Select the item A, B with the scroll key.

| Item | Display             |                                                              | Content                                                 | Setting<br>range | Default<br>value |
|------|---------------------|--------------------------------------------------------------|---------------------------------------------------------|------------------|------------------|
| A    | K<br>(0:ENABLE      | 0                                                            | K engine highest density<br>correction mode: Enable     | 0 - 1            | 1                |
|      | 1:DISABLE)          | 1                                                            | K engine highest density<br>correction mode:<br>Disable |                  |                  |
| В    | BLACK MAX<br>TARGET | Scanner target value for<br>BLACK max. density<br>correction |                                                         | 0 - 999          | 500              |

\* If a tone gap occurs on part of high density, set 0 to item A.

The density of high density part decreases. However, the tone gap is better.

\* In case of more increase of the density on high density part, set 1 to item A.

The tone gap may occur in high density part.

**NOTE:** If the setting values of item B is changed, density of the high density part is changed.

When these values are changed, be sure to perform the copy gray balance and density adjustment. (Automatic adjustment)

# 9-C (7)

# RSPF mode (Copy/Scan/FAX) density adjustment (No need to adjust normally)

This setting is normally not required, however, in the following cases, make changes to the setting:

- \* When copy in RSPF mode differs from copy in document table mode.
- \* When copy density in DSPF mode is low or too high.
- \* When the RSPF unit is replaced.
- \* When the RSPF unit is disassembled.
- \* The CIS unit has been replaced.
- \* U2 trouble has occurred.
- \* When the MFPc PWB is replaced.
- \* When the EEPROM on the MFPc PWB is replaced.

#### a. Adjustment procedure

- 1) Enter the SIM 46-9 mode.
- Select the mode to be adjusted with the scroll key. When adjusting density on low density part, select "A". When adjusting density on high density part, select "D".

| Item/Display |      | play | Content                                                    | Setting<br>range | Default |
|--------------|------|------|------------------------------------------------------------|------------------|---------|
| 1            | LOW  | COPY | SPF Copy mode exposure<br>adjustment (Low density side)    | 1-99             | 48      |
| 2            |      | SCAN | SPF Scanner mode exposure<br>adjustment (Low density side) | 1-99             | 48      |
| 3            |      | FAX  | SPF FAX mode exposure<br>adjustment (Low density side)     | 1-99             | 48      |
| 1            | HIGH | COPY | SPF Copy mode exposure<br>adjustment (High density side)   | 1-99             | 53      |
| 2            |      | SCAN | SPF Scanner mode exposure<br>adjustment (Low density side) | 1-99             | 53      |
| 3            |      | FAX  | SPF FAX mode exposure<br>adjustment (High density side)    | 1-99             | 53      |

 Enter the adjustment value with 10-key.
 In case of increase of image density, input large numeric value. Or in case of diluting the image density, input small numeric value.

- 4) Press [OK] key.
- 5) Make a copy in the RSPF mode and check the copy.

If a satisfactory result is not obtained, return to the SIM 46-9 mode and change the adjustment value.

Repeat the above procedures until a satisfactory result is obtained.

# 9-C (8) Copy gamma, gray balance adjustment for each dither (Automatic adjustment)

#### a. General

This simulation is used to improve the image quality in a certain mode. (Refer to the list in procedure 6.)

#### b. Adjustment procedures

- 1) Enter the SIM46-54 mode.
- 2) Press [OK/START] key.

A4/11" x 8.5" paper is automatically selected. The gray patch image (adjustment pattern) is printed.

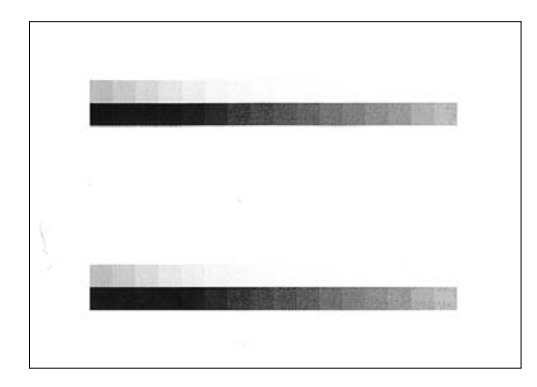

Set the patch image (adjustment pattern) printed in the procedure
 on the document table so that the thin lines on the printed patch image (adjustment pattern) are on the left side. Place 5 sheets of white paper on the printed patch image (adjustment pattern).

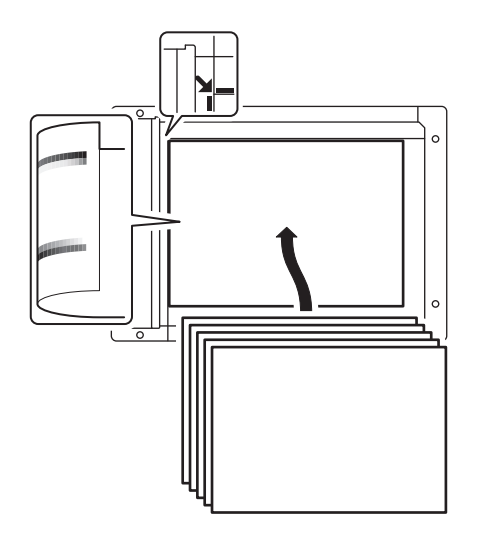

4) Press [OK/START] key.

The gray balance and the density are automatically adjusted. The adjustment pattern is printed out. Check it for any abnormality.

5) Press [OK] key.

6)

The list of the adjustment items (for each dither) is displayed. Select an adjustment item (for each dither).

| Select item<br>(Mode/Image) | Content                                                                                                    |
|-----------------------------|----------------------------------------------------------------------------------------------------|
| Heavy Paper *1              | Adjustment item to improve the gray balance in the                                                                                      |
|                             | neavy paper mode                                                                                                    |
| B/W Ed                      | Adjustment item to improve the gray balance in the text<br>mode, Text/Photograph mode, Light density document<br>mode and the map mode. |

\*1: When performing adjustments in the heavy paper mode, load paper in the tray 3, 4.

7) Press [OK/START] key.

A4/11" x 8.5" paper is automatically selected. The patch image (adjustment pattern) is printed out.

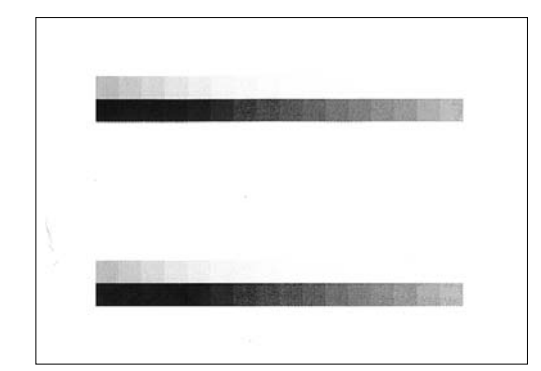

Set the patch image (adjustment pattern) printed in the procedure
 on the document table so that the thin lines on the printed patch image (adjustment pattern) are on the left side. Place 5 sheets of white paper on the printed patch image (adjustment pattern).

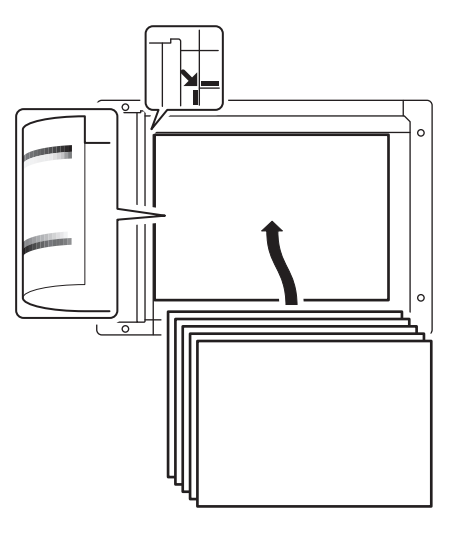

9) Press [OK/START] key.

The gray balance and the density are automatically adjusted, and the machine goes to the state of procedure 6).

To complete the adjustment and enable the adjustment result, press [OK] key.

- 10) Make a copy, and check the copy image quality. (Refer to the item of the printer gray balance and density check.)
- NOTE: Use SIM46-52 to reset the adjustment values to the default values.

# 9-D Printer image quality adjustment (Basic adjustment)

#### Requisite condition before execution of the printer gray balance/ density adjustment

Before execution of the printer gray balance/density adjustment, the copy gray balance/density adjustment must have been completed properly.

#### This adjustment is required in the following cases.

- \* Basically same as when the copy gray balance/density adjustment is required.
- \* After the copy gray balance/density adjustment.

# 9-D (1)

# Printer gray balance adjustment (Manual adjustment)

#### a. General

The gray balance adjustment (Manual adjustment) is used to adjust the printer density. This is used at the following situation. When the result of auto adjustment described above is not existing within the range of reference. When a fine adjustment is required. When there is request from the user for changing (customizing) the gray balance.

In this manual adjustment, adjust only the gray patch which could not adjusted properly in the automatic adjustment.

If the gray balance is improper, execute the automatic gray balance adjustment in advance, and execute this adjustment for better efficiency.

#### b. Adjustment procedure

Printer gray balance and density adjustment (Manual adjustment) procedure flowchart (SIM67-25) Start Check the self print check pattern to check the printer gray balance and density. Use SIM64-5 to print the self print check pattern, and check the printer gray balance and density. Are the gray balance No and density at thesatisfactory level? Yes Cancel the SIM 64-5 mode. Enter the SIM 67-25 mode, and Select a target adjustment density level with the scroll key. Enter the adjustment value with 10-key. Press [OK] key. Cancel the SIM 67-25 mode. Use SIM64-5 to print the self print check pattern, and check the prinmter gray balance and density. Are the gray balance No and density at thesatisfactory level? Yes Cancel the SIM 64-5 mode.

End

- 1) Execute self print of the printer. (SIM64-5)
- Check the printer gray balance and density. Exit the simulation mode if it is fine. If the printer gray balance or density is not in the satisfactory level, perform the following procedures.
- Make an adjustment with the printer gray balance adjustment. (SIM67-25)

Enter the SIM 67-25 mode.

1) Select an item to be set with 10 keys.

2) Change the setting items with Arrow keys and determine the setting values with [OK] key.

3) Set the adjustment value with 10 keys and save the value with [OK] key.

When the adjustment value is increased, the image density is increased, and vice versa.

- 4) Execute self print of the printer. (SIM64-5)
- 5) Check the printer gray balance and density. Exit the simulation mode if it is fine. If the printer gray balance or density is not in the satisfactory level, there may be another cause.

Troubleshoot the cause, repair or perform necessary works, and repeat the adjustment from the beginning.

# 9-E Printer image quality adjustment (Individual adjustment)

#### a. General

This adjustment is used to execute the fine adjustment in each mode only when a satisfactory image quality is not obtained by the basic adjustments ADJ 9E (1) and ADJ 9E (2) or there is a request from the user. Normally there is no need to execute this adjustment.

This must be well understood for execution of the adjustment.

# 9-E (1)

### Printer density adjustment (Low density section density adjustment) (No need to adjust normally)

This adjustment is used to adjust the image density in the low density area in the printer mode.

Adjust to reproduction setting of the low density image.

This adjustment is required in the following cases.

- \* When it is required not to reproduce images in the low density section, or to reproduce low-density images.
- \* When there is request from the user.
- 1) Enter the SIM 67-36 mode.
- 2) Enter the adjustment value and press the [OK] key.

In case of increase of the image density on low density part, increase the adjustment value. For diluting the image density on low density part, decrease the adjustment value.

### 9-E (2)

### Printer high density image density reproduction setting (Supporting the high density section tone gap) (No need to adjust normally)

When a tone gap is generated in the high density section in the printer mode, the setting is changed to lower the density in the high density section.

This setting is normally not required, however, in the following cases, a change of setting must be made.

- \* When a tone gap occurs on part of high density.
- \* To lower the density in the high density section.

#### a. Adjustment procedure

- 1) Enter the SIM 67-34 mode.
- 2) Select the item with the scroll key.

|   | Display/Item | Content                                           |   | Setting<br>range | Default<br>value |
|---|--------------|---------------------------------------------------|---|------------------|------------------|
| 1 | K PROHIBIT   | Engine maximum density<br>correction mode Enable  | 0 | 0~1              | 0                |
|   |              | Engine maximum density<br>correction mode Disable | 1 |                  |                  |

\* If a tone gap occurs on part of high density, set 0 to item 1.

The density of high density part decreases. However, the tone gap is better.

\* In case of more increase of the density on high density part, set 1 to item 1.

The tone gap may occur in high density part.

# ADJ 10 Image density sensor adjustment

Before executing this adjustment, check to confirm the following items.

- · Check to confirm that the color image density sensor is clean.
- · Check to confirm that the drum is clean and free from scratches.

# 10-A Image density sensor adjustment

The image density sensor and the drum surface are used to make the sensitivity adjustment of the image registration sensor.

This adjustment executes automatically at the outset of process control operation as well as Sim 44-2

Normally therefore it is not required to perform this adjustment. It is performed only when the sensor is replaced or when the adjustment result is checked.

- 1) Enter Sim 44-2 mode
- 2) Press [OK/START] key.

The sensitivity adjustment of the color image density sensor is automatically performed.

After completion of the adjustment the adjustment result is displayed and [EXEC] key returns to the normal display.

If the adjustment is not completed normally. "ERROR" is displayed.

When an error occurs, check the following sections for any abnormality.  $\label{eq:constraint}$ 

- Color image density sensor
- The MFPc PWB
- · Transfer roller (dirt, scratch)

# ADJ 11 Image send, FAX send mode image quality adjustment

# 11-A Color image send mode, image density and gradation adjustment (by each mode)

Normally, there is no need to perform this adjustment. In the following cases, however, this adjustment must be performed.

- \* When the user requests to perform the adjustment.
- \* When there is a defective copy in a scan image.
- \* When the scan image density is too light.
- 1) Enter the Sim. 46-4 mode.
- 2) Select a mode to be adjusted with the scroll button.

|   |      | Setting<br>rage       | Default<br>value           |        |    |
|---|------|-----------------------|----------------------------|--------|----|
| 1 | LOW  | TEXT                  | Text LOW                   | 1 - 99 | 50 |
| 2 |      | TEXT/<br>PRINTEDPHOTO | Text/Printed Photo<br>LOW  | 1 - 99 | 50 |
| 3 |      | PHOTOGRAPH            | Photograph LOW             | 1 - 99 | 50 |
| 1 | HIGH | TEXT                  | Text HIGH                  | 1 - 99 | 50 |
| 2 |      | TEXT/PRINTED<br>PHOTO | Text/Printed Photo<br>HIGH | 1 - 99 | 50 |
| 3 |      | PHOTOGRAPH            | Photograph HIGH            | 1 - 99 | 50 |

 Enter the adjustment value with 10-key, and press [OK] button. When the adjustment value is increased, the image density is increased. When the adjustment value is decreased, the image density is decreased.

# 11-B Monochrome image send mode, image density and gradation adjustment (by each mode)

Normally, there is no need to perform this adjustment. In the following cases, however, this adjustment must be performed.

- \* When the user requests to perform the adjustment.
- \* When there is a defective copy in a scan image.
- \* When the scan image density is too light.
- 1) Enter the Sim. 46-5 mode.
- 2) Select a mode to be adjusted with the scroll button.

|   | ltem/Display |                       |                            |        | Default<br>value |
|---|--------------|-----------------------|----------------------------|--------|------------------|
| 1 | LOW          | TEXT                  | Text LOW                   | 1 - 99 | 50               |
| 2 |              | TEXT/<br>PRINTEDPHOTO | Text/Printed Photo<br>LOW  | 1 - 99 | 50               |
| 3 |              | PHOTOGRAPH            | Photograph LOW             | 1 - 99 | 50               |
| 1 | HIGH         | TEXT                  | Text HIGH                  | 1 - 99 | 50               |
| 2 |              | TEXT/PRINTED<br>PHOTO | Text/Printed Photo<br>HIGH | 1 - 99 | 50               |
| 3 |              | PHOTOGRAPH            | Photograph HIGH            | 1 - 99 | 50               |

#### **11-D** FAX send mode, image sharpness adjustment

Normally, there is no need to perform this adjustment. In the following cases, however, this adjustment must be performed.

- \* When the user requests to perform the adjustment.
- \* When the sharpness in the FAX send mode is too low.

#### Note:

Normally this adjustment value may be set to the default and there is no need to perform the adjustment. When, however, the sharpness of a printed image on the receiving FAX side to too low, perform this adjustment.

When performing this adjustment, be sure to check that the receiving side FAX is normal.

1) Enter the Sim. 46-39 mode.

| Sim46-39 IMG SEND SHARPNES |    |
|----------------------------|----|
| 1: STD                     | 1  |
| 2: FINE                    | 1  |
| 3: S-FINE                  | 1  |
| 1/2[ 0- 2] EXEC            | 10 |

2) Select a mode to be adjusted with the scroll button.

|   | Display/Item | Content               | Setting range | Default |
|---|--------------|-----------------------|---------------|---------|
| 1 | STD          | Normal                | 0-2           | 1       |
| 2 | FINE         | Fine                  | 0-2           | 1       |
| 3 | S-FINE       | Super Fine            | 0-2           | 1       |
| 4 | FINE/HT      | Fine + Halftone       | 0-2           | 1       |
| 5 | S-FINE/HT    | Super Fine + Halftone | 0-2           | 1       |

# ADJ 12 FAX send mode image quality adjustment

Normally this adjustment is not required. However, perform this adjustment in the following cases:

- \* When the user request for performing this adjustment.
- \* When the FAX send image density is low or high.

#### NOTE:

Normally, the adjustment value may be set to the default value and there is no need to make this adjustment. When, however, the image density on the receiving FAX side is unsatisfactory, perform this adjustment.

Before execution of this adjustment, however, be sure to confirm that the receiving FAX operates normally.

### 12-A Image density and gradation adjustment in the FAX send mode (Collective adjustment of all the FAX modes)

- 1) Enter the Sim. 46-40 mode, and select the FAX.
- Press [OK/START] button.
   The adjustment pattern is printed.

Check the print density in the adjustment pattern.

- If the print density of the adjustment pattern is unsatisfactory, perform the following procedure.
- 4) Enter the adjustment value with 10-key, and press [OK] button. When the adjustment value is increased, the image density is increased. When the adjustment value is decreased, the image density is decreased.

Repeat the procedures 2 thru 4 until a satisfactory result is obtained.

# **12-B** Image density and gradation adjustment in the FAX send mode (Normal mode)

- 1) Enter the Sim. 46-41 mode, and select the FAX.
- 2) Select a mode to be adjusted with the scroll button.

|   | Display/Item | Content                                                     | Setting<br>range | Default |
|---|--------------|-------------------------------------------------------------|------------------|---------|
| A | AUTO         | FAX auto exposure mode send<br>image density (Normal mode)  | 1 - 99           | 50      |
| В | EXPOSURE1    | FAX exposure level 1 send<br>image density<br>(Normal mode) | 1-99             | 50      |
| С | EXPOSURE2    | FAX exposure level 2 send<br>image density<br>(Normal mode) | 1 - 99           | 50      |
| D | EXPOSURE3    | FAX exposure level 3 send<br>image density<br>(Normal mode) | 1 - 99           | 50      |
| E | EXPOSURE4    | FAX exposure level 4 send<br>image density<br>(Normal mode) | 1 - 99           | 50      |
| F | EXPOSURE5    | FAX exposure level 5 send<br>image density<br>(Normal mode) | 1-99             | 50      |
| G | EXECUTE      | AUTO                                                        | 1                | 1       |
|   | MODE         | EXP1                                                        | 2                | (AUTO)  |
|   |              | EXP2                                                        | 3                |         |
|   |              | EXP3                                                        | 4                |         |
|   |              | EXP4                                                        | 5                |         |
|   |              | EXP5                                                        | 6                |         |

3) Press [OK/START] button.

The adjustment pattern is printed.

- Check the print density of the adjustment pattern.
   If the print density of the adjustment pattern is unsatisfactory, perform the following procedure.
- Enter the adjustment value with 10-key, and press [OK] button. When the adjustment value is increased, the image density is increased. When the adjustment value is decreased, the image density is decreased.

Repeat the procedures 3 thru 5 until a satisfactory result is obtained.

To select the exposure mode actually used in the FAX send mode, select item G and enter the set value corresponding to the exposure mode with 10-key and press [OK] button.

# **12-C** Image density and gradation adjustment in the FAX send mode (Fine mode)

- 1) Enter the Sim. 46-42 mode, and select the FAX.
- 2) Select a mode to be adjusted with the scroll button.

|   | Display/Item | Content                                      | Setting<br>range | Default |
|---|--------------|----------------------------------------------|------------------|---------|
| A | AUTO         | FAX auto exposure mode send<br>image density | 1-99             | 50      |
|   |              | (Fine mode)                                  |                  |         |
| в | EXPOSURE1    | FAX exposure level 1 send                    | 1 - 99           | 50      |
| С | EXPOSURE2    | FAX exposure level 2 send                    | 1-99             | 50      |
|   |              | image density (Fine mode)                    |                  |         |
| D | EXPOSURE3    | FAX exposure level 3 send                    | 1 - 99           | 50      |
|   |              | image density (Fine mode)                    |                  |         |
| Е | EXPOSURE4    | FAX exposure level 4 send                    | 1 - 99           | 50      |
|   |              | image density (Fine mode)                    |                  |         |
| F | EXPOSURE5    | FAX exposure level 5 send                    | 1 - 99           | 50      |
| _ |              | Image density (Fine mode)                    | 4 . 0.0          |         |
| G | AUTO         | FAX auto exposure mode send                  | 1 - 99           | 50      |
|   | H_TONE       | (Half-tope/Fine mode)                        |                  |         |
| н | EXPOSURE1    | (Hall-tolle/Hille Hode)                      | 1_00             | 50      |
| l | H TONE       | image density                                | 1-33             | 50      |
|   |              | (Half-tone/Fine mode)                        |                  |         |
| Ι | EXPOSURE2    | FAX exposure level 2 send                    | 1-99             | 50      |
|   | H_TONE       | image density                                |                  |         |
|   |              | (Half-tone/Fine mode)                        |                  |         |
| J | EXPOSURE3    | FAX exposure level 3 send                    | 1 - 99           | 50      |
|   | H_TONE       | image density                                |                  |         |
|   |              | (Half-tone/Fine mode)                        |                  |         |
| к | EXPOSURE4    | FAX exposure level 4 send                    | 1 - 99           | 50      |
|   | H_TONE       | Image density                                |                  |         |
| - | EVDOSUDES    | (Hall-tolle/Fille filode)                    | 1 00             | 50      |
| L | H TONE       | image density                                | 1-99             | 50      |
|   |              | (Half-tone/Fine mode)                        |                  |         |
| м | EXECUTE      | AUTO                                         | 1                | 1       |
|   | MODE         | EXP1                                         | 2                | (AUTO)  |
|   |              | EXP2                                         | 3                |         |
|   |              | EXP3                                         | 4                |         |
|   |              | EXP4                                         | 5                |         |
|   |              | EXP5                                         | 6                |         |
|   |              | AUTO H_TONE                                  | 7                |         |
|   |              | EXP1 H_TONE                                  | 8                |         |
|   |              | EXP2 H_TONE                                  | 9                |         |
|   |              | EXP3 H_TONE                                  | 10               |         |
|   |              | EXP4 H_TONE                                  | 11               |         |
|   |              | EXP5 H_TONE                                  | 12               |         |

3) Press [OK/START] button.

The adjustment pattern is printed.

- Check the print density of the adjustment pattern. If the print density of the adjustment pattern is unsatisfactory, perform the following procedure.
- Enter the adjustment value with 10-key, and press [OK] button. When the adjustment value is increased, the image density is increased. When the adjustment value is decreased, the image density is decreased.

Repeat the procedures 3 thru 5 until a satisfactory result is obtained.

To select the exposure mode actually used in the FAX send mode, select item M and enter the set value corresponding to the exposure mode with 10-key and press [OK] button

# 12-D Image density and gradation adjustment in the FAX send mode (Super fine mode)

- 1) Enter the Sim. 46-43 mode.
- 2) Select a mode to be adjusted with the scroll button.

|   | Display/Item        | Content                                                                     | Setting<br>range | Default |
|---|---------------------|-----------------------------------------------------------------------------|------------------|---------|
| A | AUTO                | FAX auto mode send image density (Super fine mode)                          | 1-99             | 50      |
| В | EXPOSURE1           | FAX exposure level 1 send<br>image density<br>(Super fine mode)             | 1 - 99           | 50      |
| С | EXPOSURE2           | FAX exposure level 2 send<br>image density<br>(Super fine mode)             | 1 - 99           | 50      |
| D | EXPOSURE3           | FAX exposure level 3 send<br>image density<br>(Super fine mode)             | 1 - 99           | 50      |
| E | EXPOSURE4           | FAX exposure level 4 send<br>image density<br>(Super fine mode)             | 1 - 99           | 50      |
| F | EXPOSURE5           | FAX exposure level 5 send<br>image density<br>(Super fine mode)             | 1 - 99           | 50      |
| G | AUTO<br>H_TONE      | FAX auto exposure mode send<br>image density<br>(Half-tone/Super fine mode) | 1 - 99           | 50      |
| Н | EXPOSURE1<br>H_TONE | FAX exposure level 1 send<br>image density<br>(Half-tone/Super fine mode)   | 1 - 99           | 50      |
| I | EXPOSURE2<br>H_TONE | FAX exposure level 2 send<br>image density<br>(Half-tone/Super fine mode)   | 1 - 99           | 50      |
| J | EXPOSURE3<br>H_TONE | FAX exposure level 3 send<br>image density<br>(Half-tone/Super fine mode)   | 1 - 99           | 50      |
| К | EXPOSURE4<br>H_TONE | FAX exposure level 4 send<br>image density<br>(Half-tone/Super fine mode)   | 1 - 99           | 50      |
| L | EXPOSURE5<br>H_TONE | FAX exposure level 5 send<br>image density<br>(Half-tone/Super fine mode)   | 1 - 99           | 50      |
| М | EXECUTE             | AUTO                                                                        | 1                | 1       |
|   | MODE                | EXP1                                                                        | 2                | (AUTO)  |
|   |                     | EXP2                                                                        | 3                |         |
|   |                     | EXP3                                                                        | 4                |         |
|   |                     | EXP4                                                                        | 5                |         |
|   |                     | EXP5                                                                        | 6                |         |
|   |                     | AUTO H_TONE                                                                 | 7                |         |
|   |                     | EXP1 H_TONE                                                                 | 8                |         |
|   |                     |                                                                             | 9                |         |
|   |                     |                                                                             | 10               |         |
|   |                     | EXP5 H TONE                                                                 | 12               |         |

3) Press [OK/START] button.

The adjustment pattern is printed.

- 4) Check the print density of the adjustment pattern.
- If the print density of the adjustment pattern is unsatisfactory, perform the following procedure.
- Enter the adjustment value with 10-key, and press [OK] button. When the adjustment value is increased, the image density is increased. When the adjustment value is decreased, the image density is decreased.

Repeat the procedures 3 thru 5 until a satisfactory result is obtained.

To select the exposure mode actually used in the FAX send mode, select item M and enter the set value corresponding to the exposure mode with 10-key and press [OK] button.

# [6] SIMULATION

# 1. General and purpose

The simulation mode has the following functions, to display the machine operating status, identify the trouble position and causes in an earlier stage and to efficiently setup and adjust the machine for improved serviceability.

- 1) Various adjustments
- 2) Setting of the specifications and functions
- 3) Canceling troubles
- 4) Operation check
- 5) Counters check, setting clear
- 6) Machine operating conditions (histories) data check, clear
- 7) Various (adjustments, setting, operation, counters, etc) data transport.

The operating procedures and displays depend on the design of the operation panel of the machine.

# 2. Starting the simulation

### A. Entering the simulation mode

Machine in Copy mode: [#] key -> [\*] key -> [C] key -> [\*] key Ready for input of main code of simulation.

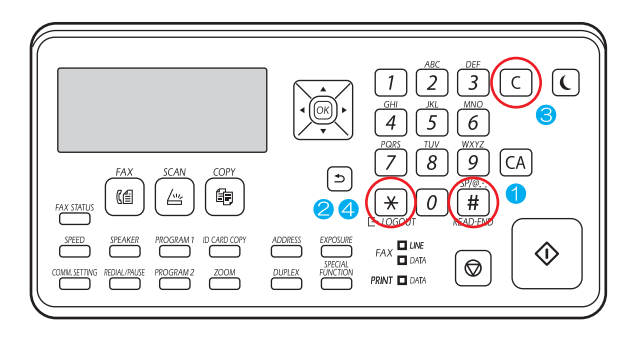

- 2) Entering a main code with the 10-key -> START key ON.
- 3) Entering a sub code with the 10-key -> START key ON.
- 4) Select an item with arrow key.
- 5) The machine enters the mode corresponding to the selected item. Press [START] key to start the simulation operation.
   To cancel the current simulation mode and change the main code and the sub code, press [STOP] key.
- B. Canceling the simulation mode to return to the normal mode
- 1) Press [CA] key.
- CAUTION: Do not turn OFF the power when the machine is in the simulation mode.

If the power switch should be turned OFF in the simulation mode, a malfunction may result. In this case, turn OFF/ON the main power source.

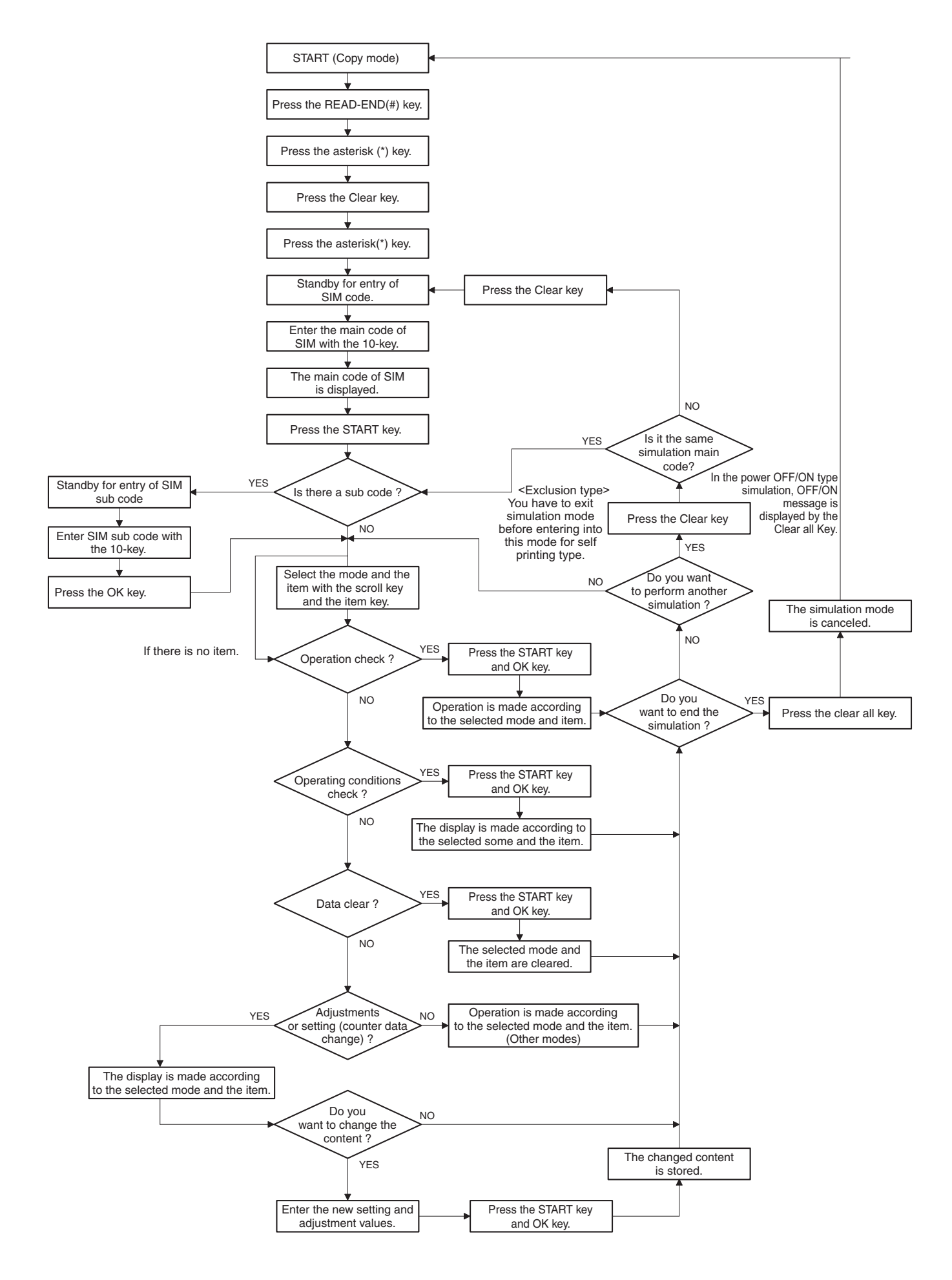

# 3. List of simulation codes

| Sim No. |        | Function                                                                                                    |
|---------|--------|----------------------------------------------------------------------------------------------------|
| 1       | 1      | Check the operation of the scanner (reading) unit and the<br>control circuit                                    |
|         | 2      | Check the sensors in the scanner (reading) section and the related circuit                                      |
|         | 5      | Check the operation of the scanner (reading) unit and the control circuit                                       |
| 2       | 1      | Check the operation of the auto document feeder and the control circuit                                         |
|         | 2      | Check the operation of the sensors in the auto document feeder section and the control circuit                  |
|         | 3      | Check the operation of the loads in the auto document feeder<br>and the control circuit                         |
| 5       | 1      | Check the operation of the display, LCD in the operation panel<br>and the control circuit                       |
|         | 2      | Check the operation of the heater lamp and the control circuit                                                  |
|         | 3      | Check the operation of the scanner lamp and the control circuit                                                 |
|         | 4      | Check the operation of the discharge lamp and the control<br>circuit                                            |
| 6       | 1      | Check the operation of the loads in the paper transport system (clutches and solenoids) and the control circuit |
|         | 2      | Check the operation of the each fan motor and the control circuit                                               |
|         | 90     | Set default position back to the factory setting (scanner is set to the lock enable position)                   |
| 7       | 1      | Set the operating condition of aging                                                                            |
|         | 6      | Set the operating intermittent aging cycle                                                                      |
|         | 8      | Check the warm up time                                                                                          |
|         | 12     | Set the document reading number of sheets (for aging operation)                                                 |
| 8       | 1      | Check and adjust the operation of the developping voltage in<br>each print mode and the control circuit         |
|         | 2      | Check and adjust the operation of the main charger voltage in<br>each print mode and the control circuit        |
|         | 6      | Check and adjust the operation of the transport voltage and the<br>control circuit                              |
| 9       | 2      | Check the operation of the sensors in the paper reverse section (duplex section) and the control circuit        |
|         | 3      | Check the operation of the loads in the paper reverse section<br>(duplex section) and the control circuit       |
| 10      | 1      | Check the operation of the toner supply mechanism (toner motor) and the control circuit                         |
|         | 4      | Toner cartridge motor count sensor check                                                                        |
| 14      |        | Cancel H3, H4, H5 trouble                                                                                       |
| 16      |        | Cancel U2 trouble                                                                                               |
| 21      | 1      | Set maintenance cycle                                                                                           |
| 22      | 1      | Check the print count value in each section and each operation mode                                             |
|         | 2      | Check the total number of misfeed and trouble                                                                   |
|         | 3      | Check misfeed ppositions and misfeed count of each position                                                     |
|         | 4      | Check the trouble history                                                                                       |
|         | 5<br>6 | Check the firmware version of each unit<br>Output setting/adjustment data, firmware version and counter         |
|         | 8      | list<br>Check the number of operation (counter value) of the finisher,                                          |
|         | 9      | SPF and scan (reading) unit<br>Check the number of use (print counter) of each paper feed                       |
|         | 10     |                                                                                                    |
|         | 10     | Check the system configuration                                                                                  |
|         | 10     | Check SDE misfood positions and number of misfood at each                                                       |
|         | 12     | position                                                                                                    |
|         | 13     | Check the operation time of the process section (Drum unit, DV unit, toner cartridge) and fusing unit           |
|         | 14     | Check the use status of the toner cartridge                                                                     |
|         | 19     | Check counter value of scan, image send mode                                                                    |
| 23      | 2      | Output JAM, trouble history data                                                                                |
| 24      | 1      |                                                                                                    |
|         | 2      | Clear SPE scan (reading) and finisher counter                                                                   |
|         | 3<br>4 | Clear maintenance counter and print counter of the transport                                                    |
|         |        | unit and the fusing unit                                                                                        |

| Sim | No.                 | Function                                                                                                    |
|-----|---------------------|----------------------------------------------------------------------------------------------------|
| 24  | 5                   | Clear developer counter                                                                                                    |
|     | 35                  | Clear used toner cartridge counter                                                                                                    |
| 25  | 1                   | Check the operation of the developing section                                                                                                    |
|     | 2                   | Set toner density initial level when replacing developer                                                                                                    |
|     | 4                   | Check toner supply control data                                                                                                    |
|     | 5                   | Check toner density correction data                                                                                                    |
| 26  | 6                   | Set the destination                                                                                                    |
|     | 7                   | Set the machine ID                                                                                                    |
|     | 18                  | Set the toner save mode                                                                                                    |
|     | 30                  | Set the operation mode corresponding to CE control                                                                                                    |
|     | 35                  | Set SIM22-4 trouble history when a same trouble occurred                                                                                                    |
|     |                     | repeatedly as one trouble or several time                                                                                                    |
|     | 38                  | Set print operation when the maintenance life is reached                                                                                                    |
|     | 41                  | Set auto magnification ratio select function in the center binding                                                                                                    |
|     |                     | mode                                                                                                    |
|     | 49                  | Set the print speed in postcard mode                                                                                                    |
|     | 50                  | Set the function                                                                                                    |
|     | 54                  | LCD duty setting                                                                                                    |
|     | 65                  | Set finisher alarm mode                                                                                                    |
|     | 66                  | Set simulation password                                                                                                    |
|     | 69                  | Set toner hear end operating condition                                                                                                    |
|     | 73                  | Adjust image enlargement and A3 wide copy                                                                                                    |
|     | 74                  | Set USA trial mode                                                                                                    |
|     | 78                  | Set remote operation panel password                                                                                                    |
|     | 79                  | Set security function                                                                                                    |
|     | 85                  | Set simulation function                                                                                                    |
| 30  | 1                   | Check the operation of the sensors in other than the paper feed                                                                                                    |
| 42  | 1                   | Section and the control circuit                                                                                                    |
| 43  | 1                   | Set the fusing consistion and probast mode                                                                                                    |
|     | 2                   | Set the fusing operation and preneat mode                                                                                                    |
|     | 20                  | Set the fushing temperature in each mode (environment<br>correction under low temperature and low humidity of Sim(3-2)                                                                                                    |
|     | 21                  | Set the fusing temperature in each mode (environment                                                                                                    |
|     | 21                  | correction under high temperature and high humidity of Sim43-                                                                                                    |
|     |                     | 2)                                                                                                    |
|     | 24                  | Set the fusing operation                                                                                                    |
|     | 35                  | Check fusing unit pressure state                                                                                                    |
| 44  | 1                   | Set each correction operation function in the image forming                                                                                                    |
|     |                     | section                                                                                                    |
|     | 2                   | Set the sensitivity of the image density sensor                                                                                                    |
|     | 4                   | Used to set the conditions of the high density process control                                                                                                    |
|     |                     | operation.                                                                                                    |
|     | 6                   | Execute the high density process control forcibly                                                                                                    |
|     | 9                   | Check the high density process control operation data                                                                                                    |
|     | 12                  | Check the high density process control and the image density                                                                                                    |
|     |                     | sensor operation data                                                                                                    |
|     | 14                  | Check the output level of the temperature and humidity sensor                                                                                                    |
|     | 15                  | Set the OPC drum idle rotation                                                                                                    |
|     | 17                  | Execute retresh operation of the developer and transfer roller                                                                                                    |
|     | 21                  | Set the halltone process control target                                                                                                    |
|     | 22                  | control operation                                                                                                    |
|     | 24                  | Check the correction target and the correction level in the                                                                                                    |
|     | 24                  | halftone process control operation                                                                                                    |
|     | 25                  | Set the calculating conditions of the correction value for the                                                                                                    |
|     |                     | halftone process control                                                                                                    |
|     | 26                  | Execute the halftone process control forcibly                                                                                                    |
|     | 27                  | Clear the correction data of the halftone process control                                                                                                    |
|     | 28                  | Set the process control execution condition                                                                                                    |
|     | 29                  | Set the operating condition of the halftone process control                                                                                                    |
|     | 37                  | Set the developer bias correction level in the continuous                                                                                                    |
|     |                     | printing operation                                                                                                    |
|     | 43                  | Check the identification information of the developing unit                                                                                                    |
|     | 62                  | Set the process control execution condition                                                                                                    |
| 46  | 2                   | Adjust the copy density in the copy mode                                                                                                    |
|     | 4                   | Adjust the color scan density in the image send mode                                                                                                    |
|     | 5                   | Adjust the monochrome scan density in the image send mode                                                                                                    |
|     | 0                   | Adjust the scan image density (SPE)                                                                                                    |
|     | 9                   | Adjust the scan image density (SFT)                                                                                                    |
|     | 9<br>16             | Adjust the copy gray balance and gamma (for all mode)                                                                                                    |
|     | 9<br>16<br>19       | Adjust the scanning operating condition of the document density<br>Set the scanning operating condition of the document density                                                                                                    |
|     | 9<br>16<br>19       | Adjust the scarring control (GTT)<br>Adjust the copy gray balance and gamma (for all mode)<br>Set the scanning operating condition of the document density<br>in the auto mode                                                                    |
|     | 9<br>16<br>19<br>23 | Adjust the scarning oversity (GFF)<br>Adjust the copy gray balance and gamma (for all mode)<br>Set the scanning operating condition of the document density<br>in the auto mode<br>Set the density correction of copy high density area (for high |

| Sim | No. | Function                                                       | Sin |
|-----|-----|----------------------------------------------------------------|-----|
| 46  | 24  | Adjust copy gray balance (auto adjustment)                     | 66  |
|     | 32  | Adjust the document background density reproducibility in the  | 67  |
|     |     | auto mode                                                      |     |
|     | 37  | Adjust the reproducibility capability of gray image creation   |     |
|     | 39  | Adjust the sharpness of send image                             |     |
|     | 40  | Adjust the FAX send image density (all modes)                  |     |
|     | 41  | Adjust the FAX send image density (normal)                     |     |
|     | 42  | Adjust the FAX send image density (fine)                       |     |
|     | 43  | Adjust the FAX send image density (super fine)                 |     |
|     | 51  | Adjust the gamma of heavy paper mode and image process         |     |
|     |     | mode in the copy mode                                          |     |
|     | 52  | Set gamma default value of heavy paper mode and image          |     |
|     |     | process mode in the copy mode                                  |     |
|     | 54  | Adjust the engine halftone auto density (dither)               |     |
| 48  | 1   | Adjust the scan image magnification ratio (main scanning       |     |
|     |     | direction and sub scanning direction)                          |     |
|     | 6   | Adjust the rotation speed of each motor                        |     |
| 49  | 1   | Update the firmware                                            |     |
| 50  | 1   | Adjust the copy image position and the image loss              |     |
|     | 5   | Adjust the printer image position and the image loss           |     |
|     | 6   | Adjust SPF image position and the image loss                   |     |
|     | 10  | Adjust the image position in the each paper feed tray          |     |
|     | 12  | Adjust the scan image off center position                      |     |
| 51  | 1   | Set the transfer voltage timing                                |     |
|     | 2   | Adjust the contact pressure on paper by the main unit and the  |     |
|     |     | SPF resist roller                                              |     |
| 53  | 8   | Adjust the document lead edge and the scan position            |     |
|     | 9   | Set the dirt detection and scan position                       |     |
|     | 10  | Execute SPF dirt detection                                     |     |
| 55  | 1   | Set the specification of the engine operation                  |     |
|     | 2   | Set the specification of the scanner operation                 |     |
|     | 3   | Set the specification of the controller operation              |     |
|     | 10  | Used to set the special stamp text for Taiwan                  |     |
| 56  | 2   | Backup the data in the EEPROM and STORAGE to the USB           |     |
|     |     | memory                                                         |     |
|     | 5   | Backup the SIM22-6 data in the text format to the USB memory   |     |
| 60  | 1   | Check read/write memory operation                              |     |
| 61  | 1   | Check the LSU polygon motor rotation and laser detection       |     |
| -   | 3   | Set the laser power                                            |     |
| 63  | 1   | Check shading correction data                                  |     |
|     | 2   | Execute shading correction                                     |     |
|     | - 3 | Adjust scanner (CCD) color balance and gamma correction        |     |
|     | 5   | Reset the scanner (CCD) color balance and gamma correction     |     |
|     | 12  | R/W image create adjustment                                    |     |
| 64  | 2   | Test print                                                     |     |
| 04  | 1   | Printer test print                                             |     |
|     | 5   | Printer test print<br>Printer test print (PCL)                 |     |
|     | 6   | Printer test print (PS)                                        |     |
| 6F  | 10  | Finite test print (FS)                                         |     |
| 00  | 10  | Cot the appointing display                                     |     |
| 00  | -   | Set any specification of image send operation                  |     |
|     | ∠   | Set coulling code                                              |     |
|     | 4   | Uneck signal output level (max)                                |     |
|     | ^   | Used to output all image data saved in the image memory        |     |
|     | 8   | Used to send the selected sound message to the line and the    |     |
|     |     | speaker (max)                                                  |     |
|     | 10  | Used to clear the FAX and image send image data                |     |
|     | 11  | Used to send the selected signal at 300bps to the line and the |     |
|     | 10  | speaker (max)                                                  |     |
|     | 13  | Used to register dial number for SIM65-14/15/16 dial test      |     |
|     | 17  | Used to send the DIME signal to the line and the speaker       |     |
|     | 0.1 |                                                                |     |
|     | 21  | Used to print the selected lyems (system error, protocol       |     |
|     | 20  | Honitor)                                                       |     |
|     | 30  | Used to display the TEL/LIU status change, the display is      |     |
|     | 04  |                                                                |     |
|     | 31  | Used to set ON/OFF the port for output to TEL/LIU              |     |
|     | 32  | Used to check the fixed data received from the line and to     |     |
|     | 20  | uispidy the result                                             |     |
|     | 33  | Used to execute detection of various signals with the line     |     |
|     |     | detected the display is highlighted                            |     |
|     | 24  | Communication time display                                     |     |
| 1   | 34  | Communication time display                                     |     |

| ea |
|----|
|    |
|    |
|    |
|    |

# 4. Details of simulation

| • |  |
|---|--|
|   |  |
|   |  |
|   |  |
|   |  |

| 1-1                |                      |
|--------------------|----------------------|
| Purpose            | Operation test/check |
| Function (Purpose) | Scanner check.       |
| Section            | Scanner (reading)    |

#### **Operation/Procedure**

- 1) Select the operation speed with the touch panel key.
- 2) Tap [OK/START] key.

Scanning is once performed at the speed corresponding to the scan resolution (operation speed).

| Item    | No | Display  | Content          |
|---------|----|----------|------------------|
| OC SCAN | 1  | MONO400  | 400DPI(84.0mm/s) |
|         | 2  | MONO600  | 600DPI(56.0mm/s) |
|         | 3  | COLOR400 | 400DPI(42.0mm/s) |
|         | 4  | COLOR600 | 600DPI(28.0mm/s) |

| 1-2                |                      |
|--------------------|----------------------|
| Purpose            | Operation test/check |
| Function (Purpose) | Scanner sensor check |
| Section            | Scanner (reading)    |

#### **Operation/Procedure**

The operating status of the sensor is displayed.

When "MHPS" is highlighted, the scanner unit is in the home position.

# 2

| 2-1                |                      |
|--------------------|----------------------|
| Purpose            | Operation test/check |
| Function (Purpose) | SPF aging.           |
| Section            | SPF                  |

#### **Operation/Procedure**

1) Select the operation mode and the speed with the 10 key.

2) Tap [OK/START] key.

The RSPF repeats paper feed, transport, and paper exit operations at the speed corresponding to the scan resolution (operation speed).

When [OK/START] key is tapped, the operation is terminated.

| No | Display    | Content                             |
|----|------------|-------------------------------------|
| 1  | MONO 300S  | Monochrome 300DPI Single-sided mode |
| 2  | MONO 600S  | Monochrome 600DPI Single-sided mode |
| 3  | COLOR 300S | Color 300DPI Single-sided mode      |
| 4  | COLOR 600S | Color 600DPI Single-sided mode      |
| 5  | MONO 300D  | Monochrome 300DPI Duplex mode       |
| 6  | MONO 600D  | Monochrome 600DPI Duplex mode       |
| 7  | COLOR 300D | Color 300DPI Duplex mode            |
| 8  | COLOR 600D | Color 600DPI Duplex mode            |

| 2-2                |                      |
|--------------------|----------------------|
| Purpose            | Operation test/check |
| Function (Purpose) | SPF sensor check.    |
|                    |                      |

Section Automatic document feeder

#### **Operation/Procedure**

The operating conditions of the sensors and detectors are displayed.

The code names of the sensors and the detectors which are active are highlighted.

#### RSPF

| Display | Content                      |
|---------|------------------------------|
| SCOV    | RSPF cover open/close sensor |
| SOCD    | RSPF UNIT open/close sensor  |
| SPED    | Document tray empty sensor   |
| SPPD1   | Document pass sensor 1       |
| SPPD2   | Document pass sensor 2       |
| SSET    | SPF installation detection   |

| 2-3                |                      |
|--------------------|----------------------|
| Purpose            | Operation test/check |
| Function (Purpose) | SPF output check.    |
| Section            | SPF                  |

#### **Operation/Procedure**

1) Select a target item of the operation check with the 10 key.

2) Tap [OK/START] key.

The selected load performs the operation.

When [OK/START] key is tapped, the operation is terminated.

#### RSPF

| Display | Content                                 |
|---------|-----------------------------------------|
| SPRS    | Paper exit roller solenoid              |
| SPUC    | Paper feed clutch                       |
| SPFM_F  | SPF paper feed motor (normal rotation)  |
| SPFM_R  | SPF paper feed motor (reverse rotation) |

| Į | 5 |
|---|---|
|   |   |

| 5-1                |                      |
|--------------------|----------------------|
| Purpose            | Operation test/check |
| Function (Purpose) | Display check        |
| Section            | Operation panel      |

# Operation/Procedure

The LCD is changed as shown below.

The contrast changes every 2sec from the current level to MAX  $\to$  MIN  $\to$  Off  $\to$  the current level. During this period, each LED is lighted.

The LCD display contrast change and the LED lighting status are checked.

| 5-2                |                        |
|--------------------|------------------------|
| Purpose            | Operation test/check   |
| Function (Purpose) | Heater lamp load setup |

Section Fusing

- **Operation/Procedure**
- 1) Select the item to be operation checked with the 10 key.
- 2) Tap [OK/START] key.
- The selected heater lamp operates ON/OFF.

When [OK/START] key is tapped, the operation is terminated.

Heater lamp operation check method:

Remove the front cabinet upper and the paper exit tray, and the lighting status of each heater lamp can be checked through the clearance between the fusing pressure release drive gear and the frame fusing section.

| HL_UM | Main heater lamp (Upper main) |
|-------|-------------------------------|
| HL_US | Sub heater lamp (Upper sub)   |

| 5-3                |                      |
|--------------------|----------------------|
| Purpose            | Operation test/check |
| Function (Purpose) | Copy lamp check.     |
| Section            | Scanner (reading)    |

#### **Operation/Procedure**

1) Select the item to be operation checked with the 10 key.

2) Tap [OK/START] key.

The scanner lamp lights up for 10 sec.

When [OK/START] key is tapped, the operation is terminated.

| 5-4                    |                      |
|------------------------|----------------------|
| Purpose                | Operation test/check |
| Function (Purpose)     | Discharge lamp check |
| Section                | Process              |
| Operation / Dressedure |                      |

#### **Operation/Procedure**

1) Select a target of the operation check with the 10 key.

2) Tap [OK/START] key.

The selected discharge lamp is lighted for 30 sec.

When  $\left[\text{OK/START}\right]$  key is tapped, the operation is terminated.

DL Discharge lamp

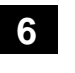

| 6-1                |                                    |
|--------------------|------------------------------------|
| Purpose            | Operation test/check               |
| Function (Purpose) | Feed output check.                 |
| Section            | Paper transport/Paper exit section |
|                    |                                    |

#### **Operation/Procedure**

- 1) Select the item to be operation checked with the 10 key.
- 2) Tap [OK/START] key.
  - The selected load performs the operation.

When [OK/START] key is tapped, the operation is terminated.

Load operation check method:

The load operation is checked by the operation sound. However, there are some loads which cannot be checked with the operation sound.

| Display | Content                                           |
|---------|---------------------------------------------------|
| MM      | Main motor                                        |
| POFC    | Paper exit clutch (normal rotation)               |
| PORC    | Paper exit clutch (reverse rotation)              |
| RRC     | Paper stop (resist) clutch                        |
| MPFC    | Manual paper feed clutch (Manual paper feed tray) |
| C1PUC   | Paper feed clutch (Paper feed tray 1)             |
| D1PFM   | Desk1 Main motor                                  |
| D1LM    | Desk1 Lift up motor                               |
| D1PFC   | Desk1 Paper feed clutch                           |
| D1TRC   | Desk1 Transport clutch                            |

| 6-2                |                      |
|--------------------|----------------------|
| Purpose            | Operation test/check |
| Function (Purpose) | Fan load setup.      |
| Section            | Others               |

#### **Operation/Procedure**

- 1) Select the item to be operation checked with the 10 key.
- 2) Tap [OK/START] key.
  - The selected load performs the operation.

When [OK/START] key is tapped, the operation is terminated. Tap [ALL] key to select all the fans collectively.

Load operation check method:

The load operation is checked by the operation sound. However, there are some loads which cannot be checked with the operation sound.

| Display | Content                          |
|---------|----------------------------------|
| POFM    | Paper exit cooling Fan (Exhaust) |
| PSFM    | Power supply cooling Fan         |
| FUFM    | Fusing cooling Fan (Exhaust)     |
| VFM     | Ventilation Fan (Aspirated)      |
| POFM2   | Paper cooling Fan (Aspirated)    |

| 6-90                |                        |
|---------------------|------------------------|
| Purpose             | Setting                |
| Function (Purpose)  | Load move for shipment |
| Section             | Other                  |
| Operation/Procedure |                        |

- 1) Tap [OK/START] key.
- When processing is completed "Please turn off the power." is displayed.
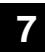

| Purpose            | Setting             |  |  |  |
|--------------------|---------------------|--|--|--|
| Function (Purpose) | Aging test setting. |  |  |  |
| Section            | Others              |  |  |  |

#### **Operation/Procedure**

- 1) Select an item to be set with the 10 key.
- 2) Tap [OK/START] key.
  - The machine is rebooted in the aging mode.

The aging operation condition set by this mode is maintained hereafter unless the power is turned off or the setting is changed.

| AGING            | Aging operation setup                         |
|------------------|-----------------------------------------------|
| INTERVAL         | Intermittent operation setting                |
| MISFEED DISABLE  | JAM detection ignoring setting                |
| FUSING DISABLE   | Fusing unit ignoring setting                  |
| WARMUP DISABLE   | Warming up ignoring setting                   |
| DV CHECK DISABLE | Developing unit ignoring setting              |
| SHADING DISABLE  | Shading correction operation omitting setting |
| CCD GAIN FREE    | CCD gain adjustment omitting setting          |
|                  |                                               |

| 7-6                |                                 |
|--------------------|---------------------------------|
| Purpose            | Setting                         |
| Function (Purpose) | Interval aging cycle time setup |
| Section            |                                 |

#### **Operation/Procedure**

- 1) Enter the intermittent aging operation cycle (unit: sec) with 10-key.
- 2) Tap [OK] key.
  - The time entered in procedure 1) is set.
  - \* The cycle time that can be set is 1 to 900 (sec).

The aging operation condition set by this mode is maintained hereafter unless the power is turned off or the setting is changed.

| 7-8                |                               |
|--------------------|-------------------------------|
| Purpose            | Operation display             |
| Function (Purpose) | Warm up time display setting. |
| Section            |                               |

#### **Operation/Procedure**

Tap [OK/START] key.

Counting of the warm-up time is started and the time required for warm-up is displayed

Interruption of counting by tapping [OK/START] key is inhibited.

| 7-12               |                      |  |
|--------------------|----------------------|--|
| Purpose            | Operation test/check |  |
| Function (Purpose) | Originals setting    |  |
| Section            | SPF                  |  |

#### **Operation/Procedure**

- 1) Set document reading quantity with 10-key. (Setting range:0 - 255)
- 2) Tap [OK] key. The set value is saved.

The aging operation condition set by this mode is maintained hereafter unless the power is turned off or the setting is changed.

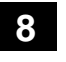

# 8-1

| Purpose             | Operation test/check/adjustment |  |  |
|---------------------|---------------------------------|--|--|
| Function (Purpose)  | DV setting and output           |  |  |
| Section             | Process (Developing)            |  |  |
| Operation/Procedury |                                 |  |  |

#### Operation/Procedur

- Select operating speed (MIDDLE / LOW) with the 10 key and press OK / Start key.
- 2) Enter the setting value with 10-key. (The value specified on the label of the high voltage PWB must be entered.)
  - \* When the riangle key is tapped, the setting value of each item can be changed with 1up (1down) collectively.
- 3) Tap [OK] key. Tap [OK] key. The set value is saved.

| Item | Item / Display |         | Item / Display Content                    |         | Default<br>value |
|------|----------------|---------|-------------------------------------------|---------|------------------|
| 1    | MID<br>DLE     | M DVB_K | Developing bias voltage<br>(middle speed) | 0 - 650 | 475              |
| 1    | LOW            | L DVB_K | Developing bias voltage<br>(middle speed) | 0 - 650 | 475              |

\* By adjusting the middle speed, low speed setting is also adjusted at the same time.

| 8-2                 |                                 |  |  |
|---------------------|---------------------------------|--|--|
| Purpose             | Operation test/check/adjustment |  |  |
| Function (Purpose)  | MHV/grid setting and output.    |  |  |
| Section             | Process (Charging)              |  |  |
| Operation/Procedure |                                 |  |  |

- 1) Select operating speed (MIDDLE / LOW) with the 10 key and press OK / Start key.
- 2) Enter the adjustment value with 10-key. (The value specified on the label of the high voltage PWB must be entered.)
  - \* When the  $\triangle \bigtriangledown$  key is tapped, the setting value of each item can be changed with 1up (1down) collectively.
- 3) Tap [OK] key. The set value is saved.

| Item | Item / Display |         | Item / Display Content                  |               | Default<br>value |
|------|----------------|---------|-----------------------------------------|---------------|------------------|
| 1    | MID<br>DLE     | M MHV_K | Charging bias voltage<br>(middle speed) | 500 -<br>2000 | 1320             |
| 1    | LOW            | L MHV_K | Charging bias voltage (middle speed)    | 500 -<br>2000 | 1320             |

\* By adjusting the middle speed, low speed setting is also adjusted at the same time.

| 8-6                |                                 |
|--------------------|---------------------------------|
| Purpose            | Operation test/check/adjustment |
| Function (Purpose) | THV setting and output.         |
| Section            | Process (Transport)             |

- 1) Select a target item to be adjusted with scroll keys.
- Enter the set value with 10-key. Enter the default value specified on the following list.
- 3) Tap [OK] key. The set value is saved.

| ltem |          | Item/Display       | Content                      |        |               | Setting<br>range | 45 CPM  | 35 CPM |     |
|------|----------|--------------------|------------------------------|--------|---------------|------------------|---------|--------|-----|
| 1    | TC       | TC PLN BW S        | TC bias value                | B/W    | Plain paper 1 | Front            | 0 - 255 | 98     | 93  |
| 2    |          | TC PLN BW D        |                              |        |               | Back             | 0 - 255 | 85     | 80  |
| 3    |          | TC PLN2 BW S       |                              |        | Plain paper 2 | Front            | 0 - 255 | 98     | 93  |
| 4    |          | TC PLN2 BW D       |                              |        |               | Back             | 0 - 255 | 85     | 80  |
| 5    |          | TC HEV1 BW S       |                              |        | Heavy paper 1 | Front            | 0 - 255 | 72     | 72  |
| 6    |          | TC HEV1 BW D       |                              |        |               | Back             | 0 - 255 | 72     | 72  |
| 7    |          | TC HEV2 BW S       |                              |        | Heavy paper 2 | Front            | 0 - 255 | 72     | 72  |
| 8    |          | TC HEV2 BW D       |                              |        |               | Back             | 0 - 255 | 72     | 72  |
| 9    |          | TC OHP BW          |                              |        | OHP           |                  | 0 - 255 | 72     | 72  |
| 10   |          | TC ENV BW          |                              |        | Envelope      |                  | 0 - 255 | 72     | 72  |
| 11   |          | TC THIN BW         |                              |        | Thin paper    |                  | 0 - 255 | 72     | 72  |
| 12   |          | TC GLOS BW         |                              |        | Gloss paper   |                  | 0 - 255 | 72     | 72  |
| 13   |          | TC LABEL BW        |                              |        | Label paper   |                  | 0 - 255 | 72     | 72  |
| 14   |          | TC FRONT EDGE LO S | TC front edge bias value     | Low    |               | Front            | 0 - 255 | 72     | 72  |
| 15   |          | TC FRONT EDGE LO D |                              |        |               | Back             | 0 - 255 | 72     | 72  |
| 16   |          | TC FRONT EDGE MI S |                              | Middle | e             | Front            | 0 - 255 | 98     | 93  |
| 17   |          | TC FRONT EDGE MI D |                              |        |               | Back             | 0 - 255 | 85     | 80  |
| 18   |          | TC ADSORPTION LO   | TC adsorption bias value     | Low    |               |                  | 0 - 255 | 72     | 80  |
| 19   |          | TC ADSORPTION MI   |                              | Middle | e             |                  | 0 - 255 | 85     | 80  |
| 20   |          | TC BACKEND LO S    | TC rear edge bias value      | Low    |               | Front            | 0 - 255 | 72     | 72  |
| 21   |          | TC BACKEND LO D    |                              |        |               | Back             | 0 - 255 | 72     | 72  |
| 22   |          | TC BACKEND MI S    |                              | Middle | e             | Front            | 0 - 255 | 72     | 64  |
| 23   |          | TC BACKEND MI D    |                              |        |               | Back             | 0 - 255 | 72     | 59  |
| 1    | TC CLEAN | TC INTERVAL LO     | Interval bias value          | Low    |               |                  | 0 - 255 | 72     | 80  |
| 2    |          | TC INTERVAL MI     |                              | Middle | е             |                  | 0 - 255 | 85     | 80  |
| 3    |          | TC COUNTER LO      | TC counter bias value        | Low    |               |                  | 0 - 255 | 182    | 182 |
| 4    |          | TC COUNTER MI      |                              | Middle | e             |                  | 0 - 255 | 182    | 182 |
| 5    |          | TC MNS CLEN LO     | Cleaning negative bias value | Low    |               |                  | 0 - 255 | 182    | 182 |
| 6    |          | TC MNS CLEN MI     |                              | Middle | e             |                  | 0 - 255 | 182    | 182 |
| 7    |          | TC PLS CLEN LO     | Cleaning positive bias value | Low    |               |                  | 0 - 255 | 59     | 59  |
| 8    |          | TC PLS CLEN MI     |                              | Middle | e             |                  | 0 - 255 | 59     | 59  |
| 1    | DHV      | DHV LO BW S        | Separation bias value        | B/W    | Low           | Front            | 0 - 255 | 111    | 111 |
| 2    |          | DHV LO BW D        |                              |        |               | Back             | 0 - 255 | 111    | 111 |
| 3    |          | DHV MI BW S        |                              |        | Middle        | Front            | 0 - 255 | 85     | 85  |
| 4    |          | DHV MI BW D        |                              |        |               | Back             | 0 - 255 | 85     | 85  |

\* Heavy paper 1: 106-176g/m<sup>2</sup> 28 lbs bond-65 lbs Cover Heavy paper 2: 177-220g/m<sup>2</sup> 65lbs Cover-80 lbs Cover \* Standard paper 1: 60-89g/m<sup>2</sup> 16-24 lbs bond Standard paper 2: 90-105g/m<sup>2</sup> 24-28 lbs bond

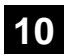

| 10-1               |                        |
|--------------------|------------------------|
| Purpose            | Operation test/check   |
| Function (Purpose) | Toner motor activation |
| Section            | Process (Developing)   |

- 1) Select a target of the operation check with the 10 key.
- 2) Tap [OK/START] key.

The selected load operation is performed for 10 sec.

When [Reset/STOP] key is tapped, the operation is terminated.

# Important

This simulation must be executed without installing the toner cartridge.

| TNM | Toner motor |
|-----|-------------|

| 10-4               |                                          |
|--------------------|------------------------------------------|
| Purpose            | Operation test/check                     |
| Function (Purpose) | Toner cartridge motor count sensor check |
| Section            | Process (Developing)                     |

# **Operation/Procedure**

 When entering the SIM 10-4, the state change of the sensor is displayed.

When the sensor turns ON, the sensor name corresponding to that sensor is highlighted.

#### Important

This simulation must be executed without installing the toner cartridge.

| TM COUNT | Toner motor rotation detection sensor output confirmation |
|----------|-----------------------------------------------------------|
|          |                                                           |

# 14

| 14                 |                              |
|--------------------|------------------------------|
| Purpose            | Cancel (Trouble etc.)        |
| Function (Purpose) | Trouble cancellation (other) |
| Section            |                              |

#### **Operation/Procedure**

1) When you press the OK/ START key, the [EXEC] turns black and releases the trouble. Then the machine restarts.

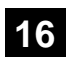

| 16                 |                             |
|--------------------|-----------------------------|
| Purpose            | Clear/Cancel (Trouble etc.) |
| Function (Purpose) | U2 trouble cancellation.    |
| Section            | MFPc PWB                    |

#### **Operation/Procedure**

 When you press the OK/ START key, the [EXEC] turns black and releases the trouble. Then the machine restarts.

| 21 |  |
|----|--|
|    |  |

| 21-1               |                          |
|--------------------|--------------------------|
| Purpose            | Setting                  |
| Function (Purpose) | Maintenance cycle setup. |
| Section            |                          |
|                    |                          |

# **Operation/Procedure**

- \* Do not change the default setting value of the maintenance counter on SIM21-1. The replacement timing of the fusing cleaning roller, the filter and PS paper dust removal cleaner may not clarify.
- 1) Enter the set value with 10-key.
- 2) Tap [OK] key. (The set value is saved.)

| Item/Display |             | Content     | Setting range      | Default<br>value |
|--------------|-------------|-------------|--------------------|------------------|
| 1            | MAINTENANCE | Maintenance | 0: Default         | 100              |
|              | CYCLE       | counter     | 1 - 300: 1K - 300K |                  |
|              | (TOTAL)     | (Total)     | 999: Free          |                  |

| 22 |
|----|
|    |

| 22-1               |                                       |      |         |
|--------------------|---------------------------------------|------|---------|
| Purpose            | Adjustment/Setting/Operation of Check | data | output/ |
| Function (Purpose) | Counter display                       |      |         |
| Section            |                                       |      |         |

#### **Operation/Procedure**

Change the display page with scroll key on the touch panel.

| ltem                        | Display           | Content                                        |                                                              |  |
|-----------------------------|-------------------|------------------------------------------------|--------------------------------------------------------------|--|
| Total<br>output<br>quantity | TOTAL OUT<br>(BW) | Total output<br>quantity of black<br>and white | All prints including<br>jams                                 |  |
| Total use<br>quantity       | TOTAL (BW)        | Total use quantity of black and white          | Effective paper<br>(including self print,<br>excluding jams) |  |
|                             | TOTAL (COL)       | Total use quantity of full color               | Effective paper<br>(including self print,<br>excluding jams) |  |
| Сору                        | COPY (BW)         | Black and white<br>copy counter                | Billing target<br>(excluding self print)                     |  |
| Print                       | PRINT (BW)        | Black and white<br>print counter               | Billing target<br>(excluding self print)                     |  |
| Other                       | OTHER (BW)        | Black and white other counter                  | Self print quantity                                          |  |

| 22-2               |                                         |
|--------------------|-----------------------------------------|
| Purpose            | Adjustment/Setting/Operation data check |
| Function (Purpose) | JAM/trouble counter display             |
| Section            |                                         |

# **Operation/Procedure**

The paper jam, trouble counter value is displayed.

| MACHINE JAM | Machine JAM counter |
|-------------|---------------------|
| SPF JAM     | SPF JAM counter     |
| TROUBLE     | Trouble counter     |

| r |      |
|---|------|
| L | 22-3 |
|   | 22-0 |

| 22 0               |                                         |
|--------------------|-----------------------------------------|
| Purpose            | Adjustment/Setting/Operation data check |
| Function (Purpose) | JAM history data display.               |
| Section            |                                         |

The paper jam and misfeed history is displayed from the latest one up to 50 items. (The old ones are deleted sequentially.)

| 22-4               |                                         |
|--------------------|-----------------------------------------|
| Purpose            | Adjustment/Setting/Operation data check |
| Function (Purpose) | Trouble code data display               |
| Section            |                                         |

# **Operation/Procedure**

The trouble history is displayed from the latest one up to 30 items. (The old ones are deleted sequentially.)

| 22-5               |                          |
|--------------------|--------------------------|
| Purpose            | Others                   |
| Function (Purpose) | ROM version data display |
| Section            | Firmware                 |

#### **Operation/Procedure**

The ROM version of the installed unit in each section is displayed. When there is any trouble in the software, use this simulation to check the ROM version, and upgrade the version if necessary.

| Display | Content                                 |
|---------|-----------------------------------------|
| S/N     | Serial No. (The codes for November and  |
|         | December are "X" and "Y" respectively.) |
| MCU BOT | MCU (Boot section)                      |
| MCU PRG | MCU (Program section)                   |
| MCU PRP | MCU (Property)                          |
| CPLD    | CPLD                                    |
| PNL BOT | PNL (Boot section)                      |
| PNL PRG | PNL (Program section)                   |
| DESK    | DESK                                    |

| 22-6               |                                         |
|--------------------|-----------------------------------------|
| Purpose            | Adjustment/Setting/Operation data check |
| Function (Purpose) | Data print mode.                        |
| Section            |                                         |
|                    |                                         |

#### **Operation/Procedure**

- \* When installing or servicing, this simulation is executed to print the adjustment data and set data for use in the next servicing. (Memory trouble, PWB replacement, etc.)
- 1) Select the print list mode with 10-key.

| Item/D | Display | Content                                    |
|--------|---------|--------------------------------------------|
| 1      | No.1    | List printout                              |
| 3      | No.3    | List printing (related to process control) |
| 4      | No.4    | Duplex printing                            |

2) Tap [OK/START] key to start printing the list selected in step 1).

| 22-8               |                                         |
|--------------------|-----------------------------------------|
| Purpose            | Adjustment/Setting/Operation data check |
| Function (Purpose) | Org./staple counter display.            |
| Section            |                                         |

#### **Operation/Procedure**

The counter values of the finisher, the SPF, and the scanner related counters are displayed.

| Display      | Content                                 |
|--------------|-----------------------------------------|
| SPF          | Document feed quantity                  |
| SCAN         | Number of times of scan                 |
| COVER        | Document cover open/close counter       |
| HP_ON        | Number of scanner HP detection          |
| OC LAMP TIME | Total lighting time of the scanner lamp |

| 22-9               |                                         |
|--------------------|-----------------------------------------|
| Purpose            | Adjustment/Setting/Operation data check |
| Function (Purpose) | Paper feed counter display.             |
| Section            | Paper feed, ADU                         |

## **Operation/Procedure**

The counter values related to paper feed are displayed.

| Display | Content                                |
|---------|----------------------------------------|
| TRAY1   | Paper feed counter (Paper feed tray 1) |
| TRAY2   | Paper feed counter (Paper feed tray 2) |
| MFT     | Manual paper feed counter              |
| ADU     | ADU paper transport counter            |

| 22-10              |                                         |
|--------------------|-----------------------------------------|
| Purpose            | Adjustment/Setting/Operation data check |
| Function (Purpose) | Machine system display.                 |
| Section            |                                         |

# **Operation/Procedure**

The system configuration is displayed.

(The model names of the installed devices and options are displayed.)

| Item display<br>name | Display content | Content                   |
|----------------------|-----------------|---------------------------|
| MCHINE               | MX-B350FZ       | Main unit                 |
|                      | MX-B350W        |                           |
|                      | MX-B350WB       |                           |
|                      | MX-B350WE       |                           |
|                      | MX-B350WZ       |                           |
|                      | MX-B350Z        |                           |
|                      | AR-B351FT       |                           |
|                      | AR-B351T        |                           |
|                      | AR-B351WT       |                           |
|                      | MX-B450FZ       |                           |
|                      | MX-B450W        |                           |
|                      | MX-B450WB       |                           |
|                      | MX-B450WE       |                           |
|                      | MX-B450Z        |                           |
|                      | AR-B451FT       |                           |
|                      | AR-B451T        |                           |
|                      | AR-B451WT       |                           |
| SPF                  | STANDARD        | Duplex single pass feeder |
| FAX                  | NONE/STANDARD   | Facsimile expansion kit   |
| PS                   | STANDARD        | PS expansion kit          |
| DESK                 | NONE/MX-CS14    | 600-sheet paper feed unit |
| NIC                  | STANDARD        | NIC                       |
| WLAN                 | NONE/STANDARD   | Wireless LAN module       |

| 22-11              |                                         |
|--------------------|-----------------------------------------|
| Purpose            | Adjustment/Setting/Operation data check |
| Function (Purpose) | FAX counter display                     |
| Section            | FAX                                     |

The values of the FAX send counter and the FAX receive counter are displayed.

| Display    |     | Contents                 |
|------------|-----|--------------------------|
| COMM PAGE  | SND | FAX send counter         |
|            | RCV | FAX receive counter      |
| COMM TIME  | SND | FAX send time            |
|            | RCV | FAX receive time         |
| PRINT PAGE |     | Number of print quantity |

# 22-12

| Purpose            | Adjustment/Setting/Operation data check |
|--------------------|-----------------------------------------|
| Function (Purpose) | SPF JAM history data display            |
| Section            | SPF                                     |

# **Operation/Procedure**

The paper jam and misfeed history is displayed from the latest one up to 50 items. (The old ones are deleted sequentially.)

| 22-13              |                                         |
|--------------------|-----------------------------------------|
| Purpose            | Adjustment/Setting/Operation data check |
| Function (Purpose) | Process cartridge display               |
| Section            | Process                                 |
|                    |                                         |

#### **Operation/Procedure**

The number of prints and the number of rotations in the process section are displayed.

| Item | Display     | Content                 |
|------|-------------|-------------------------|
| 1    | MAINTE      | Maintenance             |
| 2    | MINI MAINTE | Mini maintenance        |
| 3    | FUS         | Fusing roller           |
| 4    | PRESS       | Pressure roller         |
| 5    | TC          | Transfer roller         |
| 6    | DV(K)       | Developer cartridge (K) |
| 7    | DRUM(K)     | Drum unit (K)           |
| 8    | TN(K)       | Toner cartridge(K)      |

| 22-14              |                                        |
|--------------------|----------------------------------------|
| Purpose            | Adjustment/Setting/Operation data chec |
| Function (Purpose) | Toner counter display                  |
| Section            | Process                                |

#### **Operation/Procedure**

The status of the toner cartridge is displayed.

| I | ltem | s / Display | Contents                                        |
|---|------|-------------|-------------------------------------------------|
| 1 | к    | INSTALL     | Accumulated toner cartridge installation number |
|   |      | NN END      | Accumulated near near end number                |
|   |      | END         | Accumulated end number                          |
|   |      | RESIDUAL    | Remaining amount (%)                            |

| 22-19              |                                         |  |
|--------------------|-----------------------------------------|--|
| Purpose            | Adjustment/Setting/Operation data check |  |
| Function (Purpose) | Network scanner counter display         |  |
| Section            |                                         |  |

# Operation/Procedure

Used to display the counter value related to the network scanner Change the display with scroll key.

| Iter    | n/Display | Content                                |
|---------|-----------|----------------------------------------|
| Network | NET SCN   | Network scanner document read quantity |
| scanner | ORG_B/W   | counter (B/W scan job)                 |
|         | NET SCN   | Network scanner document read quantity |
|         | ORG_CL    | counter (Color scan job)               |

# 23

| 23-2               |                                         |
|--------------------|-----------------------------------------|
| Purpose            | Adjustment/Setting/Operation data check |
| Function (Purpose) | JAM/trouble data print mode             |
| Section            |                                         |

## **Operation/Procedure**

Tap [OK/START] key to execute print.

| 24 |
|----|
|----|

| 24-1               |                                |
|--------------------|--------------------------------|
| Purpose            | Data clear                     |
| Function (Purpose) | JAM/trouble counter data clear |
| Section            |                                |

# **Operation/Procedure**

- 1) Select the item to be cleared with 10 keys.
- 2) Press [OK]/[START] key.
- 3) Press [OK]/[START] key.

The target counter is cleared.

| MACHINE | Machine JAM counter |
|---------|---------------------|
| SPF     | SPF JAM counter     |
| TROUBLE | Trouble counter     |

| 24-2               |                          |
|--------------------|--------------------------|
| Purpose            | Data clear               |
| Function (Purpose) | Paper feed counter clear |
| Section            |                          |
| O                  |                          |

# **Operation/Procedure**

- 1) Select the item to be cleared with 10 keys.
- 2) Press [OK]/[START] key.
- 3) Press [OK]/[START] key.

The target counter is cleared.

| TRAY1 | Tray 1 paper feed counter         |
|-------|-----------------------------------|
| TRAY2 | Tray 2 paper feed counter         |
| MFT   | Manual paper feed counter (Total) |
| ADU   | ADU paper feed counter            |

| 210                |                                |
|--------------------|--------------------------------|
| Purpose            | Data clear                     |
| Function (Purpose) | Org./output counter data clear |
| Section            |                                |

# Operation/Procedure

- 1) Select the item to be cleared with the10 key.
- 2) Press [OK]/[START] key.

The target counter is cleared.

| SPF          | SPF document feed counter               |
|--------------|-----------------------------------------|
|              | (No. of discharged sheets)              |
| SCAN         | Scan counter                            |
| COVER        | Document cover open/close counter       |
| HP_ON        | Number of scanner HP detection          |
| OC LAMP TIME | Total lighting time of the scanner lamp |

# 24-4

| Purpose            | Data clear                |
|--------------------|---------------------------|
| Function (Purpose) | Maintenance counter clear |
| Section            |                           |

# **Operation/Procedure**

1) Select the item to be cleared with 10 keys.

- 2) Press [OK]/[START] key.
- 3) Press [OK]/[START] key.

The target counter is cleared.

| MAINTE ALL | Maintenance Total (Counter)                  |
|------------|----------------------------------------------|
|            | Number of day that used Maintenance Total    |
| FUS        | Fusing roller Counter                        |
|            | Number of day that used Fusing roller        |
|            | Fusing roller accumulated traveling distance |
| PRESS      | Pressure roller (counter)                    |
|            | Pressure roller (use days)                   |
|            | Pressure roller (accumulated rotation)       |
| TC         | Transfer roller (counter)                    |
|            | Transfer roller (use days)                   |
|            | Transfer roller (accumulated rotation)       |
| DV_K       | DV unit counter (K)                          |
|            | Number of day that used DV unit (K)          |
|            | DV unit accumulated traveling distance (K)   |
| DRUM_K     | Drum unit counter (K)                        |
|            | Number of day that used Drum unit (K)        |
|            | Drum unit accumulated traveling distance (K) |

| 24-5               |                              |
|--------------------|------------------------------|
| Purpose            | Data clear                   |
| Function (Purpose) | Developer counter data clear |
| Section            |                              |
|                    |                              |

# **Operation/Procedure**

- 1) Select the item to be cleared with 10 keys.
- 2) Press [OK]/[START] key.
- 3) Press [OK]/[START] key.

The target counter is cleared.

# Note

When SIM25-2 is executed, this counter is also cleared automatically.

| Button<br>display | Content                                                     |
|-------------------|-------------------------------------------------------------|
| DV_K              | Developer cartridge print counter (K)                       |
|                   | Developer cartridge accumulated traveling distance (cm) (K) |
|                   | Number of day that used developer (day) (K)                 |

| 24-35              |                         |  |
|--------------------|-------------------------|--|
| Purpose            | Data clear              |  |
| Function (Purpose) | Toner end counter clear |  |
| Section            |                         |  |

#### **Operation/Procedure**

- 1) Select the item to be cleared with 10 keys.
- 2) Press [OK]/[START] key.
- 3) Press [OK]/[START] key.

The target counter is cleared.

| 2 | 5 | ) |
|---|---|---|
|   |   |   |

| 25-1                |                              |
|---------------------|------------------------------|
| Purpose             | Operation test/check         |
| Function (Purpose)  | Toner sensor output monitor  |
| Section             | Process (Developing section) |
| Operation/Procedure |                              |

1) Select the process speed with 10 keys.

2) Press [OK]/[START] key.

The developing motor and the OPC drum motor rotate for 3 minutes and the output level of the toner density sensor is displayed.

| MIDDLE | TCS MID | Toner sensor output value (K)                  |  |
|--------|---------|------------------------------------------------|--|
|        | TSG_MID | Toner density sensor control voltage level (K) |  |
|        | P-P_MID | Toner sensor output amplitude value            |  |
| LOW    | TCS_LOW | Toner sensor output value (K)                  |  |
|        | TSG_LOW | Toner density sensor control voltage level (K) |  |
|        | P-P_LOW | Toner sensor output amplitude value            |  |

| LOW    | Process speed: Low speed    |
|--------|-----------------------------|
| MIDDLE | Process speed: Medium speed |

| 25-2               |                                         |
|--------------------|-----------------------------------------|
| Purpose            | Setting                                 |
| Function (Purpose) | Automatic developer adjustment          |
| Section            | Image process (Photo conductor/Develop- |
|                    | ing/Transfer/Cleaning)                  |

# **Operation/Procedure**

- 1) Select the item with 10 keys.
- 2) Press [OK]/[START] key.

The developing motor rotates for 70 seconds, and the toner density sensor makes sampling of the toner density. The detected level is displayed.

After stopping the developing motor, the average value of the toner density sampling results is set as the reference toner density control level.

# Important

This simulation is executed by installing a toner cartridge.

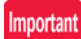

When the above operation is interrupted on the way, the reference toner concentration level is not set. Also when error code of EE-EC, EE-EL or EE-EU is displayed, the reference toner density level is not set normally.

Do not execute this simulation except when new developer is supplied. If it is executed in other cases, undertoner or overtone may occur, causing a trouble.

| Division                                                                        | Item/Display | Display<br>range | Default<br>value |
|---------------------------------------------------------------------------------|--------------|------------------|------------------|
| Toner density control<br>adjustment value in the low<br>speed mode              | TCS_L        | 0-255            | 128              |
| Toner density control<br>adjustment value in the<br>middle speed mode           | TCS_M        | 0-255            | 128              |
| Toner density control<br>adjustment standard value<br>in the low speed mode     | REF_L        | 0-65535          | 9600             |
| Toner density control<br>adjustment standard value<br>in the middle speed mode  | REF_M        | 0-65535          | 9600             |
| Toner density control<br>adjustment amplitude value<br>in the low speed mode    | P-P_L        | 0-255            | 128              |
| Toner density control<br>adjustment amplitude value<br>in the middle speed mode | P-P_M        | 0-255            | 128              |

# Display during execution of the simulation

| Item/Display | Content                       |  |
|--------------|-------------------------------|--|
| TCS          | Toner sensor output value (K) |  |
| REF          | Sensor count value            |  |
| P-P          | Sensor output amplitude value |  |

# **Error content**

| Display | Error name     | Error content                                                                                |
|---------|----------------|----------------------------------------------------------------------------------------------|
| EE-EL   | EL abnormality | Auto developer adjustment reference value<br>is less than TPC_AIR + over toner<br>threshold. |
| EE-EU   | EU abnormality | Auto developer adjustment reference value exceeds TPC_AIR + under toner threshold.           |
| EE-EC   | EC abnormality | The sensor output amplitude level is less than 1                                             |

| 25-4               |                                         |
|--------------------|-----------------------------------------|
| Purpose            | Adjustment/Setting/Operation data check |
| Function (Purpose) | Toner control data display              |
| Section            | Process                                 |

# **Operation/Procedure**

The operation data of the toner supply quantity are displayed.

| 25-5               |                                         |
|--------------------|-----------------------------------------|
| Purpose            | Adjustment/Setting/Operation data check |
| Function (Purpose) | Toner fall detect control display       |
| Section            | Process                                 |

**Operation/Procedure** 

The toner density correction data are displayed.

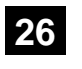

| 26-6                |                   |
|---------------------|-------------------|
| Purpose             | Setting           |
| Function (Purpose)  | Destination setup |
| Section             |                   |
| Operation/Procedure |                   |

1) Select an item to be set with 10 keys.

2) Press [OK]/[START] key.

The selected set content is saved.

| 26-7               |                  |
|--------------------|------------------|
| Purpose            | Setting          |
| Function (Purpose) | Machine ID setup |
| Section            |                  |

### **Operation/Procedure**

1) When entering the simulation 26-07, the following screen appears.

| Sim26-07 MACHINE ID SETUP |     |        |  |  |
|---------------------------|-----|--------|--|--|
| Present                   | :   | ABC001 |  |  |
| New                       | . 1 |        |  |  |
| New                       | :   |        |  |  |
| New                       | :   |        |  |  |

Max. 30 digits of numerals and alphabetical characters can be inputted.

To select a desired character, tap the 10-key repeatedly.

Refer to the following list and enter characters.

Change the machine ID value with 10 key.

The entered value is displayed in "New:".

2) Press the OK key, the currently input data is set and displayed in "Present:".

# Note

The machine ID can be set also by the Web Page service mode function.

Conventionally, the machine ID has been set by the Web Page function. In this mode, this function is made available in the simulation mode.

| Content    | Number of digits | Default value |
|------------|------------------|---------------|
| Machine ID | Up to 30 digits  | 30 digits     |

| 10 kov |   |   | N | umber | of tim | es of k | ey inp | ut |   |    |
|--------|---|---|---|-------|--------|---------|--------|----|---|----|
| то-кеу | 1 | 2 | 3 | 4     | 5      | 6       | 7      | 8  | 9 | 10 |
| 1      | 1 | - | - | -     | -      | -       | -      | -  | - | -  |
| 2      | Α | В | С | а     | b      | С       | 2      | -  | - | -  |
| 3      | D | Е | F | d     | е      | f       | 3      | -  | - | -  |
| 4      | G | Н | Ι | g     | h      | i       | 4      | -  | - | -  |
| 5      | J | К | L | j     | k      | - 1     | 5      | -  | - | -  |
| 6      | М | Ν | 0 | m     | n      | 0       | 6      | -  | - | -  |
| 7      | Р | Q | R | S     | р      | q       | r      | S  | 7 | -  |
| 8      | Т | U | V | t     | u      | V       | 8      | -  | - | -  |
| 9      | W | Х | Y | Z     | w      | х       | у      | z  | 9 | -  |
| 0      | 0 | - | - | -     | -      | -       | -      | -  | - | -  |

| Purpose            | Setting               |
|--------------------|-----------------------|
| Function (Purpose) | Toner save mode setup |
| Section            |                       |

# Operation/Procedure

- 1) Select an item to be set with 10 keys.
- 2) Press [OK]/[START] key.
- The selected set content is saved.

| Item | Display         |   | Content                                | Setting<br>range | Default<br>value |
|------|-----------------|---|----------------------------------------|------------------|------------------|
| 1    | TN SAVE<br>MODE | 1 | Copy toner save mode is allowed        | 0 - 1            | 0                |
|      | COPY            | 0 | Copy toner save mode is inhibited.     |                  |                  |
| 2    | TN SAVE<br>MODE | 1 | Printer toner save mode<br>is allowed. | 0 - 1            | 0                |
|      | PRINT           | 0 | Printer toner save mode is inhibited.  |                  |                  |

## 26-30

| 20 00              |                         |
|--------------------|-------------------------|
| Purpose            | Setting                 |
| Function (Purpose) | CE mark control setting |
| Section            |                         |

# **Operation/Procedure**

1) Enter the set value with 10-key.

| 0 | Control allowed   |
|---|-------------------|
| 1 | Control inhibited |

- 2) Press [OK] /[START] key.
  - The set value in step 1) is saved.
  - \* Even in Enable state, the control may not be executed due to the power frequency, etc.

# <Default value of each destination>

| U.S.A  | 1 (CE not supported) | EUROPE | 0 (CE supported)     |
|--------|----------------------|--------|----------------------|
| CANADA | 1 (CE not supported) | U.K.   | 0 (CE supported)     |
| INCH   | 1 (CE not supported) | AUS.   | 1 (CE not supported) |
| JAPAN  | 1 (CE not supported) | AB_A   | 1 (CE not supported) |
| AB_B   | 1 (CE not supported) |        |                      |

| 26-35              |                           |
|--------------------|---------------------------|
| Purpose            | Setting                   |
| Function (Purpose) | Trouble memory mode setup |
| Section            |                           |
| o (* 15 )          |                           |

#### **Operation/Procedure**

1) Enter the set value with 10-key.

| 0 | Only once display. (Default) |
|---|------------------------------|
| 1 | Any time display.            |

# 2) Press [OK]/[START] key.

The selected set content is saved.

| 26-38              |                          |
|--------------------|--------------------------|
| Purpose            | Setting                  |
| Function (Purpose) | Engine life over setting |

# Section Operation/Procedure

- 1) Enter the set value with 10 keys.
- 2) Press [OK]/[START] key.

The selected set content is saved.

| ltem/Display |                                         |   | Content                                                                                  | Default<br>value |
|--------------|-----------------------------------------|---|------------------------------------------------------------------------------------------|------------------|
| 1            | M LIFE OVER<br>(0: CONTINUE<br>1: STOP) | 0 | Setting of Print Continue/<br>Stop when the maintenance<br>life is over (Print Continue) | 0                |
|              |                                         | 1 | Setting of Print Continue/<br>Stop when the maintenance<br>life is over (Print Stop)     |                  |

| 26-49              |                       |
|--------------------|-----------------------|
| Purpose            | Setting               |
| Function (Purpose) | Copy speed mode setup |
| Section            |                       |

# **Operation/Procedure**

Enter the set value with the 10 key and press the OK / Start key, the input value is reflected.

| Item | Display  | Content                  | Setting<br>range | Default<br>value |
|------|----------|--------------------------|------------------|------------------|
| 1    | POSTCARD | Postcard copy speed LOW  | 0 - 1            | 1                |
|      |          | Postcard copy speed HIGH |                  |                  |

| 26-50              |                  |
|--------------------|------------------|
| Purpose            | Setting          |
| Function (Purpose) | Function setting |
| Section            |                  |

# **Operation/Procedure**

- 1) Enter the set value with 10-key.
- 2) Tap [OK] key. (The set value is saved.)

|   | ltem/Display      |   | Content                                    | Default<br>value |
|---|-------------------|---|--------------------------------------------|------------------|
| 1 | WIRELESS          | 0 | Disables wireless LAN setting.             | 0                |
|   | SET               | 1 | Enables wireless LAN setting.              |                  |
| 2 | POWER<br>SHUT-OFF | 0 | Automatic power shut off is not displayed. | Refer to *1      |
|   | SET               | 1 | Automatic power shut off is<br>displayed.  |                  |
| 3 | USB DEVICE        | 0 | USB device setting is disabled             | 0                |
|   |                   | 1 | USB device is enabled                      |                  |

(\*1)

# <Default value of each destination>

| Destination | Item 2 |
|-------------|--------|
| USA         | 1      |
| CANADA      | 1      |
| INCH        | 1      |
| AB_B        | 1      |
| EUROPE      | 0      |
| UK          | 0      |
| AUS         | 1      |
| AB_A        | 1      |

| 26-54                      |                  |
|----------------------------|------------------|
| Purpose                    |                  |
| Function (Purpose)         | LCD duty setting |
| Section                    |                  |
| <b>Operation/Procedure</b> | •                |

1) Enter the set value with 10 keys.

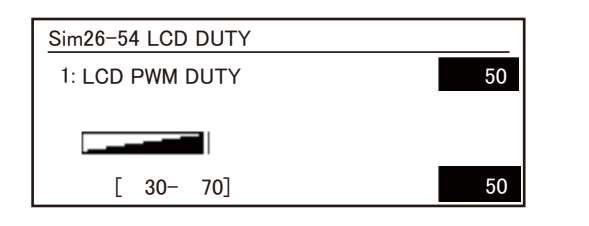

| Item | Display      | Contents       | Setting range |
|------|--------------|----------------|---------------|
| 1    | LCD PWM duty | PWM duty value | 30 - 70       |

 Press [OK]/[START] key. The selected set content is saved.

| 26-69              |                        |
|--------------------|------------------------|
| Purpose            | Setting                |
| Function (Purpose) | Toner near end setting |
| Section            |                        |

## **Operation/Procedure**

- 1) Select the item to be set with Arrow keys.
- 2) Enter the set value with 10 keys.
- 3) Press [OK]/[START] key.

The selected set content is saved.

|   | Item/Display            |     |   | Content                                           | Default<br>value |
|---|-------------------------|-----|---|---------------------------------------------------|------------------|
| 1 | TN PREP<br>(0:YES 1:NO) | )   | 0 | The toner preparation message is displayed.       | 0                |
|   |                         |     | 1 | The toner preparation message is not displayed.   |                  |
| 2 | REM TN LV               | 5%  | 0 | Toner preparation at remaining toner level of 5%  | 1                |
|   |                         | 10% | 1 | Toner preparation at remaining toner level of 10% |                  |
|   |                         | 15% | 2 | Toner preparation at remaining toner level of 15% |                  |
|   |                         | 20% | 3 | Toner preparation at remaining toner level of 20% |                  |
|   |                         | 25% | 4 | Toner preparation at remaining toner level of 25% |                  |
|   |                         | 30% | 5 | Toner preparation at remaining toner level of 30% |                  |
|   |                         | 35% | 6 | Toner preparation at remaining toner level of 35% |                  |
|   |                         | 40% | 7 | Toner preparation at remaining toner level of 40% |                  |
|   |                         | 45% | 8 | Toner preparation at remaining toner level of 45% |                  |
|   |                         | 50% | 9 | Toner preparation at remaining toner level of 50% |                  |
| 3 | TN N END (0:'<br>1:NO)  | YES | 0 | The toner near end message is displayed.          | 0                |
|   |                         |     | 1 | The toner near end message is not displayed.      |                  |
| 4 | TN END                  |     | 1 | Operation setup 1                                 | 2                |
|   |                         |     | 2 | Operation setup 2                                 |                  |
|   |                         |     | 3 | Operation setup 3                                 |                  |

|   | Item/Display           |   | Content                                                                                                    | Default<br>value |
|---|------------------------|---|----------------------------------------------------------------------------------------------------|------------------|
| 5 | TN END CNT             | 1 | Print number setting when<br>toner end detect 0                                                                     | 3                |
|   |                        | 2 | Print number setting when<br>toner end detect 10                                                                    |                  |
|   |                        | 3 | Print number setting when<br>toner end detect 20                                                                    |                  |
|   |                        | 4 | Print number setting when<br>toner end detect 30                                                                    |                  |
|   |                        | 5 | Print number setting when toner end detect 40                                                                       |                  |
| 6 | TN E-MAIL ALERT        | 0 | Low status send of E-mail alert<br>(When the toner preparation<br>message is displayed) (in near<br>near toner end) | 1                |
|   |                        | 1 | Low status send of E-mail alert (near toner end)                                                                    |                  |
| 7 | TN MIB UNIT            | 0 | Receive the remaining toner level MIB in 1% increment.                                                              | 0                |
|   |                        | 1 | Receive the remaining toner level MIB in 5% increment.                                                              |                  |
|   |                        | 2 | Receive the remaining toner level MIB in 25% increment.                                                             |                  |
| 8 | MIB TN L<br>INDICATION | 0 | Get toner remaining quantity from toner MIB when toner low detects.                                                 | 0                |
|   |                        | 1 | Get toner low from toner MIB when toner low detects.                                                                |                  |

#### (Contents of set items)

A: Enable/Disable setting of the toner preparation message display. B: The toner remaining quantity at which the toner preparation message is displayed.

C: Enable/Disable setting of the toner preparation message display when the toner near end status is reached.

| 26-73               |                  |
|---------------------|------------------|
| Purpose             | Setting          |
| Function (Purpose)  | TN SAVE ENABLING |
| Section             |                  |
| Operation/Procedure |                  |

- 1) Enter the set value with 10 keys.
- Press [OK]/[START] key. The selected set content is saved.

| Item/Display    | Content                                                       |
|-----------------|---------------------------------------------------------------|
| TONER SAVE DISP | Toner save setting is displayed (0) / is not<br>displayed (1) |

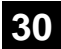

| 30-1               |                        |
|--------------------|------------------------|
| Purpose            | Operation test/check   |
| Function (Purpose) | Main unit sensor check |
| Section            |                        |

The operating conditions of the sensors and detectors are displayed.  $\label{eq:condition}$ 

The sensors and the detectors which are turned  $\ensuremath{\mathsf{ON}}$  are highlighted.

| lte | m/Display | Content                                     |
|-----|-----------|---------------------------------------------|
| 1   | PPD2      | Resist detection                            |
| 2   | POD1      | Detects the paper exit from fusing.         |
| 3   | TFD       | Paper exit tray full detection              |
| 4   | DSW       | Right door/Front cover open/close detection |
| 5   | C1PED     | 1CS paper detection                         |
| 6   | MPED      | Paper empty sensor (Manual paper feed tray) |
| 7   | DSW_D1    | Desk 1 transport cover open/close detector  |
| 8   | D1PPD     | Desk 1 paper transport sensor               |
| 9   | D1PQD     | Desk 1 remaining paper quantity sensor      |
| 10  | D1PED     | Desk 1 paper empty sensor                   |
| 11  | D1ULD     | Desk 1 upper limit detector                 |
| 12  | D1PRED1   | Desk 1 paper rear edge sensor 1             |
| 13  | D1PRED2   | Desk 1 paper rear edge sensor 2             |
| 14  | D1PRED3   | Desk 1 paper rear edge sensor 3             |

# 43

| 43-1               |                  |
|--------------------|------------------|
| Purpose            | Setting          |
| Function (Purpose) | Fuser temp setup |
| Section            |                  |

## **Operation/Procedure**

- 1) Select the SW-A or the SW-B with 10 keys.
- 2) Press [OK]/[START] key.
- 3) Select an item to be set with Arrow keys.
- 4) Enter the set value with 10 keys.
- 5) Press [OK]/[START] key.

The set value in step 4) is saved.

| Item | Display                     | Content                                                                                        | Setting<br>range | Default |
|------|-----------------------------|------------------------------------------------------------------------------------------------|------------------|---------|
| SW_A | PLAIN<br>PAP&WUP&<br>RDY GR | Used to change the fusing<br>temperature setting of<br>plain paper 1, WUP, and<br>Ready series | 30 - 70          | 50      |
|      | PLAIN<br>PAPER 2            | Used to change the fusing temperature setting of plain paper 2                                 | 30 - 70          | 50      |
|      | HEAVY<br>PAPER GR           | Used to change the fusing<br>temperature setting of<br>heavy paper series                      | 30 - 70          | 50      |
|      | THIN PAPER<br>GR            | Used to change the fusing<br>temperature setting of thin<br>paper series                       | 30 - 70          | 50      |
|      | RECYCLED<br>PAPER GR        | Used to change the fusing<br>temperature setting of<br>recycled paper series                   | 30 - 70          | 50      |
|      | GLOSSY<br>PAPER GR          | Used to change the fusing<br>temperature setting of<br>gloss paper series                      | 30 - 70          | 50      |

| Item | Display     | Content                                         | setting | Default |
|------|-------------|-------------------------------------------------|---------|---------|
| SW_A | ENV PAPER   | Used to change the fusing                       | 30 - 70 | 50      |
|      | GR          | temperature setting of                          |         |         |
|      |             | envelope series                                 | 00 70   |         |
|      | OHP PAPER   | Used to change the fusing                       | 30 - 70 | 50      |
|      |             | OHP paper                                       |         |         |
|      | FUSING      | Fusing condition                                | 0 - 5   | 0       |
|      | CONDITION   | adjustment setting                              |         |         |
|      | ADJ         | W/UD/Deedu/U                                    | 40 60   | 50      |
|      | GR ADJ LL   | environment fine                                | 40 - 00 | 50      |
|      |             | adjustment                                      |         |         |
|      | PLAIN PAP   | Normal paper LL                                 | 40 - 60 | 50      |
|      | ADJ LL      | environment fine                                |         |         |
|      | HEAVY       | Heavy naner I I                                 | 40 - 60 | 50      |
|      | PAPER GR    | environment fine                                | 10 00   | 00      |
|      | ADJ LL      | adjustment                                      |         |         |
|      | SPECIAL     | Special paper LL                                | 40 - 60 | 50      |
|      | PAPER ADJ   | adjustment                                      |         |         |
|      | <br>WUP&RDY | WUP/Ready HH                                    | 40 - 60 | 50      |
|      | GR ADJ HH   | environment fine                                |         |         |
|      |             | adjustment                                      |         |         |
|      | PLAIN PAP   | Normal paper HH                                 | 40 - 60 | 50      |
|      | ADJTIT      | adjustment                                      |         |         |
|      | HEAVY       | Heavy paper HH                                  | 40 - 60 | 50      |
|      | PAPER GR    | environment fine                                |         |         |
|      |             | adjustment<br>Special paper HH                  | 40 60   | 50      |
|      | PAPER ADJ   | environment fine                                | 40 - 00 | 50      |
|      | НН          | adjustment                                      |         |         |
| SW_B | PLAIN       | Used to change the fusing                       | 30 - 70 | 50      |
|      | PAP&WUP&    | temperature setting of<br>plain paper 1 WUP and |         |         |
|      |             | Ready series                                    |         |         |
|      | PLAIN       | Used to change the fusing                       | 30 - 70 | 50      |
|      | PAPER 2     | temperature setting of                          |         |         |
|      | ΗΕΔ\/Υ      | Lised to change the fusing                      | 30 - 70 | 50      |
|      | PAPER GR    | temperature setting of                          | 00 10   | 00      |
|      |             | heavy paper series                              |         |         |
|      | THIN PAPER  | Used to change the fusing                       | 30 - 70 | 50      |
|      | GR          | paper series                                    |         |         |
|      | RECYCLED    | Used to change the fusing                       | 30 - 70 | 50      |
|      | PAPER GR    | temperature setting of                          |         |         |
|      | CLOSSY      | recycled paper series                           | 20 70   | 50      |
|      | PAPER GR    | temperature setting of                          | 30 - 70 | 50      |
|      |             | gloss paper series                              |         |         |
|      | ENV PAPER   | Used to change the fusing                       | 30 - 70 | 50      |
|      | GR          | envelope series                                 |         |         |
|      | OHP PAPER   | Used to change the fusing                       | 30 - 70 | 50      |
|      |             | temperature setting of                          |         |         |
|      | EUSING      | OHP paper                                       | 0.5     | 0       |
|      | CONDITION   | adjustment setting                              | 0-0     | 0       |
|      | ADJ         | - °                                             |         |         |
|      | WUP&RDY     | WUP/Ready LL                                    | 40 - 60 | 50      |
|      | GR ADJ LL   | adjustment                                      |         |         |
|      | PLAIN PAP   | Normal paper LL                                 | 40 - 60 | 50      |
|      | ADJ LL      | environment fine                                |         |         |
|      | ΗΕΔ\/Υ      | adjustment                                      | 40 - 60 | 50      |
|      | PAPER GR    | environment fine                                |         | 50      |
|      | ADJ LL      | adjustment                                      |         |         |
|      | SPECIAL     | Special paper LL                                | 40 - 60 | 50      |
|      |             | adjustment                                      |         |         |

| Item | Display                     | Content                                            | Setting<br>range | Default |
|------|-----------------------------|----------------------------------------------------|------------------|---------|
| SW_B | WUP&RDY<br>GR ADJ HH        | WUP/Ready HH<br>environment fine<br>adjustment     | 40 - 60          | 50      |
|      | PLAIN PAP<br>ADJ HH         | Normal paper HH<br>environment fine<br>adjustment  | 40 - 60          | 50      |
|      | HEAVY<br>PAPER GR<br>ADJ HH | Heavy paper HH<br>environment fine<br>adjustment   | 40 - 60          | 50      |
|      | SPECIAL<br>PAPER ADJ<br>HH  | Special paper HH<br>environment fine<br>adjustment | 40 - 60          | 50      |

SW-A Setting value when plain paper is selected in the system setting/ device setting/fusing control setting.

SW-B Set value when heavy paper is selected in the system setting/ device setting/fusing control setting.

# 43-2

| 10 2               |                              |
|--------------------|------------------------------|
| Purpose            | Setting                      |
| Function (Purpose) | Fuser motion & preheat setup |
| Section            |                              |

#### **Operation/Procedure**

1) Select the SW-A or the SW-B with 10 keys.

- 2) Press [OK]/[START] key.
- 3) Select an item to be set with Arrow keys.
- 4) Enter the set value with 10 keys.
- 5) Press [OK]/[START] key.

The set value in step 4) is saved.

| Ite | m / Display                | Content                                                                                                 | Setting<br>range | Default<br>value             |
|-----|----------------------------|----------------------------------------------------------------------------------------------------|------------------|------------------------------|
| 1   | WARMUP<br>FUMON<br>TH_UM T | Fusing motor previous rotation start TH_UM set value                                                    | 0 - 200          | List of<br>Default<br>values |
| 2   | WARMUP<br>FUMOFF           | Fusing motor previous rotation complete time                                                            | 0 - 255          | and set values fo            |
| 3   | WARMUP<br>END TIME         | Warm-up complete time                                                                                   | 0 - 255          | each<br>destinatio           |
| 4   | HI WU FM<br>ON TMP         | FM preliminary rotation start<br>TH_UM when warming up at<br>alpha degree C or above                    | 0 - 200          | n                            |
| 5   | HI WU<br>END TIME          | Warm-up completion time<br>when warm-up at alpha<br>degree C or above                                   | 0 - 255          |                              |
| 6   | LO<br>WARMUP<br>TIME       | Setting value applying time in<br>warm-up of 120 degrees C or<br>below (Timer from Ready<br>completion) | 0 - 255          |                              |
| 7   | HI<br>WARMUP<br>TIME       | Setting value applying time in<br>warm-up of 120 degree C or<br>above (Time from Ready<br>completion)   | 0 - 255          |                              |
| 8   | HI<br>WARMUP<br>BORDER     | Threshold value alpha to apply<br>the setting value in warm-up of<br>alpha degree C or above            | 1 - 119          |                              |
| 9   | JOBEND<br>FUMON<br>TIME    | After-rotation time after<br>completion of a job                                                        | 0 - 255          |                              |
| 10  | TH_UM E-<br>STAR           | TH_UM set value when<br>preheating                                                                      | 30 - 200         |                              |
| 11  | TH_US E-<br>STAR           | TH_US set value when<br>preheating                                                                      | 30 - 200         |                              |
| 12  | TH_UM<br>PRE-JOB           | TH_UM set value from<br>recovering the preheating                                                       | 30 - 200         |                              |

# List of Default values and set values for each destination

|      | Default value (35 ppm) |         |         |         |  |
|------|------------------------|---------|---------|---------|--|
| Item | SM                     | /_A     | SW_B    |         |  |
|      | Group B                | Group C | Group B | Group C |  |
| 1    | 165                    | 165     | 100     | 100     |  |
| 2    | 5                      | 5       | 5       | 5       |  |
| 3    | 10                     | 10      | 30      | 30      |  |
| 4    | 165                    | 165     | 100     | 100     |  |
| 5    | 10                     | 10      | 30      | 30      |  |
| 6    | 0                      | 0       | 0       | 0       |  |
| 7    | 0                      | 0       | 0       | 0       |  |
| 8    | 60                     | 60      | 60      | 60      |  |
| 9    | 5                      | 5       | 5       | 5       |  |
| 10   | 150                    | 155     | 150     | 155     |  |
| 11   | 150                    | 155     | 150     | 155     |  |
| 12   | 185                    | 185     | 190     | 190     |  |

|      | Default value (45 ppm) |         |         |         |  |
|------|------------------------|---------|---------|---------|--|
| Item | SM                     | /_A     | SW_B    |         |  |
|      | Group B                | Group C | Group B | Group C |  |
| 1    | 175                    | 175     | 100     | 100     |  |
| 2    | 5                      | 5       | 5       | 5       |  |
| 3    | 10                     | 10      | 30      | 30      |  |
| 4    | 175                    | 175     | 100     | 100     |  |
| 5    | 10                     | 10      | 30      | 30      |  |
| 6    | 0                      | 0       | 0       | 0       |  |
| 7    | 0                      | 0       | 0       | 0       |  |
| 8    | 60                     | 60      | 60      | 60      |  |
| 9    | 5                      | 5       | 5       | 5       |  |
| 10   | 160                    | 165     | 160     | 165     |  |
| 11   | 160                    | 165     | 160     | 165     |  |
| 12   | 195                    | 195     | 200     | 200     |  |

SW-A Setting value when plain paper is selected in the system setting/ device setting/fusing control setting.

SW-B Set value when heavy paper is selected in the system setting/ device setting/fusing control setting.

| 43-20              |                                 |
|--------------------|---------------------------------|
| Purpose            | Adjustment/Setup                |
| Function (Purpose) | Fuser motion & preheat adj (LL) |
| Section            |                                 |

- 1) Enter the set value with 10 keys. Press [OK]/[START] key.
- 2) Select an item to be set with Arrow keys.
- 3) Enter the set value with 10 keys.
- 4) Press [OK]/[START] key.
  - The set value in step 3) is saved.

Correction value: -49 - +49, Input value: Actually inputted value (1 - 99)

| Correction value | -49 | -25 | -5 | 0  | 5  | 25 | 49 |
|------------------|-----|-----|----|----|----|----|----|
| Input value      | 1   | 25  | 45 | 50 | 55 | 75 | 99 |

| lte | m / Display                      | Content                                                                                                    | Setting<br>range | Default<br>value |
|-----|----------------------------------|----------------------------------------------------------------------------------------------------|------------------|------------------|
| 1   | WARMUP<br>FUMON<br>TH_UM T<br>LL | Correction value for fusing motor<br>pre-rotation start TH_UM set<br>value under LL environment                                                      | 1 - 99           | 40               |
| 2   | WARMUP<br>FUMOFF<br>LL           | Fusing motor prior rotation<br>completion time under LL<br>environment                                                                               | 1 - 99           | 60               |
| 3   | WARMUP<br>END TIME<br>LL         | Correction value for warm-up<br>completion time under LL<br>environment                                                                              | 1 - 99           | 75               |
| 4   | HI_WU_F<br>M_ON_TM<br>P_LL       | Correction value for FM prior<br>rotation start TH_UM in warm-up<br>at alpha degree C or above<br>under LL environment                               | 1 - 99           | 40               |
| 5   | HI_WU_E<br>ND_TIME_<br>LL        | Correction value for warm-up<br>completion time in warm-up at<br>alpha degree C or above under<br>LL environment                                     | 1 - 99           | 50               |
| 6   | LO_WARM<br>UP_TIME_<br>LL        | Correction value of the setting<br>value applying time in warm-up<br>of 120degree C or below under<br>LL environment (Time from<br>Ready completion) | 1 - 99           | 50               |
| 7   | HI_WARM<br>UP_TIME_<br>LL        | Correction value of the setting<br>value applying time in warm-up<br>of 120degree C or above under<br>LL environment (Time from<br>Ready completion) | 1 - 99           | 50               |
| 8   | HI_WARM<br>UP_BORD<br>ER_LL      | Correction value of the threshold<br>value alpha to apply the setting<br>value in warm-up of alpha<br>degree C or above under LL<br>environment      | 1 - 99           | 50               |
| 9   | JOBEND_<br>FUMON_TI<br>ME LL     | Correction value for the after<br>rotation time when completing a<br>job under LL environment                                                        | 1 - 99           | 50               |
| 10  | TH_UM E-<br>STAR LL              | Correction value for preheating<br>TH_UM set value under LL<br>environment                                                                           | 1 - 99           | 55               |
| 11  | TH_US E-<br>STAR LL              | Correction value for preheating<br>TH_US set value under LL<br>environment                                                                           | 1 - 99           | 55               |
| 12  | TH_UM<br>PRE-JOB<br>LL           | Correction value for the set value<br>of TH_UM when restoring from<br>preheating under LL environment                                                | 1 - 99           | 55               |

Item WARMUP END TIME LL: 1 Count = 1s Change Correction value for the other items: 1 count for 1degrees C change

| 43-21              |                                 |  |  |  |  |
|--------------------|---------------------------------|--|--|--|--|
| Purpose            | Adjustment/Setup                |  |  |  |  |
| Function (Purpose) | Fuser motion & preheat adj (HH) |  |  |  |  |
| Section            |                                 |  |  |  |  |

## **Operation/Procedure**

- 1) Enter the set value with 10 keys. Press [OK]/[START] key.
- 2) Select an item to be set with Arrow keys.
- 3) Enter the set value with 10 keys.
- 4) Press [OK]/[START] key.

The set value in step 3) is saved.

Correction value: -49 - +49, Input value: Actually inputted value (1 - 99)

| Correction value | -49 | -25 | -5 | 0  | 5  | 25 | 49 |
|------------------|-----|-----|----|----|----|----|----|
| Input value      | 1   | 25  | 45 | 50 | 55 | 75 | 99 |

| lt | em / Display                  | Content                                                                              | Setting<br>range | Default<br>value |
|----|-------------------------------|--------------------------------------------------------------------------------------|------------------|------------------|
| 1  | WARMUP<br>FUMON<br>TH_UM T HH | Fusing motor previous rotation start TH_UM set value                                 | 1 - 99           | 50               |
| 2  | Warmup<br>Fumoff hh           | Fusing motor previous rotation completion time                                       | 1 - 99           | 50               |
| 3  | WARMUP<br>END TIME<br>HH      | Warm-up completion time                                                              | 1 - 99           | 50               |
| 4  | HI_WU_FM_<br>ON_TMP HH        | FM preliminary rotation start<br>TH_UM when warming up at<br>alpha degree C or above | 1 - 99           | 50               |
| 5  | HI_WU_END<br>_TIME HH         | Warm-up completion time<br>when warm-up at alpha<br>degree C or above                | 1 - 99           | 50               |
| 6  | LO_WARMU<br>P_TIME_HH         | Correction value for AF - AH<br>application time (Time from<br>Ready complete)       | 1 - 99           | 50               |
| 7  | HI_WARMUP<br>_TIME HH         | Correction value for AJ - AL<br>application time (Time from<br>Ready complete)       | 1 - 99           | 50               |
| 8  | HI_WARMUP<br>_BORDER_H<br>H   | Threshold value alpha to which AN - AP is applied                                    | 1 - 99           | 50               |
| 9  | JOBEND_FU<br>MON_TIME<br>HH   | After-rotation time after completion of a job                                        | 1 - 99           | 50               |
| 10 | TH_UM E-<br>STAR HH           | TH_UM set value when<br>preheating                                                   | 1 - 99           | 50               |
| 11 | TH_US E-<br>STAR HH           | TH_US set value when<br>preheating                                                   | 1 - 99           | 50               |
| 12 | TH_UM PRE-<br>JOB HH          | Resetting from preheating<br>TH_UM set value                                         | 1 - 99           | 50               |

 Item WARMUP END TIME HH: 1 Count = 1s Change Correction value for the other items: 1 count for 1 degrees C change

| 43-24 |     |
|-------|-----|
| Purpo | ose |

 Purpose
 Adjustment/Setup

 Function (Purpose)
 Fuser motion setup2

Section

# **Operation/Procedure**

- 1) Enter the set value with 10 keys. Press [OK]/[START] key.
- 2) Select an item to be set with Arrow keys.
- 3) Enter the set value with 10 keys.
- 4) Press [OK]/[START] key.

The set value in step 3) is saved.

Correction value: -49 - +49, Input value: Actually inputted value (1 - 99)

| Correction value | -49 | -25 | -5 | 0  | 5  | 25 | 49 |
|------------------|-----|-----|----|----|----|----|----|
| Input value      | 1   | 25  | 45 | 50 | 55 | 75 | 99 |

| Item / Display |                        | Content                                                          | Setting<br>Value | Default<br>value                  |
|----------------|------------------------|------------------------------------------------------------------|------------------|-----------------------------------|
| 1              | COOL_DOWN<br>_HEAVY    | Cool down time<br>(Heavy paper)                                  | 1-60             | List of Default<br>values and set |
| 2              | COOL_DOWN<br>_OHP      | Cool down time<br>(OHP)                                          | 1-60             | values for each<br>destination    |
| 3              | COOL_DOWN<br>_ENVELOPE | Cool down time<br>(Envelope)                                     | 1-60             |                                   |
| 4              | POWER SET              | Power supply voltage<br>1:100V, 2 :110 -<br>120V, 3 : 220 - 240V | 1-3              |                                   |

\* Each cool down time: 1 count = 1sec change

# List of destination groups

| Group   | Destination |        |      |        |
|---------|-------------|--------|------|--------|
| Group B | U. S. A     | CANADA | INCH | TAIWAN |
| Group C | EUROPE      | U. K   | AUS. | AB     |

# List of Default values and set values for each destination

| Itom | Default valu | ue (35 ppm) | Default value (45 ppm) |         |  |
|------|--------------|-------------|------------------------|---------|--|
| item | Group B      | Group C     | Group B                | Group C |  |
| 1    | 10           | 10          | 10                     | 10      |  |
| 2    | 10           | 10          | 10                     | 10      |  |
| 3    | 10           | 10          | 10                     | 10      |  |
| 4    | 2            | 3           | 2                      | 3       |  |

| 43-35              |                        |
|--------------------|------------------------|
| Purpose            | Adjustment and setting |
| Function (Purpose) | Fuser nip check        |
| Section            | Fusing                 |

**Operation/Procedure** 

1) After entering the setting item with the 10 key, pressing the OK / start key sets the input value.

 After setting the input value, pressing the start key will make the EXEC black inversion, Self-printing currently set is started.

| Item/Display item |       | item | Content            | Setting<br>range | I | Default<br>value |
|-------------------|-------|------|--------------------|------------------|---|------------------|
| Α                 | PAPER | MFT  | Cassette selection | 1 - 3            | 1 | 2                |
|                   |       | CS1  |                    |                  | 2 |                  |
|                   |       | CS2  |                    |                  | 3 |                  |

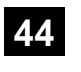

| 44-1               |                                         |
|--------------------|-----------------------------------------|
| Purpose            | Setting                                 |
| Function (Purpose) | Mode setting                            |
| Section            | Image process (Photo conductor/Develop- |
|                    | ing/Transfer/Cleaning)                  |

# **Operation/Procedure**

- 1) Select an item to be set with Arrow keys.
- 2) Enter the set value with 10 keys.
- 3) Press [OK]/[START] key.

The set value in step 2) is saved.

# Important

Set the items to the default values unless a change is specially required.

| ltem/<br>Display | Content                                                                                                    | Setting<br>range | Default<br>value |
|------------------|----------------------------------------------------------------------------------------------------|------------------|------------------|
| HV               | Normal operation high density process control Enable/Disable setting                                                    | Allow:0          | 0                |
| HT               | Normal operation halftone process<br>control Enable/Disable setting                                                     |                  | 0                |
| TN_PIX_<br>SUP   | Setting of Enable/Disable of toner supply control for the yield count                                                   |                  | 0                |
| TN_FB            | Enable/Disable setting of FEEDBACK toner supply control                                                                 |                  | 0                |
| TN_INT           | Enable/Disable setting of the interval toner supply control                                                             |                  | 0                |
| TN_REC<br>V      | Enable/Disable setting of developer recovery                                                                            |                  | 0                |
| TN_ADJ           | Enable/Disable setting of the sensor output adjustment                                                                  |                  | 0                |
| TN_EMP           | Setting of Enable/Disable of the toner falling distance detection control                                               |                  | 0                |
| TN_EMP<br>_INT   | Setting of Enable/Disable of the toner falling distance detection control of job interruption                           |                  | 0                |
| TN_EMP<br>NEW    | Enable/Disable setting of fall amount detection control of a new cartridge                                              |                  | 0                |
| TN_PIX_<br>TBL   | Enable/Disable setting of toner supply control by the yield count                                                       |                  | 0                |
| PRT_HT           | Enable/Disable setting of printer<br>correction feedback of half-tone<br>process control                                |                  | 0                |
| MD LD            | Enable/Disable setting of the<br>membrane decrease laser power<br>voltage correction                                    |                  | 0                |
| MD LD<br>EV      | Enable/Disable setting of<br>environmental area and the membrane<br>decrease count laser power voltage<br>correction    |                  | 0                |
| MD LD<br>HV      | Enable/Disable process control laser<br>power voltage correction                                                        |                  | 0                |
| MD DL            | Enable/Disable setting of the<br>membrane decrease discharge light<br>quantity correction                               |                  | 0                |
| MD DL<br>EV      | Enable/Disable setting of the<br>membrane decrease environment<br>discharge quantity correction                         |                  | 0                |
| MD DV<br>LIFE    | Implementation of fluctuation of<br>developing bias and compensation by<br>film thickness reduction correction<br>count |                  | 0                |
| MD EV<br>LIFE    | Implementation of correction by<br>environmental area and film reduction<br>correction count                            |                  | 0                |
| MD DV<br>EV      | Implementation of development bias<br>variation and environmental area<br>correction                                    |                  | 0                |
| TC               | Enable/Disable setting of transfer<br>output correction                                                                 |                  | 0                |

# 44-2 Purpose

Adjustment/Setup

Function (Purpose) Process control gain adjustment

Section Process

**Operation/Procedure** 

When [OK]/[START] key is pressed, the adjustment is executed automatically.

After completion of the adjustment, the adjustment result is displayed.

|    | Item/Display  | Content                                 |
|----|---------------|-----------------------------------------|
| 1  | PCS K LED ADJ | Image density sensor sensitivity        |
| 2  | PCS K DARK    | Image density sensor dark voltage       |
| 3  | PCS K GRAND   | Drum surface detection level            |
| 4  | PCS V1        | Linearity correction                    |
| 5  | PCS V2        |                                         |
| 6  | PCS V3        |                                         |
| 7  | PCS V4        |                                         |
| 8  | PCS V5        |                                         |
| 9  | PCS K DRM MAX | Drum surface detection level max value  |
| 10 | PCS K DRM MIN | Drum surface detection level min value  |
| 11 | PCS K DRM DIF | Drum surface detection level difference |

| Error name     | Error content                                   |
|----------------|-------------------------------------------------|
| BK_SEN_ADJ_ERR | Black sensor adjustment abnormality             |
|                | PCS K LED ADJ error                             |
|                | The target is not reached by 3 times of         |
|                | adjustments.                                    |
| P_GRND         | Basis material reading abnormality              |
|                | PCS K GRND error                                |
|                | Effective difference of the upper and the lower |
|                | values of the drum element surface.             |

| 44-4 |
|------|
|------|

| 44-4               |                                       |
|--------------------|---------------------------------------|
| Purpose            | Setting                               |
| Function (Purpose) | Process control initial density setup |
| Section            | Process                               |

# **Operation/Procedure**

- 1) Select an item to be set with Arrow keys.
- 2) Enter the set value with 10 keys.
- 3) Press [OK]/[START] key.

The set value in step 2) is saved.

# Important

Set the items to the default values unless a change is specially required.

|    | Item/Display       | Content                                                                         | Default<br>value |
|----|--------------------|---------------------------------------------------------------------------------|------------------|
| 1  | PCS TARGET         | Sensor target value                                                             | 210              |
| 2  | LED K OUTPUT       | Sensor light emitting quantity value                                            | 21               |
| 3  | PCS ADJ LIM        | Sensor adjustment target limit value                                            | 10               |
| 4  | DRM GROUND DIF     | Effective difference of the<br>upper and lower value of drum<br>element surface | 1                |
| 5  | B_BK STD DIF       | Bias reference calculation<br>difference                                        | 30               |
| 6  | B PAT INT          | Patch bias output interval                                                      | 60               |
| 7  | K TAR ID           | Patch density standard value                                                    | 50               |
| 8  | K TAR ID LOWER 1   | Patch density correction value                                                  | 100              |
| 9  | HV BK_GR LIM       | Surface light reception<br>effective area value at the<br>patch position        | 60               |
| 10 | TARGET LOWER LIMIT | Sensor lower target value                                                       | 179              |
| 11 | LED ADJ FINE STEP  | LED fine adjustment step                                                        | 1                |

|    | Item/Display       | Content                   | Default<br>value |
|----|--------------------|---------------------------|------------------|
| 12 | LED ADJ ROUGH STEP | LED rough adjustment step | 2                |
| 13 | LED UPPER LIMIT    | LED upper limit value     | 255              |
| 14 | LED LOWER LIMIT    | LED lower limit value     | 5                |

| 44-6               |                                                                        |
|--------------------|------------------------------------------------------------------------|
| Purpose            | Adjustment                                                             |
| Function (Purpose) | High density/engine halftone process con-<br>trol compulsory execution |
| Section            | Process                                                                |

# Section

# **Operation/Procedure**

When [OK]/[START] key is pressed, the adjustment is executed automatically.

After completion of the adjustment, the adjustment result is displayed. (Refer to the table below.)

If the adjustment is not executed normally, "ERROR" is displayed.

# <Execution item>

| ltem                   | Content                                      |
|------------------------|----------------------------------------------|
| HIGH DENSITY MID       | High density process control Middle speed    |
| HIGH DENSITY LOW       | High density process control Low speed       |
| ENGINE HALFTONE<br>MID | Engine halftone process control Middle speed |
| ENGINE HALFTONE        | Engine halftone process control Low speed    |

| Result display | Content description   |
|----------------|-----------------------|
| COMPLETE       | Normal complete       |
| ERROR          | Abnormal end          |
| INTERRUPTION   | Forcible interruption |

| Details of error display | Content description                        |
|--------------------------|--------------------------------------------|
| BK_SEN_ADJ_ERR           | Black image sensor adjustment abnormality  |
| K_HV_ERR                 | K high density process control abnormality |
| K_EHT_ERR                | K process control abnormality              |
| TIMEOUT_ERR              | Time out                                   |

| 44-9               |                                         |
|--------------------|-----------------------------------------|
| Purpose            | Operation data display                  |
| Function (Purpose) | Process control data display            |
| Section            | Image process (Photo conductor/Develop- |
|                    | ing/Transfer/Cleaning)                  |

#### **Operation/Procedure**

- 1) Select 1 or 2 with 10 key or select item with  $\uparrow \downarrow$  key.
- 2) Press the OK key to move to the target item page.
- 3) Switch pages using the  $\uparrow \downarrow$  key.
- \* Update data every 5 seconds

| 44-12              |                                           |
|--------------------|-------------------------------------------|
| Purpose            | Operation data display                    |
| Function (Purpose) | Process control patch/target data display |
| Section            | Image process (Photo conductor/Develop-   |
|                    | ing)                                      |

# **Operation/Procedure**

- 1) Select 1 to 3 with 10 key or select item with  $\uparrow \downarrow$  key.
- 2) Press the OK key to move to the target item page.
- 3) Switch pages using the  $\uparrow \downarrow$  key.

| 44-14              |                                                      |  |
|--------------------|------------------------------------------------------|--|
| Purpose            | Operation data display                               |  |
| Function (Purpose) | Temperature and humidity sensor data display monitor |  |
| Section            | Process (OPC drum, development)/Fusing/<br>LSU       |  |

The output levels of the fusing temperature sensor, the machine temperature sensor, and the humidity sensor are displayed.

| Item                | Content                                                                                    | Range                                                          | Default<br>value  |
|---------------------|--------------------------------------------------------------------------------------------|----------------------------------------------------------------|-------------------|
| TH_UM<br>(deg)      | Fusing main thermistor<br>detection temperature<br>(Temperature degrees<br>C)              | Temperature 0 -<br>255 degrees C(+/-<br>1degrees C)            | Measured<br>value |
| TH_UM_AD<br>(hex)   | Fusing main thermistor<br>differential input AD<br>value (AD value)                        | AD value 0 - 1023                                              | Measured value    |
| TH_UM_AD<br>1 (deg) | Fusing main thermistor<br>compensation sensor<br>temperature<br>(Temperature degrees<br>C) | Temperature 0.0 -<br>255.0 degrees<br>C(+/-0.1degrees<br>C)    | Measured<br>value |
| TH_UM_AD<br>1 (hex) | Fusing main thermistor<br>compensation sensor,<br>AD value V                               | AD value 0 - 1023                                              | Measured value    |
| TH_UM_AD<br>2 (hex) | Fusing main thermistor<br>detection sensor AD<br>value (AD value)                          | AD value 0 - 1023                                              | Measured value    |
| TH_US (deg)         | Fusing sub thermistor<br>detection temperature<br>(Temperature degrees<br>C)               | Temperature 0 -<br>255 degrees C(+/-<br>1degrees C)            | Measured<br>value |
| TH_US_AD<br>(hex)   | Fusing sub thermistor<br>AD input value (AD<br>value)                                      | AD value 0 - 1023                                              | Measured value    |
| TH_US2<br>(deg)     | Fusing sub thermistor<br>detection temperature<br>(Temperature degrees<br>C)               | Temperature 0 -<br>255 degrees C(+/-<br>1degrees C)            | Measured<br>value |
| TH_US2_AD<br>(hex)  | Fusing sub thermistor2<br>AD input value (AD<br>value)                                     | AD value 0 - 1023                                              | Measured value    |
| TH_M (deg)          | Multipurpose tray<br>temperature sensor AD<br>value (Temperature<br>degrees C)             | Temperature -40.0<br>degrees C -<br>150.0(+/-<br>0.1degrees C) | Measured<br>value |
| TH_M_AD<br>(hex)    | Multipurpose tray<br>temperature sensor AD<br>value (AD value)                             | AD value 0 - 1023                                              | Measured value    |
| HUD_M(%)            | Multipurpose tray<br>humidity sensor AD<br>value (Humidity %)                              | Humidity 0.0 -<br>100.0%(+/-0.1%)                              | Measured value    |
| HUD_M_AD<br>(hex)   | Multipurpose tray<br>humidity sensor AD<br>value (AD value)                                | AD value 0 - 1023                                              | Measured value    |

\* above AD values are changed to hexadecimal

| 44-15               |                      |
|---------------------|----------------------|
| Purpose             | Setting              |
| Function (Purpose)  | Drum control setting |
| Section             | Process              |
| Operation/Procedure |                      |

- Operation/Procedure
- 1) Select an item to be set with Arrow keys.
- 2) Enter the set value with 10 keys.
- 3) Press [OK]/[START] key.
  - The set value in step 2) is saved.

|   | ltem/<br>Display | Content                                                                                                    | Setting                             | Default<br>value |
|---|------------------|----------------------------------------------------------------------------------------------------|-------------------------------------|------------------|
| 1 | TIME             | Idle rotation interval (time interval<br>between the previous OPC drum<br>idle rotation and the next one)<br>setting (h)                                | 0 - 255                             | 6                |
| 2 | AREA1            | Environmental area difference<br>judgment threshold value setting<br>(difference between the previous<br>OPC drum idle rotation and the<br>current one) | 0 - 5                               | 2                |
| 3 | AREA2            | Environmental area conditions<br>(AND condition of the previous<br>OPC drum idle rotation and the<br>current one)                                       | 1 - 15                              | 1                |
| 4 | CYCLE            | Previous rotation time setting<br>(sec) in the process control when<br>recovered from power ON,<br>preheating/sleep mode.                               | 0 - 255                             | 0                |
| 5 | FLAG             | OPC drum idle rotation is allowed or disabled.                                                                                                    | 0 - 1<br>(0 : Allow<br>1 : Disable) | 0                |

| 44-17              |                           |
|--------------------|---------------------------|
| Purpose            | Setting                   |
| Function (Purpose) | Process refresh execution |
| Section            | Process                   |

# **Operation/Procedure**

Select the item to be executed with the 10 key and press the OK key, the EXEC black inverts and starts execution.

NOTE: Do not execute this simulation unless specially required.

# Display items and descriptions of contents

| Display | Content                 |
|---------|-------------------------|
| TC      | Transfer roller refresh |
| DEVE    | Development refresh     |

| Result display | Content description   |
|----------------|-----------------------|
| COMPLETE       | Normal complete       |
| ERROR          | Abnormal end          |
| INTERRUPTION   | Forcible interruption |

| 44-21              |                                                        |
|--------------------|--------------------------------------------------------|
| Purpose            | Adjustment/Setup                                       |
| Function (Purpose) | Halftone process control standard value register setup |
| Section            | Process                                                |

Operation/Procedure

Tap [EXECUTE] key.

The halftone process control target is set and the operation data are displayed.

| Item/Display Content |   | Range    |                                        |         |
|----------------------|---|----------|----------------------------------------|---------|
|                      | Κ | #1 - #17 | Half-tone correction values each color | 0 - 255 |

| Display        | Content                                                    |
|----------------|------------------------------------------------------------|
| BK_SEN_ADJ_ERR | Black image density sensor<br>sensitivity adjustment error |
| [K]            | High density process control error<br>[K]                  |
| OTHER          | Other errors                                               |

| Purpose | Operation data display |
|---------|------------------------|
|         |                        |

 Function (Purpose)
 Halftone correct result display

Section Process

**Operation/Procedure** 

1) The toner patch density level made in the halftone process control operation is displayed.

# 44-24

| Purpose            | Operation data display                  |  |  |
|--------------------|-----------------------------------------|--|--|
| Function (Purpose) | Halftone process control result display |  |  |
| Section            | Process                                 |  |  |

# **Operation/Procedure**

1) Select the display category with 10 keys.

2) Select a target adjustment item with [OK]/[START] key.

| No. | Item/Display    | Content                                     |
|-----|-----------------|---------------------------------------------|
| 1   | DITHER RAW      | Half tone process control reference dither  |
|     | VALUE           | value (Previous adjustment)                 |
| 2   | SENSOR_TARGET   | Half tone process control reference value   |
| 3   | S_VALUE         | Half tone process control correction value  |
| 4   | BEFORE S_VALUE  | Previous half tone process control          |
|     |                 | correction value                            |
| 5   | CALIB VALUE     | Automatic calibration reference value       |
| 6   | CALIB VALUE PRC | Automatic calibration reference value (half |
|     |                 | tone process control)                       |

# 44-25

| 14-20              |                  |         |         |         |       |     |
|--------------------|------------------|---------|---------|---------|-------|-----|
| Purpose            | Setting          |         |         |         |       |     |
| Function (Purpose) | Halftone<br>play | process | control | initial | value | dis |
| Section            | Process          |         |         |         |       |     |

**Operation/Procedure** 

- 1) Select the display category with 10 keys.
- 2) Select a target adjustment item with [OK]/[START] key.
- 3) Enter the set value with 10 keys.
- 4) Press [OK]/[START] key.

# Important

Set the items to the default values unless a change is specially required.

| Item/Display |             | Content                | Setting | Default<br>value |  |
|--------------|-------------|------------------------|---------|------------------|--|
|              |             |                        | range   | K                |  |
| 1            | HIGHTLIGHT  | Highlight correction   | 0 - 128 | 20               |  |
|              | LIMIT K     | amount limit value     |         |                  |  |
| 2            | MAX LIMIT K | Maximum density value  | 0 - 128 | 20               |  |
|              |             | correction limit value |         |                  |  |

# 44-26

| Purpose            | Adjustment/Setup                   |
|--------------------|------------------------------------|
| Function (Purpose) | Halftone density correct execution |

Section Process

# **Operation/Procedure**

Press [OK]/[START] key.

The halftone process control is performed and the operation data are displayed.

| Item/Display |                                                   | Content | Range   |
|--------------|---------------------------------------------------|---------|---------|
| Κ            | K #1 - #17 Half-tone correction values each color |         | 0 - 255 |

| COMPLETE       | Normal complete                              |
|----------------|----------------------------------------------|
| BK_SEN_ADJ_ERR | Black image density sensor sensitivity       |
|                | adjustment error                             |
| [K]            | High density process control error [K] error |
| OTHER          | Other errors                                 |

| 44-27              |                                                |
|--------------------|------------------------------------------------|
| Purpose            | Data clear                                     |
| Function (Purpose) | Halftone process control adjustment data clear |
| Section            | Process                                        |

#### **Operation/Procedure**

Press [OK] key, initialization of the target item is executed.

The correction data of the halftone process control are cleared.

| 44-28              |                                   |
|--------------------|-----------------------------------|
| Purpose            | Adjustment/Setup                  |
| Function (Purpose) | Process control timing adjustment |
| Section            | Process                           |

#### Operation/Procedure

- 1) Enter the set value with 10 keys.
- Press [OK]/[START] key. The set value in step 2) is saved.

# Important

Set the items to the default values unless a change is specially required.

| ŀ | Item/Display |     | Content                                                                    |                                    | Setting<br>range | Default<br>value |
|---|--------------|-----|----------------------------------------------------------------------------|------------------------------------|------------------|------------------|
| 1 | INITI        | YES | When warm-up                                                               | Enable                             | 0                | 0                |
|   | AL           | NO  | after clearing the<br>counter of the<br>OPC drum and<br>the developer unit | Disable                            | 1                |                  |
| 2 | 2 SW ON      |     | When supplying<br>the power (when<br>canceling power                       | Process<br>control<br>Disable      | 1                | 3                |
|   |              |     | shut-off)                                                                  | BK<br>process<br>control<br>Enable | 2                |                  |
|   |              |     |                                                                            | Pixel<br>count<br>judgment         | 3                |                  |

| Item/Display |                 | olay      | Content                                                                                                    |                                                                     | Setting<br>range | Default<br>value |
|--------------|-----------------|-----------|----------------------------------------------------------------------------------------------------|---------------------------------------------------------------------|------------------|------------------|
| 3            | TIME            |           | After passing the<br>specified time<br>from leaving<br>READY<br>continuously<br>(Time can be<br>changed by                                                                                                    | Process<br>control<br>Disable<br>BK<br>process<br>control<br>Enable | 2                | 3                |
|              |                 |           | INTERVAL TIME)                                                                                                    | Pixel<br>count<br>judgment                                          | 3                |                  |
| 4            | HUM_L           | .IMIT     | HUM judgment is<br>made when<br>turning ON the                                                                                                    | Process<br>control<br>Disable                                       | 1                | 2                |
|              |                 |           | power and after<br>passing<br>INTERVAL TIME.                                                                                                    | BK<br>process<br>control<br>Enable                                  | 2                |                  |
| 5            | HUM             |           | The temperature<br>and humidity<br>inside the<br>machine are                                                                                                    | Process<br>control<br>Disable                                       | 1                | 2                |
|              |                 |           | monitored only<br>during a job at the<br>interval set by the<br>item of HUM<br>HOUR.<br>When the<br>changes in the<br>temperature and<br>the humidity are<br>greater than the<br>specified level<br>(the set value of<br>item HUM DIF) in<br>comparison with<br>the previous<br>process control. | BK<br>process<br>control<br>Enable                                  | 2                |                  |
| 6            | REV1            | YES<br>NO | When the<br>accumulated<br>traveling distance<br>of K OPC drum<br>unit reaches the<br>specified level                                                                                                    | Enable<br>Disable                                                   | 0                | 0                |
| 7            |                 | VES       | after turning ON<br>the power.                                                                                                    | Fachle                                                              | 0                |                  |
| 1            | _BK             | NO        | of K OPC drum<br>unit reaches the<br>specified level<br>from execution of<br>the previous<br>density correction.                                                                                                    | Disable                                                             | 1                | U                |
| 8            | REF<br>RES<br>H | YES       | Select of YES/NO<br>of the manual<br>process control                                                                                                    | Key<br>operation<br>display                                         | 0                | 1                |
|              | MOD<br>E        | NO        | key with key<br>operation                                                                                                    | Key<br>operation<br>NO<br>display                                   | 1                |                  |
| 9            | DAY             |           | When there is no<br>job from when the<br>previous process<br>control was<br>performed to<br>when the number                                                                                                    | 0:<br>Disable<br>of the<br>specified<br>days<br>judgment            | 0                | 1                |
|              |                 |           | of days set by this<br>item setting,<br>perform the<br>process control<br>when executing<br>the next warming<br>up.                                                                                                    | 1 - 999: 1<br>- 999<br>days<br>passing                              | 999              |                  |

| Item/Display |            | Content             |             | Setting    | Default |
|--------------|------------|---------------------|-------------|------------|---------|
| 10           | HI-COV     | Setting of the      | The         | nange<br>0 | 0 value |
| .0           |            | execution           | process     | , v        | , v     |
|              |            | conditions of the   | control is  |            |         |
|              |            | process control for | performe    |            |         |
|              |            | the print ratio     | d by        |            |         |
|              |            |                     | consideri   |            |         |
|              |            |                     | ng the      |            |         |
|              |            |                     | average     |            |         |
|              |            |                     | of every    |            |         |
|              |            |                     | 10 pages    |            |         |
|              |            |                     | as the      |            |         |
|              |            |                     | judgment    |            |         |
|              |            |                     | criteria.   |            |         |
|              |            |                     | Print ratio | 1          |         |
|              |            |                     | judgment    |            |         |
|              |            |                     | inhibit     |            |         |
|              |            |                     | (The        |            |         |
|              |            |                     | process     |            |         |
|              |            |                     | for the     |            |         |
|              |            |                     | target of   |            |         |
|              |            |                     | print ratio |            |         |
|              |            |                     | is not      |            |         |
|              |            |                     | performe    |            |         |
|              |            |                     | d.)         |            |         |
|              |            |                     | The         | 2          |         |
|              |            |                     | process     |            |         |
|              |            |                     | control is  |            |         |
|              |            |                     | d by        |            |         |
|              |            |                     | consideri   |            |         |
|              |            |                     | na the      |            |         |
|              |            |                     | average     |            |         |
|              |            |                     | print ratio |            |         |
|              |            |                     | of 30       |            |         |
|              |            |                     | pages as    |            |         |
|              |            |                     | the         |            |         |
|              |            |                     | judgment    |            |         |
|              |            |                     | criteria in |            |         |
|              |            |                     | a           |            |         |
|              |            |                     | us print    |            |         |
|              |            |                     | job of 30   |            |         |
|              |            |                     | or more     |            |         |
|              |            |                     | pages.      |            |         |
| 11           | LO-COV     | Setting of the      | Enable      | 0          | 1       |
|              |            | execution           | Disable     | 1          |         |
|              |            | judgment of the     |             |            |         |
|              |            | process control in  |             |            |         |
|              |            | printing of low     |             |            |         |
|              |            | print ratio images  |             |            |         |
| 12           | TonerCA-   | Setting of the      | Enable      | 0          | 1       |
| -            | END        | process control     | Disable     | 1          |         |
|              |            | interval reduction  |             |            |         |
|              |            | when the toner      |             |            |         |
|              |            | cartridge           |             |            |         |
|              |            | remaining quantity  |             |            |         |
|              |            | is ∠5% or less (If  |             |            |         |
|              |            | Enable item M       |             |            |         |
|              |            | RATIO is            |             |            |         |
|              |            | changed.)           |             |            |         |
| 13           | JOB STOP   | JOB interruption    | Enable      | 0          | 0       |
|              |            | process control     | Disable     | 1          |         |
| 14           | AVERAGE-   | Setting of the      | 10 pages    | 1          | 5       |
|              | PAGE       | number of pages     | 50 pages    | 5          |         |
|              |            | of item             |             |            |         |
| 15           | LIMIT PAGE | Setting of the      | 10 pages    | 1          | 10      |
|              |            | number of           | 990         | 99         |         |
|              |            | connected jobs of   | pages       |            |         |
|              |            | control and of the  |             |            |         |
|              |            | limit number of the |             |            |         |
|              |            | process control     |             |            |         |

| h  | tem/Display      | Content                                                                                                    |                                        | Setting<br>range | Default<br>value |
|----|------------------|----------------------------------------------------------------------------------------------------|----------------------------------------|------------------|------------------|
| 16 | PIX_RATIO_<br>BK | Magnification ratio s<br>of the BK toner cour<br>value<br>The set value of 100<br>corresponds to K pr<br>the print ratio of 5%    | 0 - 999                                | 10               |                  |
| 17 | INTERVAL<br>TIME | Setting of the leavin<br>when turning ON th<br>(including the sleep<br>time) (h: hour)                                            | ng time<br>e power<br>recovery         | 1 - 255          | 2                |
| 18 | HUM HOUR         | Interval setting of th<br>temperature and hu<br>monitoring time of "H<br>10 minutes)                                              | ie<br>imidity<br>HUM" (unit:           | 1 - 24           | 2                |
| 19 | HUM_DIF          | The specified value<br>difference in humidi<br>the level at executic<br>previous control and<br>current humidity (Ap<br>item HUM) | 1 - 9                                  | 2                |                  |
| 20 | BK_RATIO         | Magnification ratio s<br>of the specified valu<br>OPC drum traveling<br>of "REV2_BK"                                              | setting (%)<br>e of the BK<br>distance | 1 - 999          | 15               |
| 21 | REV1_RATIO       | Magnification ratio s<br>of the REV1 OPC d<br>traveling distance or                                                               | setting (%)<br>rum<br>f "REV1"         | 1 - 255          | 20               |
| 22 | LOW RATIO        | Process control in lo<br>execution interval                                                                                       | ow mode                                | 1 - 999          | 15               |
| 23 | HT_DIF           | HT process control<br>judgment developin<br>variation value                                                                       | 1 - 255                                | 60               |                  |
| 24 | HT TYPE          | Halftone process Enable<br>control in middle Disable<br>mode                                                                      |                                        | 0                | 0                |
| 25 | TC CLEAN<br>TIME | TC cleaning execut                                                                                                    | 5 - 999                                | 100              |                  |
| 26 | DRUM_REV<br>ERSE | DRUM_REV         Drum reverse         Enable           ERSE         rotation         Disable                                      |                                        |                  |                  |

| 44-29              |                  |  |  |  |
|--------------------|------------------|--|--|--|
| Purpose            | Setting          |  |  |  |
| Function (Purpose) | Halftone setting |  |  |  |
| Section            | Process          |  |  |  |

- 1) Enter the set value with 10-key.
- 2) Press [OK] key.

|   | ltem/<br>Display          | Content                                                                | Setting range |                           | Setting range |  | Default<br>value |
|---|---------------------------|------------------------------------------------------------------------|---------------|---------------------------|---------------|--|------------------|
| 1 | COPY                      | During copy job                                                        | 0             | 0: No execution           | 2             |  |                  |
| 2 | PRINTE<br>R               | During print job                                                       | -2            | 1: HV only<br>2: HV -> HT | 2             |  |                  |
| 3 | FAX                       | During FAX<br>print job                                                |               |                           | 2             |  |                  |
| 4 | SELF<br>PRINT             | During self print                                                      |               |                           | 2             |  |                  |
| 5 | HT<br>RETRY               | Halftone<br>process control<br>retry setting                           |               | 1 - 255                   | 6             |  |                  |
| 6 | HT<br>TARGE<br>T<br>RETRY | Halftone<br>process control<br>standard value<br>registration<br>retry | 1 - 255       |                           | 3             |  |                  |
| 7 | HT<br>RETRY<br>SET        | Halftone<br>process control<br>retry setting                           | 0             | Enable<br>Disable         | 0             |  |                  |

HV: High density process control

HT: Halftone process control

| 44-37               |                                  |
|---------------------|----------------------------------|
| Purpose             | Adjustment/Setup                 |
| Function (Purpose)  | Image density adjustment setting |
| Section             |                                  |
| Operation/Procedure |                                  |

Operation/Procedure

- 1) Select a set target color with the touch panel.
- 2) Select a target item with scroll keys.
- 3) Enter the set value with 10-key.
- 4) Tap [OK] key. (The set value is saved.)

# Note

When the print density is varied in the continuous printing operation, this simulation is used.

| Item/Display |                | Content                               |         | Setting<br>range | Default<br>value |
|--------------|----------------|---------------------------------------|---------|------------------|------------------|
|              |                | Multi-grid bias                       | Enable  | 0                |                  |
| A            | HV_ADJ         | correction enable/<br>disable setting | Disable | 1                | 0                |
|              | MUL_DV<br>_ADJ | MULL DV Multi-fusing bias             | Enable  | 0                |                  |
| В            |                | correction enable/<br>disable setting | Disable | 1                | 1                |

| 44-43              |                           |
|--------------------|---------------------------|
| Purpose            | Data display              |
| Function (Purpose) | Developer unit AD monitor |
| Section            | Developing system         |

# **Operation/Procedure**

The identification number and the identification signal level of the developing unit are displayed.

| Item/Display |        | Content                                 | Setting<br>range |
|--------------|--------|-----------------------------------------|------------------|
| 1            | DVCH   | K color development unit identification | 0 - 255          |
|              | KIND K | number                                  |                  |

# 44-62 Purpose

Setup/Adjustment

Function (Purpose) Process control setting collective input

Section Process

# **Operation/Procedure**

This simulation allows collective change in the set contents of SIM44-4 and SIM44-28.

A suitable one is selected among a number of options depending on the condition.

1) Select an item to be set.

To change the image density in the high density area, select PROCON TARGET.

To change the frequency of the process control operations, select  $\ensuremath{\mathsf{PROCON}}$  MODE.

|            |   | Display/Item       | Content                            |  |
|------------|---|--------------------|------------------------------------|--|
| Ы          | 0 | NORMAL(0)          | Standard density                   |  |
| RO         | 1 | ID DOWN(-2)        | Density decreases (high density    |  |
| CON TARGET | 2 | ID DOWN(-1)        | process control target value       |  |
|            |   |                    | decreases)                         |  |
|            | 3 | ID UP(+1)          | Density increases (high density    |  |
|            | 4 | ID UP(+2)          | process control target value       |  |
|            |   |                    | increases)                         |  |
|            | 5 | CUSTOM             | CUSTOM Customized density          |  |
| PI         | 0 | NORMAL             | Process control is executed in the |  |
| RO         |   |                    | standard frequency                 |  |
| Ĉ          | 1 | PRINT PERFORMANCE2 | Execution frequency of the         |  |
| ž          | 2 | PRINT PERFORMANCE1 | process control is low             |  |
| NO         | 3 | HIGH QUALITY1      | Execution frequency of the         |  |
| DE         | 4 | HIGH QUALITY2      | process control is high            |  |
|            | 5 | CUSTOM             | Customized execution frequency     |  |

(When PROCON TARGET is selected.)

2A) Select the density level.

(When PROCON MODE is selected.)

- 2B) Select the execution frequency of the process control.
- 3) Enter the set value with 10 keys.
- 4) Press [OK]/[START] key.

The set value in step 2) is saved.

# 46

| 46-2               |                                   |
|--------------------|-----------------------------------|
| Purpose            | Adjustment (Monochrome copy mode) |
| Function (Purpose) | Exposure adjustment (Copy)        |
| Section            |                                   |

# **Operation/Procedure**

- 1) Select an adjustment target item with scroll key.
- 2) Enter the set value with 10-key.
  - \* When the  $\triangle \nabla$  key is tapped, the setting value of each item can be changed with 1up (1down) collectively.
- 3) Tap [OK] key. (The set value is saved.)

When the adjustment value is increased, the copy density is increased. When the adjustment value is decreased, the copy density is decreased.

| Mode | Item/Display |              | Content      | Setting<br>range | Default<br>value |
|------|--------------|--------------|--------------|------------------|------------------|
| LOW  | 4            | TEXT         | Text         | 1 - 99           | 50               |
| HIGH | -            |              |              | 1 - 99           | 50               |
| LOW  | 0            | TEXT/PRINTED | Text/Printed | 1 - 99           | 50               |
| HIGH | 2            | PHOTO        |              | 1 - 99           | 50               |
| LOW  | 0            | PHOTOGRAPH   | Photograph   | 1 - 99           | 50               |
| HIGH | ა            |              |              | 1 - 99           | 50               |

| 46-4               |                                 |
|--------------------|---------------------------------|
| Purpose            | Adjustment (Color scanner mode) |
| Function (Purpose) | Exposure adjustment             |
| Section            |                                 |

### **Operation/Procedure**

- 1) Select an adjustment target item with scroll key.
- 2) Enter the set value with 10-key.
  - \* When the  $\triangle \nabla$  key is tapped, the setting value of each item can be changed with 1up (1down) collectively.
- 3) Tap [OK] key. (The set value is saved.)

When the adjustment value is increased, the image density is increased, and vice versa.

| Mode | Item/Display |                       | Content            | Setting<br>range | Default<br>value |
|------|--------------|-----------------------|--------------------|------------------|------------------|
| LOW  | 1            | TEXT                  | Text               | 1 - 99           | 50               |
|      | 2            | TEXT/PRINTED<br>PHOTO | Text/Printed Photo | 1 - 99           | 50               |
|      | 3            | PHOTOGRAPH            | Photograph         | 1 - 99           | 50               |
| HIGH | 1            | TEXT                  | Text               | 1 - 99           | 50               |
|      | 2            | TEXT/PRINTED<br>PHOTO | Text/Printed Photo | 1 - 99           | 50               |
|      | 3            | PHOTOGRAPH            | Photograph         | 1 - 99           | 50               |

| 46-5               |                                      |
|--------------------|--------------------------------------|
| Purpose            | Adjustment (Monochrome scanner mode) |
| Function (Purpose) | Exposure adjustment                  |
| Section            |                                      |

- 1) Select the mode to be set (LOW or HIGH) with 10 key.
- 2) OK key is pressed, the adjustment value of the selected mode is displayed.
- 3)  $\uparrow \downarrow$  key to switch the setting item, and input the set value with 10 key.
- 4) Press the OK key. (The set value is saved.)

| Mode | Item/Display |                       | Content            | Setting range | Default<br>value |
|------|--------------|-----------------------|--------------------|---------------|------------------|
| LOW  | 1            | TEXT                  | Text               | 1 - 99        | 50               |
|      | 2            | TEXT/PRINTED<br>PHOTO | Text/Printed Photo | 1 - 99        | 50               |
|      | 3            | PHOTOGRAPH            | Photograph         | 1 - 99        | 50               |
| HIGH | 1            | TEXT                  | Text               | 1 - 99        | 50               |
|      | 2            | TEXT/PRINTED<br>PHOTO | Text/Printed Photo | 1 - 99        | 50               |
|      | 3            | PHOTOGRAPH            | Photograph         | 1 - 99        | 50               |

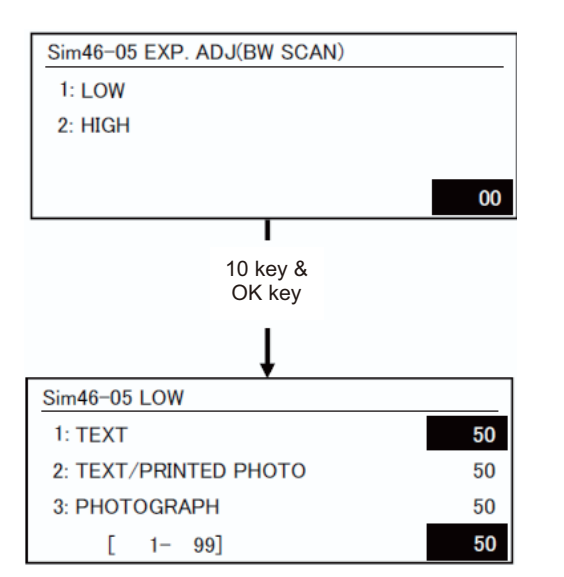

| 46-9               |                             |
|--------------------|-----------------------------|
| Purpose            | Adjustment (DSPF/RSPF mode) |
| Function (Purpose) | Exposure adjustment         |
| Section            |                             |

### **Operation/Procedure**

- 1) Select the mode to be set (LOW or HIGH) with 10 key.
- OK key is pressed, the adjustment value of the selected mode is displayed.
- 3)  $\uparrow \downarrow$  key to switch the setting item, and input the set value with 10 key.
- 4) Press the OK key. (The set value is saved.)

| Item/Display |      | splay | Content                                                   | Setting<br>range | Default<br>value |
|--------------|------|-------|-----------------------------------------------------------|------------------|------------------|
| 1            | LOW  | COPY  | RSPF copy mode exposure<br>adjustment (Low density side)  | 1 - 99           | 48               |
| 2            |      | SCAN  | RSPF scanner mode exposure adjustment (Low density side)  | 1 - 99           | 48               |
| 3            |      | FAX   | RSPF FAX mode exposure<br>adjustment (Low density side)   | 1 - 99           | 48               |
| 1            | HIGH | COPY  | RSPF copy mode exposure<br>adjustment (High density side) | 1 - 99           | 53               |
| 2            |      | SCAN  | RSPF scanner mode exposure adjustment (Low density side)  | 1 - 99           | 53               |
| 3            |      | FAX   | RSPF FAX mode exposure<br>adjustment (high density)       | 1 - 99           | 53               |

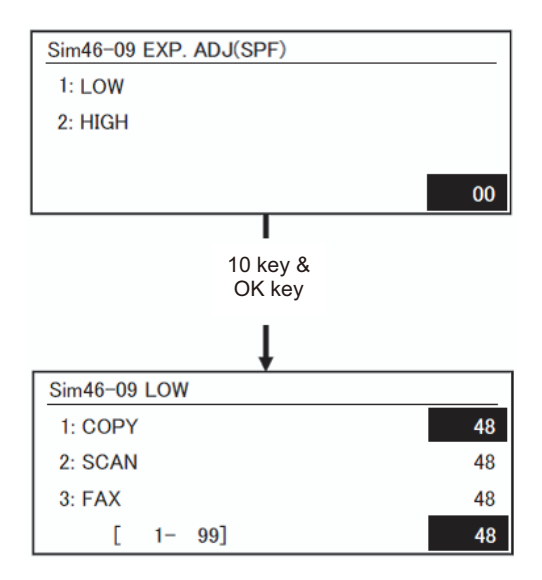

| 46-16              |                       |      |           |        |
|--------------------|-----------------------|------|-----------|--------|
| Purpose            | Adjustment            |      |           |        |
| Function (Purpose) | Monochrome adjustment | сору | gradation | manual |
| Section            |                       |      |           |        |

- **Operation/Procedure**
- 1)  $\uparrow \downarrow$  key to switch the setting item, and input the set value with 10 key.
- 2) Press the OK key. (The set value is saved.)

| Item/Display |           | Density level<br>(Point) | Setting range | Default value |
|--------------|-----------|--------------------------|---------------|---------------|
| 1            | POINT1 K  | Point 1                  | 1 - 255       | 128           |
| 2            | POINT2 K  | Point 2                  | 1 - 255       | 128           |
| 3            | POINT3 K  | Point 3                  | 1 - 255       | 128           |
| 4            | POINT4 K  | Point 4                  | 1 - 255       | 128           |
| 5            | POINT5 K  | Point 5                  | 1 - 255       | 128           |
| 6            | POINT6 K  | Point 6                  | 1 - 255       | 128           |
| 7            | POINT7 K  | Point 7                  | 1 - 255       | 128           |
| 8            | POINT8 K  | Point 8                  | 1 - 255       | 128           |
| 9            | POINT9 K  | Point 9                  | 1 - 255       | 128           |
| 10           | POINT10 K | Point 10                 | 1 - 255       | 128           |
| 11           | POINT11 K | Point 11                 | 1 - 255       | 128           |
| 12           | POINT12 K | Point 12                 | 1 - 255       | 128           |
| 13           | POINT13 K | Point 13                 | 1 - 255       | 128           |
| 14           | POINT14 K | Point 14                 | 1 - 255       | 128           |
| 15           | POINT15 K | Point 15                 | 1 - 255       | 128           |
| 16           | POINT16 K | Point 16                 | 1 - 255       | 128           |
| 17           | POINT17 K | Point 17                 | 1 - 255       | 128           |

| 40-13              |                                |  |  |
|--------------------|--------------------------------|--|--|
| Purpose            | Setting                        |  |  |
| Function (Purpose) | Monochrome exposure mode setup |  |  |
| Section            |                                |  |  |

#### **Operation/Procedure**

- 1) Select an item to be set with 10 keys.
- 2) Press [OK] key.(The set value is saved.)

| Item/Display | Content                                              | Setting<br>range | Default<br>value |
|--------------|------------------------------------------------------|------------------|------------------|
| AE_MODE      | 0: Real time process,<br>1: Stop process at the edge | 0 - 1            | 1                |

| 46-23              |                                      |
|--------------------|--------------------------------------|
| Purpose            | Adjustment/Setup                     |
| Function (Purpose) | Copy maximum density adjustment mode |
| Section            |                                      |

# **Operation/Procedure**

1) Enter the set value with 10-key.

| 0 | Enable  |
|---|---------|
| 1 | Inhibit |

2) Press [OK] key. (The set value is saved.)

| Item/Display |                     | Content                                                      |   | Setting<br>range | Default<br>value |
|--------------|---------------------|--------------------------------------------------------------|---|------------------|------------------|
| 1            | к                   | Engine highest density<br>correction mode: Enable            | 0 | 0~1              | 1                |
|              |                     | Engine highest density<br>correction mode: Disable           | 1 |                  |                  |
| 2            | BLACK MAX<br>TARGET | Scanner target value for<br>BLACK max. density<br>correction |   | 0~999            | 500              |

\* When tone gap is generated in the high density area, set item 1 to "0".

The density of high density part decreases. However, the tone gap is better.

\* To increase the density in the high density area further, set item 1 to "1".

The tone gap may occur in high density part.

# Important

Do not change the values of item 2. If these values are changed, the density in the high density area is changed.

| 46-24               |                                |
|---------------------|--------------------------------|
| Purpose             | Adjustment                     |
| Function (Purpose)  | Copy gradation auto adjustment |
| Section             |                                |
| Operation/Procedure |                                |

 Press [OK]/[START] key. The color patch image (adjustment pattern) is printed out.

- 2) Plate the printed adjustment pattern on the document table.
- Press [OK]/[START] key. The copy color balance automatic adjustment is performed, then the adjustment result pattern is printed.
- 4) Press [OK]/[START] key.

The half tone correction target registration is processed.

 After completing the self-printing, it transits to the registration processing start waiting screen.

Pressing the OK / Start key, the correction amount is saved.

- After completing the all registration process normally, it transits to the halftone process control execution screen.
   When the OK / start key is pressed, the halftone process control works.
- 7) After normal completion of halftone process control process, transition to the halftone process result display screen.

| 46-32              |                              |
|--------------------|------------------------------|
| Purpose            | Adjustment/Setup             |
| Function (Purpose) | Limit of AE reaction setting |
| Section            |                              |

#### **Operation/Procedure**

1) Select an item to be set with 10 keys.

2) Press [OK] key.(The set value is saved.)

When the adjustment value is increased, reproducibility of the background and the low density image is increased. When the adjustment value is decreased, reproducibility of the background and the low density image is decreased.

|   | Item/Display           | Content                                      | Setting<br>range | Default<br>value |
|---|------------------------|----------------------------------------------|------------------|------------------|
| 1 | AE CONTROL:<br>BW COPY | Limit of AE reaction setting<br>(MONO COPY)  | 0 - 255          | 160              |
| 2 | AE CONTROL:<br>FAX     | Limit of AE reaction setting (FAX)           | 0 - 255          | 160              |
| 3 | AE CONTROL:<br>CL PUSH | Limit of AE reaction setting<br>(COLOR PUSH) | 0 - 255          | 160              |
| 4 | AE CONTROL:<br>BW PUSH | Limit of AE reaction setting<br>(MONO PUSH)  | 0 - 255          | 160              |

| 46-37              |                                    |
|--------------------|------------------------------------|
| Purpose            | Adjustment/Setup                   |
| Function (Purpose) | Monochrome image create adjustment |
| Section            |                                    |

- 1) Enter the set value with 10 keys.
- 2) Press [OK]/[START] key.(The set value is saved.)

This is to adjust the reproduction capability of red and yellow images when scanning color documents with red and yellow images in the monochrome mode.

|   | Item/Display | Content                 | Setting range | Default<br>value |
|---|--------------|-------------------------|---------------|------------------|
| 1 | R-ratio      | Gray making setting (R) | 0 - 999       | 183              |
| 2 | G-ratio      | Gray making setting (G) | 0 - 999       | 737              |

| B=1000-R-G | Print gray making setting (B)<br>(1000-(R-ratio)-(G-ratio)) |
|------------|-------------------------------------------------------------|
|------------|-------------------------------------------------------------|

When the adjustment value of adjustment item A is increased, scan density of red image is decreased. When the adjustment value is decreased, scan density of red image is increased.

When the adjustment value of adjustment item B is increased, scan density of yellow image is decreased. When the adjustment value is decreased, scan density of yellow image is increased.

| 46-39              |                                 |  |
|--------------------|---------------------------------|--|
| Purpose            | Adjustment/Setup                |  |
| Function (Purpose) | Image send sharpness adjustment |  |
| Section            |                                 |  |

#### **Operation/Procedure**

- Enter the value with the 10 key and store the set value with the start key.
- When the start key is pressed, reading operation and printing are performed.

Input small numeric value to obtain crispy image. Input large numeric value to decrease moire.

|   | Item/Display | Content               | Setting<br>range | Default<br>value |
|---|--------------|-----------------------|------------------|------------------|
| 1 | STD          | Normal                | 0 - 2            | 1                |
| 2 | FINE         | Fine                  | 0 - 2            | 1                |
| 3 | S-FINE       | Super Fine            | 0 - 2            | 1                |
| 4 | FINE/HT      | Fine + Halftone       | 0 - 2            | 1                |
| 5 | S-FINE/HT    | Super Fine + halftone | 0 - 2            | 1                |

| 46-40              |                             |
|--------------------|-----------------------------|
| Purpose            | Adjustment/Setup            |
| Function (Purpose) | Exposure adjustment FAX:all |
| Section            |                             |

#### **Operation/Procedure**

- Enter the value with the 10 key and store the set value with the start key.
- 2) When the start key is pressed, reading operation and printing are performed.

|   | Item/Display | Content                                                                                   | Setting<br>range | Default<br>value |
|---|--------------|-------------------------------------------------------------------------------------------|------------------|------------------|
| 1 | AUTO         | Used to adjust the FAX send<br>image density. (Collective<br>adjustment of all the modes) | 1 - 99           | 50               |

| 46-41              |                                |
|--------------------|--------------------------------|
| Purpose            | Adjustment/Setup               |
| Function (Purpose) | Exposure adjustment FAX:normal |
| Section            |                                |

#### **Operation/Procedure**

- Enter the value with the 10 key and select the item with OK / Start key.
- Enter the value with the 10 key and memorize the set value with OK / Start key.
- When the start key is pressed, EXEC is reversed, reading operation and printing are performed.

| lte | m/Display | Content                        | Setting<br>range | Default<br>value |
|-----|-----------|--------------------------------|------------------|------------------|
| 1   | AE        | Auto exposure value (Normal)   | 1 - 99           | 50               |
| 2   | MANUAL    | Manual exposure value (Normal) | 1 - 99           | 50               |

| 46-42              |                                            |
|--------------------|--------------------------------------------|
| Purpose            | Adjustment/Setup                           |
| Function (Purpose) | Used to adjust the FAX send image density. |
|                    | (Fine)                                     |

## Section Operation/Procedure

- Enter the value with the 10 key and select the item with OK / Start key.
- Enter the value with the 10 key and memorize the set value with OK / Start key.
- When the start key is pressed, EXEC is reversed, reading operation and printing are performed.

|   | Item/Display      | Content                                | Setting<br>range | Default<br>value |
|---|-------------------|----------------------------------------|------------------|------------------|
| 1 | AE(PHOTO ON)      | Automatic exposure<br>value (Fine/HIT) | 1 - 99           | 50               |
| 2 | AE(PHOTO OFF)     | Automatic exposure<br>value (Fine)     | 1 - 99           | 50               |
| 3 | MANUAL(PHOTO ON)  | Manual exposure<br>value (Fine/HIT)    | 1 - 99           | 50               |
| 4 | MANUAL(PHOTO OFF) | Manual exposure<br>value (Fine)        | 1 - 99           | 50               |

| 46-43              |                              |
|--------------------|------------------------------|
| Purpose            | Adjustment/Setup             |
| Function (Purpose) | Exposure adjustment FAX:fine |
| Section            |                              |

#### **Operation/Procedure**

- 1) Enter the value with the 10 key and select the item with OK / Start key.
- 2) Enter the value with the 10 key and memorize the set value with OK / Start key.
- When the start key is pressed, EXEC is reversed, reading operation and printing are performed.

|   | Item/Display      | Content                                          | Setting<br>range | Default<br>value |
|---|-------------------|--------------------------------------------------|------------------|------------------|
| 1 | AE(PHOTO ON)      | Automatic exposure<br>value (Super Fine/<br>HIT) | 1 - 99           | 50               |
| 2 | AE(PHOTO OFF)     | Automatic exposure<br>value (Super Fine)         | 1 - 99           | 50               |
| 3 | MANUAL(PHOTO ON)  | Manual exposure<br>value (Super Fine/<br>HIT)    | 1 - 99           | 50               |
| 4 | MANUAL(PHOTO OFF) | Manual exposure value (Super Fine)               | 1 - 99           | 50               |

Purpose Adjustment/Setup

Function (Purpose) Copy gradation manual adjustment

#### Section Operation/Procedure

- 1) Select the screen with the 10 key.
- 2) When the OK key is pressed, the adjustment value of the selected item is displayed.

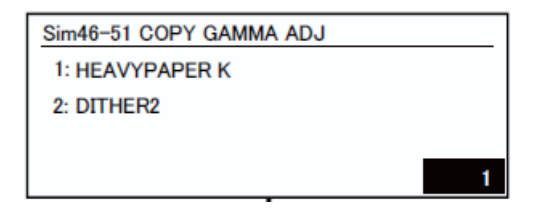

- 3) Switch setting items by the  $\uparrow \downarrow$  key.
- 4) Change the set value with 10 key.
- 5) Press the OK key to save the setting value

| Sim46-51 COPY GAMMA ADJ |     |
|-------------------------|-----|
| 1: POINT1               | 128 |
| 2: POINT2               | 128 |
| 3: POINT3               | 128 |
| 1/6[ 1-255]             | 128 |

Pressing the start key starts self-printing currently set.

| Item/Display |              | Content                    |
|--------------|--------------|----------------------------|
| 1            | HEAVYPAPER K | Copier heavy paper K       |
| 2            | DITHER2      | Monochrome error diffusion |

|    | Item/Display | Density level<br>(Point) | Setting<br>range | Default<br>value |
|----|--------------|--------------------------|------------------|------------------|
| 1  | POINT1       | Point 1                  | 1 - 255          | 128              |
| 2  | POINT2       | Point 2                  | 1 - 255          | 128              |
| 3  | POINT3       | Point 3                  | 1 - 255          | 128              |
| 4  | POINT4       | Point 4                  | 1 - 255          | 128              |
| 5  | POINT5       | Point 5                  | 1 - 255          | 128              |
| 6  | POINT6       | Point 6                  | 1 - 255          | 128              |
| 7  | POINT7       | Point 7                  | 1 - 255          | 128              |
| 8  | POINT8       | Point 8                  | 1 - 255          | 128              |
| 9  | POINT9       | Point 9                  | 1 - 255          | 128              |
| 10 | POINT10      | Point 10                 | 1 - 255          | 128              |
| 11 | POINT11      | Point 11                 | 1 - 255          | 128              |
| 12 | POINT12      | Point 12                 | 1 - 255          | 128              |
| 13 | POINT13      | Point 13                 | 1 - 255          | 128              |
| 14 | POINT14      | Point 14                 | 1 - 255          | 128              |
| 15 | POINT15      | Point 15                 | 1 - 255          | 128              |
| 16 | POINT16      | Point 16                 | 1 - 255          | 128              |
| 17 | POINT17      | Point 17                 | 1 - 255          | 128              |

| 46-52              |                           |  |
|--------------------|---------------------------|--|
| Purpose            | Adjustment/Setup          |  |
| Function (Purpose) | Copy gradation data clear |  |
| Section            |                           |  |

#### **Operation/Procedure**

1) Select an item to be reset to the default (for each dither) with 10 keys.

To reset the adjustment values of all the items, select [ALL].

2) Press [OK]/[START] key

| Select item<br>(Mode/Image) |        | Content                               |
|-----------------------------|--------|---------------------------------------|
| Dither                      | ALL    | All dither values                     |
| Heavy Paper                 |        | Dither values for heavy paper         |
|                             | B/W ED | Dither values for the monochrome mode |

| 46-54              |                                |
|--------------------|--------------------------------|
| Purpose            | Adjustment                     |
| Function (Purpose) | Copy gradation auto adjustment |
| Section            |                                |

#### **Operation/Procedure**

- Press [OK]/[START] key. The color patch image (adjustment pattern) is printed out.
- 2) Plate the printed adjustment pattern on the document table.
- Press [OK]/[START] key. The copy color balance automatic adjustment is performed, then the adjustment result pattern is printed.
- 4) Press [OK]/[START] key.
  - The half tone correction target registration is processed.
- 5) After completing the self-printing, it transits to the registration processing start waiting screen.

Pressing the OK / Start key, the correction amount is saved.

- After completing the all registration process normally, it transits to the halftone process control execution screen.
   When the OK / start key is pressed, the halftone process control works.
- 7) After normal completion of halftone process control process, transition to the halftone process result display screen.
- 8) After normal completion of halftone process control processing, transition to dither selection screen.

Select the item (dither) you want to adjust the density.

- 9) Press the OK / Start key. Self printing of 32 patches is started.
- After completing self-printing, transition to the output patch reading start waiting screen. Set the printed 32 patches on the glass table.
- 11) Press the OK / Start key. EXEC is highlighted and scanning of the set 32 patches is started.

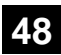

| Purpose            | Adjustment       |  |
|--------------------|------------------|--|
| Function (Purpose) | Ratio adjustment |  |
| Section            |                  |  |

# Operation/Procedure

- 1) Enter the set value with 10 keys.
- 2) Press [OK]/[START] key.
- The set value in step 1) is saved.

When the adjustment value is increased, the image magnification ratio is increased.

A change of "1" in the adjustment value of item 1, 3, or 5 corresponds

to a change of about 0.02% in the copy magnification ratio.

A change of "1" in the adjustment value of item 2, 4, or 6 corresponds

to a change of about 0.1% in the copy magnification ratio.

| Item/Display |             | Content                                                                      | Setting<br>range | Default<br>value |
|--------------|-------------|------------------------------------------------------------------------------|------------------|------------------|
| 1            | CCD (MAIN)  | SCAN main scanning<br>magnification ratio adjustment<br>(CCD)                | 1 - 99           | 50               |
| 2            | CCD (SUB)   | SCAN sub scanning<br>magnification ratio adjustment<br>(CCD)                 | 1 - 99           | 50               |
| 3            | SPF (MAIN)  | RSPF document front surface<br>magnification ratio adjustment<br>(Main scan) | 1 - 99           | 50               |
| 4            | SPF (SUB)   | RSPF document front surface<br>magnification ratio adjustment<br>(Sub scan)  | 1 - 99           | 50               |
| 5            | SPFB (MAIN) | RSPF document back surface<br>magnification ratio adjustment<br>(Main scan)  | 1 - 99           | 50               |
| 6            | SPFB (SUB)  | RSPF document back surface<br>magnification ratio adjustment<br>(Sub scan)   | 1 - 99           | 50               |

| 48-6               |                     |  |
|--------------------|---------------------|--|
| Purpose            | Adjustment          |  |
| Function (Purpose) | Velocity adjustment |  |
| Section            |                     |  |

# **Operation/Procedure**

- 1) Select an item to be set with Arrow keys.
- 2) Enter the set value with 10 keys.
- 3) Press [OK]/[START] key.

The set value in step 2) is saved.

When the adjustment value is increased, the speed is increased, and vice versa. A change of 1 in the adjustment value corresponds to a change of about 0.1% in the speed.

| Mode Select |       | C | ltem/<br>Display | Content          | Setting<br>range | Default<br>value |
|-------------|-------|---|------------------|------------------|------------------|------------------|
| MONO        | MID   | 1 | DM               | Drum motor       | 1 - 99           | 50               |
| HEAVY1,2    | LOW A | 1 | DM               | correction value |                  | 43               |
| MONO        | MID   | 2 | MM               | Main motor       | 1-99             | 48               |
| HEAVY1,2    | LOW A | 2 | MM               | correction value |                  | 49               |

| 49 |
|----|
|----|

| 49-1                |                 |
|---------------------|-----------------|
| Purpose             |                 |
| Function (Purpose)  | Firmware update |
| Section             |                 |
| Operation/Procedure | 2               |

- 1) Save the firmware to the USB memory.
- Insert the USB memory into the main unit. (Use USB I/F of the operation panel section.)
- 3) Select a target firmware file for update.
- 4) Press [OK]/[START] key.
- 5) Press [OK]/[START] key.

The selected firmware is updated.

When the operation normally completed, "Processing finished. Turn off the power." is displayed.

When terminated abnormally, "ERROR" is displayed.

# 50

| 50-1               |                      |  |  |  |
|--------------------|----------------------|--|--|--|
| Purpose            | Adjustment           |  |  |  |
| Function (Purpose) | Copy edge adjustment |  |  |  |
| Section            |                      |  |  |  |
|                    |                      |  |  |  |

# **Operation/Procedure**

- 1) Select an adjustment target item with scroll key.
- 2) Enter the set value with 10-key.
- 3) Tap [OK] key. (The set value is saved.)

| Item/Display |                                      |                       | Content                                                         | Setting<br>range | Default<br>value |
|--------------|--------------------------------------|-----------------------|-----------------------------------------------------------------|------------------|------------------|
| 1            | Lead edge<br>adjustment<br>value     | RRCA                  | Document lead<br>edge reference<br>position (OC)                | 0 - 99           | 50               |
| 2            | Image loss<br>area setting           | LEAD                  | Lead edge image<br>loss area setting                            | 0 - 99           | 10               |
| 3            | value                                | SIDE                  | Side image loss<br>area adjustment                              | 0 - 99           | 10               |
| 4            | Void area<br>adjustment              | DENA                  | Lead edge void<br>area adjustment                               | 1 - 99           | 40               |
| 5            |                                      | DENB                  | Rear edge void<br>area adjustment                               | 1 - 99           | 41               |
| 6            |                                      | FRONT/<br>REAR        | FRONT/REAR void<br>area adjustment                              | 1 - 99           | 23               |
| 7            | Off-center<br>adjustment             | OFFSET<br>_OC         | OC document off-<br>center adjustment                           | 1 - 99           | 50               |
| 8            | Magnification<br>ratio<br>correction | SCAN_<br>SPEED_<br>OC | SCAN sub<br>scanning<br>magnification ratio<br>adjustment (CCD) | 1 - 99           | 50               |
| 9            | Sub<br>scanning                      | DENB-<br>MFT          | Manual feed<br>correction value                                 | 1 - 99           | 50               |
| 10           | direction<br>print area              | DENB-<br>CS1          | Tray 1 correction<br>value                                      | 1 - 99           | 50               |
| 11           | correction value                     | DENB-<br>CS2          | Tray 2 correction<br>value                                      | 1 - 99           | 50               |
| 12           |                                      | DENB-<br>ADU          | ADU correction value                                            | 1 - 99           | 50               |
| 13           |                                      | DENB-<br>HV           | Heavy paper correction value                                    | 1 - 99           | 50               |

- 1. (RRC-A) Timing from starting document scanning to specifying the image lead edge reference is adjusted. (01.mm/step)
- \* When the value is decreased, the timing is advanced. When the value is increased, the timing is delayed.

- 2. (LEAD) The lead edge image loss amount is adjusted. (0.1mm/ step)
- \* When the value is increased, the image loss is increased.
- 3. (SIDE) The side image loss amount is adjusted.
- \* When the value is increased, the image loss is increased. (0.1mm/step)
- 4. (DEN-A) The paper lead edge void amount is adjusted. (0.1mm/ step)
- \* When the value is increased, the void is increased.
- (DEN-B) The paper rear edge void amount is adjusted. (0.1mm/ step)
- \* When the value is increased, the void is increased.
- 6. (FRONT/REAR) The void amount on the right and left edges of paper is adjusted. (0.1mm/step)

| 50-5               |                       |
|--------------------|-----------------------|
| Purpose            | Adjustment            |
| Function (Purpose) | Print edge adjustment |
| Section            |                       |

- 1) Enter the set value with the 10 key.
- 2) Press the OK key. (The set value is saved.)
- 3) Press the OK key.

The set value is saved.

Standard reference value: 4.0 +/- 2.0mm

When the adjustment value is increased, the distance from the paper lead edge to the image lead edge is increased. When the adjustment value is decreased, the distanced is decreased.

When the set value is changed by 1, the distance is changed by about 0.1 mm.

| ltem/Display |            | Content                                                                 | Setting range | Default<br>value |
|--------------|------------|-------------------------------------------------------------------------|---------------|------------------|
| 1            | DEN-C      | Used to adjust the print lead<br>edge image position.<br>(PRINTER MODE) | 1 - 99        | 30               |
| 2            | DEN-B      | Rear edge void area<br>adjustment                                       | 1 - 99        | 41               |
| 3            | FRONT/REAR | FRONT/REAR void area<br>adjustment                                      | 1 - 99        | 23               |
| 4            | DENB-MFT   | Manual feed rear edge void<br>area adjustment correction<br>value       | 1 - 99        | 50               |
| 5            | DENB-CS1   | Tray 1 rear edge void area<br>adjustment correction value               | 1 - 99        | 50               |
| 6            | DENB-CS2   | Tray 2 rear edge void area<br>adjustment correction value               | 1 - 99        | 50               |
| 7            | DENB-ADU   | ADU rear edge void aria<br>adjustment correction value                  | 1 - 99        | 50               |
| 8            | DENB-HV    | Heavy paper correction value                                            | 1 - 99        | 50               |

| 50-6               |                     |
|--------------------|---------------------|
| Purpose            | Adjustment          |
| Function (Purpose) | SPF edge adjustment |
| Section            | SPF                 |

Section Operation/Procedure

- 1) Select the item with the  $\uparrow \downarrow$  key and enter the value number with 10 key.
- 2) Press the OK key. (The set value is saved.)

| Item/Display |                         | Content             | Setting<br>range                                               | Default<br>value |    |
|--------------|-------------------------|---------------------|----------------------------------------------------------------|------------------|----|
| 1            | SIDE1                   |                     | Front surface<br>document scan<br>position<br>adjustment (CCD) | 1 - 99           | 50 |
| 2            | SIDE2                   |                     | Back surface<br>document scan<br>position<br>adjustment (CCD)  | 1 - 99           | 50 |
| 3            | Image<br>loss<br>amount | SIDE1<br>LEAD_EDGE  | Front surface lead<br>edge image loss<br>amount setting        | 0 - 99           | 10 |
| 4            | setting<br>SIDE1        | SIDE1<br>FRONT_REAR | Front surface side<br>image loss amount<br>setting             | 0 - 99           | 10 |
| 5            |                         | SIDE1<br>TRAIL_EDGE | Front surface rear<br>edge image loss<br>amount setting        | 0 - 99           | 35 |
| 6            | Image<br>loss<br>amount | SIDE2<br>LEAD_EDGE  | Back surface lead<br>edge image loss<br>amount setting         | 0 - 99           | 10 |
| 7            | setting<br>SIDE2        | SIDE2<br>FRONT_REAR | Back surface side<br>image loss amount<br>setting              | 0 - 99           | 10 |
| 8            |                         | SIDE2<br>TRAIL_EDGE | Back surface rear<br>edge image loss<br>amount setting         | 0 - 99           | 35 |

Item 1, 2: When the adjustment value is increased, the scan timing is delayed.

Item 3 - 8: When the adjustment value is increased, the image loss is increased.

Item 1 - 8: 1 step = 0.1mm change

# 50-10 Purpose

# Adjustment

Function (Purpose)

rpose) Manual image position adjustment

## Section Operation/Procedure

- Select an item to be set with Arrow keys.
- 2) Enter the set value with 10 keys.
- 3) Press [OK]/[START] key.

The set value in step 2) is saved.

| Item/Display |            | Content |                       | Sett        | ing    | Default |          |
|--------------|------------|---------|-----------------------|-------------|--------|---------|----------|
|              |            | ,       |                       |             | range  |         | value    |
| 1            | BK-MAG     |         | Main scan pr          | int         | 80 -   | 120     | 105      |
|              |            |         | magnification         | ratio       |        |         |          |
| 2            | MAIN-STD   | )       | Combined              | Standard    | 1 -    | 99      | 61       |
|              |            |         | correction            | correction  |        |         |          |
|              |            |         | value                 | amount (Off |        |         |          |
|              |            |         |                       | center      |        |         |          |
|              |            |         | ł                     | direction)  |        |         |          |
| 3            | SUB-STD    |         |                       | Standard    | 1 -    | 99      | 47       |
|              |            |         |                       | correction  |        |         |          |
|              |            |         |                       | amount      |        |         |          |
|              |            |         |                       | (Paper feed |        |         |          |
|              |            | -       | <b>D</b> : 4 <i>K</i> | direction)  |        |         |          |
| 4            | MAIN-MF    |         | Print off             | Manual      | 1 -    | 99      | 33       |
|              |            |         | center                | paper feed  |        |         |          |
|              |            |         | adjustment            |             |        |         |          |
| F            | MAIN 004   |         | value                 | Troy 1      | 4      | 00      | 50       |
| 5            | MAIN CS    | )       |                       | Tray 2      | 1-     | 99      | 50       |
| 0            | MAIN-CS2   |         |                       |             | 1-     | 99      | 50       |
| /<br>Q       |            |         | Pogistration          | ADU         | 1-     | 99      | 40<br>50 |
| 0            | SOD-IVIT T |         | motor ON              | naner feed  | 1-     | 99      | 50       |
| 9            | SUB-CS1    |         | timina                | Trav 1      | 1 -    | 99      | 50       |
| 10           | SUB-DSK    |         | adjustment            | DSK         | 1 - 99 |         | 50       |
| 11           | SUB-ADU    |         | +                     | ADU         | 1-     | 99      | 42       |
| 12           | SUB-HV-A   |         | Shifting              | Heavy1,2    | 1 -    | 99      | 50       |
| 13           | SUB-HV-B   |         | amount                | Heavy3,4    | 1 -    | 99      | 50       |
| 14           | SUB-GLO    | SSY     | value                 | Glossy      | 1 - 99 |         | 50       |
|              | PAPER      |         |                       |             |        |         |          |
| 15           | SUB-OHP    |         |                       | OHP         | 1 - 99 |         | 50       |
| 16           | SUB-ENV    |         |                       | Envelop     | 1 - 99 |         | 50       |
| 17           | MULTI CO   | UNT     | Number of print       |             | 1-9    | 99      | 1        |
| 18           | PAPER      | MFT     | Tray                  | Manual      | 1-3    | 1       | 2        |
|              |            |         | selection             | paper feed  |        |         |          |
|              |            | CS1     |                       | Tray 1      |        | 2       |          |
|              |            | CS2     |                       | Tray 2      |        | 3       |          |
| 19           | DUPLEX     | YES     | Duplex print          | YES         | 0-1    | 0       | 1        |
|              |            | NO      | selection             | NO          |        | 1       |          |

| 50-12               |                              |  |  |  |  |
|---------------------|------------------------------|--|--|--|--|
| Purpose             | Adjustment                   |  |  |  |  |
| Function (Purpose)  | Original center offset setup |  |  |  |  |
| Section             |                              |  |  |  |  |
| Operation/Presedure |                              |  |  |  |  |

# Operation/Procedure

- 1) Select an item to be set with Arrow keys.
- 2) Enter the set value with 10 keys.
- 3) Press [OK] key.

When the adjustment value is increased, the image position is shifted to the rear frame side. When the adjustment value is decreased, it is shifted to the front frame side. 1step = 0.1mm

| Item/Display |             | Content                                           | Setting | Default<br>value |
|--------------|-------------|---------------------------------------------------|---------|------------------|
| 1            | OC          | Document table image off-<br>center adjustment    | 20-80   | 50               |
| 2            | SPF (SIDE1) | SPF front surface image off-<br>center adjustment | 20-80   | 50               |
| 3            | SPF (SIDE2) | SPF back surface image off-<br>center adjustment  | 20-80   | 50               |

# 51

| 51-1               |                            |
|--------------------|----------------------------|
| Purpose            | Adjustment/Setup           |
| Function (Purpose) | Transcription timing setup |
| Section            |                            |

# **Operation/Procedure**

1) Enter the set value with the 10 key.

2) Press the OK key. (The set value is saved.)

When the adjustment value is decreased, the transfer ON/OFF timing for the paper is advanced. When the adjustment value is increased, the timing is delayed.

When the adjustment value is changed by 1, the timing is changed by about 10ms. The setting range is -490 - +490ms.

|   | Item/Display            | Content                              | Default<br>value |
|---|-------------------------|--------------------------------------|------------------|
| 1 | TC ON TIMING            | Transfer voltage ON timing setting   | 35               |
| 2 | TC OFF TIMING           | Transfer voltage OFF timing setting  | 40               |
| 3 | FRONT EDGE ON<br>TIMING | Front edge bias ON timing setting    | 35               |
| 4 | BACKEND OFF<br>TIMING   | Rear edge bias OFF timing setting    | 50               |
| 5 | DHV ON TIMING           | Separation output ON timing setting  | 50               |
| 6 | DHV OFF TIMING          | Separation output OFF timing setting | 50               |

| 51-2               |                          |
|--------------------|--------------------------|
| Purpose            | Adjustment/Setup         |
| Function (Purpose) | Regist roller adjustment |
| Section            |                          |

- 1) Enter the value with 10 key and select the item with OK / Start key.
- 2) Enter the set value with the 10 key.
- 3) Press the OK key. (The set value is saved.)

| Mode   | D  | isplay/Item         | Content                                                                                             | Default<br>value |
|--------|----|---------------------|----------------------------------------------------------------------------------------------------|------------------|
| SIDE1  | 1  | PLAIN_HIG<br>H      | RSPF front surface document<br>deflection amount adjustment<br>value (Normal/Plain paper/<br>HIGH)  | 50               |
|        | 2  | PLAIN_LOW           | RSPF front surface document<br>deflection amount adjustment<br>value (Normal/Plain paper/<br>LOW)   | 50               |
|        | 3  | THIN _HIGH          | RSPF front surface document<br>deflection amount adjustment<br>value (Normal/Thin paper/<br>HIGH)   | 50               |
|        | 4  | THIN LOW            | RSPF front surface document<br>deflection amount adjustment<br>value (Normal/Thin paper/<br>LOW)    | 50               |
| SIDE2  | 1  | Plain_<br>High      | RSPF back surface document<br>deflection amount adjustment<br>value 1 (Normal/Plain paper/<br>HIGH) | 50               |
|        | 2  | PLAIN_<br>LOW       | RSPF back surface document<br>deflection amount adjustment<br>value 1 (Normal/Plain paper/<br>LOW)  | 50               |
| ENGINE | 1  | TRAY 1<br>PLAIN S   | Main unit cassette 1 (Upper<br>stage)/deflection adjustment<br>value<br>(Plain paper/Small size)    | 60               |
|        | 2  | TRAY 1<br>PLAIN L   | Main unit cassette 1 (Upper<br>stage)/deflection adjustment<br>value<br>(Plain paper/Large size)    | 60               |
|        | 3  | TRAY 2<br>PLAIN S   | Main unit cassette 2 (Lower<br>stage)/deflection adjustment<br>value<br>(Plain paper/Small size)    | 50               |
|        | 4  | TRAY 2<br>PLAIN L   | Main unit cassette 2 (Lower<br>stage)/deflection adjustment<br>value<br>(Plain paper/Large size)    | 50               |
|        | 5  | TRAY 2<br>HEAVY A S | Main unit cassette 2 (Upper<br>stage)/deflection adjustment<br>value<br>(Heavy paper A/Small size)  | 50               |
|        | 6  | TRAY 2<br>HEAVY A L | Main unit cassette 2 (Upper<br>stage)/deflection adjustment<br>value<br>(Heavy paper A/Large size)  | 50               |
|        | 7  | TRAY 2<br>HEAVY B S | Main unit cassette 2 (Upper<br>stage)/deflection adjustment<br>value<br>(Heavy paper B/Small size)  | 50               |
|        | 8  | TRAY 2<br>HEAVY B L | Main unit cassette 2 (Upper<br>stage)/deflection adjustment<br>value<br>(Heavy paper B/Large size)  | 50               |
|        | 9  | MANUAL<br>PLAIN S   | Manual feed tray/deflection<br>adjustment value<br>(Plain paper/Small size)                         | 30               |
|        | 10 | MANUAL<br>PLAIN L   | Manual feed tray/deflection<br>adjustment value<br>(Plain paper/Large size)                         | 30               |

| Mode   | D  | isplay/Item         | Content                                                                       | Default<br>value |
|--------|----|---------------------|-------------------------------------------------------------------------------|------------------|
| ENGINE | 11 | MANUAL<br>HEAVY A S | Manual feed tray/deflection<br>adjustment value<br>(Heavy paper A/Small size) | 30               |
|        | 12 | MANUAL<br>HEAVY A L | Manual feed tray/deflection<br>adjustment value<br>(Heavy paper A/Large size) | 30               |
|        | 13 | MANUAL<br>HEAVY B S | Manual feed tray/deflection<br>adjustment value<br>(Heavy paper B/Small size) | 30               |
|        | 14 | MANUAL<br>HEAVY B L | Manual feed tray/deflection<br>adjustment value<br>(Heavy paper B/Large size) | 30               |
|        | 15 | MANUAL<br>OHP       | Manual feed tray/deflection<br>adjustment value (OHP)                         | 30               |
|        | 16 | MANUAL<br>ENV       | Manual feed tray/deflection<br>adjustment value<br>(Envelop)                  | 30               |
|        | 17 | MANUAL<br>LABEL     | Manual feed tray/deflection<br>adjustment value<br>(Label)                    | 30               |
|        | 18 | ADU PLAIN<br>S      | ADU/deflection adjustment<br>value<br>(Plain paper/Small size)                | 30               |
|        | 19 | ADU PLAIN<br>L      | ADU/deflection adjustment<br>value<br>(Plain paper/Large size)                | 30               |
|        | 20 | ADU HEAVY<br>A S    | ADU/deflection adjustment<br>value<br>(Heavy paper A/Small size)              | 30               |
|        | 21 | ADU HEAVY<br>A L    | ADU/deflection adjustment<br>value<br>(Heavy paper A/Large size)              | 30               |
|        | 22 | ADU HEAVY<br>B S    | ADU/deflection adjustment<br>value<br>(Heavy paper B/Small size)              | 30               |
|        | 23 | ADU HEAVY<br>B L    | ADU/deflection adjustment<br>value<br>(Heavy paper B/Large size)              | 30               |

When the adjustment value is increased, the warp amount is increased. When the adjustment value is decreased, the warp amount is decreased.

(When the adjustment value is changed by 1, the stop timing is changed by 0.1mm.)

# 53

| 53-8               |                                  |
|--------------------|----------------------------------|
| Purpose            | Adjustment                       |
| Function (Purpose) | SPF scanning position adjustment |
| Section            |                                  |

Operation/Procedure

1) Enter the set value with 10 keys.

- Press [OK]/[START] key.

The set value in step 2) is saved.

| Item/Display           | Content                                                   | Setting<br>range     | Default<br>value |
|------------------------|-----------------------------------------------------------|----------------------|------------------|
| MANUAL<br>ADJUST VALUE | SPF reading position<br>adjustment (Manual<br>adjustment) | 1-99<br>(0.1mm unit) | 50               |

\* When the adjustment value is increased, the scanner stop position in the RSPF mode is shifted to the right.

\* When the adjustment value is changed by 1, the position is shifted by 0.1mm.

# 53-9 Purpose

# Adjustment

Function (Purpose) SPF dirt detection setting

## Section Operation/Procedure

- 1) Enter the set value with 10 keys.
- 2) Press [OK]/[START] key.
  - The set value in step 2) is saved.

| Item/Display |                  | Contents                                                                            | Setti | ng Range                          | Default<br>value |
|--------------|------------------|-------------------------------------------------------------------------------------|-------|-----------------------------------|------------------|
| 1            | POS SET<br>START | RSPF front surface<br>optimum scan position<br>detection setting (When<br>starting) | 0 - 1 | 0: OFF/<br>1: ON                  | 0                |
| 2            | POS SET<br>JOB   | RSPF front surface<br>optimum scan position<br>detection setting (After a<br>job)   | 0 - 1 | 0: OFF/<br>1: ON                  | 1                |
| 3            | POS LV           | RSPF front surface<br>optimum scan position<br>detection level setting              | 0 - 1 | 0: Weak<br>1: Middle<br>2: Strong | 1                |

| 53-10               |                              |
|---------------------|------------------------------|
| Purpose             | Adjustment/Setup             |
| Function (Purpose)  | SPF dirt detection execution |
| Section             |                              |
| Operation/Procedure |                              |

1) Press [OK]/[START] key.

| Item | Content                                                                                              |
|------|----------------------------------------------------------------------------------------------------|
| SPF  | SPF front surface dirt detection position (main scan<br>position 1 to 8)<br>"-": No dirt, A"*": Dirt |

# 55

| 55-1                |                                                       |
|---------------------|-------------------------------------------------------|
| Purpose             | (Do not use this function unless specially required.) |
| Function (Purpose)  | Engine software SW setting                            |
| Section             |                                                       |
| Operation/Procedure |                                                       |

| 55-2               |                                            |
|--------------------|--------------------------------------------|
| Purpose            | (Do not use this function unless specially |
|                    | required.)                                 |
| Function (Purpose) | Scanner software SW setting                |
| Section            |                                            |
|                    |                                            |

**Operation/Procedure** 

| 55-3               |                                                       |  |
|--------------------|-------------------------------------------------------|--|
| Purpose            | (Do not use this function unless specially required.) |  |
| Function (Purpose) | MFP software SW setting                               |  |

Section

**Operation/Procedure** 

| 56 |  |
|----|--|
|    |  |

| 56-2               |                                                                                                    |
|--------------------|----------------------------------------------------------------------------------------------------|
| Purpose            | Data backup                                                                                                    |
| Function (Purpose) | Used to backup the data in the EEPROM to<br>the USB memory. (Corresponding to the<br>device cloning and the storage backup.) |
| Section            |                                                                                                    |

## **Operation/Procedure**

- 1) Insert the USB memory into the main unit.
- Select a transfer mode with Arrow keys.
   IMPORT STORED DATA
   From USB MEMORY DEVICE to EEPROM
   EXPORT STORED DATA
  - From EEPROM to USB MEMORY DEVICE
- Press [OK]/[START] key. Data transfer is performed When the operation is completed normally, "COMPLETE" is displayed. In case of an abnormal end, "ERROR" is displayed.

# 56-5 Purpose Adjustment/Setting/Operation data check Function (Purpose) Used to import the SIM22-6 data to a USB memory in the TEXT format.

# Section

**Operation/Procedure** 

- 1) Insert the USB flash drive into the main unit.
- 2) Select a kind of data to be imported with Arrow keys.
- Press [OK]/[START] key.
   Procedure 2) The selected data are imported.

| 20 |  |
|----|--|
| 60 |  |
|    |  |
|    |  |

| 60-1                                     |                      |  |
|------------------------------------------|----------------------|--|
| Purpose                                  | Operation test/check |  |
| Function (Purpose) SDRAM read/write test |                      |  |
| Section                                  |                      |  |
| Operation/Procedure                      |                      |  |
| 1) Press [OK]/[START] key.               |                      |  |

Start the test.

| Result display | Description |  |
|----------------|-------------|--|
| OK             | Success     |  |
| NG             | Fail        |  |

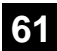

| 61-1               |                      |
|--------------------|----------------------|
| Purpose            | Operation test/check |
| Function (Purpose) | LSU test             |
| Section            | LSU                  |

1) Press [OK]/[START] key.

When the operation is completed normally, [COMPLETE] is displayed.

In case of an abnormal end, [NG] is displayed.

| Display | Content                             |
|---------|-------------------------------------|
| NG: PG  | Polygon mirror rotation abnormality |
| NG: K   | Laser abnormality (K)               |

| 61-3 | ; |
|------|---|
|------|---|

| 61-3               |                        |
|--------------------|------------------------|
| Purpose            | Adjustment/Setup       |
| Function (Purpose) | Laser power auto setup |
| Section            |                        |

# **Operation/Procedure**

- 1) Select an item to be set with Arrow keys.
- 2) Enter the set value with 10 keys.
- 3) Press [OK]/[START] key.

The set value in step 2) is saved. When the laser power are increased, the print density is increased and the line width of line images are increased.

|              |                         |                      |                                                 |         | Def   | ault |
|--------------|-------------------------|----------------------|-------------------------------------------------|---------|-------|------|
| Itom/Display |                         | Contonts             |                                                 | Setting | value |      |
|              | enivoispiay             |                      | Jintenits                                       | Range   | 35    | 45   |
|              |                         |                      |                                                 |         | ppm   | ppm  |
| 1            | 1: COPY<br>MID          | LP MID<br>(BW)       | Laser power<br>setting middle<br>speed/BW       | 0 - 255 | 113   | 149  |
| 2            |                         | LP DUTY<br>MID (BW)  | Laser duty<br>select middle<br>speed/BW         | 0 - 255 | 0     | 0    |
| 1            | 2: COPY<br>LOW          | LP LOW<br>(BW)       | Laser power<br>setting low<br>speed/BW          | 0 - 255 | 113   | 113  |
| 2            |                         | LP DUTY<br>LOW (BW)  | Laser duty<br>select low<br>speed/BW            | 0 - 255 | 0     | 0    |
| 1            | 3: COPY<br>CORRECT      | LP K1                | Laser power<br>setting K1                       | 0 - 255 | 100   | 100  |
| 2            |                         | LP K2                | Laser power setting K2                          | 0 - 255 | 100   | 100  |
| 1            | 4:<br>PRINTER<br>MIDDLE | LP MID<br>(BW)       | Laser power<br>setting middle<br>speed/BW       | 0 - 255 | 113   | 149  |
| 2            |                         | LP DUTY<br>MID (BW1) | Laser duty<br>select middle<br>speed/BW<br>1BIT | 0 - 255 | 0     | 0    |
| 1            | 5:<br>PRINTER<br>LOW    | LP LOW<br>(BW)       | Laser power<br>setting low<br>speed/BW          | 0 - 255 | 113   | 113  |
| 2            |                         | LP DUTY<br>LOW (BW)  | Laser duty<br>select low<br>speed/BW            | 0 - 255 | 0     | 0    |

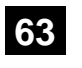

| 63-1               |                                         |
|--------------------|-----------------------------------------|
| Purpose            | Adjustment/Setting/Operation data check |
| Function (Purpose) | Shading data display                    |
| Section            | Scanner                                 |

**Operation/Procedure** 

1) Select a target color to display with Arrow keys.

| Item/Display    | Contents                                         |
|-----------------|--------------------------------------------------|
| GAIN1(mono)     | Gain adjustment value 1 (monochrome)             |
| GAIN2(mono)     | Gain adjustment value 2 (monochrome)             |
| GAIN3(mono)     | Gain adjustment value 3 (monochrome)             |
| GAIN1(color)    | Gain adjustment value 1 (color)                  |
| GAIN2(color)    | Gain adjustment value 2 (color)                  |
| GAIN3(color)    | Gain adjustment value 3 (color)                  |
| OFFSET1(mono)   | Offset value1 (monochrome)                       |
| OFFSET2(mono)   | Offset value2 (monochrome)                       |
| OFFSET3(mono)   | Offset value3 (monochrome)                       |
| OFFSET1(color)  | Offset value1 color)                             |
| OFFSET2(color)  | Offset value2 color)                             |
| OFFSET3(color)  | Offset value3 color)                             |
| SMP MAX1(mono)  | Reference plate sampling average value 1         |
|                 | (monochrome)                                     |
| SMP MAX2(mono)  | Reference plate sampling average value 2         |
|                 | (monochrome)                                     |
| SMP MAX3(mono)  | Reference plate sampling average value 3         |
|                 | (monochrome)                                     |
| SMP MAX1(color) | Reference plate sampling average value 1 (color) |
| SMP MAX2(color) | Reference plate sampling average value 2 (color) |
| SMP MAX3(color) | Reference plate sampling average value 3 (color) |
| TARGET VALUE    | Target value                                     |
| BLACK LEVEL     | Black output level                               |
| ERROR CODE      | Error code (0, 1-14)(for debug)                  |

| 63-2                |                   |
|---------------------|-------------------|
| Purpose             | Adjustment        |
| Function (Purpose)  | Shading execution |
| Section             |                   |
| Operation/Procedure | •                 |
|                     |                   |

1) Press [OK] key.

Used to perform shading.

When the operation is completed, [OK] key returns to the normal display.

| 63-3                |                                       |  |
|---------------------|---------------------------------------|--|
| Purpose             | Adjustment                            |  |
| Function (Purpose)  | Scanner color balance auto adjustment |  |
| Section             | Scanner                               |  |
| Operation/Procedure |                                       |  |

# For OC mode

- 1) Place the scanner adjustment chart (UKOG-0356FCZZ) on the reference position of the left rear frame side of the document table.
- 2) Press [OK]/[START] key.

The scanner (CIS) color balance automatic adjustment is performed.

| 63-5               |                              |
|--------------------|------------------------------|
| Purpose            | Adjustment/Setup             |
| Function (Purpose) | Standard scanner gamma setup |
| Section            |                              |

- 1) Press [OK] key.
- 2) The scanner (CIS) color balance and gamma are set to the default.

|   | Item/Display | Contents                                                     |
|---|--------------|--------------------------------------------------------------|
| 1 | SD A(OC)     | Copy gamma correction 1 and color correction<br>coefficient  |
| 2 | Ĩ            | TWAIN gamma correction 1 and color correction<br>coefficient |

# 63-12 Purpose Adjustment/Setup Function (Purpose) B/W image create adjustment Section Image create adjustment

# **Operation/Procedure**

1) Select an item to be set with Arrow keys.

- 2) Enter the set value with 10 keys.
- 3) Press [OK] key.

The set value in step 2) is saved.

| Item/Display | Contents               | Setting range | Default<br>value |
|--------------|------------------------|---------------|------------------|
| R-Ratio      | Red mixing ratio (R)   | 0 - 100       | 20               |
| G-Ratio      | Green mixing ratio (G) | 0 - 100       | 70               |
| B-Ratio      | Blue mixing ratio (B)  | 0 - 100       | 10               |

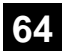

| 64-2               |                            |
|--------------------|----------------------------|
| Purpose            | Operation test/check       |
| Function (Purpose) | Self print (B/W) : service |
| Section            |                            |

- 1) Select an item to be set with Arrow keys.
- 2) Enter the set value with 10 keys.
- 3) Press [OK] key.

The set value in step 2) is saved.

4) Press [START] key.

The test print (self print) is performed.

| Item/Display                            |             | Content         |                                           | Setting range             | Default value |           |
|-----------------------------------------|-------------|-----------------|-------------------------------------------|---------------------------|---------------|-----------|
| 1 PRINT PATTERN Print pattern specifica |             | fication        | 1 - 58                                    | 1                         |               |           |
| 2                                       | DOT1        |                 | Setting of print dot number (M parameter) |                           | 0 - 255       | 1         |
|                                         |             |                 | (Self print pattern:                      | m by n)                   |               |           |
| 3                                       | DOT2        |                 | Setting of blank do                       | t number                  | 0 - 255       | 236       |
| 4                                       | DENSITY     |                 | Used to specify the                       | e print gradation.        | 1 - 255       | 255       |
| 5                                       | MULTI COUNT |                 | Number of print                           |                           | 1 - 999       | 1         |
| 6                                       | EXPOSURE    | THROUGH         | Exposure mode                             | No process (through)      | 1-8           | 8         |
|                                         |             | CHAR/PRPIC      | specification                             | Text/ Photograph          |               | (STANDARD |
|                                         |             | CHAR            |                                           | Text                      |               | DITHER)   |
|                                         |             | PRINT PIC       |                                           | Printed Photo             |               | 5         |
|                                         |             | STANDARD DITHER |                                           | Dither without correction | 8             | 3         |
| 7                                       | PAPER       | MFT             | Tray selection                            | Manual paper feed         | 1 - 3         | 2 (CS1)   |
|                                         |             | CS1             |                                           | Tray 1                    |               | 2         |
|                                         |             | CS2             |                                           | Tray 2                    |               | 3         |
| 8                                       | DUPLEX      | YES             | Duplex print                              | Yes                       | 0 - 1         | ) 1 (NO)  |
|                                         |             | NO              | selection                                 | No                        |               | 1         |
| 9                                       | PAPER TYPE  | PLAIN1          | Paper type                                | Standard paper            | 1 - 7         | 1 (PLAIN) |
|                                         |             | PLAIN2          |                                           | Standard paper 2          |               | 2         |
|                                         |             | HEAVY           |                                           | Heavy paper               |               | 5         |
|                                         |             | OHP             |                                           | OHP                       |               | ł         |
|                                         |             | ENVELOPE        | ]                                         | Envelope                  | Į             | ;         |
|                                         |             | HEAVY2          | ]                                         | Heavy paper 2             |               | j j       |
|                                         |             | GLOSSY          |                                           | Glossy paper              |               | ,         |

# Print pattern of Item 1

| Pattern No. | Content                   | Pattern generating<br>section | NOTE                                                                                                    |  |
|-------------|---------------------------|-------------------------------|----------------------------------------------------------------------------------------------------|--|
| 1           | Grid pattern              | MFPC                          | * When the print width is 100 or more and all colors are selected, print is made in the three colors (CMX) |  |
|             |                           |                               | * Print is started at 4mm from the paper lead edge.                                                        |  |
|             |                           |                               | * Writing regardless of pound. The first one is fixed to LD1.                                              |  |
| 2           | Dot print                 |                               | -                                                                                                    |  |
| 9           | Each color 10% area (A4/  |                               | * Each interval is 41.86mm (989dot).                                                                       |  |
|             | A4R) density print        |                               | * If m is not in the range of 1 - 13%, it is rounded.                                                      |  |
|             |                           |                               | * K print is started at 17mm from the paper lead edge.                                                     |  |
| 17          | All background (halftone) | MFPC                          | _                                                                                                    |  |
| 18          | 256 gradations pattern    |                               | -                                                                                                    |  |
|             | (Other dither)            |                               |                                                                                                    |  |
| 19          | 256 gradations pattern    |                               | -                                                                                                    |  |
|             | (For text dither)         |                               |                                                                                                    |  |
| 22          | Slant line                | MFPC                          |                                                                                                    |  |

| 64-4               |                      |
|--------------------|----------------------|
| Purpose            | Operation test/check |
| Function (Purpose) | Printer self print   |
| Section            |                      |

- 1) Select an item to be set with Arrow keys.
- 2) Enter the set value with 10 keys.
- 3) Press [START] key.

The set value in step 2) is saved.

| Item/Display |               | Content                               |                                | Setting range         | Default value |     |
|--------------|---------------|---------------------------------------|--------------------------------|-----------------------|---------------|-----|
| 1            | PRINT PATTERN | RN Specification of the print pattern |                                | ittern                | 1 - 2         | 1   |
|              |               |                                       | (* For details, refer to the d | escription below.)    |               |     |
| 2            | DENSITY       |                                       | Used to specify the print gr   | adation.              | 1 - 255       | 128 |
| 3            | MULTI COUNT   |                                       | Number of print                |                       | 1 - 999       | 1   |
| 4            | PAPER         | MFT                                   | Paper feed tray selection      | Manual paper feed     | 1             | 2   |
|              |               | CS1                                   |                                | Tray 1                | 2             |     |
|              |               | CS2                                   |                                | Tray 2                | 3             |     |
| 5            | HALFTONE      | LOW                                   | Halftone                       | Low line number       | 0             | 0   |
|              |               | HIGH                                  |                                | High line number      | 1             |     |
| 6            | QUALITY       | STANDARD                              | Image quality setting          | 600dpi                | 0             | 1   |
|              |               | HIGHQUALITY                           |                                | 600dpi (High Quality) | 1             |     |
| 7            | DITHER        | STRAIGHT                              | Specification of dither        | Straight              | 1             | 1   |
|              |               | CALIB                                 | correction                     | Calibration           | 2             |     |
| 8            | PAPER TYPE    | PLAIN                                 | Paper type                     | Plain paper           | 0             | 0   |
|              |               | HEAVY                                 | ]                              | Heavy paper           | 1             |     |
|              |               | GLOSSY                                |                                | Glossy paper          | 2             |     |

# Print pattern of Item 1

| Pattern No. | Content                      |  |
|-------------|------------------------------|--|
| 1           | 256 gradations pattern (B/W) |  |
| 2           | Halftone pattern (B/W)       |  |
| 3           | Background dot print         |  |

| 64-5   |   |
|--------|---|
| Purpos | е |

Operation test/check

Function (Purpose) Printer self print

Section Operation/Procedure

- 1) Select an item to be set with Arrow keys.
- 2) Enter the set value with 10 keys.
- 3) Press [START] key.

The set value in step 2) is saved.

|   | Item/Disp       | lay         |                             | Content               | Setting range | Default value |
|---|-----------------|-------------|-----------------------------|-----------------------|---------------|---------------|
| 1 | PRINT PATTERN   |             | Print pattern specification | n                     | 1             | 1             |
| 2 | DENSITY         |             | Print gradation specifica   | ation                 | 1 - 255       | 255           |
| 3 | MULTI COUNT     |             | Number of print             |                       | 1 - 999       | 1             |
| 4 | PAPER           | MFT         | Paper feed tray             | Manual paper feed     | 1             | 2             |
|   |                 | CS1         | selection                   | Tray 1                | 2             |               |
|   |                 | CS2         |                             | Tray 2                | 3             |               |
| 5 | HALFTONE        | LOW(IMAGE)  | Halftone                    | For Photo             | 0             | 2             |
|   |                 | HIGH(TEXT)  |                             | For text              | 1             |               |
|   |                 | AUTO        |                             | Auto (for photo/text) | 2             |               |
| 6 | QUALITY         | STANDARD    | Image quality setting       | 600dpi                | 0             | 1             |
|   |                 | HIGHQUALITY |                             | 600dpi (High Quality) | 1             |               |
| 7 | DITHER          | STRAIGHT    | Specification of dither     | Straight              | 0             | 1             |
|   |                 | CALIB       | correction                  | Calibration           | 1             |               |
| 8 | PAPER TYPE      | PLAIN       | Paper type                  | Standard paper        | 0             | 0             |
|   |                 | HEAVY       |                             | Heavy paper           | 1             |               |
|   |                 | GLOSSY      |                             | Glossy paper          | 2             |               |
| 9 | TONER SAVE MODE |             | Do not set toner save m     | node                  | 0             | 0             |
|   |                 |             | Set toner save mode         |                       | 1             |               |

Operation test/check Purpose

Function (Purpose) Printer self print (PS)

## Section **Operation/Procedure**

- 1) Select an item to be set with Arrow keys.
- 2) Enter the set value with 10 keys.
- 3) Press [START] key.

The set value in step 2) is saved.

|   | Item/Disp       | lay         |                             | Content               | Setting range | Default value |
|---|-----------------|-------------|-----------------------------|-----------------------|---------------|---------------|
| 1 | PRINT PATTERN   |             | Print pattern specification | on                    | 1             | 1             |
| 2 | DENSITY         |             | Print gradation specifica   | ation                 | 1 - 255       | 255           |
| 3 | MULTI COUNT     |             | Number of print             |                       | 1 - 999       | 1             |
| 4 | PAPER           | MFT         | Paper feed tray             | Manual paper feed     | 1             | 2             |
|   |                 | CS1         | selection                   | Tray 1                | 2             |               |
|   |                 | CS2         |                             | Tray 2                | 3             |               |
| 5 | HALFTONE        | LOW(IMAGE)  | Halftone                    | For Photo             | 0             | 2             |
|   |                 | HIGH(TEXT)  |                             | For text              | 1             |               |
|   |                 | AUTO        |                             | Auto (for photo/text) | 2             |               |
| 6 | QUALITY         | STANDARD    | Image quality setting       | 600dpi                | 0             | 1             |
|   |                 | HIGHQUALITY |                             | 600dpi (High Quality) | 1             |               |
| 7 | DITHER          | STRAIGHT    | Specification of dither     | Straight              | 0             | 1             |
|   |                 | CALIB       | correction                  | Calibration           | 1             |               |
| 8 | PAPER TYPE      | PLAIN       | Paper type                  | Standard paper        | 0             | 0             |
|   |                 | HEAVY       |                             | Heavy paper           | 1             |               |
|   |                 | GLOSSY      |                             | Glossy paper          | 2             |               |
| 9 | TONER SAVE MODE |             | Do not set toner save m     | ode                   | 0             | 0             |
|   |                 |             | Set toner save mode         |                       | 1             | ]             |

# 65

|--|

| 03-10              |                          |
|--------------------|--------------------------|
| Purpose            | Setting                  |
| Function (Purpose) | KEY time setting display |
| Section            | Operation panel section  |
| O                  |                          |

# **Operation/Procedure**

- 1) Select an item to be set with Arrow keys.
- 2) Enter the set value with 10 keys.
- 3) Press [OK] key.

The set value in step 2) is saved.

| Item         | Content                            | Setting          |
|--------------|------------------------------------|------------------|
| KEY ACK TIME | Used to set the display of the key | 0: not displayed |
|              | waiting time.                      | 1: displayed     |

# 66

| 66-1               |                                |
|--------------------|--------------------------------|
| Purpose            | Setting                        |
| Function (Purpose) | Image send software SW setting |
| Section            | FAX                            |

# **Operation/Procedure**

- 1) Enter the [SW NO] with 10-key.
  - \* When [C] key is tapped, the entered value of [SW NO] is cleared.
- 2) Press [OK]/[START] key. The soft SW data entered in procedure 1) is displayed.
  - \* When [SW NO] key is pressed, the display returns to the initial screen.
- 3) Enter the number corresponding to the bit to be changed with 10-key.
  - \* [1] -> [0]
  - [0] -> [1]
- 4) When [OK]/[START] key is pressed, it is highlighted and the setting is saved.

| 00 2               |                              |
|--------------------|------------------------------|
| Purpose            | Setting                      |
| Function (Purpose) | Image send software SW clear |

# Section FAX

# **Operation/Procedure**

- 1) When the machine enters Simulation 66-02, the following screen is displayed.
- 2) Enter the country code (8 digits) with Arrow keys.
- When [OK]/[START] key is pressed after entering the country code, he soft SW corresponding to the country code is initialized.

#### Operation/Procedure (Shifting to the country page)

\* When Arrow key is pressed on the initial screen, the display is shifted to the country code list screen.

Use scroll keys to select the country select page.

# <Country code list>

| JAPAN             | 0000000  |
|-------------------|----------|
| U.S.A.            | 10110101 |
| AUSTRALIA         | 00001001 |
| U.K.              | 10110100 |
| FRANCE            | 00111101 |
| GERMANY           | 00000100 |
| SWEDEN            | 10100101 |
| NEWZEALAND        | 0111110  |
| CHINA             | 00100110 |
| SINGAPORE         | 10011100 |
| TW                | 1111110  |
| MIDDLEANDNEAREAST | 1111101  |
| SLOVAKIA          | 1111100  |
| FINLAND           | 00111100 |
| NORWAY            | 10000010 |
| DENMARK           | 00110001 |
| NETHERLANDS       | 01111011 |
| ITALY             | 01011001 |
| SWITZERLAND       | 10100110 |
| AUSTRIA           | 00001010 |
| INDONESIA         | 01010100 |
| THAILAND          | 10101001 |
| MALAYSIA          | 01101100 |
| INDIA             | 01010011 |
| PHILIPPINES       | 10001001 |
| HONGKONG          | 01010000 |
| RUSSIA            | 10111000 |
| SOUTHAFRICA       | 10011111 |
| SPAIN             | 1010000  |
| PORTUGUESE        | 10001011 |
| LUXEMBURG         | 01101001 |
| BELGIUM           | 00001111 |
| CZECH             | 00101110 |
| HUNGARY           | 01010001 |
| GREECE            | 01000110 |
| POLAND            | 10001010 |
| BRAZIL            | 00010110 |
| KOREA             | 01100001 |
| VIETNAM           | 10111100 |

| 66-4               |                                 |
|--------------------|---------------------------------|
| Purpose            | Operation test/Check            |
| Function (Purpose) | Signal output check (level max) |
| Section            | FAX                             |

## **Operation/Procedure**

- Select a button of a signal to be sent with Arrow keys and input the setting values with 10 keys.
- 2) Determine the setting values with [OK]/[START] key.
- 3) Press [OK]/[START] key to send the signals.

| 1: NO SIGNAL      | 12: 9600bps(V34)    | 23: 2400bps(V27ter) |
|-------------------|---------------------|---------------------|
| 2: 33600bps(V34)  | 13: 7200bps(V34)    | 24: 300bps(FLAG)    |
| 3: 31200bps(V34)  | 14: 4800bps(V34)    | 25: 2100Hz(CED)     |
| 4: 28800bps(V34)  | 15: 2400bps(V34)    | 26: 1100Hz(CNG)     |
| 5: 26400bps(V34)  | 16: 14400bps(V17)   | 27: 300bps(V21)     |
| 6: 24000bps(V34)  | 17: 12000bps(V17)   | 28: 2100Hz(ANSam)   |
| 7: 21600bps(V34)  | 18: 9600bps(V17)    | 29: PSEUDO RINGER   |
| 8: 19200bps(V34)  | 19: 7200bps(V17)    | 30: NO MESSAGE      |
| 9: 16800bps(V34)  | 20: 9600bps(V29)    | 31: NO RBT          |
| 10: 14400bps(V34) | 21: 7200bps(V29)    | 32: DP MAKE         |
| 11: 12000bps(V34) | 22: 4800bps(V27ter) | 33: DP BREAK        |
| · · · · ·         | •                   |                     |

- \* For the signals from 1: NO SIGNAL and 31: NO RBT to 33: DP BREAK, there is no selection of the transmission level.
- \* Since V33 is not supported by the modem, it is not included in the selection signal.
- \* Also, 29: PSEUDO RINGER and 30: NO MESSAGE do not change even if the transmission level is selected.

| 66-7               |                        |
|--------------------|------------------------|
| Purpose            | Data output/Check      |
| Function (Purpose) | Image memory print out |
| Section            | FAX                    |

#### **Operation/Procedure**

- 1) When [OK]/[START] key is pressed, it is highlighted and all image data saved in the image memory are outputted.
- After completion of printing, [EXEC] returns to the normal display.

| 66-8               |                                  |
|--------------------|----------------------------------|
| Purpose            | Operation test/Check             |
| Function (Purpose) | Message output check (level max) |
| Section            | FAX                              |

#### **Operation/Procedure**

The transmission level can be selected from Large (LARGE) and SOFT SW.

- 1) When the machine enters Simulation 66-08, the following screen is displayed.
- 2) Select an item to be set with 10 keys.
- 3) Determine the setting values with [OK]/[START] key.
- 4) Select an item to be set with 10 keys.
- 5) Press [OK]/[START] key to send the sound messages.

#### <Sound message table>

| Message number | Voice message |  |
|----------------|---------------|--|
| 1              | NONE          |  |
| 2              | FAX/TEL MSG1  |  |
| 3              | FAX/TEL MSG2  |  |
| 4              | FAX/TEL MSG3  |  |
| 5              | RINGER        |  |
| 6              | EXT.TELRINGER |  |

| Purpose            | Data clear         |  |
|--------------------|--------------------|--|
| Function (Purpose) | Image memory clear |  |

Section FAX

# **Operation/Procedure**

- 1) Press [OK]/[START] key.
- After completion of clearing, press [CA] key to reboot the 2) machine.

## 66-11

| Purpose            | Operation test/Check             |  |
|--------------------|----------------------------------|--|
| Function (Purpose) | 300bps signal output (level max) |  |
| Section            | FAX                              |  |

# **Operation/Procedure**

- 1) Select an item to be set with 10 keys.
- 2) Determine the setting values with [OK]/[START] key.
- 3) Press [OK]/[START] key and a selected signal is sent.

## <300bps send signal table>

| No | Signal             | No | Signal |
|----|--------------------|----|--------|
| 1  | No signal (CML ON) | 4  | 010101 |
| 2  | 00000              | 5  | 11110  |
| 3  | 11111              | 6  | 00001  |

# 66-13

| Purpose            | Setting                  |
|--------------------|--------------------------|
| Function (Purpose) | Dial test number setting |
| Section            | FAX                      |

#### **Operation/Procedure**

The dials which can be sent are as follows

- Dial pulse 10PPS
- Dial pulse 20PPS
- DTMF
- 1) Select an item to be set with 10 keys.
- 2) Determine the setting values with [OK]/[START] key.
- 3) Press [OK]/[START] key and a selected dial is sent.

# 66-17

| Purpose            | Operation test/Check           |  |
|--------------------|--------------------------------|--|
| Function (Purpose) | DTMF signal output (level max) |  |
| Section            | FAX                            |  |

# **Operation/Procedure**

1) When the machine enters Simulation 66-17, the number selection screen is displayed.

- 2) Select an item to be set with 10 keys.
- 3) Determine the setting values with [OK]/[START] key.
- Enter 10 Keys for the outputting DTMF. 4)
- 5) Press [OK]/[START] key and a selected dial is sent.

| 66-21              |                           |
|--------------------|---------------------------|
| Purpose            | Check                     |
| Function (Purpose) | FAX information print out |

## Section **Operation/Procedure**

- 1) Select an item to be set with 10 keys.
- 2) Press [OK]/[START] key and printing is started.

FAX

| 66-30              |                      |
|--------------------|----------------------|
| Purpose            | Operation test/Check |
| Function (Purpose) | TEL/LIU sensor check |
| Section            | FAX                  |

# **Operation/Procedure**

1) When the machine enters Simulation 66-30, the state of the signal is displayed.

| Signal | Notice (Signal Low) | Notice (Signal High) |
|--------|---------------------|----------------------|
| EXRHS  | Inversion           | No inversion         |

| 66-31              |                 |
|--------------------|-----------------|
| Purpose            | Setting         |
| Function (Purpose) | TEL/LIU setting |
| Section            | FAX             |
|                    |                 |

# **Operation/Procedure**

- 1) Select an item to be set with 10 keys.
- 2) Press [OK]/[START] key and the changed setting is reflected.

# <Port which outputs to TEL/LIU>

| [1] 150VON | [2] SON | [3] CION |
|------------|---------|----------|
|            |         |          |

| 66-32              |                      |
|--------------------|----------------------|
| Purpose            | Operation test/Check |
| Function (Purpose) | Receive data check   |
| Section            | FAX                  |
|                    |                      |

# **Operation/Procedure**

- 1) Press [OK]/[START] key to check the fixed data received from the line.
- Fixed data check procedure
- The data received from the line is checked of the following fixed data status for minutes, then if they are in accord with "OK" is displayed on LCD, if not "NG" is displayed.

Receive speed: 300BPS Receive data: 00H

Judgment data: 100byte
#### 66-33

 Purpose
 Operation test/Check

 Function (Purpose)
 Signal detect check

Section FAX

#### **Operation/Procedure**

- 1) When the machine enters Simulation 66-33, the item selection screen is displayed.
- 2) Select an item to be set with 10 keys.
- 3) Determine the setting values with [OK]/[START] key.

<Signal used for signal detection check>

## (When "CI/FNET" is selected)

CI FNET

## (When "CNG/CED/BT/DT/DTMF" is selected)

| CNG | CED | BT | DT | DTMF |
|-----|-----|----|----|------|

| 66-34              |                            |
|--------------------|----------------------------|
| Purpose            | Operation test/Check       |
| Function (Purpose) | Communication time display |
| Section            | FAX                        |

**Operation/Procedure** 

<Range>

Send: From sending the flag before sending the image data to sending the RCP frame

Receive: From receiving the flag before receiving the image data to receiving the RCP frame

- 1) Enter the SIM 66-34 mode.
- Press [OK]/[START] key. Then, the time of last Fax communication is displayed on LCD.

| 66-52              |                      |
|--------------------|----------------------|
| Purpose            | Operation test/Check |
| Function (Purpose) | Pseudo ringer check  |
| Section            | FAX                  |

#### **Operation/Procedure**

1) Press [OK]/[START] key. Pseudo ringer rings. When the external phone is connected, it rings.

| 67 |  |
|----|--|
|    |  |

## 67-25

| Purpose             | Adjustment/Setup                    |
|---------------------|-------------------------------------|
| Function (Purpose)  | Printer gradation manual adjustment |
| Section             | Printer                             |
| Operation/Procedure |                                     |

#### peration/Procedure

- 1) Select an item to be set with 10 keys.
- 2) Change the setting items with Arrow keys and determine the setting values with [OK] key.
- Set the adjustment value with 10 keys and save the value with [OK] key.

When the adjustment value is increased, the image density is increased, and vice versa.

|    | Item/Display | Setting range | Default value |
|----|--------------|---------------|---------------|
| 1  | POINT1       | 1 - 255       | 128           |
| 2  | POINT2       | 1 - 255       | 128           |
| 3  | POINT3       | 1 - 255       | 128           |
| 4  | POINT4       | 1 - 255       | 128           |
| 5  | POINT5       | 1 - 255       | 128           |
| 6  | POINT6       | 1 - 255       | 128           |
| 7  | POINT7       | 1 - 255       | 128           |
| 8  | POINT8       | 1 - 255       | 128           |
| 9  | POINT9       | 1 - 255       | 128           |
| 10 | POINT10      | 1 - 255       | 128           |
| 11 | POINT11      | 1 - 255       | 128           |
| 12 | POINT12      | 1 - 255       | 128           |
| 13 | POINT13      | 1 - 255       | 128           |
| 14 | POINT14      | 1 - 255       | 128           |
| 15 | POINT15      | 1 - 255       | 128           |
| 16 | POINT16      | 1 - 255       | 128           |
| 17 | POINT17      | 1 - 255       | 128           |

| 67-31                      |                              |
|----------------------------|------------------------------|
| Purpose                    | Data clear                   |
| Function (Purpose)         | Printer gradation data clear |
| Section                    | Printer                      |
| <b>Operation/Procedure</b> | •                            |

1) Press [OK] key.

The calibration data (Half tone correction data) are cleared. (The color balance correction is canceled.)

#### 67-33

Purpose Adjustment/Setup

Function (Purpose) Printer gradation manual adjustment

Section Printer

### **Operation/Procedure**

- 1) Select an item to be set with 10 keys.
- 2) Change the setting items with Arrow keys and determine the setting values with [OK] key.
- 3) Set the adjustment value with 10 keys and save the value with [OK] key.

|     |           |          | Sotting | Default value  |                  |             |
|-----|-----------|----------|---------|----------------|------------------|-------------|
| lte | m/Display | Content  | range   | Heavy<br>paper | screen<br>5 to 7 | screen<br>8 |
| 1   | POINT1    | Point 1  | 0 - 255 | 128            | 128              | 128         |
| 2   | POINT2    | Point 2  | 0 - 255 | 128            | 128              | 126         |
| 3   | POINT3    | Point 3  | 0 - 255 | 128            | 128              | 126         |
| 4   | POINT4    | Point 4  | 0 - 255 | 128            | 128              | 125         |
| 5   | POINT5    | Point 5  | 0 - 255 | 128            | 128              | 124         |
| 6   | POINT6    | Point 6  | 0 - 255 | 128            | 128              | 123         |
| 7   | POINT7    | Point 7  | 0 - 255 | 128            | 128              | 117         |
| 8   | POINT8    | Point 8  | 0 - 255 | 128            | 128              | 108         |
| 9   | POINT9    | Point 9  | 0 - 255 | 128            | 128              | 96          |
| 10  | POINT10   | Point 10 | 0 - 255 | 128            | 128              | 82          |
| 11  | POINT11   | Point 11 | 0 - 255 | 128            | 128              | 70          |
| 12  | POINT12   | Point 12 | 0 - 255 | 128            | 128              | 59          |
| 13  | POINT13   | Point 13 | 0 - 255 | 128            | 128              | 50          |
| 14  | POINT14   | Point 14 | 0 - 255 | 128            | 128              | 41          |
| 15  | POINT15   | Point 15 | 0 - 255 | 128            | 128              | 34          |
| 16  | POINT16   | Point 16 | 0 - 255 | 128            | 128              | 29          |
| 17  | POINT17   | Point 17 | 0 - 255 | 128            | 255              | 26          |

Items that can be selected with SCREEN

|    | Item/Display  | Content                     |
|----|---------------|-----------------------------|
| 1  | HEAVY PAPER_K | Heavy paper K               |
| 21 | SCREEN5_K     | B/W 600 dpi 1bit K          |
| 22 | SCREEN6_K     | B/W 600 dpi 2bit Photo K    |
| 23 | SCREEN7_K     | B/W 600 dpi 2bit Graphics K |
| 24 | SCREEN8_K     | B/W Toner save K            |

| 67-34 |
|-------|
|-------|

| Purpose            | Adjustment/Setup                        |
|--------------------|-----------------------------------------|
| Function (Purpose) | Printer maximum density adjustment mode |
| Section            | Printer                                 |

#### **Operation/Procedure**

1) Enter the set value with 10-key.

| 0 | Enable  |
|---|---------|
| 1 | Disable |

2) Press [OK]/[START] key. The set value in step 1) is saved.

| Display/Item |                          |   | Content                                             | Setting range | Default<br>value |
|--------------|--------------------------|---|-----------------------------------------------------|---------------|------------------|
| 1            | K PROHIBIT<br>(0: ENABLE | 0 | K Engine highest density<br>correction mode: Enable | 0 - 1         | 0                |
|              | 1: DESABLE)              | 1 | K Engine highest density correction mode: Disable   |               |                  |

\* When tone gap is generated in the high density section, set items 1 to "0."

The density in the high density section is decreased, but tone gap is reduced.

\* To increase the density in the high density section further, set items 1 to "1.

The tone gap may occur in high density part.

| 67-36               |                              |  |  |  |  |
|---------------------|------------------------------|--|--|--|--|
| Purpose             | Adjustment/Setup             |  |  |  |  |
| Function (Purpose)  | Printer highlight adjustment |  |  |  |  |
| Section             | Printer                      |  |  |  |  |
| Operation/Procedure |                              |  |  |  |  |

- 1) Enter the adjustment value using the 10 keys.
- 2) Press [OK]/[STSRT]. key.

When the adjustment value is increased, the low density images are strongly reduced. When the adjustment value is decreased, the low density are images are weakly reproduced. When tone gap is generated in the low density section (highlight section), changing this adjustment value may improve the trouble.

| Item/Display |               | Content               | Setting<br>range | Default<br>value |
|--------------|---------------|-----------------------|------------------|------------------|
| 1            | A PATCH INPUT | A patch input value K | 0 - 13           | 1                |

| 67-52              |                              |  |
|--------------------|------------------------------|--|
| Purpose            | Adjustment/Setup             |  |
| Function (Purpose) | Printer gradation data clear |  |
| Section            | Printer                      |  |

#### **Operation/Procedure**

This simulation is used to reset the adjustment values of SIM67-33 to the default values.

1) Select an item to be reset to the default (for each dither) with 10 keys.

To reset the adjustment values of all the items, select [ALL].

| Item/Display |             | Content                  |
|--------------|-------------|--------------------------|
| 1            | ALL         | All dither value         |
| 2            | HEAVY PAPER | Heavy paper dither value |
| 3            | B/W 1BIT    | 1 bit dither value       |
| 4            | B/W 2BIT    | 2 bit dither value       |

2) Press [OK]/[START] key.

# 5. Soft switch (Detail of Sim. 66-1)

## A. Soft switch list

| SW<br>No. | Bit No. | System settings              | ltem                                                                                 | SW selection and function                                                                                                    |        | Remarks          |
|-----------|---------|------------------------------|--------------------------------------------------------------------------------------|----------------------------------------------------------------------------------------------------|--------|------------------|
| 1         | 1 - 8   |                              | Country code                                                                         |                                                                                                    |        |                  |
| 2         | 1 - 2   |                              | Not used                                                                             |                                                                                                    |        |                  |
|           | 3 - 8   |                              | language                                                                             |                                                                                                    |        |                  |
| 3         | 1-4     | Adjustment value             | Minimum pause time (10PPS) setting                                                   | 0(525ms) -15(900ms)<br>X(ms) = ( N * 25 ) + 525                                                                                                    |        | Two states input |
|           | 5 - 8   | Adjustment value             | Make time (10PPS) setting                                                            | Setting range 26 to 41 seconds (1 ms intervals)                                                                                                    |        | Two states input |
| 4         | 1-4     | Adjustment value             | Minimum pause time (10PPS) setting                                                   | 0(525ms) - 15(900ms)<br>X(ms) = (N * 25) + 525                                                                                                    |        | Two states input |
|           | 5 - 8   | Adjustment value             | Minimum pause time (20PPS)                                                           | 375ms                                                                                                    | 000    |                  |
|           |         | · <b>j</b> · · · · · · · · · | setting                                                                              | 400ms                                                                                                    | 001    |                  |
|           |         |                              | _                                                                                    | 425ms                                                                                                    | 010    |                  |
|           |         |                              |                                                                                      | 450ms                                                                                                    | 011    |                  |
|           |         |                              |                                                                                      | 475ms                                                                                                    | 100    |                  |
|           |         |                              |                                                                                      | 500ms                                                                                                    | 101    |                  |
|           |         |                              |                                                                                      | 525ms                                                                                                    | 110    |                  |
|           |         |                              |                                                                                      | 550ms                                                                                                    | 111    |                  |
| 5         | 1-4     | Adjustment value             | Make time (20PPS) setting                                                            | Setting range 9 to 26 ms (1 ms intervals)                                                                                                    |        | Two states input |
|           | 5       |                              | Not used                                                                             |                                                                                                    |        |                  |
|           | 6 - 8   | Adjustment value             | Setting of DTMF minimum pause                                                        | 90ms                                                                                                    | 000    |                  |
|           |         |                              | time                                                                                 | 100ms                                                                                                    | 001    |                  |
|           |         |                              |                                                                                      | 110ms                                                                                                    | 010    |                  |
|           |         |                              |                                                                                      | 120ms                                                                                                    | 011    |                  |
|           |         |                              |                                                                                      | 130ms                                                                                                    | 100    |                  |
|           |         |                              |                                                                                      | 140ms                                                                                                    | 101    |                  |
|           |         |                              |                                                                                      | 150ms                                                                                                    | 110    |                  |
|           |         |                              |                                                                                      | 160ms                                                                                                    | 111    |                  |
| 6         | 1-5     | Adjustment value             | DTMF signal send time                                                                | Setting range 6(60ms) to<br>31(310ms) ms<br>X(ms) = (N * 10)                                                                                                 |        |                  |
|           | 6 - 7   | Adjustment value             | Dial call waiting time                                                               | 3.5s                                                                                                    | 0 0    |                  |
|           |         |                              |                                                                                      | 4.0s                                                                                                    | 0 1    |                  |
|           |         |                              |                                                                                      | 5.0s                                                                                                    | 10     |                  |
|           |         |                              |                                                                                      | 6.0s                                                                                                    | 11     |                  |
|           | 8       | Adjustment value             | SDT signal detection                                                                 | 0: No                                                                                                    | 1: Yes |                  |
| 7         | 1       | Setting                      | No. 2 dial tone detection                                                            | 0: No                                                                                                    | 1: Yes |                  |
|           | 2       | Setting                      | Dial tone detection                                                                  | 0: No                                                                                                    | 1: Yes |                  |
|           | 3 - 4   | Adjustment value             | Dial tone ON detection time                                                          | 1.0s                                                                                                    | 0 0    |                  |
|           |         |                              | (during continuous detection)                                                        | 1.5s                                                                                                    | 0 1    |                  |
|           |         |                              |                                                                                      | 2.0s                                                                                                    | 10     |                  |
|           | 5-8     | Adjustment value             | Upper limit of dial tone ON/OFF<br>detection time (during intermittent<br>detection) | Setting range 1000ms to<br>4000ms (200ms intervals)                                                                                                    |        | Two states input |
| 8         | 1-3     | Adjustment value             | Lower limit of dial tone ON/OFF                                                      | Not used                                                                                                    | 000    |                  |
|           |         |                              | detection time (during intermittent                                                  | 100ms                                                                                                    | 001    |                  |
|           |         |                              | detection)                                                                           | 200ms                                                                                                    | 010    |                  |
|           |         |                              |                                                                                      | 300ms                                                                                                    | 011    |                  |
|           |         |                              |                                                                                      | 400ms                                                                                                    | 100    |                  |
|           |         |                              |                                                                                      | 500ms                                                                                                    | 101    |                  |
|           |         |                              |                                                                                      | Not used                                                                                                    | 110    |                  |
|           |         |                              |                                                                                      | Not used                                                                                                    | 111    |                  |
|           | 4       |                              | Not used                                                                             |                                                                                                    |        |                  |
|           | 5-8     | Setting                      | External line connection number<br>setting 1 <first digit=""></first>                | The numbers and codes which<br>can be registered are as<br>follows.<br>0 - 9 / * (a) / # (b) / - (pause)<br>(c) / Not used for this digit and<br>after (d) / |        |                  |
|           |         |                              |                                                                                      | Any is OK (f).                                                                                                    |        |                  |

| SW<br>No. | Bit No. | System settings     | Item                                                                 | SW selection a                                                                                                    | and function | Remarks |
|-----------|---------|---------------------|----------------------------------------------------------------------|----------------------------------------------------------------------------------------------------|--------------|---------|
| 9         | 1-4     | Setting             | External line connection number setting 1 <second digit=""></second> | The numbers and codes which<br>can be registered are as<br>follows.<br>0 - 9 / * (a) / # (b) / - (pause)<br>(c) / Not used for this digit and<br>after (d) /<br>Any is OK (f). |              |         |
|           | 5-8     | Setting             | External line connection number setting 1 <third digit=""></third>   | The numbers and codes which<br>can be registered are as<br>follows.<br>0 - 9 / * (a) / # (b) / – (pause)<br>(c) / Not used for this digit and<br>after (d) /<br>Any is OK (f). |              |         |
| 10        | 1-4     | Setting             | External line connection number setting 1 <fourth digit=""></fourth> | The numbers and codes which<br>can be registered are as<br>follows.<br>0 - 9 / * (a) / # (b) / – (pause)<br>(c) / Not used for this digit and<br>after (d) /<br>Any is OK (f). |              |         |
|           | 5-8     | Setting             | External line connection number setting 2 <first digit=""></first>   | The numbers and codes which<br>can be registered are as<br>follows.<br>0 - 9 / * (a) / # (b) / – (pause)<br>(c) / Not used for this digit and<br>after (d) /<br>Any is OK (f). |              |         |
| 11        | 1-4     | Setting             | External line connection number setting 2 <second digit=""></second> | The numbers and codes which<br>can be registered are as<br>follows.<br>0 - 9 / * (a) / # (b) / – (pause)<br>(c) / Not used for this digit and<br>after (d) /<br>Any is OK (f). |              |         |
|           | 5-8     | Setting             | External line connection number setting 2 <third digit=""></third>   | The numbers and codes which<br>can be registered are as<br>follows.<br>0 - 9 / * (a) / # (b) / – (pause)<br>(c) / Not used for this digit and<br>after (d) /<br>Any is OK (f). |              |         |
| 12        | 1-4     | Setting             | External line connection number setting 2 <fourth digit=""></fourth> | The numbers and codes which<br>can be registered are as<br>follows.<br>0 - 9 / * (a) / # (b) / - (pause)<br>(c) / Not used for this digit and<br>after (d) /<br>Any is OK (f). |              |         |
|           | 5       |                     | Not used                                                             |                                                                                                    |              |         |
|           | 6 -7    | Adjustment value    | DT/BT detection level                                                | MODEM fixed (400Hz)                                                                                                    | 0 0          |         |
|           |         |                     |                                                                      | 420Hz - 600Hz                                                                                                    | 01           |         |
|           |         |                     |                                                                      | 360Hz - 440Hz                                                                                                    | 10           |         |
|           |         | -                   |                                                                      | 245Hz - 650Hz                                                                                                    | 11           |         |
| 40        | 8       | Setting             | Busy tone detection                                                  | U: No                                                                                                    | 1: Yes       |         |
| 13        | 1-0     | FAX initial cotting | Flash send out waiting time                                          | 06                                                                                                    | 0.0          |         |
| 14        | 1,∠     | TAA mudi seung      | r iash senu out walling line                                         | 0.5s                                                                                                    | 0.1          |         |
|           |         |                     |                                                                      | 1s                                                                                                    | 10           |         |
|           |         |                     |                                                                      | 2s                                                                                                    | 11           |         |
|           | 3, 4    | FAX initial setting | Flash send out time                                                  | 90ms                                                                                                    | 0 0          |         |
|           |         |                     |                                                                      | 180ms                                                                                                    | 0 1          |         |
|           |         |                     |                                                                      | 270ms                                                                                                    | 10           |         |
|           | _       | O attine            | Dial tana data di s                                                  | 360ms                                                                                                    | 11           |         |
|           | 5       | Setting             | Dial tone detection                                                  | 0 : 10S<br>2 puls                                                                                                    | 1:1/S        |         |
|           | 0, 1    | Setting             |                                                                      | 2 puis<br>4 nuls                                                                                                    | 0.0          |         |
|           |         |                     |                                                                      | 6 puls                                                                                                    | 10           |         |
|           |         |                     |                                                                      | 10 puls                                                                                                    | 11           |         |
|           | 8       |                     | Not used                                                             |                                                                                                    |              |         |

| SW<br>No. | Bit No. | System settings     | Item                                                | SW selection and function                      |                | Remarks               |
|-----------|---------|---------------------|-----------------------------------------------------|------------------------------------------------|----------------|-----------------------|
| 15        | 1 - 4   | Setting             | Minimum BT ON time                                  | Not used                                       | 0000           | Refer to the detailed |
|           |         | -                   |                                                     | 140ms                                          | 0001           | table. *1             |
|           |         |                     |                                                     | 200ms                                          | 0.0.1.0        |                       |
|           |         |                     |                                                     | 220ms                                          | 0011           |                       |
|           |         |                     |                                                     | 270ms                                          | 0100           |                       |
|           |         |                     |                                                     | 280ma                                          | 0100           |                       |
|           |         |                     |                                                     | 2001115                                        | 0101           | -                     |
|           |         |                     |                                                     | 310ms                                          | 0110           |                       |
|           |         |                     |                                                     | 450ms                                          | 0111           |                       |
|           |         |                     |                                                     | 100ms                                          | 1000           |                       |
|           |         |                     |                                                     | 450ms                                          | Other settings |                       |
| 40        | 5-8     |                     | Not used                                            |                                                |                |                       |
| 16        | 1-8     |                     | Not used                                            | 4.5                                            |                |                       |
| 17        | Ι, Ζ    | Adjustment value    |                                                     | 1.55                                           | 00             |                       |
|           |         |                     |                                                     | 2.55                                           | 01             |                       |
|           |         |                     | 4504 004                                            | 3.0s                                           | 10             |                       |
|           | 3       | FAX Initial setting |                                                     |                                                | 1: Yes         |                       |
|           | 4 - 7   | initial setting     | changing over from manual to<br>automatic reception | Setting range 1 to sumes                       |                |                       |
|           | 8       | ECM                 | 150V ON control                                     | 0: No                                          | 1: Yes         |                       |
| 18        | 1 - 7   | FAX initial setting | CI signal off detection time                        | Setting range 0 to 1270 ms<br>(10ms intervals) |                | Two states input      |
|           | 8       |                     | Not used                                            |                                                |                |                       |
| 19        | 1 - 7   | FAX initial setting | Maximum RING disappear OFF                          | 5s                                             | 0 0            |                       |
|           |         |                     | time                                                | 10s                                            | 01             | ļ                     |
|           |         |                     |                                                     | 15s                                            | 10             |                       |
|           |         |                     |                                                     | 20s                                            | 11             |                       |
|           | 8       |                     | Not used                                            |                                                |                |                       |
| 20        | 1-4     | Adjustment value    | Lower limit of the detection time                   | 270ms                                          | 0 1            | Refer to the detailed |
|           |         |                     | during talking                                      | 400ms                                          | 10             | table. *1             |
|           |         |                     |                                                     | 450ms                                          | 11             |                       |
|           |         |                     |                                                     | 540ms                                          | 0 0            |                       |
|           |         |                     |                                                     | 570ms                                          | 0 1            |                       |
|           |         |                     |                                                     | 630ms                                          | 10             |                       |
|           |         |                     |                                                     | 680ms                                          | 11             |                       |
|           |         |                     |                                                     | 900ms                                          | 00             |                       |
| 20        | 5-8     | Adjustment value    | Upper limit of the detection time                   | 610ms                                          | 0001           | Refer to the detailed |
|           |         | -                   | during talking                                      | 880ms                                          | 0010           | table. *1             |
|           |         |                     |                                                     | 1100ms                                         | 0011           |                       |
|           |         |                     |                                                     | 1210ms                                         | 0100           |                       |
|           |         |                     |                                                     | 1540ms                                         | 0101           |                       |
|           |         |                     |                                                     | 1560ms                                         | 0110           |                       |
|           |         |                     |                                                     | 1600ms                                         | 0111           |                       |
|           |         |                     |                                                     | 1650ms                                         | 1000           |                       |
|           |         |                     |                                                     | 1760ms                                         | 1001           |                       |
|           |         |                     |                                                     | 2750ms                                         | 1010           |                       |
| 21        | 1-4     | Adjustment value    | Ring back tone send out number                      | 0 - 15 times                                   |                | Two states input      |
|           |         |                     |                                                     |                                                |                |                       |
|           | 5-8     | Adjustment value    | Ring back tone limit number                         | Setting range                                  |                | Two states input      |
|           |         |                     |                                                     | 0 - 15 times                                   |                |                       |
|           |         |                     | Photo have a construction                           |                                                |                | <b>T</b>              |
| 22        | 1-4     | Adjustment value    | Ring back tone ON time                              | Setting range                                  |                | Two states input      |
|           |         |                     |                                                     | 0.2 - 3.0 s                                    |                |                       |
|           |         |                     |                                                     |                                                |                |                       |
|           | 5-8     | Adjustment value    | Ring back tone OFF time                             | Setting range                                  |                | Two states input      |
|           | 00      |                     |                                                     | 0.2 - 3.0 s                                    |                | The states input      |
|           |         |                     |                                                     | (200ms intervals)                              |                |                       |
|           |         |                     |                                                     | 0 : Fixed value                                |                |                       |
| 23        | 1-4     | Adjustment value    | CNG detecting time                                  | Setting range                                  |                | Two states input      |
|           |         |                     |                                                     | 0 - 15 times                                   |                |                       |
|           |         |                     |                                                     | 0 : Fixed value                                |                |                       |
|           | 5, 6    | Adjustment value    | Telefone/FAX transmission                           | Message 1 before simulated                     | 0 0            |                       |
|           |         |                     | automatical voice message                           | ring                                           |                |                       |
|           |         |                     |                                                     | Message 2 before simulated                     | 01             |                       |
|           |         |                     |                                                     | ring                                           |                |                       |
|           |         |                     |                                                     | Message after simulated ring                   | 10             |                       |
|           |         |                     |                                                     | No message                                     | 11             |                       |
|           | 7, 8    |                     | Not used                                            |                                                |                |                       |
| 24        |         | 1                   | Not used                                            |                                                |                |                       |

| SW<br>No. | Bit No.      | System settings  | Item                                        | SW selection and function |                                   | Remarks          |
|-----------|--------------|------------------|---------------------------------------------|---------------------------|-----------------------------------|------------------|
| 25        | 1-5          | Adjustment value | Signal sending out level                    | 0(0dBm) - 26(-26dBm)      |                                   | Two states input |
|           | <u> </u>     |                  | Netword                                     |                           |                                   |                  |
| 26        | 0-8<br>1 - 4 | Timer            | T1 timer setting                            | Setting range             |                                   | Two states input |
| 20        |              |                  |                                             | 15 - 90s                  |                                   | Two states input |
|           |              |                  |                                             | (5s intervals)            |                                   |                  |
|           | 5 - 6        | Timer            | T2 timer setting                            | 6s                        | 00                                |                  |
|           |              |                  |                                             | 7s                        | 01                                | -                |
|           |              |                  |                                             | 85                        | 10                                | -                |
|           |              |                  |                                             | 95                        |                                   |                  |
|           | 7 - 8        | Timer            | T4 timer setting                            | 3s                        | 0 0                               |                  |
|           |              |                  | Timer during automatic operation            | 4s                        | 01                                |                  |
|           |              |                  | (+1.5 seconds at times of manual operation) | 5s                        | 10                                |                  |
| 27        | 1.0          | Timor            | TE times potting                            | bS<br>1min                | 11                                | Two states input |
| 21        | 1, 2         | Timer            | 15 timer setting                            | 5min                      | 0.1                               | Two states input |
|           |              |                  |                                             | 10min                     | 10                                | -                |
|           |              |                  |                                             | 15min                     | 11                                |                  |
|           | 3            | Setting          | Sharp machine mode                          | 0 : OFF                   | 1 : ON                            |                  |
|           | 4            | Setting          | V.34 mode function                          | 0 : OFF                   | 1 : ON                            |                  |
|           | 5            | Setting          | V.34 mode function at times of              | 0 : OFF                   | 1 : ON                            |                  |
|           | 6 7          | Communications   | manual communication                        |                           | 0.0                               |                  |
|           | 6 - 7        | Communication/   | transmission and reception (V 34            |                           | 00                                |                  |
|           |              | Setting          | communication) (reflected in DIS/           |                           | 10                                |                  |
|           |              |                  | DCS/DTC)                                    | МН                        | 11                                |                  |
|           | 8            |                  | Not used                                    |                           |                                   |                  |
| 28        | 1, 2         | Communication/   | Coding capacity during                      | JBIG/MMR/MR/MH            | 0 0                               | Two states input |
|           |              | Setting          | transmission and reception (other           | MMR/MR/MH                 | 01                                |                  |
|           |              |                  | than V.34 communication)                    | MR/MH                     | 10                                |                  |
|           |              |                  | (reflected in DIS/DCS/DTC)                  | MH                        | 11                                |                  |
|           | 3, 4         | Setting          | 300bps preamble send out time               | 1.0s                      | 00                                |                  |
|           |              |                  |                                             | 1.0s                      | 01                                |                  |
|           |              |                  |                                             | 2.0s                      | 10                                |                  |
|           | 5            | Setting          | Error handling when transmission            | 0 : Error                 | 1 : Not error                     |                  |
|           |              | 5                | and receiving RTN                           |                           |                                   |                  |
|           | 6            | Setting          | PIN code correspondence                     | 0 : OFF                   | 1 : ON                            |                  |
|           | 7 - 8        |                  | Not used                                    |                           |                                   |                  |
| 29-       |              |                  | Not used                                    |                           |                                   |                  |
| 31        | 1-3          | Setting          | Symbol rate transmission                    | Automatic                 | 000                               |                  |
| 01        | 1 0          | Octaing          |                                             | 2400                      | 001                               | -                |
|           |              |                  |                                             | 2400/2743                 | 010                               | -                |
|           |              |                  |                                             | 2400/2743/2800            | 011                               | ]                |
|           |              |                  |                                             | 2400/2743/2800/3000       | 100                               |                  |
|           |              |                  |                                             | 2400/2743/2800/3000/3200  | 101                               |                  |
|           |              |                  |                                             | 2400/2743/2800/3000/3200/ | 110                               |                  |
|           |              |                  |                                             | 3429<br>Not used          | 1 1 1                             | -                |
|           | 4 - 7        | Communication/   | Modem transmission speed (less              | V 27 2400bps              | 0000                              |                  |
|           |              | Setting          | than V.33 mode)                             | v.29 9600bps              | 0001                              |                  |
|           |              |                  |                                             | V.27 4800bps              | 0010                              | 1                |
|           |              |                  |                                             | V.29 7200bps              | 0011                              |                  |
|           |              |                  |                                             | V.33 14.4kbps             | 0100                              |                  |
|           |              |                  |                                             | V.33 12.0kbps             | 0110                              |                  |
|           |              |                  |                                             | V.17 9600bps              | 1001                              |                  |
|           |              |                  |                                             | V.17 12.0kbps             | 1010                              |                  |
|           |              |                  |                                             | V.17 /2000ps              | 1011<br>Other potting values them |                  |
|           |              |                  |                                             | v.17 14.4K0ps             | above settings                    |                  |
|           | 8            | Communication/   | Echo countermeasure (setting of             | 0 : 500ms                 | 1 : 800ms                         |                  |
|           |              | Setting          | hold time between DIS reception             |                           |                                   |                  |
|           |              |                  | and sending of signal) when                 |                           |                                   |                  |
|           |              |                  | uansmining.                                 |                           |                                   |                  |

| SW<br>No. | Bit No. | System settings                    | Item                                                                                              | SW selection a                                                         | and function         | Remarks          |
|-----------|---------|------------------------------------|---------------------------------------------------------------------------------------------------|------------------------------------------------------------------------|----------------------|------------------|
| 32        | 1, 2    | Communication/<br>Setting          | Echo countermeasure (setting of<br>hold time between DIS reception<br>and sending of signal) when | 0 : Once when performing<br>NSF reception<br>Twice when performing DIS | 0 0                  | Two states input |
|           |         |                                    | transmitting.                                                                                     | Twice regardless of NSF                                                | 0 1                  | -                |
|           |         |                                    |                                                                                                   | Once regardless of NSF                                                 | 10                   |                  |
|           |         |                                    |                                                                                                   | Notused                                                                | 11                   |                  |
|           | 3       | Setting                            | Echo suppressor tone setting                                                                      |                                                                        | 1 · ON               |                  |
|           | 4       | Cotting                            |                                                                                                   | 0 : Chart training                                                     |                      |                  |
|           | 4       | Setting                            | Training                                                                                          | 0 : Short training                                                     | 1 : Long training    |                  |
|           | 5, 6    |                                    | Phase-C head dummy data send                                                                      | 0.2s                                                                   | 00                   | -                |
|           |         |                                    | time                                                                                              | 0.3s                                                                   | 01                   | -                |
|           |         |                                    |                                                                                                   | 0.4s                                                                   | 10                   |                  |
|           | 7.0     |                                    | Netwood                                                                                           | 0.58                                                                   | 11                   |                  |
| 22        | 1,0     | Sotting                            | Not used                                                                                          | Sonding Spood = 2400(bpo) x                                            |                      | Two states input |
| 33        | 1 - 4   | Setting                            | speed                                                                                             | N                                                                      |                      | Two states input |
|           |         |                                    | 0,000                                                                                             | N : 0=2400bps                                                          |                      |                  |
|           | 5       | Setting                            | REN FOL send out number                                                                           | 0 · 12 times                                                           | 1 · 6 times          | Two states input |
|           | 6-8     | County                             | Not used                                                                                          | 0. 12 unito                                                            |                      |                  |
| 34-       | ~ ~     |                                    | Not used                                                                                          |                                                                        |                      |                  |
| 35        |         |                                    |                                                                                                   |                                                                        |                      |                  |
| 36        | 1       | Timer                              | EOL detection timer                                                                               | 0 : 13s                                                                | 1 : 25s              |                  |
|           | 2       | Communication/                     | CED signal sending                                                                                | 0 : OFF                                                                | 1 : ON               |                  |
|           | 34      | Communication/                     | CED signal sending time                                                                           | 38                                                                     | 0.0                  |                  |
|           | 0, 1    | Adjustment value                   |                                                                                                   | 45                                                                     | 01                   |                  |
|           |         | .,                                 |                                                                                                   | 5s                                                                     | 10                   |                  |
|           |         |                                    |                                                                                                   | 6s                                                                     | 11                   |                  |
|           | 5       | Communication<br>/Adjustment value | CED detection time                                                                                | 0 : 700ms                                                              | 1 : 1400ms           |                  |
|           | 6 - 7   | Speed/Setting                      | Fixing of modem speed during                                                                      | Not fixed                                                              | 00                   |                  |
|           |         |                                    | reception                                                                                         | V.29-9600BPS                                                           | 01                   |                  |
|           |         |                                    |                                                                                                   | V.27ter-4800BPS                                                        | 10                   |                  |
|           |         |                                    |                                                                                                   | V.17-14400BPS                                                          | 11                   |                  |
|           | 8       | Communication/<br>Setting          | Echo countermeasure (CED tone sending interval) when receiving                                    | 0 : 75ms                                                               | 1 : 500ms            |                  |
| 37        | 1       | -                                  | Protocol monitor                                                                                  | 0 : OFF                                                                | 1 : ON               |                  |
|           | 2       |                                    | Only at times of Protocol monitor<br>error                                                        | 0 : OFF                                                                | 1 : ON               |                  |
|           | 3       |                                    | Enable/Disable of 33 bit or later of DIS (Reflected only to DIS)                                  | 0 : Enable                                                             | 1 : Disable          |                  |
|           | 4       |                                    | CSI sending                                                                                       | 0 : OFF                                                                | 1 : ON               |                  |
|           | 5       | Communication/                     | EYE Q Check                                                                                       | 0 : Receive and EYE Q Check                                            | 1 : Only EYE Q Check |                  |
|           | 6       | Communication/                     | Time out time setting after starting                                                              | 0 : 2s                                                                 | 1 : 4s               |                  |
|           | 7       | Speed/Setting                      | TCF Check time                                                                                    | 0:1.3s                                                                 | 1:1.0s               |                  |
|           | 8       | Adjustment value                   | Time between DCS-TCF                                                                              | 0 : 150ms                                                              | 1 : 75ms             |                  |
| 38        | 1 - 3   | Adjustment value                   | Dial in waiting time                                                                              | 1000ms                                                                 | 000                  | Two states input |
|           | -       | ,                                  |                                                                                                   | 1200ms                                                                 | 001                  |                  |
|           |         |                                    |                                                                                                   | 1400ms                                                                 | 010                  | 1                |
|           |         |                                    |                                                                                                   | 1600ms                                                                 | 011                  | 1                |
|           |         |                                    |                                                                                                   | 1800ms                                                                 | 100                  | 1                |
|           |         |                                    |                                                                                                   | 2000ms                                                                 | 101                  | 1                |
|           |         |                                    |                                                                                                   | 2200ms                                                                 | 110                  | 1                |
|           |         |                                    |                                                                                                   | 2400ms                                                                 | 111                  | 1                |
|           | 4 - 7   | Setting                            | V.34 primary channel reception speed                                                              | Sending Speed = 2400(bps) x<br>N                                       |                      | Two states input |
|           |         |                                    |                                                                                                   | N : 0=2400bps<br>15=33600bps                                           |                      |                  |
| 1         | 8       |                                    | Not used                                                                                          |                                                                        |                      |                  |

| SW<br>No. | Bit No. | System settings     | Item                                                           | SW selection a                                          | and function                                           | Remarks          |
|-----------|---------|---------------------|----------------------------------------------------------------|---------------------------------------------------------|--------------------------------------------------------|------------------|
| 39        | 1, 2    | Communication/      | ANSam signal sending time                                      | 3s                                                      | 0 0                                                    | Two states input |
|           |         | Setting             |                                                                | 45                                                      | 0 1                                                    |                  |
|           |         |                     |                                                                | 5s                                                      | 10                                                     |                  |
|           |         |                     |                                                                | 6s                                                      | 11                                                     |                  |
|           | 3 - 5   | Communication/      | Reception gain changeover when                                 | 0dBm                                                    | 000                                                    |                  |
|           |         | Setting             | receiving                                                      | 1dBm                                                    | 001                                                    |                  |
|           |         |                     |                                                                | 2dBm                                                    | 010                                                    |                  |
|           |         |                     |                                                                | 3dBm                                                    | 011                                                    |                  |
|           |         |                     |                                                                | 4dBm                                                    | 100                                                    |                  |
|           |         |                     |                                                                | 5dBm                                                    | 101                                                    |                  |
|           |         |                     |                                                                | 6dBm                                                    | 110                                                    |                  |
|           |         |                     |                                                                | 7dBm                                                    | 111                                                    |                  |
|           | 6 - 7   |                     | Not used                                                       |                                                         |                                                        |                  |
|           | 8       |                     | Receiving level adjustment(U1F1)                               | 0 : Valid                                               | 1 : Invalid                                            |                  |
| 40-       |         |                     | Not used                                                       |                                                         |                                                        |                  |
| 41        | 1       |                     | Data output during communication                               | 0 : Output                                              | 1 : Not output                                         |                  |
|           | 2       |                     | Memory overflow during receiving                               | 0 : Output                                              | 1 : Not output                                         |                  |
|           | -       |                     | data                                                           |                                                         |                                                        |                  |
|           | 3       |                     |                                                                |                                                         | 1.01                                                   |                  |
|           | 4       |                     | Duplex printing tray (Tray 1)                                  |                                                         | 1: UN                                                  |                  |
|           | 5       |                     | Duplex printing tray (Tray 2)                                  | U:OFF                                                   | 1:UN                                                   |                  |
|           | 6       |                     | Duplex rotated printing                                        | 0 : ON                                                  | 1 : OFF                                                |                  |
|           | 7 - 8   |                     | Not used                                                       |                                                         |                                                        |                  |
| 43-<br>44 |         |                     | Not used                                                       |                                                         |                                                        |                  |
| 45        | 1       |                     | Simulated ring bell sounds                                     | 0 : Sound                                               | 1 : Not sound                                          |                  |
|           | 2       | FAX initial setting | Digital line net setting                                       | 0 : OFF                                                 | 1 : ON                                                 |                  |
|           | 3       |                     | Quick memory send setting display                              | 0 : Displayed                                           | 1 : Not displayed                                      |                  |
|           | 4       |                     | Notused                                                        |                                                         |                                                        |                  |
|           | 5-8     |                     | Magnification setting in automatic                             | Setting range                                           |                                                        |                  |
|           | 00      |                     | reduction                                                      | 0 - 15%                                                 |                                                        |                  |
|           |         |                     |                                                                | (100 - setting value)                                   |                                                        |                  |
| 46        | 1       |                     | Remote reception indication                                    | 0 : OFF                                                 | 1 : ON                                                 |                  |
|           | 2       |                     | Remote changeover number<br>setting                            | 0 : Only call-in                                        | 1 : Call-in/Call-out                                   |                  |
|           | 3       |                     | Transfer function                                              | 0 : Prohibited                                          | 1 : Permitted                                          |                  |
|           | 4       |                     | Specified number reception<br>Enable/Disable setting on manual | 0 : Ignore the specified<br>number                      | 1 : Reject the specified<br>number                     |                  |
|           | 5       | 1                   | Record of rejected reception                                   | 0 : Record                                              | 1 : Not record                                         |                  |
|           | 6       |                     | Print in automatic reduction                                   | 0 · Prohibited                                          | 1 · Permitted                                          |                  |
|           | 7       |                     | Priority order of the paper                                    | 0 : Priority area                                       | 1 : Priority width                                     |                  |
|           | ^       |                     | selection                                                      |                                                         | 4 - 0 Einsteil 1995 - 199                              |                  |
|           | 8       |                     | Output way (Inch) when receiving the A4 width image            | 0: 210mm width printing                                 | 1 : 8.5inch width printing                             |                  |
| 47        | 1       |                     | Reception copy setting when<br>receiving the data              | 0 : Print out the copy when<br>receiving every one data | 1 : Print out all copies after<br>receiving all copies |                  |
|           | 2       |                     | Report output (when cancelled)                                 | 0 : Output                                              | 1 : Not output                                         |                  |
|           | 3       |                     | Report output (when refusing                                   | 0 : Output                                              | 1 : Convert name to the dial                           |                  |
|           |         |                     | reception)                                                     |                                                         | number and print out                                   |                  |
|           | 4       |                     | Address name of report                                         | 0 : Not convert                                         | 1 : Reject the specified                               |                  |
|           | 5-6     |                     | Range of the sound monitor                                     | Sneaker is always off                                   | 0.0                                                    |                  |
|           | 5-0     |                     | range of the sound monitor                                     | Speaker is on while dialing and                         | 0.1                                                    |                  |
|           |         |                     |                                                                | handshaking: off in data mode                           |                                                        |                  |
|           |         |                     |                                                                | Speaker is always on                                    | 10                                                     |                  |
|           |         |                     |                                                                | Speaker is off while dialing: on                        | 11                                                     |                  |
|           |         |                     |                                                                | during handshaking and                                  |                                                        |                  |
|           |         |                     |                                                                | retraining.                                             |                                                        |                  |
|           | 7       |                     | Control of the communication error                             | 0 : Sound                                               | 1 : Not sound                                          |                  |
|           | 0       |                     |                                                                |                                                         | 1 : Not cound                                          |                  |
|           | ŏ       |                     | when there is no response                                      | 0. Souna                                                | i . INOL SOUNA                                         |                  |

| SW<br>No. | Bit No. | System settings     | Item                                                                          | SW selection a                  | and function                    | Remarks          |
|-----------|---------|---------------------|-------------------------------------------------------------------------------|---------------------------------|---------------------------------|------------------|
| 48        | 1       | FAX initial setting | Speaker volume after finishing<br>scanning (Small)                            | 0 : Use volume 1                | 1 : Use volume 2                |                  |
|           | 2       | FAX initial setting | Speaker volume after finishing<br>scanning (Middle)                           | 0 : Use volume 2                | 1 : Use volume 3                |                  |
|           | 3       | FAX initial setting | Speaker volume after finishing scanning (Large)                               | 0 : Use volume 3                | 1 : Use volume 4                |                  |
|           | 4-6     |                     | Not used                                                                      |                                 |                                 |                  |
|           | 7       | FAX initial setting | Speaker volume of line monitor<br>(Small)                                     | 0 : Use volume 1                | 1 : Use volume 2                |                  |
|           | 8       | FAX initial setting | Speaker volume of line monitor<br>(Middle)                                    | 0 : Use volume 2                | 1 : Use volume 3                |                  |
| 49        | 1       | FAX initial setting | Speaker volume of line monitor<br>(Large)                                     | 0 : Use volume 3                | 1 : Use volume 4                |                  |
|           | 2       | FAX initial setting | Speaker volume when finishing<br>communication (Small)                        | 0 : Use volume 1                | 1 : Use volume 2                |                  |
|           | 3       | FAX initial setting | Speaker volume when finishing<br>communication (Middle)                       | 0 : Use volume 2                | 1 : Use volume 3                |                  |
|           | 4       | FAX initial setting | Speaker volume when finishing<br>communication (Large)                        | 0 : Use volume 3                | 1 : Use volume 4                |                  |
|           | 5       | FAX initial setting | Speaker volume when on-hook (Small)                                           | 0 : Use volume 1                | 1 : Use volume 2                |                  |
|           | 6       | FAX initial setting | Speaker volume when on-hook (Middle)                                          | 0 : Use volume 2                | 1 : Use volume 3                |                  |
|           | 7       | FAX initial setting | Speaker volume when on-hook<br>(Large)                                        | 0 : Use volume 3                | 1 : Use volume 4                |                  |
|           | 8       | FAX initial setting | Call sound volume (Small)                                                     | 0 : Use volume 1                | 1 : Use volume 2                |                  |
| 50        | 1       | FAX initial setting | Call sound volume (Middle)                                                    | 0 : Use volume 2                | 1 : Use volume 3                |                  |
|           | 2       | FAX initial setting | Call sound volume (Large)                                                     | 0 : Use volume 3                | 1 : Use volume 4                |                  |
|           | 3, 4    | Setting             | Order of the year/month/day of                                                | year/month/day                  | 0 0                             |                  |
|           |         |                     | LCD, report, original record                                                  | month/day/year                  | 0 1                             |                  |
|           |         |                     |                                                                               | day/month/year                  | 10                              |                  |
|           | 5       | Setting             | Time display format                                                           | 0 : 24 hours                    | 1 : AM/PM                       |                  |
|           | 6       | Setting             | Prior to the display of the day                                               | 0 : OFF                         | 1 : ON                          |                  |
|           | 7, 8    |                     | Not used                                                                      |                                 |                                 |                  |
| 51        | 1       | FAX initial setting | Preferred setting of the data LED<br>during energy saving                     | 0 : Prior to energy saving      | 1 : Prior to data LED           |                  |
|           | 2       | FAX initial setting | The machine moves to the power off mode when the machine is shut down.        | 0 : Prohibited                  | 1 : Permitted                   |                  |
|           | 3 - 8   |                     | Not used                                                                      |                                 |                                 |                  |
| 52-       |         |                     | Not used                                                                      |                                 |                                 |                  |
| 53<br>54  | 1       | FAX initial setting | Automatic/Manual reception                                                    | 0 : Automatic reception         | 1 : Manual reception            |                  |
|           | 2       |                     | Net used                                                                      |                                 |                                 |                  |
|           | 2       | EAV initial patting | Drinting hold function                                                        |                                 | 1.01                            |                  |
|           | 1 0     | TAX IIIliai Selling | Netwood                                                                       | 0.011                           | 1. UN                           |                  |
| 55        | 4-0     | Communication/      | Depart output (when conding the                                               | Drint is prohibited             | 0.0                             |                  |
| 55        | 1, 2    | Setting             | data)                                                                         | Print is prohibited             | 0.1                             |                  |
|           |         | coung               |                                                                               | Only when data cannot be        | 10                              |                  |
|           |         |                     |                                                                               | sent                            |                                 |                  |
|           | 3, 4    | Setting             | Report output (sequential multi-                                              | Print is prohibited             | 00                              |                  |
|           |         |                     | address transmission, sequential                                              | Print all                       | 01                              |                  |
|           |         |                     | send request, relay multi-address                                             | Only for the address where      | 10                              |                  |
|           |         |                     |                                                                               | data cannot be sent             |                                 |                  |
|           | 5, 6    | Setting             | Print the copy when the memory                                                | Print is prohibited             | 00                              |                  |
|           |         |                     | send error occurs                                                             | Print all                       | 01                              |                  |
|           |         | 0                   |                                                                               | When the sending is failed      | 10                              |                  |
|           | 7,8     | Setting             | Report output (when receiving the                                             | Print is prohibited             | 00                              |                  |
|           |         |                     |                                                                               | Only when the error occurs      | 10                              |                  |
| 56        | 1       | FAX initial setting | Memory management number control change at Broadcast.                         | 0: Display, do not add 3 digits | 1: Do not display, add 3 digits |                  |
|           | 2       | FAX initial setting | Automatic printing of the record sheet                                        | 0 : Prior to energy saving      | 1 : Prior to data LED           |                  |
|           | 3       | FAX initial setting | Select a designated time of the<br>communication record sheet                 | 0 : Prohibited                  | 1 : Permitted                   |                  |
|           | 4 - 8   | FAX initial setting | Printing of the communication<br>record sheet at a designated time<br>(hours) | Setting range<br>0 - 23 hours   |                                 | Two states input |

| SW<br>No. | Bit No. | System settings                          | Item                                                                            | SW selection a                  | and function   | Remarks          |
|-----------|---------|------------------------------------------|---------------------------------------------------------------------------------|---------------------------------|----------------|------------------|
| 57        | 1 - 6   | FAX initial setting                      | Printing of the communication<br>record sheet at a designated time<br>(minutes) | Setting range<br>0 - 59 minutes |                | Two states input |
|           | 7-8     |                                          | Not used                                                                        |                                 |                |                  |
| 58        | 1.2     | FAX initial setting                      | Tone/Pulse initial setting (Dial call                                           | 10PPS                           | 0.0            |                  |
|           | ., _    | . , b t initial oottinig                 | signal setting)                                                                 | 20PPS                           | 01             |                  |
|           |         |                                          |                                                                                 | TONE                            | 10             |                  |
|           | 3 - 6   | FAX initial setting/<br>Adjustment value | Pause time setting (between dials)                                              | Setting range<br>1 - 15s        |                |                  |
|           |         |                                          |                                                                                 | (4 - 15s only for South Africa) |                |                  |
|           | 7, 8    | FAX initial setting                      | Speaker volume when on-hook                                                     | No sound                        | 00             |                  |
|           |         |                                          |                                                                                 | Small                           | 01             |                  |
|           |         |                                          |                                                                                 |                                 | 10             |                  |
| 59        | 1 2     | FAX initial setting                      |                                                                                 | Large<br>No sound               | 0.0            |                  |
| 55        | 1, 2    | TAX IIIliai Selling                      |                                                                                 | Small                           | 01             |                  |
|           |         |                                          |                                                                                 | Middle                          | 10             |                  |
|           |         |                                          |                                                                                 | Large                           | 11             |                  |
|           | 3, 4    | FAX initial setting                      | Line monitor volume setting                                                     | No sound                        | 0 0            |                  |
|           |         |                                          |                                                                                 | Small                           | 01             |                  |
|           |         |                                          |                                                                                 | Middle                          | 10             |                  |
|           |         |                                          |                                                                                 | Large                           | 11             |                  |
|           | 5, 6    | FAX initial setting                      | Volume of the transmission                                                      | No sound                        | 00             |                  |
|           |         |                                          | completion sound                                                                | Small                           | 0 1            |                  |
|           |         |                                          |                                                                                 | Middle                          | 10             |                  |
|           | 7.0     | EAX STREET                               |                                                                                 | Large                           | 11             |                  |
|           | 7, 8    | FAX initial setting                      | Volume of the scanning completion                                               | No sound                        | 00             |                  |
|           |         |                                          | 30010                                                                           | Small                           | 10             |                  |
|           |         |                                          |                                                                                 |                                 | 11             |                  |
| 60        | 1 2     | FAX initial setting                      | Tone of the successful                                                          | 550Hz                           | 0.0            |                  |
| 00        | 1, 2    | Trochindar Setting                       | transmission sound                                                              | 1000Hz                          | 01             |                  |
|           |         |                                          |                                                                                 | 1700Hz                          | 10             |                  |
|           | 3, 4    | FAX initial setting                      | Tone of the reception sound                                                     | 550Hz                           | 0 0            |                  |
|           |         |                                          |                                                                                 | 1000Hz                          | 0 1            |                  |
|           |         |                                          |                                                                                 | 1700Hz                          | 10             |                  |
|           | 5 - 7   | FAX initial setting                      | Setting of the time of the                                                      | Not used                        | 000            |                  |
|           |         |                                          | transmission/reception error sound                                              | 1:2.0s                          | 001            |                  |
|           |         |                                          |                                                                                 | 2:2.5s                          | 010            |                  |
|           |         |                                          |                                                                                 | 3:3.0s                          | 011            |                  |
|           |         |                                          |                                                                                 | 4.3.35                          | 100            |                  |
|           |         |                                          |                                                                                 | Not used                        | 110            |                  |
|           |         |                                          |                                                                                 | Not used                        | 111            |                  |
|           | 8       | FAX initial setting                      | External telephone connection                                                   | 0 : OFF                         | 1 : ON         |                  |
| 61        | 1 - 4   | FAX initial setting                      | Distinctive link                                                                | OFF                             | 0000           |                  |
|           |         |                                          |                                                                                 | Standard/ON                     | 0001           |                  |
|           |         |                                          |                                                                                 | Pattern 1                       | 0010           |                  |
|           |         |                                          |                                                                                 | Pattern 2                       | 1000           |                  |
|           |         |                                          |                                                                                 | Pattern 3                       | 0100           |                  |
|           |         |                                          |                                                                                 | Pattern 4                       | 1100           |                  |
|           |         |                                          |                                                                                 | Pattern 5                       | 0010           |                  |
|           |         |                                          |                                                                                 | ON (Australia)                  | 1010           |                  |
|           |         |                                          |                                                                                 | ON (New Zealanu)                | 1001           |                  |
|           | 5       | FAX initial setting                      | Telephone/FAX in automatic                                                      |                                 | 1 · ON         |                  |
|           |         |                                          | transmission                                                                    |                                 |                |                  |
|           | 6       | FAX initial setting                      | Dial-in function                                                                | 0 : Invalid                     | 1 : Valid      |                  |
|           | 7       | FAX initial setting                      | 1300Hz detection                                                                | 0 : Detect                      | 1 : Not detect |                  |
|           | 8       | FAX initial setting                      | Answerphone connection function                                                 | 0:OFF                           | 1 : ON         |                  |
| 62        | 1 - 4   | FAX initial setting                      | Answerphone call number setting                                                 | Setting range<br>0 - 15 times   |                | Two states input |
|           | 5 - 8   |                                          | Not used                                                                        | •                               |                |                  |
| 63        | 1 - 8   | FAX initial setting                      | Remote changeover number                                                        | Setting range                   |                | Two states input |
| 1         | L       | 1                                        | soung                                                                           | 0 0                             | 1              | 1                |

| SW<br>No. | Bit No. | System settings             | Item                                                 | SW selection a                                                                                                    | and function              | Remarks          |
|-----------|---------|-----------------------------|------------------------------------------------------|----------------------------------------------------------------------------------------------------|---------------------------|------------------|
| 64        | 1 - 3   | FAX initial setting         | PBX setting                                          | OFF                                                                                                    | 000                       |                  |
|           |         |                             |                                                      | Flash                                                                                                    | 101                       |                  |
|           |         |                             |                                                      | ID                                                                                                    | 110                       |                  |
|           | 4       | FAX initial setting         | Data printing hold key operation                     | 0 : Prohibited                                                                                                    | 1 : Permitted             |                  |
|           | 5.6     |                             | Not used                                             |                                                                                                    |                           |                  |
|           | 7.8     | FAX initial setting         | Paper size setting                                   | A4                                                                                                    | 0.0                       |                  |
|           | 1,0     | 17 bet militar botting      |                                                      | 8.5x11                                                                                                    | 0.1                       |                  |
|           |         |                             |                                                      | 8.5x14                                                                                                    | 10                        |                  |
|           |         |                             |                                                      | 16K                                                                                                    | 11                        |                  |
| 65        | 1-3     | FAX initial setting         | Image quality priority selection                     | Ordinary lettering                                                                                                    | 0.0.0                     |                  |
| 00        | 1 0     | 17 bet militar botting      | inage quality priority colocitori                    | Small lettering                                                                                                    | 0.0.1                     |                  |
|           |         |                             |                                                      | Fine                                                                                                    | 010                       |                  |
|           |         |                             |                                                      | Very fine                                                                                                    | 011                       |                  |
|           |         |                             |                                                      | Not used                                                                                                    | 100                       |                  |
|           |         |                             |                                                      | Small lettering medium tone                                                                                                    | 101                       |                  |
|           |         |                             |                                                      | Fine medium tone                                                                                                    | 110                       |                  |
|           |         |                             |                                                      | Very fine medium tone                                                                                                    | 111                       |                  |
|           | 4 - 8   | FAX initial setting         | Density default setting                              | OFF                                                                                                    | Automatic                 |                  |
|           |         |                             |                                                      | Light                                                                                                    | 10000                     |                  |
|           |         |                             |                                                      | Slightly light                                                                                                    | 01000                     |                  |
|           |         |                             |                                                      | Middle                                                                                                    | 00100                     |                  |
|           |         |                             |                                                      | Deep                                                                                                    | 00010                     |                  |
|           |         |                             |                                                      | Slightly deep                                                                                                    | 00001                     |                  |
|           |         |                             |                                                      | Use default values                                                                                                    | Other settings than above |                  |
|           |         |                             |                                                      |                                                                                                    | settings                  |                  |
| 66        | 1       | FAX transmission<br>setting | Memory send/Direct send Default setting              | 0 : Memory send                                                                                                    | 1 : Direct send           |                  |
|           | 2       | FAX transmission<br>setting | Quick Memory transmission<br>changeover              | 0 : Prohibited                                                                                                    | 1 : Permitted             |                  |
|           | 3       | FAX initial setting         | Designation of date and source                       | 0 : Outside of document                                                                                                    | 1 : Inside of document    |                  |
|           |         |                             | printing position                                    | (outside of send data)                                                                                                    | (inside of send data)     |                  |
|           | 4 - 5   | FAX initial setting         | Address confirmation function                        | OFF                                                                                                    | 0 0                       |                  |
|           |         |                             |                                                      | ON                                                                                                    | 0 1                       |                  |
|           |         |                             |                                                      | Only for applying the direct                                                                                                    | 10                        |                  |
|           |         |                             |                                                      | input                                                                                                    |                           |                  |
|           |         |                             |                                                      | Not used                                                                                                    | 11                        |                  |
|           | 6 - 8   |                             | Not used                                             |                                                                                                    |                           |                  |
| 67        | 1 - 4   | FAX initial setting         | Interval between recalls when<br>busy                | Setting range<br>1 - 15 min<br>4 - 15 min (Taiwan)                                                                                                    |                           | Two states input |
|           | 5 - 8   | FAX initial setting         | Number of re-calls when busy                         | Setting range<br>0 - 15times (Japan, Taiwan)<br>0 - 14 times (North America,<br>Canada)<br>0 - 10 times (England,<br>Germany, France, Middle east,                                                                                                    |                           | Two states input |
|           |         |                             |                                                      | South Africa)<br>0 - 9 (Australia, New Zealand,<br>Singapore, Malaysia, India)                                                                                                    |                           |                  |
|           |         |                             |                                                      | 0 - 3 (China, Hong Kong)                                                                                                    |                           |                  |
| 68        | 1 - 4   | FAX initial setting         | Interval between recalls when<br>communication error | Setting range<br>1 - 15 min<br>4 - 15 min (Taiwan)<br>1 - 15 min (Malaysia, Thailand,<br>India)<br>0 - 15 min (Other countries<br>than above countries)<br>0 : Re-send right after the line<br>is disconnected<br>Setting range                                                                                                    |                           | Two states input |
|           | 5-0     |                             | communication error                                  | 0 - 15times (Japan, Taiwan)<br>0 - 15times (Japan, Taiwan)<br>0 - 1 times (North America,<br>Canada, Australia)<br>0 - 5 times (England,<br>Germany, France, Middle east,<br>South Africa)<br>0 - 9 (Australia, New Zealand,<br>Hong Kong, Malaysia, India)<br>0 - 3 (China, Hong Kong)<br>0 - 14 (Taiwan)<br>0 - 9 (Singapore, Malaysia,<br>India Brasii) |                           |                  |

| SW<br>No. | Bit No. | System settings                | Item                                                                           | SW selection a                                                                                                    | and function          | Remarks          |
|-----------|---------|--------------------------------|--------------------------------------------------------------------------------|----------------------------------------------------------------------------------------------------|-----------------------|------------------|
| 69        | 1 - 4   | Timer                          | Setting of call time (T0 timer setting) in automatic transmission              | Setting range<br>30 - 45 s (China, Hong Kong)<br>30 - 75s (Japan)<br>30 - 35s (Russia)<br>30 - 60s (Other countries than<br>above countries)<br>5s intervals<br>X (ms) = (N*5) + 30                         |                       | Two states input |
|           | 5       | FAX initial setting            | Selection of date and transmission source print                                | 0:OFF                                                                                                    | 1 : ON                | Two states input |
|           | 6 - 8   |                                | Not used                                                                       |                                                                                                    |                       |                  |
| 70        | 1 - 2   | FAX initial setting            | Reception Lamp                                                                 | Pattern1                                                                                                    | 000                   |                  |
|           |         |                                |                                                                                | Pattern3                                                                                                    | 110                   |                  |
|           | 3 - 5   | FAX initial setting            | Call sound number                                                              | Setting range<br>0 - 15times (Japan, Taiwan,<br>North America, Malaysia,<br>India)<br>2 - 4 times (New Zealand,<br>Australia)<br>0 - 3 times (Singapore)<br>0 - 9 (Other countries than<br>above countries) |                       | Two states input |
|           | 7       | FAX reception setting/ Setting | Setting for changing over to<br>automatic reception during manual<br>reception | 0 : Prohibited                                                                                                    | 1 : Permitted         |                  |
|           | 8       | FAX initial setting            | Paper tray setting (Tray 1)                                                    | 0 : OFF                                                                                                    | 1 : ON                |                  |
| 71        | 1       | FAX initial setting            | Paper tray setting (Tray 2)                                                    | 0 : OFF                                                                                                    | 1 : ON                |                  |
|           | 2, 3    | FAX initial setting            | Output setting                                                                 | Reduce the size                                                                                                    | 0 0                   |                  |
|           |         |                                |                                                                                | Same size                                                                                                    | 01                    |                  |
|           |         |                                |                                                                                | Separate                                                                                                    | 10                    |                  |
|           | 4       | FAX reception setting          | Double-faced printing of received<br>data (double-faced reception<br>setting)  | 0 : Prohibited                                                                                                    | 1 : Permitted         |                  |
|           | 5       |                                | Setting of size selection in A4 data reception (AB series)                     | 0 : 210mm with printing                                                                                                    | 1:8.5 inch printing   |                  |
|           | 6       | FAX reception<br>setting       | Specified number reception<br>Enable/Disable setting                           | 0 : Reception Enable                                                                                                    | 1 : Reception Disable |                  |
|           | 7       | FAX initial setting            | Polling protection                                                             | 0 : Protect                                                                                                    | 1 : Do not protect    |                  |
|           | 8       |                                | Not used                                                                       |                                                                                                    |                       |                  |
| 72        | 1 - 4   | FAX initial setting            | FAX copy off center adjustment                                                 | 0 dot                                                                                                    | 0000                  |                  |
|           |         |                                | (SPF)                                                                          | 7 dot                                                                                                    | 0001                  |                  |
|           |         |                                |                                                                                | 14 dot                                                                                                    | 0010                  |                  |
|           |         |                                |                                                                                | 21 dot                                                                                                    | 0100                  |                  |
|           |         |                                |                                                                                | 35 dot                                                                                                    | 0100                  |                  |
|           |         |                                |                                                                                | 42 dot                                                                                                    | 0110                  |                  |
|           |         |                                |                                                                                | 49 dot                                                                                                    | 0111                  |                  |
|           |         |                                |                                                                                | 0 dot                                                                                                    | 1000                  |                  |
|           |         |                                |                                                                                | - 7 dot                                                                                                    | 1001                  |                  |
|           |         |                                |                                                                                | -14dot                                                                                                    | 1010                  |                  |
|           |         |                                |                                                                                | - 21 dot                                                                                                    | 1011                  |                  |
|           |         |                                |                                                                                | - 28 dot                                                                                                    | 1100                  |                  |
|           |         |                                |                                                                                | - 35 dol                                                                                                    | 1110                  |                  |
|           |         |                                |                                                                                | - 49 dot                                                                                                    | 1111                  |                  |
|           | 5 - 8   | FAX initial setting            | FAX copy off center adjustment                                                 | 0 dot                                                                                                    | 0000                  |                  |
|           |         | · · ·                          | (OC)                                                                           | 7 dot                                                                                                    | 0001                  |                  |
|           |         |                                |                                                                                | 14 dot                                                                                                    | 0010                  |                  |
|           |         |                                |                                                                                | 21 dot                                                                                                    | 0011                  |                  |
|           |         |                                |                                                                                | 28 dot                                                                                                    | 0100                  |                  |
|           |         |                                |                                                                                | 35 dot                                                                                                    | 0101                  |                  |
|           |         |                                |                                                                                | 42 d0t                                                                                                    | 0110                  |                  |
|           |         |                                |                                                                                | 0 dot                                                                                                    | 1000                  |                  |
|           |         |                                |                                                                                | - 7 dot                                                                                                    | 1001                  |                  |
|           |         |                                |                                                                                | -14dot                                                                                                    | 1010                  | 1                |
|           |         |                                |                                                                                | - 21 dot                                                                                                    | 1011                  |                  |
|           |         |                                |                                                                                | - 28 dot                                                                                                    | 1100                  |                  |
|           |         |                                |                                                                                | - 35 dot                                                                                                    | 1101                  |                  |
|           |         |                                |                                                                                | - 42 dot                                                                                                    | 1110                  |                  |

| SW<br>No. | Bit No. | System settings  | Item                                                                 | SW selection a                                           | and function                               | Remarks          |
|-----------|---------|------------------|----------------------------------------------------------------------|----------------------------------------------------------|--------------------------------------------|------------------|
| 73-<br>77 |         |                  | Not used                                                             |                                                          |                                            |                  |
| 78        | 1       | Adjustment value | AirFax completion notification timing                                | 0 : Completion of Fax sending                            | 1 : Completion of AirFax acceptance        |                  |
|           | 2 - 8   |                  | Not used                                                             |                                                          |                                            |                  |
| 79-<br>80 |         |                  | Not used                                                             |                                                          |                                            |                  |
| 81        | 1 - 4   | Adjustment value | Signal sending level                                                 | 0 - 15 dBm                                               |                                            |                  |
|           | 5 - 8   |                  | Not used                                                             |                                                          |                                            |                  |
| 82        | 1 - 3   | Adjustment value | Time setting before dialing                                          | 50ms                                                     | 000                                        |                  |
|           |         |                  | (20PPS)                                                              | 60ms                                                     | 001                                        |                  |
|           |         |                  |                                                                      | 70ms                                                     | 010                                        |                  |
|           |         |                  |                                                                      | 80ms                                                     | 011                                        |                  |
|           |         |                  |                                                                      | 90ms                                                     | 100                                        |                  |
|           |         |                  |                                                                      | 100ms                                                    | 101                                        |                  |
|           |         |                  |                                                                      | 110ms                                                    | 110                                        |                  |
|           |         |                  |                                                                      | 120ms                                                    | 111                                        |                  |
|           | 4 - 6   | Adjustment value | Time setting before dialing (DTMF)                                   | 30ms                                                     | 000                                        |                  |
|           |         |                  |                                                                      | 40ms                                                     | 001                                        |                  |
|           |         |                  |                                                                      | 50ms                                                     | 010                                        |                  |
|           |         |                  |                                                                      | 70ms                                                     | 100                                        |                  |
|           |         |                  |                                                                      | 80ms                                                     | 100                                        |                  |
|           |         |                  |                                                                      | 90ms                                                     | 110                                        |                  |
|           |         |                  |                                                                      | 100ms                                                    | 111                                        |                  |
|           | 7.8     |                  | Not used                                                             |                                                          |                                            |                  |
| 83        | 1 - 4   | Adjustment value | Setting of DTMF send level (high group)                              | Setting range<br>0(0dBm) - 15 (-15dBm)<br>1dBm intervals |                                            | Two states input |
|           | 5 - 8   | Adjustment value | Setting of DTMF send level (low group)                               | Setting range<br>0(0dBm) - 15 (-15dBm)                   |                                            | Two states input |
| 84        | 1 - 4   | Adjustment value | Setting of DTMF send maximum level (high group)                      | Setting range<br>0(0dBm) - 15 (-15dBm)                   |                                            | Two states input |
|           | 5       | Adjustment value | Setting of DTMF send level (low group adjustment)                    | 0 : 0.5dBm adjustment OFF                                | 1 : 0.5dBm adjustment ON                   |                  |
|           | 6       | Adjustment value | Setting of DTMF send level (high group adjustment)                   | 0 : 0.5dBm adjustment OFF                                | 1:0.5dBm adjustment ON                     |                  |
|           | 7       | Adjustment value | Polar reverse check when calling                                     | 0 : OFF                                                  | 1 : ON                                     |                  |
|           | 8       |                  | Not used                                                             |                                                          |                                            |                  |
| 85        | 1, 2    |                  | Not used                                                             |                                                          |                                            |                  |
|           | 3, 4    | Setting          | External line on-hook time                                           | 100ms                                                    | 00                                         |                  |
|           |         |                  |                                                                      | 200ms                                                    | 01                                         |                  |
|           |         |                  |                                                                      | 400ms                                                    | 11                                         |                  |
|           | 5       | Setting          | External line on-hook detection                                      | 0 : Photo coupler                                        | 1 : Line voltage                           |                  |
|           | 6, 7    | Setting          | External line on-hook detection                                      | 16V                                                      | 0 0                                        |                  |
|           |         | -                | threshold with Line voltage                                          | 18V                                                      | 0 1                                        | 1                |
|           |         |                  |                                                                      | 20V                                                      | 10                                         |                  |
|           |         |                  |                                                                      | 22V                                                      | 11                                         |                  |
|           | 8       |                  | DPMUTE control                                                       | 0 : OFF                                                  | 1 : ON                                     |                  |
| 86        | 1 - 4   | Adjustment value | DPMUTE time afte dialing                                             | X(ms) = ( N * 5 ) + 5                                    |                                            | Two states input |
|           | 5 - 8   | Adjustment value | The interval till the next call after<br>finishing the communication | Setting range<br>0 - 15s                                 |                                            | Two states input |
| 87        | 1       | Adjustment value | Manual calibration                                                   | 0 : Perform manual calibration                           | 1 : Does not perform<br>manual calibration | Two states input |
|           | 2, 3    | Adjustment value | External line off-hook detection                                     | 50ms                                                     | 0 0                                        |                  |
|           |         |                  | time under the simulated voltage                                     | 100ms                                                    | 0 1                                        |                  |
|           |         |                  | addition                                                             | 200ms                                                    | 10                                         |                  |
|           |         |                  |                                                                      | 300ms                                                    | 11                                         |                  |
|           | 4 - 8   |                  | Not used                                                             |                                                          |                                            |                  |
| 88-       |         |                  | Not used                                                             |                                                          |                                            |                  |
| 90        | 1 - 8   | Adjustment value | Minimum cycle of CI signal                                           | CI signal maximum cycle +1 to<br>255 ms(1ms interval)    |                                            | Two states input |

| SW<br>No. | Bit No. | System settings             | Item                                                                                                    | SW selection a                         | and function             | Remarks          |  |  |  |  |  |
|-----------|---------|-----------------------------|----------------------------------------------------------------------------------------------------|----------------------------------------|--------------------------|------------------|--|--|--|--|--|
| 91        | 1 - 8   | Adjustment value            | Maximum cycle of CI signal                                                                                             | 12 to 254 ms(1ms interval)             |                          | Two states input |  |  |  |  |  |
|           |         |                             |                                                                                                    |                                        |                          |                  |  |  |  |  |  |
| 02        | 1 - 3   | Adjustment value            | CL signal ON detection time                                                                                            | 155ms                                  | 0.0.0                    |                  |  |  |  |  |  |
| 52        | 10      |                             |                                                                                                    | 165ms                                  | 001                      |                  |  |  |  |  |  |
|           |         |                             |                                                                                                    | 175ms                                  | 010                      |                  |  |  |  |  |  |
|           |         |                             |                                                                                                    | 185ms                                  | 011                      |                  |  |  |  |  |  |
|           |         |                             |                                                                                                    | 195ms                                  | 100                      |                  |  |  |  |  |  |
|           |         |                             |                                                                                                    | 205ms                                  | 101                      |                  |  |  |  |  |  |
|           |         |                             |                                                                                                    | 215ms                                  | 110                      |                  |  |  |  |  |  |
|           |         |                             |                                                                                                    | 225ms                                  | 111                      |                  |  |  |  |  |  |
|           | 4       | Adjustment value            | Ring ON OFFSET                                                                                                    | 0 : No                                 | 1 : +100ms               | Two states input |  |  |  |  |  |
|           | 5       | Adjustment value            | Ring OFF OFFSET                                                                                                    | 0 : No                                 | 1 : +100ms               | Two states input |  |  |  |  |  |
|           | 6 - 8   |                             | Not used                                                                                                    |                                        |                          |                  |  |  |  |  |  |
| 93        | 1 - 8   | Adjustment value            | CI signal Threshold value                                                                                              | Not used at this moment                |                          | Two states input |  |  |  |  |  |
| 94-<br>95 |         |                             | Not used                                                                                                    |                                        |                          |                  |  |  |  |  |  |
| 96        | 1       | Adjustment value            | Telephone/FAX CNG judgement                                                                                            | 0 : Perform CNG judgement              | 1 : Does not perform CNG |                  |  |  |  |  |  |
|           | 2       | Adjustment value            | Telephone/FAX CNG 4s                                                                                                   | 0 : Observe 4s                         | 1 : Does not observe 4s. |                  |  |  |  |  |  |
|           | 3-8     |                             | observation                                                                                                    |                                        |                          |                  |  |  |  |  |  |
| 97        | 1       |                             | Not used                                                                                                    |                                        |                          |                  |  |  |  |  |  |
| 0.        | 2 - 3   | Setting                     | Time out setting when the image                                                                                        | 30s                                    | 00                       |                  |  |  |  |  |  |
|           |         |                             | cannot be detected during                                                                                              | 40s                                    | 01                       |                  |  |  |  |  |  |
|           |         |                             | receiving the data (V1.7)                                                                                              | 50s                                    | 10                       |                  |  |  |  |  |  |
|           |         |                             |                                                                                                    | 60s                                    | 11                       |                  |  |  |  |  |  |
|           | 4 - 7   | Adjustment value            | Maximum signal send level                                                                                              | Setting range<br>0(0dBm) - 15 (-15dBm) | -15dBm)                  |                  |  |  |  |  |  |
|           | 8       | Adjustment value            | Maximum signal send level adjustment                                                                                   | 0 : Not used                           | 1 : 0.5dBm adjustment    | Two states input |  |  |  |  |  |
| 98        | 1       | FAX initial setting         | ECM byte/frame                                                                                                    | 0 : 256[byte/frame]                    | 1 : 64[byte/frame]       |                  |  |  |  |  |  |
|           | 2       | FAX transmission<br>setting | JBIG encode line template<br>selection                                                                                 | 0:3 line template                      | 1 : 2 line template      |                  |  |  |  |  |  |
|           | 3       | FAX initial setting         | Apply with the one stripe and one<br>page length when receiving the<br>JBIG data.                                      | 0 : Applied                            | 1 : Not applied          |                  |  |  |  |  |  |
|           | 4       | FAX initial setting         | JBIG encode TP mode                                                                                                    | 0 : TP mode invalid                    | 1 : TPmode valid         |                  |  |  |  |  |  |
|           | 5       | FAX initial setting         | Last stripe                                                                                                    | 0 : Applied                            | 1 : Not applied          |                  |  |  |  |  |  |
|           | 6 - 7   |                             | Not used                                                                                                    |                                        |                          |                  |  |  |  |  |  |
|           | 8       |                             | Waiting time between flames                                                                                            | 0 : 3.4s                               | 1 : 4.4s                 |                  |  |  |  |  |  |
| 99        | 1       | Adjustment value            | Time up time on v.8 mode                                                                                               | 0 : 10s                                | 1 : 15s                  |                  |  |  |  |  |  |
|           | 2       | Adjustment value            | Timer out between flames                                                                                               | 0 : Does not check                     | 1 : Check                |                  |  |  |  |  |  |
|           | 3 - 4   | Setting                     | Minimum flag numbers between                                                                                           | 1-flag                                 | 00                       | _                |  |  |  |  |  |
|           |         |                             | flames                                                                                                    | 2-flag                                 | 01                       |                  |  |  |  |  |  |
|           |         |                             |                                                                                                    | 3-flag                                 | 10                       | 4                |  |  |  |  |  |
|           |         | 0.00                        |                                                                                                    | 4-tlag                                 | 11                       |                  |  |  |  |  |  |
|           | 5-6     | Setting                     | time out setting when the image                                                                                        | JUS                                    | 0.0                      | 4                |  |  |  |  |  |
|           |         |                             | receiving the data                                                                                                    | 60s                                    | 01                       | -                |  |  |  |  |  |
|           |         |                             |                                                                                                    | 305<br>120e                            | 11                       | -                |  |  |  |  |  |
|           | 7 - 8   | Setting                     | PPR occurrence number limitation                                                                                       | No limitation                          | 0.0                      |                  |  |  |  |  |  |
|           | , - 0   | Journa                      | when the image cannot be                                                                                               | 5 times                                | 01                       | 1                |  |  |  |  |  |
|           |         |                             | detected during receiving the data                                                                                     | 10 times                               | 10                       | 1                |  |  |  |  |  |
|           |         |                             |                                                                                                    | 15 times                               | 11                       | 1                |  |  |  |  |  |
| 100       | 1       | FAX initial setting         | Moves to non-V.34 communication                                                                                        | 0 : Does not move                      | 1 : Move                 |                  |  |  |  |  |  |
|           | 2 - 6   | Adjustment value            | Timeout value used by the<br>answering modem from the<br>beginning of the +FRH=FSKL<br>command to the +A8I:0 indicator | Setting range<br>0 - 26s               |                          | Two states input |  |  |  |  |  |
|           | 7 - 8   | Setting                     | Threshold of Packet error ratio                                                                                        | Not used                               | 0 0                      |                  |  |  |  |  |  |
|           |         |                             |                                                                                                    | 100%                                   | 01                       |                  |  |  |  |  |  |
|           |         |                             |                                                                                                    | 50%                                    | 10                       |                  |  |  |  |  |  |
|           |         |                             |                                                                                                    | 33.3%                                  | 1 1                      |                  |  |  |  |  |  |

| SW<br>No. | Bit No.  | System settings | Item                                                       | SW selection a                                                                                                    | and function                                                              | Remarks |
|-----------|----------|-----------------|------------------------------------------------------------|----------------------------------------------------------------------------------------------------|---------------------------------------------------------------------------|---------|
| 101       | 1        |                 | Silent time adjustment when<br>receiving CM                | 0 : 75ms                                                                                                    | 1 : 500ms                                                                 |         |
|           | 2        |                 | Individual SiDaa setting judgement<br>after AT+GCI (ADDG1) | 0 : Only GCI command of AT                                                                                                 | 1 : Activate the SW of<br>individual SiDAA registor<br>(U62) below GCI +. |         |
|           | 3        |                 | Individual SiDaa setting judgement<br>after AT+GCI (ADDG3) | 0 : Only GCI command of AT                                                                                                 | 1 : Activate the SW of<br>individual SiDAA registor<br>(U63) below GCI +. |         |
|           | 4        |                 | Individual SiDaa setting judgement<br>after AT+GCI (ADDG4) | 0 : Only GCI command of AT                                                                                                 | 1 : Activate the SW of<br>individual SiDAA registor<br>(U65) below GCI +. |         |
|           | 5        |                 | Individual SiDaa setting judgement<br>after AT+GCI (ADDG5) | 0 : Only GCI command of AT                                                                                                 | 1 : Activate the SW of<br>individual SiDAA registor<br>(U66) below GCI +. |         |
|           | 6        |                 | Individual SiDaa setting judgement<br>after AT+GCI (ITC1)  | 0 : Only GCI command of AT                                                                                                 | 1 : Activate the SW of<br>individual SiDAA registor<br>(U67) below GCI +. |         |
|           | 7        |                 | Individual SiDaa setting judgement<br>after AT+GCI (ITC3)  | 0 : Only GCI command of AT                                                                                                 | 1 : Activate the SW of<br>individual SiDAA registor<br>(U68) below GCI +. |         |
|           | 8        |                 | Individual SiDaa setting judgement<br>after AT+GCI (ITC4)  | 0 : Only GCI command of AT                                                                                                 | 1 : Activate the SW of<br>individual SiDAA registor<br>(U6A) below GCI +. |         |
| 102       | 1        |                 | U62 Reg. DAAC1 FULL2                                       | 0 : DAA FULL2 bit cleared                                                                                                  | 1 : DAA FULL2 bit set.                                                    |         |
|           | 2        |                 | U62 Reg. DAAC1 On-Hook Speed<br>2                          | 0 : Not used at this moment                                                                                                | 1 : Not used at this moment                                               |         |
|           | 3        |                 | U62 Reg. DAAC1 FOH                                         | 0 : Automatic calibration timer set to 426 ms.                                                                             | 1 : Automatic calibration timer set to 106 ms.                            |         |
|           | 4        |                 | U62 Reg. DAAC1 DL                                          | 0 : Digital loopback beyond isolation capacitor interface.                                                                 | 1 : Digital loopback across<br>isolation capacitor interface<br>only.     |         |
|           | 5 - 8    |                 | U63 Reg. DAAC3 AC Termination<br>Select                    | Real 600 Ω           220 Ω + (820 Ω    120 nF) and           220 Ω + (820 Ω    115 nF)           370 Ω + (620 Ω    310 nF) | 0000<br>0011<br>0100                                                      |         |
| 103       | 1        |                 | U65 Reg. DAAC4 PWM Gain                                    | Global complex impedance<br>0 : No gain.                                                                                   | 1 1 1 1<br>1 : 6 dB gain applied to                                       |         |
|           | 2        |                 |                                                            |                                                                                                    | AOUT.                                                                     |         |
|           | 3        |                 | U65 Reg. DAAC4 Powerdown                                   | 0 : Normal operation.                                                                                                    | 1 : Places the Si3018 in                                                  |         |
|           | 4        |                 | U66 Reg. DAAC5 Frame Detect                                | 0 : Isolation link frame lock not                                                                                          | 1 : Isolation link frame lock                                             |         |
|           | 5 - 6    |                 | U67 Reg. ITC1 Minimum                                      | 10mA                                                                                                    | 0 0                                                                       |         |
|           |          |                 | Operational Loop Current                                   | 12mA                                                                                                    | 01                                                                        |         |
|           |          |                 |                                                            | 14mA                                                                                                    | 10                                                                        |         |
|           | 7        |                 | U67 Reg. ITC1 Current Limiting                             | 0 : Current limiting mode                                                                                                  | 1 1<br>1 : Current limiting mode                                          |         |
|           | 8        |                 | U67 Reg. ITC1 DC Impedance                                 | 0 : 50 Ω dc termination slope is                                                                                           | 1 : D800 Ω dc termination is                                              |         |
| 104       | 1 - 2    |                 | U67 Reg. ITC1 TIP/RING Voltage                             | 3.1 V–4 dB                                                                                                    | 0 0                                                                       |         |
|           |          |                 | Adjust                                                     | 3.2 V–2 dB                                                                                                    | 0 1                                                                       |         |
|           |          |                 |                                                            | 3.35 V0 dB                                                                                                    | 10                                                                        |         |
|           | <u>^</u> |                 |                                                            | 3.5 V0 dB                                                                                                    | 11                                                                        |         |
|           | 3        |                 | U67 Reg. ITC1 Ringer Impedance                             | U : Maximum (high) ringer<br>impedance.                                                                                    | 1 : Synthesize ringer<br>impedance. C                                     |         |
|           | 4        |                 | U67 Reg. ITC1 Ringer Threshold<br>Select                   | 0 : 11 to 22 Vrms.                                                                                                    | 1 : 17 to 33 Vrms.                                                        |         |
|           | 5        |                 | U67 Reg. ITC1 On-Hook Speed                                | 0 : Not used at this moment                                                                                                | 1 : Not used at this moment                                               |         |
|           | 6        |                 | U68 Reg. ITC3 Billing Tone Protect<br>Enable               | 0 : Disabled.                                                                                                    | 1 : Enabled.                                                              |         |
|           | 7        |                 | U68 Reg. ITC3 Receive Overload                             | 0 : Normal receive input level.                                                                                            | 1 : Excessive receive input level.                                        |         |
|           | 8        |                 | U68 Reg. ITC3 Billing Tone<br>Detected                     | 0 : No billing tone.                                                                                                    | Billing tone detected (cleared by writing 0).                             |         |

| SW<br>No. | Bit No. | System settings | Item                                                                                | SW selection a                                                                                                    | and function                                                           | Remarks            |
|-----------|---------|-----------------|-------------------------------------------------------------------------------------|----------------------------------------------------------------------------------------------------|------------------------------------------------------------------------|--------------------|
| 105       | 1       |                 | U6A Reg. ITC4 Spark quenching.<br>SQ1                                               | 0 : Not used at this moment                                                                                                    | 1 : OHS OHS2 SQ1 SQQ<br>AOUT.                                          |                    |
|           | 2       |                 | U6A Reg. ITC4 Spark quenching.<br>SQQ                                               | 0: 0 1 0 0 3ms +/- 10%<br>(meets ETSI standard)                                                                                                    | 1: 1 x 1 1 26 ms +/-<br>10% (meets Australia spark<br>quenching spec). |                    |
|           | 3       |                 | U6A Reg. ITC4 Loop current loss:                                                    | 0 : No loop current loss                                                                                                    | 1 : Loop current loss                                                  |                    |
|           | 4       |                 | 1800 Hz Guard Tone Enable                                                           | 0 : Disable                                                                                                    | 1 : Enable                                                             |                    |
|           | 5 - 6   |                 | V.34 Precoder Options.                                                              | Allow precoder use. However,<br>if packet error percentage is<br>greater than UD6 threshold,<br>negotiate lower primary<br>channel rate and stop using<br>precoder  | 0 0                                                                    |                    |
|           |         |                 |                                                                                     | Allow precoder use. However,<br>if packet error percentage is<br>greater than UD6 threshold,<br>negotiate lower primary<br>channel rate but keep using<br>precoder. | 0 1                                                                    |                    |
|           |         |                 |                                                                                     | Never use precoder                                                                                                    | 10                                                                     |                    |
|           | 7       |                 | Disable automatic TX level control during V.34 transmission.                        | 0 : automatic TX level control<br>during V.34 enabled.                                                                                                    | 1 1<br>1 : automatic TX level<br>control during V.34<br>disabled.      |                    |
|           | 8       |                 | Not used                                                                            |                                                                                                    |                                                                        |                    |
| 106       | 1 - 4   |                 | V.34 Connection Aggressiveness<br>Control                                           | Use ROM Table with automatic aggressiveness setting.                                                                                                    | 0000                                                                   |                    |
|           |         |                 |                                                                                     | Use ROM Table (most aggressive).                                                                                                    | 0010                                                                   |                    |
|           |         |                 |                                                                                     | Use ROM Table (more aggressive).                                                                                                    | 0011                                                                   |                    |
|           |         |                 |                                                                                     | Use ROM Table (aggressive).                                                                                                    | 0100                                                                   |                    |
|           |         |                 |                                                                                     | Use ROM Table (less aggressive).                                                                                                    | 0101                                                                   |                    |
|           |         |                 |                                                                                     | Use ROM Table (least aggressive).                                                                                                    | 0110                                                                   |                    |
|           | 5 - 6   |                 | G3 dropout threshold                                                                | 6.0 dB                                                                                                    | 0 0                                                                    |                    |
|           |         |                 |                                                                                     | 4.1 dB                                                                                                    | 01                                                                     |                    |
|           |         |                 |                                                                                     | 2.5 dB                                                                                                    | 10                                                                     |                    |
|           | 7       |                 | Disable C2 Fabe Suppression                                                         | 1.1 dB                                                                                                    | 11<br>1, C2 Faba Sumpropoian                                           |                    |
|           | /       |                 | when the modem is the originator.                                                   | Enabled                                                                                                    | Disabled                                                               |                    |
|           | 8       |                 | when the modem is the answerer                                                      | 0 : G3 Echo Suppression<br>Enabled                                                                                                    | T : G3 Echo Suppression<br>Disabled                                    |                    |
| 107       | 1       |                 | Add slight pre-emphasis to V.34<br>CC to overcome attenuation at<br>high frequency. | 0 : Enable                                                                                                    | 1 : Disable                                                            |                    |
|           | 2       |                 | Mechanism to watch for the case<br>where the V.34 Primary Channel                   | 0 : Enable this mechanism                                                                                                    | 1 : Disable this mechanism                                             |                    |
|           | 3 - 5   |                 | Number of additional V.34 control                                                   | 0-flag                                                                                                    | 000                                                                    |                    |
|           |         |                 | channel inter frame flags                                                           | 1-flag                                                                                                    | 001                                                                    |                    |
|           |         |                 |                                                                                     | 2-flag                                                                                                    | 010                                                                    |                    |
|           |         |                 |                                                                                     | 3-flag                                                                                                    | 011                                                                    |                    |
|           |         |                 |                                                                                     | 4-liag<br>5-flag                                                                                                    | 100                                                                    |                    |
|           |         |                 |                                                                                     | 6-flag                                                                                                    | 110                                                                    | 1                  |
|           |         |                 |                                                                                     | 7-flag                                                                                                    | 111                                                                    | 1                  |
|           | 6 - 8   |                 | Number of additional V.34 primary                                                   | 0-flag                                                                                                    | 000                                                                    |                    |
|           |         |                 | channel inter frame flags                                                           | 1-flag                                                                                                    | 001                                                                    |                    |
|           |         |                 |                                                                                     | 2-flag                                                                                                    | 010                                                                    |                    |
|           |         |                 |                                                                                     | 3-flag                                                                                                    | 011                                                                    |                    |
|           |         |                 |                                                                                     | 4-Tlag                                                                                                    | 100                                                                    |                    |
|           |         |                 |                                                                                     | B-flag                                                                                                    | 110                                                                    |                    |
|           |         |                 |                                                                                     | 7-flag                                                                                                    | 111                                                                    |                    |
| 108       | 1 - 4   |                 | Guaranteed V.34 preamble                                                            | Setting value                                                                                                    |                                                                        | Two states input   |
|           | 5 0     |                 |                                                                                     | Touris<br>Setting value                                                                                                    |                                                                        | Two states input   |
|           | 5-0     |                 | duration for control channel                                                        | +50ms                                                                                                    |                                                                        | i wo states iliput |

| SW<br>No. | Bit No. | System settings                          | Item                                                    | SW selection a         | and function           | Remarks |
|-----------|---------|------------------------------------------|---------------------------------------------------------|------------------------|------------------------|---------|
| 109       | 1 - 3   |                                          | Delayed time from ANSam                                 | 1.0s                   | 000                    |         |
|           |         |                                          | detection                                               | 1.5s                   | 001                    |         |
|           |         |                                          |                                                         | 2.0s                   | 010                    |         |
|           |         |                                          |                                                         | 2.5s                   | 011                    |         |
|           |         |                                          |                                                         | 3.0s                   | 100                    |         |
|           |         |                                          |                                                         | 3.5s                   | 101                    |         |
|           |         |                                          |                                                         | 4.0s                   | 110                    |         |
|           |         |                                          |                                                         | 4.5s                   | 111                    |         |
|           | 4 - 5   |                                          | Not used                                                |                        |                        |         |
|           | 6       |                                          | Measure the communication time                          | 0 · OFF                | 1 · ON                 |         |
|           | Ũ       |                                          | (Image)                                                 | 0.011                  | 1.00                   |         |
|           | 7 - 8   |                                          | Not used                                                |                        |                        |         |
| 110-      |         |                                          | Not used                                                |                        |                        |         |
| 111       |         |                                          |                                                         |                        |                        |         |
| 112       | 1, 2    |                                          | CNG send starting time                                  | 0.5s                   | 0 0                    |         |
|           |         |                                          |                                                         | 1.0s                   | 0 1                    |         |
|           |         |                                          |                                                         | 1.5s                   | 10                     |         |
|           | 3, 4    |                                          | RCP send number                                         | 3 times                | 0 0                    |         |
|           |         |                                          |                                                         | 6 times                | 01                     |         |
|           |         |                                          |                                                         | 9 times                | 10                     |         |
|           |         |                                          |                                                         | 12 times               | 11                     |         |
|           | 5, 6    |                                          | V.34 retrain PPR number when                            | Does not retrain       | 00                     |         |
|           |         |                                          | sending                                                 | 1 times                | 01                     |         |
|           |         |                                          |                                                         | 2 times                | 10                     |         |
|           |         |                                          |                                                         | 3 times                | 11                     |         |
|           | 7, 8    |                                          | CI send number to move to non-                          | Does not retrain       | 00                     |         |
|           |         |                                          | V.34 communication                                      | 1 times                | 01                     |         |
|           |         |                                          |                                                         | 2 times                | 10                     |         |
|           |         |                                          |                                                         | 3 times                | 11                     |         |
| 113       | 1       | FAX initial setting/<br>Adjustment value | Super G3 invalid when the last call is re-sent at error | 0 : Super G3 invalid   | 1 : Super G3 valid     |         |
|           | 2       | FAX initial setting                      | Prohibit/Permit the re-call of direct                   | 0 : Prohibited         | 1 : Permitted          |         |
|           | 2.4     |                                          | Netwood                                                 |                        |                        |         |
|           | 5,4     |                                          |                                                         |                        | A . Continue an entire |         |
|           | Э       |                                          | flame                                                   | operation              | 1. Continue operation  |         |
|           | 6-8     |                                          | Notused                                                 |                        |                        |         |
| 114 -     | 00      |                                          | Not used                                                |                        |                        |         |
| 115       |         |                                          |                                                         |                        |                        |         |
| 116       | 1, 2    |                                          | Line error ratio of RTN sending                         | 6line                  | 00                     |         |
|           | ,       |                                          | C C                                                     | 12line                 | 0.1                    |         |
|           |         |                                          |                                                         | 60line                 | 10                     |         |
|           |         |                                          |                                                         |                        | 1.1                    |         |
|           | 2.4     |                                          | Waiting time of CED starting                            | 2.250                  | 11                     |         |
|           | 3, 4    |                                          | sending                                                 | 2.205                  | 0.1                    |         |
|           |         |                                          | sending                                                 | 38                     | 10                     |         |
|           | 5.6     |                                          | Waiting time of ANSam starting                          | 48                     | 10                     |         |
|           | 5, 6    |                                          | sending                                                 | 30                     | 0.1                    |         |
|           |         |                                          | Schuling                                                | 35                     | 10                     |         |
|           |         |                                          |                                                         | 45                     | 10                     |         |
|           | 7, 8    |                                          | Not used                                                |                        |                        |         |
| 117       | 1 - 8   |                                          | Not used                                                |                        |                        |         |
| 118       | 12      |                                          | CL send number to move to non-                          | Does not move          | 0.0                    |         |
|           | -, =    |                                          | V.34 communication                                      | 1 times                | 01                     |         |
|           |         |                                          |                                                         | 2 times                | 10                     |         |
|           |         |                                          |                                                         | 3 times                | 11                     |         |
|           | 3, 4    |                                          | V.34 retrain PPR number when                            | Does not retrain       | 00                     |         |
|           | ., .    |                                          | receiving                                               | 1 times                | 01                     |         |
|           |         |                                          | Data ratio : More than 16800bps                         | 2 times                | 10                     |         |
|           |         |                                          |                                                         | 3 times                | 11                     |         |
|           | 5, 6    |                                          | V.34 retrain PPR number when                            | Does not retrain       | 00                     |         |
|           |         |                                          | receiving                                               | 1 times                | 01                     |         |
|           |         |                                          | Data ratio : More than 14400bps                         | 2 times                | 10                     |         |
|           |         |                                          |                                                         | 3 times                | 11                     |         |
|           | 7       |                                          | Primary channel fall back when                          | 0 : Does not fall back | 1 : Fall back          |         |
|           |         |                                          | V.34 is received                                        |                        |                        |         |
|           | 8       |                                          | Not used                                                |                        |                        |         |

| SW<br>No.   | Bit No. | System settings | Item                                                                        | SW selection a                       | and function                          | Remarks |
|-------------|---------|-----------------|-----------------------------------------------------------------------------|--------------------------------------|---------------------------------------|---------|
| 119         | 1, 2    |                 | Not used                                                                    |                                      |                                       |         |
|             | 3, 4    |                 | SC threshold of TCF reception<br>judgement                                  | Loose(-3 dB against the Normal)      | 0 0                                   |         |
|             |         |                 |                                                                             | Normal (Default)                     | 01                                    |         |
|             |         |                 |                                                                             | Severe (+3 dB against the Normal)    | 10                                    |         |
|             |         |                 |                                                                             | Not used at this moment              | 11                                    |         |
|             | 5 - 8   |                 | Not used                                                                    |                                      |                                       |         |
| 120-<br>122 |         |                 | Not used                                                                    |                                      |                                       |         |
| 123         | 1       |                 | Alternate reception                                                         | 0 : OFF                              | 1 : ON                                |         |
|             | 2       |                 | Document quantity count confirmation when the error occurs                  | 0 : Remove the sending error<br>page | 1 : Include the sending error<br>page |         |
|             | 3       |                 | Remaining receivable memory                                                 | 0 : 128KB                            | 1 : 64KB                              |         |
|             | 4       |                 | Recover from the energy saving of external telephone                        | 0 : Does not recover                 | 1 : Recover                           |         |
|             | 5       |                 | Origin telephone number registration                                        | 0 : Possible                         | 1 : Impossible                        |         |
|             | 6       |                 | PC-FAX job finish waiting time                                              | 0 : 2min                             | 1 : 10min                             |         |
|             | 7, 8    |                 | Modem speaker volume                                                        | OFF                                  | 00                                    |         |
|             |         |                 |                                                                             | Low                                  | 01                                    |         |
|             |         |                 |                                                                             | Medium                               | 10                                    |         |
|             |         |                 |                                                                             | High                                 | 11                                    |         |
| 124         | 1       |                 | Telephone line menu                                                         | 0 : Permitted                        | 1 : Prohibited                        |         |
|             | 2       |                 | Extend the time of FSS data<br>reception (Extend the<br>communication time) | 0 : Not used at this moment          | 1 : Not used at this moment           |         |
|             | 3       |                 | Not used                                                                    |                                      |                                       |         |
|             | 4 - 7   |                 | TEL/LIU PWB setting                                                         | Japan                                | 0000                                  |         |
|             |         |                 |                                                                             | Europe                               | 0001                                  |         |
|             |         |                 |                                                                             | North America                        | 0010                                  |         |
|             |         |                 |                                                                             | South Africa/Middle East             | 0100                                  |         |
|             |         |                 |                                                                             | China                                | 0101                                  |         |
|             | -       |                 |                                                                             | No                                   | 0110                                  |         |
| 1.5.5       | 8       |                 | Not used                                                                    |                                      |                                       |         |
| 125         | 1       |                 | Test mode judgement flag                                                    | 0 : Normal mode                      | 1 : Test mode                         |         |
|             | 2, 3    |                 | Threshold of primary channel fall                                           | Very fine                            | 00                                    |         |
|             |         |                 | back EQIVI when V.34 is received                                            | Fine                                 | 01                                    |         |
|             |         |                 |                                                                             | Small                                | 10                                    |         |
|             | 15      |                 | Notused                                                                     | INOIMAI                              |                                       |         |
|             | 4, 5    |                 |                                                                             | 20                                   | 0.0                                   |         |
|             | ο, /    |                 | line during the dial test                                                   | 25                                   | 0.1                                   |         |
|             |         |                 |                                                                             | 49                                   | 10                                    |         |
|             |         |                 |                                                                             | 58                                   | 11                                    |         |
|             | 8       |                 | Not used                                                                    |                                      |                                       |         |
| 126         | 1       |                 | CNG display function                                                        | 0 : CNG display valid                | 1 : CNG display invalid               |         |
|             | 2       |                 | CNG detection judaement                                                     | 0 : Normal mode                      | 1 : CNG detection invalid             |         |
|             | 3 - 8   |                 | Not used                                                                    |                                      |                                       |         |
| 127-<br>139 |         |                 | Not used                                                                    |                                      |                                       |         |
| 140         | 1 - 5   |                 | Not used                                                                    |                                      |                                       |         |
|             | 6       |                 | CI detection method                                                         | 0 : Ring detection circuit           | 1 : Silicon DAA-RGDT<br>signal        |         |
|             | 7, 8    |                 | Not used                                                                    |                                      |                                       |         |
| 141-        |         |                 | Not used                                                                    |                                      |                                       |         |
| 150         |         |                 |                                                                             |                                      |                                       |         |

## B. Fax software switch initial value list

| Destination | Destination name | Destination | Destination name | Destination | Destination name |
|-------------|------------------|-------------|------------------|-------------|------------------|
| A           | North America    | N           | India            | а           | South Africa     |
| В           | Canada           | 0           | Hong Kong        | b           | Czech            |
| С           | U.K.             | Р           | Sweden           | С           | Slovakia         |
| D           | Germany          | Q           | Spain            | d           | Hungary          |
| E           | France           | R           | Portugal         | е           | Greece           |
| F           | Australia        | S           | Italy            | f           | Poland           |
| G           | New Zealand      | Т           | Switzerland      | g           | Russia           |
| Н           | China            | U           | Finland          | h           | Brazil           |
| I           | Taiwan           | V           | Denmark          | i           | Viet Nam         |
| J           | Singapore        | W           | Norway           | j           | Korea            |
| К           | Malaysia         | Х           | Netherland       |             |                  |
| L           | Thailand         | Y           | Luxemburg        |             |                  |
| M           | Middle East      | Z           | Belgium          |             |                  |

| SW<br>NO. | Bit<br>NO. | Α | в | С | D | Е | F | G | н | I | J | К | L | М | N | 0 | Ρ | Q | R | S | Т | U | ۷ | w | Х | Y | Z | а | b | С | d | e | f | g | h | i | j |
|-----------|------------|---|---|---|---|---|---|---|---|---|---|---|---|---|---|---|---|---|---|---|---|---|---|---|---|---|---|---|---|---|---|---|---|---|---|---|---|
|           | 1          | 1 | 0 | 1 | 0 | 0 | 0 | 0 | 0 | 1 | 1 | 0 | 1 | 1 | 0 | 0 | 1 | 1 | 1 | 0 | 1 | 0 | 0 | 1 | 0 | 0 | 0 | 1 | 0 | 1 | 0 | 0 | 1 | 1 | 0 | 1 | 0 |
|           | 2          | 0 | 0 | 0 | 0 | 0 | 0 | 1 | 0 | 1 | 0 | 1 | 0 | 1 | 1 | 1 | 0 | 0 | 0 | 1 | 0 | 0 | 0 | 0 | 1 | 1 | 0 | 0 | 0 | 1 | 1 | 1 | 0 | 0 | 0 | 0 | 1 |
|           | 3          | 1 | 1 | 1 | 0 | 1 | 0 | 1 | 1 | 1 | 0 | 1 | 1 | 1 | 0 | 0 | 1 | 1 | 0 | 0 | 1 | 1 | 1 | 0 | 1 | 1 | 0 | 0 | 1 | 1 | 0 | 0 | 0 | 1 | 0 | 1 | 1 |
| S\//1     | 4          | 1 | 0 | 1 | 0 | 1 | 0 | 1 | 0 | 1 | 1 | 0 | 0 | 1 | 1 | 1 | 0 | 0 | 0 | 1 | 0 | 1 | 1 | 0 | 1 | 0 | 0 | 1 | 0 | 1 | 1 | 0 | 0 | 1 | 1 | 1 | 0 |
| 5001      | 5          | 0 | 0 | 0 | 0 | 1 | 1 | 1 | 0 | 1 | 1 | 1 | 1 | 1 | 0 | 0 | 0 | 0 | 1 | 1 | 0 | 1 | 0 | 0 | 1 | 1 | 1 | 1 | 1 | 1 | 0 | 0 | 1 | 1 | 0 | 1 | 0 |
|           | 6          | 1 | 0 | 1 | 1 | 1 | 0 | 1 | 1 | 1 | 1 | 1 | 0 | 1 | 0 | 0 | 1 | 0 | 0 | 0 | 1 | 1 | 0 | 0 | 0 | 0 | 1 | 1 | 1 | 1 | 0 | 1 | 0 | 0 | 1 | 1 | 0 |
|           | 7          | 0 | 0 | 0 | 0 | 0 | 0 | 1 | 1 | 1 | 0 | 0 | 0 | 0 | 1 | 0 | 0 | 0 | 1 | 0 | 1 | 0 | 0 | 1 | 1 | 0 | 1 | 1 | 1 | 0 | 0 | 1 | 1 | 0 | 1 | 0 | 0 |
|           | 8          | 1 | 0 | 0 | 0 | 1 | 1 | 0 | 0 | 0 | 0 | 0 | 1 | 1 | 1 | 0 | 1 | 0 | 1 | 1 | 0 | 0 | 1 | 0 | 1 | 1 | 1 | 1 | 0 | 0 | 1 | 0 | 0 | 0 | 0 | 0 | 1 |

| SW       | Bit    | Α | в | С | D | Е | F | G | н | I | J | к | L | М | Ν | 0 | Ρ | Q | R | S | Т | U | ۷ | w | х | Y | z | а | b | С      | d | е | f | g | h | i | j |
|----------|--------|---|---|---|---|---|---|---|---|---|---|---|---|---|---|---|---|---|---|---|---|---|---|---|---|---|---|---|---|--------|---|---|---|---|---|---|---|
| NU.      | 1      | 0 | 0 | 0 | 0 | 0 | 0 | 0 | 0 | 0 | 0 | 0 | 0 | 0 | 0 | 0 | 0 | 0 | 0 | 0 | 0 | 0 | 0 | 0 | 0 | 0 | 0 | 0 | 0 | 0      | 0 | 0 | 0 | 0 | 0 | 0 | 0 |
|          | 2      | 0 | 0 | 0 | 0 | 0 | 0 | 0 | 0 | 0 | 0 | 0 | 0 | 0 | 0 | 0 | 0 | 0 | 0 | 0 | 0 | 0 | 0 | 0 | 0 | 0 | 0 | 0 | 0 | 0      | 0 | 0 | 0 | 0 | 0 | 0 | 0 |
|          | 3      | 0 | 0 | 0 | 0 | 0 | 0 | 0 | 0 | 0 | 0 | 0 | 0 | 0 | 0 | 0 | 0 | 0 | 0 | 0 | 0 | 0 | 0 | 0 | 0 | 0 | 0 | 0 | 0 | 0      | 0 | 0 | 0 | 0 | 0 | 0 | 0 |
| SW2      | 4      | 0 | 0 | 0 | 0 | 0 | 0 | 0 | 0 | 0 | 0 | 0 | 0 | 0 | 0 | 0 | 0 | 0 | 1 | 0 | 0 | 0 | 0 | 0 | 0 | 0 | 0 | 0 | 1 | 0      | 0 | 0 | 0 | 1 | 1 | 0 | 0 |
|          | 6      | 0 | 0 | 0 | 1 | 0 | 0 | 0 | 0 | 0 | 0 | 0 | 0 | 0 | 0 | 0 | 1 | 0 | 0 | 1 | 1 | 0 | 0 | 0 | 1 | 0 | 0 | 0 | 1 | 1      | 1 | 0 | 1 | 1 | 0 | 0 | 0 |
|          | 7      | 0 | 0 | 1 | 0 | 1 | 0 | 0 | 1 | 1 | 1 | 1 | 1 | 1 | 1 | 1 | 1 | 0 | 0 | 0 | 0 | 0 | 1 | 0 | 1 | 1 | 1 | 1 | 1 | 0      | 0 | 1 | 0 | 1 | 0 | 1 | 0 |
|          | 8      | 1 | 1 | 0 | 0 | 1 | 1 | 1 | 1 | 0 | 0 | 0 | 0 | 0 | 0 | 0 | 1 | 0 | 1 | 1 | 0 | 0 | 0 | 1 | 0 | 1 | 1 | 0 | 0 | 1      | 1 | 1 | 0 | 1 | 1 | 0 | 1 |
|          | 2      | 0 | 0 | 1 | 1 | 1 | 1 | 1 | 1 | 1 | 1 | 1 | 0 | 1 | 0 | 1 | 1 | 1 | 1 | 1 | 1 | 1 | 1 | 1 | 1 | 1 | 1 | 1 | 1 | 1      | 1 | 1 | 1 | 1 | 0 | 1 | 0 |
|          | 3      | 0 | 0 | 0 | 0 | 0 | 1 | 1 | 0 | 0 | 0 | 0 | 1 | 0 | 1 | 0 | 0 | 0 | 0 | 0 | 0 | 0 | 0 | 0 | 0 | 0 | 0 | 1 | 0 | 0      | 0 | 0 | 0 | 0 | 1 | 0 | 0 |
| SW3      | 4      | 1 | 1 | 0 | 0 | 0 | 0 | 0 | 1 | 1 | 1 | 1 | 1 | 1 | 1 | 1 | 0 | 0 | 0 | 0 | 0 | 0 | 0 | 0 | 0 | 0 | 0 | 0 | 0 | 0      | 0 | 0 | 0 | 0 | 1 | 0 | 1 |
|          | 5      | 1 | 1 | 0 | 1 | 0 | 0 | 0 | 1 | 0 | 0 | 0 | 1 | 1 | 1 | 1 | 1 | 1 | 1 | 1 | 1 | 1 | 1 | 1 | 0 | 0 | 0 | 0 | 1 | 1      | 1 | 1 | 1 | 1 | 0 | 1 | 1 |
|          | 7      | 1 | 1 | 1 | 1 | 1 | 1 | 1 | 1 | 1 | 1 | 1 | 0 | 1 | 0 | 0 | 1 | 1 | 1 | 1 | 1 | 1 | 1 | 1 | 1 | 1 | 1 | 1 | 1 | 1      | 1 | 1 | 1 | 0 | 1 | 1 | 1 |
|          | 8      | 0 | 0 | 1 | 0 | 1 | 0 | 1 | 0 | 1 | 1 | 1 | 0 | 0 | 1 | 1 | 0 | 0 | 0 | 0 | 0 | 0 | 0 | 0 | 1 | 1 | 1 | 1 | 0 | 0      | 0 | 0 | 0 | 1 | 1 | 0 | 0 |
|          | 1      | 0 | 0 | 1 | 1 | 1 | 1 | 0 | 0 | 0 | 0 | 0 | 0 | 0 | 1 | 0 | 1 | 1 | 1 | 1 | 1 | 1 | 1 | 1 | 1 | 1 | 1 | 0 | 1 | 1      | 1 | 1 | 1 | 1 | 0 | 1 | 0 |
|          | 2      | 0 | 0 | 1 | 1 | 1 | 0 | 0 | 0 | 0 | 0 | 0 | 0 | 0 | 0 | 0 | 1 | 1 | 1 | 1 | 1 | 1 | 1 | 1 | 1 | 1 | 1 | 0 | 1 | 1      | 1 | 1 | 1 | 1 | 0 | 1 | 0 |
| 0.444    | 4      | 0 | 0 | 0 | 0 | 0 | 0 | 0 | 0 | 0 | 0 | 0 | 0 | 0 | 0 | 0 | 0 | 0 | 0 | 0 | 0 | 0 | 0 | 0 | 0 | 0 | 0 | 0 | 0 | 0      | 0 | 0 | 0 | 0 | 0 | 0 | 0 |
| SVV4     | 5      | 1 | 1 | 1 | 1 | 1 | 0 | 1 | 1 | 1 | 1 | 1 | 1 | 1 | 0 | 1 | 1 | 1 | 1 | 1 | 1 | 1 | 1 | 1 | 1 | 1 | 1 | 1 | 1 | 1      | 1 | 1 | 1 | 1 | 1 | 1 | 1 |
|          | 6      | 0 | 0 | 0 | 0 | 0 | 0 | 0 | 0 | 0 | 0 | 0 | 0 | 0 | 0 | 0 | 0 | 0 | 0 | 0 | 0 | 0 | 0 | 0 | 0 | 0 | 0 | 0 | 0 | 0      | 0 | 0 | 0 | 0 | 0 | 0 | 0 |
|          | /<br>8 | 0 | 0 | 0 | 0 | 0 | 0 | 0 | 0 | 0 | 0 | 0 | 0 | 0 | 0 | 0 | 0 | 0 | 0 | 0 | 0 | 0 | 0 | 0 | 0 | 0 | 0 | 0 | 0 | 0      | 0 | 0 | 0 | 0 | 0 | 0 | 0 |
|          | 1      | 0 | 0 | 0 | 0 | 0 | 0 | 0 | 0 | 0 | 0 | 0 | 0 | 0 | 0 | 0 | 0 | 0 | 0 | 0 | 0 | 0 | 0 | 0 | 0 | 0 | 0 | 0 | 0 | 0      | 0 | 0 | 0 | 0 | 0 | 0 | 0 |
|          | 2      | 0 | 0 | 0 | 0 | 0 | 0 | 0 | 0 | 0 | 0 | 0 | 0 | 0 | 0 | 0 | 0 | 0 | 0 | 0 | 0 | 0 | 0 | 0 | 0 | 0 | 0 | 0 | 0 | 0      | 0 | 0 | 0 | 0 | 0 | 0 | 0 |
|          | 3      | 0 | 0 | 0 | 0 | 0 | 0 | 0 | 0 | 0 | 0 | 0 | 0 | 0 | 0 | 0 | 0 | 0 | 0 | 0 | 0 | 0 | 0 | 0 | 0 | 0 | 0 | 0 | 0 | 0      | 0 | 0 | 0 | 0 | 0 | 0 | 0 |
| SW5      | 4<br>5 | 0 | 0 | 0 | 0 | 0 | 0 | 0 | 0 | 0 | 0 | 0 | 0 | 0 | 0 | 0 | 0 | 0 | 0 | 0 | 0 | 0 | 0 | 0 | 0 | 0 | 0 | 0 | 0 | 0      | 0 | 0 | 0 | 0 | 0 | 0 | 0 |
|          | 6      | 0 | 0 | 0 | 0 | 0 | 0 | 0 | 0 | 0 | 0 | 0 | 0 | 0 | 0 | 0 | 0 | 0 | 0 | 0 | 0 | 0 | 0 | 0 | 0 | 0 | 0 | 0 | 0 | 0      | 0 | 0 | 0 | 0 | 0 | 0 | 0 |
|          | 7      | 1 | 1 | 1 | 1 | 1 | 1 | 1 | 1 | 1 | 1 | 1 | 1 | 1 | 1 | 1 | 1 | 1 | 1 | 1 | 1 | 1 | 1 | 1 | 1 | 1 | 1 | 1 | 1 | 1      | 1 | 1 | 1 | 1 | 1 | 1 | 1 |
|          | 8      | 1 | 1 | 1 | 1 | 1 | 1 | 1 | 1 | 1 | 1 | 1 | 1 | 1 | 1 | 1 | 1 | 1 | 1 | 1 | 1 | 1 | 1 | 1 | 1 | 1 | 1 | 1 | 1 | 1      | 1 | 1 | 1 | 1 | 1 | 1 | 1 |
|          | 2      | 1 | 1 | 1 | 1 | 1 | 1 | 1 | 1 | 1 | 1 | 1 | 1 | 1 | 1 | 1 | 1 | 1 | 1 | 1 | 1 | 1 | 1 | 1 | 1 | 1 | 1 | 1 | 1 | 1      | 1 | 1 | 1 | 1 | 1 | 1 | 1 |
|          | 3      | 0 | 0 | 0 | 0 | 0 | 0 | 0 | 0 | 0 | 0 | 0 | 0 | 0 | 0 | 0 | 0 | 0 | 0 | 0 | 0 | 0 | 0 | 0 | 0 | 0 | 0 | 0 | 0 | 0      | 0 | 0 | 0 | 0 | 0 | 0 | 0 |
| SW6      | 4      | 1 | 1 | 1 | 1 | 1 | 1 | 1 | 1 | 1 | 1 | 1 | 1 | 1 | 1 | 1 | 1 | 1 | 1 | 1 | 1 | 1 | 1 | 1 | 1 | 1 | 1 | 1 | 1 | 1      | 1 | 1 | 1 | 1 | 1 | 1 | 1 |
|          | 5      | 1 | 1 | 1 | 1 | 1 | 1 | 1 | 1 | 1 | 1 | 1 | 1 | 1 | 1 | 1 | 1 | 1 | 1 | 1 | 1 | 1 | 1 | 1 | 1 | 1 | 1 | 1 | 1 | 1      | 1 | 1 | 1 | 1 | 1 | 1 | 1 |
|          | 7      | 0 | 0 | 0 | 0 | 0 | 0 | 1 | 0 | 0 | 0 | 0 | 0 | 0 | 0 | 0 | 0 | 0 | 0 | 0 | 0 | 0 | 0 | 0 | 0 | 0 | 0 | 1 | 0 | 0      | 0 | 0 | 0 | 0 | 0 | 0 | 0 |
|          | 8      | 0 | 0 | 0 | 0 | 0 | 0 | 0 | 0 | 0 | 0 | 0 | 0 | 0 | 0 | 0 | 0 | 0 | 0 | 0 | 0 | 0 | 0 | 0 | 0 | 0 | 0 | 0 | 0 | 0      | 0 | 0 | 0 | 0 | 0 | 0 | 0 |
|          | 1      | 0 | 0 | 0 | 0 | 0 | 0 | 0 | 0 | 0 | 0 | 0 | 0 | 0 | 0 | 0 | 0 | 0 | 0 | 0 | 0 | 0 | 0 | 0 | 0 | 0 | 0 | 0 | 0 | 0      | 0 | 0 | 0 | 0 | 0 | 0 | 0 |
|          | 2      | 0 | 0 | 0 | 0 | 0 | 0 | 0 | 0 | 0 | 0 | 0 | 0 | 0 | 0 | 0 | 0 | 0 | 0 | 0 | 0 | 0 | 0 | 0 | 0 | 0 | 0 | 0 | 0 | 0      | 0 | 0 | 0 | 0 | 0 | 0 | 0 |
| S\N/7    | 4      | 0 | 0 | 0 | 0 | 0 | 0 | 0 | 0 | 0 | 0 | 0 | 0 | 0 | 0 | 0 | 0 | 0 | 0 | 0 | 0 | 0 | 0 | 0 | 0 | 0 | 0 | 0 | 0 | 0      | 0 | 0 | 0 | 0 | 0 | 0 | 0 |
| 5007     | 5      | 0 | 0 | 1 | 1 | 1 | 0 | 0 | 0 | 0 | 0 | 0 | 0 | 0 | 1 | 0 | 1 | 1 | 1 | 1 | 1 | 1 | 1 | 1 | 1 | 1 | 1 | 0 | 1 | 1      | 1 | 1 | 1 | 0 | 0 | 1 | 0 |
|          | 6      | 1 | 1 | 0 | 0 | 0 | 1 | 1 | 1 | 1 | 1 | 1 | 1 | 1 | 1 | 1 | 0 | 0 | 0 | 0 | 0 | 0 | 0 | 0 | 0 | 0 | 0 | 1 | 0 | 0      | 0 | 0 | 0 | 1 | 1 | 0 | 1 |
|          | 8      | 1 | 1 | 0 | 0 | 0 | 1 | 1 | 1 | 1 | 1 | 1 | 1 | 1 | 0 | 1 | 0 | 0 | 0 | 0 | 0 | 0 | 0 | 0 | 0 | 0 | 0 | 1 | 0 | 0      | 0 | 0 | 0 | 1 | 1 | 0 | 1 |
|          | 1      | 0 | 0 | 0 | 0 | 0 | 0 | 0 | 0 | 0 | 0 | 0 | 0 | 0 | 0 | 0 | 0 | 0 | 0 | 0 | 0 | 0 | 0 | 0 | 0 | 0 | 0 | 0 | 0 | 0      | 0 | 0 | 0 | 0 | 0 | 0 | 0 |
|          | 2      | 0 | 0 | 0 | 0 | 0 | 0 | 0 | 0 | 0 | 0 | 0 | 0 | 0 | 0 | 0 | 0 | 0 | 0 | 0 | 0 | 0 | 0 | 0 | 0 | 0 | 0 | 0 | 0 | 0      | 0 | 0 | 0 | 0 | 0 | 0 | 0 |
|          | 3      | 1 | 1 | 1 | 1 | 1 | 1 | 1 | 1 | 1 | 1 | 1 | 1 | 1 | 1 | 1 | 1 | 1 | 1 | 1 | 1 | 1 | 1 | 1 | 1 | 1 | 1 | 1 | 1 | 1<br>0 | 1 | 1 | 1 | 1 | 1 | 1 | 1 |
| SW8      | 5      | 0 | 0 | 0 | 0 | 0 | 0 | 0 | 0 | 0 | 0 | 0 | 0 | 0 | 0 | 0 | 0 | 0 | 0 | 0 | 0 | 0 | 0 | 0 | 0 | 0 | 0 | 0 | 0 | 0      | 0 | 0 | 0 | 0 | 0 | 0 | 0 |
|          | 6      | 0 | 0 | 0 | 0 | 0 | 0 | 0 | 0 | 0 | 0 | 0 | 0 | 0 | 0 | 0 | 0 | 0 | 0 | 0 | 0 | 0 | 0 | 0 | 0 | 0 | 0 | 0 | 0 | 0      | 0 | 0 | 0 | 0 | 0 | 0 | 0 |
|          | 7      | 0 | 0 | 0 | 0 | 0 | 0 | 0 | 0 | 0 | 0 | 0 | 0 | 0 | 0 | 0 | 0 | 0 | 0 | 0 | 0 | 0 | 0 | 0 | 0 | 0 | 0 | 0 | 0 | 0      | 0 | 0 | 0 | 0 | 0 | 0 | 0 |
| <u> </u> | 0<br>1 | 0 | 0 | 0 | 0 | 0 | 0 | 0 | 0 | 0 | 0 | 0 | 0 | 0 | 0 | 0 | 0 | 0 | 0 | 0 | 0 | 0 | 0 | 0 | 0 | 0 | 0 | 0 | 0 | 0      | 0 | 0 | 0 | 0 | 0 | 0 | 0 |
|          | 2      | 0 | 0 | 0 | 0 | 0 | 0 | 0 | 0 | 0 | 0 | 0 | 0 | 0 | 0 | 0 | 0 | 0 | 0 | 0 | 0 | 0 | 0 | 0 | 0 | 0 | 0 | 0 | 0 | 0      | 0 | 0 | 0 | 0 | 0 | 0 | 0 |
|          | 3      | 0 | 0 | 0 | 0 | 0 | 0 | 0 | 0 | 0 | 0 | 0 | 0 | 0 | 0 | 0 | 0 | 0 | 0 | 0 | 0 | 0 | 0 | 0 | 0 | 0 | 0 | 0 | 0 | 0      | 0 | 0 | 0 | 0 | 0 | 0 | 0 |
| SW9      | 4      | 0 | 0 | 0 | 0 | 0 | 0 | 0 | 0 | 0 | 0 | 0 | 0 | 0 | 0 | 0 | 0 | 0 | 0 | 0 | 0 | 0 | 0 | 0 | 0 | 0 | 0 | 0 | 0 | 0      | 0 | 0 | 0 | 0 | 0 | 0 | 0 |
|          | 6      | 0 | 0 | 0 | 0 | 0 | 0 | 0 | 0 | 0 | 0 | 0 | 0 | 0 | 0 | 0 | 0 | 0 | 0 | 0 | 0 | 0 | 0 | 0 | 0 | 0 | 0 | 0 | 0 | 0      | 0 | 0 | 0 | 0 | 0 | 0 | 0 |
|          | 7      | 0 | 0 | 0 | 0 | 0 | 0 | 0 | 0 | 0 | 0 | 0 | 0 | 0 | 0 | 0 | 0 | 0 | 0 | 0 | 0 | 0 | 0 | 0 | 0 | 0 | 0 | 0 | 0 | 0      | 0 | 0 | 0 | 0 | 0 | 0 | 0 |
|          | 8      | 0 | 0 | 0 | 0 | 0 | 0 | 0 | 0 | 0 | 0 | 0 | 0 | 0 | 0 | 0 | 0 | 0 | 0 | 0 | 0 | 0 | 0 | 0 | 0 | 0 | 0 | 0 | 0 | 0      | 0 | 0 | 0 | 0 | 0 | 0 | 0 |

| SW      | Bit    | Α | в | С | D | Е | F | G | н | I | J | κ | L | м | Ν | 0 | Ρ | Q | R | S | т | U | ۷ | w | х | Y | z | а | b | С | d | е | f | g | h | i | j |
|---------|--------|---|---|---|---|---|---|---|---|---|---|---|---|---|---|---|---|---|---|---|---|---|---|---|---|---|---|---|---|---|---|---|---|---|---|---|---|
| NO.     | 1      | 0 | 0 | 0 | 0 | 0 | 0 | 0 | 0 | 0 | 0 | 0 | 0 | 0 | 0 | 0 | 0 | 0 | 0 | 0 | 0 | 0 | 0 | 0 | 0 | 0 | 0 | 0 | 0 | 0 | 0 | 0 | 0 | 0 | 0 | 0 | 0 |
|         | 2      | 0 | 0 | 0 | 0 | 0 | 0 | 0 | 0 | 0 | 0 | 0 | 0 | 0 | 0 | 0 | 0 | 0 | 0 | 0 | 0 | 0 | 0 | 0 | 0 | 0 | 0 | 0 | 0 | 0 | 0 | 0 | 0 | 0 | 0 | 0 | 0 |
|         | 3      | 0 | 0 | 0 | 0 | 0 | 0 | 0 | 0 | 0 | 0 | 0 | 0 | 0 | 0 | 0 | 0 | 0 | 0 | 0 | 0 | 0 | 0 | 0 | 0 | 0 | 0 | 0 | 0 | 0 | 0 | 0 | 0 | 0 | 0 | 0 | 0 |
| SW10    | 4      | 0 | 0 | 0 | 0 | 0 | 0 | 0 | 0 | 0 | 0 | 0 | 0 | 0 | 0 | 0 | 0 | 0 | 0 | 0 | 0 | 0 | 0 | 0 | 0 | 0 | 0 | 0 | 0 | 0 | 0 | 0 | 0 | 0 | 0 | 0 | 0 |
| 00      | 5      | 0 | 0 | 0 | 0 | 0 | 0 | 0 | 0 | 0 | 0 | 0 | 0 | 0 | 0 | 0 | 0 | 0 | 0 | 0 | 0 | 0 | 0 | 0 | 0 | 0 | 0 | 0 | 0 | 0 | 0 | 0 | 0 | 0 | 0 | 0 | 0 |
|         | 6      | 0 | 0 | 0 | 0 | 0 | 0 | 0 | 0 | 0 | 0 | 0 | 0 | 0 | 0 | 0 | 0 | 0 | 0 | 0 | 0 | 0 | 0 | 0 | 0 | 0 | 0 | 0 | 0 | 0 | 0 | 0 | 0 | 0 | 0 | 0 | 0 |
|         | 7      | 0 | 0 | 0 | 0 | 0 | 0 | 0 | 0 | 0 | 0 | 0 | 0 | 0 | 0 | 0 | 0 | 0 | 0 | 0 | 0 | 0 | 0 | 0 | 0 | 0 | 0 | 0 | 0 | 0 | 0 | 0 | 0 | 0 | 0 | 0 | 0 |
|         | 1      | 0 | 0 | 0 | 0 | 0 | 0 | 0 | 0 | 0 | 0 | 0 | 0 | 0 | 0 | 0 | 0 | 0 | 0 | 0 | 0 | 0 | 0 | 0 | 0 | 0 | 0 | 0 | 0 | 0 | 0 | 0 | 0 | 0 | 0 | 0 | 0 |
|         | 2      | 0 | 0 | 0 | 0 | 0 | 0 | 0 | 0 | 0 | 0 | 0 | 0 | 0 | 0 | 0 | 0 | 0 | 0 | 0 | 0 | 0 | 0 | 0 | 0 | 0 | 0 | 0 | 0 | 0 | 0 | 0 | 0 | 0 | 0 | 0 | 0 |
|         | 3      | 0 | 0 | 0 | 0 | 0 | 0 | 0 | 0 | 0 | 0 | 0 | 0 | 0 | 0 | 0 | 0 | 0 | 0 | 0 | 0 | 0 | 0 | 0 | 0 | 0 | 0 | 0 | 0 | 0 | 0 | 0 | 0 | 0 | 0 | 0 | 0 |
| SW/11   | 4      | 0 | 0 | 0 | 0 | 0 | 0 | 0 | 0 | 0 | 0 | 0 | 0 | 0 | 0 | 0 | 0 | 0 | 0 | 0 | 0 | 0 | 0 | 0 | 0 | 0 | 0 | 0 | 0 | 0 | 0 | 0 | 0 | 0 | 0 | 0 | 0 |
| 0       | 5      | 0 | 0 | 0 | 0 | 0 | 0 | 0 | 0 | 0 | 0 | 0 | 0 | 0 | 0 | 0 | 0 | 0 | 0 | 0 | 0 | 0 | 0 | 0 | 0 | 0 | 0 | 0 | 0 | 0 | 0 | 0 | 0 | 0 | 0 | 0 | 0 |
|         | 6      | 0 | 0 | 0 | 0 | 0 | 0 | 0 | 0 | 0 | 0 | 0 | 0 | 0 | 0 | 0 | 0 | 0 | 0 | 0 | 0 | 0 | 0 | 0 | 0 | 0 | 0 | 0 | 0 | 0 | 0 | 0 | 0 | 0 | 0 | 0 | 0 |
|         | /<br>0 | 0 | 0 | 0 | 0 | 0 | 0 | 0 | 0 | 0 | 0 | 0 | 0 | 0 | 0 | 0 | 0 | 0 | 0 | 0 | 0 | 0 | 0 | 0 | 0 | 0 | 0 | 0 | 0 | 0 | 0 | 0 | 0 | 0 | 0 | 0 | 0 |
|         | 1      | 0 | 0 | 0 | 0 | 0 | 0 | 0 | 0 | 0 | 0 | 0 | 0 | 0 | 0 | 0 | 0 | 0 | 0 | 0 | 0 | 0 | 0 | 0 | 0 | 0 | 0 | 0 | 0 | 0 | 0 | 0 | 0 | 0 | 0 | 0 | 0 |
|         | 2      | 0 | 0 | 0 | 0 | 0 | 0 | 0 | 0 | 0 | 0 | 0 | 0 | 0 | 0 | 0 | 0 | 0 | 0 | 0 | 0 | 0 | 0 | 0 | 0 | 0 | 0 | 0 | 0 | 0 | 0 | 0 | 0 | 0 | 0 | 0 | 0 |
|         | 3      | 0 | 0 | 0 | 0 | 0 | 0 | 0 | 0 | 0 | 0 | 0 | 0 | 0 | 0 | 0 | 0 | 0 | 0 | 0 | 0 | 0 | 0 | 0 | 0 | 0 | 0 | 0 | 0 | 0 | 0 | 0 | 0 | 0 | 0 | 0 | 0 |
| SW/12   | 4      | 0 | 0 | 0 | 0 | 0 | 0 | 0 | 0 | 0 | 0 | 0 | 0 | 0 | 0 | 0 | 0 | 0 | 0 | 0 | 0 | 0 | 0 | 0 | 0 | 0 | 0 | 0 | 0 | 0 | 0 | 0 | 0 | 0 | 0 | 0 | 0 |
| 30012   | 5      | 0 | 0 | 0 | 0 | 0 | 0 | 0 | 0 | 0 | 0 | 0 | 0 | 0 | 0 | 0 | 0 | 0 | 0 | 0 | 0 | 0 | 0 | 0 | 0 | 0 | 0 | 0 | 0 | 0 | 0 | 0 | 0 | 0 | 0 | 0 | 0 |
|         | 6      | 1 | 1 | 1 | 1 | 1 | 1 | 1 | 0 | 1 | 1 | 1 | 0 | 1 | 0 | 1 | 1 | 1 | 1 | 1 | 1 | 1 | 1 | 1 | 1 | 1 | 1 | 1 | 1 | 1 | 1 | 1 | 1 | 1 | 1 | 1 | 1 |
|         | 7      | 1 | 1 | 1 | 1 | 1 | 1 | 1 | 1 | 1 | 1 | 0 | 0 | 0 | 0 | 1 | 1 | 1 | 1 | 1 | 1 | 1 | 1 | 1 | 1 | 1 | 1 | 1 | 1 | 1 | 1 | 1 | 1 | 0 | 1 | 1 | 1 |
|         | 8      | 0 | 0 | 1 | 0 | 1 | 1 | 0 | 1 | 0 | 1 | 0 | 1 | 0 | 0 | 0 | 0 | 0 | 0 | 0 | 0 | 0 | 0 | 0 | 0 | 0 | 0 | 1 | 0 | 0 | 0 | 0 | 1 | 0 | 0 | 1 | 0 |
|         | 2      | 0 | 0 | 0 | 0 | 0 | 0 | 0 | 0 | 0 | 0 | 0 | 0 | 0 | 0 | 0 | 0 | 0 | 0 | 0 | 0 | 0 | 0 | 0 | 0 | 0 | 0 | 0 | 0 | 0 | 0 | 0 | 0 | 0 | 0 | 0 | 0 |
|         | 3      | 0 | 0 | 0 | 0 | 0 | 0 | 0 | 0 | 0 | 0 | 0 | 0 | 0 | 0 | 0 | 0 | 0 | 0 | 0 | 0 | 0 | 0 | 0 | 0 | 0 | 0 | 0 | 0 | 0 | 0 | 0 | 0 | 0 | 0 | 0 | 0 |
| CW/12   | 4      | 1 | 1 | 1 | 1 | 1 | 1 | 1 | 1 | 1 | 1 | 1 | 1 | 1 | 1 | 1 | 1 | 1 | 1 | 1 | 1 | 1 | 1 | 1 | 1 | 1 | 1 | 1 | 1 | 1 | 1 | 1 | 1 | 1 | 1 | 1 | 1 |
| 50015   | 5      | 0 | 0 | 0 | 0 | 0 | 0 | 0 | 0 | 0 | 0 | 0 | 0 | 0 | 0 | 0 | 0 | 0 | 0 | 0 | 0 | 0 | 0 | 0 | 0 | 0 | 0 | 0 | 0 | 0 | 0 | 0 | 0 | 0 | 0 | 0 | 0 |
|         | 6      | 1 | 1 | 1 | 1 | 1 | 1 | 1 | 1 | 1 | 1 | 1 | 1 | 1 | 1 | 1 | 1 | 1 | 1 | 1 | 1 | 1 | 1 | 1 | 1 | 1 | 1 | 1 | 1 | 1 | 1 | 1 | 1 | 1 | 1 | 1 | 1 |
|         | 7      | 0 | 0 | 0 | 0 | 0 | 0 | 0 | 0 | 0 | 0 | 0 | 0 | 0 | 0 | 0 | 0 | 0 | 0 | 0 | 0 | 0 | 0 | 0 | 0 | 0 | 0 | 0 | 0 | 0 | 0 | 0 | 0 | 0 | 0 | 0 | 0 |
|         | 8      | 0 | 0 | 0 | 1 | 0 | 0 | 0 | 0 | 0 | 0 | 0 | 0 | 0 | 0 | 0 | 0 | 0 | 0 | 0 | 0 | 0 | 0 | 0 | 0 | 0 | 0 | 0 | 0 | 0 | 0 | 0 | 0 | 0 | 0 | 0 | 0 |
|         | 2      | 0 | 0 | 0 | 0 | 0 | 0 | 0 | 0 | 0 | 0 | 0 | 0 | 0 | 0 | 0 | 0 | 0 | 0 | 0 | 0 | 0 | 0 | 0 | 0 | 0 | 0 | 0 | 0 | 0 | 0 | 0 | 0 | 0 | 0 | 0 | 0 |
|         | 3      | 0 | 0 | 0 | 0 | 0 | 0 | 0 | 0 | 0 | 0 | 0 | 0 | 0 | 0 | 0 | 0 | 0 | 0 | 0 | 0 | 0 | 0 | 0 | 0 | 0 | 0 | 0 | 0 | 0 | 0 | 0 | 0 | 0 | 0 | 0 | 0 |
| C)//14  | 4      | 0 | 0 | 0 | 0 | 0 | 0 | 0 | 0 | 0 | 0 | 0 | 0 | 0 | 0 | 0 | 0 | 0 | 0 | 0 | 0 | 0 | 0 | 0 | 0 | 0 | 0 | 0 | 0 | 0 | 0 | 0 | 0 | 0 | 0 | 0 | 0 |
| 50014   | 5      | 0 | 0 | 0 | 0 | 0 | 0 | 0 | 0 | 0 | 0 | 0 | 0 | 0 | 0 | 0 | 0 | 0 | 0 | 0 | 0 | 0 | 0 | 0 | 0 | 0 | 0 | 0 | 0 | 0 | 0 | 0 | 0 | 0 | 0 | 0 | 0 |
|         | 6      | 0 | 0 | 0 | 0 | 0 | 0 | 0 | 0 | 0 | 0 | 0 | 0 | 0 | 0 | 0 | 0 | 0 | 0 | 0 | 0 | 0 | 0 | 0 | 0 | 0 | 0 | 0 | 0 | 0 | 0 | 0 | 0 | 0 | 0 | 0 | 0 |
|         | 7      | 0 | 0 | 0 | 0 | 0 | 0 | 0 | 0 | 0 | 0 | 0 | 0 | 0 | 0 | 0 | 0 | 0 | 0 | 0 | 0 | 0 | 0 | 0 | 0 | 0 | 0 | 0 | 0 | 0 | 0 | 0 | 0 | 0 | 0 | 0 | 0 |
|         | 8      | 0 | 0 | 0 | 0 | 0 | 0 | 0 | 0 | 0 | 0 | 0 | 0 | 0 | 0 | 0 | 0 | 0 | 0 | 0 | 0 | 0 | 0 | 0 | 0 | 0 | 0 | 0 | 0 | 0 | 0 | 0 | 0 | 0 | 0 | 0 | 0 |
|         | 2      | 0 | 0 | 0 | 0 | 0 | 0 | 0 | 0 | 0 | 0 | 0 | 0 | 0 | 0 | 0 | 0 | 0 | 0 | 0 | 0 | 0 | 0 | 0 | 0 | 0 | 0 | 0 | 0 | 0 | 0 | 0 | 0 | 0 | 0 | 0 | 0 |
|         | 3      | 0 | 0 | 0 | 0 | 0 | 0 | 0 | 0 | 0 | 0 | 0 | 0 | 0 | 0 | 0 | 0 | 0 | 0 | 0 | 0 | 0 | 0 | 0 | 0 | 0 | 0 | 0 | 0 | 0 | 0 | 0 | 0 | 0 | 0 | 0 | 0 |
| 014/4.5 | 4      | 0 | 0 | 0 | 0 | 0 | 0 | 0 | 0 | 0 | 0 | 0 | 0 | 0 | 0 | 0 | 0 | 0 | 0 | 0 | 0 | 0 | 0 | 0 | 0 | 0 | 0 | 0 | 0 | 0 | 0 | 0 | 0 | 0 | 0 | 0 | 0 |
| 50015   | 5      | 0 | 0 | 0 | 0 | 0 | 0 | 0 | 0 | 0 | 0 | 0 | 0 | 0 | 0 | 0 | 0 | 0 | 0 | 0 | 0 | 0 | 0 | 0 | 0 | 0 | 0 | 0 | 0 | 0 | 0 | 0 | 0 | 0 | 0 | 0 | 0 |
|         | 6      | 0 | 0 | 0 | 0 | 0 | 0 | 0 | 0 | 0 | 0 | 0 | 0 | 0 | 0 | 0 | 0 | 0 | 0 | 0 | 0 | 0 | 0 | 0 | 0 | 0 | 0 | 0 | 0 | 0 | 0 | 0 | 0 | 0 | 0 | 0 | 0 |
|         | 7      | 0 | 0 | 0 | 0 | 0 | 0 | 0 | 0 | 0 | 0 | 0 | 0 | 0 | 0 | 0 | 0 | 0 | 0 | 0 | 0 | 0 | 0 | 0 | 0 | 0 | 0 | 0 | 0 | 0 | 0 | 0 | 0 | 0 | 0 | 0 | 0 |
|         | 8      | 0 | 0 | 0 | 0 | 0 | 0 | 0 | 0 | 0 | 0 | 0 | 0 | 0 | 0 | 0 | 0 | 0 | 0 | 0 | 0 | 0 | 0 | 0 | 0 | 0 | 0 | 0 | 0 | 0 | 0 | 0 | 0 | 0 | 0 | 0 | 0 |
|         | 2      | 0 | 0 | 0 | 0 | 0 | 0 | 0 | 0 | 0 | 0 | 0 | 0 | 0 | 0 | 0 | 0 | 0 | 0 | 0 | 0 | 0 | 0 | 0 | 0 | 0 | 0 | 0 | 0 | 0 | 0 | 0 | 0 | 0 | 0 | 0 | 0 |
|         | 3      | 0 | 0 | 0 | 0 | 0 | 0 | 0 | 0 | 0 | 0 | 0 | 0 | 0 | 0 | 0 | 0 | 0 | 0 | 0 | 0 | 0 | 0 | 0 | 0 | 0 | 0 | 0 | 0 | 0 | 0 | 0 | 0 | 0 | 0 | 0 | 0 |
| CW/16   | 4      | 0 | 0 | 0 | 0 | 0 | 0 | 0 | 0 | 0 | 0 | 0 | 0 | 0 | 0 | 0 | 0 | 0 | 0 | 0 | 0 | 0 | 0 | 0 | 0 | 0 | 0 | 0 | 0 | 0 | 0 | 0 | 0 | 0 | 0 | 0 | 0 |
| 50010   | 5      | 0 | 0 | 0 | 0 | 0 | 0 | 0 | 0 | 0 | 0 | 0 | 0 | 0 | 0 | 0 | 0 | 0 | 0 | 0 | 0 | 0 | 0 | 0 | 0 | 0 | 0 | 0 | 0 | 0 | 0 | 0 | 0 | 0 | 0 | 0 | 0 |
|         | 6      | 0 | 0 | 0 | 0 | 0 | 0 | 0 | 0 | 0 | 0 | 0 | 0 | 0 | 0 | 0 | 0 | 0 | 0 | 0 | 0 | 0 | 0 | 0 | 0 | 0 | 0 | 0 | 0 | 0 | 0 | 0 | 0 | 0 | 0 | 0 | 0 |
|         | 7      | 0 | 0 | 0 | 0 | 0 | 0 | 0 | 0 | 0 | 0 | 0 | 0 | 0 | 0 | 0 | 0 | 0 | 0 | 0 | 0 | 0 | 0 | 0 | 0 | 0 | 0 | 0 | 0 | 0 | 0 | 0 | 0 | 0 | 0 | 0 | 0 |
|         | 8      | 0 | 0 | 0 | 0 | 0 | 0 | 0 | U | 0 | U | 0 | U | 0 | 0 | 0 | 0 | 0 | 0 | 0 | 0 | 0 | 0 | 0 | 0 | 0 | 0 | 0 | 0 | 0 | U | 0 | U | 0 | 0 | 0 | 0 |
|         | 2      | 0 | 0 | 0 | 0 | 0 | 0 | 0 | 0 | 0 | 0 | 0 | 0 | 0 | 0 | 0 | 0 | 0 | 0 | 0 | 0 | 0 | 0 | 0 | 0 | 0 | 0 | 0 | 0 | 0 | 0 | 0 | 0 | 0 | 0 | 0 | 0 |
|         | 3      | 0 | 0 | 0 | 0 | 0 | 0 | 0 | 0 | 0 | 0 | 0 | 0 | 0 | 0 | 0 | 0 | 0 | 0 | 0 | 0 | 0 | 0 | 0 | 0 | 0 | 0 | 0 | 0 | 0 | 0 | 0 | 0 | 0 | 0 | 0 | 0 |
| 0.4/17  | 4      | 1 | 1 | 1 | 1 | 1 | 1 | 1 | 1 | 1 | 1 | 1 | 1 | 1 | 1 | 1 | 1 | 1 | 1 | 1 | 1 | 1 | 1 | 1 | 1 | 1 | 1 | 1 | 1 | 1 | 1 | 1 | 1 | 1 | 1 | 1 | 1 |
| SW17    | 5      | 0 | 0 | 0 | 0 | 0 | 0 | 0 | 0 | 0 | 0 | 0 | 0 | 0 | 0 | 0 | 0 | 0 | 0 | 0 | 0 | 0 | 0 | 0 | 0 | 0 | 0 | 0 | 0 | 0 | 0 | 0 | 0 | 0 | 0 | 0 | 0 |
|         | 6      | 0 | 0 | 0 | 0 | 0 | 0 | 0 | 0 | 0 | 0 | 0 | 0 | 0 | 0 | 0 | 0 | 0 | 0 | 0 | 0 | 0 | 0 | 0 | 0 | 0 | 0 | 0 | 0 | 0 | 0 | 0 | 0 | 0 | 0 | 0 | 0 |
|         | 7      | 1 | 1 | 1 | 1 | 1 | 1 | 1 | 1 | 1 | 1 | 1 | 1 | 1 | 1 | 1 | 1 | 1 | 1 | 1 | 1 | 1 | 1 | 1 | 1 | 1 | 1 | 1 | 1 | 1 | 1 | 1 | 1 | 1 | 1 | 1 | 1 |
| 1       | 8      | 1 | 1 | 1 | 1 | 1 | 1 | 1 | 1 | 1 | 1 | 1 | 1 | 1 | 1 | 1 | 1 | 1 | 1 | 1 | 1 | 1 | 1 | 1 | 1 | 1 | 1 | 1 | 1 | 1 | 1 | 1 | 1 | 1 | 1 | 1 | 1 |

| SW    | Bit    | Α | в | С | D | Е | F | G | н | I | J | к | L | м | Ν | 0 | Ρ | Q | R | s | Т | U | v | w | х | Y | z | а | b | С | d | е | f | g | h | i | j |
|-------|--------|---|---|---|---|---|---|---|---|---|---|---|---|---|---|---|---|---|---|---|---|---|---|---|---|---|---|---|---|---|---|---|---|---|---|---|---|
| NU.   | 1      | 1 | 1 | 1 | 1 | 1 | 1 | 1 | 1 | 1 | 1 | 1 | 1 | 1 | 1 | 1 | 1 | 1 | 1 | 1 | 1 | 1 | 1 | 1 | 1 | 1 | 1 | 1 | 1 | 1 | 1 | 1 | 1 | 1 | 1 | 1 | 1 |
|       | 2      | 1 | 1 | 1 | 1 | 1 | 1 | 1 | 1 | 1 | 1 | 1 | 1 | 1 | 1 | 1 | 1 | 1 | 1 | 1 | 1 | 1 | 1 | 1 | 1 | 1 | 1 | 1 | 1 | 1 | 1 | 1 | 1 | 1 | 1 | 1 | 1 |
|       | 3      | 1 | 1 | 1 | 1 | 1 | 1 | 1 | 1 | 1 | 1 | 1 | 1 | 1 | 1 | 1 | 1 | 1 | 1 | 1 | 1 | 1 | 1 | 1 | 1 | 1 | 1 | 1 | 1 | 1 | 1 | 1 | 1 | 1 | 1 | 1 | 1 |
| SW18  | 4      | 1 | 1 | 1 | 1 | 1 | 1 | 1 | 1 | 1 | 1 | 1 | 1 | 1 | 1 | 1 | 1 | 1 | 1 | 1 | 1 | 1 | 1 | 1 | 1 | 1 | 1 | 1 | 1 | 1 | 1 | 1 | 1 | 1 | 1 | 1 | 1 |
|       | 6      | 0 | 0 | 0 | 0 | 0 | 0 | 0 | 0 | 0 | 0 | 0 | 0 | 0 | 0 | 0 | 0 | 0 | 0 | 0 | 0 | 0 | 0 | 0 | 0 | 0 | 0 | 0 | 0 | 0 | 0 | 0 | 0 | 0 | 0 | 0 | 0 |
|       | 7      | 0 | 0 | 0 | 0 | 0 | 0 | 0 | 0 | 0 | 0 | 0 | 0 | 0 | 0 | 0 | 0 | 0 | 0 | 0 | 0 | 0 | 0 | 0 | 0 | 0 | 0 | 0 | 0 | 0 | 0 | 0 | 0 | 0 | 0 | 0 | 0 |
|       | 8      | 0 | 0 | 0 | 0 | 0 | 0 | 0 | 0 | 0 | 0 | 0 | 0 | 0 | 0 | 0 | 0 | 0 | 0 | 0 | 0 | 0 | 0 | 0 | 0 | 0 | 0 | 0 | 0 | 0 | 0 | 0 | 0 | 0 | 0 | 0 | 0 |
|       | 1      | 0 | 0 | 0 | 0 | 0 | 0 | 0 | 0 | 0 | 0 | 0 | 0 | 0 | 0 | 0 | 0 | 0 | 0 | 0 | 0 | 0 | 0 | 0 | 0 | 0 | 0 | 0 | 0 | 0 | 0 | 0 | 0 | 0 | 0 | 0 | 0 |
|       | 3      | 0 | 0 | 0 | 0 | 0 | 0 | 0 | 0 | 0 | 0 | 0 | 0 | 0 | 0 | 0 | 0 | 0 | 0 | 0 | 0 | 0 | 0 | 0 | 0 | 0 | 0 | 0 | 0 | 0 | 0 | 0 | 0 | 0 | 0 | 0 | 0 |
| SW19  | 4      | 0 | 0 | 0 | 0 | 0 | 0 | 0 | 0 | 0 | 0 | 0 | 0 | 0 | 0 | 0 | 0 | 0 | 0 | 0 | 0 | 0 | 0 | 0 | 0 | 0 | 0 | 0 | 0 | 0 | 0 | 0 | 0 | 0 | 0 | 0 | 0 |
| 01110 | 5      | 0 | 0 | 0 | 0 | 0 | 0 | 0 | 0 | 0 | 0 | 0 | 0 | 0 | 0 | 0 | 0 | 0 | 0 | 0 | 0 | 0 | 0 | 0 | 0 | 0 | 0 | 0 | 0 | 0 | 0 | 0 | 0 | 0 | 0 | 0 | 0 |
|       | б<br>7 | 0 | 0 | 0 | 0 | 0 | 0 | 0 | 0 | 0 | 0 | 0 | 0 | 0 | 0 | 0 | 0 | 0 | 0 | 0 | 0 | 0 | 0 | 0 | 0 | 0 | 0 | 0 | 0 | 0 | 0 | 0 | 0 | 0 | 0 | 0 | 0 |
|       | 8      | 0 | 0 | 0 | 0 | 0 | 0 | 0 | 0 | 0 | 0 | 0 | 0 | 0 | 0 | 0 | 0 | 0 | 0 | 0 | 0 | 0 | 0 | 0 | 0 | 0 | 0 | 0 | 0 | 0 | 0 | 0 | 0 | 0 | 0 | 0 | 0 |
|       | 1      | 0 | 0 | 0 | 0 | 0 | 0 | 0 | 0 | 0 | 0 | 0 | 0 | 0 | 0 | 0 | 0 | 0 | 0 | 0 | 0 | 0 | 0 | 0 | 0 | 0 | 0 | 0 | 0 | 0 | 0 | 0 | 0 | 0 | 0 | 0 | 0 |
|       | 2      | 0 | 0 | 0 | 0 | 0 | 0 | 0 | 0 | 0 | 0 | 0 | 0 | 0 | 0 | 0 | 0 | 0 | 0 | 0 | 0 | 0 | 0 | 0 | 0 | 0 | 0 | 0 | 0 | 0 | 0 | 0 | 0 | 0 | 0 | 0 | 0 |
|       | 3      | 0 | 0 | 0 | 0 | 0 | 0 | 0 | 0 | 0 | 0 | 0 | 0 | 0 | 0 | 0 | 0 | 0 | 0 | 0 | 0 | 0 | 0 | 0 | 0 | 0 | 0 | 0 | 0 | 0 | 0 | 0 | 0 | 0 | 0 | 0 | 0 |
| SW20  | 5      | 0 | 0 | 0 | 0 | 0 | 0 | 0 | 0 | 0 | 0 | 0 | 0 | 0 | 0 | 0 | 0 | 0 | 0 | 0 | 0 | 0 | 0 | 0 | 0 | 0 | 0 | 0 | 0 | 0 | 0 | 0 | 0 | 0 | 0 | 0 | 0 |
|       | 6      | 0 | 0 | 0 | 0 | 0 | 0 | 0 | 0 | 0 | 0 | 0 | 0 | 0 | 0 | 0 | 0 | 0 | 0 | 0 | 0 | 0 | 0 | 0 | 0 | 0 | 0 | 0 | 0 | 0 | 0 | 0 | 0 | 0 | 0 | 0 | 0 |
|       | 7      | 0 | 0 | 0 | 0 | 0 | 1 | 0 | 0 | 0 | 0 | 0 | 0 | 0 | 0 | 0 | 0 | 0 | 0 | 0 | 0 | 0 | 0 | 0 | 0 | 0 | 0 | 0 | 0 | 0 | 0 | 0 | 0 | 0 | 0 | 0 | 0 |
|       | 8      | 0 | 0 | 0 | 0 | 0 | 0 | 0 | 0 | 0 | 0 | 0 | 0 | 0 | 0 | 0 | 0 | 0 | 0 | 0 | 0 | 0 | 0 | 0 | 0 | 0 | 0 | 0 | 0 | 0 | 0 | 0 | 0 | 0 | 0 | 0 | 0 |
|       | 2      | 0 | 0 | 0 | 0 | 0 | 0 | 0 | 0 | 0 | 0 | 0 | 0 | 0 | 0 | 0 | 0 | 0 | 0 | 0 | 0 | 0 | 0 | 0 | 0 | 0 | 0 | 0 | 0 | 0 | 0 | 0 | 0 | 0 | 0 | 0 | 0 |
|       | 3      | 0 | 0 | 0 | 0 | 0 | 0 | 0 | 0 | 0 | 0 | 0 | 0 | 0 | 0 | 0 | 0 | 0 | 0 | 0 | 0 | 0 | 0 | 0 | 0 | 0 | 0 | 0 | 0 | 0 | 0 | 0 | 0 | 0 | 0 | 0 | 0 |
| SW21  | 4      | 0 | 0 | 0 | 0 | 0 | 0 | 0 | 0 | 0 | 0 | 0 | 0 | 0 | 0 | 0 | 0 | 0 | 0 | 0 | 0 | 0 | 0 | 0 | 0 | 0 | 0 | 0 | 0 | 0 | 0 | 0 | 0 | 0 | 0 | 0 | 0 |
|       | 6      | 0 | 0 | 0 | 0 | 0 | 0 | 0 | 0 | 0 | 0 | 0 | 0 | 0 | 0 | 0 | 0 | 0 | 0 | 0 | 0 | 0 | 0 | 0 | 0 | 0 | 0 | 0 | 0 | 0 | 0 | 0 | 0 | 0 | 0 | 0 | 0 |
|       | 7      | 0 | 0 | 0 | 0 | 0 | 0 | 0 | 0 | 0 | 0 | 0 | 0 | 0 | 0 | 0 | 0 | 0 | 0 | 0 | 0 | 0 | 0 | 0 | 0 | 0 | 0 | 0 | 0 | 0 | 0 | 0 | 0 | 0 | 0 | 0 | 0 |
|       | 8      | 0 | 0 | 0 | 0 | 0 | 0 | 0 | 0 | 0 | 0 | 0 | 0 | 0 | 0 | 0 | 0 | 0 | 0 | 0 | 0 | 0 | 0 | 0 | 0 | 0 | 0 | 0 | 0 | 0 | 0 | 0 | 0 | 0 | 0 | 0 | 0 |
|       | 1      | 0 | 0 | 0 | 0 | 0 | 0 | 0 | 0 | 0 | 0 | 0 | 0 | 0 | 0 | 0 | 0 | 0 | 0 | 0 | 0 | 0 | 0 | 0 | 0 | 0 | 0 | 0 | 0 | 0 | 0 | 0 | 0 | 0 | 0 | 0 | 0 |
|       | 3      | 0 | 0 | 0 | 0 | 0 | 0 | 0 | 0 | 0 | 0 | 0 | 0 | 0 | 0 | 0 | 0 | 0 | 0 | 0 | 0 | 0 | 0 | 0 | 0 | 0 | 0 | 0 | 0 | 0 | 0 | 0 | 0 | 0 | 0 | 0 | 0 |
| SW/22 | 4      | 0 | 0 | 0 | 0 | 0 | 0 | 0 | 0 | 0 | 0 | 0 | 0 | 0 | 0 | 0 | 0 | 0 | 0 | 0 | 0 | 0 | 0 | 0 | 0 | 0 | 0 | 0 | 0 | 0 | 0 | 0 | 0 | 0 | 0 | 0 | 0 |
| 01122 | 5      | 0 | 0 | 0 | 0 | 0 | 0 | 0 | 0 | 0 | 0 | 0 | 0 | 0 | 0 | 0 | 0 | 0 | 0 | 0 | 0 | 0 | 0 | 0 | 0 | 0 | 0 | 0 | 0 | 0 | 0 | 0 | 0 | 0 | 0 | 0 | 0 |
|       | 6<br>7 | 0 | 0 | 0 | 0 | 0 | 0 | 0 | 0 | 0 | 0 | 0 | 0 | 0 | 0 | 0 | 0 | 0 | 0 | 0 | 0 | 0 | 0 | 0 | 0 | 0 | 0 | 0 | 0 | 0 | 0 | 0 | 0 | 0 | 0 | 0 | 0 |
|       | 8      | 0 | 0 | 0 | 0 | 0 | 0 | 0 | 0 | 0 | 0 | 0 | 0 | 0 | 0 | 0 | 0 | 0 | 0 | 0 | 0 | 0 | 0 | 0 | 0 | 0 | 0 | 0 | 0 | 0 | 0 | 0 | 0 | 0 | 0 | 0 | 0 |
|       | 1      | 0 | 0 | 0 | 0 | 0 | 0 | 0 | 0 | 0 | 0 | 0 | 0 | 0 | 0 | 0 | 0 | 0 | 0 | 0 | 0 | 0 | 0 | 0 | 0 | 0 | 0 | 0 | 0 | 0 | 0 | 0 | 0 | 0 | 0 | 0 | 0 |
|       | 2      | 0 | 0 | 0 | 0 | 0 | 0 | 0 | 0 | 0 | 0 | 0 | 0 | 0 | 0 | 0 | 0 | 0 | 0 | 0 | 0 | 0 | 0 | 0 | 0 | 0 | 0 | 0 | 0 | 0 | 0 | 0 | 0 | 0 | 0 | 0 | 0 |
|       | 3      | 0 | 0 | 0 | 0 | 0 | 0 | 0 | 0 | 0 | 0 | 0 | 0 | 0 | 0 | 0 | 0 | 0 | 0 | 0 | 0 | 0 | 0 | 0 | 0 | 0 | 0 | 0 | 0 | 0 | 0 | 0 | 0 | 0 | 0 | 0 | 0 |
| SW23  | 5      | 0 | 0 | 0 | 0 | 0 | 0 | 0 | 0 | 0 | 0 | 0 | 0 | 0 | 0 | 0 | 0 | 0 | 0 | 0 | 0 | 0 | 0 | 0 | 0 | 0 | 0 | 0 | 0 | 0 | 0 | 0 | 0 | 0 | 0 | 0 | 0 |
|       | 6      | 0 | 0 | 0 | 0 | 0 | 0 | 0 | 0 | 0 | 0 | 0 | 0 | 0 | 0 | 0 | 0 | 0 | 0 | 0 | 0 | 0 | 0 | 0 | 0 | 0 | 0 | 0 | 0 | 0 | 0 | 0 | 0 | 0 | 0 | 0 | 0 |
|       | 7      | 0 | 0 | 0 | 0 | 0 | 0 | 0 | 0 | 0 | 0 | 0 | 0 | 0 | 0 | 0 | 0 | 0 | 0 | 0 | 0 | 0 | 0 | 0 | 0 | 0 | 0 | 0 | 0 | 0 | 0 | 0 | 0 | 0 | 0 | 0 | 0 |
|       | 0      | 0 | 0 | 0 | 0 | 0 | 0 | 0 | 0 | 0 | 0 | 0 | 0 | 0 | 0 | 0 | 0 | 0 | 0 | 0 | 0 | 0 | 0 | 0 | 0 | 0 | 0 | 0 | 0 | 0 | 0 | 0 | 0 | 0 | 0 | 0 | 0 |
|       | 2      | 0 | 0 | 0 | 0 | 0 | 0 | 0 | 0 | 0 | 0 | 0 | 0 | 0 | 0 | 0 | 0 | 0 | 0 | 0 | 0 | 0 | 0 | 0 | 0 | 0 | 0 | 0 | 0 | 0 | 0 | 0 | 0 | 0 | 0 | 0 | 0 |
|       | 3      | 0 | 0 | 0 | 0 | 0 | 0 | 0 | 0 | 0 | 0 | 0 | 0 | 0 | 0 | 0 | 0 | 0 | 0 | 0 | 0 | 0 | 0 | 0 | 0 | 0 | 0 | 0 | 0 | 0 | 0 | 0 | 0 | 0 | 0 | 0 | 0 |
| SW24  | 4      | 0 | 0 | 0 | 0 | 0 | 0 | 0 | 0 | 0 | 0 | 0 | 0 | 0 | 0 | 0 | 0 | 0 | 0 | 0 | 0 | 0 | 0 | 0 | 0 | 0 | 0 | 0 | 0 | 0 | 0 | 0 | 0 | 0 | 0 | 0 | 0 |
|       | 6      | 0 | 0 | 0 | 0 | 0 | 0 | 0 | 0 | 0 | 0 | 0 | 0 | 0 | 0 | 0 | 0 | 0 | 0 | 0 | 0 | 0 | 0 | 0 | 0 | 0 | 0 | 0 | 0 | 0 | 0 | 0 | 0 | 0 | 0 | 0 | 0 |
|       | 7      | 0 | 0 | 0 | 0 | 0 | 0 | 0 | 0 | 0 | 0 | 0 | 0 | 0 | 0 | 0 | 0 | 0 | 0 | 0 | 0 | 0 | 0 | 0 | 0 | 0 | 0 | 0 | 0 | 0 | 0 | 0 | 0 | 0 | 0 | 0 | 0 |
|       | 8      | 0 | 0 | 0 | 0 | 0 | 0 | 0 | 0 | 0 | 0 | 0 | 0 | 0 | 0 | 0 | 0 | 0 | 0 | 0 | 0 | 0 | 0 | 0 | 0 | 0 | 0 | 0 | 0 | 0 | 0 | 0 | 0 | 0 | 0 | 0 | 0 |
|       | 1<br>2 | 0 | 0 | 0 | 0 | 0 | 0 | 0 | 0 | 0 | 0 | 0 | 0 | 0 | 0 | 0 | 0 | 0 | 0 | 0 | 0 | 0 | 0 | 0 | 0 | 0 | 0 | 0 | 0 | 0 | 0 | 0 | 0 | 0 | 0 | 0 | 0 |
|       | 3      | 0 | 0 | 0 | 0 | 0 | 0 | 1 | 1 | 0 | 1 | 0 | 0 | 0 | 1 | 1 | 0 | 0 | 0 | 0 | 0 | 0 | 0 | 0 | 0 | 0 | 0 | 0 | 0 | 0 | 0 | 0 | 0 | 1 | 1 | 1 | 0 |
| SWDE  | 4      | 1 | 1 | 1 | 1 | 1 | 1 | 0 | 0 | 1 | 0 | 1 | 1 | 1 | 0 | 0 | 1 | 1 | 1 | 1 | 1 | 1 | 1 | 1 | 1 | 1 | 1 | 1 | 1 | 1 | 1 | 1 | 1 | 0 | 0 | 0 | 1 |
| 00020 | 5      | 1 | 1 | 1 | 1 | 1 | 0 | 1 | 0 | 1 | 0 | 0 | 0 | 0 | 1 | 0 | 1 | 1 | 1 | 1 | 1 | 1 | 1 | 1 | 1 | 1 | 1 | 1 | 1 | 1 | 1 | 1 | 1 | 0 | 0 | 0 | 1 |
|       | 6      | 0 | 0 | 0 | 0 | 0 | 0 | 0 | 0 | 0 | 0 | 0 | 0 | 0 | 0 | 0 | 0 | 0 | 0 | 0 | 0 | 0 | 0 | 0 | 0 | 0 | 0 | 0 | 0 | 0 | 0 | 0 | 0 | 0 | 0 | 0 | 0 |
|       | 8      | 0 | 0 | 0 | 0 | 0 | 0 | 0 | 0 | 0 | 0 | 0 | 0 | 0 | 0 | 0 | 0 | 0 | 0 | 0 | 0 | 0 | 0 | 0 | 0 | 0 | 0 | 0 | 0 | 0 | 0 | 0 | 0 | 0 | 0 | 0 | 0 |

| SW<br>NO | Bit<br>NO | Α | в | С | D | Е | F | G | н | I | J | к | L | м | Ν | 0 | Ρ | Q | R | S | Т | U | v | w | Х | Y | z | а | b | С | d | е | f | g | h | i | j |
|----------|-----------|---|---|---|---|---|---|---|---|---|---|---|---|---|---|---|---|---|---|---|---|---|---|---|---|---|---|---|---|---|---|---|---|---|---|---|---|
|          | 1         | 0 | 0 | 0 | 0 | 0 | 0 | 0 | 0 | 0 | 0 | 0 | 0 | 0 | 0 | 0 | 0 | 0 | 0 | 0 | 0 | 0 | 0 | 0 | 0 | 0 | 0 | 0 | 0 | 0 | 0 | 0 | 0 | 0 | 0 | 0 | 0 |
|          | 2         | 1 | 1 | 1 | 1 | 1 | 1 | 1 | 1 | 1 | 1 | 1 | 1 | 1 | 1 | 1 | 1 | 1 | 1 | 1 | 1 | 1 | 1 | 1 | 1 | 1 | 1 | 1 | 1 | 1 | 1 | 1 | 1 | 1 | 1 | 1 | 1 |
|          | 3         | 0 | 0 | 0 | 0 | 0 | 0 | 0 | 0 | 0 | 0 | 0 | 0 | 0 | 0 | 0 | 0 | 0 | 0 | 0 | 0 | 0 | 0 | 0 | 0 | 0 | 0 | 0 | 0 | 0 | 0 | 0 | 0 | 0 | 0 | 0 | 0 |
| SW26     | 4         | 1 | 1 | 1 | 1 | 1 | 1 | 1 | 1 | 1 | 1 | 1 | 1 | 1 | 1 | 1 | 1 | 1 | 1 | 1 | 1 | 1 | 1 | 1 | 1 | 1 | 1 | 1 | 1 | 1 | 1 | 1 | 1 | 1 | 1 | 1 | 1 |
|          | 5         | 0 | 0 | 0 | 0 | 0 | 0 | 0 | 0 | 0 | 0 | 0 | 0 | 0 | 0 | 0 | 0 | 0 | 0 | 0 | 0 | 0 | 0 | 0 | 0 | 0 | 0 | 0 | 0 | 0 | 0 | 0 | 0 | 0 | 0 | 0 | 0 |
|          | 0<br>7    | 0 | 0 | 0 | 0 | 0 | 0 | 0 | 0 | 0 | 0 | 0 | 0 | 0 | 0 | 0 | 0 | 0 | 0 | 0 | 0 | 0 | 0 | 0 | 0 | 0 | 0 | 0 | 0 | 0 | 0 | 0 | 0 | 0 | 0 | 0 | 0 |
|          | 8         | 0 | 0 | 0 | 0 | 0 | 0 | 0 | 0 | 0 | 0 | 0 | 0 | 0 | 0 | 0 | 0 | 0 | 0 | 0 | 0 | 0 | 0 | 0 | 0 | 0 | 0 | 0 | 0 | 0 | 0 | 0 | 0 | 0 | 0 | 0 | 0 |
|          | 1         | 0 | 0 | 0 | 0 | 0 | 0 | 0 | 0 | 0 | 0 | 0 | 0 | 0 | 0 | 0 | 0 | 0 | 0 | 0 | 0 | 0 | 0 | 0 | 0 | 0 | 0 | 0 | 0 | 0 | 0 | 0 | 0 | 0 | 0 | 0 | 0 |
|          | 2         | 0 | 0 | 0 | 0 | 0 | 0 | 0 | 0 | 0 | 0 | 0 | 0 | 0 | 0 | 0 | 0 | 0 | 0 | 0 | 0 | 0 | 0 | 0 | 0 | 0 | 0 | 0 | 0 | 0 | 0 | 0 | 0 | 0 | 0 | 0 | 0 |
|          | 3         | 0 | 0 | 0 | 0 | 0 | 0 | 0 | 0 | 0 | 0 | 0 | 0 | 0 | 0 | 0 | 0 | 0 | 0 | 0 | 0 | 0 | 0 | 0 | 0 | 0 | 0 | 0 | 0 | 0 | 0 | 0 | 0 | 0 | 0 | 0 | 0 |
| SW27     | 4         | 1 | 1 | 1 | 1 | 1 | 1 | 1 | 1 | 1 | 1 | 1 | 1 | 1 | 1 | 1 | 1 | 1 | 1 | 1 | 1 | 1 | 1 | 1 | 1 | 1 | 1 | 1 | 1 | 1 | 1 | 1 | 1 | 1 | 1 | 1 | 1 |
|          | 5         | 1 | 1 | 1 | 1 | 1 | 1 | 1 | 1 | 1 | 1 | 1 | 1 | 1 | 1 | 1 | 1 | 1 | 1 | 1 | 1 | 1 | 1 | 1 | 1 | 1 | 1 | 1 | 1 | 1 | 1 | 1 | 1 | 1 | 1 | 1 | 1 |
|          | 6<br>7    | 0 | 0 | 0 | 0 | 0 | 0 | 0 | 0 | 0 | 0 | 0 | 0 | 0 | 0 | 0 | 0 | 0 | 0 | 0 | 0 | 0 | 0 | 0 | 0 | 0 | 0 | 0 | 0 | 0 | 0 | 0 | 0 | 0 | 0 | 0 | 0 |
|          | 8         | 0 | 0 | 0 | 0 | 0 | 0 | 0 | 0 | 0 | 0 | 0 | 0 | 0 | 0 | 0 | 0 | 0 | 0 | 0 | 0 | 0 | 0 | 0 | 0 | 0 | 0 | 0 | 0 | 0 | 0 | 0 | 0 | 0 | 0 | 0 | 0 |
|          | 1         | 0 | 0 | 0 | 0 | 0 | 0 | 0 | 0 | 0 | 0 | 0 | 0 | 0 | 0 | 0 | 0 | 0 | 0 | 0 | 0 | 0 | 0 | 0 | 0 | 0 | 0 | 0 | 0 | 0 | 0 | 0 | 0 | 0 | 0 | 0 | 0 |
|          | 2         | 0 | 0 | 0 | 0 | 0 | 0 | 0 | 0 | 0 | 0 | 0 | 0 | 0 | 0 | 0 | 0 | 0 | 0 | 0 | 0 | 0 | 0 | 0 | 0 | 0 | 0 | 0 | 0 | 0 | 0 | 0 | 0 | 0 | 0 | 0 | 0 |
|          | 3         | 0 | 0 | 0 | 0 | 0 | 0 | 0 | 0 | 0 | 0 | 0 | 0 | 0 | 0 | 0 | 0 | 0 | 0 | 0 | 0 | 0 | 0 | 0 | 0 | 0 | 0 | 0 | 0 | 0 | 0 | 0 | 0 | 0 | 0 | 0 | 0 |
| SW28     | 4         | 1 | 1 | 1 | 1 | 1 | 1 | 1 | 1 | 1 | 1 | 1 | 1 | 1 | 1 | 1 | 1 | 1 | 1 | 1 | 1 | 1 | 1 | 1 | 1 | 1 | 1 | 1 | 1 | 1 | 1 | 1 | 1 | 1 | 1 | 1 | 1 |
|          | 5         | 0 | 0 | 0 | 0 | 0 | 0 | 0 | 0 | 0 | 0 | 0 | 0 | 0 | 0 | 0 | 0 | 0 | 0 | 0 | 0 | 0 | 0 | 0 | 0 | 0 | 0 | 0 | 0 | 0 | 0 | 0 | 0 | 0 | 0 | 0 | 0 |
|          | 0<br>7    | 0 | 0 | 0 | 0 | 0 | 0 | 0 | 0 | 0 | 0 | 0 | 0 | 0 | 0 | 0 | 0 | 0 | 0 | 0 | 0 | 0 | 0 | 0 | 0 | 0 | 0 | 0 | 0 | 0 | 0 | 0 | 0 | 0 | 0 | 0 | 0 |
|          | 8         | 0 | 0 | 0 | 0 | 0 | 0 | 0 | 0 | 0 | 0 | 0 | 0 | 0 | 0 | 0 | 0 | 0 | 0 | 0 | 0 | 0 | 0 | 0 | 0 | 0 | 0 | 0 | 0 | 0 | 0 | 0 | 0 | 0 | 0 | 0 | 0 |
|          | 1         | 0 | 0 | 0 | 0 | 0 | 0 | 0 | 0 | 0 | 0 | 0 | 0 | 0 | 0 | 0 | 0 | 0 | 0 | 0 | 0 | 0 | 0 | 0 | 0 | 0 | 0 | 0 | 0 | 0 | 0 | 0 | 0 | 0 | 0 | 0 | 0 |
|          | 2         | 0 | 0 | 0 | 0 | 0 | 0 | 0 | 0 | 0 | 0 | 0 | 0 | 0 | 0 | 0 | 0 | 0 | 0 | 0 | 0 | 0 | 0 | 0 | 0 | 0 | 0 | 0 | 0 | 0 | 0 | 0 | 0 | 0 | 0 | 0 | 0 |
|          | 3         | 0 | 0 | 0 | 0 | 0 | 0 | 0 | 0 | 0 | 0 | 0 | 0 | 0 | 0 | 0 | 0 | 0 | 0 | 0 | 0 | 0 | 0 | 0 | 0 | 0 | 0 | 0 | 0 | 0 | 0 | 0 | 0 | 0 | 0 | 0 | 0 |
| SW29     | 4         | 0 | 0 | 0 | 0 | 0 | 0 | 0 | 0 | 0 | 0 | 0 | 0 | 0 | 0 | 0 | 0 | 0 | 0 | 0 | 0 | 0 | 0 | 0 | 0 | 0 | 0 | 0 | 0 | 0 | 0 | 0 | 0 | 0 | 0 | 0 | 0 |
|          | 5         | 0 | 0 | 0 | 0 | 0 | 0 | 0 | 0 | 0 | 0 | 0 | 0 | 0 | 0 | 0 | 0 | 0 | 0 | 0 | 0 | 0 | 0 | 0 | 0 | 0 | 0 | 0 | 0 | 0 | 0 | 0 | 0 | 0 | 0 | 0 | 0 |
|          | 7         | 0 | 0 | 0 | 0 | 0 | 0 | 0 | 0 | 0 | 0 | 0 | 0 | 0 | 0 | 0 | 0 | 0 | 0 | 0 | 0 | 0 | 0 | 0 | 0 | 0 | 0 | 0 | 0 | 0 | 0 | 0 | 0 | 0 | 0 | 0 | 0 |
|          | 8         | 0 | 0 | 0 | 0 | 0 | 0 | 0 | 0 | 0 | 0 | 0 | 0 | 0 | 0 | 0 | 0 | 0 | 0 | 0 | 0 | 0 | 0 | 0 | 0 | 0 | 0 | 0 | 0 | 0 | 0 | 0 | 0 | 0 | 0 | 0 | 0 |
|          | 1         | 0 | 0 | 0 | 0 | 0 | 0 | 0 | 0 | 0 | 0 | 0 | 0 | 0 | 0 | 0 | 0 | 0 | 0 | 0 | 0 | 0 | 0 | 0 | 0 | 0 | 0 | 0 | 0 | 0 | 0 | 0 | 0 | 0 | 0 | 0 | 0 |
|          | 2         | 0 | 0 | 0 | 0 | 0 | 0 | 0 | 0 | 0 | 0 | 0 | 0 | 0 | 0 | 0 | 0 | 0 | 0 | 0 | 0 | 0 | 0 | 0 | 0 | 0 | 0 | 0 | 0 | 0 | 0 | 0 | 0 | 0 | 0 | 0 | 0 |
|          | 3         | 0 | 0 | 0 | 0 | 0 | 0 | 0 | 0 | 0 | 0 | 0 | 0 | 0 | 0 | 0 | 0 | 0 | 0 | 0 | 0 | 0 | 0 | 0 | 0 | 0 | 0 | 0 | 0 | 0 | 0 | 0 | 0 | 0 | 0 | 0 | 0 |
| SW30     | 4         | 0 | 0 | 0 | 0 | 0 | 0 | 0 | 0 | 0 | 0 | 0 | 0 | 0 | 0 | 0 | 0 | 0 | 0 | 0 | 0 | 0 | 0 | 0 | 0 | 0 | 0 | 0 | 0 | 0 | 0 | 0 | 0 | 0 | 0 | 0 | 0 |
|          | 6         | 0 | 0 | 0 | 0 | 0 | 0 | 0 | 0 | 0 | 0 | 0 | 0 | 0 | 0 | 0 | 0 | 0 | 0 | 0 | 0 | 0 | 0 | 0 | 0 | 0 | 0 | 0 | 0 | 0 | 0 | 0 | 0 | 0 | 0 | 0 | 0 |
|          | 7         | 0 | 0 | 0 | 0 | 0 | 0 | 0 | 0 | 0 | 0 | 0 | 0 | 0 | 0 | 0 | 0 | 0 | 0 | 0 | 0 | 0 | 0 | 0 | 0 | 0 | 0 | 0 | 0 | 0 | 0 | 0 | 0 | 0 | 0 | 0 | 0 |
|          | 8         | 0 | 0 | 0 | 0 | 0 | 0 | 0 | 0 | 0 | 0 | 0 | 0 | 0 | 0 | 0 | 0 | 0 | 0 | 0 | 0 | 0 | 0 | 0 | 0 | 0 | 0 | 0 | 0 | 0 | 0 | 0 | 0 | 0 | 0 | 0 | 0 |
|          | 1         | 0 | 0 | 0 | 0 | 0 | 0 | 0 | 0 | 0 | 0 | 0 | 0 | 0 | 0 | 0 | 0 | 0 | 0 | 0 | 0 | 0 | 0 | 0 | 0 | 0 | 0 | 0 | 0 | 0 | 0 | 0 | 0 | 0 | 0 | 0 | 0 |
|          | 2         | 0 | 0 | 0 | 0 | 0 | 0 | 0 | 0 | 0 | 0 | 0 | 0 | 0 | 0 | 0 | 0 | 0 | 0 | 0 | 0 | 0 | 0 | 0 | 0 | 0 | 0 | 0 | 0 | 0 | 0 | 0 | 0 | 0 | 0 | 0 | 0 |
|          | 3         | 0 | 0 | 0 | 0 | 0 | 0 | 0 | 0 | 0 | 0 | 0 | 0 | 0 | 0 | 0 | 0 | 0 | 0 | 0 | 0 | 0 | 0 | 0 | 0 | 0 | 0 | 0 | 0 | 0 | 0 | 0 | 0 | 0 | 0 | 0 | 0 |
| SW31     | 4         | 0 | 0 | 0 | 0 | 0 | 0 | 0 | 0 | 0 | 0 | 0 | 0 | 0 | 0 | 0 | 0 | 0 | 0 | 0 | 0 | 0 | 0 | 0 | 0 | 0 | 0 | 0 | 0 | 0 | 0 | 0 | 0 | 0 | 0 | 0 | 0 |
|          | 6         | 0 | 0 | 0 | 0 | 0 | 0 | 0 | 0 | 0 | 0 | 0 | 0 | 0 | 0 | 0 | 0 | 0 | 0 | 0 | 0 | 0 | 0 | 0 | 0 | 0 | 0 | 0 | 0 | 0 | 0 | 0 | 0 | 0 | 0 | 0 | 0 |
|          | 7         | 0 | 0 | 0 | 0 | 0 | 0 | 0 | 0 | 0 | 0 | 0 | 0 | 0 | 0 | 0 | 0 | 0 | 0 | 0 | 0 | 0 | 0 | 0 | 0 | 0 | 0 | 0 | 0 | 0 | 0 | 0 | 0 | 0 | 0 | 0 | 0 |
|          | 8         | 0 | 0 | 0 | 0 | 0 | 0 | 0 | 0 | 0 | 0 | 0 | 0 | 0 | 0 | 0 | 0 | 0 | 0 | 0 | 0 | 0 | 0 | 0 | 0 | 0 | 0 | 0 | 0 | 0 | 0 | 0 | 0 | 0 | 0 | 0 | 0 |
|          | 1         | 0 | 0 | 0 | 0 | 0 | 0 | 0 | 0 | 0 | 0 | 0 | 0 | 0 | 0 | 0 | 0 | 0 | 0 | 0 | 0 | 0 | 0 | 0 | 0 | 0 | 0 | 0 | 0 | 0 | 0 | 0 | 0 | 0 | 0 | 0 | 0 |
|          | 2         | 0 | 0 | 0 | 0 | 0 | 0 | 0 | 0 | 0 | 0 | 0 | 0 | 0 | 0 | 0 | 0 | 0 | 0 | 0 | 0 | 0 | 0 | 0 | 0 | 0 | 0 | 0 | 0 | 0 | 0 | 0 | 0 | 0 | 0 | 0 | 0 |
|          | 3         | 1 | 1 | 1 | 1 | 1 | 1 | 1 | 1 | 1 | 1 | 1 | 1 | 1 | 1 | 1 | 1 | 1 | 1 | 1 | 1 | 1 | 1 | 1 | 1 | 1 | 1 | 1 | 1 | 1 | 1 | 1 | 1 | 1 | 1 | 1 | 1 |
| SW32     | 4<br>5    | 0 | 0 | 0 | 0 | 0 | 0 | 0 | 0 | 0 | 0 | 0 | 0 | 0 | 0 | 0 | 0 | 0 | 0 | 0 | 0 | 0 | 0 | 0 | 0 | 0 | 0 | 0 | 0 | 0 | 0 | 0 | 0 | 0 | 0 | 0 | 0 |
|          | 6         | 1 | 1 | 1 | 1 | 1 | 1 | 1 | 1 | 1 | 1 | 1 | 1 | 1 | 1 | 1 | 1 | 1 | 1 | 1 | 1 | 1 | 1 | 1 | 1 | 1 | 1 | 1 | 1 | 1 | 1 | 1 | 1 | 1 | 1 | 1 | 1 |
|          | 7         | 0 | 0 | 0 | 0 | 0 | 0 | 0 | 0 | 0 | 0 | 0 | 0 | 0 | 0 | 0 | 0 | 0 | 0 | 0 | 0 | 0 | 0 | 0 | 0 | 0 | 0 | 0 | 0 | 0 | 0 | 0 | 0 | 0 | 0 | 0 | 0 |
|          | 8         | 0 | 0 | 0 | 0 | 0 | 0 | 0 | 0 | 0 | 0 | 0 | 0 | 0 | 0 | 0 | 0 | 0 | 0 | 0 | 0 | 0 | 0 | 0 | 0 | 0 | 0 | 0 | 0 | 0 | 0 | 0 | 0 | 0 | 0 | 0 | 0 |
|          | 1         | 1 | 1 | 1 | 1 | 1 | 1 | 1 | 1 | 1 | 1 | 1 | 1 | 1 | 1 | 1 | 1 | 1 | 1 | 1 | 1 | 1 | 1 | 1 | 1 | 1 | 1 | 1 | 1 | 1 | 1 | 1 | 1 | 1 | 1 | 1 | 1 |
|          | 2         | 1 | 1 | 1 | 1 | 1 | 1 | 1 | 1 | 1 | 1 | 1 | 1 | 1 | 1 | 1 | 1 | 1 | 1 | 1 | 1 | 1 | 1 | 1 | 1 | 1 | 1 | 1 | 1 | 1 | 1 | 1 | 1 | 1 | 1 | 1 | 1 |
|          | 3         | 1 | 1 | 1 | 1 | 1 | 1 | 1 | 1 | 1 | 1 | 1 | 1 | 1 | 1 | 1 | 1 | 1 | 1 | 1 | 1 | 1 | 1 | 1 | 1 | 1 | 1 | 1 | 1 | 1 | 1 | 1 | 1 | 1 | 1 | 1 | 1 |
| SW33     | 5         | 1 | 1 | 1 | 1 | 1 | 1 | 1 | 1 | 1 | 1 | 1 | 1 | 1 | 1 | 1 | 1 | 1 | 1 | 1 | 1 | 1 | 1 | 1 | 1 | 1 | 1 | 1 | 1 | 1 | 1 | 1 | 1 | 1 | 1 | 1 | 1 |
|          | 6         | 0 | 0 | 0 | 0 | 0 | 0 | 0 | 0 | 0 | 0 | 0 | 0 | 0 | 0 | 0 | 0 | 0 | 0 | 0 | 0 | 0 | 0 | 0 | 0 | 0 | 0 | 0 | 0 | 0 | 0 | 0 | 0 | 0 | 0 | 0 | 0 |
|          | 7         | 0 | 0 | 0 | 0 | 0 | 0 | 0 | 0 | 0 | 0 | 0 | 0 | 0 | 0 | 0 | 0 | 0 | 0 | 0 | 0 | 0 | 0 | 0 | 0 | 0 | 0 | 0 | 0 | 0 | 0 | 0 | 0 | 0 | 0 | 0 | 0 |
|          | 8         | 0 | 0 | 0 | 0 | 0 | 0 | 0 | 0 | 0 | 0 | 0 | 0 | 0 | 0 | 0 | 0 | 0 | 0 | 0 | 0 | 0 | 0 | 0 | 0 | 0 | 0 | 0 | 0 | 0 | 0 | 0 | 0 | 0 | 0 | 0 | 0 |

| SW<br>NO. | Bit<br>NO. | Α | в | С | D | Ε | F | G | н | I | J | K | L | М | N | 0 | Р | Q | R | S | Т | U | v | w | Х | Y | z | а | b | C | d | е | f | g | h | i | j |
|-----------|------------|---|---|---|---|---|---|---|---|---|---|---|---|---|---|---|---|---|---|---|---|---|---|---|---|---|---|---|---|---|---|---|---|---|---|---|---|
|           | 1          | 0 | 0 | 0 | 0 | 0 | 0 | 0 | 0 | 0 | 0 | 0 | 0 | 0 | 0 | 0 | 0 | 0 | 0 | 0 | 0 | 0 | 0 | 0 | 0 | 0 | 0 | 0 | 0 | 0 | 0 | 0 | 0 | 0 | 0 | 0 | 0 |
|           | 2          | 0 | 0 | 0 | 0 | 0 | 0 | 0 | 0 | 0 | 0 | 0 | 0 | 0 | 0 | 0 | 0 | 0 | 0 | 0 | 0 | 0 | 0 | 0 | 0 | 0 | 0 | 0 | 0 | 0 | 0 | 0 | 0 | 0 | 0 | 0 | 0 |
|           | 3          | 0 | 0 | 0 | 0 | 0 | 0 | 0 | 0 | 0 | 0 | 0 | 0 | 0 | 0 | 0 | 0 | 0 | 0 | 0 | 0 | 0 | 0 | 0 | 0 | 0 | 0 | 0 | 0 | 0 | 0 | 0 | 0 | 0 | 0 | 0 | 0 |
| SW34      | 4          | 0 | 0 | 0 | 0 | 0 | 0 | 0 | 0 | 0 | 0 | 0 | 0 | 0 | 0 | 0 | 0 | 0 | 0 | 0 | 0 | 0 | 0 | 0 | 0 | 0 | 0 | 0 | 0 | 0 | 0 | 0 | 0 | 0 | 0 | 0 | 0 |
| 01101     | 5          | 0 | 0 | 0 | 0 | 0 | 0 | 0 | 0 | 0 | 0 | 0 | 0 | 0 | 0 | 0 | 0 | 0 | 0 | 0 | 0 | 0 | 0 | 0 | 0 | 0 | 0 | 0 | 0 | 0 | 0 | 0 | 0 | 0 | 0 | 0 | 0 |
|           | 6          | 0 | 0 | 0 | 0 | 0 | 0 | 0 | 0 | 0 | 0 | 0 | 0 | 0 | 0 | 0 | 0 | 0 | 0 | 0 | 0 | 0 | 0 | 0 | 0 | 0 | 0 | 0 | 0 | 0 | 0 | 0 | 0 | 0 | 0 | 0 | 0 |
|           | 7          | 0 | 0 | 0 | 0 | 0 | 0 | 0 | 0 | 0 | 0 | 0 | 0 | 0 | 0 | 0 | 0 | 0 | 0 | 0 | 0 | 0 | 0 | 0 | 0 | 0 | 0 | 0 | 0 | 0 | 0 | 0 | 0 | 0 | 0 | 0 | 0 |
|           | 8          | 0 | 0 | 0 | 0 | 0 | 0 | 0 | 0 | 0 | 0 | 0 | 0 | 0 | 0 | 0 | 0 | 0 | 0 | 0 | 0 | 0 | 0 | 0 | 0 | 0 | 0 | 0 | 0 | 0 | 0 | 0 | 0 | 0 | 0 | 0 | 0 |
|           | 2          | 0 | 0 | 0 | 0 | 0 | 0 | 0 | 0 | 0 | 0 | 0 | 0 | 0 | 0 | 0 | 0 | 0 | 0 | 0 | 0 | 0 | 0 | 0 | 0 | 0 | 0 | 0 | 0 | 0 | 0 | 0 | 0 | 0 | 0 | 0 | 0 |
|           | 3          | 0 | 0 | 0 | 0 | 0 | 0 | 0 | 0 | 0 | 0 | 0 | 0 | 0 | 0 | 0 | 0 | 0 | 0 | 0 | 0 | 0 | 0 | 0 | 0 | 0 | 0 | 0 | 0 | 0 | 0 | 0 | 0 | 0 | 0 | 0 | 0 |
|           | 4          | 0 | 0 | 0 | 0 | 0 | 0 | 0 | 0 | 0 | 0 | 0 | 0 | 0 | 0 | 0 | 0 | 0 | 0 | 0 | 0 | 0 | 0 | 0 | 0 | 0 | 0 | 0 | 0 | 0 | 0 | 0 | 0 | 0 | 0 | 0 | 0 |
| SW35      | 5          | 0 | 0 | 0 | 0 | 0 | 0 | 0 | 0 | 0 | 0 | 0 | 0 | 0 | 0 | 0 | 0 | 0 | 0 | 0 | 0 | 0 | 0 | 0 | 0 | 0 | 0 | 0 | 0 | 0 | 0 | 0 | 0 | 0 | 0 | 0 | 0 |
|           | 6          | 0 | 0 | 0 | 0 | 0 | 0 | 0 | 0 | 0 | 0 | 0 | 0 | 0 | 0 | 0 | 0 | 0 | 0 | 0 | 0 | 0 | 0 | 0 | 0 | 0 | 0 | 0 | 0 | 0 | 0 | 0 | 0 | 0 | 0 | 0 | 0 |
|           | 7          | 0 | 0 | 0 | 0 | 0 | 0 | 0 | 0 | 0 | 0 | 0 | 0 | 0 | 0 | 0 | 0 | 0 | 0 | 0 | 0 | 0 | 0 | 0 | 0 | 0 | 0 | 0 | 0 | 0 | 0 | 0 | 0 | 0 | 0 | 0 | 0 |
|           | 8          | 0 | 0 | 0 | 0 | 0 | 0 | 0 | 0 | 0 | 0 | 0 | 0 | 0 | 0 | 0 | 0 | 0 | 0 | 0 | 0 | 0 | 0 | 0 | 0 | 0 | 0 | 0 | 0 | 0 | 0 | 0 | 0 | 0 | 0 | 0 | 0 |
|           | 1          | 0 | 0 | 0 | 0 | 0 | 0 | 0 | 0 | 0 | 0 | 0 | 0 | 0 | 0 | 0 | 0 | 0 | 0 | 0 | 0 | 0 | 0 | 0 | 0 | 0 | 0 | 0 | 0 | 0 | 0 | 0 | 0 | 0 | 0 | 0 | 0 |
|           | 2          | 1 | 1 | 1 | 1 | 1 | 1 | 1 | 1 | 1 | 1 | 1 | 1 | 1 | 1 | 1 | 1 | 1 | 1 | 1 | 1 | 1 | 1 | 1 | 1 | 1 | 1 | 1 | 1 | 1 | 1 | 1 | 1 | 1 | 1 | 1 | 1 |
|           | 3          | 0 | 0 | 0 | 0 | 0 | 0 | 0 | 0 | 0 | 0 | 0 | 0 | 0 | 0 | 0 | 0 | 0 | 0 | 0 | 0 | 0 | 0 | 0 | 0 | 0 | 0 | 0 | 0 | 0 | 0 | 0 | 0 | 0 | 0 | 0 | 0 |
| SW36      | 4          | 0 | 0 | 0 | 0 | 0 | 0 | 0 | 0 | 0 | 0 | 0 | 0 | 0 | 0 | 0 | 0 | 0 | 0 | 0 | 0 | 0 | 0 | 0 | 0 | 0 | 0 | 0 | 0 | 0 | 0 | 0 | 0 | 0 | 0 | 0 | 0 |
|           | 5          | 0 | 0 | 0 | 0 | 0 | 0 | 0 | 0 | 0 | 0 | 0 | 0 | 0 | 0 | 0 | 0 | 0 | 0 | 0 | 0 | 0 | 0 | 0 | 0 | 0 | 0 | 0 | 0 | 0 | 0 | 0 | 0 | 0 | 0 | 0 | 0 |
|           | 6<br>7     | 0 | 0 | 0 | 0 | 0 | 0 | 0 | 0 | 0 | 0 | 0 | 0 | 0 | 0 | 0 | 0 | 0 | 0 | 0 | 0 | 0 | 0 | 0 | 0 | 0 | 0 | 0 | 0 | 0 | 0 | 0 | 0 | 0 | 0 | 0 | 0 |
|           | 7          | 1 | 1 | 1 | 1 | 1 | 1 | 1 | 1 | 1 | 1 | 1 | 1 | 1 | 1 | 1 | 1 | 1 | 1 | 1 | 1 | 1 | 1 | 1 | 1 | 1 | 1 | 1 | 1 | 1 | 1 | 1 | 1 | 1 | 1 | 1 | 1 |
|           | 1          | 0 | 0 | 0 | 0 | 0 | 0 | 0 | 0 | 0 | 0 | 0 | 0 | 0 | 0 | 0 | 0 | 0 | 0 | 0 | 0 | 0 | 0 | 0 | 0 | 0 | 0 | 0 | 0 | 0 | 0 | 0 | 0 | 0 | 0 | 0 | 0 |
|           | 2          | 0 | 0 | 0 | 0 | 0 | 0 | 0 | 0 | 0 | 0 | 0 | 0 | 0 | 0 | 0 | 0 | 0 | 0 | 0 | 0 | 0 | 0 | 0 | 0 | 0 | 0 | 0 | 0 | 0 | 0 | 0 | 0 | 0 | 0 | 0 | 0 |
|           | 3          | 0 | 0 | 0 | 0 | 0 | 0 | 0 | 0 | 0 | 0 | 0 | 0 | 0 | 0 | 0 | 0 | 0 | 0 | 0 | 0 | 0 | 0 | 0 | 0 | 0 | 0 | 0 | 0 | 0 | 0 | 0 | 0 | 0 | 0 | 0 | 0 |
| 014/07    | 4          | 1 | 1 | 1 | 1 | 1 | 1 | 1 | 1 | 1 | 1 | 1 | 1 | 1 | 1 | 1 | 1 | 1 | 1 | 1 | 1 | 1 | 1 | 1 | 1 | 1 | 1 | 1 | 1 | 1 | 1 | 1 | 1 | 1 | 1 | 1 | 1 |
| 50037     | 5          | 0 | 0 | 0 | 0 | 0 | 0 | 0 | 0 | 0 | 0 | 0 | 0 | 0 | 0 | 0 | 0 | 0 | 0 | 0 | 0 | 0 | 0 | 0 | 0 | 0 | 0 | 0 | 0 | 0 | 0 | 0 | 0 | 0 | 0 | 0 | 0 |
|           | 6          | 0 | 0 | 0 | 0 | 0 | 0 | 0 | 0 | 0 | 0 | 0 | 0 | 0 | 0 | 0 | 0 | 0 | 0 | 0 | 0 | 0 | 0 | 0 | 0 | 0 | 0 | 0 | 0 | 0 | 0 | 0 | 0 | 0 | 0 | 0 | 0 |
|           | 7          | 1 | 1 | 1 | 1 | 1 | 1 | 1 | 1 | 1 | 1 | 1 | 1 | 1 | 1 | 1 | 1 | 1 | 1 | 1 | 1 | 1 | 1 | 1 | 1 | 1 | 1 | 1 | 1 | 1 | 1 | 1 | 1 | 1 | 1 | 1 | 1 |
|           | 8          | 1 | 1 | 1 | 1 | 1 | 1 | 1 | 1 | 1 | 1 | 1 | 1 | 1 | 1 | 1 | 1 | 1 | 1 | 1 | 1 | 1 | 1 | 1 | 1 | 1 | 1 | 1 | 1 | 1 | 1 | 1 | 1 | 1 | 1 | 1 | 1 |
|           | 1          | 0 | 0 | 0 | 0 | 0 | 0 | 0 | 0 | 0 | 0 | 0 | 0 | 0 | 0 | 0 | 0 | 0 | 0 | 0 | 0 | 0 | 0 | 0 | 0 | 0 | 0 | 0 | 0 | 0 | 0 | 0 | 0 | 0 | 0 | 0 | 0 |
|           | 2          | 0 | 0 | 0 | 0 | 0 | 0 | 0 | 0 | 0 | 0 | 0 | 0 | 0 | 0 | 0 | 0 | 0 | 0 | 0 | 0 | 0 | 0 | 1 | 0 | 1 | 0 | 0 | 0 | 0 | 0 | 0 | 0 | 0 | 0 | 0 | 0 |
|           | 4          | 1 | 1 | 1 | 1 | 1 | 1 | 1 | 1 | 1 | 1 | 1 | 1 | 1 | 1 | 1 | 1 | 1 | 1 | 1 | 1 | 1 | 1 | 1 | 1 | 1 | 1 | 1 | 1 | 1 | 1 | 1 | 1 | 1 | 1 | 1 | 1 |
| SW38      | 5          | 1 | 1 | 1 | 1 |   | 1 | 1 | 1 | 1 | 1 | 1 | 1 | 1 | 1 | 1 | 1 |   | 1 | 1 | 1 | 1 | 1 | 1 | 1 |   | 1 |   | 1 | 1 | 1 |   | 1 | 1 | 1 | 1 | 1 |
|           | 6          | 1 | 1 | 1 | 1 | 1 | 1 | 1 | 1 | 1 | 1 | 1 | 1 | 1 | 1 | 1 | 1 | 1 | 1 | 1 | 1 | 1 | 1 | 1 | 1 | 1 | 1 | 1 | 1 | 1 | 1 | 1 | 1 | 1 | 1 | 1 | 1 |
|           | 7          | 0 | 0 | 0 | 0 | 0 | 0 | 0 | 0 | 0 | 0 | 0 | 0 | 0 | 0 | 0 | 0 | 0 | 0 | 0 | 0 | 0 | 0 | 0 | 0 | 0 | 0 | 0 | 0 | 0 | 0 | 0 | 0 | 0 | 0 | 0 | 0 |
|           | 8          | 0 | 0 | 0 | 0 | 0 | 0 | 0 | 0 | 0 | 0 | 0 | 0 | 0 | 0 | 0 | 0 | 0 | 0 | 0 | 0 | 0 | 0 | 0 | 0 | 0 | 0 | 0 | 0 | 0 | 0 | 0 | 0 | 0 | 0 | 0 | 0 |
|           | 1          | 0 | 0 | 0 | 0 | 0 | 0 | 0 | 0 | 0 | 0 | 0 | 0 | 0 | 0 | 0 | 0 | 0 | 0 | 0 | 0 | 0 | 0 | 0 | 0 | 0 | 0 | 0 | 0 | 0 | 0 | 0 | 0 | 0 | 0 | 0 | 0 |
|           | 2          | 1 | 1 | 1 | 1 | 1 | 1 | 1 | 1 | 1 | 1 | 1 | 1 | 1 | 1 | 1 | 1 | 1 | 1 | 1 | 1 | 1 | 1 | 1 | 1 | 1 | 1 | 1 | 1 | 1 | 1 | 1 | 1 | 1 | 1 | 1 | 1 |
|           | 3          | 0 | 0 | 0 | 0 | 0 | 0 | 0 | 0 | 0 | 0 | 0 | 0 | 0 | 0 | 0 | 0 | 0 | 0 | 0 | 0 | 0 | 0 | 0 | 0 | 0 | 0 | 0 | 0 | 0 | 0 | 0 | 0 | 0 | 0 | 0 | 0 |
| SW39      | 4          | 0 | 0 | 0 | 0 | 0 | 0 | 0 | 0 | 0 | 0 | 0 | 0 | 0 | 0 | 0 | 0 | 0 | 0 | 0 | 0 | 0 | 0 | 0 | 0 | 0 | 0 | 0 | 0 | 0 | 0 | 0 | 0 | 0 | 0 | 0 | 0 |
|           | 5          | 0 | 0 | 0 | 0 | 0 | 0 | 0 | 0 | 0 | 0 | 0 | 0 | 0 | 0 | 0 | 0 | 0 | 0 | 0 | 0 | 0 | 0 | 0 | 0 | 0 | 0 | 0 | 0 | 0 | 0 | 0 | 0 | 0 | 0 | 0 | 0 |
|           | 7          | 0 | 0 | 0 | 0 | 0 | 0 | 0 | 0 | 0 | 0 | 0 | 0 | 0 | 0 | 0 | 0 | 0 | 0 | 0 | 0 | 0 | 0 | 0 | 0 | 0 | 0 | 0 | 0 | 0 | 0 | 0 | 0 | 0 | 0 | 0 | 0 |
|           | 8          | 0 | 0 | 0 | 0 | 0 | 0 | 0 | 1 | 0 | 0 | 0 | 0 | 0 | 1 | 0 | 0 | 0 | 0 | 0 | 0 | 0 | 0 | 0 | 0 | 0 | 0 | 0 | 0 | 0 | 0 | 0 | 0 | 1 | 0 | 0 | 0 |
|           | 1          | 0 | 0 | 0 | 0 | 0 | 0 | 0 | 0 | 0 | 0 | 0 | 0 | 0 | 0 | 0 | 0 | 0 | 0 | 0 | 0 | 0 | 0 | 0 | 0 | 0 | 0 | 0 | 0 | 0 | 0 | 0 | 0 | 0 | 0 | 0 | 0 |
|           | 2          | 0 | 0 | 0 | 0 | 0 | 0 | 0 | 0 | 0 | 0 | 0 | 0 | 0 | 0 | 0 | 0 | 0 | 0 | 0 | 0 | 0 | 0 | 0 | 0 | 0 | 0 | 0 | 0 | 0 | 0 | 0 | 0 | 0 | 0 | 0 | 0 |
|           | 3          | 0 | 0 | 0 | 0 | 0 | 0 | 0 | 0 | 0 | 0 | 0 | 0 | 0 | 0 | 0 | 0 | 0 | 0 | 0 | 0 | 0 | 0 | 0 | 0 | 0 | 0 | 0 | 0 | 0 | 0 | 0 | 0 | 0 | 0 | 0 | 0 |
| SW/40     | 4          | 0 | 0 | 0 | 0 | 0 | 0 | 0 | 0 | 0 | 0 | 0 | 0 | 0 | 0 | 0 | 0 | 0 | 0 | 0 | 0 | 0 | 0 | 0 | 0 | 0 | 0 | 0 | 0 | 0 | 0 | 0 | 0 | 0 | 0 | 0 | 0 |
| 37740     | 5          | 0 | 0 | 0 | 0 | 0 | 0 | 0 | 0 | 0 | 0 | 0 | 0 | 0 | 0 | 0 | 0 | 0 | 0 | 0 | 0 | 0 | 0 | 0 | 0 | 0 | 0 | 0 | 0 | 0 | 0 | 0 | 0 | 0 | 0 | 0 | 0 |
|           | 6          | 0 | 0 | 0 | 0 | 0 | 0 | 0 | 0 | 0 | 0 | 0 | 0 | 0 | 0 | 0 | 0 | 0 | 0 | 0 | 0 | 0 | 0 | 0 | 0 | 0 | 0 | 0 | 0 | 0 | 0 | 0 | 0 | 0 | 0 | 0 | 0 |
|           | 7          | 0 | 0 | 0 | 0 | 0 | 0 | 0 | 0 | 0 | 0 | 0 | 0 | 0 | 0 | 0 | 0 | 0 | 0 | 0 | 0 | 0 | 0 | 0 | 0 | 0 | 0 | 0 | 0 | 0 | 0 | 0 | 0 | 0 | 0 | 0 | 0 |
| ┝───      | 8          | 0 | 0 | 0 | 0 | 0 | 0 | 0 | 0 | 0 | 0 | 0 | 0 | 0 | 0 | 0 | 0 | 0 | 0 | 0 | 0 | 0 | 0 | 0 | 0 | 0 | 0 | 0 | 0 | 0 | 0 | 0 | 0 | 0 | U | 0 | U |
|           | 1          | 0 | 0 | 0 | 0 | 0 | 0 | 0 | 0 | 0 | U | 0 | U | 0 | 0 | 0 | 0 | 0 | U | 0 | 0 | 0 | 0 | 0 | 0 | 0 | 0 | 0 | U | 0 |   | 0 | U | 0 | U | 0 | U |
|           | 2          | 0 | 0 | 0 | 0 | 0 | 0 | 0 | 0 | 0 | 0 | 0 | 0 | 0 | 0 | 0 | 0 | 0 | 0 | 0 | 0 | 0 | 0 | 0 | 0 | 0 | 0 | 0 | 0 | 0 | 0 | 0 | 0 | 0 | 0 | 0 | 0 |
|           | 4          | 0 | 0 | 0 | 0 | 0 | 0 | 0 | 0 | 0 | 0 | 0 | 0 | 0 | 0 | 0 | 0 | 0 | 0 | 0 | 0 | 0 | 0 | 0 | 0 | 0 | 0 | 0 | 0 | 0 | 0 | 0 | 0 | 0 | 0 | 0 | 0 |
| SW41      | 5          | 0 | 0 | 0 | 0 | 0 | 0 | 0 | 0 | 0 | 0 | 0 | 0 | 0 | 0 | 0 | 0 | 0 | 0 | 0 | 0 | 0 | 0 | 0 | 0 | 0 | 0 | 0 | 0 | 0 | 0 | 0 | 0 | 0 | 0 | 0 | 0 |
|           | 6          | 0 | 0 | 0 | 0 | 0 | 0 | 0 | 0 | 0 | 0 | 0 | 0 | 0 | 0 | 0 | 0 | 0 | 0 | 0 | 0 | 0 | 0 | 0 | 0 | 0 | 0 | 0 | 0 | 0 | 0 | 0 | 0 | 0 | 0 | 0 | 0 |
|           | 7          | 0 | 0 | 0 | 0 | 0 | 0 | 0 | 0 | 0 | 0 | 0 | 0 | 0 | 0 | 0 | 0 | 0 | 0 | 0 | 0 | 0 | 0 | 0 | 0 | 0 | 0 | 0 | 0 | 0 | 0 | 0 | 0 | 0 | 0 | 0 | 0 |
|           | 8          | 0 | 0 | 0 | 0 | 0 | 0 | 0 | 0 | 0 | 0 | 0 | 0 | 0 | 0 | 0 | 0 | 0 | 0 | 0 | 0 | 0 | 0 | 0 | 0 | 0 | 0 | 0 | 0 | 0 | 0 | 0 | 0 | 0 | 0 | 0 | 0 |

| No.         No.         No. <th>SW</th> <th>Bit</th> <th>Α</th> <th>в</th> <th>С</th> <th>D</th> <th>Е</th> <th>F</th> <th>G</th> <th>Н</th> <th>I</th> <th>J</th> <th>к</th> <th>L</th> <th>М</th> <th>Ν</th> <th>0</th> <th>Ρ</th> <th>Q</th> <th>R</th> <th>S</th> <th>Т</th> <th>U</th> <th>۷</th> <th>w</th> <th>Х</th> <th>Y</th> <th>Z</th> <th>а</th> <th>b</th> <th>C</th> <th>d</th> <th>е</th> <th>f</th> <th>g</th> <th>h</th> <th>i</th> <th>j</th> | SW     | Bit      | Α | в | С | D | Е | F | G | Н | I | J | к | L      | М | Ν | 0 | Ρ | Q | R | S | Т | U | ۷ | w | Х | Y | Z | а | b | C | d | е | f | g | h | i | j |
|----------------------------------------------------------------------------------------------------|--------|----------|---|---|---|---|---|---|---|---|---|---|---|--------|---|---|---|---|---|---|---|---|---|---|---|---|---|---|---|---|---|---|---|---|---|---|---|---|
| 3         0         0         0         0         0         0         0         0         0         0         0         0         0         0         0         0         0         0         0         0         0         0         0         0         0         0         0         0         0         0         0         0         0         0         0         0         0         0         0         0         0         0         0         0         0         0         0         0         0         0         0         0         0         0         0         0         0         0         0         0         0         0         0         0         0         0         0         0         0         0         0         0         0         0         0         0         0         0         0         0         0         0         0         0         0         0         0         0         0         0         0         0         0         0         0         0         0         0         0         0         0         0         0         0         0         0                                                                                                    | NO.    | NO.<br>1 | 0 | 0 | 0 | 0 | 0 | 0 | 0 | 0 | 0 | 0 | 0 | 0      | 0 | 0 | 0 | 0 | 0 | 0 | 0 | 0 | 0 | 0 | 0 | 0 | 0 | 0 | 0 | 0 | 0 | 0 | 0 | 0 | 0 | 0 | 0 | 0 |
| 3         0         0         0         0         0         0         0         0         0         0         0         0         0         0         0         0         0         0         0         0         0         0         0         0         0         0         0         0         0         0         0         0         0         0         0         0         0         0         0         0         0         0         0         0         0         0         0         0         0         0         0         0         0         0         0         0         0         0         0         0         0         0         0         0         0         0         0         0         0         0         0         0         0         0         0         0         0         0         0         0         0         0         0         0         0         0         0         0         0         0         0         0         0         0         0         0         0         0         0         0         0         0         0         0         0         0                                                                                                    |        | 2        | 1 | 1 | 1 | 1 | 1 | 1 | 1 | 1 | 1 | 1 | 1 | 1      | 1 | 1 | 1 | 1 | 1 | 1 | 1 | 1 | 1 | 1 | 1 | 1 | 1 | 1 | 1 | 1 | 1 | 1 | 1 | 1 | 1 | 1 | 1 | 1 |
| SW44         4         1         1         1         1         1         1         1         1         1         1         1         1         1         1         1         1         1         1         1         1         1         1         1         1         1         1         1         1         1         1         1         1         1         1         1         1         1         1         1         1         1         1         1         1         1         1         1         1         1         1         1         1         1         1         1         1         1         1         1         1         1         1         1         1         1         1         1         1         1         1         1         1         1         1         1         1         1         1         1         1         1         1         1         1         1         1         1         1         1         1         1         1         1         1         1         1         1         1         1         1         1 <th1< th="">         1         1         1</th1<>                                                                                                    |        | 3        | 0 | 0 | 0 | 0 | 0 | 0 | 0 | 0 | 0 | 0 | 0 | 0      | 0 | 0 | 0 | 0 | 0 | 0 | 0 | 0 | 0 | 0 | 0 | 0 | 0 | 0 | 0 | 0 | 0 | 0 | 0 | 0 | 0 | 0 | 0 | 0 |
| 8         1         1         1         1         1         1         1         1         1         1         1         1         1         1         1         1         1         1         1         1         1         1         1         1         1         1         1         1         1         1         1         1         1         1         1         1         1         1         1         1         1         1         1         1         1         1         1         1         1         1         1         1         1         1         1         1         1         1         1         1         1         1         1         1         1         1         1         1         1         1         1         1         1         1         1         1         1         1         1         1         1         1         1         1         1         1         1         1         1         1         1         1         1         1         1         1         1         1         1         1         1         1         1         1         1         1                                                                                                    | SW42   | 4        | 1 | 1 | 1 | 1 | 1 | 1 | 1 | 1 | 1 | 1 | 1 | 1      | 1 | 1 | 1 | 1 | 1 | 1 | 1 | 1 | 1 | 1 | 1 | 1 | 1 | 1 | 1 | 1 | 1 | 1 | 1 | 1 | 1 | 1 | 1 | 1 |
| e         a         a         a         b         a         b         a         a         a         b         a         b         a         a                                                                                                    |        | 5        | 1 | 1 | 1 | 1 | 1 | 1 | 1 | 1 | 1 | 1 | 1 | 1      | 1 | 1 | 1 | 1 | 1 | 1 | 1 | 1 | 1 | 1 | 1 | 1 | 1 | 1 | 1 | 1 | 1 | 1 | 1 | 1 | 1 | 1 | 1 | 1 |
| 8         8         0         0         0         0         0         0         0         0         0         0         0         0         0         0         0         0         0         0         0         0         0         0         0         0         0         0         0         0         0         0         0         0         0         0         0         0         0         0         0         0         0         0         0         0         0         0         0         0         0         0         0         0         0         0         0         0         0         0         0         0         0         0         0         0         0         0         0         0         0         0         0         0         0         0         0         0         0         0         0         0         0         0         0         0         0         0         0         0         0         0         0         0         0         0         0         0         0         0         0         0         0         0         0         0         0                                                                                                    |        | 6<br>7   | 0 | 0 | 0 | 0 | 0 | 0 | 0 | 0 | 0 | 0 | 0 | 0      | 0 | 0 | 0 | 0 | 0 | 0 | 0 | 0 | 0 | 0 | 0 | 0 | 0 | 0 | 0 | 0 | 0 | 0 | 0 | 0 | 0 | 0 | 0 | 0 |
| 1         0         0         0         0         0         0         0         0         0         0         0         0         0         0         0         0         0         0         0         0         0         0         0         0         0         0         0         0         0         0         0         0         0         0         0         0         0         0         0         0         0         0         0         0         0         0         0         0         0         0         0         0         0         0         0         0         0         0         0         0         0         0         0         0         0         0         0         0         0         0         0         0         0         0         0         0         0         0         0         0         0         0         0         0         0         0         0         0         0         0         0         0         0         0         0         0         0         0         0         0         0         0         0         0         0         0                                                                                                    |        | 8        | 0 | 0 | 0 | 0 | 0 | 0 | 0 | 0 | 0 | 0 | 0 | 0      | 0 | 0 | 0 | 0 | 0 | 0 | 0 | 0 | 0 | 0 | 0 | 0 | 0 | 0 | 0 | 0 | 0 | 0 | 0 | 0 | 0 | 0 | 0 | 0 |
| 2         0         0         0         0         0         0         0         0         0         0         0         0         0         0         0         0         0         0         0         0         0         0         0         0         0         0         0         0         0         0         0         0         0         0         0         0         0         0         0         0         0         0         0         0         0         0         0         0         0         0         0         0         0         0         0         0         0         0         0         0         0         0         0         0         0         0         0         0         0         0         0         0         0         0         0         0         0         0         0         0         0         0         0         0         0         0         0         0         0         0         0         0         0         0         0         0         0         0         0         0         0         0         0         0         0         0                                                                                                    |        | 1        | 0 | 0 | 0 | 0 | 0 | 0 | 0 | 0 | 0 | 0 | 0 | 0      | 0 | 0 | 0 | 0 | 0 | 0 | 0 | 0 | 0 | 0 | 0 | 0 | 0 | 0 | 0 | 0 | 0 | 0 | 0 | 0 | 0 | 0 | 0 | 0 |
| 3         0         0         0         0         0         0         0         0         0         0         0         0         0         0         0         0         0         0         0         0         0         0         0         0         0         0         0         0         0         0         0         0         0         0         0         0         0         0         0         0         0         0         0         0         0         0         0         0         0         0         0         0         0         0         0         0         0         0         0         0         0         0         0         0         0         0         0         0         0         0         0         0         0         0         0         0         0         0         0         0         0         0         0         0         0         0         0         0         0         0         0         0         0         0         0         0         0         0         0         0         0         0         0         0         0         0                                                                                                    |        | 2        | 0 | 0 | 0 | 0 | 0 | 0 | 0 | 0 | 0 | 0 | 0 | 0      | 0 | 0 | 0 | 0 | 0 | 0 | 0 | 0 | 0 | 0 | 0 | 0 | 0 | 0 | 0 | 0 | 0 | 0 | 0 | 0 | 0 | 0 | 0 | 0 |
| SW44         5         0         0         0         0         0         0         0         0         0         0         0         0         0         0         0         0         0         0         0         0         0         0         0         0         0         0         0         0         0         0         0         0         0         0         0         0         0         0         0         0         0         0         0         0         0         0         0         0         0         0         0         0         0         0         0         0         0         0         0         0         0         0         0         0         0         0         0         0         0         0         0         0         0         0         0         0         0         0         0         0         0         0         0         0         0         0         0         0         0         0         0         0         0         0         0         0         0         0         0         0         0         0        0         0         0                                                                                                    |        | 3        | 0 | 0 | 0 | 0 | 0 | 0 | 0 | 0 | 0 | 0 | 0 | 0      | 0 | 0 | 0 | 0 | 0 | 0 | 0 | 0 | 0 | 0 | 0 | 0 | 0 | 0 | 0 | 0 | 0 | 0 | 0 | 0 | 0 | 0 | 0 | 0 |
| 6         0         0         0         0         0         0         0         0         0         0         0         0         0         0         0         0         0         0         0         0         0         0         0         0         0         0         0         0         0         0         0         0         0         0         0         0         0         0         0         0         0         0         0         0         0         0         0         0         0         0         0         0         0         0         0         0         0         0         0         0         0         0         0         0         0         0         0         0         0         0         0         0         0         0         0         0         0         0         0         0         0         0         0         0         0         0         0         0         0         0         0         0         0         0         0         0         0         0         0         0         0         0         0         0         0         0                                                                                                    | SW43   | 4        | 0 | 0 | 0 | 0 | 0 | 0 | 0 | 0 | 0 | 0 | 0 | 0      | 0 | 0 | 0 | 0 | 0 | 0 | 0 | 0 | 0 | 0 | 0 | 0 | 0 | 0 | 0 | 0 | 0 | 0 | 0 | 0 | 0 | 0 | 0 | 0 |
| 9         0         0         0         0         0         0         0         0         0         0         0         0         0         0         0         0         0         0         0         0         0         0         0         0         0         0         0         0         0         0         0         0         0         0         0         0         0         0         0         0         0         0         0         0         0         0         0         0         0         0         0         0         0         0         0         0         0         0         0         0         0         0         0         0         0         0         0         0         0         0         0         0         0         0         0         0         0         0         0         0         0         0         0         0         0         0         0         0         0         0         0         0         0         0         0         0         0         0         0         0         0         0         0         0         0         0                                                                                                    |        | 5<br>6   | 0 | 0 | 0 | 0 | 0 | 0 | 0 | 0 | 0 | 0 | 0 | 0      | 0 | 0 | 0 | 0 | 0 | 0 | 0 | 0 | 0 | 0 | 0 | 0 | 0 | 0 | 0 | 0 | 0 | 0 | 0 | 0 | 0 | 0 | 0 | 0 |
| 8         0         0         0         0         0         0         0         0         0         0         0         0         0         0         0         0         0         0         0         0         0         0         0         0         0         0         0         0         0         0         0         0         0         0         0         0         0         0         0         0         0         0         0         0         0         0         0         0         0         0         0         0         0         0         0         0         0         0         0         0         0         0         0         0         0         0         0         0         0         0         0         0         0         0         0         0         0         0         0         0         0         0         0         0         0         0         0         0         0         0         0         0         0         0         0         0         0         0         0         0         0         0         0         0         0         0                                                                                                    |        | 7        | 0 | 0 | 0 | 0 | 0 | 0 | 0 | 0 | 0 | 0 | 0 | 0      | 0 | 0 | 0 | 0 | 0 | 0 | 0 | 0 | 0 | 0 | 0 | 0 | 0 | 0 | 0 | 0 | 0 | 0 | 0 | 0 | 0 | 0 | 0 | 0 |
| 1         0         0         0         0         0         0         0         0         0         0         0         0         0         0         0         0         0         0         0         0         0         0         0         0         0         0         0         0         0         0         0         0         0         0         0         0         0         0         0         0         0         0         0         0         0         0         0         0         0         0         0         0         0         0         0         0         0         0         0         0         0         0         0         0         0         0         0         0         0         0         0         0         0         0         0         0         0         0         0         0         0         0         0         0         0         0         0         0         0         0         0         0         0         0         0         0         0         0         0         0         0         0         0         0         0         0                                                                                                    |        | 8        | 0 | 0 | 0 | 0 | 0 | 0 | 0 | 0 | 0 | 0 | 0 | 0      | 0 | 0 | 0 | 0 | 0 | 0 | 0 | 0 | 0 | 0 | 0 | 0 | 0 | 0 | 0 | 0 | 0 | 0 | 0 | 0 | 0 | 0 | 0 | 0 |
| 2         0         0         0         0         0         0         0         0         0         0         0         0         0         0         0         0         0         0         0         0         0         0         0         0         0         0         0         0         0         0         0         0         0         0         0         0         0         0         0         0         0         0         0         0         0         0         0         0         0         0         0         0         0         0         0         0         0         0         0         0         0         0         0         0         0         0         0         0         0         0         0         0         0         0         0         0         0         0         0         0         0         0         0         0         0         0         0         0         0         0         0         0         0         0         0         0         0         0         0         0         0         0         0         0         0         0                                                                                                    |        | 1        | 0 | 0 | 0 | 0 | 0 | 0 | 0 | 0 | 0 | 0 | 0 | 0      | 0 | 0 | 0 | 0 | 0 | 0 | 0 | 0 | 0 | 0 | 0 | 0 | 0 | 0 | 0 | 0 | 0 | 0 | 0 | 0 | 0 | 0 | 0 | 0 |
| 3         0         0         0         0         0         0         0         0         0         0         0         0         0         0         0         0         0         0         0         0         0         0         0         0         0         0         0         0         0         0         0         0         0         0         0         0         0         0         0         0         0         0         0         0         0         0         0         0         0         0         0         0         0         0         0         0         0         0         0         0         0         0         0         0         0         0         0         0         0         0         0         0         0         0         0         0         0         0         0         0         0         0         0         0         0         0         0         0         0         0         0         0         0         0         0         0         0         0         0         0         0         0         0         0         0         0                                                                                                    |        | 2        | 0 | 0 | 0 | 0 | 0 | 0 | 0 | 0 | 0 | 0 | 0 | 0      | 0 | 0 | 0 | 0 | 0 | 0 | 0 | 0 | 0 | 0 | 0 | 0 | 0 | 0 | 0 | 0 | 0 | 0 | 0 | 0 | 0 | 0 | 0 | 0 |
| SW44         4         0         0         0         0         0         0         0         0         0         0         0         0         0         0         0         0         0         0         0         0         0         0         0         0         0         0         0         0         0         0         0         0         0         0         0         0         0         0         0         0         0         0         0         0         0         0         0         0         0         0         0         0         0         0         0         0         0         0         0         0         0         0         0         0         0         0         0         0         0         0         0         0         0         0         0         0         0         0         0         0         0         0         0         0         0         0         0         0         0         0         0         0         0         0         0         0         0         0         0         0         0         0         0         0         0                                                                                                    |        | 3        | 0 | 0 | 0 | 0 | 0 | 0 | 0 | 0 | 0 | 0 | 0 | 0      | 0 | 0 | 0 | 0 | 0 | 0 | 0 | 0 | 0 | 0 | 0 | 0 | 0 | 0 | 0 | 0 | 0 | 0 | 0 | 0 | 0 | 0 | 0 | 0 |
| 3         0         0         0         0         0         0         0         0         0         0         0         0         0         0         0         0         0         0         0         0         0         0         0         0         0         0         0         0         0         0         0         0         0         0         0         0         0         0         0         0         0         0         0         0         0         0         0         0         0         0         0         0         0         0         0         0         0         0         0         0         0         0         0         0         0         0         0         0         0         0         0         0         0         0         0         0         0         0         0         0         0         0         0         0         0         0         0         0         0         0         0         0         0         0         0         0         0         0         0         0         0         0         0         0         0         0                                                                                                    | SW44   | 4        | 0 | 0 | 0 | 0 | 0 | 0 | 0 | 0 | 0 | 0 | 0 | 0      | 0 | 0 | 0 | 0 | 0 | 0 | 0 | 0 | 0 | 0 | 0 | 0 | 0 | 0 | 0 | 0 | 0 | 0 | 0 | 0 | 0 | 0 | 0 | 0 |
| 7         0         0         0         0         0         0         0         0         0         0         0         0         0         0         0         0         0         0         0         0         0         0         0         0         0         0         0         0         0         0         0         0         0         0         0         0         0         0         0         0         0         0         0         0         0         0         0         0         0         0         0         0         0         0         0         0         0         0         0         0         0         0         0         0         0         0         0         0         0         0         0         0         0         0         0         0         0         0         0         0         0         0         0         0         0         0         0         0         0         0         0         0         0         0         0         0         0         0         0         0         0         0         0         0         0         0                                                                                                    |        | 6        | 0 | 0 | 0 | 0 | 0 | 0 | 0 | 0 | 0 | 0 | 0 | 0      | 0 | 0 | 0 | 0 | 0 | 0 | 0 | 0 | 0 | 0 | 0 | 0 | 0 | 0 | 0 | 0 | 0 | 0 | 0 | 0 | 0 | 0 | 0 | 0 |
| 8         0         0         0         0         0         0         0         0         0         0         0         0         0         0         0         0         0         0         0         0         0         0         0         0         0         0         0         0         0         0         0         0         0         0         0         0         0         0         0         0         0         0         0         0         0         0         0         0         0         0         0         0         0         0         0         0         0         0         0         0         0         0         0         0         0         0         0         0         0         0         0         0         0         0         0         0         0         0         0         0         0         0         0         0         0         0         0         0         0         0         0         0         0         0         0         0         0         0         0         0         0         0         0         0         0         0                                                                                                    |        | 7        | 0 | 0 | 0 | 0 | 0 | 0 | 0 | 0 | 0 | 0 | 0 | 0      | 0 | 0 | 0 | 0 | 0 | 0 | 0 | 0 | 0 | 0 | 0 | 0 | 0 | 0 | 0 | 0 | 0 | 0 | 0 | 0 | 0 | 0 | 0 | 0 |
| 1         0         0         0         0         0         0         0         0         0         0         0         0         0         0         0         0         0         0         0         0         0         0         0         0         0         0         0         0         0         0         0         0         0         0         0         0         0         0         0         0         0         0         0         0         0         0         0         0         0         0         0         0         0         0         0         0         0         0         0         0         0         0         0         0         0         0         0         0         0         0         0         0         0         0         0         0         0         0         0         0         0         0         0         0         0         0         0         0         0         0         0         0         0         0         0         0         0         0         0         0         0         0         0         0         0         0                                                                                                    |        | 8        | 0 | 0 | 0 | 0 | 0 | 0 | 0 | 0 | 0 | 0 | 0 | 0      | 0 | 0 | 0 | 0 | 0 | 0 | 0 | 0 | 0 | 0 | 0 | 0 | 0 | 0 | 0 | 0 | 0 | 0 | 0 | 0 | 0 | 0 | 0 | 0 |
| SW45         2         0         0         0         0         0         0         0         0         0         0         0         0         0         0         0         0         0         0         0         0         0         0         0         0         0         0         0         0         0         0         0         0         0         0         0         0         0         0         0         0         0         0         0         0         0         0         0         0         0         0         0         0         0         0         0         0         0         0         0         0         0         0         0         0         0         0         0         0         0         0         0         0         0         0         0         0         0         0         0         0         0         0         0         0         0         0         0         0         0         0         0         0         0         0         0         0         0         0         0         0         0         0         0         0         0                                                                                                    |        | 1        | 0 | 0 | 0 | 0 | 0 | 0 | 0 | 0 | 0 | 0 | 0 | 0      | 0 | 0 | 0 | 0 | 0 | 0 | 0 | 0 | 0 | 0 | 0 | 0 | 0 | 0 | 0 | 0 | 0 | 0 | 0 | 0 | 0 | 0 | 0 | 0 |
| 3         1         1         1         1         1         1         1         1         1         1         1         1         1         1         1         1         1         1         1         1         1         1         1         1         1         1         1         1         1         1         1         1         1         1         1         1         1         1         1         1         1         1         1         1         1         1         1         1         1         1         1         1         1         1         1         1         1         1         1         1         1         1         1         1         1         1         1         1         1         1         1         1         1         1         1         1         1         1         1         1         1         1         1         1         1         1         1         1         1         1         1         1         1         1         1         1         1         1         1         1         1         1         1         1         1         1                                                                                                    |        | 2        | 0 | 0 | 0 | 0 | 0 | 0 | 0 | 0 | 0 | 0 | 0 | 0      | 0 | 0 | 0 | 0 | 0 | 0 | 0 | 0 | 0 | 0 | 0 | 0 | 0 | 0 | 0 | 0 | 0 | 0 | 0 | 0 | 0 | 0 | 0 | 0 |
| SW4         -         -         -         -         -         -         -         -         -         -         -         -         -         -         -         -         -         -         -         -         -         -         -         -         -         -         -         -         -         -         -         -         -         -         -         -         -         -         -         -         -         -         -         -         -         -         -         -         -         -         -         -         -         -         -         -         1         1         1         1         1         1         1         1         1         1         1         1         1         1         1         1         1         1         1         1         1         1         1         1         1         1         1         1         1         1         1         1         1         1         1         1         1         1         1         1         1         1         1         1         1         1         1         1         1         1                                                                                                    |        | 3        | 1 | 1 | 1 | 1 | 1 | 1 | 1 | 1 | 1 | 1 | 1 | 1      | 1 | 1 | 1 | 1 | 1 | 1 | 1 | 1 | 1 | 1 | 1 | 1 | 1 | 1 | 1 | 1 | 1 | 1 | 1 | 1 | 1 | 1 | 1 | 1 |
| 1         1         1         1         1         1         1         1         1         1         1         1         1         1         1         1         1         1         1         1         1         1         1         1         1         1         1         1         1         1         1         1         1         1         1         1         1         1         1         1         1         1         1         1         1         1         1         1         1         1         1         1         1         1         1         1         1         1         1         1         1         1         1         1         1         1         1         1         1         1         1         1         1         1         1         1         1         1         1         1         1         1         1         1         1         1         1         1         1         1         1         1         1         1         1         1         1         1         1         1         1         1         1         1         1         1         1                                                                                                            | SW45   | 4        | 0 | 0 | 0 | 0 | 0 | 0 | 0 | 0 | 0 | 0 | 0 | 0      | 0 | 0 | 0 | 0 | 0 | 0 | 0 | 0 | 0 | 0 | 0 | 0 | 0 | 0 | 0 | 0 | 0 | 0 | 0 | 0 | 0 | 0 | 0 | 0 |
| 1         1         1         1         1         1         1         1         1         1         1         1         1         1         1         1         1         1         1         1         1         1         1         1         1         1         1         1         1         1         1         1         1         1         1         1         1         1         1         1         1         1         1         1         1         1         1         1         1         1         1         1         1         1         1         1         1         1         1         1         1         1         1         1         1         1         1         1         1         1         1         1         1         1         1         1         1         1         1         1         1         1         1         1         1         1         1         1         1         1         1         1         1         1         1         1         1         1         1         1         1         1         1         1         1         1         1                                                                                                            |        | 6        | 1 | 1 | 1 | 1 | 1 | 1 | 1 | 1 | 1 | 1 | 1 | 1      | 1 | 1 | 1 | 1 | 1 | 1 | 1 | 1 | 1 | 1 | 1 | 1 | 1 | 1 | 1 | 1 | 1 | 1 | 1 | 1 | 1 | 1 | 1 | 1 |
| 8         0         0         0         0         0         0         0         0         0         0         0         0         0         0         0         0         0         0         0         0         0         0         0         0         0         0         0         0         0         0         0         0         0         0         0         0         0         0         0         0         0         0         0         0         0         0         0         0         0         0         0         0         0         0         0         0         0         0         0         0         0         0         0         0         0         0         0         0         0         0         0         0         0         0         0         0         0         0         0         0         0         0         0         0         0         0         0         0         0         0         0         0         0         0         0         0         0         0         0         0         0         0         0         0         0         0                                                                                                    |        | 7        | 1 | 1 | 1 | 1 | 1 | 1 | 1 | 1 | 1 | 1 | 1 | 1      | 1 | 1 | 1 | 1 | 1 | 1 | 1 | 1 | 1 | 1 | 1 | 1 | 1 | 1 | 1 | 1 | 1 | 1 | 1 | 1 | 1 | 1 | 1 | 1 |
| 1         1         1         1         1         1         1         1         1         1         1         1         1         1         1         1         1         1         1         1         1         1         1         1         1         1         1         1         1         1         1         1         1         1         1         1         1         1         1         1         1         1         1         1         1         1         1         1         1         1         1         1         1         1         1         1         1         1         1         1         1         1         1         1         1         1         1         1         1         1         1         1         1         1         1         1         1         1         1         1         1         1         1         1         1         1         1         1         1         1         1         1         1         1         1         1         1         1         1         1         1         1         1         1         1         1         1                                                                                                            |        | 8        | 0 | 0 | 0 | 0 | 0 | 0 | 0 | 0 | 0 | 0 | 0 | 0      | 0 | 0 | 0 | 0 | 0 | 0 | 0 | 0 | 0 | 0 | 0 | 0 | 0 | 0 | 0 | 0 | 0 | 0 | 0 | 0 | 0 | 0 | 0 | 0 |
| 2         0         0         0         0         0         0         0         0         0         0         0         0         0         0         0         0         0         0         0         0         0         0         0         0         0         0         0         0         0         0         0         0         0         0         0         0         0         0         0         0         0         0         0         0         0         0         0         0         0         0         0         0         0         0         0         0         0         0         0         0         0         0         0         0         0         0         0         0         0         0         0         0         0         0         0         0         0         0         0         0         0         0         0         0         0         0         0         0         0         0         0         0         0         0         0         0         0         0         0         0         0         0         0         0         0         0                                                                                                    |        | 1        | 1 | 1 | 1 | 1 | 1 | 1 | 1 | 1 | 1 | 1 | 1 | 1      | 1 | 1 | 1 | 1 | 1 | 1 | 1 | 1 | 1 | 1 | 1 | 1 | 1 | 1 | 1 | 1 | 1 | 1 | 1 | 1 | 1 | 1 | 1 | 1 |
| SW46         4         0         0         0         0         0         0         0         0         0         0         0         0         0         0         0         0         0         0         0         0         0         0         0         0         0         0         0         0         0         0         0         0         0         0         0         0         0         0         0         0         0         0         0         0         0         0         0         0         0         0         0         0         0         0         0         0         0         0         0         0         0         0         0         0         0         0         0         0         0         0         0         0         0         0         0         0         0         0         0         0         0         0         0         0         0         0         0         0         0         0         0         0         0         0         0         0         0         0         0         0         0         0         0         0         0                                                                                                    |        | 2        | 0 | 0 | 0 | 0 | 0 | 0 | 0 | 0 | 0 | 0 | 0 | 0      | 0 | 0 | 0 | 0 | 0 | 0 | 0 | 0 | 0 | 0 | 0 | 0 | 0 | 0 | 0 | 0 | 0 | 0 | 0 | 0 | 0 | 0 | 0 | 0 |
| SW46         5         0         0         0         0         0         0         0         0         0         0         0         0         0         0         0         0         0         0         0         0         0         0         0         0         0         0         0         0         0         0         0         0         0         0         0         0         0         0         0         0         0         0         0         0         0         0         0         0         0         0         0         0         0         0         0         0         0         0         0         0         0         0         0         0         0         0         0         0         0         0         0         0         0         0         0         0         0         0         0         0         0         0         0         0         0         0         0         0         0         0         0         0         0         0         0         0         0         0         0         0         0         0         0         0         0                                                                                                    |        | 4        | 0 | 0 | 0 | 0 | 0 | 0 | 0 | 0 | 0 | 0 | 0 | 0      | 0 | 0 | 0 | 0 | 0 | 0 | 0 | 0 | 0 | 0 | 0 | 0 | 0 | 0 | 0 | 0 | 0 | 0 | 0 | 0 | 0 | 0 | 0 | 0 |
| 6         1         1         1         1         1         1         1         1         1         1         1         1         1         1         1         1         1         1         1         1         1         1         1         1         1         1         1         1         1         1         1         1         1         1         1         1         1         1         1         1         1         1         1         1         1         1         1         1         1         1         1         1         1         1         1         1         1         1         1         1         1         1         1         1         1         1         1         1         1         1         1         1         1         1         1         1         1         1         1         1         1         1         1         1         1         1         1         1         1         1         1         1         1         1         1         1         1         1         1         1         1         1         1         1         1         1                                                                                                    | SW46   | 5        | 0 | 0 | 0 | 0 | 0 | 0 | 0 | 0 | 0 | 0 | 0 | 0      | 0 | 0 | 0 | 0 | 0 | 0 | 0 | 0 | 0 | 0 | 0 | 0 | 0 | 0 | 0 | 0 | 0 | 0 | 0 | 0 | 0 | 0 | 0 | 0 |
| 1         0         0         0         0         0         0         0         0         0         0         0         0         0         0         0         0         0         0         0         0         0         0         0         0         0         0         0         0         0         0         0         0         0         0         0         0         0         0         0         0         0         0         0         0         0         0         0         0         0         0         0         0         0         0         0         0         0         0         0         0         0         0         0         0         0         0         0         0         0         0         0         0         0         0         0         0         0         0         0         0         0         0         0         0         0         0         0         0         0         0         0         0         0         0         0         0         0         0         0         0         0         0         0         0         0         0                                                                                                    |        | 6        | 1 | 1 | 1 | 1 | 1 | 1 | 1 | 1 | 1 | 1 | 1 | 1      | 1 | 1 | 1 | 1 | 1 | 1 | 1 | 1 | 1 | 1 | 1 | 1 | 1 | 1 | 1 | 1 | 1 | 1 | 1 | 1 | 1 | 1 | 1 | 1 |
| 8         1         1         1         1         1         1         1         1         1         1         1         1         1         1         1         1         1         1         1         1         1         1         1         1         1         1         1         1         1         1         1         1         1         1         1         1         1         1         1         1         1         1         1         1         1         1         1         1         1         1         1         1         1         1         1         1         1         1         1         1         1         1         1         1         1         1         1         1         1         1         1         1         1         1         1         1         1         1         1         1         1         1         1         1         1         1         1         1         1         1         1         1         1         1         1         1         1         1         1         1         1         1         1         1         1         1                                                                                                    |        | 7        | 0 | 0 | 0 | 0 | 0 | 0 | 0 | 0 | 0 | 0 | 0 | 0      | 0 | 0 | 0 | 0 | 0 | 0 | 0 | 0 | 0 | 0 | 0 | 0 | 0 | 0 | 0 | 0 | 0 | 0 | 0 | 0 | 0 | 0 | 0 | 0 |
| 1         1         1         1         1         1         1         1         1         1         1         1         1         1         1         1         1         1         1         1         1         1         1         1         1         1         1         1         1         1         1         1         1         1         1         1         1         1         1         1         1         1         1         1         1         1         1         1         1         1         1         1         1         1         1         1         1         1         1         1         1         1         1         1         1         1         1         1         1         1         1         1         1         1         1         1         1         1         1         1         1         1         1         1         1         1         1         1         1         1         1         1         1         1         1         1         1         1         1         1         1         1         1         1         1         1         1                                                                                                            |        | 8        | 1 | 1 | 1 | 1 | 1 | 1 | 1 | 1 | 1 | 1 | 1 | 1      | 1 | 1 | 1 | 1 | 1 | 1 | 1 | 1 | 1 | 1 | 1 | 1 | 1 | 1 | 1 | 1 | 1 | 1 | 1 | 1 | 1 | 1 | 1 | 1 |
| 1         0         0         0         0         0         0         0         0         0         0         0         0         0         0         0         0         0         0         0         0         0         0         0         0         0         0         0         0         0         0         0         0         0         0         0         0         0         0         0         0         0         0         0         0         0         0         0         0         0         0         0         0         0         0         0         0         0         0         0         0         0         0         0         0         0         0         0         0         0         0         0         0         0         0         0         0         0         0         0         0         0         0         0         0         0         0         0         0         0         0         0         0         0         0         0         0         0         0         0         0         0         0         0         0         0         0                                                                                                    |        | 2        | 1 | 1 | 0 | 0 | 1 | 0 | 1 | 0 | 0 | 1 | 0 | 1      | 0 | 0 | 1 | 1 | 1 | 1 | 0 | 0 | 1 | 1 | 0 | 0 | 0 | 1 | 0 | 1 | 0 | 1 | 1 | 1 | 1 | 1 | 0 | 0 |
| 3         0         0         0         0         0         0         0         0         0         0         0         0         0         0         0         0         0         0         0         0         0         0         0         0         0         0         0         0         0         0         0         0         0         0         0         0         0         0         0         0         0         0         0         0         0         0         0         0         0         0         0         0         0         0         0         0         0         0         0         0         0         0         0         0         0         0         0         0         0         0         0         0         0         0         0         0         0         0         0         0         0         0         0         0         0         0         0         0         0         0         0         0         0         0         0         0         0         0         0         0         0         0         0         0         0         0                                                                                                    |        | 3        | 0 | 0 | 0 | 0 | 0 | 0 | 0 | 0 | 0 | 0 | 0 | 0      | 0 | 0 | 0 | 0 | 0 | 0 | 0 | 0 | 0 | 0 | 0 | 0 | 0 | 0 | 0 | 0 | 0 | 0 | 0 | 0 | 0 | 0 | 0 | 0 |
| SW41         5         0         0         0         0         0         0         0         0         0         0         0         0         0         0         0         0         0         0         0         0         0         0         0         0         0         0         0         0         0         0         0         0         0         0         0         0         0         0         0         0         0         0         0         0         0         0         0         0         0         0         0         0         0         0         0         0         0         0         0         0         0         0         0         0         0         0         0         0         0         0         0         0         0         0         0         0         0         0         0         0         0         0         0         0         0         0         0         0         0         0         0         0         0         0         0         0         0         0         0         0         0         0         0         0         0                                                                                                    | 014/47 | 4        | 0 | 0 | 0 | 0 | 0 | 0 | 0 | 0 | 0 | 0 | 0 | 0      | 0 | 0 | 0 | 0 | 0 | 0 | 0 | 0 | 0 | 0 | 0 | 0 | 0 | 0 | 0 | 0 | 0 | 0 | 0 | 0 | 0 | 0 | 0 | 0 |
| 6         1         1         1         1         1         1         1         1         1         1         1         1         1         1         1         1         1         1         1         1         1         1         1         1         1         1         1         1         1         1         1         1         1         1         1         1         1         1         1         1         1         1         1         1         1         1         1         1         1         1         1         1         1         1         1         1         1         1         1         1         1         1         1         1         1         1         1         1         1         1         1         1         1         1         1         1         1         1         1         1         1         1         1         1         1         1         1         1         1         1         1         1         1         1         1         1         1         1         1         1         1         1         1         1         1         1                                                                                                    | 50047  | 5        | 0 | 0 | 0 | 0 | 0 | 0 | 0 | 0 | 0 | 0 | 0 | 0      | 0 | 0 | 0 | 0 | 0 | 0 | 0 | 0 | 0 | 0 | 0 | 0 | 0 | 0 | 0 | 0 | 0 | 0 | 0 | 0 | 0 | 0 | 0 | 0 |
| 7         0         0         0         0         0         0         0         0         0         0         0         0         0         0         0         0         0         0         0         0         0         0         0         0         0         0         0         0         0         0         0         0         0         0         0         0         0         0         0         0         0         0         0         0         0         0         0         0         0         0         0         0         0         0         0         0         0         0         0         0         0         0         0         0         0         0         0         0         0         0         0         0         0         0         0         0         0         0         0         0         0         0         0         0         0         0         0         0         0         0         0         0         0         0         0         0         0         0         0         0         0         0         0         0         0         0                                                                                                    |        | 6        | 1 | 1 | 1 | 1 | 1 | 1 | 1 | 1 | 1 | 1 | 1 | 1      | 1 | 1 | 1 | 1 | 1 | 1 | 1 | 1 | 1 | 1 | 1 | 1 | 1 | 1 | 1 | 1 | 1 | 1 | 1 | 1 | 1 | 1 | 1 | 1 |
| 8         0         0         0         0         0         0         0         0         0         0         0         0         0         0         0         0         0         0         0         0         0         0         0         0         0         0         0         0         0         0         0         0         0         0         0         0         0         0         0         0         0         0         0         0         0         0         0         0         0         0         0         0         0         0         0         0         0         0         0         0         0         0         0         0         0         0         0         0         0         0         0         0         0         0         0         0         0         0         0         0         0         0         0         0         0         0         0         0         0         0         0         0         0         0         0         0         0         0         0         0         0         0         0         0         0         0                                                                                                    |        | 7        | 0 | 0 | 0 | 0 | 0 | 0 | 0 | 0 | 0 | 0 | 0 | 0      | 0 | 0 | 0 | 0 | 0 | 0 | 0 | 0 | 0 | 0 | 0 | 0 | 0 | 0 | 0 | 0 | 0 | 0 | 0 | 0 | 0 | 0 | 0 | 0 |
| 1         0         0         0         0         0         0         0         0         0         0         0         0         0         0         0         0         0         0         0         0         0         0         0         0         0         0         0         0         0         0         0         0         0         0         0         0         0         0         0         0         0         0         0         0         0         0         0         0         0         0         0         0         0         0         0         0         0         0         0         0         0         0         0         0         0         0         0         0         0         0         0         0         0         0         0         0         0         0         0         0         0         0         0         0         0         0         0         0         0         0         0         0         0         0         0         0         0         0         0         0         0         0         0         0         0         0                                                                                                    |        | 8        | 0 | 0 | 0 | 0 | 0 | 0 | 0 | 0 | 0 | 0 | 0 | 0      | 0 | 0 | 0 | 0 | 0 | 0 | 0 | 0 | 0 | 0 | 0 | 0 | 0 | 0 | 0 | 0 | 0 | 0 | 0 | 0 | 0 | 0 | 0 | 0 |
| 3         0         0         0         0         0         0         0         0         0         0         0         0         0         0         0         0         0         0         0         0         0         0         0         0         0         0         0         0         0         0         0         0         0         0         0         0         0         0         0         0         0         0         0         0         0         0         0         0         0         0         0         0         0         0         0         0         0         0         0         0         0         0         0         0         0         0         0         0         0         0         0         0         0         0         0         0         0         0         0         0         0         0         0         0         0         0         0         0         0         0         0         0         0         0         0         0         0         0         0         0         0         0         0         0         0         0                                                                                                    |        | 2        | 0 | 0 | 0 | 0 | 0 | 0 | 0 | 0 | 0 | 0 | 0 | 0      | 0 | 0 | 0 | 0 | 0 | 0 | 0 | 0 | 0 | 0 | 0 | 0 | 0 | 0 | 0 | 0 | 0 | 0 | 0 | 0 | 0 | 0 | 0 | 0 |
| 4         0         0         0         0         0         0         0         0         0         0         0         0         0         0         0         0         0         0         0         0         0         0         0         0         0         0         0         0         0         0         0         0         0         0         0         0         0         0         0         0         0         0         0         0         0         0         0         0         0         0         0         0         0         0         0         0         0         0         0         0         0         0         0         0         0         0         0         0         0         0         0         0         0         0         0         0         0         0         0         0         0         0         0         0         0         0         0         0         0         0         0         0         0         0         0         0         0         0         0         0         0         0         0         0         0         0                                                                                                    |        | 3        | 0 | 0 | 0 | 0 | 0 | 0 | 0 | 0 | 0 | 0 | 0 | 0      | 0 | 0 | 0 | 0 | 0 | 0 | 0 | 0 | 0 | 0 | 0 | 0 | 0 | 0 | 0 | 0 | 0 | 0 | 0 | 0 | 0 | 0 | 0 | 0 |
| 5         0         0         0         0         0         0         0         0         0         0         0         0         0         0         0         0         0         0         0         0         0         0         0         0         0         0         0         0         0         0         0         0         0         0         0         0         0         0         0         0         0         0         0         0         0         0         0         0         0         0         0         0         0         0         0         0         0         0         0         0         0         0         0         0         0         0         0         0         0         0         0         0         0         0         0         0         0         0         0         0         0         0         0         0         0         0         0         0         0         0         0         0         0         0         0         0         0         0         0         0         0         0         0         0         0         0                                                                                                    | SW/48  | 4        | 0 | 0 | 0 | 0 | 0 | 0 | 0 | 0 | 0 | 0 | 0 | 0      | 0 | 0 | 0 | 0 | 0 | 0 | 0 | 0 | 0 | 0 | 0 | 0 | 0 | 0 | 0 | 0 | 0 | 0 | 0 | 0 | 0 | 0 | 0 | 0 |
| 6       0       0       0       0       0       0       0       0       0       0       0       0       0       0       0       0       0       0       0       0       0       0       0       0       0       0       0       0       0       0       0       0       0       0       0       0       0       0       0       0       0       0       0       0       0       0       0       0       0       0       0       0       0       0       0       0       0       0       0       0       0       0       0       0       0       0       0       0       0       0       0       0       0       0       0       0       0       0       0       0       0       0       0       0       0       0       0       0       0       0       0       0       0       0       0       0       0       0       0       0       0       0       0       0       0       0       0       0       0       0       0       0       0       0       0       0       0       0                                                                                                    | 00040  | 5        | 0 | 0 | 0 | 0 | 0 | 0 | 0 | 0 | 0 | 0 | 0 | 0      | 0 | 0 | 0 | 0 | 0 | 0 | 0 | 0 | 0 | 0 | 0 | 0 | 0 | 0 | 0 | 0 | 0 | 0 | 0 | 0 | 0 | 0 | 0 | 0 |
| 7       0       0       0       0       0       0       0       0       0       0       0       0       0       0       0       0       0       0       0       0       0       0       0       0       0       0       0       0       0       0       0       0       0       0       0       0       0       0       0       0       0       0       0       0       0       0       0       0       0       0       0       0       0       0       0       0       0       0       0       0       0       0       0       0       0       0       0       0       0       0       0       0       0       0       0       0       0       0       0       0       0       0       0       0       0       0       0       0       0       0       0       0       0       0       0       0       0       0       0       0       0       0       0       0       0       0       0       0       0       0       0       0       0       0       0       0       0       0                                                                                                    |        | 6        | 0 | 0 | 0 | 0 | 0 | 0 | 0 | 0 | 0 | 0 | 0 | 0      | 0 | 0 | 0 | 0 | 0 | 0 | 0 | 0 | 0 | 0 | 0 | 0 | 0 | 0 | 0 | 0 | 0 | 0 | 0 | 0 | 0 | 0 | 0 | 0 |
| SW49         1         0         0         0         0         0         0         0         0         0         0         0         0         0         0         0         0         0         0         0         0         0         0         0         0         0         0         0         0         0         0         0         0         0         0         0         0         0         0         0         0         0         0         0         0         0         0         0         0         0         0         0         0         0         0         0         0         0         0         0         0         0         0         0         0         0         0         0         0         0         0         0         0         0         0         0         0         0         0         0         0         0         0         0         0         0         0         0         0         0         0         0         0         0         0         0         0         0         0         0         0         0         0         0         0         0                                                                                                    |        | 7        | 0 | 0 | 0 | 0 | 0 | 0 | 0 | 0 | 0 | 0 | 0 | 0      | 0 | 0 | 0 | 0 | 0 | 0 | 0 | 0 | 0 | 0 | 0 | 0 | 0 | 0 | 0 | 0 | 0 | 0 | 0 | 0 | 0 | 0 | 0 | 0 |
| SW49         2         0         0         0         0         0         0         0         0         0         0         0         0         0         0         0         0         0         0         0         0         0         0         0         0         0         0         0         0         0         0         0         0         0         0         0         0         0         0         0         0         0         0         0         0         0         0         0         0         0         0         0         0         0         0         0         0         0         0         0         0         0         0         0         0         0         0         0         0         0         0         0         0         0         0         0         0         0         0         0         0         0         0         0         0         0         0         0         0         0         0         0         0         0         0         0         0         0         0         0         0         0         0         0         0         0                                                                                                    |        | 1        | 0 | 0 | 0 | 0 | 0 | 0 | 0 | 0 | 0 | 0 | 0 | 0      | 0 | 0 | 0 | 0 | 0 | 0 | 0 | 0 | 0 | 0 | 0 | 0 | 0 | 0 | 0 | 0 | 0 | 0 | 0 | 0 | 0 | 0 | 0 | 0 |
| 3         0         0         0         0         0         0         0         0         0         0         0         0         0         0         0         0         0         0         0         0         0         0         0         0         0         0         0         0         0         0         0         0         0         0         0         0         0         0         0         0         0         0         0         0         0         0         0         0         0         0         0         0         0         0         0         0         0         0         0         0         0         0         0         0         0         0         0         0         0         0         0         0         0         0         0         0         0         0         0         0         0         0         0         0         0         0         0         0         0         0         0         0         0         0         0         0         0         0         0         0         0         0         0         0         0         0                                                                                                    |        | 2        | 0 | 0 | 0 | 0 | 0 | 0 | 0 | 0 | 0 | 0 | 0 | 0      | 0 | 0 | 0 | 0 | 0 | 0 | 0 | 0 | 0 | 0 | 0 | 0 | 0 | 0 | 0 | 0 | 0 | 0 | 0 | 0 | 0 | 0 | 0 | 0 |
| 4         0         0         0         0         0         0         0         0         0         0         0         0         0         0         0         0         0         0         0         0         0         0         0         0         0         0         0         0         0         0         0         0         0         0         0         0         0         0         0         0         0         0         0         0         0         0         0         0         0         0         0         0         0         0         0         0         0         0         0         0         0         0         0         0         0         0         0         0         0         0         0         0         0         0         0         0         0         0         0         0         0         0         0         0         0         0         0         0         0         0         0         0         0         0         0         0         0         0         0         0         0         0         0         0         0         0                                                                                                    |        | 3        | 0 | 0 | 0 | 0 | 0 | 0 | 0 | 0 | 0 | 0 | 0 | 0      | 0 | 0 | 0 | 0 | 0 | 0 | 0 | 0 | 0 | 0 | 0 | 0 | 0 | 0 | 0 | 0 | 0 | 0 | 0 | 0 | 0 | 0 | 0 | 0 |
| 5         0         0         0         0         0         0         0         0         0         0         0         0         0         0         0         0         0         0         0         0         0         0         0         0         0         0         0         0         0         0         0         0         0         0         0         0         0         0         0         0         0         0         0         0         0         0         0         0         0         0         0         0         0         0         0         0         0         0         0         0         0         0         0         0         0         0         0         0         0         0         0         0         0         0         0         0         0         0         0         0         0         0         0         0         0         0         0         0         0         0         0         0         0         0         0         0         0         0         0         0         0         0         0         0         0         0                                                                                                    | SW49   | 4        | 0 | 0 | 0 | 0 | 0 | 0 | 0 | 0 | 0 | 0 | 0 | 0      | 0 | 0 | 0 | 0 | 0 | 0 | 0 | 0 | 0 | 0 | 0 | 0 | 0 | 0 | 0 | 0 | 0 | 0 | 0 | 0 | 0 | 0 | 0 | 0 |
| 6         0         0         0         0         0         0         0         0         0         0         0         0         0         0         0         0         0         0         0         0         0         0         0         0         0         0         0         0         0         0         0         0         0         0         0         0         0         0         0         0         0         0         0         0         0         0         0         0         0         0         0         0         0         0         0         0         0         0         0         0         0         0         0         0         0         0         0         0         0         0         0         0         0         0         0         0         0         0         0         0         0         0         0         0         0         0         0         0         0         0         0         0         0         0         0         0         0         0         0         0         0         0         0         0         0         0                                                                                                    |        | 5        | 0 | 0 | 0 | 0 | 0 | 0 | 0 | 0 | 0 | 0 | 0 | 0      | 0 | 0 | 0 | 0 | 0 | 0 | 0 | 0 | 0 | 0 | 0 | 0 | 0 | 0 | 0 | 0 | 0 | 0 | 0 | 0 | 0 | 0 | 0 | 0 |
|                                                                                                    |        | 6        | 0 | 0 | 0 | 0 | 0 | 0 | 0 | 0 | 0 | 0 | 0 | 0      | 0 | 0 | 0 | 0 | 0 | 0 | 0 | 0 | 0 | 0 | 0 | 0 | 0 | 0 | 0 | 0 | 0 | 0 | 0 | 0 | 0 | 0 | 0 | 0 |
|                                                                                                    |        | /<br>8   | 0 | 0 | 0 | 0 | 0 | 0 | 0 | 0 | 0 | 0 | 0 | 0<br>N | 0 | 0 | 0 | 0 | 0 | 0 | 0 | 0 | 0 | n | 0 | 0 | 0 | 0 | 0 | 0 | 0 | 0 | 0 | 0 | 0 | 0 | 0 | 0 |

| SW<br>NO. | Bit<br>NO. | Α | в | С | D | Е | F | G | н | I | J | κ | L | м | Ν | 0 | Ρ | Q | R | S | т | U | ۷ | w | х | Y | z | а | b | С | d | е | f | g | h | i | j |
|-----------|------------|---|---|---|---|---|---|---|---|---|---|---|---|---|---|---|---|---|---|---|---|---|---|---|---|---|---|---|---|---|---|---|---|---|---|---|---|
|           | 1          | 0 | 0 | 0 | 0 | 0 | 0 | 0 | 0 | 0 | 0 | 0 | 0 | 0 | 0 | 0 | 0 | 0 | 0 | 0 | 0 | 0 | 0 | 0 | 0 | 0 | 0 | 0 | 0 | 0 | 0 | 0 | 0 | 0 | 0 | 0 | 0 |
|           | 2          | 0 | 0 | 0 | 0 | 0 | 0 | 0 | 0 | 0 | 0 | 0 | 0 | 0 | 0 | 0 | 0 | 0 | 0 | 0 | 0 | 0 | 0 | 0 | 0 | 0 | 0 | 0 | 0 | 0 | 0 | 0 | 0 | 0 | 0 | 0 | 0 |
|           | 3          | 0 | 0 | 1 | 1 | 1 | 1 | 1 | 0 | 0 | 1 | 1 | 1 | 1 | 1 | 1 | 1 | 1 | 1 | 1 | 1 | 1 | 1 | 1 | 1 | 1 | 1 | 1 | 1 | 1 | 1 | 1 | 1 | 1 | 1 | 1 | 0 |
| SW50      | 4          | 1 | 1 | 0 | 0 | 0 | 0 | 0 | 0 | 1 | 0 | 0 | 0 | 0 | 0 | 0 | 0 | 0 | 0 | 0 | 0 | 0 | 0 | 0 | 0 | 0 | 0 | 0 | 0 | 0 | 0 | 0 | 0 | 0 | 0 | 0 | 1 |
|           | 5          | 1 | 1 | 0 | 0 | 0 | 0 | 0 | 0 | 1 | 0 | 0 | 0 | 0 | 0 | 0 | 0 | 0 | 0 | 0 | 0 | 0 | 0 | 0 | 0 | 0 | 0 | 0 | 0 | 0 | 0 | 0 | 0 | 0 | 0 | 0 | 1 |
|           | 6<br>7     | 0 | 0 | 0 | 1 | 1 | 0 | 0 | 0 | 0 | 0 | 0 | 0 | 0 | 0 | 0 | 1 | 1 | 0 | 1 | 1 | 1 | 1 | 1 | 1 | 0 | 0 | 0 | 1 | 1 | 1 | 1 | 1 | 0 | 0 | 0 | 0 |
|           | 8          | 0 | 0 | 0 | 0 | 0 | 0 | 0 | 0 | 0 | 0 | 0 | 0 | 0 | 0 | 0 | 0 | 0 | 0 | 0 | 0 | 0 | 0 | 0 | 0 | 0 | 0 | 0 | 0 | 0 | 0 | 0 | 0 | 0 | 0 | 0 | 0 |
|           | 1          | 0 | 0 | 0 | 0 | 0 | 0 | 0 | 0 | 0 | 0 | 0 | 0 | 0 | 0 | 0 | 0 | 0 | 0 | 0 | 0 | 0 | 0 | 0 | 0 | 0 | 0 | 0 | 0 | 0 | 0 | 0 | 0 | 0 | 0 | 0 | 0 |
|           | 2          | 1 | 1 | 1 | 1 | 1 | 1 | 1 | 1 | 1 | 1 | 1 | 1 | 1 | 1 | 1 | 1 | 1 | 1 | 1 | 1 | 1 | 1 | 1 | 1 | 1 | 1 | 1 | 1 | 1 | 1 | 1 | 1 | 1 | 1 | 1 | 1 |
|           | 3          | 0 | 0 | 0 | 0 | 0 | 0 | 0 | 0 | 0 | 0 | 0 | 0 | 0 | 0 | 0 | 0 | 0 | 0 | 0 | 0 | 0 | 0 | 0 | 0 | 0 | 0 | 0 | 0 | 0 | 0 | 0 | 0 | 0 | 0 | 0 | 0 |
| SW51      | 4          | 0 | 0 | 0 | 0 | 0 | 0 | 0 | 0 | 0 | 0 | 0 | 0 | 0 | 0 | 0 | 0 | 0 | 0 | 0 | 0 | 0 | 0 | 0 | 0 | 0 | 0 | 0 | 0 | 0 | 0 | 0 | 0 | 0 | 0 | 0 | 0 |
| 0         | 5          | 0 | 0 | 0 | 0 | 0 | 0 | 0 | 0 | 0 | 0 | 0 | 0 | 0 | 0 | 0 | 0 | 0 | 0 | 0 | 0 | 0 | 0 | 0 | 0 | 0 | 0 | 0 | 0 | 0 | 0 | 0 | 0 | 0 | 0 | 0 | 0 |
|           | 6          | 0 | 0 | 0 | 0 | 0 | 0 | 0 | 0 | 0 | 0 | 0 | 0 | 0 | 0 | 0 | 0 | 0 | 0 | 0 | 0 | 0 | 0 | 0 | 0 | 0 | 0 | 0 | 0 | 0 | 0 | 0 | 0 | 0 | 0 | 0 | 0 |
|           | 7          | 0 | 0 | 0 | 0 | 0 | 0 | 0 | 0 | 0 | 0 | 0 | 0 | 0 | 0 | 0 | 0 | 0 | 0 | 0 | 0 | 0 | 0 | 0 | 0 | 0 | 0 | 0 | 0 | 0 | 0 | 0 | 0 | 0 | 0 | 0 | 0 |
|           | 1          | 0 | 0 | 0 | 0 | 0 | 0 | 0 | 0 | 0 | 0 | 0 | 0 | 0 | 0 | 0 | 0 | 0 | 0 | 0 | 0 | 0 | 0 | 0 | 0 | 0 | 0 | 0 | 0 | 0 | 0 | 0 | 0 | 0 | 0 | 0 | 0 |
|           | 2          | 0 | 0 | 0 | 0 | 0 | 0 | 0 | 0 | 0 | 0 | 0 | 0 | 0 | 0 | 0 | 0 | 0 | 0 | 0 | 0 | 0 | 0 | 0 | 0 | 0 | 0 | 0 | 0 | 0 | 0 | 0 | 0 | 0 | 0 | 0 | 0 |
|           | 3          | 0 | 0 | 0 | 0 | 0 | 0 | 0 | 0 | 0 | 0 | 0 | 0 | 0 | 0 | 0 | 0 | 0 | 0 | 0 | 0 | 0 | 0 | 0 | 0 | 0 | 0 | 0 | 0 | 0 | 0 | 0 | 0 | 0 | 0 | 0 | 0 |
| SW/52     | 4          | 0 | 0 | 0 | 0 | 0 | 0 | 0 | 0 | 0 | 0 | 0 | 0 | 0 | 0 | 0 | 0 | 0 | 0 | 0 | 0 | 0 | 0 | 0 | 0 | 0 | 0 | 0 | 0 | 0 | 0 | 0 | 0 | 0 | 0 | 0 | 0 |
| 0002      | 5          | 0 | 0 | 0 | 0 | 0 | 0 | 0 | 0 | 0 | 0 | 0 | 0 | 0 | 0 | 0 | 0 | 0 | 0 | 0 | 0 | 0 | 0 | 0 | 0 | 0 | 0 | 0 | 0 | 0 | 0 | 0 | 0 | 0 | 0 | 0 | 0 |
|           | 6          | 0 | 0 | 0 | 0 | 0 | 0 | 0 | 0 | 0 | 0 | 0 | 0 | 0 | 0 | 0 | 0 | 0 | 0 | 0 | 0 | 0 | 0 | 0 | 0 | 0 | 0 | 0 | 0 | 0 | 0 | 0 | 0 | 0 | 0 | 0 | 0 |
|           | /          | 0 | 0 | 0 | 0 | 0 | 0 | 0 | 0 | 0 | 0 | 0 | 0 | 0 | 0 | 0 | 0 | 0 | 0 | 0 | 0 | 0 | 0 | 0 | 0 | 0 | 0 | 0 | 0 | 0 | 0 | 0 | 0 | 0 | 0 | 0 | 0 |
|           | 0          | 0 | 0 | 0 | 0 | 0 | 0 | 0 | 0 | 0 | 0 | 0 | 0 | 0 | 0 | 0 | 0 | 0 | 0 | 0 | 0 | 0 | 0 | 0 | 0 | 0 | 0 | 0 | 0 | 0 | 0 | 0 | 0 | 0 | 0 | 0 | 0 |
|           | 2          | 0 | 0 | 0 | 0 | 0 | 0 | 0 | 0 | 0 | 0 | 0 | 0 | 0 | 0 | 0 | 0 | 0 | 0 | 0 | 0 | 0 | 0 | 0 | 0 | 0 | 0 | 0 | 0 | 0 | 0 | 0 | 0 | 0 | 0 | 0 | 0 |
|           | 3          | 0 | 0 | 0 | 0 | 0 | 0 | 0 | 0 | 0 | 0 | 0 | 0 | 0 | 0 | 0 | 0 | 0 | 0 | 0 | 0 | 0 | 0 | 0 | 0 | 0 | 0 | 0 | 0 | 0 | 0 | 0 | 0 | 0 | 0 | 0 | 0 |
| CIME 2    | 4          | 0 | 0 | 0 | 0 | 0 | 0 | 0 | 0 | 0 | 0 | 0 | 0 | 0 | 0 | 0 | 0 | 0 | 0 | 0 | 0 | 0 | 0 | 0 | 0 | 0 | 0 | 0 | 0 | 0 | 0 | 0 | 0 | 0 | 0 | 0 | 0 |
| 50055     | 5          | 0 | 0 | 0 | 0 | 0 | 0 | 0 | 0 | 0 | 0 | 0 | 0 | 0 | 0 | 0 | 0 | 0 | 0 | 0 | 0 | 0 | 0 | 0 | 0 | 0 | 0 | 0 | 0 | 0 | 0 | 0 | 0 | 0 | 0 | 0 | 0 |
|           | 6          | 0 | 0 | 0 | 0 | 0 | 0 | 0 | 0 | 0 | 0 | 0 | 0 | 0 | 0 | 0 | 0 | 0 | 0 | 0 | 0 | 0 | 0 | 0 | 0 | 0 | 0 | 0 | 0 | 0 | 0 | 0 | 0 | 0 | 0 | 0 | 0 |
|           | 7          | 0 | 0 | 0 | 0 | 0 | 0 | 0 | 0 | 0 | 0 | 0 | 0 | 0 | 0 | 0 | 0 | 0 | 0 | 0 | 0 | 0 | 0 | 0 | 0 | 0 | 0 | 0 | 0 | 0 | 0 | 0 | 0 | 0 | 0 | 0 | 0 |
|           | 8          | 0 | 0 | 0 | 0 | 0 | 0 | 0 | 0 | 0 | 0 | 0 | 0 | 0 | 0 | 0 | 0 | 0 | 0 | 0 | 0 | 0 | 0 | 0 | 0 | 0 | 0 | 0 | 0 | 0 | 0 | 0 | 0 | 0 | 0 | 0 | 0 |
|           | 2          | 0 | 0 | 0 | 0 | 0 | 0 | 0 | 0 | 0 | 0 | 0 | 0 | 0 | 0 | 0 | 0 | 0 | 0 | 0 | 0 | 0 | 0 | 0 | 0 | 0 | 0 | 0 | 0 | 0 | 0 | 0 | 0 | 0 | 0 | 0 | 0 |
|           | 3          | 0 | 0 | 0 | 0 | 0 | 0 | 0 | 0 | 0 | 0 | 0 | 0 | 0 | 0 | 0 | 0 | 0 | 0 | 0 | 0 | 0 | 0 | 0 | 0 | 0 | 0 | 0 | 0 | 0 | 0 | 0 | 0 | 0 | 0 | 0 | 0 |
| 014/54    | 4          | 0 | 0 | 0 | 0 | 0 | 0 | 0 | 0 | 0 | 0 | 0 | 0 | 0 | 0 | 0 | 0 | 0 | 0 | 0 | 0 | 0 | 0 | 0 | 0 | 0 | 0 | 0 | 0 | 0 | 0 | 0 | 0 | 0 | 0 | 0 | 0 |
| 57754     | 5          | 0 | 0 | 0 | 0 | 0 | 0 | 0 | 0 | 0 | 0 | 0 | 0 | 0 | 0 | 0 | 0 | 0 | 0 | 0 | 0 | 0 | 0 | 0 | 0 | 0 | 0 | 0 | 0 | 0 | 0 | 0 | 0 | 0 | 0 | 0 | 0 |
|           | 6          | 0 | 0 | 0 | 0 | 0 | 0 | 0 | 0 | 0 | 0 | 0 | 0 | 0 | 0 | 0 | 0 | 0 | 0 | 0 | 0 | 0 | 0 | 0 | 0 | 0 | 0 | 0 | 0 | 0 | 0 | 0 | 0 | 0 | 0 | 0 | 0 |
|           | 7          | 0 | 0 | 0 | 0 | 0 | 0 | 0 | 0 | 0 | 0 | 0 | 0 | 0 | 0 | 0 | 0 | 0 | 0 | 0 | 0 | 0 | 0 | 0 | 0 | 0 | 0 | 0 | 0 | 0 | 0 | 0 | 0 | 0 | 0 | 0 | 0 |
|           | 8          | 0 | 0 | 0 | 0 | 0 | 0 | 0 | 0 | 0 | 0 | 0 | 0 | 0 | 0 | 0 | 0 | 0 | 0 | 0 | 0 | 0 | 0 | 0 | 0 | 0 | 0 | 0 | 0 | 0 | 0 | 0 | 0 | 0 | 0 | 0 | 0 |
|           | 2          | 0 | 0 | 0 | 0 | 0 | 0 | 0 | 1 | 0 | 0 | 0 | 0 | 0 | 0 | 0 | 0 | 0 | 0 | 0 | 0 | 1 | 0 | 0 | 0 | 0 | 0 | 1 | 0 | 0 | 0 | 0 | 0 | 1 | 0 | 0 | 0 |
|           | 3          | 0 | 0 | 0 | 0 | 0 | 0 | 0 | 0 | 0 | 0 | 0 | 0 | 0 | 0 | 0 | 0 | 0 | 0 | 0 | 0 | 0 | 0 | 0 | 0 | 0 | 0 | 0 | 0 | 0 | 0 | 0 | 0 | 0 | 0 | 0 | 0 |
| 0.4/55    | 4          | 1 | 1 | 1 | 1 | 1 | 1 | 1 | 1 | 1 | 1 | 1 | 1 | 1 | 1 | 1 | 1 | 1 | 1 | 1 | 1 | 1 | 1 | 1 | 1 | 1 | 1 | 1 | 1 | 1 | 1 | 1 | 1 | 1 | 1 | 1 | 1 |
| SW55      | 5          | 1 | 1 | 1 | 1 | 1 | 1 | 1 | 1 | 1 | 1 | 1 | 1 | 1 | 1 | 1 | 1 | 1 | 1 | 1 | 1 | 1 | 1 | 1 | 1 | 1 | 1 | 1 | 1 | 1 | 1 | 1 | 1 | 1 | 1 | 1 | 1 |
|           | 6          | 0 | 0 | 0 | 0 | 0 | 0 | 0 | 0 | 0 | 0 | 0 | 0 | 0 | 0 | 0 | 0 | 0 | 0 | 0 | 0 | 0 | 0 | 0 | 0 | 0 | 0 | 0 | 0 | 0 | 0 | 0 | 0 | 0 | 0 | 0 | 0 |
|           | 7          | 0 | 0 | 0 | 0 | 0 | 0 | 0 | 0 | 0 | 0 | 0 | 0 | 0 | 0 | 0 | 0 | 0 | 0 | 0 | 0 | 0 | 0 | 0 | 0 | 0 | 0 | 0 | 0 | 0 | 0 | 0 | 0 | 0 | 0 | 0 | 0 |
|           | 8          | 0 | 0 | 0 | 0 | 0 | 0 | 0 | 0 | 0 | 0 | 0 | 0 | 0 | 0 | 0 | 0 | 0 | 0 | 0 | 0 | 0 | 0 | 0 | 0 | 0 | 0 | 0 | 0 | 0 | 0 | 0 | 0 | 0 | 0 | 0 | 0 |
|           | 1          | 0 | 0 | 0 | 1 | 1 | 0 | 0 | 1 | 1 | 1 | 0 | 1 | 1 | 1 | 1 | 0 | 0 | 1 | 0 | 0 | 1 | 0 | 1 | 0 | 1 | 1 | 1 | 1 | 0 | 1 | 0 | 0 | 1 | 1 | 1 | 1 |
|           | 3          | 0 | 0 | 0 | 0 | 0 | 0 | 0 | 0 | 0 | 0 | 0 | 0 | 0 | 0 | 0 | 0 | 0 | 0 | 0 | 0 | 0 | 0 | 0 | 0 | 0 | 0 | 0 | 0 | 0 | 0 | 0 | 0 | 0 | 0 | 0 | 0 |
|           | 4          | 0 | 0 | 0 | 0 | 0 | 0 | 0 | 0 | 0 | 0 | 0 | 0 | 0 | 0 | 0 | 0 | 0 | 0 | 0 | 0 | 0 | 0 | 0 | 0 | 0 | 0 | 0 | 0 | 0 | 0 | 0 | 0 | 0 | 0 | 0 | 0 |
| SW56      | 5          | 0 | 0 | 0 | 0 | 0 | 0 | 0 | 0 | 0 | 0 | 0 | 0 | 0 | 0 | 0 | 0 | 0 | 0 | 0 | 0 | 0 | 0 | 0 | 0 | 0 | 0 | 0 | 0 | 0 | 0 | 0 | 0 | 0 | 0 | 0 | 0 |
|           | 6          | 0 | 0 | 0 | 0 | 0 | 0 | 0 | 0 | 0 | 0 | 0 | 0 | 0 | 0 | 0 | 0 | 0 | 0 | 0 | 0 | 0 | 0 | 0 | 0 | 0 | 0 | 0 | 0 | 0 | 0 | 0 | 0 | 0 | 0 | 0 | 0 |
|           | 7          | 0 | 0 | 0 | 0 | 0 | 0 | 0 | 0 | 0 | 0 | 0 | 0 | 0 | 0 | 0 | 0 | 0 | 0 | 0 | 0 | 0 | 0 | 0 | 0 | 0 | 0 | 0 | 0 | 0 | 0 | 0 | 0 | 0 | 0 | 0 | 0 |
|           | 8          | 0 | 0 | 0 | 0 | 0 | 0 | 0 | 0 | 0 | 0 | 0 | 0 | 0 | 0 | 0 | 0 | 0 | 0 | 0 | 0 | 0 | 0 | 0 | 0 | 0 | 0 | 0 | 0 | 0 | 0 | 0 | 0 | 0 | 0 | 0 | 0 |
|           | 1          | 0 | 0 | 0 | 0 | 0 | 0 | 0 | 0 | 0 | 0 | 0 | 0 | 0 | 0 | 0 | 0 | 0 | 0 | 0 | 0 | 0 | 0 | 0 | 0 | 0 | 0 | 0 | 0 | 0 | 0 | 0 | 0 | 0 | 0 | 0 | 0 |
|           | 2          | 0 | 0 | 0 | 0 | 0 | 0 | 0 | 0 | 0 | 0 | 0 | 0 | 0 | 0 | 0 | 0 | 0 | 0 | 0 | 0 | 0 | 0 | 0 | 0 | 0 | 0 | 0 | 0 | 0 | 0 | 0 | 0 | 0 | 0 | 0 | 0 |
|           | 4          | 0 | 0 | 0 | 0 | 0 | 0 | 0 | 0 | 0 | 0 | 0 | 0 | 0 | 0 | 0 | 0 | 0 | 0 | 0 | 0 | 0 | 0 | 0 | 0 | 0 | 0 | 0 | 0 | 0 | 0 | 0 | 0 | 0 | 0 | 0 | 0 |
| SW57      | 5          | 0 | 0 | 0 | 0 | 0 | 0 | 0 | 0 | 0 | 0 | 0 | 0 | 0 | 0 | 0 | 0 | 0 | 0 | 0 | 0 | 0 | 0 | 0 | 0 | 0 | 0 | 0 | 0 | 0 | 0 | 0 | 0 | 0 | 0 | 0 | 0 |
|           | 6          | 0 | 0 | 0 | 0 | 0 | 0 | 0 | 0 | 0 | 0 | 0 | 0 | 0 | 0 | 0 | 0 | 0 | 0 | 0 | 0 | 0 | 0 | 0 | 0 | 0 | 0 | 0 | 0 | 0 | 0 | 0 | 0 | 0 | 0 | 0 | 0 |
|           | 7          | 0 | 0 | 0 | 0 | 0 | 0 | 0 | 0 | 0 | 0 | 0 | 0 | 0 | 0 | 0 | 0 | 0 | 0 | 0 | 0 | 0 | 0 | 0 | 0 | 0 | 0 | 0 | 0 | 0 | 0 | 0 | 0 | 0 | 0 | 0 | 0 |
|           | 8          | 0 | 0 | 0 | 0 | 0 | 0 | 0 | 0 | 0 | 0 | 0 | 0 | 0 | 0 | 0 | 0 | 0 | 0 | 0 | 0 | 0 | 0 | 0 | 0 | 0 | 0 | 0 | 0 | 0 | 0 | 0 | 0 | 0 | 0 | 0 | 0 |

| SW<br>NO. | Bit<br>NO. | Α | в | С | D | Ε | F | G | н | I | J | κ | L | м | Ν | 0 | Р | Q | R | S | т | U | ۷ | w | Х | Y | z | а | b | С | d | е | f | g | h | i | j |
|-----------|------------|---|---|---|---|---|---|---|---|---|---|---|---|---|---|---|---|---|---|---|---|---|---|---|---|---|---|---|---|---|---|---|---|---|---|---|---|
|           | 1          | 1 | 1 | 1 | 1 | 1 | 1 | 1 | 1 | 1 | 1 | 1 | 1 | 1 | 1 | 1 | 1 | 1 | 1 | 1 | 1 | 1 | 1 | 1 | 1 | 1 | 1 | 1 | 1 | 1 | 1 | 1 | 1 | 1 | 1 | 1 | 1 |
|           | 2          | 0 | 0 | 0 | 0 | 0 | 0 | 0 | 0 | 0 | 0 | 0 | 0 | 0 | 0 | 0 | 0 | 0 | 0 | 0 | 0 | 0 | 0 | 0 | 0 | 0 | 0 | 0 | 0 | 0 | 0 | 0 | 0 | 0 | 0 | 0 | 0 |
|           | 3          | 0 | 0 | 0 | 0 | 0 | 0 | 0 | 0 | 0 | 0 | 0 | 0 | 0 | 0 | 0 | 0 | 0 | 0 | 0 | 0 | 0 | 0 | 0 | 0 | 0 | 0 | 0 | 0 | 0 | 0 | 0 | 0 | 0 | 0 | 0 | 0 |
| SW58      | 4          | 0 | 0 | 0 | 0 | 0 | 0 | 0 | 0 | 0 | 0 | 0 | 0 | 0 | 0 | 0 | 0 | 0 | 0 | 0 | 0 | 0 | 0 | 0 | 0 | 0 | 0 | 1 | 0 | 0 | 0 | 0 | 0 | 0 | 0 | 0 | 0 |
|           | 5          | 1 | 1 | 1 | 1 | 1 | 1 | 1 | 1 | 1 | 1 | 1 | 1 | 1 | 1 | 1 | 1 | 1 | 1 | 1 | 1 | 1 | 1 | 1 | 1 | 1 | 1 | 0 | 1 | 1 | 1 | 1 | 1 | 1 | 1 | 1 | 1 |
|           | 6          | 0 | 0 | 0 | 0 | 0 | 0 | 0 | 0 | 0 | 0 | 0 | 0 | 0 | 0 | 0 | 0 | 0 | 0 | 0 | 0 | 0 | 0 | 0 | 0 | 0 | 0 | 0 | 0 | 0 | 0 | 0 | 0 | 0 | 0 | 0 | 0 |
|           | 8          | 0 | 0 | 0 | 0 | 0 | 0 | 0 | 0 | 0 | 0 | 0 | 0 | 0 | 0 | 0 | 0 | 0 | 0 | 0 | 0 | 0 | 0 | 0 | 0 | 0 | 0 | 0 | 0 | 0 | 0 | 0 | 0 | 0 | 0 | 0 | 0 |
|           | 1          | 0 | 0 | 0 | 0 | 0 | 0 | 0 | 0 | 0 | 0 | 0 | 0 | 0 | 0 | 0 | 0 | 0 | 0 | 0 | 0 | 0 | 0 | 0 | 0 | 0 | 0 | 0 | 0 | 0 | 0 | 0 | 0 | 0 | 0 | 0 | 0 |
|           | 2          | 1 | 1 | 1 | 1 | 1 | 1 | 1 | 1 | 1 | 1 | 1 | 1 | 1 | 1 | 1 | 1 | 1 | 1 | 1 | 1 | 1 | 1 | 1 | 1 | 1 | 1 | 1 | 1 | 1 | 1 | 1 | 1 | 1 | 1 | 1 | 1 |
|           | 3          | 0 | 0 | 0 | 0 | 0 | 0 | 0 | 0 | 0 | 0 | 0 | 0 | 0 | 0 | 0 | 0 | 0 | 0 | 0 | 0 | 0 | 0 | 0 | 0 | 0 | 0 | 0 | 0 | 0 | 0 | 0 | 0 | 0 | 0 | 0 | 0 |
| SW59      | 4          | 0 | 0 | 0 | 0 | 0 | 0 | 0 | 0 | 0 | 0 | 0 | 0 | 0 | 0 | 0 | 0 | 0 | 0 | 0 | 0 | 0 | 0 | 0 | 0 | 0 | 0 | 0 | 0 | 0 | 0 | 0 | 0 | 0 | 0 | 0 | 0 |
| 01100     | 5          | 0 | 0 | 0 | 0 | 0 | 0 | 0 | 0 | 0 | 0 | 0 | 0 | 0 | 0 | 0 | 0 | 0 | 0 | 0 | 0 | 0 | 0 | 0 | 0 | 0 | 0 | 0 | 0 | 0 | 0 | 0 | 0 | 0 | 0 | 0 | 0 |
|           | 6          | 1 | 1 | 1 | 1 | 1 | 1 | 1 | 1 | 1 | 1 | 1 | 1 | 1 | 1 | 1 | 1 | 1 | 1 | 1 | 1 | 1 | 1 | 1 | 1 | 1 | 1 | 1 | 1 | 1 | 1 | 1 | 1 | 1 | 1 | 1 | 1 |
|           | /          | 1 | 1 | 1 | 1 | 1 | 1 | 1 | 1 | 1 | 1 | 1 | 1 | 1 | 1 | 1 | 1 | 1 | 1 | 1 | 1 | 1 | 1 | 1 | 1 | 1 | 1 | 1 | 1 | 1 | 1 | 1 | 1 | 1 | 1 | 1 | 1 |
|           | 1          | 0 | 0 | 0 | 0 | 0 | 0 | 0 | 0 | 0 | 0 | 0 | 0 | 0 | 0 | 0 | 0 | 0 | 0 | 0 | 0 | 0 | 0 | 0 | 0 | 0 | 0 | 0 | 0 | 0 | 0 | 0 | 0 | 0 | 0 | 0 | 0 |
|           | 2          | 1 | 1 | 1 | 1 | 1 | 1 | 1 | 1 | 1 | 1 | 1 | 1 | 1 | 1 | 1 | 1 | 1 | 1 | 1 | 1 | 1 | 1 | 1 | 1 | 1 | 1 | 1 | 1 | 1 | 1 | 1 | 1 | 1 | 1 | 1 | 1 |
|           | 3          | 0 | 0 | 0 | 0 | 0 | 0 | 0 | 0 | 0 | 0 | 0 | 0 | 0 | 0 | 0 | 0 | 0 | 0 | 0 | 0 | 0 | 0 | 0 | 0 | 0 | 0 | 0 | 0 | 0 | 0 | 0 | 0 | 0 | 0 | 0 | 0 |
| SW/60     | 4          | 1 | 1 | 1 | 1 | 1 | 1 | 1 | 1 | 1 | 1 | 1 | 1 | 1 | 1 | 1 | 1 | 1 | 1 | 1 | 1 | 1 | 1 | 1 | 1 | 1 | 1 | 1 | 1 | 1 | 1 | 1 | 1 | 1 | 1 | 1 | 1 |
| 3000      | 5          | 0 | 0 | 0 | 0 | 0 | 0 | 0 | 0 | 0 | 0 | 0 | 0 | 0 | 0 | 0 | 0 | 0 | 0 | 0 | 0 | 0 | 0 | 0 | 0 | 0 | 0 | 0 | 0 | 0 | 0 | 0 | 0 | 0 | 0 | 0 | 0 |
|           | 6          | 1 | 1 | 1 | 1 | 1 | 1 | 1 | 1 | 1 | 1 | 1 | 1 | 1 | 1 | 1 | 1 | 1 | 1 | 1 | 1 | 1 | 1 | 1 | 1 | 1 | 1 | 1 | 1 | 1 | 1 | 1 | 1 | 1 | 1 | 1 | 1 |
|           | 7          | 1 | 1 | 1 | 1 | 1 | 1 | 1 | 1 | 1 | 1 | 1 | 1 | 1 | 1 | 1 | 1 | 1 | 1 | 1 | 1 | 1 | 1 | 1 | 1 | 1 | 1 | 1 | 1 | 1 | 1 | 1 | 1 | 1 | 1 | 1 | 1 |
|           | 8          | 1 | 1 | 0 | 1 | 1 | 0 | 0 | 1 | 0 | 1 | 1 | 0 | 1 | 0 | 1 | 1 | 0 | 0 | 1 | 0 | 0 | 0 | 1 | 0 | 1 | 1 | 0 | 1 | 0 | 1 | 0 | 1 | 0 | 1 | 1 | 1 |
|           | 2          | 0 | 0 | 0 | 0 | 0 | 0 | 0 | 0 | 0 | 0 | 0 | 0 | 0 | 0 | 0 | 0 | 0 | 0 | 0 | 0 | 0 | 0 | 0 | 0 | 0 | 0 | 0 | 0 | 0 | 0 | 0 | 0 | 0 | 0 | 0 | 0 |
|           | 3          | 0 | 0 | 0 | 0 | 0 | 0 | 0 | 0 | 0 | 0 | 0 | 0 | 0 | 0 | 0 | 0 | 0 | 0 | 0 | 0 | 0 | 0 | 0 | 0 | 0 | 0 | 0 | 0 | 0 | 0 | 0 | 0 | 0 | 0 | 0 | 0 |
| 014/04    | 4          | 0 | 0 | 0 | 0 | 0 | 0 | 0 | 0 | 0 | 0 | 0 | 0 | 0 | 0 | 0 | 0 | 0 | 0 | 0 | 0 | 0 | 0 | 0 | 0 | 0 | 0 | 0 | 0 | 0 | 0 | 0 | 0 | 0 | 0 | 0 | 0 |
| 50001     | 5          | 0 | 0 | 0 | 0 | 0 | 0 | 0 | 0 | 0 | 0 | 0 | 0 | 0 | 0 | 0 | 0 | 0 | 0 | 0 | 0 | 0 | 0 | 0 | 0 | 0 | 0 | 0 | 0 | 0 | 0 | 0 | 0 | 0 | 0 | 0 | 0 |
|           | 6          | 0 | 0 | 0 | 0 | 0 | 0 | 0 | 0 | 0 | 0 | 0 | 0 | 0 | 0 | 0 | 0 | 0 | 0 | 0 | 0 | 0 | 0 | 0 | 0 | 0 | 0 | 0 | 0 | 0 | 0 | 0 | 0 | 0 | 0 | 0 | 0 |
|           | 7          | 1 | 1 | 1 | 1 | 1 | 1 | 1 | 1 | 1 | 1 | 1 | 1 | 1 | 1 | 1 | 1 | 1 | 1 | 1 | 1 | 1 | 1 | 1 | 1 | 1 | 1 | 1 | 1 | 1 | 1 | 1 | 1 | 1 | 1 | 1 | 1 |
|           | 8          | 0 | 0 | 0 | 0 | 0 | 0 | 0 | 0 | 0 | 0 | 0 | 0 | 0 | 0 | 0 | 0 | 0 | 0 | 0 | 0 | 0 | 0 | 0 | 0 | 0 | 0 | 0 | 0 | 0 | 0 | 0 | 0 | 0 | 0 | 0 | 0 |
|           | 2          | 1 | 1 | 1 | 1 | 1 | 1 | 0 | 1 | 1 | 1 | 1 | 1 | 1 | 1 | 1 | 1 | 1 | 1 | 1 | 1 | 1 | 1 | 0 | 1 | 0 | 1 | 1 | 0 | 1 | 1 | 1 | 1 | 1 | 1 | 1 | 1 |
|           | 3          | 1 | 1 | 1 | 1 | 1 | 1 | 1 | 1 | 1 | 1 | 1 | 1 | 1 | 1 | 1 | 1 | 1 | 1 | 1 | 1 | 1 | 1 | 1 | 1 | 1 | 1 | 1 | 1 | 1 | 1 | 1 | 1 | 1 | 1 | 1 | 1 |
| 014/00    | 4          | 0 | 0 | 0 | 0 | 0 | 0 | 0 | 0 | 0 | 0 | 0 | 0 | 0 | 0 | 0 | 0 | 0 | 0 | 0 | 0 | 0 | 0 | 0 | 0 | 0 | 0 | 0 | 0 | 0 | 0 | 0 | 0 | 0 | 0 | 0 | 0 |
| 5002      | 5          | 0 | 0 | 0 | 0 | 0 | 0 | 0 | 0 | 0 | 0 | 0 | 0 | 0 | 0 | 0 | 0 | 0 | 0 | 0 | 0 | 0 | 0 | 0 | 0 | 0 | 0 | 0 | 0 | 0 | 0 | 0 | 0 | 0 | 0 | 0 | 0 |
|           | 6          | 0 | 0 | 0 | 0 | 0 | 0 | 0 | 0 | 0 | 0 | 0 | 0 | 0 | 0 | 0 | 0 | 0 | 0 | 0 | 0 | 0 | 0 | 0 | 0 | 0 | 0 | 0 | 0 | 0 | 0 | 0 | 0 | 0 | 0 | 0 | 0 |
|           | 7          | 0 | 0 | 0 | 0 | 0 | 0 | 0 | 0 | 0 | 0 | 0 | 0 | 0 | 0 | 0 | 0 | 0 | 0 | 0 | 0 | 0 | 0 | 0 | 0 | 0 | 0 | 0 | 0 | 0 | 0 | 0 | 0 | 0 | 0 | 0 | 0 |
|           | 8          | 0 | 0 | 0 | 0 | 0 | 0 | 0 | 0 | 0 | 0 | 0 | 0 | 0 | 0 | 0 | 0 | 0 | 0 | 0 | 0 | 0 | 0 | 0 | 0 | 0 | 0 | 0 | 0 | 0 | 0 | 0 | 0 | 0 | 0 | 0 | 0 |
|           | 2          | 0 | 0 | 0 | 0 | 0 | 0 | 0 | 0 | 0 | 0 | 0 | 0 | 0 | 0 | 0 | 0 | 0 | 0 | 0 | 0 | 0 | 0 | 0 | 0 | 0 | 0 | 0 | 0 | 0 | 0 | 0 | 0 | 0 | 0 | 0 | 0 |
|           | 3          | 0 | 0 | 0 | 0 | 0 | 0 | 0 | 0 | 0 | 0 | 0 | 0 | 0 | 0 | 0 | 0 | 0 | 0 | 0 | 0 | 0 | 0 | 0 | 0 | 0 | 0 | 0 | 0 | 0 | 0 | 0 | 0 | 0 | 0 | 0 | 0 |
| 014/00    | 4          | 0 | 0 | 0 | 0 | 0 | 0 | 0 | 0 | 0 | 0 | 0 | 0 | 0 | 0 | 0 | 0 | 0 | 0 | 0 | 0 | 0 | 0 | 0 | 0 | 0 | 0 | 0 | 0 | 0 | 0 | 0 | 0 | 0 | 0 | 0 | 0 |
| 50063     | 5          | 0 | 0 | 0 | 0 | 0 | 0 | 0 | 0 | 0 | 0 | 0 | 0 | 0 | 0 | 0 | 0 | 0 | 0 | 0 | 0 | 0 | 0 | 0 | 0 | 0 | 0 | 0 | 0 | 0 | 0 | 0 | 0 | 0 | 0 | 0 | 0 |
|           | 6          | 1 | 1 | 1 | 1 | 1 | 1 | 1 | 1 | 1 | 1 | 1 | 1 | 1 | 1 | 1 | 1 | 1 | 1 | 1 | 1 | 1 | 1 | 1 | 1 | 1 | 1 | 1 | 1 | 1 | 1 | 1 | 1 | 1 | 1 | 1 | 1 |
|           | 7          | 0 | 0 | 0 | 0 | 0 | 0 | 0 | 0 | 0 | 0 | 0 | 0 | 0 | 0 | 0 | 0 | 0 | 0 | 0 | 0 | 0 | 0 | 0 | 0 | 0 | 0 | 0 | 0 | 0 | 0 | 0 | 0 | 0 | 0 | 0 | 0 |
|           | 8          | 1 | 1 | 1 | 1 | 1 | 1 | 1 | 1 | 1 | 1 | 1 | 1 | 1 | 1 | 1 | 1 | 1 | 1 | 1 | 1 | 1 | 1 | 1 | 1 | 1 | 1 | 1 | 1 | 1 | 1 | 1 | 1 | 1 | 1 | 1 | 1 |
|           | 2          | 0 | 0 | 0 | 0 | 0 | 0 | 0 | 0 | 0 | 0 | 0 | 0 | 0 | 0 | 0 | 0 | 0 | 0 | 0 | 0 | 0 | 0 | 0 | 0 | 0 | 0 | 0 | 0 | 0 | 0 | 0 | 0 | 0 | 0 | 0 | 0 |
|           | 3          | 0 | 0 | 0 | 0 | 0 | 0 | 0 | 0 | 0 | 0 | 0 | 0 | 0 | 0 | 0 | 0 | 0 | 0 | 0 | 0 | 0 | 0 | 0 | 0 | 0 | 0 | 0 | 0 | 0 | 0 | 0 | 0 | 0 | 0 | 0 | 0 |
| 0.440.4   | 4          | 0 | 0 | 0 | 0 | 0 | 0 | 0 | 0 | 0 | 0 | 0 | 0 | 0 | 0 | 0 | 0 | 0 | 0 | 0 | 0 | 0 | 0 | 0 | 0 | 0 | 0 | 0 | 0 | 0 | 0 | 0 | 0 | 0 | 0 | 0 | 0 |
| SW64      | 5          | 0 | 0 | 0 | 0 | 0 | 0 | 0 | 0 | 0 | 0 | 0 | 0 | 0 | 0 | 0 | 0 | 0 | 0 | 0 | 0 | 0 | 0 | 0 | 0 | 0 | 0 | 0 | 0 | 0 | 0 | 0 | 0 | 0 | 0 | 0 | 0 |
|           | 6          | 0 | 0 | 0 | 0 | 0 | 0 | 0 | 0 | 0 | 0 | 0 | 0 | 0 | 0 | 0 | 0 | 0 | 0 | 0 | 0 | 0 | 0 | 0 | 0 | 0 | 0 | 0 | 0 | 0 | 0 | 0 | 0 | 0 | 0 | 0 | 0 |
|           | 7          | 0 | 0 | 0 | 0 | 0 | 0 | 0 | 0 | 0 | 0 | 0 | 0 | 0 | 0 | 0 | 0 | 0 | 0 | 0 | 0 | 0 | 0 | 0 | 0 | 0 | 0 | 0 | 0 | 0 | 0 | 0 | 0 | 0 | 0 | 0 | 0 |
|           | 8          | 1 | 1 | 0 | 0 | 0 | 0 | 0 | 0 | 0 | 0 | 0 | 0 | 0 | 0 | 0 | 0 | 0 | 0 | 0 | 0 | 0 | 0 | 0 | 0 | 0 | 0 | 0 | 0 | 0 | 0 | 0 | 0 | 0 | 0 | 0 | 0 |
|           | 1          | 0 | 0 | 0 | 0 | 0 | 0 | 0 | 0 | 0 | 0 | 0 | U | 0 | 0 | 0 | 0 | 0 | 0 | 0 | 0 | 0 | 0 | 0 | 0 | 0 | 0 | 0 | 0 | 0 | 0 | 0 | 0 | 0 | 0 | 0 | U |
|           | 2          | 0 | 0 | 0 | 0 | 0 | 0 | 0 | 0 | 0 | 0 | 0 | 0 | 0 | 0 | 0 | 0 | 0 | 0 | 0 | 0 | 0 | 0 | 0 | 0 | 0 | 0 | 0 | 0 | 0 | 0 | 0 | 0 | 0 | 0 | 0 | 0 |
|           | 4          | 0 | 0 | 0 | 0 | 0 | 0 | 0 | 0 | 0 | 0 | 0 | 0 | 0 | 0 | 0 | 0 | 0 | 0 | 0 | 0 | 0 | 0 | 0 | 0 | 0 | 0 | 0 | 0 | 0 | 0 | 0 | 0 | 0 | 0 | 0 | 0 |
| SW65      | 5          | 0 | 0 | 0 | 0 | 0 | 0 | 0 | 0 | 0 | 0 | 0 | 0 | 0 | 0 | 0 | 0 | 0 | 0 | 0 | 0 | 0 | 0 | 0 | 0 | 0 | 0 | 0 | 0 | 0 | 0 | 0 | 0 | 0 | 0 | 0 | 0 |
|           | 6          | 0 | 0 | 0 | 0 | 0 | 0 | 0 | 0 | 0 | 0 | 0 | 0 | 0 | 0 | 0 | 0 | 0 | 0 | 0 | 0 | 0 | 0 | 0 | 0 | 0 | 0 | 0 | 0 | 0 | 0 | 0 | 0 | 0 | 0 | 0 | 0 |
|           | 7          | 0 | 0 | 0 | 0 | 0 | 0 | 0 | 0 | 0 | 0 | 0 | 0 | 0 | 0 | 0 | 0 | 0 | 0 | 0 | 0 | 0 | 0 | 0 | 0 | 0 | 0 | 0 | 0 | 0 | 0 | 0 | 0 | 0 | 0 | 0 | 0 |
|           | 8          | 0 | 0 | 0 | 0 | 0 | 0 | 0 | 0 | 0 | 0 | 0 | 0 | 0 | 0 | 0 | 0 | 0 | 0 | 0 | 0 | 0 | 0 | 0 | 0 | 0 | 0 | 0 | 0 | 0 | 0 | 0 | 0 | 0 | 0 | 0 | 0 |

| SW    | Bit    | Α | в | С | D | Е | F | G | Н | I | J | κ | L      | м | Ν | 0 | Ρ | Q | R | S | т | U | ۷ | w | х | Y | z | а | b | С | d | е | f | g | h | i | j |
|-------|--------|---|---|---|---|---|---|---|---|---|---|---|--------|---|---|---|---|---|---|---|---|---|---|---|---|---|---|---|---|---|---|---|---|---|---|---|---|
| NU.   | 1      | 0 | 0 | 0 | 0 | 0 | 0 | 0 | 0 | 0 | 0 | 0 | 0      | 0 | 0 | 0 | 0 | 0 | 0 | 0 | 0 | 0 | 0 | 0 | 0 | 0 | 0 | 0 | 0 | 0 | 0 | 0 | 0 | 0 | 0 | 0 | 0 |
| · ·   | 2      | 1 | 1 | 1 | 1 | 1 | 1 | 1 | 1 | 1 | 1 | 1 | 1      | 1 | 1 | 1 | 1 | 1 | 1 | 1 | 1 | 1 | 1 | 1 | 1 | 1 | 1 | 1 | 1 | 1 | 1 | 1 | 1 | 1 | 1 | 1 | 1 |
|       | 3      | 0 | 0 | 0 | 0 | 0 | 0 | 0 | 0 | 0 | 0 | 0 | 0      | 0 | 0 | 0 | 0 | 0 | 0 | 0 | 0 | 0 | 0 | 0 | 0 | 0 | 0 | 0 | 0 | 0 | 0 | 0 | 0 | 0 | 0 | 0 | 0 |
| SW66  | 4      | 0 | 0 | 0 | 0 | 0 | 0 | 0 | 0 | 0 | 0 | 0 | 0      | 0 | 0 | 0 | 0 | 0 | 0 | 0 | 0 | 0 | 0 | 0 | 0 | 0 | 0 | 0 | 0 | 0 | 0 | 0 | 0 | 0 | 0 | 0 | 0 |
|       | 5      | 0 | 0 | 0 | 0 | 0 | 0 | 0 | 0 | 0 | 0 | 0 | 0      | 0 | 0 | 0 | 0 | 0 | 0 | 0 | 0 | 0 | 0 | 0 | 0 | 0 | 0 | 0 | 0 | 0 | 0 | 0 | 0 | 0 | 0 | 0 | 0 |
|       | 6      | 0 | 0 | 0 | 0 | 0 | 0 | 0 | 0 | 0 | 0 | 0 | 0      | 0 | 0 | 0 | 0 | 0 | 0 | 0 | 0 | 0 | 0 | 0 | 0 | 0 | 0 | 0 | 0 | 0 | 0 | 0 | 0 | 0 | 0 | 0 | 0 |
|       | 7      | 0 | 0 | 0 | 0 | 0 | 0 | 0 | 0 | 0 | 0 | 0 | 0      | 0 | 0 | 0 | 0 | 0 | 0 | 0 | 0 | 0 | 0 | 0 | 0 | 0 | 0 | 0 | 0 | 0 | 0 | 0 | 0 | 0 | 0 | 0 | 0 |
|       | 1      | 0 | 0 | 0 | 0 | 0 | 0 | 0 | 0 | 0 | 0 | 0 | 0      | 0 | 0 | 0 | 0 | 0 | 0 | 0 | 0 | 0 | 0 | 0 | 0 | 0 | 0 | 0 | 0 | 0 | 0 | 0 | 0 | 0 | 0 | 0 | 0 |
|       | 2      | 0 | 0 | 0 | 0 | 0 | 0 | 0 | 0 | 1 | 0 | 0 | 0      | 0 | 0 | 0 | 0 | 0 | 0 | 0 | 0 | 0 | 0 | 0 | 0 | 0 | 0 | 0 | 0 | 0 | 0 | 0 | 0 | 0 | 0 | 0 | 0 |
|       | 3      | 1 | 1 | 1 | 1 | 1 | 1 | 1 | 1 | 0 | 1 | 1 | 1      | 1 | 1 | 1 | 1 | 1 | 1 | 1 | 1 | 1 | 1 | 1 | 1 | 1 | 1 | 1 | 1 | 1 | 1 | 1 | 1 | 1 | 1 | 1 | 1 |
| SW67  | 4      | 1 | 1 | 1 | 1 | 1 | 1 | 1 | 1 | 0 | 1 | 1 | 1      | 1 | 1 | 1 | 1 | 1 | 1 | 1 | 1 | 1 | 1 | 1 | 1 | 1 | 1 | 1 | 1 | 1 | 1 | 1 | 1 | 1 | 1 | 1 | 1 |
|       | 5      | 0 | 0 | 0 | 0 | 0 | 0 | 0 | 0 | 0 | 0 | 0 | 0      | 0 | 0 | 0 | 0 | 0 | 0 | 0 | 0 | 0 | 0 | 0 | 0 | 0 | 0 | 0 | 0 | 0 | 0 | 0 | 0 | 0 | 0 | 0 | 0 |
|       | 7      | 1 | 1 | 1 | 1 | 1 | 1 | 1 | 1 | 1 | 1 | 1 | 1      | 1 | 1 | 1 | 1 | 1 | 1 | 1 | 1 | 1 | 1 | 1 | 1 | 1 | 1 | 1 | 1 | 1 | 1 | 1 | 1 | 1 | 1 | 1 | 1 |
| · ·   | 8      | 0 | 0 | 0 | 0 | 0 | 0 | 0 | 0 | 0 | 0 | 0 | 0      | 0 | 0 | 0 | 0 | 0 | 0 | 0 | 0 | 0 | 0 | 0 | 0 | 0 | 0 | 0 | 0 | 0 | 0 | 0 | 0 | 0 | 0 | 0 | 0 |
|       | 1      | 0 | 0 | 0 | 0 | 0 | 0 | 0 | 0 | 0 | 0 | 0 | 0      | 0 | 0 | 0 | 0 | 0 | 0 | 0 | 0 | 0 | 0 | 0 | 0 | 0 | 0 | 0 | 0 | 0 | 0 | 0 | 0 | 0 | 0 | 0 | 0 |
|       | 2      | 0 | 0 | 0 | 0 | 0 | 0 | 0 | 0 | 1 | 0 | 0 | 0      | 0 | 0 | 0 | 0 | 0 | 0 | 0 | 0 | 0 | 0 | 0 | 0 | 0 | 0 | 0 | 0 | 0 | 0 | 0 | 0 | 0 | 0 | 0 | 0 |
|       | 3      | 1 | 1 | 0 | 0 | 0 | 1 | 1 | 0 | 0 | 0 | 0 | 0      | 0 | 0 | 0 | 0 | 0 | 0 | 0 | 0 | 0 | 0 | 0 | 0 | 0 | 0 | 0 | 0 | 0 | 0 | 0 | 0 | 0 | 0 | 0 | 1 |
| SW68  | 4      | 1 | 1 | 1 | 1 | 1 | 1 | 1 | 1 | 0 | 1 | 1 | 1      | 1 | 1 | 1 | 1 | 1 | 1 | 1 | 1 | 1 | 1 | 1 | 1 | 1 | 1 | 1 | 1 | 1 | 1 | 1 | 1 | 1 | 1 | 1 | 1 |
|       | 6      | 0 | 0 | 0 | 0 | 0 | 0 | 0 | 0 | 0 | 0 | 0 | 0      | 0 | 0 | 0 | 0 | 0 | 0 | 0 | 0 | 0 | 0 | 0 | 0 | 0 | 0 | 0 | 0 | 0 | 0 | 0 | 0 | 0 | 0 | 0 | 0 |
| · ·   | 7      | 0 | 0 | 0 | 0 | 0 | 0 | 0 | 1 | 1 | 1 | 1 | 1      | 0 | 1 | 1 | 0 | 0 | 0 | 0 | 0 | 0 | 0 | 0 | 0 | 0 | 0 | 0 | 0 | 0 | 0 | 0 | 0 | 0 | 1 | 0 | 0 |
|       | 8      | 1 | 1 | 1 | 1 | 1 | 1 | 1 | 0 | 0 | 0 | 0 | 0      | 1 | 0 | 0 | 1 | 1 | 1 | 1 | 1 | 1 | 1 | 1 | 1 | 1 | 1 | 1 | 1 | 1 | 1 | 1 | 1 | 1 | 0 | 1 | 1 |
|       | 1      | 0 | 0 | 0 | 0 | 0 | 0 | 0 | 0 | 0 | 0 | 0 | 0      | 0 | 0 | 0 | 0 | 0 | 0 | 0 | 0 | 0 | 0 | 0 | 0 | 0 | 0 | 0 | 0 | 0 | 0 | 0 | 0 | 0 | 0 | 0 | 0 |
|       | 2      | 0 | 0 | 0 | 0 | 0 | 0 | 0 | 0 | 0 | 0 | 0 | 0      | 0 | 0 | 0 | 0 | 0 | 0 | 0 | 0 | 0 | 0 | 0 | 0 | 0 | 0 | 0 | 0 | 0 | 0 | 0 | 0 | 0 | 0 | 0 | 0 |
|       | 3      | 1 | 1 | 1 | 1 | 1 | 1 | 1 | 1 | 1 | 1 | 1 | 1      | 1 | 1 | 1 | 1 | 1 | 1 | 1 | 1 | 1 | 1 | 1 | 1 | 1 | 1 | 1 | 1 | 1 | 1 | 1 | 1 | 0 | 1 | 1 | 1 |
| SW69  | 4<br>5 | 1 | 1 | 1 | 1 | 1 | 1 | 1 | 1 | 1 | 1 | 1 | 1      | 1 | 1 | 1 | 1 | 1 | 1 | 1 | 1 | 1 | 1 | 1 | 1 | 1 | 1 | 1 | 1 | 1 | 1 | 1 | 1 | 1 | 1 | 1 | 1 |
| · ·   | 6      | 0 | 0 | 0 | 0 | 0 | 0 | 0 | 0 | 0 | 0 | 0 | 0      | 0 | 0 | 0 | 0 | 0 | 0 | 0 | 0 | 0 | 0 | 0 | 0 | 0 | 0 | 0 | 0 | 0 | 0 | 0 | 0 | 0 | 0 | 0 | 0 |
|       | 7      | 0 | 0 | 0 | 0 | 0 | 0 | 0 | 0 | 0 | 0 | 0 | 0      | 0 | 0 | 0 | 0 | 0 | 0 | 0 | 0 | 0 | 0 | 0 | 0 | 0 | 0 | 0 | 0 | 0 | 0 | 0 | 0 | 0 | 0 | 0 | 0 |
|       | 8      | 0 | 0 | 0 | 0 | 0 | 0 | 0 | 0 | 0 | 0 | 0 | 0      | 0 | 0 | 0 | 0 | 0 | 0 | 0 | 0 | 0 | 0 | 0 | 0 | 0 | 0 | 0 | 0 | 0 | 0 | 0 | 0 | 0 | 0 | 0 | 0 |
|       | 1      | 0 | 0 | 0 | 0 | 0 | 0 | 0 | 0 | 0 | 0 | 0 | 0      | 0 | 0 | 0 | 0 | 0 | 0 | 0 | 0 | 0 | 0 | 0 | 0 | 0 | 0 | 0 | 0 | 0 | 0 | 0 | 0 | 0 | 0 | 0 | 0 |
|       | 2      | 0 | 0 | 0 | 0 | 0 | 0 | 0 | 0 | 0 | 0 | 0 | 0      | 0 | 0 | 0 | 0 | 0 | 0 | 0 | 0 | 0 | 0 | 0 | 0 | 0 | 0 | 0 | 0 | 0 | 0 | 0 | 0 | 0 | 0 | 0 | 0 |
|       | 4      | 0 | 0 | 0 | 0 | 0 | 0 | 0 | 0 | 0 | 0 | 0 | 0      | 0 | 0 | 0 | 0 | 0 | 0 | 0 | 0 | 0 | 0 | 0 | 0 | 0 | 0 | 0 | 0 | 0 | 0 | 0 | 0 | 0 | 0 | 0 | 0 |
| SW70  | 5      | 1 | 1 | 1 | 1 | 1 | 1 | 1 | 1 | 1 | 1 | 1 | 1      | 1 | 1 | 1 | 1 | 1 | 1 | 1 | 1 | 1 | 1 | 1 | 1 | 1 | 1 | 1 | 1 | 1 | 1 | 1 | 1 | 1 | 1 | 1 | 1 |
|       | 6      | 0 | 0 | 0 | 0 | 0 | 0 | 0 | 0 | 0 | 0 | 0 | 0      | 0 | 0 | 0 | 0 | 0 | 0 | 0 | 0 | 0 | 0 | 0 | 0 | 0 | 0 | 0 | 0 | 0 | 0 | 0 | 0 | 0 | 0 | 0 | 0 |
|       | 7      | 0 | 0 | 0 | 0 | 0 | 0 | 0 | 0 | 0 | 0 | 0 | 0      | 0 | 0 | 0 | 0 | 0 | 0 | 0 | 0 | 0 | 0 | 0 | 0 | 0 | 0 | 0 | 0 | 0 | 0 | 0 | 0 | 0 | 0 | 0 | 0 |
|       | 8      | 1 | 1 | 1 | 1 | 1 | 1 | 1 | 1 | 1 | 1 | 1 | 1      | 1 | 1 | 1 | 1 | 1 | 1 | 1 | 1 | 1 | 1 | 1 | 1 | 1 | 1 | 1 | 1 | 1 | 1 | 1 | 1 | 1 | 1 | 1 | 1 |
| · ·   | 2      | 0 | 0 | 0 | 0 | 0 | 0 | 0 | 0 | 0 | 0 | 0 | 0      | 0 | 0 | 0 | 0 | 0 | 0 | 0 | 0 | 0 | 0 | 0 | 0 | 0 | 0 | 0 | 0 | 0 | 0 | 0 | 0 | 0 | 0 | 0 | 0 |
|       | 3      | 0 | 0 | 0 | 0 | 0 | 0 | 0 | 0 | 0 | 0 | 0 | 0      | 0 | 0 | 0 | 0 | 0 | 0 | 0 | 0 | 0 | 0 | 0 | 0 | 0 | 0 | 0 | 0 | 0 | 0 | 0 | 0 | 0 | 0 | 0 | 0 |
| S\W71 | 4      | 0 | 0 | 0 | 0 | 0 | 0 | 0 | 0 | 0 | 0 | 0 | 0      | 0 | 0 | 0 | 0 | 0 | 0 | 0 | 0 | 0 | 0 | 0 | 0 | 0 | 0 | 0 | 0 | 0 | 0 | 0 | 0 | 0 | 0 | 0 | 0 |
|       | 5      | 0 | 0 | 0 | 0 | 0 | 0 | 0 | 0 | 0 | 0 | 0 | 0      | 0 | 0 | 0 | 0 | 0 | 0 | 0 | 0 | 0 | 0 | 0 | 0 | 0 | 0 | 0 | 0 | 0 | 0 | 0 | 0 | 0 | 0 | 0 | 0 |
|       | 6      | 0 | 0 | 0 | 0 | 0 | 0 | 0 | 0 | 0 | 0 | 0 | 0      | 0 | 0 | 0 | 0 | 0 | 0 | 0 | 0 | 0 | 0 | 0 | 0 | 0 | 0 | 0 | 0 | 0 | 0 | 0 | 0 | 0 | 0 | 0 | 0 |
|       | 7      | 0 | 0 | 0 | 0 | 0 | 0 | 0 | 0 | 0 | 0 | 0 | 0      | 0 | 0 | 0 | 0 | 0 | 0 | 0 | 0 | 0 | 0 | 0 | 0 | 0 | 0 | 0 | 0 | 0 | 0 | 0 | 0 | 0 | 0 | 0 | 0 |
|       | 1      | 0 | 0 | 0 | 0 | 0 | 0 | 0 | 0 | 0 | 0 | 0 | 0      | 0 | 0 | 0 | 0 | 0 | 0 | 0 | 0 | 0 | 0 | 0 | 0 | 0 | 0 | 0 | 0 | 0 | 0 | 0 | 0 | 0 | 0 | 0 | 0 |
|       | 2      | 0 | 0 | 0 | 0 | 0 | 0 | 0 | 0 | 0 | 0 | 0 | 0      | 0 | 0 | 0 | 0 | 0 | 0 | 0 | 0 | 0 | 0 | 0 | 0 | 0 | 0 | 0 | 0 | 0 | 0 | 0 | 0 | 0 | 0 | 0 | 0 |
|       | 3      | 0 | 0 | 0 | 0 | 0 | 0 | 0 | 0 | 0 | 0 | 0 | 0      | 0 | 0 | 0 | 0 | 0 | 0 | 0 | 0 | 0 | 0 | 0 | 0 | 0 | 0 | 0 | 0 | 0 | 0 | 0 | 0 | 0 | 0 | 0 | 0 |
| SW72  | 4      | 0 | 0 | 0 | 0 | 0 | 0 | 0 | 0 | 0 | 0 | 0 | 0      | 0 | 0 | 0 | 0 | 0 | 0 | 0 | 0 | 0 | 0 | 0 | 0 | 0 | 0 | 0 | 0 | 0 | 0 | 0 | 0 | 0 | 0 | 0 | 0 |
|       | 5      | 0 | 0 | 0 | 0 | 0 | 0 | 0 | 0 | 0 | 0 | 0 | 0      | 0 | 0 | 0 | 0 | 0 | 0 | 0 | 0 | 0 | 0 | 0 | 0 | 0 | 0 | 0 | 0 | 0 | 0 | 0 | 0 | 0 | 0 | 0 | 0 |
|       | 0<br>7 | 0 | 0 | 0 | 0 | 0 | 0 | 0 | 0 | 0 | 0 | 0 | 0      | 0 | 0 | 0 | 0 | 0 | 0 | 0 | 0 | 0 | 0 | 0 | 0 | 0 | 0 | 0 | 0 | 0 | 0 | 0 | 0 | 0 | 0 | 0 | 0 |
| · ·   | 8      | 0 | 0 | 0 | 0 | 0 | 0 | 0 | 0 | 0 | 0 | 0 | 0      | 0 | 0 | 0 | 0 | 0 | 0 | 0 | 0 | 0 | 0 | 0 | 0 | 0 | 0 | 0 | 0 | 0 | 0 | 0 | 0 | 0 | 0 | 0 | 0 |
|       | 1      | 0 | 0 | 0 | 0 | 0 | 0 | 0 | 0 | 0 | 0 | 0 | 0      | 0 | 0 | 0 | 0 | 0 | 0 | 0 | 0 | 0 | 0 | 0 | 0 | 0 | 0 | 0 | 0 | 0 | 0 | 0 | 0 | 0 | 0 | 0 | 0 |
|       | 2      | 0 | 0 | 0 | 0 | 0 | 0 | 0 | 0 | 0 | 0 | 0 | 0      | 0 | 0 | 0 | 0 | 0 | 0 | 0 | 0 | 0 | 0 | 0 | 0 | 0 | 0 | 0 | 0 | 0 | 0 | 0 | 0 | 0 | 0 | 0 | 0 |
| .     | 3      | 0 | 0 | 0 | 0 | 0 | 0 | 0 | 0 | 0 | 0 | 0 | 0      | 0 | 0 | 0 | 0 | 0 | 0 | 0 | 0 | 0 | 0 | 0 | 0 | 0 | 0 | 0 | 0 | 0 | 0 | 0 | 0 | 0 | 0 | 0 | 0 |
| SW73  | 4      | 0 | 0 | 0 | 0 | 0 | 0 | 0 | 0 | 0 | 0 | 0 | 0      | 0 | 0 | 0 | 0 | 0 | 0 | 0 | 0 | 0 | 0 | 0 | 0 | 0 | 0 | 0 | 0 | 0 | 0 | 0 | 0 | 0 | 0 | 0 | 0 |
| · ·   | с<br>6 | 0 | 0 | 0 | 0 | 0 | 0 | 0 | 0 | 0 | 0 | 0 | 0<br>N | 0 | 0 | 0 | 0 | 0 | 0 | 0 | 0 | 0 | 0 | 0 | 0 | 0 | 0 | 0 | 0 | 0 | 0 | 0 | 0 | 0 | 0 | 0 | 0 |
| · ·   | 7      | 0 | 0 | 0 | 0 | 0 | 0 | 0 | 0 | 0 | 0 | 0 | 0      | 0 | 0 | 0 | 0 | 0 | 0 | 0 | 0 | 0 | 0 | 0 | 0 | 0 | 0 | 0 | 0 | 0 | 0 | 0 | 0 | 0 | 0 | 0 | 0 |
|       | 8      | 0 | 0 | 0 | 0 | 0 | 0 | 0 | 0 | 0 | 0 | 0 | 0      | 0 | 0 | 0 | 0 | 0 | 0 | 0 | 0 | 0 | 0 | 0 | 0 | 0 | 0 | 0 | 0 | 0 | 0 | 0 | 0 | 0 | 0 | 0 | 0 |

| SW     | Bit | Α | в | С | D | Ε | F | G | Η | I | J | κ | L | М | Ν | 0 | Ρ | Q | R | S | т | U | ۷ | w | Х | Y | Ζ | а | b | С | d | е | f | g | h | i | j |
|--------|-----|---|---|---|---|---|---|---|---|---|---|---|---|---|---|---|---|---|---|---|---|---|---|---|---|---|---|---|---|---|---|---|---|---|---|---|---|
| NO.    | 1   | 0 | 0 | 0 | 0 | 0 | 0 | 0 | 0 | 0 | 0 | 0 | 0 | 0 | 0 | 0 | 0 | 0 | 0 | 0 | 0 | 0 | 0 | 0 | 0 | 0 | 0 | 0 | 0 | 0 | 0 | 0 | 0 | 0 | 0 | 0 | 0 |
|        | 2   | 0 | 0 | 0 | 0 | 0 | 0 | 0 | 0 | 0 | 0 | 0 | 0 | 0 | 0 | 0 | 0 | 0 | 0 | 0 | 0 | 0 | 0 | 0 | 0 | 0 | 0 | 0 | 0 | 0 | 0 | 0 | 0 | 0 | 0 | 0 | 0 |
|        | 3   | 0 | 0 | 0 | 0 | 0 | 0 | 0 | 0 | 0 | 0 | 0 | 0 | 0 | 0 | 0 | 0 | 0 | 0 | 0 | 0 | 0 | 0 | 0 | 0 | 0 | 0 | 0 | 0 | 0 | 0 | 0 | 0 | 0 | 0 | 0 | 0 |
| SW74   | 4   | 0 | 0 | 0 | 0 | 0 | 0 | 0 | 0 | 0 | 0 | 0 | 0 | 0 | 0 | 0 | 0 | 0 | 0 | 0 | 0 | 0 | 0 | 0 | 0 | 0 | 0 | 0 | 0 | 0 | 0 | 0 | 0 | 0 | 0 | 0 | 0 |
| 00074  | 5   | 0 | 0 | 0 | 0 | 0 | 0 | 0 | 0 | 0 | 0 | 0 | 0 | 0 | 0 | 0 | 0 | 0 | 0 | 0 | 0 | 0 | 0 | 0 | 0 | 0 | 0 | 0 | 0 | 0 | 0 | 0 | 0 | 0 | 0 | 0 | 0 |
|        | 6   | 0 | 0 | 0 | 0 | 0 | 0 | 0 | 0 | 0 | 0 | 0 | 0 | 0 | 0 | 0 | 0 | 0 | 0 | 0 | 0 | 0 | 0 | 0 | 0 | 0 | 0 | 0 | 0 | 0 | 0 | 0 | 0 | 0 | 0 | 0 | 0 |
|        | 0   | 0 | 0 | 0 | 0 | 0 | 0 | 0 | 0 | 0 | 0 | 0 | 0 | 0 | 0 | 0 | 0 | 0 | 0 | 0 | 0 | 0 | 0 | 0 | 0 | 0 | 0 | 0 | 0 | 0 | 0 | 0 | 0 | 0 | 0 | 0 | 0 |
|        | 1   | 0 | 0 | 0 | 0 | 0 | 0 | 0 | 0 | 0 | 0 | 0 | 0 | 0 | 0 | 0 | 0 | 0 | 0 | 0 | 0 | 0 | 0 | 0 | 0 | 0 | 0 | 0 | 0 | 0 | 0 | 0 | 0 | 0 | 0 | 0 | 0 |
|        | 2   | 0 | 0 | 0 | 0 | 0 | 0 | 0 | 0 | 0 | 0 | 0 | 0 | 0 | 0 | 0 | 0 | 0 | 0 | 0 | 0 | 0 | 0 | 0 | 0 | 0 | 0 | 0 | 0 | 0 | 0 | 0 | 0 | 0 | 0 | 0 | 0 |
|        | 3   | 0 | 0 | 0 | 0 | 0 | 0 | 0 | 0 | 0 | 0 | 0 | 0 | 0 | 0 | 0 | 0 | 0 | 0 | 0 | 0 | 0 | 0 | 0 | 0 | 0 | 0 | 0 | 0 | 0 | 0 | 0 | 0 | 0 | 0 | 0 | 0 |
| SW75   | 4   | 0 | 0 | 0 | 0 | 0 | 0 | 0 | 0 | 0 | 0 | 0 | 0 | 0 | 0 | 0 | 0 | 0 | 0 | 0 | 0 | 0 | 0 | 0 | 0 | 0 | 0 | 0 | 0 | 0 | 0 | 0 | 0 | 0 | 0 | 0 | 0 |
| 00075  | 5   | 0 | 0 | 0 | 0 | 0 | 0 | 0 | 0 | 0 | 0 | 0 | 0 | 0 | 0 | 0 | 0 | 0 | 0 | 0 | 0 | 0 | 0 | 0 | 0 | 0 | 0 | 0 | 0 | 0 | 0 | 0 | 0 | 0 | 0 | 0 | 0 |
|        | 6   | 0 | 0 | 0 | 0 | 0 | 0 | 0 | 0 | 0 | 0 | 0 | 0 | 0 | 0 | 0 | 0 | 0 | 0 | 0 | 0 | 0 | 0 | 0 | 0 | 0 | 0 | 0 | 0 | 0 | 0 | 0 | 0 | 0 | 0 | 0 | 0 |
|        | 7   | 0 | 0 | 0 | 0 | 0 | 0 | 0 | 0 | 0 | 0 | 0 | 0 | 0 | 0 | 0 | 0 | 0 | 0 | 0 | 0 | 0 | 0 | 0 | 0 | 0 | 0 | 0 | 0 | 0 | 0 | 0 | 0 | 0 | 0 | 0 | 0 |
|        | 0   | 0 | 0 | 0 | 0 | 0 | 0 | 0 | 0 | 0 | 0 | 0 | 0 | 0 | 0 | 0 | 0 | 0 | 0 | 0 | 0 | 0 | 0 | 0 | 0 | 0 | 0 | 0 | 0 | 0 | 0 | 0 | 0 | 0 | 0 | 0 | 0 |
|        | 2   | 0 | 0 | 0 | 0 | 0 | 0 | 0 | 0 | 0 | 0 | 0 | 0 | 0 | 0 | 0 | 0 | 0 | 0 | 0 | 0 | 0 | 0 | 0 | 0 | 0 | 0 | 0 | 0 | 0 | 0 | 0 | 0 | 0 | 0 | 0 | 0 |
|        | 3   | 0 | 0 | 0 | 0 | 0 | 0 | 0 | 0 | 0 | 0 | 0 | 0 | 0 | 0 | 0 | 0 | 0 | 0 | 0 | 0 | 0 | 0 | 0 | 0 | 0 | 0 | 0 | 0 | 0 | 0 | 0 | 0 | 0 | 0 | 0 | 0 |
| 014/76 | 4   | 0 | 0 | 0 | 0 | 0 | 0 | 0 | 0 | 0 | 0 | 0 | 0 | 0 | 0 | 0 | 0 | 0 | 0 | 0 | 0 | 0 | 0 | 0 | 0 | 0 | 0 | 0 | 0 | 0 | 0 | 0 | 0 | 0 | 0 | 0 | 0 |
| 30070  | 5   | 0 | 0 | 0 | 0 | 0 | 0 | 0 | 0 | 0 | 0 | 0 | 0 | 0 | 0 | 0 | 0 | 0 | 0 | 0 | 0 | 0 | 0 | 0 | 0 | 0 | 0 | 0 | 0 | 0 | 0 | 0 | 0 | 0 | 0 | 0 | 0 |
|        | 6   | 0 | 0 | 0 | 0 | 0 | 0 | 0 | 0 | 0 | 0 | 0 | 0 | 0 | 0 | 0 | 0 | 0 | 0 | 0 | 0 | 0 | 0 | 0 | 0 | 0 | 0 | 0 | 0 | 0 | 0 | 0 | 0 | 0 | 0 | 0 | 0 |
|        | 7   | 0 | 0 | 0 | 0 | 0 | 0 | 0 | 0 | 0 | 0 | 0 | 0 | 0 | 0 | 0 | 0 | 0 | 0 | 0 | 0 | 0 | 0 | 0 | 0 | 0 | 0 | 0 | 0 | 0 | 0 | 0 | 0 | 0 | 0 | 0 | 0 |
|        | 8   | 0 | 0 | 0 | 0 | 0 | 0 | 0 | 0 | 0 | 0 | 0 | 0 | 0 | 0 | 0 | 0 | 0 | 0 | 0 | 0 | 0 | 0 | 0 | 0 | 0 | 0 | 0 | 0 | 0 | 0 | 0 | 0 | 0 | 0 | 0 | 0 |
|        | 2   | 0 | 0 | 0 | 0 | 0 | 0 | 0 | 0 | 0 | 0 | 0 | 0 | 0 | 0 | 0 | 0 | 0 | 0 | 0 | 0 | 0 | 0 | 0 | 0 | 0 | 0 | 0 | 0 | 0 | 0 | 0 | 0 | 0 | 0 | 0 | 0 |
|        | 3   | 0 | 0 | 0 | 0 | 0 | 0 | 0 | 0 | 0 | 0 | 0 | 0 | 0 | 0 | 0 | 0 | 0 | 0 | 0 | 0 | 0 | 0 | 0 | 0 | 0 | 0 | 0 | 0 | 0 | 0 | 0 | 0 | 0 | 0 | 0 | 0 |
| 014/77 | 4   | 0 | 0 | 0 | 0 | 0 | 0 | 0 | 0 | 0 | 0 | 0 | 0 | 0 | 0 | 0 | 0 | 0 | 0 | 0 | 0 | 0 | 0 | 0 | 0 | 0 | 0 | 0 | 0 | 0 | 0 | 0 | 0 | 0 | 0 | 0 | 0 |
| 50077  | 5   | 0 | 0 | 0 | 0 | 0 | 0 | 0 | 0 | 0 | 0 | 0 | 0 | 0 | 0 | 0 | 0 | 0 | 0 | 0 | 0 | 0 | 0 | 0 | 0 | 0 | 0 | 0 | 0 | 0 | 0 | 0 | 0 | 0 | 0 | 0 | 0 |
|        | 6   | 0 | 0 | 0 | 0 | 0 | 0 | 0 | 0 | 0 | 0 | 0 | 0 | 0 | 0 | 0 | 0 | 0 | 0 | 0 | 0 | 0 | 0 | 0 | 0 | 0 | 0 | 0 | 0 | 0 | 0 | 0 | 0 | 0 | 0 | 0 | 0 |
|        | 7   | 0 | 0 | 0 | 0 | 0 | 0 | 0 | 0 | 0 | 0 | 0 | 0 | 0 | 0 | 0 | 0 | 0 | 0 | 0 | 0 | 0 | 0 | 0 | 0 | 0 | 0 | 0 | 0 | 0 | 0 | 0 | 0 | 0 | 0 | 0 | 0 |
|        | 8   | 0 | 0 | 0 | 0 | 0 | 0 | 0 | 0 | 0 | 0 | 0 | 0 | 0 | 0 | 0 | 0 | 0 | 0 | 0 | 0 | 0 | 0 | 0 | 0 | 0 | 0 | 0 | 0 | 0 | 0 | 0 | 0 | 0 | 0 | 0 | 0 |
|        | 2   | 0 | 0 | 0 | 0 | 0 | 0 | 0 | 0 | 0 | 0 | 0 | 0 | 0 | 0 | 0 | 0 | 0 | 0 | 0 | 0 | 0 | 0 | 0 | 0 | 0 | 0 | 0 | 0 | 0 | 0 | 0 | 0 | 0 | 0 | 0 | 0 |
|        | 3   | 0 | 0 | 0 | 0 | 0 | 0 | 0 | 0 | 0 | 0 | 0 | 0 | 0 | 0 | 0 | 0 | 0 | 0 | 0 | 0 | 0 | 0 | 0 | 0 | 0 | 0 | 0 | 0 | 0 | 0 | 0 | 0 | 0 | 0 | 0 | 0 |
| 014/70 | 4   | 0 | 0 | 0 | 0 | 0 | 0 | 0 | 0 | 0 | 0 | 0 | 0 | 0 | 0 | 0 | 0 | 0 | 0 | 0 | 0 | 0 | 0 | 0 | 0 | 0 | 0 | 0 | 0 | 0 | 0 | 0 | 0 | 0 | 0 | 0 | 0 |
| 50078  | 5   | 0 | 0 | 0 | 0 | 0 | 0 | 0 | 0 | 0 | 0 | 0 | 0 | 0 | 0 | 0 | 0 | 0 | 0 | 0 | 0 | 0 | 0 | 0 | 0 | 0 | 0 | 0 | 0 | 0 | 0 | 0 | 0 | 0 | 0 | 0 | 0 |
|        | 6   | 0 | 0 | 0 | 0 | 0 | 0 | 0 | 0 | 0 | 0 | 0 | 0 | 0 | 0 | 0 | 0 | 0 | 0 | 0 | 0 | 0 | 0 | 0 | 0 | 0 | 0 | 0 | 0 | 0 | 0 | 0 | 0 | 0 | 0 | 0 | 0 |
|        | 7   | 0 | 0 | 0 | 0 | 0 | 0 | 0 | 0 | 0 | 0 | 0 | 0 | 0 | 0 | 0 | 0 | 0 | 0 | 0 | 0 | 0 | 0 | 0 | 0 | 0 | 0 | 0 | 0 | 0 | 0 | 0 | 0 | 0 | 0 | 0 | 0 |
|        | 8   | 0 | 0 | 0 | 0 | 0 | 0 | 0 | 0 | 0 | 0 | 0 | 0 | 0 | 0 | 0 | 0 | 0 | 0 | 0 | 0 | 0 | 0 | 0 | 0 | 0 | 0 | 0 | 0 | 0 | 0 | 0 | 0 | 0 | 0 | 0 | 0 |
|        | 2   | 0 | 0 | 0 | 0 | 0 | 0 | 0 | 0 | 0 | 0 | 0 | 0 | 0 | 0 | 0 | 0 | 0 | 0 | 0 | 0 | 0 | 0 | 0 | 0 | 0 | 0 | 0 | 0 | 0 | 0 | 0 | 0 | 0 | 0 | 0 | 0 |
|        | 3   | 0 | 0 | 0 | 0 | 0 | 0 | 0 | 0 | 0 | 0 | 0 | 0 | 0 | 0 | 0 | 0 | 0 | 0 | 0 | 0 | 0 | 0 | 0 | 0 | 0 | 0 | 0 | 0 | 0 | 0 | 0 | 0 | 0 | 0 | 0 | 0 |
| 014/70 | 4   | 0 | 0 | 0 | 0 | 0 | 0 | 0 | 0 | 0 | 0 | 0 | 0 | 0 | 0 | 0 | 0 | 0 | 0 | 0 | 0 | 0 | 0 | 0 | 0 | 0 | 0 | 0 | 0 | 0 | 0 | 0 | 0 | 0 | 0 | 0 | 0 |
| 50079  | 5   | 0 | 0 | 0 | 0 | 0 | 0 | 0 | 0 | 0 | 0 | 0 | 0 | 0 | 0 | 0 | 0 | 0 | 0 | 0 | 0 | 0 | 0 | 0 | 0 | 0 | 0 | 0 | 0 | 0 | 0 | 0 | 0 | 0 | 0 | 0 | 0 |
|        | 6   | 0 | 0 | 0 | 0 | 0 | 0 | 0 | 0 | 0 | 0 | 0 | 0 | 0 | 0 | 0 | 0 | 0 | 0 | 0 | 0 | 0 | 0 | 0 | 0 | 0 | 0 | 0 | 0 | 0 | 0 | 0 | 0 | 0 | 0 | 0 | 0 |
|        | 7   | 0 | 0 | 0 | 0 | 0 | 0 | 0 | 0 | 0 | 0 | 0 | 0 | 0 | 0 | 0 | 0 | 0 | 0 | 0 | 0 | 0 | 0 | 0 | 0 | 0 | 0 | 0 | 0 | 0 | 0 | 0 | 0 | 0 | 0 | 0 | 0 |
|        | 8   | 0 | 0 | 0 | 0 | 0 | 0 | 0 | 0 | 0 | 0 | 0 | 0 | 0 | 0 | 0 | 0 | 0 | 0 | 0 | 0 | 0 | 0 | 0 | 0 | 0 | 0 | 0 | 0 | 0 | 0 | 0 | 0 | 0 | 0 | 0 | 0 |
|        | 2   | 0 | 0 | 0 | 0 | 0 | 0 | 0 | 0 | 0 | 0 | 0 | 0 | 0 | 0 | 0 | 0 | 0 | 0 | 0 | 0 | 0 | 0 | 0 | 0 | 0 | 0 | 0 | 0 | 0 | 0 | 0 | 0 | 0 | 0 | 0 | 0 |
|        | 3   | 0 | 0 | 0 | 0 | 0 | 0 | 0 | 0 | 0 | 0 | 0 | 0 | 0 | 0 | 0 | 0 | 0 | 0 | 0 | 0 | 0 | 0 | 0 | 0 | 0 | 0 | 0 | 0 | 0 | 0 | 0 | 0 | 0 | 0 | 0 | 0 |
| 014/00 | 4   | 0 | 0 | 0 | 0 | 0 | 0 | 0 | 0 | 0 | 0 | 0 | 0 | 0 | 0 | 0 | 0 | 0 | 0 | 0 | 0 | 0 | 0 | 0 | 0 | 0 | 0 | 0 | 0 | 0 | 0 | 0 | 0 | 0 | 0 | 0 | 0 |
| SW80   | 5   | 0 | 0 | 0 | 0 | 0 | 0 | 0 | 0 | 0 | 0 | 0 | 0 | 0 | 0 | 0 | 0 | 0 | 0 | 0 | 0 | 0 | 0 | 0 | 0 | 0 | 0 | 0 | 0 | 0 | 0 | 0 | 0 | 0 | 0 | 0 | 0 |
|        | 6   | 0 | 0 | 0 | 0 | 0 | 0 | 0 | 0 | 0 | 0 | 0 | 0 | 0 | 0 | 0 | 0 | 0 | 0 | 0 | 0 | 0 | 0 | 0 | 0 | 0 | 0 | 0 | 0 | 0 | 0 | 0 | 0 | 0 | 0 | 0 | 0 |
|        | 7   | 0 | 0 | 0 | 0 | 0 | 0 | 0 | 0 | 0 | 0 | 0 | 0 | 0 | 0 | 0 | 0 | 0 | 0 | 0 | 0 | 0 | 0 | 0 | 0 | 0 | 0 | 0 | 0 | 0 | 0 | 0 | 0 | 0 | 0 | 0 | 0 |
|        | 8   | 0 | 0 | 0 | 0 | 0 | 0 | 0 | 0 | 0 | 0 | 0 | 0 | 0 | 0 | 0 | 0 | 0 | 0 | 0 | 0 | 0 | 0 | 0 | 0 | 0 | 0 | 0 | 0 | 0 | 0 | 0 | 0 | 0 | 0 | 0 | 0 |
|        | 2   | 0 | 0 | 0 | 0 | 0 | 0 | 0 | 0 | 0 | 0 | 0 | 1 | 0 | 1 | 1 | 0 | 0 | 0 | 0 | 1 | 0 | 1 | 0 | 1 | 0 | 0 | 0 | 0 | 1 | 0 | 0 | 1 |   | 0 | 1 | 1 |
|        | 2   | 1 | 1 | 0 | 0 | 0 | 1 | 1 | 1 | 1 | 1 | 1 | 1 | 1 | 1 | 1 | 0 | 0 | 0 | 0 | 0 | 0 | 0 | 0 | 0 | 0 | 0 | 0 | 0 | 0 | 0 | 0 | 0 | 1 | 1 | 0 | 1 |
|        | 4   | 1 | 1 | 1 | 1 | 1 | 1 | 1 | 0 | 1 | 0 | 0 | 0 | 0 | 1 | 0 | 1 | 1 | 1 | 1 | 1 | 1 | 1 | 1 | 1 | 1 | 1 | 1 | 1 | 1 | 1 | 1 | 1 | 1 | 0 | 1 | 1 |
| SW81   | 5   | 0 | 0 | 0 | 0 | 0 | 0 | 0 | 0 | 0 | 0 | 0 | 0 | 0 | 0 | 0 | 0 | 0 | 0 | 0 | 0 | 0 | 0 | 0 | 0 | 0 | 0 | 0 | 0 | 0 | 0 | 0 | 0 | 0 | 0 | 0 | 0 |
|        | 6   | 0 | 0 | 0 | 0 | 0 | 0 | 0 | 0 | 0 | 0 | 0 | 0 | 0 | 0 | 0 | 0 | 0 | 0 | 0 | 0 | 0 | 0 | 0 | 0 | 0 | 0 | 0 | 0 | 0 | 0 | 0 | 0 | 0 | 0 | 0 | 0 |
|        | 7   | 0 | 0 | 0 | 0 | 0 | 0 | 0 | 0 | 0 | 0 | 0 | 0 | 0 | 0 | 0 | 0 | 0 | 0 | 0 | 0 | 0 | 0 | 0 | 0 | 0 | 0 | 0 | 0 | 0 | 0 | 0 | 0 | 0 | 0 | 0 | 0 |
| 1      | 8   | 0 | 0 | 0 | 0 | 0 | 0 | 0 | 0 | 0 | 0 | 0 | 0 | 0 | 0 | 0 | 0 | 0 | 0 | 0 | 0 | 0 | 0 | 0 | 0 | 0 | 0 | 0 | 0 | 0 | 0 | 0 | 0 | 0 | 0 | 0 | 0 |

| SW<br>NO. | Bit<br>NO. | Α | в | С | D | Е | F | G | н | I | J | κ | L | м | Ν | 0 | Ρ | Q | R | S | т | U | ۷ | w | Х | Y | z | а | b | C | d | е | f | g | h | i | j |
|-----------|------------|---|---|---|---|---|---|---|---|---|---|---|---|---|---|---|---|---|---|---|---|---|---|---|---|---|---|---|---|---|---|---|---|---|---|---|---|
|           | 1          | 0 | 0 | 0 | 0 | 0 | 0 | 0 | 0 | 0 | 0 | 0 | 0 | 0 | 0 | 0 | 0 | 0 | 0 | 0 | 0 | 0 | 0 | 0 | 0 | 0 | 0 | 0 | 0 | 0 | 0 | 0 | 0 | 0 | 0 | 0 | 0 |
|           | 2          | 0 | 0 | 0 | 0 | 0 | 0 | 0 | 0 | 0 | 0 | 0 | 0 | 0 | 0 | 0 | 0 | 0 | 0 | 0 | 0 | 0 | 0 | 0 | 0 | 0 | 0 | 0 | 0 | 0 | 0 | 0 | 0 | 0 | 0 | 0 | 0 |
|           | 3          | 0 | 0 | 0 | 0 | 0 | 0 | 0 | 0 | 0 | 0 | 0 | 0 | 0 | 0 | 0 | 0 | 0 | 0 | 0 | 0 | 0 | 0 | 0 | 0 | 0 | 0 | 0 | 0 | 0 | 0 | 0 | 0 | 0 | 0 | 0 | 0 |
| SW82      | 4          | 0 | 0 | 0 | 0 | 0 | 0 | 0 | 0 | 0 | 0 | 0 | 0 | 0 | 0 | 0 | 0 | 0 | 0 | 0 | 0 | 0 | 0 | 0 | 0 | 0 | 0 | 0 | 0 | 0 | 0 | 0 | 0 | 0 | 0 | 0 | 0 |
| 01102     | 5          | 1 | 1 | 1 | 1 | 1 | 1 | 1 | 1 | 1 | 1 | 1 | 1 | 1 | 1 | 1 | 1 | 1 | 1 | 1 | 1 | 1 | 1 | 1 | 1 | 1 | 1 | 1 | 1 | 1 | 1 | 1 | 1 | 1 | 1 | 1 | 1 |
|           | 6          | 0 | 0 | 0 | 0 | 0 | 0 | 0 | 0 | 0 | 0 | 0 | 0 | 0 | 0 | 0 | 0 | 0 | 0 | 0 | 0 | 0 | 0 | 0 | 0 | 0 | 0 | 0 | 0 | 0 | 0 | 0 | 0 | 0 | 0 | 0 | 0 |
|           | /          | 0 | 0 | 0 | 0 | 0 | 0 | 0 | 0 | 0 | 0 | 0 | 0 | 0 | 0 | 0 | 0 | 0 | 0 | 0 | 0 | 0 | 0 | 0 | 0 | 0 | 0 | 0 | 0 | 0 | 0 | 0 | 0 | 0 | 0 | 0 | 0 |
|           | 0          | 0 | 0 | 1 | 1 | 1 | 0 | 1 | 1 | 0 | 1 | 1 | 0 | 0 | 1 | 1 | 1 | 1 | 1 | 1 | 1 | 1 | 1 | 1 | 1 | 1 | 1 | 1 | 1 | 1 | 1 | 1 | 1 | 0 | 1 | 1 | 0 |
|           | 2          | 1 | 1 | 0 | 0 | 0 | 1 | 0 | 0 | 1 | 0 | 0 | 1 | 1 | 0 | 0 | 0 | 0 | 0 | 0 | 0 | 0 | 0 | 0 | 0 | 0 | 0 | 0 | 0 | 0 | 0 | 0 | 0 | 1 | 0 | 0 | 1 |
|           | 3          | 1 | 1 | 0 | 0 | 0 | 1 | 0 | 0 | 1 | 0 | 0 | 1 | 1 | 0 | 0 | 0 | 0 | 0 | 0 | 0 | 0 | 0 | 0 | 0 | 0 | 0 | 0 | 0 | 0 | 0 | 0 | 0 | 0 | 0 | 0 | 1 |
| 0.4400    | 4          | 0 | 0 | 0 | 0 | 0 | 1 | 1 | 0 | 0 | 0 | 0 | 0 | 1 | 1 | 1 | 0 | 0 | 0 | 0 | 0 | 0 | 0 | 0 | 0 | 0 | 0 | 1 | 0 | 0 | 0 | 0 | 0 | 1 | 1 | 0 | 0 |
| SW83      | 5          | 1 | 1 | 1 | 1 | 1 | 1 | 1 | 1 | 1 | 1 | 1 | 1 | 1 | 1 | 1 | 1 | 1 | 1 | 1 | 1 | 1 | 1 | 1 | 1 | 1 | 1 | 1 | 1 | 1 | 1 | 1 | 1 | 0 | 1 | 1 | 1 |
|           | 6          | 0 | 0 | 0 | 0 | 0 | 0 | 0 | 0 | 0 | 0 | 0 | 0 | 0 | 1 | 0 | 0 | 0 | 0 | 0 | 0 | 0 | 0 | 0 | 0 | 0 | 0 | 0 | 0 | 0 | 0 | 0 | 0 | 1 | 0 | 0 | 0 |
|           | 7          | 0 | 0 | 1 | 1 | 1 | 0 | 1 | 1 | 0 | 1 | 1 | 0 | 0 | 0 | 1 | 1 | 1 | 1 | 1 | 1 | 1 | 1 | 1 | 1 | 1 | 1 | 1 | 1 | 1 | 1 | 1 | 1 | 1 | 1 | 1 | 0 |
|           | 8          | 0 | 0 | 0 | 0 | 0 | 1 | 0 | 0 | 0 | 0 | 0 | 0 | 1 | 1 | 1 | 0 | 0 | 0 | 0 | 0 | 0 | 0 | 0 | 0 | 0 | 0 | 1 | 0 | 0 | 0 | 0 | 0 | 1 | 1 | 0 | 0 |
|           | 1          | 0 | 0 | 0 | 0 | 0 | 0 | 0 | 0 | 0 | 0 | 0 | 0 | 0 | 0 | 0 | 0 | 0 | 0 | 0 | 0 | 0 | 0 | 0 | 0 | 0 | 0 | 0 | 0 | 0 | 0 | 0 | 0 | 0 | 0 | 0 | 0 |
|           | 2          | 0 | 0 | 0 | 0 | 0 | 0 | 0 | 0 | 0 | 0 | 0 | 0 | 0 | 0 | 0 | 0 | 0 | 0 | 0 | 0 | 0 | 0 | 0 | 0 | 0 | 0 | 0 | 0 | 0 | 0 | 0 | 0 | 0 | 0 | 0 | 0 |
|           | 3          | 0 | 0 | 0 | 0 | 0 | 0 | 0 | 0 | 0 | 0 | 0 | 0 | 0 | 0 | 0 | 0 | 0 | 0 | 0 | 0 | 0 | 0 | 0 | 0 | 0 | 0 | 0 | 0 | 0 | 0 | 0 | 0 | 0 | 0 | 0 | 0 |
| SW84      | 5          | 0 | 0 | 0 | 0 | 0 | 0 | 0 | 1 | 0 | 0 | 0 | 0 | 0 | 0 | 0 | 0 | 0 | 0 | 0 | 0 | 0 | 0 | 0 | 0 | 0 | 0 | 0 | 0 | 0 | 0 | 0 | 0 | 1 | 0 | 0 | 0 |
|           | 6          | 0 | 0 | 0 | 0 | 0 | 0 | 0 | 1 | 0 | 0 | 0 | 0 | 0 | 0 | 0 | 0 | 0 | 0 | 0 | 0 | 0 | 0 | 0 | 0 | 0 | 0 | 1 | 0 | 0 | 0 | 0 | 0 | 1 | 0 | 0 | 0 |
|           | 7          | 0 | 0 | 0 | 0 | 0 | 0 | 0 | 0 | 0 | 0 | 0 | 0 | 0 | 0 | 0 | 0 | 0 | 0 | 0 | 0 | 0 | 0 | 0 | 0 | 0 | 0 | 0 | 0 | 0 | 0 | 0 | 0 | 0 | 0 | 0 | 0 |
|           | 8          | 0 | 0 | 0 | 0 | 0 | 0 | 0 | 0 | 0 | 0 | 0 | 0 | 0 | 0 | 0 | 0 | 0 | 0 | 0 | 0 | 0 | 0 | 0 | 0 | 0 | 0 | 0 | 0 | 0 | 0 | 0 | 0 | 0 | 0 | 0 | 0 |
|           | 1          | 0 | 0 | 0 | 0 | 0 | 0 | 0 | 0 | 0 | 0 | 0 | 0 | 0 | 0 | 0 | 0 | 0 | 0 | 0 | 0 | 0 | 0 | 0 | 0 | 0 | 0 | 0 | 0 | 0 | 0 | 0 | 0 | 0 | 0 | 0 | 0 |
|           | 2          | 0 | 0 | 0 | 0 | 0 | 0 | 0 | 0 | 0 | 0 | 0 | 0 | 0 | 0 | 0 | 0 | 0 | 0 | 0 | 0 | 0 | 0 | 0 | 0 | 0 | 0 | 0 | 0 | 0 | 0 | 0 | 0 | 0 | 0 | 0 | 0 |
|           | 3          | 1 | 1 | 1 | 1 | 1 | 1 | 1 | 1 | 1 | 1 | 1 | 1 | 1 | 1 | 1 | 1 | 1 | 1 | 1 | 1 | 1 | 1 | 1 | 1 | 1 | 1 | 1 | 1 | 1 | 1 | 1 | 1 | 1 | 1 | 1 | 1 |
| SW85      | 4          | 0 | 0 | 0 | 0 | 0 | 0 | 0 | 0 | 0 | 0 | 0 | 0 | 0 | 0 | 0 | 0 | 0 | 0 | 0 | 0 | 0 | 0 | 0 | 0 | 0 | 0 | 0 | 0 | 0 | 0 | 0 | 0 | 0 | 0 | 0 | 0 |
| 000       | 5          | 1 | 1 | 1 | 1 | 1 | 1 | 1 | 1 | 1 | 1 | 1 | 1 | 1 | 1 | 1 | 1 | 1 | 1 | 1 | 1 | 1 | 1 | 1 | 1 | 1 | 1 | 1 | 1 | 1 | 1 | 1 | 1 | 1 | 1 | 1 | 1 |
|           | 6          | 0 | 0 | 0 | 0 | 0 | 0 | 0 | 0 | 0 | 0 | 0 | 0 | 0 | 0 | 0 | 0 | 0 | 0 | 0 | 0 | 0 | 0 | 0 | 0 | 0 | 0 | 0 | 0 | 0 | 0 | 0 | 0 | 0 | 0 | 0 | 0 |
|           | 7          | 1 | 1 | 1 | 1 | 1 | 1 | 1 | 1 | 1 | 1 | 1 | 1 | 1 | 1 | 1 | 1 | 1 | 1 | 1 | 1 | 1 | 1 | 1 | 1 | 1 | 1 | 1 | 1 | 1 | 1 | 1 | 1 | 1 |   | 1 | 1 |
|           | 8          | 0 | 0 | 1 | 1 | 1 | 1 | 1 | 1 | 0 | 0 | 0 | 0 | 0 | 0 | 0 | 1 | 1 | 1 | 1 | 1 | 1 | 1 | 0 | 1 | 1 | 1 | 0 | 0 | 1 | 1 | 1 | 1 | 1 |   | 1 | 0 |
|           | 2          | 0 | 0 | 0 | 0 | 0 | 1 | 0 | 0 | 0 | 0 | 0 | 0 | 0 | 0 | 0 | 0 | 0 | 0 | 0 | 0 | 0 | 0 | 0 | 0 | 0 | 0 | 0 | 0 | 0 | 0 | 0 | 0 | 0 | 0 | 0 | 0 |
|           | 3          | 0 | 0 | 0 | 0 | 0 | 0 | 0 | 0 | 0 | 0 | 0 | 0 | 0 | 0 | 0 | 0 | 0 | 0 | 0 | 0 | 0 | 0 | 0 | 0 | 0 | 0 | 0 | 0 | 0 | 0 | 0 | 0 | 0 | 0 | 0 | 0 |
|           | 4          | 0 | 0 | 1 | 1 | 1 | 0 | 0 | 0 | 0 | 0 | 0 | 0 | 0 | 0 | 0 | 1 | 1 | 1 | 1 | 1 | 1 | 1 | 1 | 1 | 1 | 1 | 0 | 1 | 1 | 1 | 1 | 1 | 1 | 0 | 1 | 0 |
| SW86      | 5          | 0 | 0 | 0 | 0 | 0 | 0 | 0 | 0 | 0 | 0 | 0 | 0 | 0 | 0 | 0 | 0 | 0 | 0 | 0 | 0 | 0 | 0 | 0 | 0 | 0 | 0 | 0 | 0 | 0 | 0 | 0 | 0 | 0 | 0 | 0 | 0 |
|           | 6          | 0 | 0 | 1 | 1 | 1 | 0 | 0 | 1 | 0 | 0 | 0 | 0 | 0 | 0 | 0 | 1 | 1 | 1 | 1 | 1 | 1 | 1 | 1 | 1 | 1 | 1 | 0 | 1 | 1 | 1 | 1 | 1 | 1 | 0 | 1 | 0 |
|           | 7          | 0 | 0 | 1 | 1 | 1 | 1 | 1 | 1 | 0 | 1 | 1 | 1 | 0 | 1 | 1 | 1 | 1 | 1 | 1 | 1 | 1 | 1 | 1 | 1 | 1 | 1 | 0 | 1 | 1 | 1 | 1 | 1 | 1 | 1 | 1 | 0 |
|           | 8          | 1 | 1 | 0 | 0 | 0 | 1 | 1 | 0 | 1 | 1 | 1 | 1 | 1 | 1 | 1 | 0 | 0 | 0 | 0 | 0 | 0 | 0 | 0 | 0 | 0 | 0 | 1 | 0 | 0 | 0 | 0 | 0 | 0 | 1 | 0 | 1 |
|           | 1          | 0 | 0 | 0 | 0 | 0 | 0 | 0 | 0 | 0 | 0 | 0 | 0 | 0 | 0 | 0 | 0 | 0 | 0 | 0 | 0 | 0 | 0 | 0 | 0 | 0 | 0 | 0 | 0 | 0 | 0 | 0 | 0 | 0 | 0 | 0 | 0 |
|           | 2          | 0 | 0 | 0 | 0 | 0 | 0 | 0 | 0 | 0 | 0 | 0 | 0 | 0 | 0 | 0 | 0 | 0 | 0 | 0 | 0 | 0 | 0 | 0 | 0 | 0 | 0 | 0 | 0 | 0 | 0 | 0 | 0 | 0 | 0 | 0 | 0 |
|           | 3          | 1 | 1 | 1 | 1 | 1 | 1 | 1 | 1 | 1 | 1 | 1 | 1 | 1 | 1 | 1 | 1 | 1 | 1 | 1 | 1 | 1 | 1 | 1 | 1 | 1 | 1 | 1 | 1 | 1 | 1 | 1 | 1 | 1 | 1 | 1 | 1 |
| SW87      | 4          | 1 | 1 | 1 | 1 | 1 | 1 | 1 | 1 | 1 | 1 | 1 | 1 | 1 | 1 | 1 | 1 | 1 | 1 | 1 | 1 | 1 | 1 | 1 | 1 | 1 | 1 | 1 | 1 | 1 | 1 | 1 | 1 | 1 | 1 | 1 | 1 |
|           | 6          | 1 | 1 | 1 | 1 | 1 | 1 | 1 | 1 | 1 | 1 | 1 | 1 | 1 | 1 | 1 | 1 | 1 | 1 | 1 | 1 | 1 | 1 | 1 | 1 | 1 | 1 | 1 | 1 | 1 | 1 | 1 | 1 | 1 |   |   | 1 |
|           | 7          | 0 | 0 | 0 | 0 | 0 | 0 | 0 | 0 | 0 | 0 | 0 | 0 | 0 | 0 | 0 | 0 | 0 | 0 | 0 | 0 | 0 | 0 | 0 | 0 | 0 | 0 | 0 | 0 | 0 | 0 | 0 | 0 | 0 | 0 | 0 | 0 |
|           | 8          | 0 | 0 | 0 | 0 | 0 | 0 | 0 | 0 | 0 | 0 | 0 | 0 | 0 | 0 | 0 | 0 | 0 | 0 | 0 | 0 | 0 | 0 | 0 | 0 | 0 | 0 | 0 | 0 | 0 | 0 | 0 | 0 | 0 | 0 | 0 | 0 |
|           | 1          | 0 | 0 | 0 | 0 | 0 | 0 | 0 | 0 | 0 | 0 | 0 | 0 | 0 | 0 | 0 | 0 | 0 | 0 | 0 | 0 | 0 | 0 | 0 | 0 | 0 | 0 | 0 | 0 | 0 | 0 | 0 | 0 | 0 | 0 | 0 | 0 |
|           | 2          | 0 | 0 | 0 | 0 | 0 | 0 | 0 | 0 | 0 | 0 | 0 | 0 | 0 | 0 | 0 | 0 | 0 | 0 | 0 | 0 | 0 | 0 | 0 | 0 | 0 | 0 | 0 | 0 | 0 | 0 | 0 | 0 | 0 | 0 | 0 | 0 |
|           | 3          | 0 | 0 | 0 | 0 | 0 | 0 | 0 | 0 | 0 | 0 | 0 | 0 | 0 | 0 | 0 | 0 | 0 | 0 | 0 | 0 | 0 | 0 | 0 | 0 | 0 | 0 | 0 | 0 | 0 | 0 | 0 | 0 | 0 | 0 | 0 | 0 |
| SW88      | 4          | 0 | 0 | 0 | 0 | 0 | 0 | 0 | 0 | 0 | 0 | 0 | 0 | 0 | 0 | 0 | 0 | 0 | 0 | 0 | 0 | 0 | 0 | 0 | 0 | 0 | 0 | 0 | 0 | 0 | 0 | 0 | 0 | 0 | 0 | 0 | 0 |
|           | 5          | 0 | 0 | 0 | 0 | 0 | 0 | 0 | 0 | 0 | 0 | 0 | 0 | 0 | 0 | 0 | 0 | 0 | 0 | 0 | 0 | 0 | 0 | 0 | 0 | 0 | 0 | 0 | 0 | 0 | 0 | 0 | 0 | 0 | 0 | 0 | 0 |
|           | 6          | 0 | 0 | 0 | 0 | 0 | 0 | 0 | 0 | 0 | 0 | 0 | 0 | 0 | 0 | 0 | 0 | 0 | 0 | 0 | 0 | 0 | 0 | 0 | 0 | 0 | 0 | 0 | 0 | 0 | 0 | 0 | 0 | 0 | 0 | 0 | 0 |
|           | /<br>0     | 0 | 0 | 0 | 0 | 0 | 0 | 0 | 0 | 0 | 0 | 0 | 0 | 0 | 0 | 0 | 0 | 0 | 0 | 0 | 0 | 0 | 0 | 0 | 0 | 0 | 0 | 0 | U | 0 | 0 | 0 | 0 | 0 | U | 0 | U |
| <u> </u>  | 0          | 0 | 0 | 0 | 0 | 0 | 0 | 0 | 0 | 0 | 0 | 0 | 0 | 0 | 0 | 0 | 0 | 0 | 0 | 0 | 0 | 0 | 0 | 0 | 0 | 0 | 0 | 0 | 0 | 0 | 0 | 0 | 0 | 0 | 0 | 0 | 0 |
|           | 2          | 0 | 0 | 0 | 0 | 0 | 0 | 0 | 0 | 0 | 0 | 0 | 0 | 0 | 0 | 0 | 0 | 0 | 0 | 0 | 0 | 0 | 0 | 0 | 0 | 0 | 0 | 0 | 0 | 0 | 0 | 0 | 0 | 0 | 0 | 0 | 0 |
|           | 3          | 0 | 0 | 0 | 0 | 0 | 0 | 0 | 0 | 0 | 0 | 0 | 0 | 0 | 0 | 0 | 0 | 0 | 0 | 0 | 0 | 0 | 0 | 0 | 0 | 0 | 0 | 0 | 0 | 0 | 0 | 0 | 0 | 0 | 0 | 0 | 0 |
|           | 4          | 0 | 0 | 0 | 0 | 0 | 0 | 0 | 0 | 0 | 0 | 0 | 0 | 0 | 0 | 0 | 0 | 0 | 0 | 0 | 0 | 0 | 0 | 0 | 0 | 0 | 0 | 0 | 0 | 0 | 0 | 0 | 0 | 0 | 0 | 0 | 0 |
| SW89      | 5          | 0 | 0 | 0 | 0 | 0 | 0 | 0 | 0 | 0 | 0 | 0 | 0 | 0 | 0 | 0 | 0 | 0 | 0 | 0 | 0 | 0 | 0 | 0 | 0 | 0 | 0 | 0 | 0 | 0 | 0 | 0 | 0 | 0 | 0 | 0 | 0 |
|           | 6          | 0 | 0 | 0 | 0 | 0 | 0 | 0 | 0 | 0 | 0 | 0 | 0 | 0 | 0 | 0 | 0 | 0 | 0 | 0 | 0 | 0 | 0 | 0 | 0 | 0 | 0 | 0 | 0 | 0 | 0 | 0 | 0 | 0 | 0 | 0 | 0 |
|           | 7          | 0 | 0 | 0 | 0 | 0 | 0 | 0 | 0 | 0 | 0 | 0 | 0 | 0 | 0 | 0 | 0 | 0 | 0 | 0 | 0 | 0 | 0 | 0 | 0 | 0 | 0 | 0 | 0 | 0 | 0 | 0 | 0 | 0 | 0 | 0 | 0 |
|           | 8          | 0 | 0 | 0 | 0 | 0 | 0 | 0 | 0 | 0 | 0 | 0 | 0 | 0 | 0 | 0 | 0 | 0 | 0 | 0 | 0 | 0 | 0 | 0 | 0 | 0 | 0 | 0 | 0 | 0 | 0 | 0 | 0 | 0 | 0 | 0 | 0 |

| SW     | Bit    | Α | в | С | D | Е | F | G | Н | I | J | к | L | м | Ν | 0 | Ρ | Q | R | S | Т | U | ۷ | w | Х | Y | Z | а | b | С | d | е | f | g | h | i | j |
|--------|--------|---|---|---|---|---|---|---|---|---|---|---|---|---|---|---|---|---|---|---|---|---|---|---|---|---|---|---|---|---|---|---|---|---|---|---|---|
| NO.    | 1      | 0 | 0 | 0 | 0 | 0 | 0 | 0 | 0 | 0 | 0 | 0 | 0 | 0 | 0 | 0 | 0 | 0 | 0 | 0 | 0 | 0 | 0 | 0 | 0 | 0 | 0 | 0 | 0 | 0 | 0 | 0 | 0 | 0 | 0 | 0 | 0 |
|        | 2      | 1 | 1 | 1 | 1 | 1 | 1 | 1 | 1 | 1 | 1 | 1 | 1 | 1 | 1 | 1 | 1 | 1 | 1 | 1 | 1 | 1 | 1 | 1 | 1 | 1 | 1 | 1 | 1 | 1 | 1 | 1 | 1 | 1 | 1 | 1 | 1 |
|        | 3      | 0 | 0 | 0 | 0 | 0 | 0 | 0 | 0 | 0 | 0 | 0 | 0 | 0 | 0 | 0 | 0 | 0 | 0 | 0 | 0 | 0 | 0 | 0 | 0 | 0 | 0 | 0 | 0 | 0 | 0 | 0 | 0 | 0 | 0 | 0 | 0 |
| SW90   | 4      | 0 | 0 | 0 | 0 | 0 | 0 | 0 | 0 | 0 | 0 | 0 | 0 | 0 | 0 | 0 | 0 | 0 | 0 | 0 | 0 | 0 | 0 | 0 | 0 | 0 | 0 | 0 | 0 | 0 | 0 | 0 | 0 | 0 | 0 | 0 | 0 |
|        | 5      | 1 | 1 | 1 | 1 | 1 | 1 | 1 | 1 | 1 | 1 | 1 | 1 | 1 | 1 | 1 | 1 | 1 | 1 | 1 | 1 | 1 | 1 | 1 | 1 | 1 | 1 | 1 | 1 | 1 | 1 | 1 | 1 | 1 | 1 | 1 | 1 |
|        | 7      | 1 | 1 | 1 | 1 | 1 | 1 | 1 | 1 | 1 | 1 | 1 | 1 | 1 | 1 | 1 | 1 | 1 | 1 | 1 | 1 | 1 | 1 | 1 | 1 | 1 | 1 | 1 | 1 | 1 | 1 | 1 | 1 | 1 | 1 | 1 | 1 |
|        | 8      | 0 | 0 | 0 | 0 | 0 | 0 | 0 | 0 | 0 | 0 | 0 | 0 | 0 | 0 | 0 | 0 | 0 | 0 | 0 | 0 | 0 | 0 | 0 | 0 | 0 | 0 | 0 | 0 | 0 | 0 | 0 | 0 | 0 | 0 | 0 | 0 |
|        | 1      | 0 | 0 | 0 | 0 | 0 | 0 | 0 | 0 | 0 | 0 | 0 | 0 | 0 | 0 | 0 | 0 | 0 | 0 | 0 | 0 | 0 | 0 | 0 | 0 | 0 | 0 | 0 | 0 | 0 | 0 | 0 | 0 | 0 | 0 | 0 | 0 |
|        | 2      | 0 | 0 | 0 | 0 | 0 | 0 | 0 | 0 | 0 | 0 | 0 | 0 | 0 | 0 | 0 | 0 | 0 | 0 | 0 | 0 | 0 | 0 | 0 | 0 | 0 | 0 | 0 | 0 | 0 | 0 | 0 | 0 | 0 | 0 | 0 | 0 |
|        | 3      | 0 | 0 | 0 | 0 | 0 | 0 | 0 | 0 | 0 | 0 | 0 | 0 | 0 | 0 | 0 | 0 | 0 | 0 | 0 | 0 | 0 | 0 | 0 | 0 | 0 | 0 | 0 | 0 | 0 | 0 | 0 | 0 | 0 | 0 | 0 | 0 |
| SW91   | 5      | 1 | 1 | 1 | 1 | 1 | 1 | 1 | 1 | 1 | 1 | 1 | 1 | 1 | 1 | 1 | 1 | 1 | 1 | 1 | 1 | 1 | 1 | 1 | 1 | 1 | 1 | 1 | 1 | 1 | 1 | 1 | 1 | 1 | 1 | 1 | 1 |
|        | 6      | 1 | 1 | 1 | 1 | 1 | 1 | 1 | 1 | 1 | 1 | 1 | 1 | 1 | 1 | 1 | 1 | 1 | 1 | 1 | 1 | 1 | 1 | 1 | 1 | 1 | 1 | 1 | 1 | 1 | 1 | 1 | 1 | 1 | 1 | 1 | 1 |
|        | 7      | 0 | 0 | 0 | 0 | 0 | 0 | 0 | 0 | 0 | 0 | 0 | 0 | 0 | 0 | 0 | 0 | 0 | 0 | 0 | 0 | 0 | 0 | 0 | 0 | 0 | 0 | 0 | 0 | 0 | 0 | 0 | 0 | 0 | 0 | 0 | 0 |
|        | 8      | 1 | 1 | 1 | 1 | 1 | 1 | 1 | 1 | 1 | 1 | 1 | 1 | 1 | 1 | 1 | 1 | 1 | 1 | 1 | 1 | 1 | 1 | 1 | 1 | 1 | 1 | 1 | 1 | 1 | 1 | 1 | 1 | 1 | 1 | 1 | 1 |
|        | 1      | 0 | 0 | 0 | 0 | 0 | 0 | 0 | 0 | 0 | 0 | 0 | 0 | 0 | 0 | 0 | 0 | 0 | 0 | 0 | 0 | 0 | 0 | 0 | 0 | 0 | 0 | 0 | 0 | 0 | 0 | 0 | 0 | 0 | 0 | 0 | 0 |
|        | 2      | 0 | 0 | 0 | 0 | 0 | 0 | 0 | 0 | 0 | 0 | 0 | 0 | 0 | 0 | 0 | 0 | 0 | 0 | 0 | 0 | 0 | 0 | 0 | 0 | 0 | 0 | 0 | 0 | 0 | 0 | 0 | 0 | 0 | 0 | 0 | 0 |
| 014/00 | 4      | 0 | 0 | 0 | 0 | 0 | 0 | 0 | 0 | 0 | 0 | 0 | 0 | 0 | 0 | 0 | 0 | 0 | 0 | 0 | 0 | 0 | 0 | 0 | 0 | 0 | 0 | 0 | 0 | 0 | 0 | 0 | 0 | 0 | 0 | 0 | 0 |
| 50092  | 5      | 0 | 0 | 0 | 0 | 0 | 0 | 0 | 0 | 0 | 0 | 0 | 0 | 0 | 0 | 0 | 0 | 0 | 0 | 0 | 0 | 0 | 0 | 0 | 0 | 0 | 0 | 0 | 0 | 0 | 0 | 0 | 0 | 0 | 0 | 0 | 0 |
|        | 6      | 0 | 0 | 0 | 0 | 0 | 0 | 0 | 0 | 0 | 0 | 0 | 0 | 0 | 0 | 0 | 0 | 0 | 0 | 0 | 0 | 0 | 0 | 0 | 0 | 0 | 0 | 0 | 0 | 0 | 0 | 0 | 0 | 0 | 0 | 0 | 0 |
|        | 7      | 0 | 0 | 0 | 0 | 0 | 0 | 0 | 0 | 0 | 0 | 0 | 0 | 0 | 0 | 0 | 0 | 0 | 0 | 0 | 0 | 0 | 0 | 0 | 0 | 0 | 0 | 0 | 0 | 0 | 0 | 0 | 0 | 0 | 0 | 0 | 0 |
|        | 0      | 0 | 0 | 0 | 0 | 0 | 0 | 0 | 0 | 0 | 0 | 0 | 0 | 0 | 0 | 0 | 0 | 0 | 0 | 0 | 0 | 0 | 0 | 0 | 0 | 0 | 0 | 0 | 0 | 0 | 0 | 0 | 0 | 0 | 0 | 0 | 0 |
|        | 2      | 0 | 0 | 0 | 0 | 0 | 0 | 0 | 0 | 0 | 0 | 0 | 0 | 0 | 0 | 0 | 0 | 0 | 0 | 0 | 0 | 0 | 0 | 0 | 0 | 0 | 0 | 0 | 0 | 0 | 0 | 0 | 0 | 0 | 0 | 0 | 0 |
|        | 3      | 0 | 0 | 0 | 0 | 0 | 0 | 0 | 0 | 0 | 0 | 0 | 0 | 0 | 0 | 0 | 0 | 0 | 0 | 0 | 0 | 0 | 0 | 0 | 0 | 0 | 0 | 0 | 0 | 0 | 0 | 0 | 0 | 0 | 0 | 0 | 0 |
| SW93   | 4      | 0 | 0 | 0 | 0 | 0 | 0 | 0 | 0 | 0 | 0 | 0 | 0 | 0 | 0 | 0 | 0 | 0 | 0 | 0 | 0 | 0 | 0 | 0 | 0 | 0 | 0 | 0 | 0 | 0 | 0 | 0 | 0 | 0 | 0 | 0 | 0 |
|        | 5      | 0 | 0 | 0 | 0 | 0 | 0 | 0 | 0 | 0 | 0 | 0 | 0 | 0 | 0 | 0 | 0 | 0 | 0 | 0 | 0 | 0 | 0 | 0 | 0 | 0 | 0 | 0 | 0 | 0 | 0 | 0 | 0 | 0 | 0 | 0 | 0 |
|        | 7      | 0 | 0 | 0 | 0 | 0 | 0 | 0 | 0 | 0 | 0 | 0 | 0 | 0 | 0 | 0 | 0 | 0 | 0 | 0 | 0 | 0 | 0 | 0 | 0 | 0 | 0 | 0 | 0 | 0 | 0 | 0 | 0 | 0 | 0 | 0 | 0 |
|        | 8      | 0 | 0 | 0 | 0 | 0 | 0 | 0 | 0 | 0 | 0 | 0 | 0 | 0 | 0 | 0 | 0 | 0 | 0 | 0 | 0 | 0 | 0 | 0 | 0 | 0 | 0 | 0 | 0 | 0 | 0 | 0 | 0 | 0 | 0 | 0 | 0 |
|        | 1      | 0 | 0 | 0 | 0 | 0 | 0 | 0 | 0 | 0 | 0 | 0 | 0 | 0 | 0 | 0 | 0 | 0 | 0 | 0 | 0 | 0 | 0 | 0 | 0 | 0 | 0 | 0 | 0 | 0 | 0 | 0 | 0 | 0 | 0 | 0 | 0 |
|        | 2      | 0 | 0 | 0 | 0 | 0 | 0 | 0 | 0 | 0 | 0 | 0 | 0 | 0 | 0 | 0 | 0 | 0 | 0 | 0 | 0 | 0 | 0 | 0 | 0 | 0 | 0 | 0 | 0 | 0 | 0 | 0 | 0 | 0 | 0 | 0 | 0 |
|        | 3      | 0 | 0 | 0 | 0 | 0 | 0 | 0 | 0 | 0 | 0 | 0 | 0 | 0 | 0 | 0 | 0 | 0 | 0 | 0 | 0 | 0 | 0 | 0 | 0 | 0 | 0 | 0 | 0 | 0 | 0 | 0 | 0 | 0 | 0 | 0 | 0 |
| SW94   | 4<br>5 | 0 | 0 | 0 | 0 | 0 | 0 | 0 | 0 | 0 | 0 | 0 | 0 | 0 | 0 | 0 | 0 | 0 | 0 | 0 | 0 | 0 | 0 | 0 | 0 | 0 | 0 | 0 | 0 | 0 | 0 | 0 | 0 | 0 | 0 | 0 | 0 |
|        | 6      | 0 | 0 | 0 | 0 | 0 | 0 | 0 | 0 | 0 | 0 | 0 | 0 | 0 | 0 | 0 | 0 | 0 | 0 | 0 | 0 | 0 | 0 | 0 | 0 | 0 | 0 | 0 | 0 | 0 | 0 | 0 | 0 | 0 | 0 | 0 | 0 |
|        | 7      | 0 | 0 | 0 | 0 | 0 | 0 | 0 | 0 | 0 | 0 | 0 | 0 | 0 | 0 | 0 | 0 | 0 | 0 | 0 | 0 | 0 | 0 | 0 | 0 | 0 | 0 | 0 | 0 | 0 | 0 | 0 | 0 | 0 | 0 | 0 | 0 |
|        | 8      | 0 | 0 | 0 | 0 | 0 | 0 | 0 | 0 | 0 | 0 | 0 | 0 | 0 | 0 | 0 | 0 | 0 | 0 | 0 | 0 | 0 | 0 | 0 | 0 | 0 | 0 | 0 | 0 | 0 | 0 | 0 | 0 | 0 | 0 | 0 | 0 |
|        | 1      | 0 | 0 | 0 | 0 | 0 | 0 | 0 | 0 | 0 | 0 | 0 | 0 | 0 | 0 | 0 | 0 | 0 | 0 | 0 | 0 | 0 | 0 | 0 | 0 | 0 | 0 | 0 | 0 | 0 | 0 | 0 | 0 | 0 | 0 | 0 | 0 |
|        | 2      | 0 | 0 | 0 | 0 | 0 | 0 | 0 | 0 | 0 | 0 | 0 | 0 | 0 | 0 | 0 | 0 | 0 | 0 | 0 | 0 | 0 | 0 | 0 | 0 | 0 | 0 | 0 | 0 | 0 | 0 | 0 | 0 | 0 | 0 | 0 | 0 |
| 014/05 | 4      | 0 | 0 | 0 | 0 | 0 | 0 | 0 | 0 | 0 | 0 | 0 | 0 | 0 | 0 | 0 | 0 | 0 | 0 | 0 | 0 | 0 | 0 | 0 | 0 | 0 | 0 | 0 | 0 | 0 | 0 | 0 | 0 | 0 | 0 | 0 | 0 |
| 20095  | 5      | 0 | 0 | 0 | 0 | 0 | 0 | 0 | 0 | 0 | 0 | 0 | 0 | 0 | 0 | 0 | 0 | 0 | 0 | 0 | 0 | 0 | 0 | 0 | 0 | 0 | 0 | 0 | 0 | 0 | 0 | 0 | 0 | 0 | 0 | 0 | 0 |
|        | 6      | 0 | 0 | 0 | 0 | 0 | 0 | 0 | 0 | 0 | 0 | 0 | 0 | 0 | 0 | 0 | 0 | 0 | 0 | 0 | 0 | 0 | 0 | 0 | 0 | 0 | 0 | 0 | 0 | 0 | 0 | 0 | 0 | 0 | 0 | 0 | 0 |
|        | 7      | 0 | 0 | 0 | 0 | 0 | 0 | 0 | 0 | 0 | 0 | 0 | 0 | 0 | 0 | 0 | 0 | 0 | 0 | 0 | 0 | 0 | 0 | 0 | 0 | 0 | 0 | 0 | 0 | 0 | 0 | 0 | 0 | 0 | 0 | 0 | 0 |
| -      | 1      | 0 | 0 | 0 | 0 | 0 | 0 | 0 | 0 | 0 | 0 | 0 | 0 | 0 | 0 | 0 | 0 | 0 | 0 | 0 | 0 | 0 | 0 | 0 | 0 | 0 | 0 | 0 | 0 | 0 | 0 | 0 | 0 | 0 | 0 | 0 | 0 |
|        | 2      | 0 | 0 | 0 | 0 | 0 | 0 | 0 | 0 | 0 | 0 | 0 | 0 | 0 | 0 | 0 | 0 | 0 | 0 | 0 | 0 | 0 | 0 | 0 | 0 | 0 | 0 | 0 | 0 | 0 | 0 | 0 | 0 | 0 | 0 | 0 | 0 |
|        | 3      | 0 | 0 | 0 | 0 | 0 | 0 | 0 | 0 | 0 | 0 | 0 | 0 | 0 | 0 | 0 | 0 | 0 | 0 | 0 | 0 | 0 | 0 | 0 | 0 | 0 | 0 | 0 | 0 | 0 | 0 | 0 | 0 | 0 | 0 | 0 | 0 |
| SW96   | 4      | 0 | 0 | 0 | 0 | 0 | 0 | 0 | 0 | 0 | 0 | 0 | 0 | 0 | 0 | 0 | 0 | 0 | 0 | 0 | 0 | 0 | 0 | 0 | 0 | 0 | 0 | 0 | 0 | 0 | 0 | 0 | 0 | 0 | 0 | 0 | 0 |
|        | 5      | 0 | 0 | 0 | 0 | 0 | 0 | 0 | 0 | 0 | 0 | 0 | 0 | 0 | 0 | 0 | 0 | 0 | 0 | 0 | 0 | 0 | 0 | 0 | 0 | 0 | 0 | 0 | 0 | 0 | 0 | 0 | 0 | 0 | 0 | 0 | 0 |
|        | 7      | 0 | 0 | 0 | 0 | 0 | 0 | 0 | 0 | 0 | 0 | 0 | 0 | 0 | 0 | 0 | 0 | 0 | 0 | 0 | 0 | 0 | 0 | 0 | 0 | 0 | 0 | 0 | 0 | 0 | 0 | 0 | 0 | 0 | 0 | 0 | 0 |
|        | 8      | 0 | 0 | 0 | 0 | 0 | 0 | 0 | 0 | 0 | 0 | 0 | 0 | 0 | 0 | 0 | 0 | 0 | 0 | 0 | 0 | 0 | 0 | 0 | 0 | 0 | 0 | 0 | 0 | 0 | 0 | 0 | 0 | 0 | 0 | 0 | 0 |
|        | 1      | 0 | 0 | 0 | 0 | 0 | 0 | 0 | 0 | 0 | 0 | 0 | 0 | 0 | 0 | 0 | 0 | 0 | 0 | 0 | 0 | 0 | 0 | 0 | 0 | 0 | 0 | 0 | 0 | 0 | 0 | 0 | 0 | 0 | 0 | 0 | 0 |
|        | 2      | 0 | 0 | 0 | 0 | 0 | 0 | 0 | 0 | 0 | 0 | 0 | 0 | 0 | 0 | 0 | 0 | 0 | 0 | 0 | 0 | 0 | 0 | 0 | 0 | 0 | 0 | 0 | 0 | 0 | 0 | 0 | 0 | 0 | 0 | 0 | 0 |
|        | 3      | 0 | 0 | 0 | 0 | 0 | 0 | 0 | 0 | 0 | 0 | 0 | 0 | 0 | 0 | 0 | 0 | 0 | 0 | 0 | 0 | 0 | 0 | 0 | 0 | 0 | 0 | 0 | 0 | 0 | 0 | 0 | 0 | 0 | 0 | 0 | 0 |
| SW97   | 4<br>5 | 0 | 0 | 0 | 0 | 0 | 0 | 0 | 0 | 0 | 1 | 1 | 0 | 0 | 0 | 0 | 0 | 0 | 0 | 0 | 0 | 0 | 0 | 0 | 0 | 0 | 0 | 0 | 0 | 0 | 0 | 0 | 0 | 0 | 0 | 0 | 0 |
|        | 6      | 0 | 0 | 0 | 0 | 0 | 1 | 0 | 1 | 0 | 1 | 0 | 0 | 0 | 1 | 0 | 0 | 0 | 0 | 0 | 0 | 0 | 0 | 0 | 0 | 0 | 0 | 0 | 0 | 0 | 0 | 0 | 0 | 1 | 0 | 0 | 0 |
|        | 7      | 1 | 1 | 0 | 0 | 0 | 0 | 0 | 1 | 0 | 0 | 1 | 0 | 0 | 0 | 1 | 0 | 0 | 0 | 0 | 0 | 0 | 0 | 0 | 0 | 0 | 0 | 0 | 0 | 0 | 0 | 0 | 0 | 1 | 0 | 0 | 1 |
|        | 8      | 0 | 0 | 0 | 0 | 0 | 0 | 0 | 0 | 0 | 0 | 0 | 0 | 0 | 0 | 0 | 0 | 0 | 0 | 0 | 0 | 0 | 0 | 0 | 0 | 0 | 0 | 0 | 0 | 0 | 0 | 0 | 0 | 0 | 0 | 0 | 0 |

| SW<br>NO. | Bit<br>NO. | Α | в | С | D | Е | F | G | н | I | J | κ | Г | М | Ν | 0 | Ρ | Q | R      | S | т | U | v | × | Χ | Y | z | а | b | C | d | е | f | g | h | i | j |
|-----------|------------|---|---|---|---|---|---|---|---|---|---|---|---|---|---|---|---|---|--------|---|---|---|---|---|---|---|---|---|---|---|---|---|---|---|---|---|---|
|           | 1          | 0 | 0 | 0 | 0 | 0 | 0 | 0 | 0 | 0 | 0 | 0 | 0 | 0 | 0 | 0 | 0 | 0 | 0      | 0 | 0 | 0 | 0 | 0 | 0 | 0 | 0 | 0 | 0 | 0 | 0 | 0 | 0 | 0 | 0 | 0 | 0 |
|           | 2          | 0 | 0 | 0 | 0 | 0 | 0 | 0 | 0 | 0 | 0 | 0 | 0 | 0 | 0 | 0 | 0 | 0 | 0      | 0 | 0 | 0 | 0 | 0 | 0 | 0 | 0 | 0 | 0 | 0 | 0 | 0 | 0 | 0 | 0 | 0 | 0 |
|           | 3          | 1 | 1 | 1 | 1 | 1 | 1 | 1 | 1 | 1 | 1 | 1 | 1 | 1 | 1 | 1 | 1 | 1 | 1      | 1 | 1 | 1 | 1 | 1 | 1 | 1 | 1 | 1 | 1 | 1 | 1 | 1 | 1 | 1 | 1 | 1 | 1 |
| 014/00    | 4          | 0 | 0 | 0 | 0 | 0 | 0 | 0 | 0 | 0 | 0 | 0 | 0 | 0 | 0 | 0 | 0 | 0 | 0      | 0 | 0 | 0 | 0 | 0 | 0 | 0 | 0 | 0 | 0 | 0 | 0 | 0 | 0 | 0 | 0 | 0 | 0 |
| 20098     | 5          | 0 | 0 | 0 | 0 | 0 | 0 | 0 | 0 | 0 | 0 | 0 | 0 | 0 | 0 | 0 | 0 | 0 | 0      | 0 | 0 | 0 | 0 | 0 | 0 | 0 | 0 | 0 | 0 | 0 | 0 | 0 | 0 | 0 | 0 | 0 | 0 |
|           | 6          | 0 | 0 | 0 | 0 | 0 | 0 | 0 | 0 | 0 | 0 | 0 | 0 | 0 | 0 | 0 | 0 | 0 | 0      | 0 | 0 | 0 | 0 | 0 | 0 | 0 | 0 | 0 | 0 | 0 | 0 | 0 | 0 | 0 | 0 | 0 | 0 |
|           | 7          | 0 | 0 | 0 | 0 | 0 | 0 | 0 | 0 | 0 | 0 | 0 | 0 | 0 | 0 | 0 | 0 | 0 | 0      | 0 | 0 | 0 | 0 | 0 | 0 | 0 | 0 | 0 | 0 | 0 | 0 | 0 | 0 | 0 | 0 | 0 | 0 |
|           | 8          | 0 | 0 | 0 | 0 | 0 | 0 | 0 | 0 | 0 | 0 | 0 | 0 | 0 | 0 | 0 | 0 | 0 | 0      | 0 | 0 | 0 | 0 | 0 | 0 | 0 | 0 | 0 | 0 | 0 | 0 | 0 | 0 | 0 | 0 | 0 | 0 |
|           | 1          | 0 | 0 | 0 | 0 | 0 | 0 | 0 | 0 | 0 | 0 | 0 | 0 | 0 | 0 | 0 | 0 | 0 | 0      | 0 | 0 | 0 | 0 | 0 | 0 | 0 | 0 | 0 | 0 | 0 | 0 | 0 | 0 | 0 | 0 | 0 | 0 |
|           | 2          | 1 | 1 | 1 | 1 | 1 | 1 | 1 | 1 | 1 | 1 | 1 | 1 | 1 | 1 | 1 | 1 | 1 | 1      | 1 | 1 | 1 | 1 | 1 | 1 | 1 | 1 | 1 | 1 | 1 | 1 | 1 | 1 | 1 | 1 | 1 | 1 |
|           | 3          | 0 | 0 | 0 | 0 | 0 | 0 | 0 | 0 | 0 | 0 | 0 | 0 | 0 | 0 | 0 | 0 | 0 | 0      | 0 | 0 | 0 | 0 | 0 | 0 | 0 | 0 | 0 | 0 | 0 | 0 | 0 | 0 | 0 | 0 | 0 | 0 |
| SW99      | 4          | 0 | 0 | 0 | 0 | 0 | 0 | 0 | 0 | 0 | 0 | 0 | 0 | 0 | 0 | 0 | 0 | 0 | 0      | 0 | 0 | 0 | 0 | 0 | 0 | 0 | 0 | 0 | 0 | 0 | 0 | 0 | 0 | 0 | 0 | 0 | 0 |
|           | 5          | 0 | 0 | 0 | 0 | 0 | 0 | 0 | 0 | 0 | 0 | 0 | 0 | 0 | 0 | 0 | 0 | 0 | 0      | 0 | 0 | 0 | 0 | 0 | 0 | 0 | 0 | 0 | 0 | 0 | 0 | 0 | 0 | 0 | 0 | 0 | 0 |
|           | 7          | 0 | 0 | 0 | 0 | 0 | 0 | 0 | 0 | 0 | 0 | 0 | 0 | 0 | 0 | 0 | 0 | 0 | 0      | 0 | 0 | 0 | 0 | 0 | 0 | 0 | 0 | 0 | 0 | 0 | 0 | 0 | 0 | 0 | 0 | 0 | 0 |
|           | 8          | 0 | 0 | 0 | 0 | 0 | 0 | 0 | 0 | 0 | 0 | 0 | 0 | 0 | 0 | 0 | 0 | 0 | 0      | 0 | 0 | 0 | 0 | 0 | 0 | 0 | 0 | 0 | 0 | 0 | 0 | 0 | 0 | 0 | 0 | 0 | 0 |
|           | 1          | 1 | 1 | 1 | 1 | 1 | 1 | 1 | 1 | 1 | 1 | 1 | 1 | 1 | 1 | 1 | 1 | 1 | 1      | 1 | 1 | 1 | 1 | 1 | 1 | 1 | 1 | 1 | 1 | 1 | 1 | 1 | 1 | 1 | 1 | 1 | 1 |
|           | 2          | 0 | 0 | 0 | 0 | 0 | 0 | 0 | 0 | 0 | 0 | 0 | 0 | 0 | 0 | 0 | 0 | 0 | 0      | 0 | 0 | 0 | 0 | 0 | 0 | 0 | 0 | 0 | 0 | 0 | 0 | 0 | 0 | 0 | 0 | 0 | 0 |
|           | 3          | 0 | 0 | 0 | 0 | 0 | 0 | 0 | 0 | 0 | 0 | 0 | 0 | 0 | 0 | 0 | 0 | 0 | 0      | 0 | 0 | 0 | 0 | 0 | 0 | 0 | 0 | 0 | 0 | 0 | 0 | 0 | 0 | 0 | 0 | 0 | 0 |
| SW/100    | 4          | 1 | 1 | 1 | 1 | 1 | 1 | 1 | 1 | 1 | 1 | 1 | 1 | 1 | 1 | 1 | 1 | 1 | 1      | 1 | 1 | 1 | 1 | 1 | 1 | 1 | 1 | 1 | 1 | 1 | 1 | 1 | 1 | 1 | 1 | 1 | 1 |
| 300100    | 5          | 0 | 0 | 0 | 0 | 0 | 0 | 0 | 0 | 0 | 0 | 0 | 0 | 0 | 0 | 0 | 0 | 0 | 0      | 0 | 0 | 0 | 0 | 0 | 0 | 0 | 0 | 0 | 0 | 0 | 0 | 0 | 0 | 0 | 0 | 0 | 0 |
|           | 6          | 0 | 0 | 0 | 0 | 0 | 0 | 0 | 0 | 0 | 0 | 0 | 0 | 0 | 0 | 0 | 0 | 0 | 0      | 0 | 0 | 0 | 0 | 0 | 0 | 0 | 0 | 0 | 0 | 0 | 0 | 0 | 0 | 0 | 0 | 0 | 0 |
|           | 7          | 1 | 1 | 1 | 1 | 1 | 1 | 1 | 1 | 1 | 1 | 1 | 1 | 1 | 1 | 1 | 1 | 1 | 1      | 1 | 1 | 1 | 1 | 1 | 1 | 1 | 1 | 1 | 1 | 1 | 1 | 1 | 1 | 1 | 1 | 1 | 1 |
|           | 8          | 0 | 0 | 0 | 0 | 0 | 0 | 0 | 0 | 0 | 0 | 0 | 0 | 0 | 0 | 0 | 0 | 0 | 0      | 0 | 0 | 0 | 0 | 0 | 0 | 0 | 0 | 0 | 0 | 0 | 0 | 0 | 0 | 0 | 0 | 0 | 0 |
|           | 1          | 1 | 1 | 1 | 1 | 1 | 1 | 1 | 1 | 1 | 1 | 1 | 1 | 1 | 1 | 1 | 1 | 1 | 1      | 1 | 1 | 1 | 1 | 1 | 1 | 1 | 1 | 1 | 1 | 1 | 1 | 1 | 1 | 1 | 1 | 1 | 1 |
|           | 2          | 0 | 0 | 0 | 0 | 0 | 0 | 0 | 0 | 0 | 0 | 0 | 0 | 0 | 0 | 0 | 0 | 0 | 0      | 0 | 0 | 0 | 0 | 0 | 0 | 0 | 0 | 0 | 0 | 0 | 0 | 0 | 0 | 0 | 0 | 0 | 0 |
|           | 3          | 0 | 0 | 0 | 0 | 0 | 0 | 0 | 0 | 0 | 0 | 0 | 0 | 0 | 0 | 0 | 0 | 0 | 0      | 0 | 0 | 0 | 0 | 0 | 0 | 0 | 0 | 0 | 0 | 0 | 0 | 0 | 0 | 0 | 0 | 0 | 0 |
| SW101     | 4<br>5     | 0 | 0 | 0 | 0 | 0 | 0 | 0 | 0 | 0 | 0 | 0 | 0 | 0 | 0 | 0 | 0 | 0 | 0      | 0 | 0 | 0 | 0 | 0 | 0 | 0 | 0 | 0 | 0 | 0 | 0 | 0 | 0 | 0 | 0 | 0 | 0 |
|           | 6          | 0 | 0 | 0 | 0 | 0 | 0 | 0 | 0 | 0 | 0 | 0 | 0 | 0 | 0 | 0 | 0 | 0 | 0      | 0 | 0 | 0 | 0 | 0 | 0 | 0 | 0 | 0 | 0 | 0 | 0 | 0 | 0 | 0 | 0 | 0 | 0 |
|           | 7          | 0 | 0 | 0 | 0 | 0 | 0 | 0 | 0 | 0 | 0 | 0 | 0 | 0 | 0 | 0 | 0 | 0 | 0      | 0 | 0 | 0 | 0 | 0 | 0 | 0 | 0 | 0 | 0 | 0 | 0 | 0 | 0 | 0 | 0 | 0 | 0 |
|           | 8          | 0 | 0 | 0 | 0 | 0 | 0 | 0 | 0 | 0 | 0 | 0 | 0 | 0 | 0 | 0 | 0 | 0 | 0      | 0 | 0 | 0 | 0 | 0 | 0 | 0 | 0 | 0 | 0 | 0 | 0 | 0 | 0 | 0 | 0 | 0 | 0 |
|           | 1          | 0 | 0 | 0 | 0 | 0 | 0 | 0 | 0 | 0 | 0 | 0 | 0 | 0 | 0 | 0 | 0 | 0 | 0      | 0 | 0 | 0 | 0 | 0 | 0 | 0 | 0 | 0 | 0 | 0 | 0 | 0 | 0 | 0 | 0 | 0 | 0 |
|           | 2          | 0 | 0 | 0 | 0 | 0 | 0 | 0 | 0 | 0 | 0 | 0 | 0 | 0 | 0 | 0 | 0 | 0 | 0      | 0 | 0 | 0 | 0 | 0 | 0 | 0 | 0 | 0 | 0 | 0 | 0 | 0 | 0 | 0 | 0 | 0 | 0 |
|           | 3          | 0 | 0 | 0 | 0 | 0 | 0 | 0 | 0 | 0 | 0 | 0 | 0 | 0 | 0 | 0 | 0 | 0 | 0      | 0 | 0 | 0 | 0 | 0 | 0 | 0 | 0 | 0 | 0 | 0 | 0 | 0 | 0 | 0 | 0 | 0 | 0 |
| SW102     | 4          | 0 | 0 | 0 | 0 | 0 | 0 | 0 | 0 | 0 | 0 | 0 | 0 | 0 | 0 | 0 | 0 | 0 | 0      | 0 | 0 | 0 | 0 | 0 | 0 | 0 | 0 | 0 | 0 | 0 | 0 | 0 | 0 | 0 | 0 | 0 | 0 |
|           | 5          | 0 | 0 | 0 | 0 | 0 | 0 | 0 | 0 | 0 | 0 | 0 | 0 | 0 | 0 | 0 | 0 | 0 | 0      | 0 | 0 | 0 | 0 | 0 | 0 | 0 | 0 | 0 | 0 | 0 | 0 | 0 | 0 | 0 | 0 | 0 | 0 |
|           | 6          | 0 | 0 | 0 | 0 | 0 | 0 | 0 | 0 | 0 | 0 | 0 | 0 | 0 | 0 | 0 | 0 | 0 | 0      | 0 | 0 | 0 | 0 | 0 | 0 | 0 | 0 | 0 | 0 | 0 | 0 | 0 | 0 | 0 | 0 | 0 | 0 |
|           | /          | 0 | 0 | 0 | 0 | 0 | 0 | 0 | 0 | 0 | 0 | 0 | 0 | 0 | 0 | 0 | 0 | 0 | 0      | 0 | 0 | 0 | 0 | 0 | 0 | 0 | 0 | 0 | 0 | 0 | 0 | 0 | 0 | 0 | 0 | 0 | 0 |
|           | 0          | 0 | 0 | 0 | 0 | 0 | 0 | 0 | 0 | 0 | 0 | 0 | 0 | 0 | 0 | 0 | 0 | 0 | 0      | 0 | 0 | 0 | 0 | 0 | 0 | 0 | 0 | 0 | 0 | 0 | 0 | 0 | 0 | 0 | 0 | 0 | 0 |
|           | 2          | 0 | 0 | 0 | 0 | 0 | 0 | 0 | 0 | 0 | 0 | 0 | 0 | 0 | 0 | 0 | 0 | 0 | 0      | 0 | 0 | 0 | 0 | 0 | 0 | 0 | 0 | 0 | 0 | 0 | 0 | 0 | 0 | 0 | 0 | 0 | 0 |
|           | 3          | 0 | 0 | 0 | 0 | 0 | 0 | 0 | 0 | 0 | 0 | 0 | 0 | 0 | 0 | 0 | 0 | 0 | 0      | 0 | 0 | 0 | 0 | 0 | 0 | 0 | 0 | 0 | 0 | 0 | 0 | 0 | 0 | 0 | 0 | 0 | 0 |
| 014/400   | 4          | 0 | 0 | 0 | 0 | 0 | 0 | 0 | 0 | 0 | 0 | 0 | 0 | 0 | 0 | 0 | 0 | 0 | 0      | 0 | 0 | 0 | 0 | 0 | 0 | 0 | 0 | 0 | 0 | 0 | 0 | 0 | 0 | 0 | 0 | 0 | 0 |
| 500103    | 5          | 0 | 0 | 0 | 0 | 0 | 0 | 0 | 0 | 0 | 0 | 0 | 0 | 0 | 0 | 0 | 0 | 0 | 0      | 0 | 0 | 0 | 0 | 0 | 0 | 0 | 0 | 0 | 0 | 0 | 0 | 0 | 0 | 0 | 0 | 0 | 0 |
|           | 6          | 0 | 0 | 0 | 0 | 0 | 0 | 0 | 0 | 0 | 0 | 0 | 0 | 0 | 0 | 0 | 0 | 0 | 0      | 0 | 0 | 0 | 0 | 0 | 0 | 0 | 0 | 0 | 0 | 0 | 0 | 0 | 0 | 0 | 0 | 0 | 0 |
|           | 7          | 0 | 0 | 0 | 0 | 0 | 0 | 0 | 0 | 0 | 0 | 0 | 0 | 0 | 0 | 0 | 0 | 0 | 0      | 0 | 0 | 0 | 0 | 0 | 0 | 0 | 0 | 0 | 0 | 0 | 0 | 0 | 0 | 0 | 0 | 0 | 0 |
|           | 8          | 0 | 0 | 0 | 0 | 0 | 0 | 0 | 0 | 0 | 0 | 0 | 0 | 0 | 0 | 0 | 0 | 0 | 0      | 0 | 0 | 0 | 0 | 0 | 0 | 0 | 0 | 0 | 0 | 0 | 0 | 0 | 0 | 0 | 0 | 0 | 0 |
|           | 1          | 0 | 0 | 0 | 0 | 0 | 0 | 0 | 0 | 0 | 0 | 0 | 0 | 0 | 0 | 0 | 0 | 0 | 0      | 0 | 0 | 0 | 0 | 0 | 0 | 0 | 0 | 0 | 0 | 0 | 0 | 0 | 0 | 0 | 0 | 0 | 0 |
| 1         | 2          | 0 | 0 | 0 | 0 | 0 | U | 0 | U | 0 | 0 | 0 | 0 | 0 | 0 | 0 | U | 0 | 0      | 0 | 0 | 0 | U | 0 | 0 | 0 | U | 0 | U | 0 | 0 | 0 | 0 | 0 | 0 | 0 | U |
|           | Л          | 0 | 0 | 0 | 0 | 0 | 0 | 0 | 0 | 0 | 0 | 0 | 0 | 0 | 0 | 0 | 0 | 0 | 0      | 0 | 0 | 0 | 0 | 0 | 0 | 0 | 0 | 0 | 0 | 0 | 0 | 0 | 0 | 0 | 0 | 0 | 0 |
| SW104     | 5          | 0 | 0 | 0 | 0 | 0 | 0 | 0 | 0 | 0 | 0 | 0 | 0 | 0 | 0 | 0 | 0 | 0 | 0      | 0 | 0 | 0 | 0 | 0 | 0 | 0 | 0 | 0 | 0 | 0 | 0 | 0 | 0 | 0 | 0 | 0 | 0 |
|           | 6          | 0 | 0 | 0 | 0 | 0 | 0 | 0 | 0 | 0 | 0 | 0 | 0 | 0 | 0 | 0 | 0 | 0 | 0      | 0 | 0 | 0 | 0 | 0 | 0 | 0 | 0 | 0 | 0 | 0 | 0 | 0 | 0 | 0 | 0 | 0 | 0 |
|           | 7          | 0 | 0 | 0 | 0 | 0 | 0 | 0 | 0 | 0 | 0 | 0 | 0 | 0 | 0 | 0 | 0 | 0 | 0      | 0 | 0 | 0 | 0 | 0 | 0 | 0 | 0 | 0 | 0 | 0 | 0 | 0 | 0 | 0 | 0 | 0 | 0 |
|           | 8          | 0 | 0 | 0 | 0 | 0 | 0 | 0 | 0 | 0 | 0 | 0 | 0 | 0 | 0 | 0 | 0 | 0 | 0      | 0 | 0 | 0 | 0 | 0 | 0 | 0 | 0 | 0 | 0 | 0 | 0 | 0 | 0 | 0 | 0 | 0 | 0 |
|           | 1          | 0 | 0 | 0 | 0 | 0 | 0 | 0 | 0 | 0 | 0 | 0 | 0 | 0 | 0 | 0 | 0 | 0 | 0      | 0 | 0 | 0 | 0 | 0 | 0 | 0 | 0 | 0 | 0 | 0 | 0 | 0 | 0 | 0 | 0 | 0 | 0 |
|           | 2          | 0 | 0 | 0 | 0 | 0 | 0 | 0 | 0 | 0 | 0 | 0 | 0 | 0 | 0 | 0 | 0 | 0 | 0      | 0 | 0 | 0 | 0 | 0 | 0 | 0 | 0 | 0 | 0 | 0 | 0 | 0 | 0 | 0 | 0 | 0 | 0 |
| 1         | 3          | 0 | 0 | 0 | 0 | 0 | 0 | 0 | 0 | 0 | 0 | 0 | 0 | 0 | 0 | 0 | 0 | 0 | 0      | 0 | 0 | 0 | 0 | 0 | 0 | 0 | 0 | 0 | 0 | 0 | 0 | 0 | 0 | 0 | 0 | 0 | 0 |
| SW105     | 4          | 0 | 0 | 0 | 0 | 0 | 0 | 0 | 0 | 0 | 0 | 0 | 0 | 0 | 0 | 0 | 0 | 0 | 0      | 0 | 0 | 0 | 0 | 0 | 0 | 0 | 0 | 0 | 0 | 0 | 0 | 0 | 0 | 0 | 0 | 0 | 0 |
| 0         | 5          | 0 | 0 | 0 | 0 | 0 | 0 | 0 | 0 | 0 | 0 | 0 | 0 | 0 | 0 | 0 | 0 | 0 | 0      | 0 | 0 | 0 | 0 | 0 | 0 | 0 | 0 | 0 | 0 | 0 | 0 | 0 | 0 | 0 | 0 | 0 | 0 |
|           | 6          | 0 | 0 | 0 | 0 | 0 | 0 | 0 | 0 | 0 | 0 | 0 | 0 | 0 | 0 | 0 | 0 | 0 | 0      | 0 | 0 | 0 | 0 | 0 | 0 | 0 | 0 | 0 | 0 | 0 | 0 | 0 | 0 | 0 | 0 | 0 | 0 |
|           | 7          | 0 | 0 | 0 | 0 | 0 | 0 | 0 | 0 | 0 | 0 | 0 | 0 | 0 | 0 | 0 | U | 0 | U<br>C | 0 | 0 | 0 | 0 | 0 | 0 | 0 | 0 | 0 | U | 0 | 0 | 0 | 0 | 0 | 0 | 0 | U |
| 1         | Ø          | U | U | U | U | U | U | U | U | U | υ | U | υ | U | U | U | U | U | U      | U | U | U | U | U | υ | U | U | U | U | U | U | U | U | U | U | U | U |

| SW<br>NO. | Bit<br>NO. | A | в | С | D | Е | F | G | Н | I | J | κ | L | М | Ν | 0 | Ρ | Q | R | S | т | U | ۷ | w | х | Y | z | а | b | С | d | е | f | g | h | i | j |
|-----------|------------|---|---|---|---|---|---|---|---|---|---|---|---|---|---|---|---|---|---|---|---|---|---|---|---|---|---|---|---|---|---|---|---|---|---|---|---|
|           | 1          | 0 | 0 | 0 | 0 | 0 | 0 | 0 | 0 | 0 | 0 | 0 | 0 | 0 | 0 | 0 | 0 | 0 | 0 | 0 | 0 | 0 | 0 | 0 | 0 | 0 | 0 | 0 | 0 | 0 | 0 | 0 | 0 | 0 | 0 | 0 | 0 |
|           | 2          | 0 | 0 | 0 | 0 | 0 | 0 | 0 | 0 | 0 | 0 | 0 | 0 | 0 | 0 | 0 | 0 | 0 | 0 | 0 | 0 | 0 | 0 | 0 | 0 | 0 | 0 | 0 | 0 | 0 | 0 | 0 | 0 | 0 | 0 | 0 | 0 |
|           | 3          | 0 | 0 | 0 | 0 | 0 | 0 | 0 | 0 | 0 | 0 | 0 | 0 | 0 | 0 | 0 | 0 | 0 | 0 | 0 | 0 | 0 | 0 | 0 | 0 | 0 | 0 | 0 | 0 | 0 | 0 | 0 | 0 | 0 | 0 | 0 | 0 |
| 0.000     | 4          | 0 | 0 | 0 | 0 | 0 | 0 | 0 | 0 | 0 | 0 | 0 | 0 | 0 | 0 | 0 | 0 | 0 | 0 | 0 | 0 | 0 | 0 | 0 | 0 | 0 | 0 | 0 | 0 | 0 | 0 | 0 | 0 | 0 | 0 | 0 | 0 |
| SW106     | 5          | 1 | 1 | 1 | 1 | 1 | 1 | 1 | 1 | 1 | 1 | 1 | 1 | 1 | 1 | 1 | 1 | 1 | 1 | 1 | 1 | 1 | 1 | 1 | 1 | 1 | 1 | 1 | 1 | 1 | 1 | 1 | 1 | 1 | 1 | 1 | 1 |
|           | 6          | 0 | 0 | 0 | 0 | 0 | 0 | 0 | 0 | 0 | 0 | 0 | 0 | 0 | 0 | 0 | 0 | 0 | 0 | 0 | 0 | 0 | 0 | 0 | 0 | 0 | 0 | 0 | 0 | 0 | 0 | 0 | 0 | 0 | 0 | 0 | 0 |
|           | 7          | 0 | 0 | 0 | 0 | 0 | 0 | 0 | 0 | 0 | 0 | 0 | 0 | 0 | 0 | 0 | 0 | 0 | 0 | 0 | 0 | 0 | 0 | 0 | 0 | 0 | 0 | 0 | 0 | 0 | 0 | 0 | 0 | 0 | 0 | 0 | 0 |
|           | 8          | 0 | 0 | 0 | 0 | 0 | 0 | 0 | 0 | 0 | 0 | 0 | 0 | 0 | 0 | 0 | 0 | 0 | 0 | 0 | 0 | 0 | 0 | 0 | 0 | 0 | 0 | 0 | 0 | 0 | 0 | 0 | 0 | 0 | 0 | 0 | 0 |
|           | 1          | 0 | 0 | 0 | 0 | 0 | 0 | 0 | 0 | 0 | 0 | 0 | 0 | 0 | 0 | 0 | 0 | 0 | 0 | 0 | 0 | 0 | 0 | 0 | 0 | 0 | 0 | 0 | 0 | 0 | 0 | 0 | 0 | 0 | 0 | 0 | 0 |
|           | 2          | 0 | 0 | 0 | 0 | 0 | 0 | 0 | 0 | 0 | 0 | 0 | 0 | 0 | 0 | 0 | 0 | 0 | 0 | 0 | 0 | 0 | 0 | 0 | 0 | 0 | 0 | 0 | 0 | 0 | 0 | 0 | 0 | 0 | 0 | 0 | 0 |
|           | 3          | 0 | 0 | 0 | 0 | 0 | 0 | 0 | 0 | 0 | 0 | 0 | 0 | 0 | 0 | 0 | 0 | 0 | 0 | 0 | 0 | 0 | 0 | 0 | 0 | 0 | 0 | 0 | 0 | 0 | 0 | 0 | 0 | 0 | 0 | 0 | 0 |
| SW107     | 4          | 0 | 0 | 0 | 0 | 0 | 0 | 0 | 0 | 0 | 0 | 0 | 0 | 0 | 0 | 0 | 0 | 0 | 0 | 0 | 0 | 0 | 0 | 0 | 0 | 0 | 0 | 0 | 0 | 0 | 0 | 0 | 0 | 0 | 0 | 0 | 0 |
|           | 5          | 0 | 0 | 0 | 0 | 0 | 0 | 0 | 0 | 0 | 0 | 0 | 0 | 0 | 0 | 0 | 0 | 0 | 0 | 0 | 0 | 0 | 0 | 0 | 0 | 0 | 0 | 0 | 0 | 0 | 0 | 0 | 0 | 0 | 0 | 0 | 0 |
|           | 7          | 0 | 0 | 0 | 0 | 0 | 0 | 0 | 0 | 0 | 0 | 0 | 0 | 0 | 0 | 0 | 0 | 0 | 0 | 0 | 0 | 0 | 0 | 0 | 0 | 0 | 0 | 0 | 0 | 0 | 0 | 0 | 0 | 0 | 0 | 0 | 0 |
|           | 8          | 0 | 0 | 0 | 0 | 0 | 0 | 0 | 0 | 0 | 0 | 0 | 0 | 0 | 0 | 0 | 0 | 0 | 0 | 0 | 0 | 0 | 0 | 0 | 0 | 0 | 0 | 0 | 0 | 0 | 0 | 0 | 0 | 0 | 0 | 0 | 0 |
|           | 1          | 0 | 0 | 0 | 0 | 0 | 0 | 0 | 0 | 0 | 0 | 0 | 0 | 0 | 0 | 0 | 0 | 0 | 0 | 0 | 0 | 0 | 0 | 0 | 0 | 0 | 0 | 0 | 0 | 0 | 0 | 0 | 0 | 0 | 0 | 0 | 0 |
|           | 2          | 0 | 0 | 0 | 0 | 0 | 0 | 0 | 0 | 0 | 0 | 0 | 0 | 0 | 0 | 0 | 0 | 0 | 0 | 0 | 0 | 0 | 0 | 0 | 0 | 0 | 0 | 0 | 0 | 0 | 0 | 0 | 0 | 0 | 0 | 0 | 0 |
|           | 3          | 0 | 0 | 0 | 0 | 0 | 0 | 0 | 0 | 0 | 0 | 0 | 0 | 0 | 0 | 0 | 0 | 0 | 0 | 0 | 0 | 0 | 0 | 0 | 0 | 0 | 0 | 0 | 0 | 0 | 0 | 0 | 0 | 0 | 0 | 0 | 0 |
| 014/4.0.0 | 4          | 0 | 0 | 0 | 0 | 0 | 0 | 0 | 0 | 0 | 0 | 0 | 0 | 0 | 0 | 0 | 0 | 0 | 0 | 0 | 0 | 0 | 0 | 0 | 0 | 0 | 0 | 0 | 0 | 0 | 0 | 0 | 0 | 0 | 0 | 0 | 0 |
| SW108     | 5          | 0 | 0 | 0 | 0 | 0 | 0 | 0 | 0 | 0 | 0 | 0 | 0 | 0 | 0 | 0 | 0 | 0 | 0 | 0 | 0 | 0 | 0 | 0 | 0 | 0 | 0 | 0 | 0 | 0 | 0 | 0 | 0 | 0 | 0 | 0 | 0 |
|           | 6          | 0 | 0 | 0 | 0 | 0 | 0 | 0 | 0 | 0 | 0 | 0 | 0 | 0 | 0 | 0 | 0 | 0 | 0 | 0 | 0 | 0 | 0 | 0 | 0 | 0 | 0 | 0 | 0 | 0 | 0 | 0 | 0 | 0 | 0 | 0 | 0 |
|           | 7          | 0 | 0 | 0 | 0 | 0 | 0 | 0 | 0 | 0 | 0 | 0 | 0 | 0 | 0 | 0 | 0 | 0 | 0 | 0 | 0 | 0 | 0 | 0 | 0 | 0 | 0 | 0 | 0 | 0 | 0 | 0 | 0 | 0 | 0 | 0 | 0 |
|           | 8          | 0 | 0 | 0 | 0 | 0 | 0 | 0 | 0 | 0 | 0 | 0 | 0 | 0 | 0 | 0 | 0 | 0 | 0 | 0 | 0 | 0 | 0 | 0 | 0 | 0 | 0 | 0 | 0 | 0 | 0 | 0 | 0 | 0 | 0 | 0 | 0 |
|           | 1          | 0 | 0 | 0 | 0 | 0 | 0 | 0 | 0 | 0 | 0 | 0 | 0 | 0 | 0 | 0 | 0 | 0 | 0 | 0 | 0 | 0 | 0 | 0 | 0 | 0 | 0 | 0 | 0 | 0 | 0 | 0 | 0 | 0 | 0 | 0 | 0 |
|           | 2          | 0 | 0 | 0 | 0 | 0 | 0 | 0 | 0 | 0 | 0 | 0 | 0 | 0 | 0 | 0 | 0 | 0 | 0 | 0 | 0 | 0 | 0 | 0 | 0 | 0 | 0 | 0 | 0 | 0 | 0 | 0 | 0 | 0 | 0 | 0 | 0 |
|           | 3          | 0 | 0 | 0 | 0 | 0 | 0 | 0 | 0 | 0 | 0 | 0 | 0 | 0 | 0 | 0 | 0 | 0 | 0 | 0 | 0 | 0 | 0 | 0 | 0 | 0 | 0 | 0 | 0 | 0 | 0 | 0 | 0 | 0 | 0 | 0 | 0 |
| SW109     | 4          | 0 | 0 | 0 | 0 | 0 | 0 | 0 | 0 | 0 | 0 | 0 | 0 | 0 | 0 | 0 | 0 | 0 | 0 | 0 | 0 | 0 | 0 | 0 | 0 | 0 | 0 | 0 | 0 | 0 | 0 | 0 | 0 | 0 | 0 | 0 | 0 |
|           | 5          | 1 | 1 | 1 | 1 | 0 | 1 | 1 | 1 | 1 | 1 | 0 | 1 | 1 | 1 | 1 | 0 | 1 | 1 | 1 | 1 | 1 | 1 | 1 | 1 | 1 | 1 | 1 | 1 | 1 | 0 | 1 | 1 | 1 | 1 | 1 | 1 |
|           | 0<br>7     | 0 | 1 | - | 0 | 0 | 0 | 0 | 0 | 0 | 0 | 0 | 0 | 0 | 0 | 1 | 0 | - | 1 | 0 | 0 | 0 | 0 | 1 | 0 | 0 | 0 | 0 | 1 | - | 0 | - | 0 | 0 | 0 | 0 | 0 |
|           | 8          | 0 | 0 | 0 | 0 | 0 | 0 | 0 | 0 | 0 | 0 | 0 | 0 | 0 | 0 | 0 | 0 | 0 | 0 | 0 | 0 | 0 | 0 | 0 | 0 | 0 | 0 | 0 | 0 | 0 | 0 | 0 | 0 | 0 | 0 | 0 | 0 |
|           | 1          | 0 | 0 | 0 | 0 | 0 | 0 | 0 | 0 | 0 | 0 | 0 | 0 | 0 | 0 | 0 | 0 | 0 | 0 | 0 | 0 | 0 | 0 | 0 | 0 | 0 | 0 | 0 | 0 | 0 | 0 | 0 | 0 | 0 | 0 | 0 | 0 |
|           | 2          | 0 | 0 | 0 | 0 | 0 | 0 | 0 | 0 | 0 | 0 | 0 | 0 | 0 | 0 | 0 | 0 | 0 | 0 | 0 | 0 | 0 | 0 | 0 | 0 | 0 | 0 | 0 | 0 | 0 | 0 | 0 | 0 | 0 | 0 | 0 | 0 |
|           | 3          | 0 | 0 | 0 | 0 | 0 | 0 | 0 | 0 | 0 | 0 | 0 | 0 | 0 | 0 | 0 | 0 | 0 | 0 | 0 | 0 | 0 | 0 | 0 | 0 | 0 | 0 | 0 | 0 | 0 | 0 | 0 | 0 | 0 | 0 | 0 | 0 |
| 014/44.0  | 4          | 0 | 0 | 0 | 0 | 0 | 0 | 0 | 0 | 0 | 0 | 0 | 0 | 0 | 0 | 0 | 0 | 0 | 0 | 0 | 0 | 0 | 0 | 0 | 0 | 0 | 0 | 0 | 0 | 0 | 0 | 0 | 0 | 0 | 0 | 0 | 0 |
| SW110     | 5          | 0 | 0 | 0 | 0 | 0 | 0 | 0 | 0 | 0 | 0 | 0 | 0 | 0 | 0 | 0 | 0 | 0 | 0 | 0 | 0 | 0 | 0 | 0 | 0 | 0 | 0 | 0 | 0 | 0 | 0 | 0 | 0 | 0 | 0 | 0 | 0 |
|           | 6          | 0 | 0 | 0 | 0 | 0 | 0 | 0 | 0 | 0 | 0 | 0 | 0 | 0 | 0 | 0 | 0 | 0 | 0 | 0 | 0 | 0 | 0 | 0 | 0 | 0 | 0 | 0 | 0 | 0 | 0 | 0 | 0 | 0 | 0 | 0 | 0 |
|           | 7          | 0 | 0 | 0 | 0 | 0 | 0 | 0 | 0 | 0 | 0 | 0 | 0 | 0 | 0 | 0 | 0 | 0 | 0 | 0 | 0 | 0 | 0 | 0 | 0 | 0 | 0 | 0 | 0 | 0 | 0 | 0 | 0 | 0 | 0 | 0 | 0 |
|           | 8          | 0 | 0 | 0 | 0 | 0 | 0 | 0 | 0 | 0 | 0 | 0 | 0 | 0 | 0 | 0 | 0 | 0 | 0 | 0 | 0 | 0 | 0 | 0 | 0 | 0 | 0 | 0 | 0 | 0 | 0 | 0 | 0 | 0 | 0 | 0 | 0 |
|           | 1          | 0 | 0 | 0 | 0 | 0 | 0 | 0 | 0 | 0 | 0 | 0 | 0 | 0 | 0 | 0 | 0 | 0 | 0 | 0 | 0 | 0 | 0 | 0 | 0 | 0 | 0 | 0 | 0 | 0 | 0 | 0 | 0 | 0 | 0 | 0 | 0 |
|           | 2          | 0 | 0 | 0 | 0 | 0 | 0 | 0 | 0 | 0 | 0 | 0 | 0 | 0 | 0 | 0 | 0 | 0 | 0 | 0 | 0 | 0 | 0 | 0 | 0 | 0 | 0 | 0 | 0 | 0 | 0 | 0 | 0 | 0 | 0 | 0 | 0 |
|           | 3          | 0 | 0 | 0 | 0 | 0 | 0 | 0 | 0 | 0 | 0 | 0 | 0 | 0 | 0 | 0 | 0 | 0 | 0 | 0 | 0 | 0 | 0 | 0 | 0 | 0 | 0 | 0 | 0 | 0 | 0 | 0 | 0 | 0 | 0 | 0 | 0 |
| SW111     | 4<br>5     | 0 | 0 | 0 | 0 | 0 | 0 | 0 | 0 | 0 | 0 | 0 | 0 | 0 | 0 | 0 | 0 | 0 | 0 | 0 | 0 | 0 | 0 | 0 | 0 | 0 | 0 | 0 | 0 | 0 | 0 | 0 | 0 | 0 | 0 | 0 | 0 |
|           | 6          | 0 | 0 | 0 | 0 | 0 | 0 | 0 | 0 | 0 | 0 | 0 | 0 | 0 | 0 | 0 | 0 | 0 | 0 | 0 | 0 | 0 | 0 | 0 | 0 | 0 | 0 | 0 | 0 | 0 | 0 | 0 | 0 | 0 | 0 | 0 | 0 |
|           | 7          | 0 | 0 | 0 | 0 | 0 | 0 | 0 | 0 | 0 | 0 | 0 | 0 | 0 | 0 | 0 | 0 | 0 | 0 | 0 | 0 | 0 | 0 | 0 | 0 | 0 | 0 | 0 | 0 | 0 | 0 | 0 | 0 | 0 | 0 | 0 | 0 |
|           | 8          | 0 | 0 | 0 | 0 | 0 | 0 | 0 | 0 | 0 | 0 | 0 | 0 | 0 | 0 | 0 | 0 | 0 | 0 | 0 | 0 | 0 | 0 | 0 | 0 | 0 | 0 | 0 | 0 | 0 | 0 | 0 | 0 | 0 | 0 | 0 | 0 |
|           | 1          | 0 | 0 | 0 | 0 | 0 | 0 | 0 | 0 | 0 | 0 | 0 | 0 | 0 | 0 | 0 | 0 | 0 | 0 | 0 | 0 | 0 | 0 | 0 | 0 | 0 | 0 | 0 | 0 | 0 | 0 | 0 | 0 | 0 | 0 | 0 | 0 |
|           | 2          | 0 | 0 | 0 | 0 | 0 | 0 | 0 | 0 | 0 | 0 | 0 | 0 | 0 | 0 | 0 | 0 | 0 | 0 | 0 | 0 | 0 | 0 | 0 | 0 | 0 | 0 | 0 | 0 | 0 | 0 | 0 | 0 | 0 | 0 | 0 | 0 |
|           | 3          | 0 | 0 | 0 | 0 | 0 | 0 | 0 | 0 | 0 | 0 | 0 | 0 | 0 | 0 | 0 | 0 | 0 | 0 | 0 | 0 | 0 | 0 | 0 | 0 | 0 | 0 | 0 | 0 | 0 | 0 | 0 | 0 | 0 | 0 | 0 | 0 |
| SW/112    | 4          | 0 | 0 | 0 | 0 | 0 | 0 | 0 | 0 | 0 | 0 | 0 | 0 | 0 | 0 | 0 | 0 | 0 | 0 | 0 | 0 | 0 | 0 | 0 | 0 | 0 | 0 | 0 | 0 | 0 | 0 | 0 | 0 | 0 | 0 | 0 | 0 |
| 300112    | 5          | 1 | 1 | 1 | 1 | 1 | 1 | 1 | 1 | 1 | 1 | 1 | 1 | 1 | 1 | 1 | 1 | 1 | 1 | 1 | 1 | 1 | 1 | 1 | 1 | 1 | 1 | 1 | 1 | 1 | 1 | 1 | 1 | 1 | 1 | 1 | 1 |
|           | 6          | 0 | 0 | 0 | 0 | 0 | 0 | 0 | 0 | 0 | 0 | 0 | 0 | 0 | 0 | 0 | 0 | 0 | 0 | 0 | 0 | 0 | 0 | 0 | 0 | 0 | 0 | 0 | 0 | 0 | 0 | 0 | 0 | 0 | 0 | 0 | 0 |
|           | 7          | 1 | 1 | 1 | 1 | 1 | 1 | 1 | 1 | 1 | 1 | 1 | 1 | 1 | 1 | 1 | 1 | 1 | 1 | 1 | 1 | 1 | 1 | 1 | 1 | 1 | 1 | 1 | 1 | 1 | 1 | 1 | 1 | 1 | 1 | 1 | 1 |
|           | 8          | 0 | 0 | 0 | 0 | 0 | 0 | 0 | 0 | 0 | 0 | 0 | 0 | 0 | 0 | 0 | 0 | 0 | 0 | 0 | 0 | 0 | 0 | 0 | 0 | 0 | 0 | 0 | 0 | 0 | 0 | 0 | 0 | 0 | 0 | 0 | 0 |
|           | 1          | 0 | 0 | 0 | 0 | 0 | 0 | 0 | 0 | 0 | 0 | 0 | 0 | 0 | 0 | 0 | 0 | 0 | 0 | 0 | 0 | 0 | 0 | 0 | 0 | 0 | 0 | 0 | 0 | 0 | 0 | 0 | 0 | 0 | 0 | 0 | U |
|           | 2          | 1 | 1 | 0 | 0 | 0 | 0 | 0 | 0 | 0 | 0 | 0 | 0 | 0 | 0 | 0 | 0 | 0 | 0 | 0 | 0 | 0 | 0 | 0 | 0 | 0 | 0 | 0 | U | 0 | 0 | 0 | 0 | 0 | 0 | 0 | 1 |
|           | 3          | 0 | 0 | 0 | 0 | 0 | 0 | 0 | 0 | 0 | 0 | 0 | 0 | 0 | 0 | 0 | 0 | 0 | 0 | 0 | 0 | 0 | 0 | 0 | 0 | 0 | 0 | 0 | 0 | 0 | 0 | 0 | 0 | 0 | 0 | 0 | 0 |
| SW113     | -+         | 0 | 0 | 0 | 0 | 0 | 0 | 0 | 0 | 0 | 0 | 0 | 0 | 0 | 0 | 0 | 0 | 0 | 0 | 0 | 0 | 0 | 0 | 0 | 0 | 0 | 0 | 0 | 0 | 0 | 0 | 0 | 0 | 0 | 0 | 0 | 0 |
|           | 6          | 0 | 0 | 0 | 0 | 0 | 0 | 0 | 0 | 0 | 0 | 0 | 0 | 0 | 0 | 0 | 0 | 0 | 0 | 0 | 0 | 0 | 0 | 0 | 0 | 0 | 0 | 0 | 0 | 0 | 0 | 0 | 0 | 0 | 0 | 0 | 0 |
|           | 7          | 0 | 0 | 0 | 0 | 0 | 0 | 0 | 0 | 0 | 0 | 0 | 0 | 0 | 0 | 0 | 0 | 0 | 0 | 0 | 0 | 0 | 0 | 0 | 0 | 0 | 0 | 0 | 0 | 0 | 0 | 0 | 0 | 0 | 0 | 0 | 0 |
|           | 8          | 0 | 0 | 0 | 0 | 0 | 0 | 0 | 0 | 0 | 0 | 0 | 0 | 0 | 0 | 0 | 0 | 0 | 0 | 0 | 0 | 0 | 0 | 0 | 0 | 0 | 0 | 0 | 0 | 0 | 0 | 0 | 0 | 0 | 0 | 0 | 0 |

| SW<br>NO. | Bit<br>NO. | Α | в | С | D | Е | F | G | н | I | J | к | L | м | Ν | 0 | Ρ | Q | R | S | т | U | v | w | х | Y | z | а | b | С | d | е | f | g | h | i | j |
|-----------|------------|---|---|---|---|---|---|---|---|---|---|---|---|---|---|---|---|---|---|---|---|---|---|---|---|---|---|---|---|---|---|---|---|---|---|---|---|
|           | 1          | 0 | 0 | 0 | 0 | 0 | 0 | 0 | 0 | 0 | 0 | 0 | 0 | 0 | 0 | 0 | 0 | 0 | 0 | 0 | 0 | 0 | 0 | 0 | 0 | 0 | 0 | 0 | 0 | 0 | 0 | 0 | 0 | 0 | 0 | 0 | 0 |
|           | 2          | 0 | 0 | 0 | 0 | 0 | 0 | 0 | 0 | 0 | 0 | 0 | 0 | 0 | 0 | 0 | 0 | 0 | 0 | 0 | 0 | 0 | 0 | 0 | 0 | 0 | 0 | 0 | 0 | 0 | 0 | 0 | 0 | 0 | 0 | 0 | 0 |
|           | 3          | 0 | 0 | 0 | 0 | 0 | 0 | 0 | 0 | 0 | 0 | 0 | 0 | 0 | 0 | 0 | 0 | 0 | 0 | 0 | 0 | 0 | 0 | 0 | 0 | 0 | 0 | 0 | 0 | 0 | 0 | 0 | 0 | 0 | 0 | 0 | 0 |
| SW114     | 4          | 0 | 0 | 0 | 0 | 0 | 0 | 0 | 0 | 0 | 0 | 0 | 0 | 0 | 0 | 0 | 0 | 0 | 0 | 0 | 0 | 0 | 0 | 0 | 0 | 0 | 0 | 0 | 0 | 0 | 0 | 0 | 0 | 0 | 0 | 0 | 0 |
| -         | 5          | 0 | 0 | 0 | 0 | 0 | 0 | 0 | 0 | 0 | 0 | 0 | 0 | 0 | 0 | 0 | 0 | 0 | 0 | 0 | 0 | 0 | 0 | 0 | 0 | 0 | 0 | 0 | 0 | 0 | 0 | 0 | 0 | 0 | 0 | 0 | 0 |
|           | 6<br>7     | 0 | 0 | 0 | 0 | 0 | 0 | 0 | 0 | 0 | 0 | 0 | 0 | 0 | 0 | 0 | 0 | 0 | 0 | 0 | 0 | 0 | 0 | 0 | 0 | 0 | 0 | 0 | 0 | 0 | 0 | 0 | 0 | 0 | 0 | 0 | 0 |
|           | 8          | 0 | 0 | 0 | 0 | 0 | 0 | 0 | 0 | 0 | 0 | 0 | 0 | 0 | 0 | 0 | 0 | 0 | 0 | 0 | 0 | 0 | 0 | 0 | 0 | 0 | 0 | 0 | 0 | 0 | 0 | 0 | 0 | 0 | 0 | 0 | 0 |
|           | 1          | 0 | 0 | 0 | 0 | 0 | 0 | 0 | 0 | 0 | 0 | 0 | 0 | 0 | 0 | 0 | 0 | 0 | 0 | 0 | 0 | 0 | 0 | 0 | 0 | 0 | 0 | 0 | 0 | 0 | 0 | 0 | 0 | 0 | 0 | 0 | 0 |
|           | 2          | 0 | 0 | 0 | 0 | 0 | 0 | 0 | 0 | 0 | 0 | 0 | 0 | 0 | 0 | 0 | 0 | 0 | 0 | 0 | 0 | 0 | 0 | 0 | 0 | 0 | 0 | 0 | 0 | 0 | 0 | 0 | 0 | 0 | 0 | 0 | 0 |
|           | 3          | 0 | 0 | 0 | 0 | 0 | 0 | 0 | 0 | 0 | 0 | 0 | 0 | 0 | 0 | 0 | 0 | 0 | 0 | 0 | 0 | 0 | 0 | 0 | 0 | 0 | 0 | 0 | 0 | 0 | 0 | 0 | 0 | 0 | 0 | 0 | 0 |
| SW/115    | 4          | 0 | 0 | 0 | 0 | 0 | 0 | 0 | 0 | 0 | 0 | 0 | 0 | 0 | 0 | 0 | 0 | 0 | 0 | 0 | 0 | 0 | 0 | 0 | 0 | 0 | 0 | 0 | 0 | 0 | 0 | 0 | 0 | 0 | 0 | 0 | 0 |
| 500115    | 5          | 0 | 0 | 0 | 0 | 0 | 0 | 0 | 0 | 0 | 0 | 0 | 0 | 0 | 0 | 0 | 0 | 0 | 0 | 0 | 0 | 0 | 0 | 0 | 0 | 0 | 0 | 0 | 0 | 0 | 0 | 0 | 0 | 0 | 0 | 0 | 0 |
|           | 6          | 0 | 0 | 0 | 0 | 0 | 0 | 0 | 0 | 0 | 0 | 0 | 0 | 0 | 0 | 0 | 0 | 0 | 0 | 0 | 0 | 0 | 0 | 0 | 0 | 0 | 0 | 0 | 0 | 0 | 0 | 0 | 0 | 0 | 0 | 0 | 0 |
|           | 7          | 0 | 0 | 0 | 0 | 0 | 0 | 0 | 0 | 0 | 0 | 0 | 0 | 0 | 0 | 0 | 0 | 0 | 0 | 0 | 0 | 0 | 0 | 0 | 0 | 0 | 0 | 0 | 0 | 0 | 0 | 0 | 0 | 0 | 0 | 0 | 0 |
|           | 8          | 1 | 1 | 1 | 1 | 1 | 1 | 1 | 1 | 1 | 1 | 0 | 1 | 0 | 1 | 0 | 1 | 1 | 1 | 1 | 1 | 1 | 1 | 1 | 1 | 1 | 1 | 1 | 1 | 1 | 1 | 1 | 1 | 1 | 1 | 1 | 1 |
|           | 2          | 0 | 0 | 0 | 0 | 0 | 0 | 0 | 0 | 0 | 0 | 0 | 0 | 0 | 0 | 0 | 0 | 0 | 0 | 0 | 0 | 0 | 0 | 0 | 0 | 0 | 0 | 0 | 0 | 0 | 0 | 0 | 0 | 0 | 0 | 0 | 0 |
|           | 3          | 0 | 0 | 0 | 0 | 0 | 0 | 0 | 0 | 0 | 0 | 0 | 0 | 0 | 0 | 0 | 0 | 0 | 0 | 0 | 0 | 0 | 0 | 0 | 0 | 0 | 0 | 0 | 0 | 0 | 0 | 0 | 0 | 0 | 0 | 0 | 0 |
| 0.444.0   | 4          | 0 | 0 | 0 | 0 | 0 | 0 | 0 | 0 | 0 | 0 | 0 | 0 | 0 | 0 | 0 | 0 | 0 | 0 | 0 | 0 | 0 | 0 | 0 | 0 | 0 | 0 | 0 | 0 | 0 | 0 | 0 | 0 | 0 | 0 | 0 | 0 |
| SW116     | 5          | 0 | 0 | 0 | 0 | 0 | 0 | 0 | 0 | 0 | 0 | 0 | 0 | 0 | 0 | 0 | 0 | 0 | 0 | 0 | 0 | 0 | 0 | 0 | 0 | 0 | 0 | 0 | 0 | 0 | 0 | 0 | 0 | 0 | 0 | 0 | 0 |
|           | 6          | 0 | 0 | 0 | 0 | 0 | 0 | 0 | 0 | 0 | 0 | 0 | 0 | 0 | 0 | 0 | 0 | 0 | 0 | 0 | 0 | 0 | 0 | 0 | 0 | 0 | 0 | 0 | 0 | 0 | 0 | 0 | 0 | 0 | 0 | 0 | 0 |
|           | 7          | 0 | 0 | 0 | 0 | 0 | 0 | 0 | 0 | 0 | 0 | 0 | 0 | 0 | 0 | 0 | 0 | 0 | 0 | 0 | 0 | 0 | 0 | 0 | 0 | 0 | 0 | 0 | 0 | 0 | 0 | 0 | 0 | 0 | 0 | 0 | 0 |
|           | 8          | 0 | 0 | 0 | 0 | 0 | 0 | 0 | 0 | 0 | 0 | 0 | 0 | 0 | 0 | 0 | 0 | 0 | 0 | 0 | 0 | 0 | 0 | 0 | 0 | 0 | 0 | 0 | 0 | 0 | 0 | 0 | 0 | 0 | 0 | 0 | 0 |
|           | 1          | 0 | 0 | 0 | 0 | 0 | 0 | 0 | 0 | 0 | 0 | 0 | 0 | 0 | 0 | 0 | 0 | 0 | 0 | 0 | 0 | 0 | 0 | 0 | 0 | 0 | 0 | 0 | 0 | 0 | 0 | 0 | 0 | 0 | 0 | 0 | 0 |
|           | 2          | 0 | 0 | 0 | 0 | 0 | 0 | 0 | 0 | 0 | 0 | 0 | 0 | 0 | 0 | 0 | 0 | 0 | 0 | 0 | 0 | 0 | 0 | 0 | 0 | 0 | 0 | 0 | 0 | 0 | 0 | 0 | 0 | 0 | 0 | 0 | 0 |
|           | 3<br>4     | 0 | 0 | 0 | 0 | 0 | 0 | 0 | 0 | 0 | 0 | 0 | 0 | 0 | 0 | 0 | 0 | 0 | 0 | 0 | 0 | 0 | 0 | 0 | 0 | 0 | 0 | 0 | 0 | 0 | 0 | 0 | 0 | 0 | 0 | 0 | 0 |
| SW117     | 5          | 0 | 0 | 0 | 0 | 0 | 0 | 0 | 0 | 0 | 0 | 0 | 0 | 0 | 0 | 0 | 0 | 0 | 0 | 0 | 0 | 0 | 0 | 0 | 0 | 0 | 0 | 0 | 0 | 0 | 0 | 0 | 0 | 0 | 0 | 0 | 0 |
|           | 6          | 0 | 0 | 0 | 0 | 0 | 0 | 0 | 0 | 0 | 0 | 0 | 0 | 0 | 0 | 0 | 0 | 0 | 0 | 0 | 0 | 0 | 0 | 0 | 0 | 0 | 0 | 0 | 0 | 0 | 0 | 0 | 0 | 0 | 0 | 0 | 0 |
|           | 7          | 0 | 0 | 0 | 0 | 0 | 0 | 0 | 0 | 0 | 0 | 0 | 0 | 0 | 0 | 0 | 0 | 0 | 0 | 0 | 0 | 0 | 0 | 0 | 0 | 0 | 0 | 0 | 0 | 0 | 0 | 0 | 0 | 0 | 0 | 0 | 0 |
|           | 8          | 0 | 0 | 0 | 0 | 0 | 0 | 0 | 0 | 0 | 0 | 0 | 0 | 0 | 0 | 0 | 0 | 0 | 0 | 0 | 0 | 0 | 0 | 0 | 0 | 0 | 0 | 0 | 0 | 0 | 0 | 0 | 0 | 0 | 0 | 0 | 0 |
|           | 1          | 1 | 1 | 1 | 1 | 1 | 1 | 1 | 1 | 1 | 1 | 1 | 1 | 1 | 1 | 1 | 1 | 1 | 1 | 1 | 1 | 1 | 1 | 1 | 1 | 1 | 1 | 1 | 1 | 1 | 1 | 1 | 1 | 1 | 1 | 1 | 1 |
|           | 2          | 0 | 0 | 0 | 0 | 0 | 0 | 0 | 0 | 0 | 0 | 0 | 0 | 0 | 0 | 0 | 0 | 0 | 0 | 0 | 0 | 0 | 0 | 0 | 0 | 0 | 0 | 0 | 0 | 0 | 0 | 0 | 0 | 0 | 0 | 0 | 0 |
|           | 3          | 0 | 0 | 0 | 0 | 0 | 0 | 0 | 0 | 0 | 0 | 0 | 0 | 0 | 0 | 0 | 0 | 0 | 0 | 0 | 0 | 0 | 0 | 0 | 0 | 0 | 0 | 0 | 0 | 0 | 0 | 0 | 0 | 0 | 0 | 0 | 0 |
| SW118     | 4          | 1 | 1 | 1 | 1 | 1 | 1 | 1 | 1 | 1 | 1 | 1 | 1 | 1 | 1 | 1 | 1 | 1 | 1 | 1 | 1 | 1 | 1 | 1 | 1 | 1 | 1 | 1 | 1 | 1 | 1 | 1 | 1 | 1 | 1 | 1 | 1 |
|           | 6          | 0 | 0 | 0 | 0 | 0 | 0 | 0 | 0 | 0 | 0 | 0 | 0 | 0 | 0 | 0 | 0 | 0 | 0 | 0 | 0 | 0 | 0 | 0 | 0 | 0 | 0 | 0 | 0 | 0 | 0 | 0 | 0 | 0 | 0 | 0 | 0 |
|           | 7          | 1 | 1 | 1 | 1 | 1 | 1 | 1 | 1 | 1 | 1 | 1 | 1 | 1 | 1 | 1 | 1 | 1 | 1 | 1 | 1 | 1 | 1 | 1 | 1 | 1 | 1 | 1 | 1 | 1 | 1 | 1 | 1 | 1 | 1 | 1 | 1 |
|           | 8          | 0 | 0 | 0 | 0 | 0 | 0 | 0 | 0 | 0 | 0 | 0 | 0 | 0 | 0 | 0 | 0 | 0 | 0 | 0 | 0 | 0 | 0 | 0 | 0 | 0 | 0 | 0 | 0 | 0 | 0 | 0 | 0 | 0 | 0 | 0 | 0 |
|           | 1          | 1 | 1 | 1 | 1 | 1 | 1 | 1 | 1 | 1 | 1 | 1 | 1 | 1 | 1 | 1 | 1 | 1 | 1 | 1 | 1 | 1 | 1 | 1 | 1 | 1 | 1 | 1 | 1 | 1 | 1 | 1 | 1 | 1 | 1 | 1 | 1 |
|           | 2          | 0 | 0 | 0 | 0 | 0 | 0 | 0 | 0 | 0 | 0 | 0 | 0 | 0 | 0 | 0 | 0 | 0 | 0 | 0 | 0 | 0 | 0 | 0 | 0 | 0 | 0 | 0 | 0 | 0 | 0 | 0 | 0 | 0 | 0 | 0 | 0 |
|           | 3          | 0 | 0 | 0 | 0 | 0 | 0 | 0 | 0 | 0 | 0 | 0 | 0 | 0 | 0 | 0 | 0 | 0 | 0 | 0 | 0 | 0 | 0 | 0 | 0 | 0 | 0 | 0 | 0 | 0 | 0 | 0 | 0 | 0 | 0 | 0 | 0 |
| SW119     | 4          | 1 | 1 | 1 | 1 | 1 | 1 | 1 | 1 | 1 | 1 | 1 | 1 | 1 | 1 | 1 | 1 | 1 | 1 | 1 | 1 | 1 | 1 | 1 | 1 | 1 | 1 | 1 | 1 | 1 | 1 | 1 | 1 | 1 | 1 | 1 | 1 |
|           | 5<br>6     | 0 | 0 | 0 | 0 | 0 | 0 | 1 | 0 | 0 | 0 | 0 | 0 | 0 | 0 | 0 | 0 | 0 | 0 | 0 | 0 | 0 | 0 | 0 | 0 | 1 | 0 | 0 | 0 | 0 | 1 | 0 | 1 | 0 | 0 | 0 | 0 |
|           | 7          | 0 | 0 | 0 | 0 | 0 | 0 | 0 | 0 | 0 | 0 | 0 | 0 | 0 | 0 | 0 | 0 | 0 | 0 | 0 | 0 | 0 | 0 | 0 | 0 | 0 | 0 | 0 | 0 | 0 | 0 | 0 | 0 | 0 | 0 | 0 | 0 |
|           | 8          | 0 | 0 | 0 | 0 | 0 | 0 | 0 | 0 | 0 | 0 | 0 | 0 | 0 | 0 | 0 | 0 | 0 | 0 | 0 | 0 | 0 | 0 | 0 | 0 | 0 | 0 | 0 | 0 | 0 | 0 | 0 | 0 | 0 | 0 | 0 | 0 |
|           | 1          | 0 | 0 | 0 | 0 | 0 | 0 | 0 | 0 | 0 | 0 | 0 | 0 | 0 | 0 | 0 | 0 | 0 | 0 | 0 | 0 | 0 | 0 | 0 | 0 | 0 | 0 | 0 | 0 | 0 | 0 | 0 | 0 | 0 | 0 | 0 | 0 |
|           | 2          | 0 | 0 | 0 | 0 | 0 | 0 | 0 | 0 | 0 | 0 | 0 | 0 | 0 | 0 | 0 | 0 | 0 | 0 | 0 | 0 | 0 | 0 | 0 | 0 | 0 | 0 | 0 | 0 | 0 | 0 | 0 | 0 | 0 | 0 | 0 | 0 |
|           | 3          | 0 | 0 | 0 | 0 | 0 | 0 | 0 | 0 | 0 | 0 | 0 | 0 | 0 | 0 | 0 | 0 | 0 | 0 | 0 | 0 | 0 | 0 | 0 | 0 | 0 | 0 | 0 | 0 | 0 | 0 | 0 | 0 | 0 | 0 | 0 | 0 |
| SW120     | 4          | 0 | 0 | 0 | 0 | 0 | 0 | 0 | 0 | 0 | 0 | 0 | 0 | 0 | 0 | 0 | 0 | 0 | 0 | 0 | 0 | 0 | 0 | 0 | 0 | 0 | 0 | 0 | 0 | 0 | 0 | 0 | 0 | 0 | 0 | 0 | 0 |
|           | 5          | 0 | 0 | 0 | 0 | 0 | 0 | 0 | 0 | 0 | 0 | 0 | 0 | 0 | 0 | 0 | 0 | 0 | 0 | 0 | 0 | 0 | 0 | 0 | 0 | 0 | 0 | 0 | 0 | 0 | 0 | 0 | 0 | 0 | 0 | 0 | 0 |
|           | 6          | 0 | 0 | 0 | 0 | 0 | 0 | 0 | 0 | 0 | 0 | 0 | 0 | 0 | 0 | 0 | 0 | 0 | 0 | 0 | 0 | 0 | 0 | 0 | 0 | 0 | 0 | 0 | 0 | 0 | 0 | 0 | 0 | 0 | 0 | 0 | 0 |
|           | /          | 0 | 0 | 0 | 0 | 0 | 0 | 0 | 0 | 0 | 0 | 0 | 0 | 0 | 0 | 0 | 0 | 0 | 0 | 0 | 0 | 0 | 0 | 0 | 0 | 0 | 0 | 0 | 0 | 0 | 0 | 0 | 0 | 0 | 0 | 0 | 0 |
|           | 1          | 0 | 0 | 0 | 0 | 0 | 0 | 0 | 0 | 0 | 0 | 0 | 0 | 0 | 0 | 0 | 0 | 0 | 0 | 0 | 0 | 0 | 0 | 0 | 0 | 0 | 0 | 0 | 0 | 0 | 0 | 0 | 0 | 0 | 0 | 0 | 0 |
|           | 2          | 0 | 0 | 0 | 0 | 0 | 0 | 0 | 0 | 0 | 0 | 0 | 0 | 0 | 0 | 0 | 0 | 0 | 0 | 0 | 0 | 0 | 0 | 0 | 0 | 0 | 0 | 0 | 0 | 0 | 0 | 0 | 0 | 0 | 0 | 0 | 0 |
|           | 3          | 0 | 0 | 0 | 0 | 0 | 0 | 0 | 0 | 0 | 0 | 0 | 0 | 0 | 0 | 0 | 0 | 0 | 0 | 0 | 0 | 0 | 0 | 0 | 0 | 0 | 0 | 0 | 0 | 0 | 0 | 0 | 0 | 0 | 0 | 0 | 0 |
| CIN/101   | 4          | 0 | 0 | 0 | 0 | 0 | 0 | 0 | 0 | 0 | 0 | 0 | 0 | 0 | 0 | 0 | 0 | 0 | 0 | 0 | 0 | 0 | 0 | 0 | 0 | 0 | 0 | 0 | 0 | 0 | 0 | 0 | 0 | 0 | 0 | 0 | 0 |
| 500121    | 5          | 0 | 0 | 0 | 0 | 0 | 0 | 0 | 0 | 0 | 0 | 0 | 0 | 0 | 0 | 0 | 0 | 0 | 0 | 0 | 0 | 0 | 0 | 0 | 0 | 0 | 0 | 0 | 0 | 0 | 0 | 0 | 0 | 0 | 0 | 0 | 0 |
|           | 6          | 0 | 0 | 0 | 0 | 0 | 0 | 0 | 0 | 0 | 0 | 0 | 0 | 0 | 0 | 0 | 0 | 0 | 0 | 0 | 0 | 0 | 0 | 0 | 0 | 0 | 0 | 0 | 0 | 0 | 0 | 0 | 0 | 0 | 0 | 0 | 0 |
|           | 7          | 0 | 0 | 0 | 0 | 0 | 0 | 0 | 0 | 0 | 0 | 0 | 0 | 0 | 0 | 0 | 0 | 0 | 0 | 0 | 0 | 0 | 0 | 0 | 0 | 0 | 0 | 0 | 0 | 0 | 0 | 0 | 0 | 0 | 0 | 0 | 0 |
|           | 8          | 0 | 0 | 0 | 0 | 0 | 0 | 0 | 0 | 0 | 0 | 0 | 0 | 0 | 0 | 0 | 0 | 0 | 0 | 0 | 0 | 0 | 0 | 0 | 0 | 0 | 0 | 0 | 0 | 0 | 0 | 0 | 0 | 0 | 0 | 0 | 0 |

| SW<br>NO. | Bit<br>NO. | Α | в | С | D | Е | F | G | н | I | J | к | L | М | Ν | 0 | Ρ | Q | R | S | т | U | v | w | х | Y | z | а | b | C | d | е | f | g | h | i | j |
|-----------|------------|---|---|---|---|---|---|---|---|---|---|---|---|---|---|---|---|---|---|---|---|---|---|---|---|---|---|---|---|---|---|---|---|---|---|---|---|
|           | 1          | 0 | 0 | 0 | 0 | 0 | 0 | 0 | 0 | 0 | 0 | 0 | 0 | 0 | 0 | 0 | 0 | 0 | 0 | 0 | 0 | 0 | 0 | 0 | 0 | 0 | 0 | 0 | 0 | 0 | 0 | 0 | 0 | 0 | 0 | 0 | 0 |
|           | 2          | 0 | 0 | 0 | 0 | 0 | 0 | 0 | 0 | 0 | 0 | 0 | 0 | 0 | 0 | 0 | 0 | 0 | 0 | 0 | 0 | 0 | 0 | 0 | 0 | 0 | 0 | 0 | 0 | 0 | 0 | 0 | 0 | 0 | 0 | 0 | 0 |
|           | 3          | 0 | 0 | 0 | 0 | 0 | 0 | 0 | 0 | 0 | 0 | 0 | 0 | 0 | 0 | 0 | 0 | 0 | 0 | 0 | 0 | 0 | 0 | 0 | 0 | 0 | 0 | 0 | 0 | 0 | 0 | 0 | 0 | 0 | 0 | 0 | 0 |
| SW(122    | 4          | 0 | 0 | 0 | 0 | 0 | 0 | 0 | 0 | 0 | 0 | 0 | 0 | 0 | 0 | 0 | 0 | 0 | 0 | 0 | 0 | 0 | 0 | 0 | 0 | 0 | 0 | 0 | 0 | 0 | 0 | 0 | 0 | 0 | 0 | 0 | 0 |
| 300122    | 5          | 0 | 0 | 0 | 0 | 0 | 0 | 0 | 0 | 0 | 0 | 0 | 0 | 0 | 0 | 0 | 0 | 0 | 0 | 0 | 0 | 0 | 0 | 0 | 0 | 0 | 0 | 0 | 0 | 0 | 0 | 0 | 0 | 0 | 0 | 0 | 0 |
|           | 6          | 0 | 0 | 0 | 0 | 0 | 0 | 0 | 0 | 0 | 0 | 0 | 0 | 0 | 0 | 0 | 0 | 0 | 0 | 0 | 0 | 0 | 0 | 0 | 0 | 0 | 0 | 0 | 0 | 0 | 0 | 0 | 0 | 0 | 0 | 0 | 0 |
|           | 7          | 0 | 0 | 0 | 0 | 0 | 0 | 0 | 0 | 0 | 0 | 0 | 0 | 0 | 0 | 0 | 0 | 0 | 0 | 0 | 0 | 0 | 0 | 0 | 0 | 0 | 0 | 0 | 0 | 0 | 0 | 0 | 0 | 0 | 0 | 0 | 0 |
|           | 8          | 0 | 0 | 0 | 0 | 0 | 0 | 0 | 0 | 0 | 0 | 0 | 0 | 0 | 0 | 0 | 0 | 0 | 0 | 0 | 0 | 0 | 0 | 0 | 0 | 0 | 0 | 0 | 0 | 0 | 0 | 0 | 0 | 0 | 0 | 0 | 0 |
|           | 1          | 1 | 1 | 1 | 1 | 1 | 1 | 1 | 1 | 1 | 1 | 1 | 1 | 1 | 1 | 1 | 1 | 1 | 1 | 1 | 1 | 1 | 1 | 1 | 1 | 1 | 1 | 1 | 1 | 1 | 1 | 1 | 1 | 1 | 1 | 1 | 1 |
|           | 2          | 0 | 0 | 0 | 0 | 0 | 0 | 0 | 0 | 0 | 0 | 0 | 0 | 0 | 0 | 0 | 0 | 0 | 0 | 0 | 0 | 0 | 0 | 0 | 0 | 0 | 0 | 0 | 0 | 0 | 0 | 0 | 0 | 0 | 0 | 0 | 0 |
|           | 4          | 0 | 0 | 0 | 0 | 0 | 0 | 0 | 0 | 0 | 0 | 0 | 0 | 0 | 0 | 0 | 0 | 0 | 0 | 0 | 0 | 0 | 0 | 0 | 0 | 0 | 0 | 0 | 0 | 0 | 0 | 0 | 0 | 0 | 0 | 0 | 0 |
| SW123     | 5          | 0 | 0 | 0 | 0 | 0 | 0 | 0 | 0 | 0 | 0 | 0 | 0 | 0 | 0 | 0 | 0 | 0 | 0 | 0 | 0 | 0 | 0 | 0 | 0 | 0 | 0 | 0 | 0 | 0 | 0 | 0 | 0 | 0 | 0 | 0 | 0 |
|           | 6          | 1 | 1 | 1 | 1 | 1 | 1 | 1 | 1 | 1 | 1 | 1 | 1 | 1 | 1 | 1 | 1 | 1 | 1 | 1 | 1 | 1 | 1 | 1 | 1 | 1 | 1 | 1 | 1 | 1 | 1 | 1 | 1 | 1 | 1 | 1 | 1 |
|           | 7          | 0 | 0 | 0 | 0 | 0 | 0 | 0 | 0 | 0 | 0 | 0 | 0 | 0 | 0 | 0 | 0 | 0 | 0 | 0 | 0 | 0 | 0 | 0 | 0 | 0 | 0 | 0 | 0 | 0 | 0 | 0 | 0 | 0 | 0 | 0 | 0 |
|           | 8          | 1 | 1 | 1 | 1 | 1 | 1 | 1 | 1 | 1 | 1 | 1 | 1 | 1 | 1 | 1 | 1 | 1 | 1 | 1 | 1 | 1 | 1 | 1 | 1 | 1 | 1 | 1 | 1 | 1 | 1 | 1 | 1 | 1 | 1 | 1 | 1 |
|           | 1          | 0 | 0 | 1 | 1 | 1 | 1 | 1 | 1 | 0 | 1 | 1 | 1 | 1 | 1 | 1 | 1 | 1 | 1 | 1 | 1 | 1 | 1 | 1 | 1 | 1 | 1 | 1 | 1 | 1 | 1 | 1 | 1 | 1 | 1 | 1 | 1 |
|           | 2          | 0 | 0 | 0 | 0 | 0 | 0 | 0 | 0 | 0 | 0 | 0 | 0 | 0 | 0 | 0 | 0 | 0 | 0 | 0 | 0 | 0 | 0 | 0 | 0 | 0 | 0 | 0 | 0 | 0 | 0 | 0 | 0 | 0 | 0 | 0 | 0 |
|           | 3          | 0 | 0 | 0 | 0 | 0 | 0 | 0 | 0 | 0 | 0 | 0 | 0 | 0 | 0 | 0 | 0 | 0 | 0 | 0 | 0 | 0 | 0 | 0 | 0 | 0 | 0 | 0 | 0 | 0 | 0 | 0 | 0 | 0 | 0 | 0 | 0 |
| SW124     | 4          | 0 | 0 | 0 | 0 | 0 | 0 | 0 | 0 | 0 | 0 | 0 | 0 | 0 | 0 | 0 | 0 | 0 | 0 | 0 | 0 | 0 | 0 | 0 | 0 | 0 | 0 | 0 | 0 | 0 | 0 | 0 | 0 | 0 | 0 | 0 | 0 |
|           | 5<br>6     | 1 | 1 | 0 | 0 | 0 | 0 | 0 | 0 | 0 | 0 | 0 | 0 | 0 | 1 | 0 | 0 | 0 | 0 | 0 | 0 | 0 | 0 | 0 | 0 | 0 | 0 | 0 | 0 | 0 | 0 | 0 | 0 | 0 | 0 | 0 | 1 |
|           | 7          | 0 | 0 | 1 | 1 | 1 | 1 | 1 | 1 | 1 | 1 | 1 | 1 | 0 | 1 | 1 | 1 | 1 | 1 | 1 | 1 | 1 | 1 | 1 | 1 | 1 | 1 | 0 | 1 | 1 | 1 | 1 | 1 | 1 | 0 | 1 | 0 |
|           | 8          | 0 | 0 | 0 | 0 | 0 | 0 | 0 | 0 | 0 | 0 | 0 | 0 | 0 | 0 | 0 | 0 | 0 | 0 | 0 | 0 | 0 | 0 | 0 | 0 | 0 | 0 | 0 | 0 | 0 | 0 | 0 | 0 | 0 | 0 | 0 | 0 |
|           | 1          | 0 | 0 | 0 | 0 | 0 | 0 | 0 | 0 | 0 | 0 | 0 | 0 | 0 | 0 | 0 | 0 | 0 | 0 | 0 | 0 | 0 | 0 | 0 | 0 | 0 | 0 | 0 | 0 | 0 | 0 | 0 | 0 | 0 | 0 | 0 | 0 |
|           | 2          | 0 | 0 | 0 | 0 | 0 | 0 | 0 | 0 | 0 | 0 | 0 | 0 | 0 | 0 | 0 | 0 | 0 | 0 | 0 | 0 | 0 | 0 | 0 | 0 | 0 | 0 | 0 | 0 | 0 | 0 | 0 | 0 | 0 | 0 | 0 | 0 |
|           | 3          | 1 | 1 | 1 | 1 | 1 | 1 | 1 | 1 | 1 | 1 | 1 | 1 | 1 | 1 | 1 | 1 | 1 | 1 | 1 | 1 | 1 | 1 | 1 | 1 | 1 | 1 | 1 | 1 | 1 | 1 | 1 | 1 | 1 | 1 | 1 | 1 |
| SW125     | 4          | 0 | 0 | 0 | 0 | 0 | 0 | 0 | 0 | 0 | 0 | 0 | 0 | 0 | 0 | 0 | 0 | 0 | 0 | 0 | 0 | 0 | 0 | 0 | 0 | 0 | 0 | 0 | 0 | 0 | 0 | 0 | 0 | 0 | 0 | 0 | 0 |
|           | 5          | 1 | 1 | 1 | 1 | 1 | 1 | 1 | 1 | 1 | 1 | 1 | 1 | 1 | 1 | 1 | 1 | 1 | 1 | 1 | 1 | 1 | 1 | 1 | 1 | 1 | 1 | 1 | 1 | 1 | 1 | 1 | 1 | 1 | 1 | 1 | 1 |
|           | 6          | 0 | 0 | 0 | 0 | 0 | 0 | 0 | 0 | 0 | 0 | 0 | 0 | 0 | 0 | 0 | 0 | 0 | 0 | 0 | 0 | 0 | 0 | 0 | 0 | 0 | 0 | 0 | 0 | 0 | 0 | 0 | 0 | 0 | 0 | 0 | 0 |
|           | 7<br>8     | 0 | 0 | 0 | 0 | 0 | 0 | 0 | 0 | 0 | 0 | 0 | 0 | 0 | 0 | 0 | 0 | 0 | 0 | 0 | 0 | 0 | 0 | 0 | 0 | 0 | 0 | 0 | 0 | 0 | 0 | 0 | 0 | 0 | 0 | 0 | 0 |
|           | 1          | 0 | 0 | 0 | 0 | 0 | 0 | 0 | 0 | 0 | 0 | 0 | 0 | 0 | 0 | 0 | 0 | 0 | 0 | 0 | 0 | 0 | 0 | 0 | 0 | 0 | 0 | 0 | 0 | 0 | 0 | 0 | 0 | 0 | 0 | 0 | 0 |
|           | 2          | 0 | 0 | 0 | 0 | 0 | 0 | 0 | 0 | 0 | 0 | 0 | 0 | 0 | 0 | 0 | 0 | 0 | 0 | 0 | 0 | 0 | 0 | 0 | 0 | 0 | 0 | 0 | 0 | 0 | 0 | 0 | 0 | 0 | 0 | 0 | 0 |
|           | 3          | 0 | 0 | 0 | 0 | 0 | 0 | 0 | 0 | 0 | 0 | 0 | 0 | 0 | 0 | 0 | 0 | 0 | 0 | 0 | 0 | 0 | 0 | 0 | 0 | 0 | 0 | 0 | 0 | 0 | 0 | 0 | 0 | 0 | 0 | 0 | 0 |
| SW/126    | 4          | 0 | 0 | 0 | 0 | 0 | 0 | 0 | 0 | 0 | 0 | 0 | 0 | 0 | 0 | 0 | 0 | 0 | 0 | 0 | 0 | 0 | 0 | 0 | 0 | 0 | 0 | 0 | 0 | 0 | 0 | 0 | 0 | 0 | 0 | 0 | 0 |
| 01120     | 5          | 0 | 0 | 0 | 0 | 0 | 0 | 0 | 0 | 0 | 0 | 0 | 0 | 0 | 0 | 0 | 0 | 0 | 0 | 0 | 0 | 0 | 0 | 0 | 0 | 0 | 0 | 0 | 0 | 0 | 0 | 0 | 0 | 0 | 0 | 0 | 0 |
|           | 6          | 0 | 0 | 0 | 0 | 0 | 0 | 0 | 0 | 0 | 0 | 0 | 0 | 0 | 0 | 0 | 0 | 0 | 0 | 0 | 0 | 0 | 0 | 0 | 0 | 0 | 0 | 0 | 0 | 0 | 0 | 0 | 0 | 0 | 0 | 0 | 0 |
|           | /          | 0 | 0 | 0 | 0 | 0 | 0 | 0 | 0 | 0 | 0 | 0 | 0 | 0 | 0 | 0 | 0 | 0 | 0 | 0 | 0 | 0 | 0 | 0 | 0 | 0 | 0 | 0 | 0 | 0 | 0 | 0 | 0 | 0 | 0 | 0 | 0 |
|           | 0          | 0 | 0 | 0 | 0 | 0 | 0 | 0 | 0 | 0 | 0 | 0 | 0 | 0 | 0 | 0 | 0 | 0 | 0 | 0 | 0 | 0 | 0 | 0 | 0 | 0 | 0 | 0 | 0 | 0 | 0 | 0 | 0 | 0 | 0 | 0 | 0 |
|           | 2          | 0 | 0 | 0 | 0 | 0 | 0 | 0 | 0 | 0 | 0 | 0 | 0 | 0 | 0 | 0 | 0 | 0 | 0 | 0 | 0 | 0 | 0 | 0 | 0 | 0 | 0 | 0 | 0 | 0 | 0 | 0 | 0 | 0 | 0 | 0 | 0 |
|           | 3          | 0 | 0 | 0 | 0 | 0 | 0 | 0 | 0 | 0 | 0 | 0 | 0 | 0 | 0 | 0 | 0 | 0 | 0 | 0 | 0 | 0 | 0 | 0 | 0 | 0 | 0 | 0 | 0 | 0 | 0 | 0 | 0 | 0 | 0 | 0 | 0 |
| 014107    | 4          | 0 | 0 | 0 | 0 | 0 | 0 | 0 | 0 | 0 | 0 | 0 | 0 | 0 | 0 | 0 | 0 | 0 | 0 | 0 | 0 | 0 | 0 | 0 | 0 | 0 | 0 | 0 | 0 | 0 | 0 | 0 | 0 | 0 | 0 | 0 | 0 |
| 500127    | 5          | 0 | 0 | 0 | 0 | 0 | 0 | 0 | 0 | 0 | 0 | 0 | 0 | 0 | 0 | 0 | 0 | 0 | 0 | 0 | 0 | 0 | 0 | 0 | 0 | 0 | 0 | 0 | 0 | 0 | 0 | 0 | 0 | 0 | 0 | 0 | 0 |
|           | 6          | 0 | 0 | 0 | 0 | 0 | 0 | 0 | 0 | 0 | 0 | 0 | 0 | 0 | 0 | 0 | 0 | 0 | 0 | 0 | 0 | 0 | 0 | 0 | 0 | 0 | 0 | 0 | 0 | 0 | 0 | 0 | 0 | 0 | 0 | 0 | 0 |
|           | 7          | 0 | 0 | 0 | 0 | 0 | 0 | 0 | 0 | 0 | 0 | 0 | 0 | 0 | 0 | 0 | 0 | 0 | 0 | 0 | 0 | 0 | 0 | 0 | 0 | 0 | 0 | 0 | 0 | 0 | 0 | 0 | 0 | 0 | 0 | 0 | 0 |
|           | 8          | 0 | 0 | 0 | 0 | 0 | 0 | 0 | 0 | 0 | 0 | 0 | 0 | 0 | 0 | 0 | 0 | 0 | 0 | 0 | 0 | 0 | 0 | 0 | 0 | 0 | 0 | 0 | 0 | 0 | 0 | 0 | 0 | 0 | 0 | 0 | 0 |
|           | 2          | 0 | 0 | 0 | 0 | 0 | 0 | 0 | 0 | 0 | 0 | 0 | 0 | 0 | 0 | 0 | 0 | 0 | 0 | 0 | 0 | 0 | 0 | 0 | 0 | 0 | 0 | 0 | 0 | 0 | 0 | 0 | 0 | 0 | 0 | 0 | 0 |
|           | 3          | 0 | 0 | 0 | 0 | 0 | 0 | 0 | 0 | 0 | 0 | 0 | 0 | 0 | 0 | 0 | 0 | 0 | 0 | 0 | 0 | 0 | 0 | 0 | 0 | 0 | 0 | 0 | 0 | 0 | 0 | 0 | 0 | 0 | 0 | 0 | 0 |
|           | 4          | 0 | 0 | 0 | 0 | 0 | 0 | 0 | 0 | 0 | 0 | 0 | 0 | 0 | 0 | 0 | 0 | 0 | 0 | 0 | 0 | 0 | 0 | 0 | 0 | 0 | 0 | 0 | 0 | 0 | 0 | 0 | 0 | 0 | 0 | 0 | 0 |
| SW128     | 5          | 0 | 0 | 0 | 0 | 0 | 0 | 0 | 0 | 0 | 0 | 0 | 0 | 0 | 0 | 0 | 0 | 0 | 0 | 0 | 0 | 0 | 0 | 0 | 0 | 0 | 0 | 0 | 0 | 0 | 0 | 0 | 0 | 0 | 0 | 0 | 0 |
|           | 6          | 0 | 0 | 0 | 0 | 0 | 0 | 0 | 0 | 0 | 0 | 0 | 0 | 0 | 0 | 0 | 0 | 0 | 0 | 0 | 0 | 0 | 0 | 0 | 0 | 0 | 0 | 0 | 0 | 0 | 0 | 0 | 0 | 0 | 0 | 0 | 0 |
|           | 7          | 0 | 0 | 0 | 0 | 0 | 0 | 0 | 0 | 0 | 0 | 0 | 0 | 0 | 0 | 0 | 0 | 0 | 0 | 0 | 0 | 0 | 0 | 0 | 0 | 0 | 0 | 0 | 0 | 0 | 0 | 0 | 0 | 0 | 0 | 0 | 0 |
|           | 8          | 0 | 0 | 0 | 0 | 0 | 0 | 0 | 0 | 0 | 0 | 0 | 0 | 0 | 0 | 0 | 0 | 0 | 0 | 0 | 0 | 0 | 0 | 0 | 0 | 0 | 0 | 0 | 0 | 0 | 0 | 0 | 0 | 0 | 0 | 0 | 0 |
|           | 1          | 0 | 0 | 0 | 0 | 0 | 0 | 0 | 0 | 0 | 0 | 0 | 0 | 0 | 0 | 0 | 0 | 0 | 0 | 0 | 0 | 0 | 0 | 0 | 0 | 0 | 0 | 0 | 0 | 0 | 0 | 0 | 0 | 0 | 0 | 0 | 0 |
|           | 2          | 0 | 0 | 0 | 0 | 0 | 0 | 0 | 0 | 0 | 0 | 0 | 0 | 0 | 0 | 0 | 0 | 0 | 0 | 0 | 0 | 0 | 0 | 0 | 0 | 0 | 0 | 0 | 0 | 0 | 0 | 0 | 0 | 0 | 0 | 0 | 0 |
|           | 3          | 0 | 0 | 0 | 0 | 0 | 0 | 0 | 0 | 0 | 0 | 0 | 0 | 0 | 0 | 0 | 0 | 0 | 0 | 0 | 0 | 0 | 0 | 0 | 0 | 0 | 0 | 0 | 0 | 0 | 0 | 0 | 0 | 0 | 0 | 0 | 0 |
| SW129     | 5          | 0 | 0 | 0 | 0 | 0 | 0 | 0 | 0 | 0 | 0 | 0 | 0 | 0 | 0 | 0 | 0 | 0 | 0 | 0 | 0 | 0 | 0 | 0 | 0 | 0 | 0 | 0 | 0 | 0 | 0 | 0 | 0 | 0 | 0 | 0 | 0 |
|           | 6          | 0 | 0 | 0 | 0 | 0 | 0 | 0 | 0 | 0 | 0 | 0 | 0 | 0 | 0 | 0 | 0 | 0 | 0 | 0 | 0 | 0 | 0 | 0 | 0 | 0 | 0 | 0 | 0 | 0 | 0 | 0 | 0 | 0 | 0 | 0 | 0 |
|           | 7          | 0 | 0 | 0 | 0 | 0 | 0 | 0 | 0 | 0 | 0 | 0 | 0 | 0 | 0 | 0 | 0 | 0 | 0 | 0 | 0 | 0 | 0 | 0 | 0 | 0 | 0 | 0 | 0 | 0 | 0 | 0 | 0 | 0 | 0 | 0 | 0 |
|           | 8          | 0 | 0 | 0 | 0 | 0 | 0 | 0 | 0 | 0 | 0 | 0 | 0 | 0 | 0 | 0 | 0 | 0 | 0 | 0 | 0 | 0 | 0 | 0 | 0 | 0 | 0 | 0 | 0 | 0 | 0 | 0 | 0 | 0 | 0 | 0 | 0 |

| SW<br>NO. | Bit<br>NO. | Α | в | С | D | Е | F | G | н | I | J | к | L | м | Ν | 0 | Ρ | Q | R | S | Т | U | v | w | Х | Y | z | а | b | C | d | е | f | g | h | i | j |
|-----------|------------|---|---|---|---|---|---|---|---|---|---|---|---|---|---|---|---|---|---|---|---|---|---|---|---|---|---|---|---|---|---|---|---|---|---|---|---|
|           | 1          | 0 | 0 | 0 | 0 | 0 | 0 | 0 | 0 | 0 | 0 | 0 | 0 | 0 | 0 | 0 | 0 | 0 | 0 | 0 | 0 | 0 | 0 | 0 | 0 | 0 | 0 | 0 | 0 | 0 | 0 | 0 | 0 | 0 | 0 | 0 | 0 |
|           | 2          | 0 | 0 | 0 | 0 | 0 | 0 | 0 | 0 | 0 | 0 | 0 | 0 | 0 | 0 | 0 | 0 | 0 | 0 | 0 | 0 | 0 | 0 | 0 | 0 | 0 | 0 | 0 | 0 | 0 | 0 | 0 | 0 | 0 | 0 | 0 | 0 |
|           | 3          | 0 | 0 | 0 | 0 | 0 | 0 | 0 | 0 | 0 | 0 | 0 | 0 | 0 | 0 | 0 | 0 | 0 | 0 | 0 | 0 | 0 | 0 | 0 | 0 | 0 | 0 | 0 | 0 | 0 | 0 | 0 | 0 | 0 | 0 | 0 | 0 |
| SW/130    | 4          | 0 | 0 | 0 | 0 | 0 | 0 | 0 | 0 | 0 | 0 | 0 | 0 | 0 | 0 | 0 | 0 | 0 | 0 | 0 | 0 | 0 | 0 | 0 | 0 | 0 | 0 | 0 | 0 | 0 | 0 | 0 | 0 | 0 | 0 | 0 | 0 |
| 011100    | 5          | 0 | 0 | 0 | 0 | 0 | 0 | 0 | 0 | 0 | 0 | 0 | 0 | 0 | 0 | 0 | 0 | 0 | 0 | 0 | 0 | 0 | 0 | 0 | 0 | 0 | 0 | 0 | 0 | 0 | 0 | 0 | 0 | 0 | 0 | 0 | 0 |
|           | 6          | 0 | 0 | 0 | 0 | 0 | 0 | 0 | 0 | 0 | 0 | 0 | 0 | 0 | 0 | 0 | 0 | 0 | 0 | 0 | 0 | 0 | 0 | 0 | 0 | 0 | 0 | 0 | 0 | 0 | 0 | 0 | 0 | 0 | 0 | 0 | 0 |
|           | 7          | 0 | 0 | 0 | 0 | 0 | 0 | 0 | 0 | 0 | 0 | 0 | 0 | 0 | 0 | 0 | 0 | 0 | 0 | 0 | 0 | 0 | 0 | 0 | 0 | 0 | 0 | 0 | 0 | 0 | 0 | 0 | 0 | 0 | 0 | 0 | 0 |
|           | 8          | 0 | 0 | 0 | 0 | 0 | 0 | 0 | 0 | 0 | 0 | 0 | 0 | 0 | 0 | 0 | 0 | 0 | 0 | 0 | 0 | 0 | 0 | 0 | 0 | 0 | 0 | 0 | 0 | 0 | 0 | 0 | 0 | 0 | 0 | 0 | 0 |
|           | 2          | 0 | 0 | 0 | 0 | 0 | 0 | 0 | 0 | 0 | 0 | 0 | 0 | 0 | 0 | 0 | 0 | 0 | 0 | 0 | 0 | 0 | 0 | 0 | 0 | 0 | 0 | 0 | 0 | 0 | 0 | 0 | 0 | 0 | 0 | 0 | 0 |
|           | 3          | 0 | 0 | 0 | 0 | 0 | 0 | 0 | 0 | 0 | 0 | 0 | 0 | 0 | 0 | 0 | 0 | 0 | 0 | 0 | 0 | 0 | 0 | 0 | 0 | 0 | 0 | 0 | 0 | 0 | 0 | 0 | 0 | 0 | 0 | 0 | 0 |
| 014/404   | 4          | 0 | 0 | 0 | 0 | 0 | 0 | 0 | 0 | 0 | 0 | 0 | 0 | 0 | 0 | 0 | 0 | 0 | 0 | 0 | 0 | 0 | 0 | 0 | 0 | 0 | 0 | 0 | 0 | 0 | 0 | 0 | 0 | 0 | 0 | 0 | 0 |
| SW131     | 5          | 0 | 0 | 0 | 0 | 0 | 0 | 0 | 0 | 0 | 0 | 0 | 0 | 0 | 0 | 0 | 0 | 0 | 0 | 0 | 0 | 0 | 0 | 0 | 0 | 0 | 0 | 0 | 0 | 0 | 0 | 0 | 0 | 0 | 0 | 0 | 0 |
|           | 6          | 0 | 0 | 0 | 0 | 0 | 0 | 0 | 0 | 0 | 0 | 0 | 0 | 0 | 0 | 0 | 0 | 0 | 0 | 0 | 0 | 0 | 0 | 0 | 0 | 0 | 0 | 0 | 0 | 0 | 0 | 0 | 0 | 0 | 0 | 0 | 0 |
|           | 7          | 0 | 0 | 0 | 0 | 0 | 0 | 0 | 0 | 0 | 0 | 0 | 0 | 0 | 0 | 0 | 0 | 0 | 0 | 0 | 0 | 0 | 0 | 0 | 0 | 0 | 0 | 0 | 0 | 0 | 0 | 0 | 0 | 0 | 0 | 0 | 0 |
|           | 8          | 0 | 0 | 0 | 0 | 0 | 0 | 0 | 0 | 0 | 0 | 0 | 0 | 0 | 0 | 0 | 0 | 0 | 0 | 0 | 0 | 0 | 0 | 0 | 0 | 0 | 0 | 0 | 0 | 0 | 0 | 0 | 0 | 0 | 0 | 0 | 0 |
|           | 1          | 0 | 0 | 0 | 0 | 0 | 0 | 0 | 0 | 0 | 0 | 0 | 0 | 0 | 0 | 0 | 0 | 0 | 0 | 0 | 0 | 0 | 0 | 0 | 0 | 0 | 0 | 0 | 0 | 0 | 0 | 0 | 0 | 0 | 0 | 0 | 0 |
|           | 2          | 0 | 0 | 0 | 0 | 0 | 0 | 0 | 0 | 0 | 0 | 0 | 0 | 0 | 0 | 0 | 0 | 0 | 0 | 0 | 0 | 0 | 0 | 0 | 0 | 0 | 0 | 0 | 0 | 0 | 0 | 0 | 0 | 0 | 0 | 0 | 0 |
|           | 3          | 0 | 0 | 0 | 0 | 0 | 0 | 0 | 0 | 0 | 0 | 0 | 0 | 0 | 0 | 0 | 0 | 0 | 0 | 0 | 0 | 0 | 0 | 0 | 0 | 0 | 0 | 0 | 0 | 0 | 0 | 0 | 0 | 0 | 0 | 0 | 0 |
| SW132     | 5          | 0 | 0 | 0 | 0 | 0 | 0 | 0 | 0 | 0 | 0 | 0 | 0 | 0 | 0 | 0 | 0 | 0 | 0 | 0 | 0 | 0 | 0 | 0 | 0 | 0 | 0 | 0 | 0 | 0 | 0 | 0 | 0 | 0 | 0 | 0 | 0 |
|           | 6          | 0 | 0 | 0 | 0 | 0 | 0 | 0 | 0 | 0 | 0 | 0 | 0 | 0 | 0 | 0 | 0 | 0 | 0 | 0 | 0 | 0 | 0 | 0 | 0 | 0 | 0 | 0 | 0 | 0 | 0 | 0 | 0 | 0 | 0 | 0 | 0 |
|           | 7          | 0 | 0 | 0 | 0 | 0 | 0 | 0 | 0 | 0 | 0 | 0 | 0 | 0 | 0 | 0 | 0 | 0 | 0 | 0 | 0 | 0 | 0 | 0 | 0 | 0 | 0 | 0 | 0 | 0 | 0 | 0 | 0 | 0 | 0 | 0 | 0 |
|           | 8          | 0 | 0 | 0 | 0 | 0 | 0 | 0 | 0 | 0 | 0 | 0 | 0 | 0 | 0 | 0 | 0 | 0 | 0 | 0 | 0 | 0 | 0 | 0 | 0 | 0 | 0 | 0 | 0 | 0 | 0 | 0 | 0 | 0 | 0 | 0 | 0 |
|           | 1          | 0 | 0 | 0 | 0 | 0 | 0 | 0 | 0 | 0 | 0 | 0 | 0 | 0 | 0 | 0 | 0 | 0 | 0 | 0 | 0 | 0 | 0 | 0 | 0 | 0 | 0 | 0 | 0 | 0 | 0 | 0 | 0 | 0 | 0 | 0 | 0 |
|           | 2          | 0 | 0 | 0 | 0 | 0 | 0 | 0 | 0 | 0 | 0 | 0 | 0 | 0 | 0 | 0 | 0 | 0 | 0 | 0 | 0 | 0 | 0 | 0 | 0 | 0 | 0 | 0 | 0 | 0 | 0 | 0 | 0 | 0 | 0 | 0 | 0 |
|           | 3          | 0 | 0 | 0 | 0 | 0 | 0 | 0 | 0 | 0 | 0 | 0 | 0 | 0 | 0 | 0 | 0 | 0 | 0 | 0 | 0 | 0 | 0 | 0 | 0 | 0 | 0 | 0 | 0 | 0 | 0 | 0 | 0 | 0 | 0 | 0 | 0 |
| SW133     | 4          | 0 | 0 | 0 | 0 | 0 | 0 | 0 | 0 | 0 | 0 | 0 | 0 | 0 | 0 | 0 | 0 | 0 | 0 | 0 | 0 | 0 | 0 | 0 | 0 | 0 | 0 | 0 | 0 | 0 | 0 | 0 | 0 | 0 | 0 | 0 | 0 |
|           | 6          | 0 | 0 | 0 | 0 | 0 | 0 | 0 | 0 | 0 | 0 | 0 | 0 | 0 | 0 | 0 | 0 | 0 | 0 | 0 | 0 | 0 | 0 | 0 | 0 | 0 | 0 | 0 | 0 | 0 | 0 | 0 | 0 | 0 | 0 | 0 | 0 |
|           | 7          | 0 | 0 | 0 | 0 | 0 | 0 | 0 | 0 | 0 | 0 | 0 | 0 | 0 | 0 | 0 | 0 | 0 | 0 | 0 | 0 | 0 | 0 | 0 | 0 | 0 | 0 | 0 | 0 | 0 | 0 | 0 | 0 | 0 | 0 | 0 | 0 |
|           | 8          | 0 | 0 | 0 | 0 | 0 | 0 | 0 | 0 | 0 | 0 | 0 | 0 | 0 | 0 | 0 | 0 | 0 | 0 | 0 | 0 | 0 | 0 | 0 | 0 | 0 | 0 | 0 | 0 | 0 | 0 | 0 | 0 | 0 | 0 | 0 | 0 |
|           | 1          | 0 | 0 | 0 | 0 | 0 | 0 | 0 | 0 | 0 | 0 | 0 | 0 | 0 | 0 | 0 | 0 | 0 | 0 | 0 | 0 | 0 | 0 | 0 | 0 | 0 | 0 | 0 | 0 | 0 | 0 | 0 | 0 | 0 | 0 | 0 | 0 |
|           | 2          | 0 | 0 | 0 | 0 | 0 | 0 | 0 | 0 | 0 | 0 | 0 | 0 | 0 | 0 | 0 | 0 | 0 | 0 | 0 | 0 | 0 | 0 | 0 | 0 | 0 | 0 | 0 | 0 | 0 | 0 | 0 | 0 | 0 | 0 | 0 | 0 |
|           | 3          | 0 | 0 | 0 | 0 | 0 | 0 | 0 | 0 | 0 | 0 | 0 | 0 | 0 | 0 | 0 | 0 | 0 | 0 | 0 | 0 | 0 | 0 | 0 | 0 | 0 | 0 | 0 | 0 | 0 | 0 | 0 | 0 | 0 | 0 | 0 | 0 |
| SW134     | 4          | 0 | 0 | 0 | 0 | 0 | 0 | 0 | 0 | 0 | 0 | 0 | 0 | 0 | 0 | 0 | 0 | 0 | 0 | 0 | 0 | 0 | 0 | 0 | 0 | 0 | 0 | 0 | 0 | 0 | 0 | 0 | 0 | 0 | 0 | 0 | 0 |
|           | 5          | 0 | 0 | 0 | 0 | 0 | 0 | 0 | 0 | 0 | 0 | 0 | 0 | 0 | 0 | 0 | 0 | 0 | 0 | 0 | 0 | 0 | 0 | 0 | 0 | 0 | 0 | 0 | 0 | 0 | 0 | 0 | 0 | 0 | 0 | 0 | 0 |
|           | 7          | 0 | 0 | 0 | 0 | 0 | 0 | 0 | 0 | 0 | 0 | 0 | 0 | 0 | 0 | 0 | 0 | 0 | 0 | 0 | 0 | 0 | 0 | 0 | 0 | 0 | 0 | 0 | 0 | 0 | 0 | 0 | 0 | 0 | 0 | 0 | 0 |
|           | 8          | 0 | 0 | 0 | 0 | 0 | 0 | 0 | 0 | 0 | 0 | 0 | 0 | 0 | 0 | 0 | 0 | 0 | 0 | 0 | 0 | 0 | 0 | 0 | 0 | 0 | 0 | 0 | 0 | 0 | 0 | 0 | 0 | 0 | 0 | 0 | 0 |
|           | 1          | 0 | 0 | 0 | 0 | 0 | 0 | 0 | 0 | 0 | 0 | 0 | 0 | 0 | 0 | 0 | 0 | 0 | 0 | 0 | 0 | 0 | 0 | 0 | 0 | 0 | 0 | 0 | 0 | 0 | 0 | 0 | 0 | 0 | 0 | 0 | 0 |
|           | 2          | 0 | 0 | 0 | 0 | 0 | 0 | 0 | 0 | 0 | 0 | 0 | 0 | 0 | 0 | 0 | 0 | 0 | 0 | 0 | 0 | 0 | 0 | 0 | 0 | 0 | 0 | 0 | 0 | 0 | 0 | 0 | 0 | 0 | 0 | 0 | 0 |
|           | 3          | 0 | 0 | 0 | 0 | 0 | 0 | 0 | 0 | 0 | 0 | 0 | 0 | 0 | 0 | 0 | 0 | 0 | 0 | 0 | 0 | 0 | 0 | 0 | 0 | 0 | 0 | 0 | 0 | 0 | 0 | 0 | 0 | 0 | 0 | 0 | 0 |
| SW135     | 4          | 0 | 0 | 0 | 0 | 0 | 0 | 0 | 0 | 0 | 0 | 0 | 0 | 0 | 0 | 0 | 0 | 0 | 0 | 0 | 0 | 0 | 0 | 0 | 0 | 0 | 0 | 0 | 0 | 0 | 0 | 0 | 0 | 0 | 0 | 0 | 0 |
|           | 5          | 0 | 0 | 0 | 0 | 0 | 0 | 0 | 0 | 0 | 0 | 0 | 0 | 0 | 0 | 0 | 0 | 0 | 0 | 0 | 0 | 0 | 0 | 0 | 0 | 0 | 0 | 0 | 0 | 0 | 0 | 0 | 0 | 0 | 0 | 0 | 0 |
|           | 7          | 0 | 0 | 0 | 0 | 0 | 0 | 0 | 0 | 0 | 0 | 0 | 0 | 0 | 0 | 0 | 0 | 0 | 0 | 0 | 0 | 0 | 0 | 0 | 0 | 0 | 0 | 0 | 0 | 0 | 0 | 0 | 0 | 0 | 0 | 0 | 0 |
|           | 8          | 0 | 0 | 0 | 0 | 0 | 0 | 0 | 0 | 0 | 0 | 0 | 0 | 0 | 0 | 0 | 0 | 0 | 0 | 0 | 0 | 0 | 0 | 0 | 0 | 0 | 0 | 0 | 0 | 0 | 0 | 0 | 0 | 0 | 0 | 0 | 0 |
|           | 1          | 0 | 0 | 0 | 0 | 0 | 0 | 0 | 0 | 0 | 0 | 0 | 0 | 0 | 0 | 0 | 0 | 0 | 0 | 0 | 0 | 0 | 0 | 0 | 0 | 0 | 0 | 0 | 0 | 0 | 0 | 0 | 0 | 0 | 0 | 0 | 0 |
|           | 2          | 0 | 0 | 0 | 0 | 0 | 0 | 0 | 0 | 0 | 0 | 0 | 0 | 0 | 0 | 0 | 0 | 0 | 0 | 0 | 0 | 0 | 0 | 0 | 0 | 0 | 0 | 0 | 0 | 0 | 0 | 0 | 0 | 0 | 0 | 0 | 0 |
|           | 3          | 0 | 0 | 0 | 0 | 0 | 0 | 0 | 0 | 0 | 0 | 0 | 0 | 0 | 0 | 0 | 0 | 0 | 0 | 0 | 0 | 0 | 0 | 0 | 0 | 0 | 0 | 0 | 0 | 0 | 0 | 0 | 0 | 0 | 0 | 0 | 0 |
| SW136     | 4          | 0 | 0 | 0 | 0 | 0 | 0 | 0 | 0 | 0 | 0 | 0 | 0 | 0 | 0 | 0 | 0 | 0 | 0 | 0 | 0 | 0 | 0 | 0 | 0 | 0 | 0 | 0 | 0 | 0 | 0 | 0 | 0 | 0 | 0 | 0 | 0 |
| 011100    | 5          | 0 | 0 | 0 | 0 | 0 | 0 | 0 | 0 | 0 | 0 | 0 | 0 | 0 | 0 | 0 | 0 | 0 | 0 | 0 | 0 | 0 | 0 | 0 | 0 | 0 | 0 | 0 | 0 | 0 | 0 | 0 | 0 | 0 | 0 | 0 | 0 |
|           | 6          | 0 | 0 | 0 | 0 | 0 | 0 | 0 | 0 | 0 | 0 | 0 | 0 | 0 | 0 | 0 | 0 | 0 | 0 | 0 | 0 | 0 | 0 | 0 | 0 | 0 | 0 | 0 | 0 | 0 | 0 | 0 | 0 | 0 | 0 | 0 | 0 |
|           | /<br>8     | 0 | 0 | 0 | 0 | 0 | 0 | 0 | 0 | 0 | 0 | 0 | 0 | 0 | 0 | 0 | 0 | 0 | 0 | 0 | 0 | 0 | 0 | 0 | 0 | 0 | 0 | 0 | 0 | 0 | 0 | 0 | 0 | 0 | 0 | 0 | 0 |
|           | 1          | 0 | 0 | 0 | 0 | 0 | 0 | 0 | 0 | 0 | 0 | 0 | 0 | 0 | 0 | 0 | 0 | 0 | 0 | 0 | 0 | 0 | 0 | 0 | 0 | 0 | 0 | 0 | 0 | 0 | 0 | 0 | 0 | 0 | 0 | 0 | 0 |
|           | 2          | 0 | 0 | 0 | 0 | 0 | 0 | 0 | 0 | 0 | 0 | 0 | 0 | 0 | 0 | 0 | 0 | 0 | 0 | 0 | 0 | 0 | 0 | 0 | 0 | 0 | 0 | 0 | 0 | 0 | 0 | 0 | 0 | 0 | 0 | 0 | 0 |
|           | 3          | 0 | 0 | 0 | 0 | 0 | 0 | 0 | 0 | 0 | 0 | 0 | 0 | 0 | 0 | 0 | 0 | 0 | 0 | 0 | 0 | 0 | 0 | 0 | 0 | 0 | 0 | 0 | 0 | 0 | 0 | 0 | 0 | 0 | 0 | 0 | 0 |
| S\W/137   | 4          | 0 | 0 | 0 | 0 | 0 | 0 | 0 | 0 | 0 | 0 | 0 | 0 | 0 | 0 | 0 | 0 | 0 | 0 | 0 | 0 | 0 | 0 | 0 | 0 | 0 | 0 | 0 | 0 | 0 | 0 | 0 | 0 | 0 | 0 | 0 | 0 |
| SW137     | 5          | 0 | 0 | 0 | 0 | 0 | 0 | 0 | 0 | 0 | 0 | 0 | 0 | 0 | 0 | 0 | 0 | 0 | 0 | 0 | 0 | 0 | 0 | 0 | 0 | 0 | 0 | 0 | 0 | 0 | 0 | 0 | 0 | 0 | 0 | 0 | 0 |
|           | 6          | 0 | 0 | 0 | 0 | 0 | 0 | 0 | 0 | 0 | 0 | 0 | 0 | 0 | 0 | 0 | 0 | 0 | 0 | 0 | 0 | 0 | 0 | 0 | 0 | 0 | 0 | 0 | 0 | 0 | 0 | 0 | 0 | 0 | 0 | 0 | 0 |
|           | /<br>2     | 0 | 0 | 0 | 0 | 0 | 0 | 0 | 0 | 0 | 0 | 0 | U | 0 | 0 | 0 | U | 0 | 0 | 0 | 0 | 0 | U | 0 | 0 | 0 | 0 | 0 | U | 0 | 0 | 0 | 0 | 0 | U | 0 | U |
| 1         | 0          | U | U | 0 | U | 0 | U | 0 | U | 0 | 0 | 0 | U | 0 | U | 0 | U | 0 | U | 0 | U | 0 | U | 0 | U | 0 | U | 0 | U | 0 | U | 0 | U | 0 | U | U | U |
| SW<br>NO. | Bit<br>NO. | Α | в | С | D | Ε | F | G | н | I | J | к | L | М | Ν | 0 | Ρ | Q | R | S | т | U | v | w | х | Y | z | а | b | C | d | e | f | g | h | i | j |
|-----------|------------|---|---|---|---|---|---|---|---|---|---|---|---|---|---|---|---|---|---|---|---|---|---|---|---|---|---|---|---|---|---|---|---|---|---|---|---|
|           | 1          | 0 | 0 | 0 | 0 | 0 | 0 | 0 | 0 | 0 | 0 | 0 | 0 | 0 | 0 | 0 | 0 | 0 | 0 | 0 | 0 | 0 | 0 | 0 | 0 | 0 | 0 | 0 | 0 | 0 | 0 | 0 | 0 | 0 | 0 | 0 | 0 |
|           | 2          | 0 | 0 | 0 | 0 | 0 | 0 | 0 | 0 | 0 | 0 | 0 | 0 | 0 | 0 | 0 | 0 | 0 | 0 | 0 | 0 | 0 | 0 | 0 | 0 | 0 | 0 | 0 | 0 | 0 | 0 | 0 | 0 | 0 | 0 | 0 | 0 |
|           | 3          | 0 | 0 | 0 | 0 | 0 | 0 | 0 | 0 | 0 | 0 | 0 | 0 | 0 | 0 | 0 | 0 | 0 | 0 | 0 | 0 | 0 | 0 | 0 | 0 | 0 | 0 | 0 | 0 | 0 | 0 | 0 | 0 | 0 | 0 | 0 | 0 |
| SW138     | 4          | 0 | 0 | 0 | 0 | 0 | 0 | 0 | 0 | 0 | 0 | 0 | 0 | 0 | 0 | 0 | 0 | 0 | 0 | 0 | 0 | 0 | 0 | 0 | 0 | 0 | 0 | 0 | 0 | 0 | 0 | 0 | 0 | 0 | 0 | 0 | 0 |
| 011100    | 5          | 0 | 0 | 0 | 0 | 0 | 0 | 0 | 0 | 0 | 0 | 0 | 0 | 0 | 0 | 0 | 0 | 0 | 0 | 0 | 0 | 0 | 0 | 0 | 0 | 0 | 0 | 0 | 0 | 0 | 0 | 0 | 0 | 0 | 0 | 0 | 0 |
|           | 6          | 0 | 0 | 0 | 0 | 0 | 0 | 0 | 0 | 0 | 0 | 0 | 0 | 0 | 0 | 0 | 0 | 0 | 0 | 0 | 0 | 0 | 0 | 0 | 0 | 0 | 0 | 0 | 0 | 0 | 0 | 0 | 0 | 0 | 0 | 0 | 0 |
|           | 7          | 0 | 0 | 0 | 0 | 0 | 0 | 0 | 0 | 0 | 0 | 0 | 0 | 0 | 0 | 0 | 0 | 0 | 0 | 0 | 0 | 0 | 0 | 0 | 0 | 0 | 0 | 0 | 0 | 0 | 0 | 0 | 0 | 0 | 0 | 0 | 0 |
|           | 8          | 0 | 0 | 0 | 0 | 0 | 0 | 0 | 0 | 0 | 0 | 0 | 0 | 0 | 0 | 0 | 0 | 0 | 0 | 0 | 0 | 0 | 0 | 0 | 0 | 0 | 0 | 0 | 0 | 0 | 0 | 0 | 0 | 0 | 0 | 0 | 0 |
|           | 1          | 0 | 0 | 0 | 0 | 0 | 0 | 0 | 0 | 0 | 0 | 0 | 0 | 0 | 0 | 0 | 0 | 0 | 0 | 0 | 0 | 0 | 0 | 0 | 0 | 0 | 0 | 0 | 0 | 0 | 0 | 0 | 0 | 0 | 0 | 0 | 0 |
|           | 3          | 0 | 0 | 0 | 0 | 0 | 0 | 0 | 0 | 0 | 0 | 0 | 0 | 0 | 0 | 0 | 0 | 0 | 0 | 0 | 0 | 0 | 0 | 0 | 0 | 0 | 0 | 0 | 0 | 0 | 0 | 0 | 0 | 0 | 0 | 0 | 0 |
|           | 4          | 0 | 0 | 0 | 0 | 0 | 0 | 0 | 0 | 0 | 0 | 0 | 0 | 0 | 0 | 0 | 0 | 0 | 0 | 0 | 0 | 0 | 0 | 0 | 0 | 0 | 0 | 0 | 0 | 0 | 0 | 0 | 0 | 0 | 0 | 0 | 0 |
| SW139     | 5          | 0 | 0 | 0 | 0 | 0 | 0 | 0 | 0 | 0 | 0 | 0 | 0 | 0 | 0 | 0 | 0 | 0 | 0 | 0 | 0 | 0 | 0 | 0 | 0 | 0 | 0 | 0 | 0 | 0 | 0 | 0 | 0 | 0 | 0 | 0 | 0 |
|           | 6          | 0 | 0 | 0 | 0 | 0 | 0 | 0 | 0 | 0 | 0 | 0 | 0 | 0 | 0 | 0 | 0 | 0 | 0 | 0 | 0 | 0 | 0 | 0 | 0 | 0 | 0 | 0 | 0 | 0 | 0 | 0 | 0 | 0 | 0 | 0 | 0 |
|           | 7          | 0 | 0 | 0 | 0 | 0 | 0 | 0 | 0 | 0 | 0 | 0 | 0 | 0 | 0 | 0 | 0 | 0 | 0 | 0 | 0 | 0 | 0 | 0 | 0 | 0 | 0 | 0 | 0 | 0 | 0 | 0 | 0 | 0 | 0 | 0 | 0 |
|           | 8          | 0 | 0 | 0 | 0 | 0 | 0 | 0 | 0 | 0 | 0 | 0 | 0 | 0 | 0 | 0 | 0 | 0 | 0 | 0 | 0 | 0 | 0 | 0 | 0 | 0 | 0 | 0 | 0 | 0 | 0 | 0 | 0 | 0 | 0 | 0 | 0 |
|           | 1          | 0 | 0 | 0 | 0 | 0 | 0 | 0 | 0 | 0 | 0 | 0 | 0 | 0 | 0 | 0 | 0 | 0 | 0 | 0 | 0 | 0 | 0 | 0 | 0 | 0 | 0 | 0 | 0 | 0 | 0 | 0 | 0 | 0 | 0 | 0 | 0 |
|           | 2          | 0 | 0 | 0 | 0 | 0 | 0 | 0 | 0 | 0 | 0 | 0 | 0 | 0 | 0 | 0 | 0 | 0 | 0 | 0 | 0 | 0 | 0 | 0 | 0 | 0 | 0 | 0 | 0 | 0 | 0 | 0 | 0 | 0 | 0 | 0 | 0 |
|           | 3          | 1 | 1 | 1 | 1 | 1 | 1 | 1 | 1 | 1 | 1 | 1 | 1 | 1 | 1 | 1 | 1 | 1 | 1 | 1 | 1 | 1 | 1 | 1 | 1 | 1 | 1 | 1 | 1 | 1 | 1 | 1 | 1 | 1 | 1 | 1 | 1 |
| SW140     | 4          | 1 | 1 | 1 | 1 | 1 | 1 | 1 | 1 | 1 | 1 | 1 | 1 | 1 | 1 | 1 | 1 | 1 | 1 | 1 | 1 | 1 | 1 | 1 | 1 | 1 | 1 | 1 | 1 | 1 | 1 | 1 | 1 | 1 | 1 | 1 | 1 |
|           | 5          | 0 | 0 | 0 | 0 | 0 | 0 | 0 | 0 | 0 | 0 | 0 | 0 | 0 | 0 | 0 | 0 | 0 | 0 | 0 | 0 | 0 | 0 | 0 | 0 | 0 | 0 | 0 | 0 | 0 | 0 | 0 | 0 | 0 | 0 | 0 | 0 |
|           | 0          | 0 | 0 | 0 | 0 | 0 | 0 | 0 | 0 | 0 | 0 | 0 | 0 | 0 | 0 | 0 | 0 | 0 | 0 | 0 | 0 | 0 | 0 | 0 | 0 | 0 | 0 | 0 | 0 | 0 | 0 | 0 | 0 | 0 | 0 | 0 | 0 |
|           | 8          | 0 | 0 | 0 | 0 | 0 | 0 | 0 | 0 | 0 | 0 | 0 | 0 | 0 | 0 | 0 | 0 | 0 | 0 | 0 | 0 | 0 | 0 | 0 | 0 | 0 | 0 | 0 | 0 | 0 | 0 | 0 | 0 | 0 | 0 | 0 | 0 |
|           | 1          | 0 | 0 | 0 | 0 | 0 | 0 | 0 | 0 | 0 | 0 | 0 | 0 | 0 | 0 | 0 | 0 | 0 | 0 | 0 | 0 | 0 | 0 | 0 | 0 | 0 | 0 | 0 | 0 | 0 | 0 | 0 | 0 | 0 | 0 | 0 | 0 |
|           | 2          | 0 | 0 | 0 | 0 | 0 | 0 | 0 | 0 | 0 | 0 | 0 | 0 | 0 | 0 | 0 | 0 | 0 | 0 | 0 | 0 | 0 | 0 | 0 | 0 | 0 | 0 | 0 | 0 | 0 | 0 | 0 | 0 | 0 | 0 | 0 | 0 |
|           | 3          | 0 | 0 | 0 | 0 | 0 | 0 | 0 | 0 | 0 | 0 | 0 | 0 | 0 | 0 | 0 | 0 | 0 | 0 | 0 | 0 | 0 | 0 | 0 | 0 | 0 | 0 | 0 | 0 | 0 | 0 | 0 | 0 | 0 | 0 | 0 | 0 |
| SW/141    | 4          | 0 | 0 | 0 | 0 | 0 | 0 | 0 | 0 | 0 | 0 | 0 | 0 | 0 | 0 | 0 | 0 | 0 | 0 | 0 | 0 | 0 | 0 | 0 | 0 | 0 | 0 | 0 | 0 | 0 | 0 | 0 | 0 | 0 | 0 | 0 | 0 |
| 311141    | 5          | 0 | 0 | 0 | 0 | 0 | 0 | 0 | 0 | 0 | 0 | 0 | 0 | 0 | 0 | 0 | 0 | 0 | 0 | 0 | 0 | 0 | 0 | 0 | 0 | 0 | 0 | 0 | 0 | 0 | 0 | 0 | 0 | 0 | 0 | 0 | 0 |
|           | 6          | 1 | 1 | 1 | 1 | 1 | 1 | 1 | 1 | 1 | 1 | 1 | 1 | 1 | 1 | 1 | 1 | 1 | 1 | 1 | 1 | 1 | 1 | 1 | 1 | 1 | 1 | 1 | 1 | 1 | 1 | 1 | 1 | 1 | 1 | 1 | 1 |
|           | 7          | 0 | 0 | 0 | 0 | 0 | 0 | 0 | 0 | 0 | 0 | 0 | 0 | 0 | 0 | 0 | 0 | 0 | 0 | 0 | 0 | 0 | 0 | 0 | 0 | 0 | 0 | 0 | 0 | 0 | 0 | 0 | 0 | 0 | 0 | 0 | 0 |
|           | 8          | 1 | 1 | 1 | 1 | 1 | 1 | 1 | 1 | 1 | 1 | 1 | 1 | 1 | 1 | 1 | 1 | 1 | 1 | 1 | 1 | 1 | 1 | 1 | 1 | 1 | 1 | 1 | 1 | 1 | 1 | 1 | 1 | 1 | 1 | 1 | 1 |
|           | 1          | 0 | 0 | 0 | 0 | 0 | 0 | 0 | 0 | 0 | 0 | 0 | 0 | 0 | 0 | 0 | 0 | 0 | 0 | 0 | 0 | 0 | 0 | 0 | 0 | 0 | 0 | 0 | 0 | 0 | 0 | 0 | 0 | 0 | 0 | 0 | 0 |
|           | 3          | 1 | 1 | 1 | 1 | 1 | 1 | 1 | 1 | 1 | 1 | 1 | 1 | 1 | 1 | 1 | 1 | 1 | 1 | 1 | 1 | 1 | 1 | 1 | 1 | 1 | 1 | 1 | 1 | 1 | 1 | 1 | 1 | 1 | 1 | 1 | 1 |
|           | 4          | 0 | 0 | 0 | 0 | 0 | 0 | 0 | 0 | 0 | 0 | 0 | 0 | 0 | 0 | 0 | 0 | 0 | 0 | 0 | 0 | 0 | 0 | 0 | 0 | 0 | 0 | 0 | 0 | 0 | 0 | 0 | 0 | 0 | 0 | 0 | 0 |
| SW142     | 5          | 1 | 1 | 1 | 1 | 1 | 1 | 1 | 1 | 1 | 1 | 1 | 1 | 1 | 1 | 1 | 1 | 1 | 1 | 1 | 1 | 1 | 1 | 1 | 1 | 1 | 1 | 1 | 1 | 1 | 1 | 1 | 1 | 1 | 1 | 1 | 1 |
|           | 6          | 1 | 1 | 1 | 1 | 1 | 1 | 1 | 1 | 1 | 1 | 1 | 1 | 1 | 1 | 1 | 1 | 1 | 1 | 1 | 1 | 1 | 1 | 1 | 1 | 1 | 1 | 1 | 1 | 1 | 1 | 1 | 1 | 1 | 1 | 1 | 1 |
|           | 7          | 0 | 0 | 0 | 0 | 0 | 0 | 0 | 0 | 0 | 0 | 0 | 0 | 0 | 0 | 0 | 0 | 0 | 0 | 0 | 0 | 0 | 0 | 0 | 0 | 0 | 0 | 0 | 0 | 0 | 0 | 0 | 0 | 0 | 0 | 0 | 0 |
|           | 8          | 1 | 1 | 1 | 1 | 1 | 1 | 1 | 1 | 1 | 1 | 1 | 1 | 1 | 1 | 1 | 1 | 1 | 1 | 1 | 1 | 1 | 1 | 1 | 1 | 1 | 1 | 1 | 1 | 1 | 1 | 1 | 1 | 1 | 1 | 1 | 1 |
|           | 1          | 0 | 0 | 0 | 0 | 0 | 0 | 0 | 0 | 0 | 0 | 0 | 0 | 0 | 0 | 0 | 0 | 0 | 0 | 0 | 0 | 0 | 0 | 0 | 0 | 0 | 0 | 0 | 0 | 0 | 0 | 0 | 0 | 0 | 0 | 0 | 0 |
|           | 2          | 0 | 0 | 0 | 0 | 0 | 0 | 0 | 0 | 0 | 0 | 0 | 0 | 0 | 0 | 0 | 0 | 0 | 0 | 0 | 0 | 0 | 0 | 0 | 0 | 0 | 0 | 0 | 0 | 0 | 0 | 0 | 0 | 0 | 0 | 0 | 0 |
|           | 3          | 0 | 0 | 0 | 0 | 0 | 0 | 0 | 0 | 0 | 0 | 0 | 0 | 0 | 0 | 0 | 0 | 0 | 0 | 0 | 0 | 0 | 0 | 0 | 0 | 0 | 0 | 0 | 0 | 0 | 0 | 0 | 0 | 0 | 0 | 0 | 0 |
| SW143     | 4          | 0 | 0 | 0 | 0 | 0 | 0 | 0 | 0 | 0 | 0 | 0 | 0 | 0 | 0 | 0 | 0 | 0 | 0 | 0 | 0 | 0 | 0 | 0 | 0 | 0 | 0 | 0 | 0 | 0 | 0 | 0 | 0 | 0 | 0 | 0 | 0 |
|           | 5          | 0 | 0 | 0 | 0 | 0 | 0 | 0 | 0 | 0 | 0 | 0 | 0 | 0 | 0 | 0 | 0 | 0 | 0 | 0 | 0 | 0 | 0 | 0 | 0 | 0 | 0 | 0 | 0 | 0 | 0 | 0 | 0 | 0 | 0 | 0 | 0 |
|           | 7          | 0 | 0 | 0 | 0 | 0 | 0 | 0 | 0 | 0 | 0 | 0 | 0 | 0 | 0 | 0 | 0 | 0 | 0 | 0 | 0 | 0 | 0 | 0 | 0 | 0 | 0 | 0 | 0 | 0 | 0 | 0 | 0 | 0 | 0 | 0 | 0 |
|           | 8          | 0 | 0 | 0 | 0 | 0 | 0 | 0 | 0 | 0 | 0 | 0 | 0 | 0 | 0 | 0 | 0 | 0 | 0 | 0 | 0 | 0 | 0 | 0 | 0 | 0 | 0 | 0 | 0 | 0 | 0 | 0 | 0 | 0 | 0 | 0 | 0 |
|           | 1          | 0 | 0 | 0 | 0 | 0 | 0 | 0 | 0 | 0 | 0 | 0 | 0 | 0 | 0 | 0 | 0 | 0 | 0 | 0 | 0 | 0 | 0 | 0 | 0 | 0 | 0 | 0 | 0 | 0 | 0 | 0 | 0 | 0 | 0 | 0 | 0 |
|           | 2          | 0 | 0 | 0 | 0 | 0 | 0 | 0 | 0 | 0 | 0 | 0 | 0 | 0 | 0 | 0 | 0 | 0 | 0 | 0 | 0 | 0 | 0 | 0 | 0 | 0 | 0 | 0 | 0 | 0 | 0 | 0 | 0 | 0 | 0 | 0 | 0 |
|           | 3          | 0 | 0 | 0 | 0 | 0 | 0 | 0 | 0 | 0 | 0 | 0 | 0 | 0 | 0 | 0 | 0 | 0 | 0 | 0 | 0 | 0 | 0 | 0 | 0 | 0 | 0 | 0 | 0 | 0 | 0 | 0 | 0 | 0 | 0 | 0 | 0 |
| SW144     | 4          | 0 | 0 | 0 | 0 | 0 | 0 | 0 | 0 | 0 | 0 | 0 | 0 | 0 | 0 | 0 | 0 | 0 | 0 | 0 | 0 | 0 | 0 | 0 | 0 | 0 | 0 | 0 | 0 | 0 | 0 | 0 | 0 | 0 | 0 | 0 | 0 |
| 0         | 5          | 0 | 0 | 0 | 0 | 0 | 0 | 0 | 0 | 0 | 0 | 0 | 0 | 0 | 0 | 0 | 0 | 0 | 0 | 0 | 0 | 0 | 0 | 0 | 0 | 0 | 0 | 0 | 0 | 0 | 0 | 0 | 0 | 0 | 0 | 0 | 0 |
|           | 6          | 0 | 0 | 0 | 0 | 0 | 0 | 0 | 0 | 0 | 0 | 0 | 0 | 0 | 0 | 0 | 0 | 0 | 0 | 0 | 0 | 0 | 0 | 0 | 0 | 0 | 0 | 0 | 0 | 0 | 0 | 0 | 0 | 0 | 0 | 0 | 0 |
|           | 7          | 0 | 0 | 0 | 0 | 0 | 0 | 0 | 0 | 0 | 0 | 0 | 0 | 0 | 0 | 0 | 0 | 0 | 0 | 0 | 0 | 0 | 0 | 0 | 0 | 0 | 0 | 0 | 0 | 0 | 0 | 0 | 0 | 0 | 0 | 0 | U |
|           | 0<br>1     | 0 | 0 | 0 | 0 | 0 | 0 | 0 | 0 | 0 | 0 | 0 | 0 | 0 | 0 | 0 | 0 | 0 | 0 | 0 | 0 | 0 | 0 | 0 | 0 | 0 | 0 | 0 | 0 | 0 | 0 | 0 | 0 | 0 | 0 | 0 | 0 |
|           | 2          | 0 | n | 0 | 0 | 0 | 0 | 0 | 0 | 0 | n | 0 | 0 | 0 | 0 | 0 | 0 | 0 | 0 | 0 | 0 | 0 | 0 | 0 | n | 0 | n | 0 | 0 | 0 | 0 | 0 | 0 | 0 | 0 | 0 | 0 |
|           | 3          | 0 | 0 | 0 | 0 | 0 | 0 | 0 | 0 | 0 | 0 | 0 | 0 | 0 | 0 | 0 | 0 | 0 | 0 | 0 | 0 | 0 | 0 | 0 | 0 | 0 | 0 | 0 | 0 | 0 | 0 | 0 | 0 | 0 | 0 | 0 | 0 |
|           | 4          | 0 | 0 | 0 | 0 | 0 | 0 | 0 | 0 | 0 | 0 | 0 | 0 | 0 | 0 | 0 | 0 | 0 | 0 | 0 | 0 | 0 | 0 | 0 | 0 | 0 | 0 | 0 | 0 | 0 | 0 | 0 | 0 | 0 | 0 | 0 | 0 |
| SW145     | 5          | 0 | 0 | 0 | 0 | 0 | 0 | 0 | 0 | 0 | 0 | 0 | 0 | 0 | 0 | 0 | 0 | 0 | 0 | 0 | 0 | 0 | 0 | 0 | 0 | 0 | 0 | 0 | 0 | 0 | 0 | 0 | 0 | 0 | 0 | 0 | 0 |
|           | 6          | 0 | 0 | 0 | 0 | 0 | 0 | 0 | 0 | 0 | 0 | 0 | 0 | 0 | 0 | 0 | 0 | 0 | 0 | 0 | 0 | 0 | 0 | 0 | 0 | 0 | 0 | 0 | 0 | 0 | 0 | 0 | 0 | 0 | 0 | 0 | 0 |
|           | 7          | 0 | 0 | 0 | 0 | 0 | 0 | 0 | 0 | 0 | 0 | 0 | 0 | 0 | 0 | 0 | 0 | 0 | 0 | 0 | 0 | 0 | 0 | 0 | 0 | 0 | 0 | 0 | 0 | 0 | 0 | 0 | 0 | 0 | 0 | 0 | 0 |
|           | 8          | 0 | 0 | 0 | 0 | 0 | 0 | 0 | 0 | 0 | 0 | 0 | 0 | 0 | 0 | 0 | 0 | 0 | 0 | 0 | 0 | 0 | 0 | 0 | 0 | 0 | 0 | 0 | 0 | 0 | 0 | 0 | 0 | 0 | 0 | 0 | 0 |

| SW<br>NO. | Bit<br>NO. | A        | в | С | D        | Е | F        | G | Н | I          | J        | К | L | М | N | 0 | Ρ | Q | R | S | т        | U | ۷ | w | Х | Y | Z        | а | b        | С | d        | е | f        | g | h        | i        | j        |
|-----------|------------|----------|---|---|----------|---|----------|---|---|------------|----------|---|---|---|---|---|---|---|---|---|----------|---|---|---|---|---|----------|---|----------|---|----------|---|----------|---|----------|----------|----------|
|           | 1          | 1        | 1 | 1 | 1        | 1 | 1        | 1 | 1 | 1          | 1        | 1 | 1 | 1 | 1 | 1 | 1 | 1 | 1 | 1 | 1        | 1 | 1 | 1 | 1 | 1 | 1        | 1 | 1        | 1 | 1        | 1 | 1        | 1 | 1        | 1        | 1        |
|           | 2          | 0        | 0 | 0 | 0        | 0 | 0        | 0 | 0 | 0          | 0        | 0 | 0 | 0 | 0 | 0 | 0 | 0 | 0 | 0 | 0        | 0 | 0 | 0 | 0 | 0 | 0        | 0 | 0        | 0 | 0        | 0 | 0        | 0 | 0        | 0        | 0        |
|           | 3          | 0        | 0 | 0 | 0        | 0 | 0        | 0 | 0 | 0          | 0        | 0 | 0 | 0 | 0 | 0 | 0 | 0 | 0 | 0 | 0        | 0 | 0 | 0 | 0 | 0 | 0        | 0 | 0        | 0 | 0        | 0 | 0        | 0 | 0        | 0        | 0        |
| SW146     | 4          | 0        | 0 | 0 | 0        | 0 | 0        | 0 | 0 | 0          | 0        | 0 | 0 | 0 | 0 | 0 | 0 | 0 | 0 | 0 | 0        | 0 | 0 | 0 | 0 | 0 | 0        | 0 | 0        | 0 | 0        | 0 | 0        | 0 | 0        | 0        | 0        |
| 31140     | 5          | 0        | 0 | 0 | 0        | 0 | 0        | 0 | 0 | 0          | 0        | 0 | 0 | 0 | 0 | 0 | 0 | 0 | 0 | 0 | 0        | 0 | 0 | 0 | 0 | 0 | 0        | 0 | 0        | 0 | 0        | 0 | 0        | 0 | 0        | 0        | 0        |
|           | 6          | 0        | 0 | 0 | 0        | 0 | 0        | 0 | 0 | 0          | 0        | 0 | 0 | 0 | 0 | 0 | 0 | 0 | 0 | 0 | 0        | 0 | 0 | 0 | 0 | 0 | 0        | 0 | 0        | 0 | 0        | 0 | 0        | 0 | 0        | 0        | 0        |
|           | 7          | 0        | 0 | 0 | 0        | 0 | 0        | 0 | 0 | 0          | 0        | 0 | 0 | 0 | 0 | 0 | 0 | 0 | 0 | 0 | 0        | 0 | 0 | 0 | 0 | 0 | 0        | 0 | 0        | 0 | 0        | 0 | 0        | 0 | 0        | 0        | 0        |
|           | 8          | 0        | 0 | 0 | 0        | 0 | 0        | 0 | 0 | 0          | 0        | 0 | 0 | 0 | 0 | 0 | 0 | 0 | 0 | 0 | 0        | 0 | 0 | 0 | 0 | 0 | 0        | 0 | 0        | 0 | 0        | 0 | 0        | 0 | 0        | 0        | 0        |
|           | 1          | 0        | 0 | 0 | 0        | 0 | 0        | 0 | 0 | 0          | 0        | 0 | 0 | 0 | 0 | 0 | 0 | 0 | 0 | 0 | 0        | 0 | 0 | 0 | 0 | 0 | 0        | 0 | 0        | 0 | 0        | 0 | 0        | 0 | 0        | 0        | 0        |
|           | 2          | 0        | 0 | 0 | 0        | 0 | 0        | 0 | 0 | 0          | 0        | 0 | 0 | 0 | 0 | 0 | 0 | 0 | 0 | 0 | 0        | 0 | 0 | 0 | 0 | 0 | 0        | 0 | 0        | 0 | 0        | 0 | 0        | 0 | 0        | 0        | 0        |
|           | 3          | 0        | 0 | 0 | 0        | 0 | 0        | 0 | 0 | 0          | 0        | 0 | 0 | 0 | 0 | 0 | 0 | 0 | 0 | 0 | 0        | 0 | 0 | 0 | 0 | 0 | 0        | 0 | 0        | 0 | 0        | 0 | 0        | 0 | 0        | 0        | 0        |
| SW147     | 4          | 0        | 0 | 0 | 0        | 0 | 0        | 0 | 0 | 0          | 0        | 0 | 0 | 0 | 0 | 0 | 0 | 0 | 0 | 0 | 0        | 0 | 0 | 0 | 0 | 0 | 0        | 0 | 0        | 0 | 0        | 0 | 0        | 0 | 0        | 0        | 0        |
| -         | 5          | 0        | 0 | 0 | 0        | 0 | 0        | 0 | 0 | 0          | 0        | 0 | 0 | 0 | 0 | 0 | 0 | 0 | 0 | 0 | 0        | 0 | 0 | 0 | 0 | 0 | 0        | 0 | 0        | 0 | 0        | 0 | 0        | 0 | 0        | 0        | 0        |
|           | 6          | 0        | 0 | 0 | 0        | 0 | 0        | 0 | 0 | 0          | 0        | 0 | 0 | 0 | 0 | 0 | 0 | 0 | 0 | 0 | 0        | 0 | 0 | 0 | 0 | 0 | 0        | 0 | 0        | 0 | 0        | 0 | 0        | 0 | 0        | 0        | 0        |
|           | /          | 0        | 0 | 0 | 0        | 0 | 0        | 0 | 0 | 0          | 0        | 0 | 0 | 0 | 0 | 0 | 0 | 0 | 0 | 0 | 0        | 0 | 0 | 0 | 0 | 0 | 0        | 0 | 0        | 0 | 0        | 0 | 0        | 0 | 0        | 0        | 0        |
|           | 8          | 0        | 0 | 0 | 0        | 0 | 0        | 0 | 0 | 0          | 0        | 0 | 0 | 0 | 0 | 0 | 0 | 0 | 0 | 0 | 0        | 0 | 0 | 0 | 0 | 0 | 0        | 0 | 0        | 0 | 0        | 0 | 0        | 0 | 0        | 0        | 0        |
|           | 1          | 0        | 0 | 0 | 0        | 0 | 0        | 0 | 0 | 0          | 0        | 0 | 0 | 0 | 0 | 0 | 0 | 0 | 0 | 0 | 0        | 0 | 0 | 0 | 0 | 0 | 0        | 0 | 0        | 0 | 0        | 0 | 0        | 0 | 0        | 0        | 0        |
|           | 2          | 0        | 0 | 0 | 0        | 0 | 0        | 0 | 0 | 0          | 0        | 0 | 0 | 0 | 0 | 0 | 0 | 0 | 0 | 0 | 0        | 0 | 0 | 0 | 0 | 0 | 0        | 0 | 0        | 0 | 0        | 0 | 0        | 0 | 0        | 0        | 0        |
|           | 4          | 0        | 0 | 0 | 0        | 0 | 0        | 0 | 0 | 0          | 0        | 0 | 0 | 0 | 0 | 0 | 0 | 0 | 0 | 0 | 0        | 0 | 0 | 0 | 0 | 0 | 0        | 0 | 0        | 0 | 0        | 0 | 0        | 0 | 0        | 0        | 0        |
| SW147     | - 5        | 0        | 0 | 0 | 0        | 0 | 0        | 0 | 0 | 0          | 0        | 0 | 0 | 0 | 0 | 0 | 0 | 0 | 0 | 0 | 0        | 0 | 0 | 0 | 0 | 0 | 0        | 0 | 0        | 0 | 0        | 0 | 0        | 0 | 0        | 0        | 0        |
|           | 6          | 0        | 0 | 0 | 0        | 0 | 0        | 0 | 0 | 0          | 0        | 0 | 0 | 0 | 0 | 0 | 0 | 0 | 0 | 0 | 0        | 0 | 0 | 0 | 0 | 0 | 0        | 0 | 0        | 0 | 0        | 0 | 0        | 0 | 0        | 0        | 0        |
|           | 7          | 0        | 0 | 0 | 0        | 0 | 0        | 0 | 0 | 0          | 0        | 0 | 0 | 0 | 0 | 0 | 0 | 0 | 0 | 0 | 0        | 0 | 0 | 0 | 0 | 0 | 0        | 0 | 0        | 0 | 0        | 0 | 0        | 0 | 0        | 0        | 0        |
|           | 8          | 0        | 0 | 0 | 0        | 0 | 0        | 0 | 0 | 0          | 0        | 0 | 0 | 0 | 0 | 0 | 0 | 0 | 0 | 0 | 0        | 0 | 0 | 0 | 0 | 0 | 0        | 0 | 0        | 0 | 0        | 0 | 0        | 0 | 0        | 0        | 0        |
|           | 1          | 0        | 0 | 0 | 0        | 0 | 0        | 0 | 0 | 0          | 0        | 0 | 0 | 0 | 0 | 0 | 0 | 0 | 0 | 0 | 0        | 0 | 0 | 0 | 0 | 0 | 0        | 0 | 0        | 0 | 0        | 0 | 0        | 0 | 0        | 0        | 0        |
|           | 2          | 0        | 0 | 0 | 0        | 0 | 0        | 0 | 0 | 0          | 0        | 0 | 0 | 0 | 0 | 0 | 0 | 0 | 0 | 0 | 0        | 0 | 0 | 0 | 0 | 0 | 0        | 0 | 0        | 0 | 0        | 0 | 0        | 0 | 0        | 0        | 0        |
|           | 3          | 0        | 0 | 0 | 0        | 0 | 0        | 0 | 0 | 0          | 0        | 0 | 0 | 0 | 0 | 0 | 0 | 0 | 0 | 0 | 0        | 0 | 0 | 0 | 0 | 0 | 0        | 0 | 0        | 0 | 0        | 0 | 0        | 0 | 0        | 0        | 0        |
| 014/4.40  | 4          | 0        | 0 | 0 | 0        | 0 | 0        | 0 | 0 | 0          | 0        | 0 | 0 | 0 | 0 | 0 | 0 | 0 | 0 | 0 | 0        | 0 | 0 | 0 | 0 | 0 | 0        | 0 | 0        | 0 | 0        | 0 | 0        | 0 | 0        | 0        | 0        |
| SW148     | 5          | 0        | 0 | 0 | 0        | 0 | 0        | 0 | 0 | 0          | 0        | 0 | 0 | 0 | 0 | 0 | 0 | 0 | 0 | 0 | 0        | 0 | 0 | 0 | 0 | 0 | 0        | 0 | 0        | 0 | 0        | 0 | 0        | 0 | 0        | 0        | 0        |
|           | 6          | 0        | 0 | 0 | 0        | 0 | 0        | 0 | 0 | 0          | 0        | 0 | 0 | 0 | 0 | 0 | 0 | 0 | 0 | 0 | 0        | 0 | 0 | 0 | 0 | 0 | 0        | 0 | 0        | 0 | 0        | 0 | 0        | 0 | 0        | 0        | 0        |
|           | 7          | 0        | 0 | 0 | 0        | 0 | 0        | 0 | 0 | 0          | 0        | 0 | 0 | 0 | 0 | 0 | 0 | 0 | 0 | 0 | 0        | 0 | 0 | 0 | 0 | 0 | 0        | 0 | 0        | 0 | 0        | 0 | 0        | 0 | 0        | 0        | 0        |
|           | 8          | 0        | 0 | 0 | 0        | 0 | 0        | 0 | 0 | 0          | 0        | 0 | 0 | 0 | 0 | 0 | 0 | 0 | 0 | 0 | 0        | 0 | 0 | 0 | 0 | 0 | 0        | 0 | 0        | 0 | 0        | 0 | 0        | 0 | 0        | 0        | 0        |
|           | 1          | 0        | 0 | 0 | 0        | 0 | 0        | 0 | 0 | 0          | 0        | 0 | 0 | 0 | 0 | 0 | 0 | 0 | 0 | 0 | 0        | 0 | 0 | 0 | 0 | 0 | 0        | 0 | 0        | 0 | 0        | 0 | 0        | 0 | 0        | 0        | 0        |
|           | 2          | 0        | 0 | 0 | 0        | 0 | 0        | 0 | 0 | 0          | 0        | 0 | 0 | 0 | 0 | 0 | 0 | 0 | 0 | 0 | 0        | 0 | 0 | 0 | 0 | 0 | 0        | 0 | 0        | 0 | 0        | 0 | 0        | 0 | 0        | 0        | 0        |
|           | 3          | 0        | 0 | 0 | 0        | 0 | 0        | 0 | 0 | 0          | 0        | 0 | 0 | 0 | 0 | 0 | 0 | 0 | 0 | 0 | 0        | 0 | 0 | 0 | 0 | 0 | 0        | 0 | 0        | 0 | 0        | 0 | 0        | 0 | 0        | 0        | 0        |
| SW149     | 4          | 0        | 0 | 0 | 0        | 0 | 0        | 0 | 0 | 0          | 0        | 0 | 0 | 0 | 0 | 0 | 0 | 0 | 0 | 0 | 0        | 0 | 0 | 0 | 0 | 0 | 0        | 0 | 0        | 0 | 0        | 0 | 0        | 0 | 0        | 0        | 0        |
|           | 5          | 0        | 0 | 0 | 0        | 0 | 0        | 0 | 0 | 0          | 0        | 0 | 0 | 0 | 0 | 0 | 0 | 0 | 0 | 0 | 0        | 0 | 0 | 0 | 0 | 0 | 0        | 0 | 0        | 0 | 0        | 0 | 0        | 0 | 0        | 0        | 0        |
|           | 6          | 0        | 0 | 0 | 0        | 0 | 0        | 0 | 0 | 0          | 0        | 0 | 0 | 0 | 0 | 0 | 0 | 0 | 0 | 0 | 0        | 0 | 0 | 0 | 0 | 0 | 0        | 0 | 0        | 0 | 0        | 0 | 0        | 0 | 0        | 0        | 0        |
|           | /          | 0        | 0 | 0 | 0        | 0 | 0        | 0 | 0 | 0          | 0        | 0 | 0 | 0 | 0 | 0 | 0 | 0 | 0 | 0 | 0        | 0 | 0 | 0 | 0 | 0 | 0        | 0 | 0        | 0 | 0        | 0 | 0        | 0 | 0        | 0        | 0        |
|           | 8          | 0        | 0 | 0 | 0        | 0 | 0        | 0 | 0 | 0          | 0        | 0 | 0 | 0 | 0 | 0 | 0 | 0 | 0 | 0 | 0        | 0 | 0 | 0 | 0 | 0 | 0        | 0 | 0        | 0 | 0        | 0 | 0        | 0 | 0        | 0        | 0        |
|           | 2          | 0        | 0 | 0 | 0        | 0 | 0        | 0 | 0 | 0          | 0        | 0 | 0 | 0 | 0 | 0 | 0 | 0 | 0 | 0 | 0        | 0 | 0 | 0 | 0 | 0 | 0        | 0 | 0        | 0 | 0        | 0 | 0        | 0 | 0        | 0        | 0        |
|           | 2          | 0        | 0 | 0 | 0        | 0 | 0        | 0 | 0 | 0          | 0        | 0 | 0 | 0 | 0 | 0 | 0 | 0 | 0 | 0 | 0        | 0 | 0 | 0 | 0 | 0 | 0        | 0 | 0        | 0 | 0        | 0 | 0        | 0 | 0        | 0        | 0        |
|           | 3          | 0        | 0 | 0 | 0        | 0 | 0        | 0 | 0 | 0          | 0        | 0 | 0 | 0 | 0 | 0 | 0 | 0 | 0 | 0 | 0        | 0 | 0 | 0 | 0 | 0 | 0        | 0 | 0        | 0 | 0        | 0 | 0        | 0 | 0        | 0        | 0        |
| SW150     | -+         | 0        | 0 | 0 | 0        | 0 | 0        | 0 | 0 | 0          | 0        | 0 | 0 | 0 | 0 | 0 | 0 | 0 | 0 | 0 | 0        | 0 | 0 | 0 | 0 | 0 | 0        | 0 | 0        | 0 | 0        | 0 | 0        | 0 | 0        | 0        | 0        |
|           | 6          | 0        | 0 | 0 | 0        | 0 | 0        | 0 | 0 | 0          | 0        | 0 | 0 | 0 | 0 | 0 | 0 | 0 | 0 | 0 | 0        | 0 | 0 | 0 | 0 | 0 | 0        | 0 | 0        | 0 | 0        | 0 | 0        | 0 | 0        | 0        | 0        |
|           | 7          | 0        | 0 | 0 | 0        | 0 | 0        | 0 | 0 | 0          | 0        | 0 | 0 | 0 | 0 | 0 | 0 | 0 | 0 | 0 | 0        | 0 | 0 | 0 | 0 | 0 | 0        | 0 | 0        | 0 | 0        | 0 | 0        | 0 | 0        | 0        | 0        |
|           | 8          | 0        | 0 | 0 | 0        | 0 | 0        | 0 | 0 | 0          | 0        | 0 | 0 | 0 | 0 | 0 | 0 | 0 | 0 | 0 | 0        | 0 | 0 | 0 | 0 | 0 | 0        | 0 | 0        | 0 | 0        | 0 | 0        | 0 | n        | 0        | 0        |
| L         | ~          | <u> </u> |   | - | <u> </u> | - | <u> </u> |   | - | , <i>-</i> | <u> </u> | - | - | - | - | - | - | - | - | - | <u> </u> | - |   | - | - | - | <u> </u> | - | <u> </u> | - | <u> </u> | - | <u> </u> |   | <u> </u> | <u> </u> | <u> </u> |

### \*1 BT detection range table

|           | BT         |        |         |         |  |  |  |  |  |  |
|-----------|------------|--------|---------|---------|--|--|--|--|--|--|
|           | ON Time    | OFF    | Minimum | Maximum |  |  |  |  |  |  |
|           | 1<br>Tetal | Time 1 | cycle   |         |  |  |  |  |  |  |
|           | Iotai      | Time   | Minimum | ON TIME |  |  |  |  |  |  |
| lanan     | 500        | 500    | 640     | 1400    |  |  |  |  |  |  |
| Japan     | 10         | 00     | 32      | 20      |  |  |  |  |  |  |
| North     | 500        | 500    | 500     | 1000    |  |  |  |  |  |  |
| America   | 10         | 00     | 2       | 50      |  |  |  |  |  |  |
|           | 375        | 375    | 300     | 1410    |  |  |  |  |  |  |
| U.K.      | 75         | 50     | 1:      | 50      |  |  |  |  |  |  |
| Cormony   | 480        | 480    | 300     | 1410    |  |  |  |  |  |  |
| Germany   | 96         | 60     | 1:      | 50      |  |  |  |  |  |  |
| France    | 500        | 500    | 300     | 1410    |  |  |  |  |  |  |
| France    | 10         | 00     | 1:      | 50      |  |  |  |  |  |  |
| Australia | 375        | 375    | 600     | 2500    |  |  |  |  |  |  |
| Australia | 75         | 50     | 30      | 00      |  |  |  |  |  |  |
| New       | 500        | 500    | 500     | 1000    |  |  |  |  |  |  |
| Zealand   | 10         | 00     | 2       | 50      |  |  |  |  |  |  |
| China     | 350        | 350    | 700     | 1400    |  |  |  |  |  |  |
| Giina     | 70         | 00     | 3       | 50      |  |  |  |  |  |  |

|             |         | BT     |         |         |  |
|-------------|---------|--------|---------|---------|--|
|             | ON Time | OFF    | Minimum | Maximum |  |
|             | 1       | Time 1 | cycle   | cycle   |  |
|             | Total   | Time   | Minimum | ON Time |  |
| Taiwan      | 500     | 500    | 1000    | 1000    |  |
| Idiwali     | 10      | 00     | 50      | 00      |  |
| Cinganara   | 750     | 750    | 500     | 1500    |  |
| Singapore   | 15      | 00     | 25      | 50      |  |
| Malayaia    | 500     | 500    | 750     | 1000    |  |
| Ivididysia  | 10      | 00     | 50      | 00      |  |
| Theiland    | 500     | 500    | 600     | 1000    |  |
| mananu      | 10      | 00     | 30      | 00      |  |
| Middle Feet | 500     | 500    | 500     | 1600    |  |
| Middle East | 10      | 00     | 22      | 20      |  |
| India       | 750     | 750    | 500     | 1500    |  |
| Inula       | 15      | 00     | 25      | 50      |  |
| Llong Kong  | 500     | 500    | 500     | 1100    |  |
|             | 10      | 00     | 25      | 50      |  |

|             |          | ВТ           |               |                  |                  |  |  |  |  |  |
|-------------|----------|--------------|---------------|------------------|------------------|--|--|--|--|--|
|             |          | ON Time<br>1 | OFF<br>Time 1 | Minimum<br>cycle | Maximum<br>cycle |  |  |  |  |  |
|             |          | Total        | Time          | Minimum          | ON Time          |  |  |  |  |  |
|             |          | 250          | 250           | 300              | 1410             |  |  |  |  |  |
|             | 1        | 50           | 00            | 1                | 50               |  |  |  |  |  |
| Sweden      |          | 500          | 500           |                  |                  |  |  |  |  |  |
|             | 11       | 10           | 00            |                  | 1                |  |  |  |  |  |
|             |          | 200          | 200           | 300              | 1410             |  |  |  |  |  |
|             | 1        | 40           | 00            | 1                | 50               |  |  |  |  |  |
| Spain       |          | 500          | 500           |                  |                  |  |  |  |  |  |
|             | 11       | 10           | 00            |                  |                  |  |  |  |  |  |
|             |          | 500          | 500           | 300              | 1410             |  |  |  |  |  |
| Portugal    |          | 10           | 00            | 1                | 50               |  |  |  |  |  |
|             |          | 500          | 500           | 300              | 1410             |  |  |  |  |  |
| Italy       |          | 10           | 00            | 1                | 50               |  |  |  |  |  |
|             |          | 500          | 500           | 300              | 1410             |  |  |  |  |  |
| Switzerland |          | 10           | 00            | 1                | 50               |  |  |  |  |  |
|             |          | 300          | 300           | 300              | 1410             |  |  |  |  |  |
| Finland     |          | 600          | 000           | 1                | 50               |  |  |  |  |  |
|             |          | 250          | 250           | 300              | 1410             |  |  |  |  |  |
|             | 1        | 230          | 200           | 300              | 50               |  |  |  |  |  |
| Denmark     |          | 500          | 500           | 1.               | 50               |  |  |  |  |  |
|             | П        | 500          | 00            |                  |                  |  |  |  |  |  |
|             |          | 500          | 500           | 200              | 1410             |  |  |  |  |  |
| Norway      |          | 500          | 00            | 300              | 1410             |  |  |  |  |  |
|             |          | 500          | 500           | 200              | 1410             |  |  |  |  |  |
| Netherland  |          | 500          | 500           | 300              | 1410             |  |  |  |  |  |
|             |          | 100          | 400           | 200              | 1110             |  |  |  |  |  |
| Luxemburg   |          | 480          | 480           | 300              | 1410             |  |  |  |  |  |
|             |          | 96           | 50            | 1                | 50               |  |  |  |  |  |
| Belgium     |          | 500          | 500           | 300              | 1410             |  |  |  |  |  |
| 0           |          | 10           | 00 500        | 1                | 50               |  |  |  |  |  |
| South       |          | 500          | 500           | 500              | 1100             |  |  |  |  |  |
| Airica      |          | 10           | 00            | 2                | 50               |  |  |  |  |  |
| Czech       |          | 330          | 330           | 300              | 1410             |  |  |  |  |  |
|             |          | 66           | 50            | 1                | 50               |  |  |  |  |  |
| Slovakia    |          | 330          | 330           | 300              | 1410             |  |  |  |  |  |
|             |          | 66           | 50            | 1:               | 50               |  |  |  |  |  |
| Hungary     |          | 300          | 300           | 300              | 1410             |  |  |  |  |  |
|             |          | 60           | 00            | 1:               | 50               |  |  |  |  |  |
| Greece      |          | 300          | 300           | 300              | 1410             |  |  |  |  |  |
|             |          | 60           | 00            | 1                | 50               |  |  |  |  |  |
| Poland      |          | 500          | 500           | 300              | 1410             |  |  |  |  |  |
| - clana     |          | 10           | 00            | 1                | 50               |  |  |  |  |  |
| Russia      |          | 400          | 400           | 600              | 800              |  |  |  |  |  |
|             | <u> </u> | 80           | 00            | 3                | 00               |  |  |  |  |  |
| Brazil      | 1        | 250          | 250           | 450              | 550              |  |  |  |  |  |
| 2.020       |          | 50           | 00            | 2                | 25               |  |  |  |  |  |
| Viet Nam    | 1        |              |               | 300              | 1410             |  |  |  |  |  |
|             |          |              |               | 1                | 50               |  |  |  |  |  |
| Korea       |          |              |               | 500              | 1000             |  |  |  |  |  |
| Ruica       | 1        |              |               | 3                | 00               |  |  |  |  |  |

|                  |                                                           | Default values                                            |                       |
|------------------|-----------------------------------------------------------|-----------------------------------------------------------|-----------------------|
|                  | Lower limit of<br>the detection<br>time during<br>talking | Upper limit of<br>the detection<br>time during<br>talking | Minimum BT<br>ON time |
|                  | SW20 - 1-4                                                | SW20 - 5-8                                                | SW15 - 1-4            |
| Japan            | 570                                                       | 1600                                                      | 280                   |
| North<br>America | 450                                                       | 1100                                                      | 220                   |
| U.K.             | 270                                                       | 1560                                                      | 140                   |
| Germany          | 270                                                       | 1560                                                      | 140                   |
| France           | 270                                                       | 1560                                                      | 140                   |
| Australia        | 540                                                       | 2750                                                      | 270                   |
| New<br>Zealand   | 450                                                       | 1100                                                      | 220                   |
| China            | 630                                                       | 1540                                                      | 310                   |
| Taiwan           | 570                                                       | 1600                                                      | 280                   |
| Singapore        | 450                                                       | 1650                                                      | 220                   |
| Malaysia         | 680                                                       | 1100                                                      | 450                   |
| Thailand         | 540                                                       | 1100                                                      | 270                   |
| Middle East      | 450                                                       | 1760                                                      | 200                   |
| India            | 450                                                       | 1650                                                      | 220                   |
| Hong Kong        | 450                                                       | 1210                                                      | 220                   |
| Sweden           | 270                                                       | 1560                                                      | 140                   |
| Spain            | 270                                                       | 1560                                                      | 140                   |
| Portugal         | 270                                                       | 1560                                                      | 140                   |
| Italy            | 270                                                       | 1560                                                      | 140                   |
| Switzerland      | 270                                                       | 1560                                                      | 140                   |
| Finland          | 270                                                       | 1560                                                      | 140                   |
| Denmark          | 270                                                       | 1560                                                      | 140                   |
| Norway           | 270                                                       | 1560                                                      | 140                   |
| Netherland       | 270                                                       | 1560                                                      | 140                   |
| Luxemburg        | 270                                                       | 1560                                                      | 140                   |
| Belgium          | 270                                                       | 1560                                                      | 140                   |
| South<br>Africa  | 450                                                       | 1210                                                      | 220                   |
| Czech            | 270                                                       | 1560                                                      | 140                   |
| Slovakia         | 270                                                       | 1560                                                      | 140                   |
| Hungary          | 270                                                       | 1560                                                      | 140                   |
| Greece           | 270                                                       | 1560                                                      | 140                   |
| Poland           | 270                                                       | 1560                                                      | 140                   |
| Russia           | 270                                                       | 880                                                       | 140                   |
| Brazil           | 400                                                       | 610                                                       | 200                   |
| Viet Nam         | 270                                                       | 1560                                                      | 140                   |
| Korea            | 450                                                       | 1100                                                      | 270                   |

### [7] SELF DIAG AND TROUBLE CODE

### 1. Trouble code and troubleshooting

### A. General

When a trouble occurs in the machine or when the life of a consumable part is nearly expired or when the life is expired, the machine detects and displays it on the display section. This allows the user and the serviceman to take the suitable action. In case of a trouble, this feature notifies the occurrence of a trouble and stops the machine to minimize the damage.

#### B. Function and purpose

- 1) Securing safety. (The machine is stopped on detection of a trouble.)
- The damage to the machine is minimized. (The machine is stopped on detection of a trouble.)
- By displaying the trouble content, the trouble position can be quickly identified. (This allows to perform an accurate repair, improving the repair efficiency.)
- Preliminary warning of running out of consumable parts allows to arrange for new parts in advance of running out. (This avoids stopping of the machine due to running out the a consumable part.)

### C. Self diag message kinds

The self diag messages are classified as shown in the table below.

| Class 1 | User    | Warning of troubles which can be recovered by the user. (Paper jam, consumable part life expiration, etc.)           |
|---------|---------|----------------------------------------------------------------------------------------------------|
|         | Service | Warning of troubles which can be recovered only by a serviceman. (Motor trouble, maintenance, etc.)                  |
|         | Others  | -                                                                                                    |
| Class 2 | Warning | Warning to the user, not a machine trouble<br>(Preliminary warning of life expiration of a<br>consumable part, etc.) |
|         | Trouble | Warning of a machine trouble. The machine is stopped.                                                                |
|         | Others  | -                                                                                                    |

### D. Self diag operation

The machine always monitors its own state.

When the machine recognizes a trouble, it stops the operation and displays the trouble message.

A warning message is displayed when a consumable part life is nearly expired or is expired.

When a warning message is displayed, the machine may be or may not be stopped.

The trouble messages and the warning messages are displayed by the LCD and lamp.

Some trouble messages are automatically cleared when the trouble is repaired. Some other troubles must be cleared by a simulation.

Some warning messages of consumable parts are automatically cleared when the trouble is repaired. Some other warning messages must be cleared by a simulation.

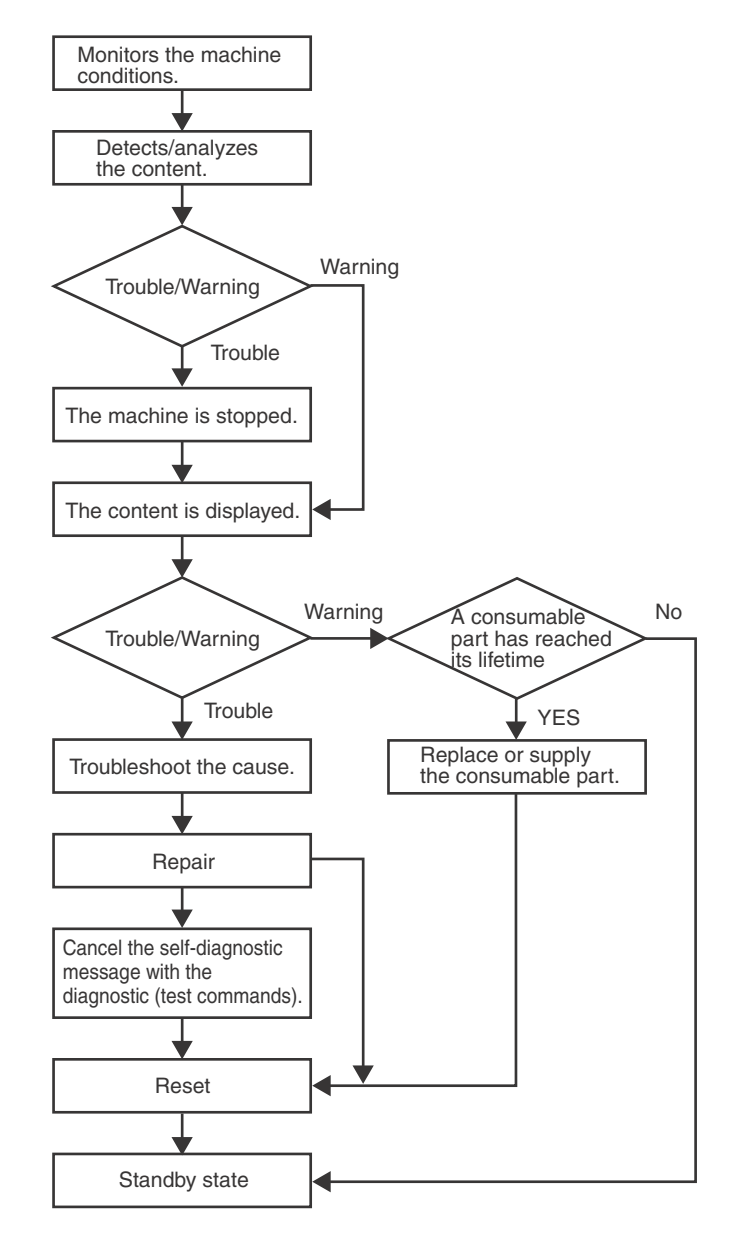

### E. Breakdown sequence

### (1) Trouble code and operatable mode

|                                                |                                                                                                    | luda-         |                                                                                                    |                                           | Ор             | eratable r     | node          |             |              |
|------------------------------------------------|----------------------------------------------------------------------------------------------------|---------------|----------------------------------------------------------------------------------------------------|-------------------------------------------|----------------|----------------|---------------|-------------|--------------|
| Trou                                           | ble content                                                                                                    | ment<br>block | Trouble code                                                                                                    | Copy scan<br>(including<br>interrup-tion) | Scan<br>(Push) | Scan<br>(Pull) | List<br>print | FAX<br>Send | FAX<br>print |
| FAX board trouble                              | FAX board breakdown                                                                                             | ICU           | F6 (00, 04, 21)                                                                                                    | х                                         | х              | х              | х             | х           | х            |
| Operation<br>communication<br>trouble          | OPU communication     trouble                                                                                   |               | U9 (00, 81, 82, 84, 88, 99)                                                                                         | x                                         | x              | x              | x             | x           | х            |
| Backup battery<br>voltage fall<br>trouble_save | Backup battery voltage     fall                                                                                 |               | U1 (01)                                                                                                    | x                                         | x              | x              | x             | x           | x            |
| Operation disable trouble 2                    | <ul> <li>Connection trouble</li> <li>Memory error (included<br/>not installed the<br/>expansion RAM)</li> </ul> |               | A0 (30)<br>U2 (00, 05, 06, 11)                                                                                      | x                                         | x              | x              | х             | х           | х            |
| Operation disable trouble 3                    | <ul> <li>Image memory trouble,<br/>decode error</li> </ul>                                                      |               | E7 (01, 91, 93)                                                                                                    | х                                         | x              | x              | x             | x           | х            |
| Laser trouble                                  | Laser breakdown                                                                                                 | PCU           | E7 (20, 21)<br>L6 (10)                                                                                              | х                                         | x              | x              | x             | x           | х            |
| Engine trouble<br>2_save                       | PCU troubles (motor,<br>fusing, etc.)                                                                           |               | H3 (00, 02)<br>H4 (00, 02, 30)<br>H5 (01)<br>U2 (91)                                                                | x                                         | x              | x              | x             | x           | х            |
| Engine trouble 2                               | <ul> <li>PCU troubles (motor,<br/>fusing, etc.)</li> </ul>                                                      |               | F2 (22, 40, 64, 70, 74)<br>H2 (00, 02, 03, 06)<br>H7 (10, 12)<br>L4 (01, 14, 17, 31, 32, 35, 39, 43)<br>L8 (01, 02) | x                                         | x              | x              | x             | x           | x            |
| Paper feed tray 2<br>trouble_save              | <ul> <li>Paper feed tray 2<br/>breakdown</li> </ul>                                                             |               | U6 (01)                                                                                                    | x                                         | x              | x              | x             | х           | х            |
| Paper feed tray<br>other troubles              | <ul> <li>Paper feed tray other<br/>breakdown</li> </ul>                                                         |               | U6 (00, 11, 50, 56)                                                                                                 | x                                         | x              | x              | х             | х           | х            |
| Other troubles                                 | Other troubles                                                                                                  |               | EE (EC, EL, EU)                                                                                                    | х                                         | х              | х              | х             | х           | х            |
| Process control trouble                        | Process control<br>breakdown (PCU<br>detection)                                                                 |               | F2 (39, 58, 78)                                                                                                    | x                                         | x              | x              | x             | x           | x            |
| Scanner trouble 2                              | Scanner section     breakdown (mirror     motor, lens, copy lamp)                                               |               | L1 (00)<br>L3 (00)                                                                                                  | x                                         | x              | x              | x             | x           | х            |
| CCD trouble                                    | CCD breakdown     (shading, etc.)                                                                               |               | E7 (10, 11, 14)                                                                                                    | х                                         | x              | x              | х             | х           | х            |

### Trouble where only history data are saved

|                                                  | luda          |              |                                           | Operatable mode |                |               |             |              |  |  |  |
|--------------------------------------------------|---------------|--------------|-------------------------------------------|-----------------|----------------|---------------|-------------|--------------|--|--|--|
| Trouble content                                  | ment<br>block | Trouble code | Copy scan<br>(including<br>interrup-tion) | Scan<br>(Push)  | Scan<br>(Pull) | List<br>print | FAX<br>Send | FAX<br>print |  |  |  |
| (only history data are saved)<br>(PCU detection) | PCU           | E7(38)       | 0                                         | 0               | 0              | 0             | 0           | 0            |  |  |  |

#### (2) Trouble detection sequence and trouble cancel sequence when turning on the power

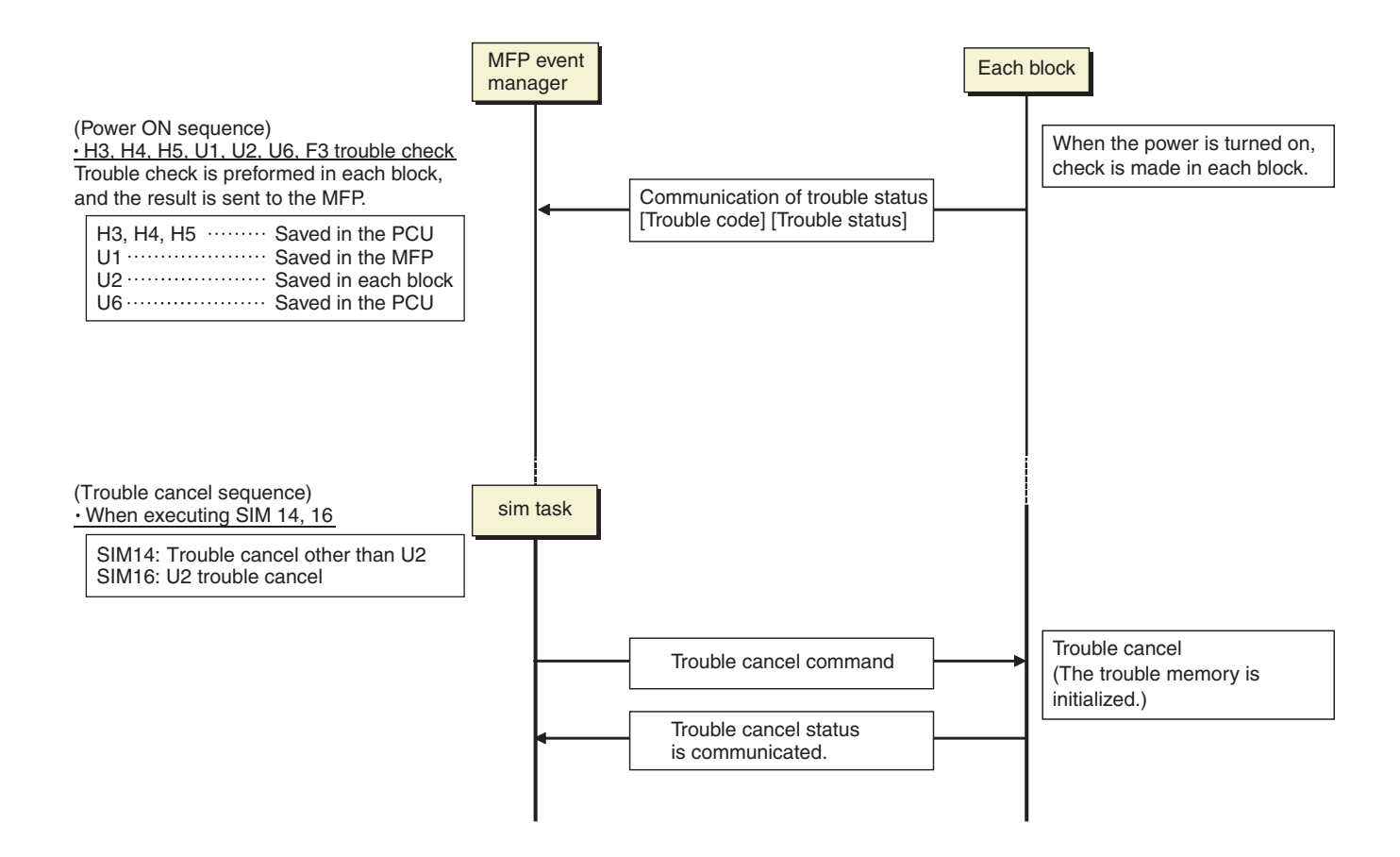

### F. Trouble code list

| Troubl | e code | Trouble description                                           | Trouble detection |
|--------|--------|---------------------------------------------------------------|-------------------|
| A0     | 30     | Machine configuration error                                   | MFPC              |
| E7     | 01     | Image data error                                              | MFP               |
|        | 10     | Shading error(Black level)                                    | SCU               |
|        | 11     | Shading error(White level)                                    | SCU               |
|        | 14     | CCD-ASIC error                                                | SCU               |
|        | 20     | LSU laser detection error                                     | PCU               |
|        | 21     | LSU laser deterioration trouble                               | PCU               |
|        | 38     | Quatro chip AD adjustment error                               | PCU               |
|        | 80     | Communication error between ICU and SCU                       | MFP               |
|        | 90     | Communication error between ICU and PCU                       | MFP               |
|        | 91     | Decode error(FAX received image data)                         | MFP               |
|        | 93     | Decode error(Copy, image send, FAX, filing, print image data) | MFP               |
| EE     | EC     | Automatic toner density adjustment error(Sampling abnormal)   | PCU               |
|        | EL     | Automatic toner density adjustment error(Over toner)          | PCU               |
|        | EU     | Automatic toner density adjustment error(Under toner)         | PCU               |
| F2     | 22     | Discharge lamp trouble                                        | PCU               |
|        | 39     | Temperature and humidity sensor trouble (temperature)         | PCU               |
|        | 40     | Toner concentration sensor trouble                            | PCU               |
|        | 58     | Temperature and humidity sensor trouble (humidity)            | PCU               |
|        | 64     | Black toner supply trouble                                    | PCU               |
|        | 70     | Mismatched black toner cartridge                              | PCU               |
|        | 74     | Black CRUM error                                              | PCU               |
|        | 78     | Image density sensor error                                    | PCU               |
| F6     | 00     | Communication errorMFP - FAX)                                 | MFP               |
|        | 04     | FAX modem error                                               | FAX               |
|        | 21     | Combination error(LIU - FAX soft SW setting)                  | FAX               |
| H2     | 00     | Thermistor open trouble (TH_UM_AD2)                           | PCU               |
|        | 02     | Thermistor open trouble (TH_US)                               | PCU               |
|        | 03     | Thermistor open trouble (TH_UM_AD1)                           | PCU               |
|        | 06     | Thermistor open trouble (TH_US2)                              | PCU               |

| Troubl | e code | Trouble description                                                                         | Trouble detection |
|--------|--------|---------------------------------------------------------------------------------------------|-------------------|
| H3     | 00     | Fuser high temperature trouble (TH_UM)                                                      | PCU               |
|        | 02     | Fuser high temperature trouble (TH_US1)                                                     | PCU               |
| H4     | 00     | Fuser low temperature trouble (TH_UM)                                                       | PCU               |
|        | 02     | Fuser low temperature trouble (TH_US1)                                                      | PCU               |
|        | 30     | Fuser different input trouble (TH_UM)                                                       | PCU               |
| H5     | 01     | 5 times continuous POD1 not-reach jam                                                       | PCU               |
| H7     | 10     | Recovery error from fuser low temperature (TH_UM)                                           | PCU               |
|        | 12     | Recovery error from fuser low temperature (TH_US)                                           | PCU               |
| L1     | 00     | Scanner feed trouble                                                                        | SCU               |
| L3     | 00     | Scanner return trouble                                                                      | SCU               |
| L4     | 01     | Main motor lock trouble                                                                     | PCU               |
|        | 14     | Toner cartridge motor lock trouble                                                          | PCU               |
|        | 17     | Drum motor lock trouble                                                                     | PCU               |
|        | 31     | Paper delivery cooling fan trouble                                                          | PCU               |
|        | 32     | Power supply unit fan trouble                                                               | PCU               |
|        | 35     | Fuser cooling fan trouble                                                                   | PCU               |
|        | 39     | Machine cooling fan trouble                                                                 | PCU               |
|        | 43     | Paper cooling fan trouble                                                                   | PCU               |
| L6     | 10     | Polygon motor trouble                                                                       | PCU               |
| L8     | 01     | Full wave signal detection error                                                            | PCU               |
|        | 02     | Abnormal full wave signal error                                                             | PCU               |
| U1     | 01     | Battery trouble                                                                             | MFP               |
| U2     | 00     | MFP EEPROM read/write error                                                                 | MFP               |
|        | 05     | Erroneous detection of account management data                                              | MFP               |
|        | 06     | Memory content Error (Flash ROM sector management error) detection                          | MFP               |
|        |        | eMMC Read Error Detection                                                                   |                   |
|        | 11     | MFP EEPROM counter check sum error                                                          | MFP               |
|        | 91     | PCU EEPROM check sum error                                                                  | PCU               |
| U6     | 00     | PCU - Paper feed desk (paper feed tray 2) communication error                               | PCU               |
|        | 01     | Desk paper feed tray 1 lift trouble                                                         | PCU               |
|        | 11     | Desk paper feed tray 1 transport trouble                                                    | PCU               |
|        | 50     | Desk - Main unit combination trouble                                                        | PCU               |
|        | 56     | Desk paper feed tray 1 firmware error                                                       | PCU               |
| U9     | 00     | Communication trouble between the controller and OPU                                        | MFPC              |
|        | 81     | OPU communication trouble (parity)                                                          | MFPC              |
|        | 82     | OPU communication trouble (overrun)                                                         | MFPC              |
|        | 84     | OPU communication trouble (flaming)                                                         | MFPC              |
|        |        | * Flaming is the one kind of communication error related with the length and the parity bit |                   |
|        | 88     | OPU communication trouble (time-out)                                                        | MFPC              |
|        | 99     | OPU language error                                                                          | MFPC              |

### A0-30 Machine configuration error

| Trouble detection | MFP                                        |
|-------------------|--------------------------------------------|
| Cause             | FAX PWB is broken                          |
|                   | Wireless LAN PWB is not connected properly |
|                   | Wireless LAN PWB is broken                 |
|                   | RSPF/SPF is not connected properly         |
|                   | RSPF/SPF is broken                         |
| Check & Remedy    | Check connection of FAX PWB                |
|                   | Replace FAX modem PWB                      |
|                   | Check connection of Wireless LAN PWB       |
|                   | Replace Wireless LAN PWB                   |
|                   | Check connection of RSPF/SPF               |
|                   | Replace RSPF/SPF                           |

### E7-01 Image data error

| Trouble detection | MFP                                           |
|-------------------|-----------------------------------------------|
| Cause             | Image data transfer error in MFPC PWB         |
|                   | MFPC PWB trouble                              |
| Check & Remedy    | Check connection state of MFPC PWB connector, |
|                   | harness                                       |
|                   | Replace MFPC PWB                              |

### E7-10 Shading error(Black level)

| Trouble detection | SCU                                                                         |
|-------------------|-----------------------------------------------------------------------------|
| Cause             | Abnormality in the CIS black scan level when the copy<br>lamp is turned OEE |
|                   | Improper installation of the harness to the CIS unit/MFPC PWB.              |
|                   | Improper installation of the harness to the CIS unit/AFE PWB.               |
|                   | Improper installation of the harness to the MFPC PWB/<br>AFE PWB.           |
|                   | CIS unit abnormality.                                                       |
|                   | AFE PWB abnormality.                                                        |
|                   | MFPC PWB abnormality.                                                       |
| Check & Remedy    | Check connection of the harness to the CIS unit/MFPC PWB.                   |
|                   | Check connection of the harness to the CIS unit/AFE PWB.                    |
|                   | Check connection of the harness to the AFE PWB/MFPC PWB.                    |
|                   | Check the CIS unit.                                                         |
|                   | Check the AFE PWB.                                                          |
|                   | Check the MFPC PWB.                                                         |

### E7-11 Shading error(White level)

| Trouble detection | SCU                                                                                              |
|-------------------|--------------------------------------------------------------------------------------------------|
| Cause             | Abnormality in the CIS white reference plate scan level<br>when the scanner<br>lamp is turned ON |
|                   | Improper installation of the harness to the CIS unit/MFP PWB.                                    |
|                   | Improper installation of the harness to the CIS unit/AFE PWB.                                    |
|                   | Improper installation of the harness to the MFPC PWB/<br>AFE PWB.                                |
|                   | Dirt on the mirror, lens, and the reference white plate.                                         |
|                   | CIS unit abnormality.                                                                            |
|                   | AFE PWB abnormality.                                                                             |
|                   | MFPC PWB abnormality.                                                                            |
| Check & Remedy    | Check connection of the harness to the CIS unit/MFPC PWB.                                        |
|                   | Check connection of the harness to the CIS unit/AFE PWB.                                         |
|                   | Check connection of the harness to the MFPC PWB/AFE PWB.                                         |
|                   | Check connection of the harness to the Copy lamp unit.                                           |
|                   | Clean the mirror, the lens, and the reference white plate.                                       |
|                   | Check the CIS unit.                                                                              |
|                   | Check the AFE PWB.                                                                               |
|                   | Check the MFPC PWB                                                                               |

### E7-14 CIS-ASIC error

| Trouble detection | SCU                                                 |
|-------------------|-----------------------------------------------------|
| Cause             | MFPC PWB trouble.                                   |
|                   | AFE PWB trouble.                                    |
|                   | MFPC PWB trouble.                                   |
|                   | Improper installation of the harness to the MFPC    |
|                   | PWB/AFE PWB.                                        |
| Check & Remedy    | Check the MFPC PWB.                                 |
|                   | Replace the MFPC PWB.                               |
|                   | Check the AFE PWB.                                  |
|                   | Replace the AFE PWB.                                |
|                   | Check connection of the harness to the AFE PWB/MFPC |
|                   | PWB.                                                |

### E7-20 LSU laser detection error

| Trouble detection | PCU                                                                                                    |
|-------------------|----------------------------------------------------------------------------------------------------|
| Cause             | Reduced laser power, lighting error, laser diode trouble<br>LSU connector, harness connection trouble<br>LSU unit trouble<br>MFPC PWB trouble |
| Check & Remedy    | SIM61-1 to execute<br>Check connection state of LSU connector, harness<br>Replace LSU unit<br>Replace MFPC PWB                                |

### E7-21 LSU laser deterioration error

| Trouble detection | PCU                                                                                                    |
|-------------------|----------------------------------------------------------------------------------------------------|
| Cause             | Reduced laser power, lighting error, laser diode trouble<br>LSU connector, harness connection trouble<br>LSU unit trouble |
|                   | MFPC PWB trouble                                                                                                    |
| Check & Remedy    | SIM61-1 to execute<br>Check connection state of LSU connector, harness<br>Replace LSU unit<br>Replace MFPC PWB            |

### E7-38 Quatro chip AD adjustment error

| Trouble detection | PCU                                                 |
|-------------------|-----------------------------------------------------|
| Cause             | The voltage on MFPC PWB is not stable               |
|                   | The parts on the MFPC PWB are not soldered properly |
| Check & Remedy    | Replace the MFPC PWB.                               |

### E7-80 Communication error between ICU and SCU

| Trouble detection | MFP                                           |
|-------------------|-----------------------------------------------|
| Cause             | MFPC PWB trouble                              |
| Check & Remedy    | Check connection state of MFPC PWB connector, |
|                   | harness                                       |
|                   | Replace MFPC PWB                              |

### E7-90 Communication error between ICU and PCU

| Trouble detection | MFP                                           |
|-------------------|-----------------------------------------------|
| Cause             | MFPC PWB trouble                              |
| Check & Remedy    | Check connection state of MFPC PWB connector, |
|                   | harness                                       |
|                   | Replace MFPC PWB                              |

### E7-91 Decode error (FAX received image data)

| Trouble detection | MFP                               |
|-------------------|-----------------------------------|
| Cause             | Image compression data corruption |
|                   | MFPC PWB trouble                  |
|                   | FAX PWB trouble                   |
| Check & Remedy    | SIM60-1 to execute                |
|                   | Replace MFPC PWB                  |
|                   | Replace FAX PWB                   |

### E7-93 Decode error

| Trouble detection | MFP                               |
|-------------------|-----------------------------------|
| Cause             | Image compression data corruption |
|                   | HDD trouble                       |
|                   | MFPC PWB trouble                  |
| Check & Remedy    | SIM60-1 to execute                |
|                   | Replace HDD                       |
|                   | Replace MFPC PWB                  |

### **EE-EC** Automatic toner density adjustment error (Sampling abnormal)

| Trouble detection | PCU                                            |
|-------------------|------------------------------------------------|
| Cause             | Toner density sensor trouble.                  |
|                   | Charging voltage / developing voltage trouble. |
|                   | Toner density trouble.                         |
|                   | Developing unit trouble.                       |
|                   | MFPC PWB trouble.                              |
| Check & Remedy    | Replace Developing unit.                       |
|                   | Replace MFPC PWB.                              |

# EE-EL Automatic toner density adjustment error (Over toner)

| Trouble detection | PCU                                            |
|-------------------|------------------------------------------------|
| Cause             | Toner density sensor trouble.                  |
|                   | Charging voltage / developing voltage trouble. |
|                   | Toner density trouble.                         |
|                   | Developing unit trouble.                       |
|                   | MFPC PWB trouble.                              |
| Check & Remedy    | Replace Developing unit.                       |
|                   | Replace MFPC PWB.                              |

# **EE-EU** Automatic toner density adjustment error (Under toner)

| Trouble detection | PCU                                            |
|-------------------|------------------------------------------------|
| Cause             | Toner density sensor trouble.                  |
|                   | Charging voltage / developing voltage trouble. |
|                   | Toner density trouble.                         |
|                   | Developing unit trouble.                       |
|                   | MFPC PWB trouble.                              |
| Check & Remedy    | Replace Developing unit.                       |
|                   | Replace MFPC PWB.                              |

### F2-22 Discharge lamp trouble

| Trouble detection | PCU                                          |
|-------------------|----------------------------------------------|
| Cause             | Connector, harness connection trouble        |
|                   | Discharge lamp trouble                       |
|                   | MFPC PWB trouble                             |
| Check & Remedy    | Check connection state of connector, harness |
|                   | Replace discharge lamp                       |
|                   | Replace MFPC PWB                             |

# F2-39 Temperature and humidity sensor trouble (temperature)

| Trouble detection | PCU                                          |
|-------------------|----------------------------------------------|
| Cause             | Connector, harness connection trouble        |
|                   | Sensor (TH/HUD) trouble                      |
|                   | MFPC PWB trouble                             |
| Check & Remedy    | Check connection state of connector, harness |
|                   | Replace sensor (TH/HUD)                      |
|                   | Replace MFPC PWB                             |

### **F2-40** Toner concentration sensor trouble

| Trouble detection | PCU                                                                                                  |
|-------------------|----------------------------------------------------------------------------------------------------|
| Cause             | Connector, harness connection trouble<br>DV unit trouble<br>Sensor (TCS) trouble<br>MFPC PWB trouble |
| Check & Remedy    | Check connection state of connector, harness<br>Replace DV unit<br>Replace MFPC PWB                  |

## F2-58 Temperature and humidity sensor trouble (humidity)

| Trouble detection | PCU                                          |
|-------------------|----------------------------------------------|
| Cause             | Connector, harness connection trouble        |
|                   | Sensor (TH/HUD) trouble                      |
|                   | MFPC PWB trouble                             |
| Check & Remedy    | Check connection state of connector, harness |
|                   | Replace sensor (TH/HUD)                      |
|                   | Replace MFPC PWB                             |

### F2-64 Black toner supply trouble

| Trouble detection | PCU                                                                                                    |
|-------------------|----------------------------------------------------------------------------------------------------|
| Cause             | Connector, harness connection trouble<br>DV unit trouble<br>Toner cartridge trouble<br>Toner transport pipe section trouble<br>Sensor (TCS) trouble<br>Motor (TNM) trouble<br>MEPC PWB trouble |
| Check & Remedy    | Check connection state of connector, harness<br>Replace DV unit<br>Replace toner cartridge<br>Check transport pipe section<br>Replace motor (TNM)<br>Replace MFPC PWB                          |

### F2-70 Mismatched black toner cartridge

| Trouble detection | PCU                                  |
|-------------------|--------------------------------------|
| Cause             | Improper toner cartridge is inserted |
|                   | Toner cartridge trouble              |
| Check & Remedy    | Replace toner cartridge              |

### F2-74 Black CRUM error

| Trouble detection | PCU                                          |
|-------------------|----------------------------------------------|
| Cause             | Connector, harness connection trouble        |
|                   | Toner cartridge trouble                      |
|                   | MFPC PWB trouble                             |
| Check & Remedy    | Check connection state of connector, harness |
|                   | Replace toner cartridge                      |
|                   | Replace MFPC PWB                             |

### F2-78 Image density sensor error

| Trouble detection | PCU                                          |
|-------------------|----------------------------------------------|
| Cause             | Connector, harness connection trouble        |
|                   | Sensor (PCS) dirt or trouble                 |
|                   | MFPC PWB trouble                             |
| Check & Remedy    | Check connection state of connector, harness |
|                   | Clean sensor (PCS) or replace                |
|                   | Replace MFPC PWB                             |

### F6-00 Communication error (MFP-FAX)

| Trouble detection | MFP                                          |
|-------------------|----------------------------------------------|
| Cause             | Connector, harness connection trouble        |
|                   | FAX PWB trouble                              |
| Check & Remedy    | Check connection state of connector, harness |
|                   | Replace FAX PWB                              |

### F6-04 FAX modem error

| Trouble detection | FAX                              |
|-------------------|----------------------------------|
| Cause             | FAX modem chip operation trouble |
| Check & Remedy    | Replace FAX PWB                  |

### F6-21 Combination error (FAX soft SW setting)

| Trouble detection | FAX                                 |
|-------------------|-------------------------------------|
| Cause             | Improper destination of FAX PWB     |
|                   | FAX PWB trouble                     |
| Check & Remedy    | Check proper destination of FAX PWB |
|                   | Replace FAX PWB                     |

### H2-00 Thermistor open trouble (TH\_UM\_AD2)

| Trouble detection | PCU                                                     |
|-------------------|---------------------------------------------------------|
| Cause             | Thermistor connector, harness connection trouble        |
|                   | Fusing section connector connection trouble             |
|                   | Thermistor trouble                                      |
|                   | MFPC PWB trouble                                        |
|                   | AC PWB trouble                                          |
|                   | Fusing unit not installed                               |
| Check & Remedy    | SIM44-14 to execute                                     |
|                   | Check connection state of thermistor connector, harness |
|                   | Check connection state of fusing section connector      |
|                   | Replace thermistor                                      |
|                   | Replace MFPC PWB                                        |
|                   | Replace AC PWB trouble                                  |
|                   | Check fusing unit installed                             |

### H2-02 Thermistor open trouble (TH\_US)

| Trouble detection | PCU                                                     |
|-------------------|---------------------------------------------------------|
| Cause             | Thermistor connector, harness connection trouble        |
|                   | Fusing section connector connection trouble             |
|                   | Thermistor trouble                                      |
|                   | MFPC PWB trouble                                        |
|                   | AC PWB trouble                                          |
|                   | Fusing unit not installed                               |
| Check & Remedy    | SIM44-14 to execute                                     |
|                   | Check connection state of thermistor connector, harness |
|                   | Check connection state of fusing section connector      |
|                   | Replace thermistor                                      |
|                   | Replace MFPC PWB                                        |
|                   | Replace AC PWB trouble                                  |
|                   | Check fusing unit installed                             |

### H2-03 Thermistor open trouble (TH\_UM\_CS)

| Trouble detection | PCU                                                     |
|-------------------|---------------------------------------------------------|
| Cause             | Thermistor connector, harness connection trouble        |
|                   | Fusing section connector connection trouble             |
|                   | Thermistor trouble                                      |
|                   | MFPC PWB trouble                                        |
|                   | Fusing unit not installed                               |
|                   | Fusing unit trouble                                     |
| Check & Remedy    | SIM44-14 to execute                                     |
|                   | Check connection state of thermistor connector, harness |
|                   | Check connection state of fusing section connector      |
|                   | Replace thermistor                                      |
|                   | Replace MFPC PWB                                        |
|                   | Check fusing unit installed                             |
|                   | Replace fusing unit                                     |

### H2-06 Thermistor open trouble (TH\_US2)

| Trouble detection | PCU                                                     |
|-------------------|---------------------------------------------------------|
| Cause             | Thermistor connector, harness connection trouble        |
|                   | Fusing section connector connection trouble             |
|                   | Thermistor trouble                                      |
|                   | MFPC PWB trouble                                        |
|                   | AC PWB trouble                                          |
|                   | Fusing unit not installed                               |
| Check & Remedy    | Check connection state of thermistor connector, harness |
|                   | Check connection state of fusing section connector      |
|                   | Replace thermistor                                      |
|                   | Replace MFPC PWB                                        |
|                   | Replace AC PWB trouble                                  |
|                   | Check fusing unit installed                             |

### H3-00 Fuser high temperature trouble (TH\_UM\_CS)

| Trouble detection | PCU                                                     |
|-------------------|---------------------------------------------------------|
| Cause             | Thermistor connector, harness connection trouble        |
|                   | Thermistor trouble                                      |
|                   | MFPC PWB trouble                                        |
|                   | AC PWB trouble                                          |
| Check & Remedy    | SIM44-14 to execute                                     |
|                   | SIM5-2 to execute                                       |
|                   | Check connection state of thermistor connector, harness |
|                   | Replace thermistor                                      |
|                   | Replace MFPC PWB                                        |
|                   | Replace AC PWB                                          |
|                   | SIM14 to cancel                                         |

### H3-02 Fuser high temperature trouble (TH\_US)

| Trouble detection | PCU                                                     |
|-------------------|---------------------------------------------------------|
| Cause             | Thermistor connector, harness connection trouble        |
|                   | Thermistor trouble                                      |
|                   | MFPC PWB trouble                                        |
|                   | AC PWB trouble                                          |
| Check & Remedy    | SIM44-14 to execute                                     |
|                   | SIM5-2 to execute                                       |
|                   | Check connection state of thermistor connector, harness |
|                   | Replace thermistor                                      |
|                   | Replace MFPC PWB                                        |
|                   | Replace AC PWB                                          |
|                   | SIM14 to cancel                                         |

### H4-00 Fuser low temperature trouble (TH\_UM\_CS)

| Trouble detection | PCU                                                     |
|-------------------|---------------------------------------------------------|
| Cause             | Thermistor connector, harness connection trouble        |
|                   | Thermistor trouble                                      |
|                   | Heater lamp trouble                                     |
|                   | MFPC PWB trouble                                        |
|                   | Thermostat trouble                                      |
|                   | AC PWB trouble                                          |
| Check & Remedy    | SIM44-14 to execute                                     |
|                   | SIM5-2 to execute                                       |
|                   | Check connection state of thermistor connector, harness |
|                   | Replace thermistor                                      |
|                   | Replace heater lamp                                     |
|                   | Replace MFPC PWB                                        |
|                   | Replace thermostat                                      |
|                   | Replace AC PWB                                          |
|                   | SIM14 to cancel                                         |

### H4-02 Fuser low temperature trouble (TH\_US)

| Trouble detection | PCU                                                                                                    |
|-------------------|----------------------------------------------------------------------------------------------------|
| Cause             | Thermistor connector, harness connection trouble<br>Thermistor trouble<br>Heater lamp trouble<br>MFPC PWB trouble<br>Thermostat trouble                                                                                         |
|                   | AC PWB trouble                                                                                                    |
| Check & Remedy    | SIM44-14 to execute<br>SIM5-2 to execute<br>Check connection state of thermistor connector, harness<br>Replace thermistor<br>Replace heater lamp<br>Replace MFPC PWB<br>Replace thermostat<br>Replace AC PWB<br>SIM14 to cancel |

### H4-30 Fuser differential input trouble (TH\_UM)

| Cause Thermistor connector, harness connection trouble<br>Thermistor trouble<br>Heater lamp trouble<br>MFPC PWB trouble<br>Check & Remedy SIM5-2 to execute<br>Check connection state of thermistor connector, harness<br>Replace thermistor                                                                                                    |
|----------------------------------------------------------------------------------------------------|
| Check & Remedy SIM5-2 to execute<br>Check connection state of thermistor connector, harness<br>Replace thermistor                                                                                                    |
| Heater lamp trouble<br>MFPC PWB trouble<br>Check & Remedy SIM5-2 to execute<br>Check connection state of thermistor connector, harness<br>Replace thermistor                                                                                                    |
| MFPC PWB trouble Check & Remedy SIM5-2 to execute Check connection state of thermistor connector, harness Replace thermistor Check connection state of thermistor connector, harness Replace thermistor Check connection state of thermistor connector, harness Check connection state of thermistor connector, harness Check connection state of thermistor connector, harnes Check connection state of thermistor connector, harnes Check connection state of thermistor connector, harnes Check connection state of thermistor connector, harnes Check connection state of thermistor connector, harnes Check connection state of thermistor connector, harnes Check connection state of thermistor connector, harnes Check connection state of thermistor connector, harnes Check connection state of thermistor connector, harnes Check connection state of thermistor connector, harnes Check connection state of thermistor connector, harnes Check connection state of thermistor connector, harnes Check conn |
| Check & Remedy SIM5-2 to execute<br>Check connection state of thermistor connector, harness<br>Replace thermistor                                                                                                    |
| Check connection state of thermistor connector, harness<br>Replace thermistor                                                                                                    |
| Replace thermistor                                                                                                    |
| Built and a standard stand                                                                                                    |
| Replace neater lamp                                                                                                    |
| Replace MFPC PWB                                                                                                    |
| SIM14 to cancel                                                                                                    |

### H5-01 5 times continuous POD1 not reach jam

| Trouble detection | PCU                                                 |
|-------------------|-----------------------------------------------------|
| Cause             | Fusing jam was not cancel completely (jam paper     |
|                   | remains)                                            |
|                   | Fusing unit installation trouble                    |
|                   | Fusing unit, drive section trouble                  |
|                   | Sensor (POD1) connector, harness connection trouble |
|                   | Sensor (POD1) trouble                               |
| Check & Remedy    | Check fusing unit installed                         |
|                   | Check fusing drive section                          |
|                   | Check connection state of sensor (POD1) connector,  |
|                   | harness                                             |
|                   | Replace sensor (POD1)                               |
|                   | Replace fusing unit                                 |
|                   | SIM14 to cancel                                     |

### H7-10 Recovery error from fuser low temperature (TH\_UM\_CS)

| Trouble detection | PCU                                                     |
|-------------------|---------------------------------------------------------|
| Cause             | Thermistor connector, harness connection trouble        |
|                   | Thermistor trouble                                      |
|                   | Heater lamp trouble                                     |
|                   | MFPC PWB trouble                                        |
|                   | Thermostat trouble                                      |
|                   | AC PWB trouble                                          |
| Check & Remedy    | SIM5-2 to execute                                       |
|                   | Check connection state of thermistor connector, harness |
|                   | Replace thermistor                                      |
|                   | Replace heater lamp                                     |
|                   | Replace MFPC PWB                                        |
|                   | Replace thermostat                                      |
|                   | Replace AC PWB                                          |

### H7-12 Recovery error from fuser low temperature (TH\_US)

| Trouble detection | PCU                                                                                                    |
|-------------------|----------------------------------------------------------------------------------------------------|
| Cause             | Thermistor connector, harness connection trouble<br>Thermistor trouble<br>Heater lamp trouble<br>MFPC PWB trouble<br>Thermostat trouble<br>AC PWB trouble                             |
| Check & Remedy    | SIM5-2 to execute<br>Check connection state of thermistor connector, harness<br>Replace thermistor<br>Replace heater lamp<br>Replace MFPC PWB<br>Replace thermostat<br>Replace AC PWB |

### L1-00 Scanner feed trouble

| Trouble detection | SCU                                          |
|-------------------|----------------------------------------------|
| Cause             | Connector, harness connection trouble        |
|                   | Scanner unit trouble                         |
|                   | Sensor (MHPS) trouble                        |
|                   | Motor (MIM) trouble                          |
|                   | MFPC PWB trouble                             |
| Check & Remedy    | SIM1-1 to execute                            |
|                   | Check connection state of connector, harness |
|                   | Replace scanner unit                         |
|                   | Replace sensor (MHPS)                        |
|                   | Replace motor (MIM)                          |
|                   | Replace MFPC PWB                             |

L3-00 Scanner return trouble

| Trouble detection | SCU                                          |
|-------------------|----------------------------------------------|
| Cause             | Connector, harness connection trouble        |
|                   | Scanner unit trouble                         |
|                   | Sensor (MHPS) trouble                        |
|                   | Motor (MIM) trouble                          |
|                   | MFPC PWB trouble                             |
| Check & Remedy    | SIM1-1 to execute                            |
|                   | Check connection state of connector, harness |
|                   | Replace scanner unit                         |
|                   | Replace sensor (MHPS)                        |
|                   | Replace motor (MIM)                          |
|                   | Replace MFPC PWB                             |

### L4-01 Main motor lock trouble

| Trouble detection | PCU                                          |
|-------------------|----------------------------------------------|
| Cause             | Connector, harness connection trouble        |
|                   | Motor trouble(MM)                            |
|                   | MFPC PWB trouble                             |
| Check & Remedy    | SIM6-1 to execute                            |
|                   | Check connection state of connector, harness |
|                   | Replace motor (MM)                           |
|                   | Replace MFPC PWB                             |

### L4-14 Toner cartridge motor lock trouble

| Trouble detection | PCU                                                |
|-------------------|----------------------------------------------------|
| Cause             | Motor trouble(TNM)                                 |
|                   | Toner motor drive detect sensor trouble (TM_COUNT) |
|                   | Connector, harness connection trouble              |
|                   | MFPC PWB trouble                                   |
| Check & Remedy    | SIM10-1 to execute                                 |
|                   | SIM10-4 to execute                                 |
|                   | Check connection state of connector, harness       |
|                   | Replace motor (TNM)                                |
|                   | Replace toner motor drive detect sensor            |
|                   | Replace MFPC PWB                                   |
|                   | Replace detect sensor                              |

#### Drum motor lock trouble L4-17

| Trouble detection | PCU                                          |
|-------------------|----------------------------------------------|
| Cause             | Motor trouble(DM)                            |
|                   | Connector, harness connection trouble        |
|                   | MFPC PWB trouble                             |
| Check & Remedy    | SIM25-1 to execute                           |
|                   | Check connection state of connector, harness |
|                   | Replace motor (DM)                           |
|                   | Replace MFPC PWB                             |

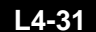

### L4-31 Paper delivery cooling fan trouble

| Trouble detection | PCU                                          |
|-------------------|----------------------------------------------|
| Cause             | Motor trouble(POFM)                          |
|                   | Connector, harness connection trouble        |
| Check & Remedy    | SIM6-2 to execute                            |
|                   | Check connection state of connector, harness |
|                   | Replace fan (POFM)                           |

### L4-32 Power supply unit fan trouble

| Trouble detection | PCU                                          |
|-------------------|----------------------------------------------|
| Cause             | Motor trouble(PSFM)                          |
|                   | Connector, harness connection trouble        |
| Check & Remedy    | SIM6-2 to execute                            |
| -                 | Check connection state of connector, harness |
|                   | Replace fan (PSFM)                           |

### L4-35 Fuser cooling fan trouble

| Trouble detection | PCU                                          |
|-------------------|----------------------------------------------|
| Cause             | Motor trouble(FUFM)                          |
|                   | Connector, harness connection trouble        |
| Check & Remedy    | SIM6-2 to execute                            |
|                   | Check connection state of connector, harness |
|                   | Replace fan (FUFM)                           |

### L4-39 Machine cooling fan trouble

| Trouble detection | PCU                                          |
|-------------------|----------------------------------------------|
| Cause             | Motor trouble(VFM)                           |
|                   | Connector, harness connection trouble        |
| Check & Remedy    | SIM6-2 to execute                            |
|                   | Check connection state of connector, harness |
|                   | Replace motor (VFM)                          |

### L4-43 Paper cooling fan trouble

| Trouble detection | PCU                                          |
|-------------------|----------------------------------------------|
| Cause             | Motor trouble(POFM2)                         |
|                   | Connector, harness connection trouble        |
|                   | MFPC PWB trouble                             |
| Check & Remedy    | SIM6-2 to execute                            |
|                   | Check connection state of connector, harness |
|                   | Replace motor (POFM2)                        |
|                   | Replace MFPC PWB                             |

### L6-10 Polygon motor trouble

| Trouble detection | PCU                                          |
|-------------------|----------------------------------------------|
| Cause             | Connector, harness connection trouble        |
|                   | Motor (PGM) trouble                          |
|                   | MFPC PWB trouble                             |
| Check & Remedy    | SIM6-1 to execute                            |
|                   | Check connection state of connector, harness |
|                   | Replace LSU unit                             |
|                   | Replace MFPC PWB                             |

### L8-01 Full wave signal detection error

| Trouble detection | PCU                                          |
|-------------------|----------------------------------------------|
| Cause             | Connector, harness connection trouble        |
|                   | Power supply unit trouble                    |
|                   | MFPC PWB trouble                             |
| Check & Remedy    | Check connection state of connector, harness |
|                   | Replace power supply unit                    |
|                   | Replace MFPC PWB                             |

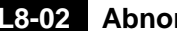

### L8-02 Abnormal full wave signal error

| Trouble detection | PCU                                          |
|-------------------|----------------------------------------------|
| Cause             | Connector, harness connection trouble        |
|                   | Power supply unit trouble                    |
|                   | MFPC PWB trouble                             |
| Check & Remedy    | Check connection state of connector, harness |
|                   | Replace power supply unit                    |
|                   | Replace MFPC PWB                             |

### U1-01 Battery trouble

| Trouble detection | MFP                                    |
|-------------------|----------------------------------------|
| Cause             | Battery life                           |
|                   | Battery circuit trouble                |
| Check & Remedy    | Check battery voltage is 2.5V or above |
|                   | Replace battery                        |

### U2-00 MFP EEPROM read/write error

| Trouble detection | MFP                            |
|-------------------|--------------------------------|
| Cause             | MFPC PWB EEPROM trouble.       |
|                   | EEPROM socket contact trouble. |
|                   | MFPC PWB trouble.              |
|                   | Strong external noises.        |
| Check & Remedy    | Replace the MFPC PWB EEPROM.   |
|                   | Replace the MFPC PWB.          |
|                   | Check the power environment.   |

### U2-05 Account data error(HDD-MFP SRAM)

| Trouble detection | MFP                                                   |
|-------------------|-------------------------------------------------------|
| Cause             | EEPROM is broken                                      |
|                   | The device access error/connection error of EEPROM by |
|                   | the noise                                             |
| Check & Remedy    | Cancel the error by SIM16                             |

### U2-06 Memory content Error (Flash ROM sector management error) detection eMMC Read Error Detection

| Trouble detection | MFP                                                                                                    |
|-------------------|----------------------------------------------------------------------------------------------------|
| Cause             | Flash ROM data error/Program ROM data error<br>Flash ROM device contact trouble/Program<br>devicetrouble<br>Device access trouble by the poise |
| Check & Remedy    | Export the backup data using SIM56-2/3, restore the data, import again.<br>Replace the MFPC PWB.                                               |

### U2-11 MFP EEPROM counter check sum error

| Trouble detection | MFP                                                |
|-------------------|----------------------------------------------------|
| Cause             | EEPROM device error                                |
|                   | EEPROM device contact failure                      |
|                   | Device access error due to noises                  |
| Check & Remedy    | Cancellation of U2 trouble (Use SIM16 to cancel U2 |
|                   | trouble.)                                          |

### U2-91 PCU EEPROM check sum error

| Trouble detection | PCU                            |
|-------------------|--------------------------------|
| Cause             | EEPROM socket contact trouble  |
|                   | Replace EEPROM                 |
|                   | Replace MFPC PWB               |
| Check & Remedy    | Check contact of EEPROM socket |
|                   | Replace EEPROM                 |
|                   | Replace MFPC PWB               |
|                   | SIM16 to cancel                |

### U6-00 MFPC PWB - Paper feed desk (paper feed tray 2) communication error

| Trouble detection | PCU                                          |
|-------------------|----------------------------------------------|
| Cause             | Malfunction due to noises                    |
|                   | Connector, harness connection trouble        |
|                   | Desk control PWB trouble                     |
|                   | MFPC PWB trouble                             |
| Check & Remedy    | Power OFF/ON to cancel                       |
|                   | Check connection state of connector, harness |
|                   | Replace desk control PWB                     |
|                   | Replace MFPC PWB                             |

### U6-01 Desk paper feed tray 1 lift trouble

| Trouble detection | PCU                                                                                                    |
|-------------------|----------------------------------------------------------------------------------------------------|
| Cause             | Connector, harness connection trouble                                                                                                    |
|                   | Sensor (D1LUD) trouble                                                                                                    |
|                   | Desk tray1 control PWB trouble                                                                                                    |
|                   | Lift unit trouble                                                                                                    |
|                   | MFPC PWB trouble                                                                                                    |
|                   |                                                                                                    |
| Check & Remedy    | SIM4-2 to execute                                                                                                    |
| Check & Remedy    | SIM4-2 to execute<br>Check connection state of connector, harness                                                                                  |
| Check & Remedy    | SIM4-2 to execute<br>Check connection state of connector, harness<br>Replace sensor (D1LUD)                                                        |
| Check & Remedy    | SIM4-2 to execute<br>Check connection state of connector, harness<br>Replace sensor (D1LUD)<br>Replace desk tray1 control PWB                      |
| Check & Remedy    | SIM4-2 to execute<br>Check connection state of connector, harness<br>Replace sensor (D1LUD)<br>Replace desk tray1 control PWB<br>Replace lift unit |

### U6-11 Desk paper feed tray 1 transport trouble

| Trouble detection | PCU                                              |
|-------------------|--------------------------------------------------|
| Cause             | Connector, harness connection trouble            |
|                   | Motor (D1PFM) trouble                            |
|                   | Desk tray1 control PWB trouble                   |
|                   | MFPC PWB trouble                                 |
| Check & Remedy    | SIM4-3 to execute, operation check motor (D1PFM) |
|                   | Replace desk tray1 control PWB                   |

### U6-50 Desk - Main unit combination trouble

| Trouble detection | PCU                                                |
|-------------------|----------------------------------------------------|
| Cause             | Improper combination between main machine and desk |
| Check & Remedy    | Install desk which is proper for main machine      |

### U6-56 Desk paper feed tray 1 firmware error

| Trouble detection | PCU                               |
|-------------------|-----------------------------------|
| Cause             | Firmware version is inconsistency |
| Check & Remedy    | SIM49-1 to execute                |

## U9-00 Communication trouble between the controller and OPU

| Trouble detection | MFP                                           |
|-------------------|-----------------------------------------------|
| Cause             | OPU connector connection trouble              |
|                   | Harness trouble between OPU PWB and MFPC PWB  |
|                   | Break connector pin of OPU PWB                |
| Check & Remedy    | Check connector connection and harness of OPU |
|                   | PWB and MFPC PWB                              |
|                   | Replace OPU PWB or MFPC PWB                   |
|                   | Check ground point                            |
|                   | Power off/on                                  |

### **U9-81** OPU communication trouble (parity)

| Trouble detection | MFP                                                                                                    |
|-------------------|----------------------------------------------------------------------------------------------------|
| Cause             | Harness trouble between OPU PWB and MFPC PWB                                                                                           |
| Check & Remedy    | Check connector connection and harness of OPU<br>PWB and MFPC PWB<br>Replace OPU PWB or MFPC PWB<br>Check ground point<br>Power off/on |

### **U9-82 OPU** communication trouble (overrun)

| Trouble detection | MFP                                                                                                    |
|-------------------|----------------------------------------------------------------------------------------------------|
| Cause             | Harness trouble between OPU PWB and MFPC PWB                                                                                           |
| Check & Remedy    | Check connector connection and harness of OPU<br>PWB and MFPC PWB<br>Replace OPU PWB or MFPC PWB<br>Check ground point<br>Power off/on |

### U9-84 OPU communication trouble (flaming)

| Trouble detection | MFP                                           |
|-------------------|-----------------------------------------------|
| Cause             | Harness trouble between OPU PWB and MFPC PWB  |
| Check & Remedy    | Check connector connection and harness of OPU |
|                   | PWB and MFPC PWB                              |
|                   | Replace OPU PWB or MFPC PWB                   |
|                   | Check ground point                            |
|                   | Power off/on                                  |

### **U9-88 OPU** communication trouble (time-out)

| Trouble detection | MFP                                 |
|-------------------|-------------------------------------|
| Cause             | Command size error from MFPC to OPU |
| Check & Remedy    | Replace OPU PWB or MFPC PWB         |
|                   | Power off/on                        |

### U9-99 OPU language error

| Trouble detection | MFP                                 |
|-------------------|-------------------------------------|
| Cause             | Command size error from MFPC to OPU |
| Check & Remedy    | Replace OPU PWB or MFPC PWB         |
|                   | Power off/on                        |

### H. LED status and errors of MFPC PWB

LED lighting status on PWB indicates whether PWB is correctly activated or not.

If PWB is correctly activated, D82 (Status LED) is blinking at 1s interval.

If D82 (Status LED) is blinking or off even though MFP is not in Energy Save mode or the power is not turned off, PWB may have some trouble or it may not be activated correctly.

For other LEDs, please see the table below:

|     |                                        |      |          | Nori    |           |      |                        |                     |           |
|-----|----------------------------------------|------|----------|---------|-----------|------|------------------------|---------------------|-----------|
| Ref | Purpose                                | From | n Power- | ON to m | achine re | eady | Correctly<br>activated | Energy Save<br>mode | Power-OFF |
| D27 | Power distribution check of 24V line   |      |          | •       |           |      | •                      | 0                   | 0         |
| D28 | Power distribution check of 3.3VN line | •    |          | •       | 0         | 0    |                        |                     |           |
| D29 | Power distribution check of 5VN line   | •    |          |         | •         | 0    | 0                      |                     |           |
| D82 |                                        | •    |          | 0       |           | 0    | ●⇔ ○                   | 0                   | 0         |
| D98 | Status LED                             | 0    | ⇒        | ٠       | ⇒         | 0    | •                      | 0                   | 0         |
| D99 |                                        | 0    |          | 0       |           | •    | •                      | 0                   | 0         |
|     |                                        | ^    |          |         |           |      |                        |                     |           |

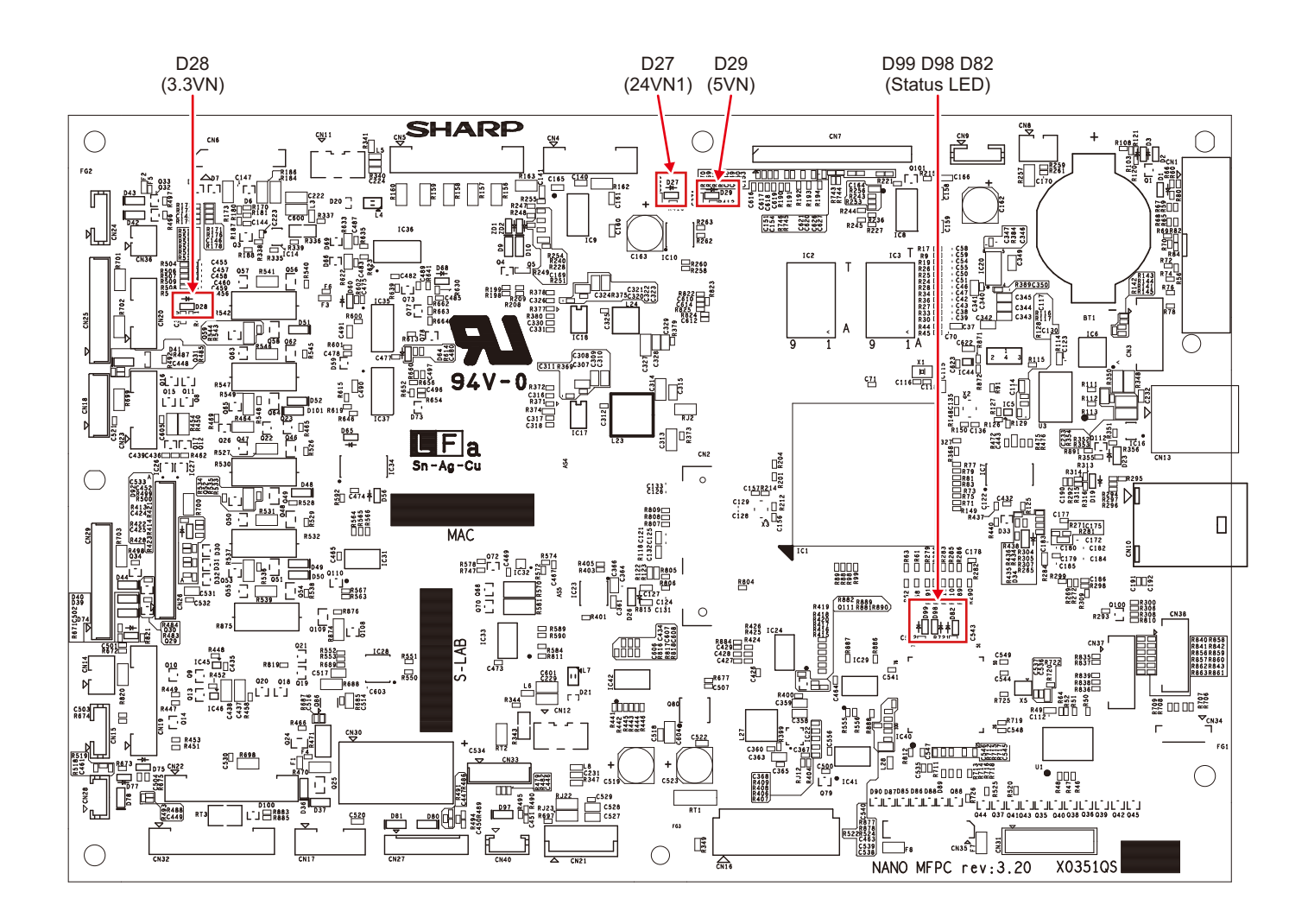

### 2. JAM and troubleshooting

### A. JAM code list

### (1) Main machine and options

| JAM code  | JAM content                                                    |
|-----------|----------------------------------------------------------------|
| D1PPD_S02 | D1PPD remaining JAM (Tray 2 paper feed)                        |
| DESK_ERR  | DESK communication error detection                             |
| DRUM      | Drum JAM                                                       |
| FUSER     | Fuser JAM                                                      |
| MFT       | PPD2 not-reached JAM (Manual paper feed)                       |
| MFT_1ST   | Manual feed tray paper feed JAM (check paper loading state)    |
| MFT_LE    | Manual feed tray paper feed JAM (paper feed roller needs to    |
|           | be replaced)                                                   |
| MFT_RT    | Manual feed tray paper feed JAM (check paper state)            |
| MTR_ILG   | Motor driver trouble JAM                                       |
| NO_MATCH  | Parameter error                                                |
| POD1_N    | POD1 not-reached JAM                                           |
| POD1_NA   | POD1 not-reached JAM (In the case of a jam at second           |
|           | surface)                                                       |
| POD1_S    | POD1 remaining JAM                                             |
| POD1_SA   | POD1 remaining JAM (In case of a jam at second surface)        |
| PPD2_N2   | PPD2 not-reached JAM (Tray 2 paper feed)                       |
| PPD2_NA   | PPD2 not-reached JAM (ADU refeed paper)                        |
| PPD2_S1   | PPD2 remaining JAM (Tray 1 paper feed)                         |
| PPD2_S2   | PPD2 remaining JAM (Tray 2 paper feed)                         |
| PPD2_SA   | PPD2 remaining JAM (ADU refeed paper)                          |
| PPD2_SM   | PPD2 remaining JAM (Manual paper feed)                         |
| SIZE_ILG  | Size illegal JAM                                               |
| STOP_JAM  | Stop request JAM                                               |
| TRAY1     | PPD2 not-reached JAM (Tray 1 paper feed)                       |
| TRAY1_1ST | Tray 1 paper feed JAM (check paper loading state)              |
| TRAY1_LE  | Tray 1 paper feed JAM (paper feed roller needs to be           |
|           | replaced)                                                      |
| TRAY1_RT  | Tray 1 paper feed JAM (check paper state)                      |
| TRAY2     | D1PPD not-reached JAM (Tray 2 paper feed)                      |
| TRAY2_1ST | Tray 2 paper feed JAM (check paper loading state)              |
| TRAY2_LE  | Tray 2 paper feed JAM (paper feed roller needs to be replaced) |
| TRAY2_RT  | Tray 2 paper feed JAM (check paper state)                      |

## 3. Image send communication report code

### A. Outline and code system descriptions

After completion of communication, the communication report table, the communication registration table, and the protocol are described on the communication report column.

The communication report code is composed as follows:

Communication report: XX (XXXX)

The upper 2 digits of the communication report code:

Communication report code of 00 - 99 (Refer to communication report main code.)

The lower 4 digits of the communication report code:

Used by the serviceman.

The upper 2 digits: Communication report sub code 1 (Refer to communication report sub code 1.)

The lower 2 digits: Communication report sub code 2 (Refer to communication report sub code 2.)

### Important

The communication report sub code 1 and sub code 2 are in hexadecimal notation. (The others are in decimal notation.)

### Important

The communication report sub code 1 is not used in the these models.

### **B.** Details

#### (1) Communication report main code

| Report<br>code | Final receive signal<br>(Send side) | Final receive signal (Receive side) |  |
|----------------|-------------------------------------|-------------------------------------|--|
| 0              | Abnormal signal                     | Abnormal signal                     |  |
| 1              | NSF, DIS                            | (SID), (SUB), NSS, DCS              |  |
| 2              | CFR                                 | (PWD), (SEP), NSC, DTC              |  |
| 3              | FTT                                 | EOP                                 |  |
| 4              | MCF                                 | EOM                                 |  |
| 5              | PIP, PIN                            | MPS                                 |  |
| 6              | RTN, RTP                            | PRI-Q                               |  |
| 7              | No signal, DCN                      | DCN                                 |  |
| 8              | PPR                                 | PPS-EOP                             |  |
| 9              |                                     | PPS-EOM                             |  |
| 10             |                                     | PPS-MPS, PPS-NULL                   |  |
| 11             | RNR                                 | RR                                  |  |
| 12             | CTR                                 | CTC                                 |  |
| 13             | ERR                                 | EOR-Q                               |  |
| 14             |                                     | PPS-PRI-Q                           |  |
| 16             | Abnormal signal                     | Abnormal signal                     |  |
| 17             | NSF, DIS                            | SID, SUB, NSS, DCS                  |  |
| 18             | CFR                                 | PWD, SEP, NSC, DTC                  |  |
| 19             | FTT                                 | PPS-EOP                             |  |
| 20             | MCF                                 | PPS-EOM                             |  |
| 21             | PIP, PIN                            | PPS-MPS, PPS-NULL                   |  |
| 22             | RTN, RTP                            | PRI-Q                               |  |
| 23             | No signal, DCN                      | DCN                                 |  |
| 24             | PPR                                 |                                     |  |
| 25             | RNR                                 | RR                                  |  |
| 26             | CTR                                 | CTC                                 |  |
| 27             | ERR                                 | EOR-Q                               |  |
| 28             |                                     | PPS-PRI-Q                           |  |
| 29             | V.8 Phase-1                         | V.8 Phase-1                         |  |
| 30             | V.8 Phase-2                         | V.8 Phase-2                         |  |
| 31             | V.8 Phase-3                         | V.8 Phase-3                         |  |

### Important

For report codes 16 - 31, V.34 MODE COMMUNICATION.

| Report code<br>(Communication<br>result) | Display in the column of result     | Content of communication interruption                                                                                                    |
|------------------------------------------|-------------------------------------|----------------------------------------------------------------------------------------------------|
| 0 - 31                                   | Refer to "previous table"           | Depends on the point of communication interruption. For 16 or later, V.34 mode communication                                                                                                    |
| 33                                       | BUSY                                | The calling side cannot establish connection with the remote party                                                                                                    |
| 34                                       | CANCEL                              | A communication interruption command is made during sending/receiving. The interruption key is pressed for<br>interruption of input <send boards<="" bulletin="" polling="" receive="" td=""></send>                                                                                                    |
| 35                                       | NG35 XXXX                           | Power is failed during sending/receiving <send board="" bulletin="" polling="" receive=""></send>                                                                                                    |
| 36                                       | (No record paper)                   |                                                                                                    |
| 37                                       | (Record paper jam)                  |                                                                                                    |
| 38                                       | MEM. FULL                           | Memory over during reception. <receive polling=""><br/>Print is not made during reception in acting reception inhibit. <receive polling=""></receive></receive>                                                                                                    |
| 39                                       | (Number of paper<br>unmatched)      |                                                                                                    |
| 40                                       | (Relay not received)                |                                                                                                    |
| 41                                       | LENGTH OVER                         | The send data length of one page exceeds the limit (2m) in sending. <send board="" bulletin=""></send>                                                                                                    |
| 42                                       | LENGTH OVER                         | The receive data length of one page exceeds the limit. <receive polling=""></receive>                                                                                                    |
| 43                                       | (Communication) (OK)                | Speaking before data transmission                                                                                                    |
| 44                                       | ORIGINAL ERROR                      | A document iam occurs in direct sending. <send></send>                                                                                                    |
| 45                                       | (Picture quality error)             |                                                                                                    |
| 46                                       | NO RESPONSE                         | The FAX signal from the remote party is not detected within T1 time. <send polling=""></send>                                                                                                    |
| 47                                       |                                     | A decode error occurs in the FAX board <send board="" bulletin=""></send>                                                                                                    |
| 48                                       | OK                                  | Normal end of communication                                                                                                    |
| 40                                       |                                     | OK in Internet FAX send with recention confirmation                                                                                                    |
| 49                                       | NO RX POLL                          | The called side does not have polling function in polling reception. <polling></polling>                                                                                                    |
| 50                                       | RX POLL FAIL                        | In polling reception, DCN is received for DTC. <polling></polling>                                                                                                    |
| 51                                       | PASS # NG                           | In poling sending, the allow number is not matched. <bulletin board=""></bulletin>                                                                                                    |
| 52                                       | (No confidential function in        | In polling serving, the system number is not matched. Solidential function                                                                                                    |
| 52                                       | remote party)                       | <ul> <li>(Including other company's machines)</li> <li>1) The NSF signal has not "Confidential function" bit.</li> <li>2) The NSF is not a Sharp machine.</li> </ul>                                                                                                    |
| 53                                       | (Confidential not received)         | In confidential sending DCN is received for NSS <send></send>                                                                                                    |
| 54                                       | (Confidential BOX NO NG)            | 1) In confidential recention, a confidential box number which is not registered is specified                                                                                                    |
| 55                                       | (No relay function in remote party) | In relay command sending, the remote machine has no relay function. <send><br/>(Including other company's machine)</send>                                                                                                    |
|                                          |                                     | The NSF signal has not "Confidential function" bit.     The NSF is not a Sharp machine.                                                                                                    |
| 56                                       | NO REL RX                           | <ol> <li>In relay command sending, DCN is received for NSS. <send></send></li> <li>In relay command reception, a remote station number which is not registered is specified. <receive></receive></li> <li>In F code relay broadcasting, an F code relay command is received.<receive></receive></li> </ol>                                 |
| 57                                       | (Relay ID unmatched)                | 1) In relay command reception, the relay ID does not match. <receive></receive>                                                                                                    |
| 58                                       | REJECTED                            | In reception, data are sent from a remote machine of receive inhibit number. <receive></receive>                                                                                                    |
| 59                                       | RX NO F-CODE POLI                   | In E code polling (calling) the remote machine has no DIS bit 47 (polling function) <polling></polling>                                                                                                    |
| 60                                       |                                     | In F code polling (calling), the called side has no send data. (DIS bit 9 is 0.) <polling></polling>                                                                                                    |
| 00                                       |                                     | In bulletin board, there is no send data for SEP. <bulletin board=""></bulletin>                                                                                                    |
| 60                                       |                                     | In punchin poerd, the page and (DWD) is not metabod. CPUIletin boards                                                                                                    |
| 62                                       | F PULL PASS # NG                    | In bulleting board, the pass code (PWD) is not matched. <bulletin board=""></bulletin>                                                                                                    |
| 63                                       | NO F FUNC                           | (Check that the remote machine conforms to F code.)                                                                                                    |
| 64                                       | NO F-CODE                           | <ol> <li>In F code sending : <send> <ol> <li>DCN is received for SUB Check the box number.</li> <li>DCN is received for SID Check the box number and pass code.</li> </ol> </send></li> </ol>                                                                                                    |
|                                          |                                     | In F code receiving : <receive><br/>"F code relay broadcasting" or "F code confidential reception" is "Inhibited with soft SW."</receive>                                                                                                    |
| 67                                       | F PASS # NG                         | In F code receiving, the pass code (SID) is not matched. <receive></receive>                                                                                                    |
| 68                                       | BOX NO. NG                          | In F code reception, a box number which is not registered is specified. (SUB is not matched.) <receive></receive>                                                                                                    |
| 69                                       | MEMORY OVER                         | Memory over in quick online sending <send></send>                                                                                                    |
| 70                                       | (JOB MEMORY OVER)                   | In PC-FAX reservation, the number of remote parties is exceeded. <send></send>                                                                                                    |
| 72                                       | (NG72 XXXX) *1                      | <ul> <li>In department management setting on the machine side:</li> <li>In reservation from PC-FAX or PC-Internet FAX, a department number which is not registered on the machine side is specified. <send></send></li> <li>In reservation from PC-FAX or PC-Internet FAX the department number is not specified. <send></send></li> </ul> |
| 73                                       | NG73 XXXX *1                        | In reservation from PC_FAX or PC_Internet FAX the use quantity limit is exceeded. <send></send>                                                                                                    |
| 75                                       | NG75 XXXX *1                        | <ul> <li>Reservation cannot be made due to machine busy. (Reservation of PC-FAX cannot be accepted.)</li> <li>When "PC-FAX or PC-internet FAX send inhibit" is set on the machine side.</li> </ul>                                                                                                    |
| 79                                       | NG79 XXXX *1                        | An authentication error occurs when PC-FAX or PC-Internet FAX is reserved.                                                                                                    |

| Report code<br>(Communication<br>result) | Display in the column of<br>result | Content of communication interruption                                                                                                    |
|------------------------------------------|------------------------------------|----------------------------------------------------------------------------------------------------|
| 80                                       | NG80 XXXX *1                       | <ul> <li>NIC connect failure (network abnormality)</li> <li>Check for disconnection of cables.</li> <li>A network trouble (CE-XX) occurs</li> </ul>                                                                                                    |
|                                          |                                    | <ul> <li>The port is set to DISABLE.</li> <li>Authentication of the POP server is failed when POP before SMTP is enabled.</li> <li>When an error other than the communication result code 93 or 94 in D-SMTP send (including error response of 5XX)</li> </ul> |

\*1: For a job status result in "Display in the column of result," "NG  $\triangle \triangle$  XXXX" is displayed. " $\triangle \triangle$ " is the code number.

For a communication result, "Communication error  $\triangle \triangle$  (XXXX)" is displayed.

#### (2) Communication report sub code 1

The communication report sub code 1 (upper 2 digits) are always indicated as "00."

#### (3) Communication report sub code 2

| Report code 2 | Content of communication interruption                                                                                                    | Send/Receive |
|---------------|----------------------------------------------------------------------------------------------------|--------------|
| 00            | When the conditions after 01 do not apply.                                                                                                  | Send/Receive |
| 01            | Send length over                                                                                                    | Send         |
| 02            | EOL time up                                                                                                    | Receive      |
| 03            | Carrier detection time up                                                                                                    | Receive      |
| 04            | Time up of the communication start command from the machine side                                                                            | Receive      |
| 05            | Time up in phase C (8 min)                                                                                                    | Send         |
| 06            | Memory image decode error                                                                                                    | Receive      |
| 07            | Memory image decode error                                                                                                    | Send         |
| 08            | Time up between frames in phase C (Report code is 0 or 16.)                                                                                 | Send/Receive |
| 09            | Not used                                                                                                    | -            |
| 10            | Not used                                                                                                    | -            |
| 11            | Polarity reversion detection                                                                                                    | Receive      |
| 12            | Invalid command reception                                                                                                    | Receive      |
| 13            | Time up (1-minute timer/6-second time)                                                                                                    | Receive      |
| 14            | PUT error                                                                                                    | Receive      |
| 15            | In V.34 mode, time up is generated when shifting from Primary to Control.                                                                   | Receive      |
| 16            | In V.34 mode, time up is generated when shifting from Control to Primary.                                                                   | Receive      |
| 17            | Command receive time-up from MFP controller                                                                                                 | Receive      |
| 18            | Not used                                                                                                    | -            |
| 19            | Not used                                                                                                    | -            |
| 20            | Polarity reversion detection                                                                                                    | Send         |
| 21            | Invalid command reception                                                                                                    | Send         |
| 22            | Fallback retry number over                                                                                                    | Send         |
| 23            | Command retry number resend over                                                                                                    | Send         |
| 24            | Time up (T5 timer)                                                                                                    | Send         |
| 25            | Time up (T5 timer) in V.34 mode                                                                                                    | Send         |
| 26            | In V.34 mode, time up is generated when shifting from Primary to Control.                                                                   | Send         |
| 27            | In V.34 mode, time up is generated when shifting from Control to Primary.                                                                   | Send         |
| 28            | When sending the FSK signal, no response of send completion is sent back from the MODEM chip within a certain time. (V.34, other than V.34) | Send         |
| 29            | Not used                                                                                                    | -            |
| 30            | A communication error is generated between MFP controller and Modem controller. (Report code is 0 or 16.)                                   | -            |
| 31            | DC current not detected (busy)                                                                                                    | Send         |
| 32            | Dial tone not detected (busy)                                                                                                    | Send         |
| 33            | Busy tone detection (busy)                                                                                                    | Send         |
| 34            | T0 time up (Remote machine not responding)                                                                                                  | Send         |
| 35            | T1 time up (Remote machine not responding)                                                                                                  | Send         |
| 36            | In dialing, polarity reversion detection (Remote machine not responding)                                                                    | Send         |
| 37            | Calling is not made (busy) <collision (including="" cng="" detected="" detection)=""></collision>                                           | Send         |
| 38            | Not used                                                                                                    | -            |

When the sub code 2 is "08" or "30" and the communication report is "OK," the report code is "00" or "16."

### 4. Dial tone

When shipping from the factory, the dial tone detection when sending is set to Enable (changed from OFF to ON). When installing this machine, be sure to check and confirm that the dial tone is properly detected and the auto dial sending is enabled.

Check to confirm that the continuous buzzer sound is heard when the on-hook key is pressed. (Press the on-hook key again to cancel the buzzer sound.)

If facsimile communication cannot be executed normally through the IP telephone line, try the general telephone line.

### [8] FIRMWARE UPDATE

### 1. Outline

2.

### A. Cases where update is required

ROM update is required in the following cases:

- 1) When there is a necessity to upgrade the performance.
- 2) When installing a new spare parts PWB unit (with ROM) for repair to the machine.
- 3) When there is a trouble in the ROM program and it must be repaired.

# Update procedure

### B. Notes for update

### (1) Relationship between each ROM and update

Before execution of ROM update, check combinations with ROM's installed in the other PWB's including options. Some combinations of each ROM's versions may cause malfunctions of the machine.

#### C. Update procedures and kinds of firmware

There are following methods of update of the firmware.

1) Firmware update using USB memory.

### A. Firmware update using media

For the update, connect the media or USB memory to the USB port that exists in the main body, and select the firmware data in the media or USB memory by simulation screen in the main unit.

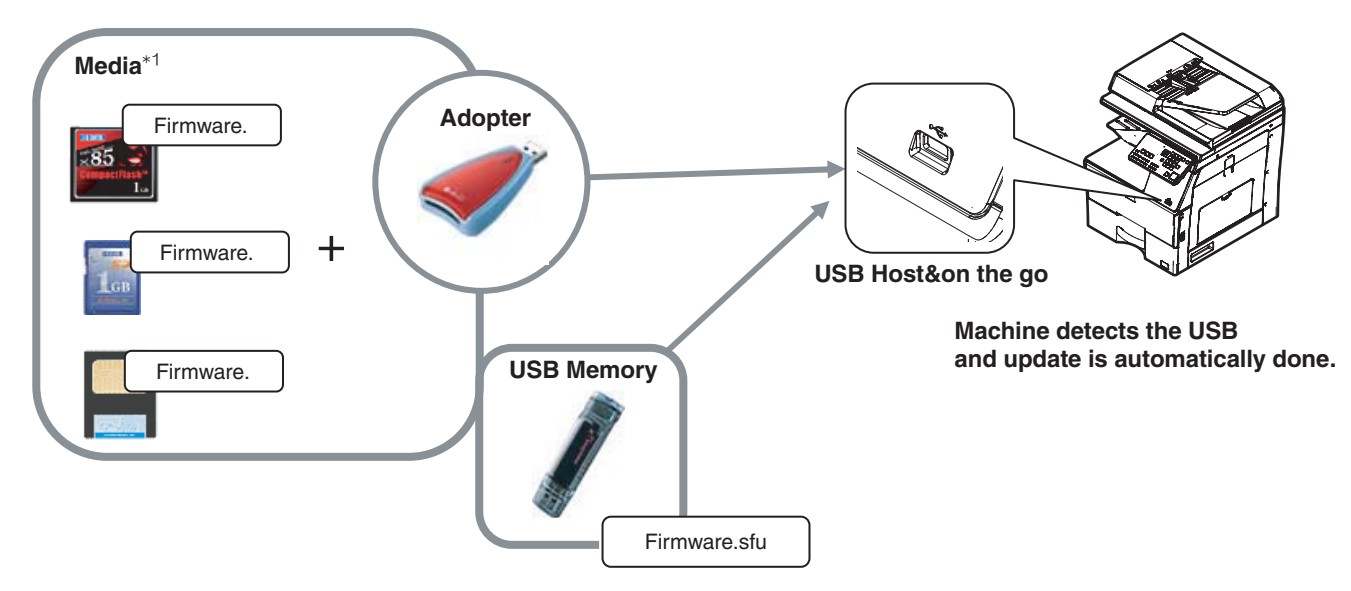

\*1:

- Store the firmware data (xxx .sfu) to the media or USB memory beforehand.
- The media used for the update must have a minimum of 64MB of storage capacity.
- The USB thumb drive equipped with the security (secure) function cannot be used.

### (1) Firmware update procedure from the USB memory

The firmware update executes by SIM49-01.

- 1) Insert the media or USB memory which stores the firmware into the main unit. (Use the USB I/F of the operation panel section.)
- 2) Enter the SIM49-01.

Select the firmware file to be updated with [up] or [down] key. The displayed firmware file is changed depending on the files in the USB thumb drive.

| Sim49-01 FIRMWARE UPDATE              |  |
|---------------------------------------|--|
| <u>*********1.sfu</u><br>************ |  |
| 2.510                                 |  |
|                                       |  |

- \* When there is no firmware file in the USB memory, "No file detected" message is displayed.
- \* The displayed firmware file is changed depending on the files in the USB thumb drive.
- 3) Select the file and press [OK] button or [Start] button. Then, the current version and the new version are displayed.

| Sim49-01 FIRMWARE UPDATE |  |
|--------------------------|--|
| Please wait a minute     |  |
|                          |  |
|                          |  |
|                          |  |
| ₽                        |  |
| Sim49-01 FIRMWARE UPDATE |  |
| From : ********          |  |
| To : ********            |  |
|                          |  |
|                          |  |

 Press [OK] button or [Start] button. Then, the machine is restarted and the download of the firmware file starts.
 \* At this moment, do not disconnect the USB memory.

| Downlode mode |  |  |
|---------------|--|--|
|               |  |  |
|               |  |  |

5) After downloading the firmware file, the upgrading starts. \* At this moment, do not disconnect the USB memory.

| Do not turn the power off. |  |
|----------------------------|--|
|                            |  |

6) When the upgrading is finished, the upgrading result is displayed. When the upgrading is finished correctly, the message shown in the figure is displayed.

When the upgrading is failed, the defective part and the error code are displayed.

Processing finished. Turn off the power.

### [9] MAINTENANCE

### 1. Works necessary when executing the maintenance

### A. Counter check

Before execution of the maintenance, execute SIM22 to check the counter values of the following counters to confirm consuming states of each section.

- 1) Each consumable part counter
- 2) Each unit counter
- 3) Trouble counter, JAM counter

### **B.** Counter reset

When a part or consumable part is replaced with new one in the maintenance. Execute SIM24 reset the following counters.

- 1) Maintenance counter
- 2) Each consumable part counter
- 3) Each unit counter
- 4) Trouble counter, JAM counter

### C. Firmware version check and upgrading

Execute SIM22-5 to check the firmware version and update it as needed.

### 2. Display of maintenance execution timing

The message of maintenance execution timing is displayed when each counter reaches the set value. The relations between the message and the counters are shown below.

### A. Maintenance counter

| Display content           |                      | Print JOB Enable/           |                                          |         |
|---------------------------|----------------------|-----------------------------|------------------------------------------|---------|
| Display content           | Sim26-38-A set value | Counter name                | Counter value                            | Disable |
| Maintenance required: TA  | 0 (Print continue)   | Maintenance counter (Total) | When SIM21-1 set value is<br>reached     | Enable  |
|                           | 1 (Print stop)       |                             | When 90% of SIM21-1 set value is reached |         |
| DMaintenance required: TA | 1 (Print stop)       |                             | When SIM21-1 set value is<br>reached     | Disable |

\* After execution of maintenance, be sure to execute SIM24-4 to clear the maintenance counter (Total).

### B. Transfer unit

| Display content          |                      | Print JOB Enable/             |                      |         |
|--------------------------|----------------------|-------------------------------|----------------------|---------|
| Display content          | Sim26-38-A set value | Counter name                  | Counter value        | Disable |
| Maintenance required: TK | 0 (Print continue)   | Transfer roller print counter | When 100K is reached | Enable  |
|                          | 1 (Print stop)       |                               |                      |         |

\* After execution of the maintenance, execute SIM24-4 to clear the print counter, the accumulated rotation counter and the use day counter of TC ROLLER.

### C. Fusing unit

| Diapley content           |                      | Print JOB Enable/             |                      |         |
|---------------------------|----------------------|-------------------------------|----------------------|---------|
| Display content           | Sim26-38-A set value | Counter name                  | Counter value        | Disable |
| Maintenance required: FK1 | 0 (Print continue)   | Fusing roller print counter   | When 100K is reached | Enable  |
|                           | 1 (Print stop)       |                               |                      |         |
| Maintenance required: FK2 | 0 (Print continue)   | Pressure roller print counter |                      | Enable  |
|                           | 1 (Print stop)       |                               |                      |         |

\* After execution of the maintenance, execute SIM24-4 to clear the print counter, the accumulated rotation counter and the use day counter of FUS-ING ROLLER, PRESSURE ROLLER.

#### D. Drum unit

| Display content          |                      | Print JOB Enable/                                       |                                                          |         |
|--------------------------|----------------------|---------------------------------------------------------|----------------------------------------------------------|---------|
| Display content          | Sim26-38-A set value | Counter name                                            | Counter value                                            | Disable |
| Maintenance required: DK | 0 (Print continue)   | OPC drum print counter<br>OPC drum accumulated rotation | When 100K is reached or<br>When 600K rotation is reached | Enable  |
|                          | 1 (Print stop)       | counter                                                 |                                                          |         |

\* After execution of the maintenance, execute SIM24-4 to clear print counter, the accumulated rotation counter and the use day counter of DRUM UNIT K.

#### E. Developer

| Diaplay content          |                      | Print JOB Enable/                                       |                                                  |         |
|--------------------------|----------------------|---------------------------------------------------------|--------------------------------------------------|---------|
| Display content          | Sim26-38-A set value | Counter name                                            | Counter value                                    | Disable |
| Maintenance required: VK | 0 (Print continue)   | Developer print counter<br>DV unit accumulated rotation | When 100K is reached or<br>When 600K rotation is | Enable  |
|                          | 1 (Print stop)       | counter                                                 | reached                                          |         |

 $^{\ast}$  After replacing developer, execute SIM25-2 to automatically clear counters.

### F. Toner

| Status                            | Diamley content                                              |                                      | Print JOB Enable/                                                           |                                            |         |
|-----------------------------------|--------------------------------------------------------------|--------------------------------------|-----------------------------------------------------------------------------|--------------------------------------------|---------|
| Status                            | Display content                                              | Sim26-38-A set value                 | Counter name                                                                | Counter value                              | Disable |
| Close to Near end (Near naer end) | Toner Low.<br>(Do not replace cartridge<br>until requested.) | No relation                          | Toner motor rotation time                                                   | Specified time of rotations                | Enable  |
| Near end                          | Change the toner cartridge.                                  | No relation                          | Toner supply amount is decreasing                                           | Toner remaining sensor<br>output variation | Enable  |
| Toner end<br>(End)                | Change the toner cartridge.                                  | 0 (Print continue)<br>1 (Print stop) | The toner remaining counter<br>from near end reaches the<br>specified value | Specified toner remaining<br>counter       | Disable |

### 3. Maintenance list

x: Check (Clean, replace, or adjust according to necessity) O: Clean  $\blacktriangle$ : Replace riangle: Adjust  $\pi$ : Lubricate

| Section                     | No. |                       | Part name                   | When<br>calling | 100k    | 200k     | 300k    | Remarks                                                                                                    |
|-----------------------------|-----|-----------------------|-----------------------------|-----------------|---------|----------|---------|----------------------------------------------------------------------------------------------------|
| Developing section          | 1   | Developer             |                             | -               | •       | •        | •       | Replace when the specified rotation<br>number is reached                                                                                                    |
|                             | 2   | DV filter             |                             | —               | •       | •        | •       | Replace the DV filter at the same time as replacing the developer.                                                                                             |
|                             | 3   | DV blade              |                             | х               | х       | х        | х       | Replace as needed                                                                                                    |
|                             | 4   | Side seat             |                             | x               | х       | х        | х       | Replace as needed                                                                                                    |
|                             | 5   | DV paper guide        |                             | 0               | 0       | 0        | 0       |                                                                                                    |
| Transfer section            | 1   | Transfer unit         |                             | ×               | <b></b> | <b></b>  | <b></b> | Replace at (100K) or 2 years of use                                                                                                    |
| Fusing section              | 1   | Fusing unit           |                             | x               | <b></b> | <b>A</b> | <b></b> | Replace at (100K) or 2 years of use                                                                                                    |
| Main unit<br>filter section | 1   | Inspiration filter    |                             | x               | 0       | 0        | 0       |                                                                                                    |
| Paper feed                  | 1   | Paper pick up roller  |                             | 0               | 0       | 0        | 0       | Replacement reference:                                                                                                    |
| section                     | 2   | Paper feed roller     |                             | 0               | 0       | 0        | 0       | Replace referring to the paper feed                                                                                                    |
|                             | 3   | Separation roller     |                             | 0               | 0       | 0        | 0       | counter value at each tray<br>Paper feed tray: When 100K is reached<br>or 1 years of use.<br>Manual paper feed tray: When 100K is<br>reached or 1 year of use. |
|                             | 4   | Torque limiter        |                             | x               | _       | —        |         |                                                                                                    |
| Transport                   | 1   | PS roller (Idle)      |                             | Х               | 0       | 0        | 0       |                                                                                                    |
| section/Paper               | 2   | rollers               |                             | х               | 0       | 0        | 0       |                                                                                                    |
| section/Paper               | 3   | Transfer paper guide  | S                           | 0               | 0       | 0        | 0       |                                                                                                    |
| exit section                | 4   | Discharge brush       |                             | x               | х       | х        | х       |                                                                                                    |
|                             | 5   | Gears                 |                             | ×               | _       | _        | _       | Apply grease to the specified position as needed                                                                                                    |
|                             | 6   | Belts                 |                             | x               | _       | —        |         |                                                                                                    |
|                             | 7   | Sensors               |                             | x               | —       | —        | —       | Blow air to clean reflection type sensor section                                                                                                    |
|                             | 8   | Process control sens  | or                          | ×               | 0       | 0        | 0       | Clean with air blow when replacing drum cartridge, developer                                                                                                   |
| Drive section               | 1   | Gears (grease)        |                             | x               | _       | -        | _       | Apply grease to the specified position as needed                                                                                                    |
|                             | 2   | Shafts earth section  | conductor grease)           | х               | _       | -        | _       | Apply grease to the specified position as needed                                                                                                    |
| Scanner                     | 1   | CIS                   |                             | х               | х       | х        | х       | Blow air to clean SELFOC lens section                                                                                                    |
| section                     | 2   | Table glass, SPF glas | SS                          | 0               | 0       | 0        | 0       |                                                                                                    |
|                             | 3   | Rail (grease)         |                             | x               | x       | x        | x       | Apply grease (UKOG-0307FCZZ) to the<br>specified position when checking                                                                                        |
|                             | 4   | Drive belt            |                             | х               | х       | х        | х       | Clean as needed after copy image check                                                                                                    |
|                             | 5   | Drive gear, pulley    |                             | x               | _       | _        | —       | Apply grease (UKOG-0299FCZZ) to the specified position as needed                                                                                               |
| RSPF                        | 1   | Paper feed section/   | Paper feed roller           | 0               | 0       | 0        | 0       | Replacement reference:                                                                                                    |
|                             | 2   | Transfer section      | Paper pickup roller         | 0               | 0       | 0        | 0       | Replace referring to the paper feed                                                                                                    |
|                             | 3   |                       | Separation sheet            | ×               | х       | x        | х       | counter value.<br>SPF part roller: Replace at 100K or wear.                                                                                                    |
|                             | 4   | ]                     | Transfer rollers            | х               | 0       | 0        | 0       |                                                                                                    |
|                             | 5   |                       | Torque limiter (for pickup) | х               | х       | x        | х       |                                                                                                    |
|                             | 6   |                       | Sensors                     | х               |         |          |         |                                                                                                    |
|                             | 7   |                       | Scan plate                  | 0               | 0       | 0        | 0       |                                                                                                    |
|                             | 8   | Paper exit section    | Paper exit roller           | х               | 0       | 0        | 0       |                                                                                                    |
|                             | 9   |                       | Discharge brush             | х               | х       | х        | х       |                                                                                                    |
|                             | 10  | Other                 | OC mat                      | 0               | 0       | 0        | 0       |                                                                                                    |
|                             | 11  | Drive section         | Gears                       | x               | _       |          | _       |                                                                                                    |

### A. Developing section

x: Check (Clean, replace, or adjust according to necessity) O: Clean  $\blacktriangle$ : Replace  $\triangle$ : Adjust  $\Leftrightarrow$ : Lubricate

| No. | Part name      | When calling | 100k | 200k | 300k | Remarks                                                            |
|-----|----------------|--------------|------|------|------|--------------------------------------------------------------------|
| 1   | Developer      | _            |      |      |      | Replace when the specified rotation number is reached              |
| 2   | DV filter      | —            | •    | •    | •    | Replace the DV filter at the same time as replacing the developer. |
| 3   | DV blade       | х            | х    | х    | х    | Replace as needed                                                  |
| 4   | Side seat      | х            | х    | х    | х    | Replace as needed                                                  |
| 5   | DV paper guide | 0            | 0    | 0    | 0    |                                                                    |

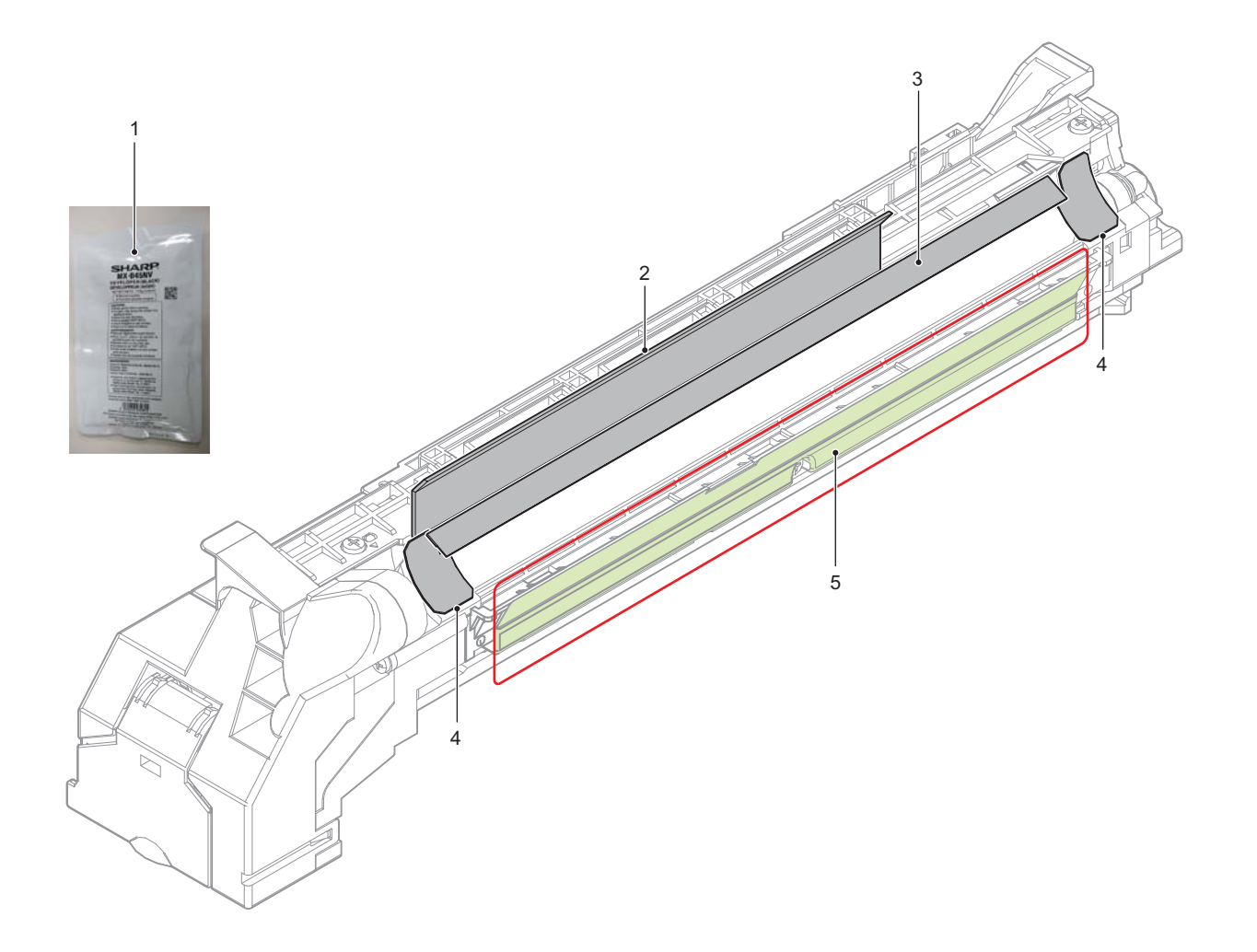

### B. Transfer section

x: Check (Clean, replace, or adjust according to necessity) O: Clean  $\blacktriangle$ : Replace  $\triangle$  : Adjust  $\phi$ : Lubricate

| No. | Part name     | When calling | 100k | 200k | 300k | Remarks                             |
|-----|---------------|--------------|------|------|------|-------------------------------------|
| 1   | Transfer unit | х            |      |      |      | Replace at (100K) or 2 years of use |

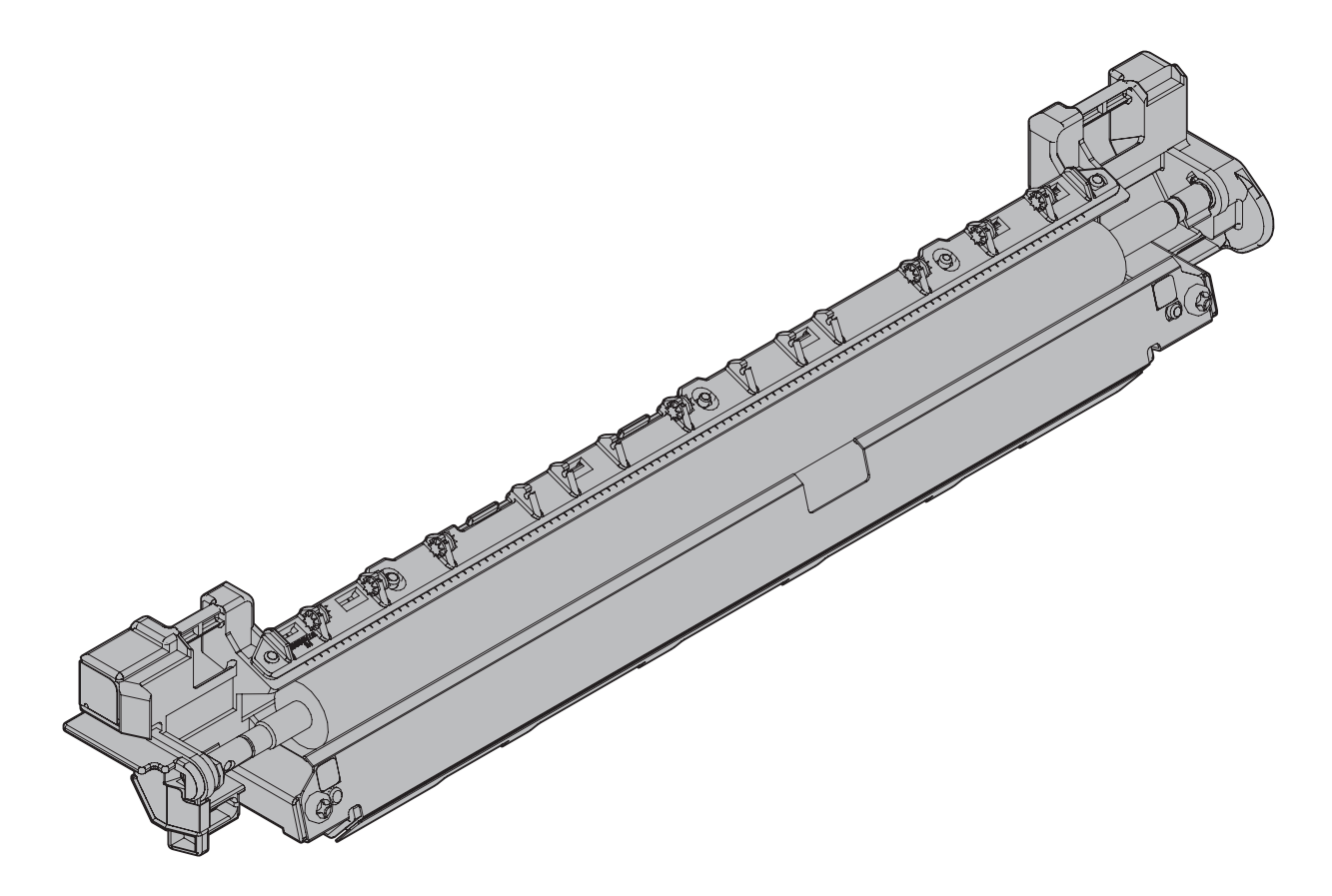

### C. Fusing section

x: Check (Clean, replace, or adjust according to necessity) O: Clean  $\blacktriangle$ : Replace riangle: Adjust  $\pi$ : Lubricate

| No. | Part name   | When calling | 100k | 200k | 300k | Remarks                             |
|-----|-------------|--------------|------|------|------|-------------------------------------|
| 1   | Fusing unit | х            |      |      |      | Replace at (100K) or 2 years of use |

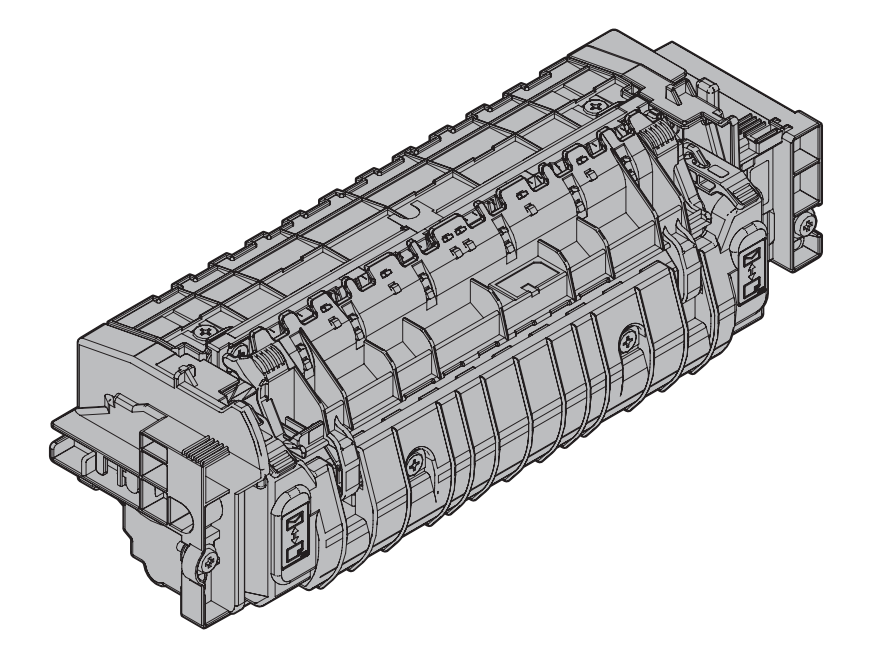

### D. Main unit filter section

x: Check (Clean, replace, or adjust according to necessity) O: Clean  $\blacktriangle$ : Replace  $\triangle$  : Adjust  $\phi$ : Lubricate

| No. | Part name          | When calling | 100k | 200k | 300k | Remarks |
|-----|--------------------|--------------|------|------|------|---------|
| 1   | Inspiration filter | х            | 0    | 0    | 0    |         |

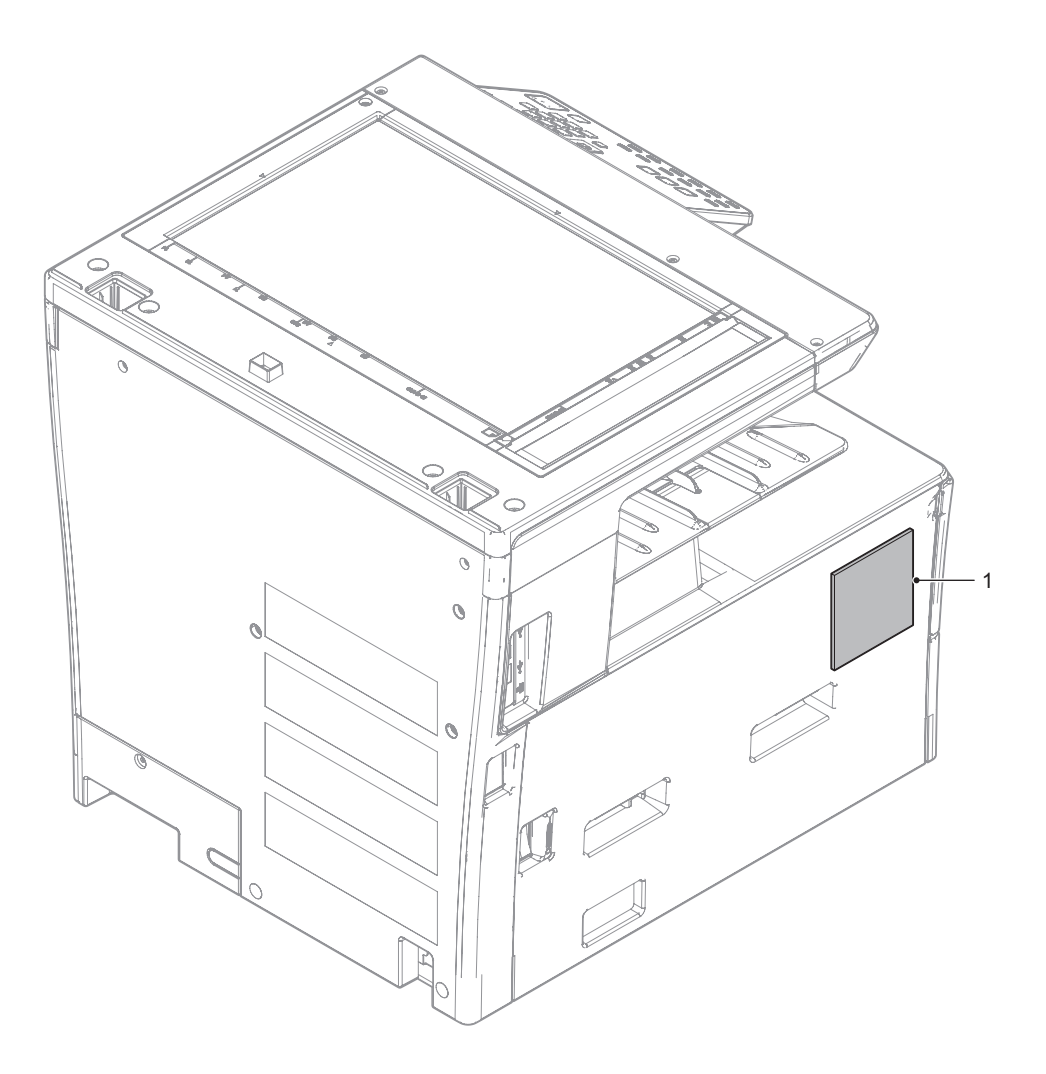

### E. Paper feed section

x: Check (Clean, replace, or adjust according to necessity) O: Clean  $\blacktriangle$ : Replace riangle: Adjust  $\pi$ : Lubricate

| No. | Part name            | When calling | 100k | 200k | 300k | Remarks                                                                                                    |
|-----|----------------------|--------------|------|------|------|----------------------------------------------------------------------------------------------------|
| 1   | Paper pick up roller | 0            | 0    | 0    | 0    | Replacement reference:                                                                                                    |
| 2   | Paper feed roller    | 0            | 0    | 0    | 0    | Replace referring to the paper feed counter value at each                                                                             |
| 3   | Separation roller    | 0            | 0    | 0    | 0    | tray<br>Paper feed tray: When 100K is reached or 1 years of use.<br>Manual paper feed tray: When 100K is reached or 1 year<br>of use. |
| 4   | Torque limiter       | х            | _    | _    | _    |                                                                                                    |

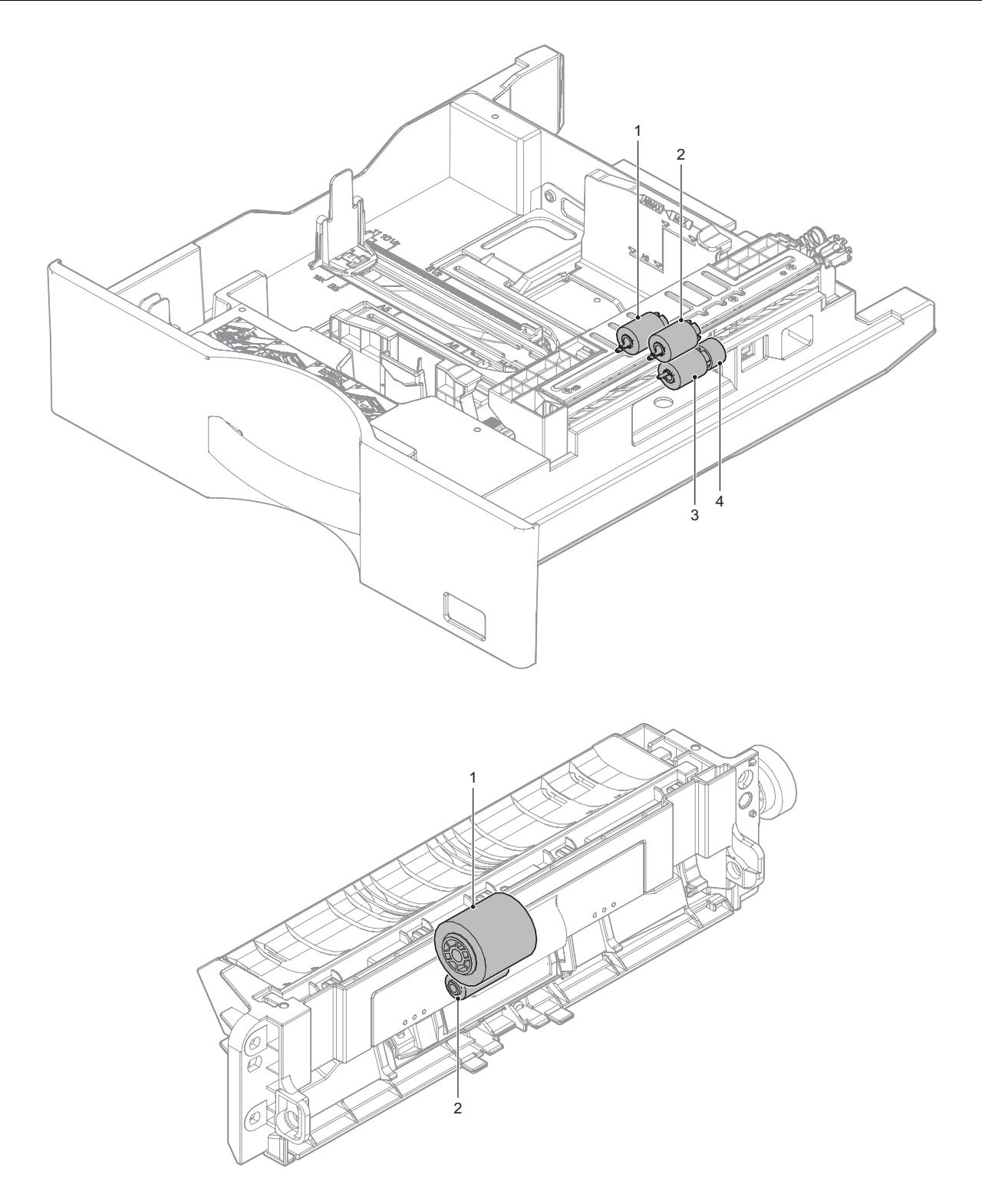

### F. Transport section/Paper reverse section/Paper exit section

x: Check (Clean, replace, or adjust according to necessity) O: Clean  $\blacktriangle$ : Replace riangle : Adjust  $\pi$ : Lubricate

| No. | Part name              | When<br>calling | 100k | 200k | 300k | Remarks                                            |
|-----|------------------------|-----------------|------|------|------|----------------------------------------------------|
| 1   | PS roller (Idle)       | х               | 0    | 0    | 0    |                                                    |
| 2   | rollers                | х               | 0    | 0    | 0    |                                                    |
| 3   | Transfer paper guides  | 0               | 0    | 0    | 0    |                                                    |
| 4   | Discharge brush        | х               | х    | х    | х    |                                                    |
| 5   | Gears                  | х               |      |      | _    | Apply grease to the specified position as needed   |
| 6   | Belts                  | х               |      |      | _    |                                                    |
| 7   | Sensors                | х               |      |      |      | Blow air to clean reflection type sensor section   |
| 8   | Process control sensor | х               | 0    | 0    | 0    | Clean with air blow when replacing drum cartridge, |
|     |                        |                 |      |      |      | developer                                          |

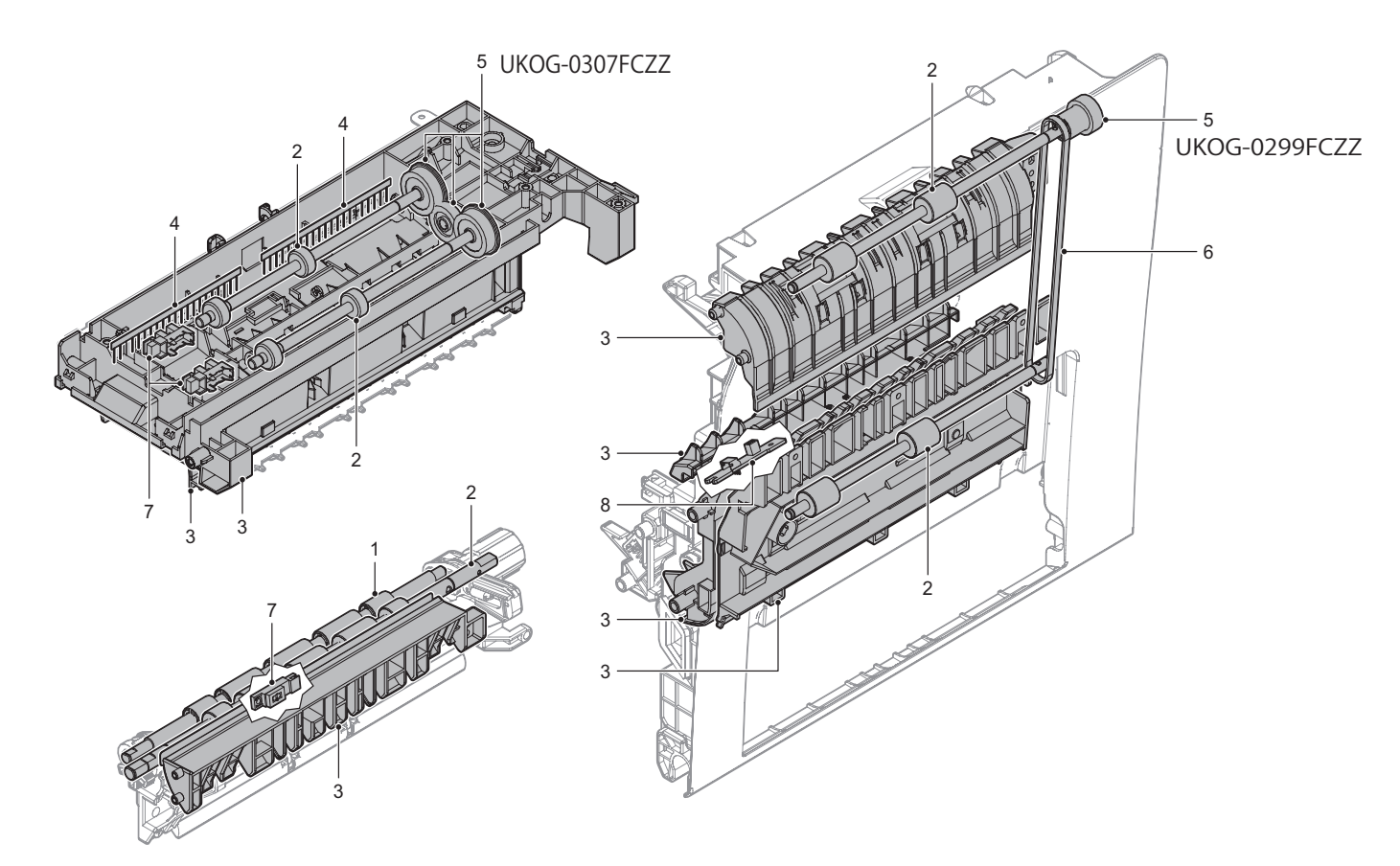

### G. Drive section

x: Check (Clean, replace, or adjust according to necessity) O: Clean  $\blacktriangle$ : Replace  $\triangle$ : Adjust  $\phi$ : Lubricate

| No. | Part name                               | When calling | 100k | 200k | 300k | Remarks                                          |
|-----|-----------------------------------------|--------------|------|------|------|--------------------------------------------------|
| 1   | Gears (grease)                          | х            | -    | _    | _    | Apply grease to the specified position as needed |
| 2   | Shafts earth section (conductor grease) | х            |      | _    |      | Apply grease to the specified position as needed |

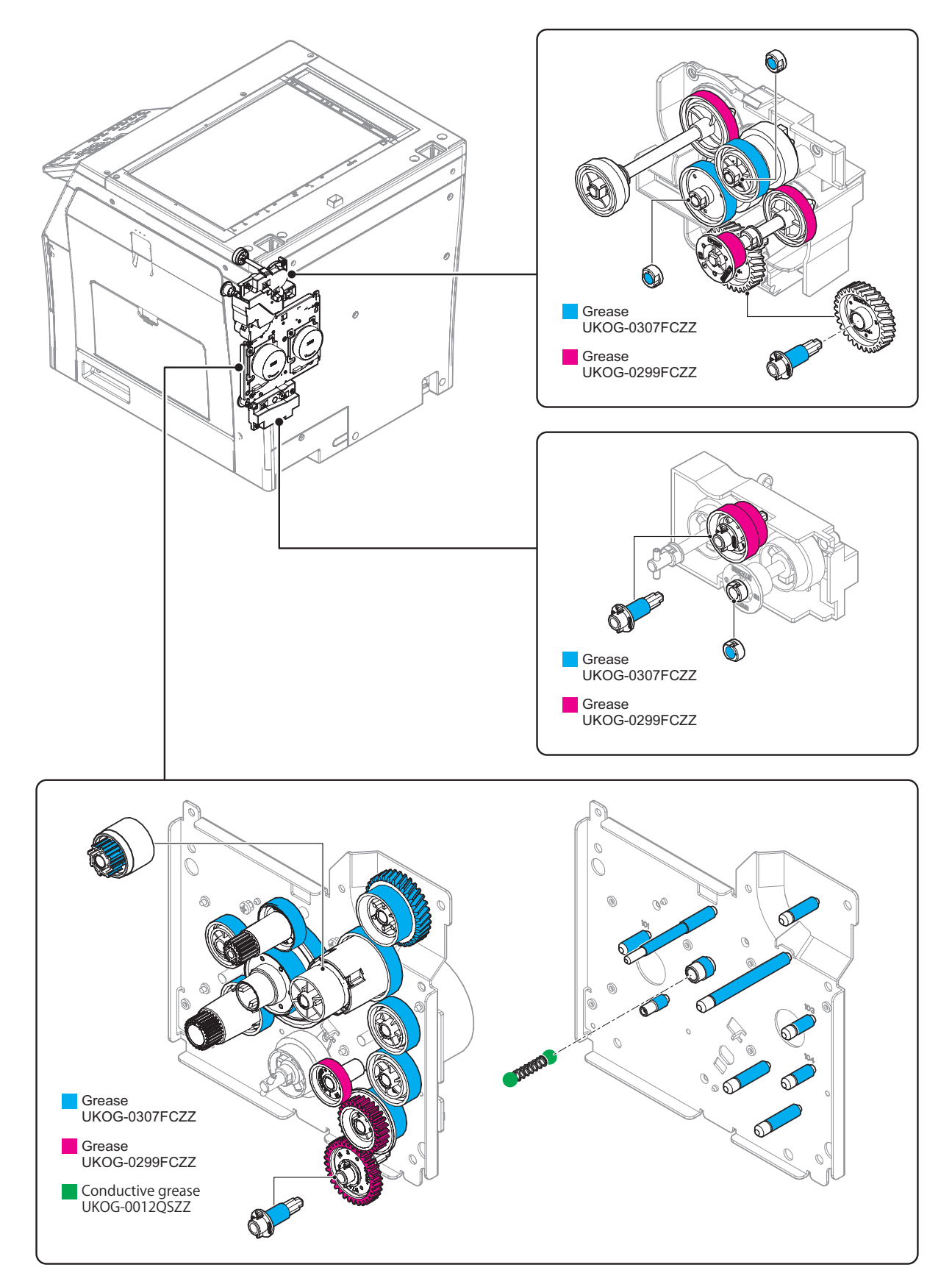

### H. Scanner section

x: Check (Clean, replace, or adjust according to necessity) O: Clean  $\blacktriangle$ : Replace riangle: Adjust  $\pi$ : Lubricate

| No. | Part name              | When calling | 100k | 200k | 300k | Remarks                                                              |
|-----|------------------------|--------------|------|------|------|----------------------------------------------------------------------|
| 1   | CIS                    | х            | х    | х    | х    | Blow air to clean SELFOC lens section                                |
| 2   | Table glass, SPF glass | 0            | 0    | 0    | 0    |                                                                      |
| 3   | Rail (grease)          | х            | х    | х    | х    | Apply grease (UKOG-0307FCZZ) to the specified position when checking |
| 4   | Drive belt             | х            | х    | х    | х    | Clean as needed after copy image check                               |
| 5   | Drive gear, pulley     | x            | _    | _    | _    | Apply grease (UKOG-0299FCZZ) to the specified position<br>as needed  |

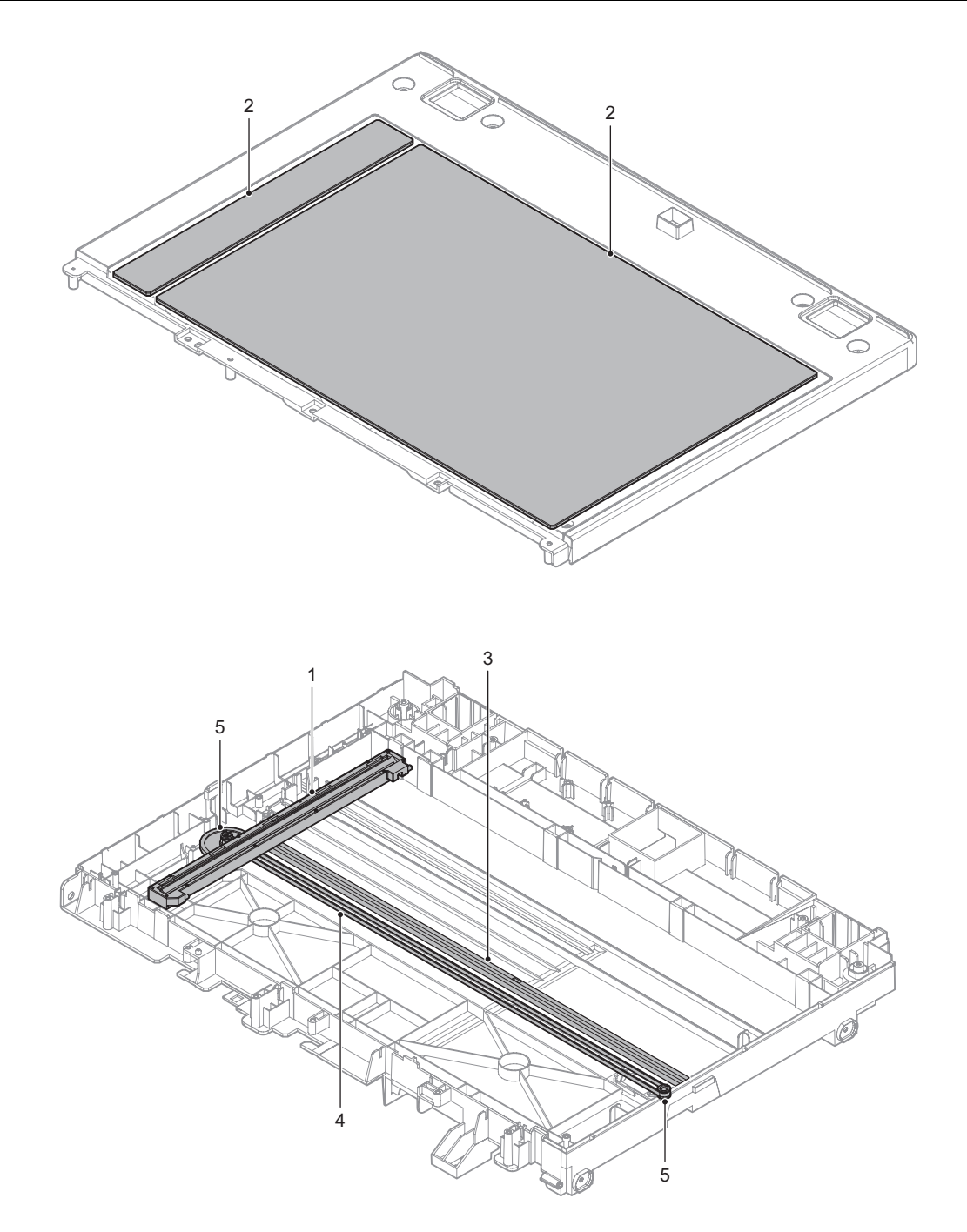

### I. RSPF

x: Check (Clean, replace, or adjust according to necessity) O: Clean  $\blacktriangle$ : Replace riangle: Adjust  $\pi$ : Lubricate

| No. | Part name           |                             | When calling | 100k | 200k | 300k | Remarks                                            |
|-----|---------------------|-----------------------------|--------------|------|------|------|----------------------------------------------------|
| 1   | Paper feed section/ | Paper feed roller           | 0            | 0    | 0    | 0    | Replacement reference:                             |
| 2   | Transfer section    | Paper pickup roller         | 0            | 0    | 0    | 0    | Replace referring to the paper feed counter value. |
| 3   |                     | Separation sheet            | х            | х    | х    | х    | SPF part roller: Replace at 100K or wear.          |
| 4   |                     | Transfer rollers            | х            | 0    | 0    | 0    |                                                    |
| 5   |                     | Torque limiter (for pickup) | х            | х    | х    | х    |                                                    |
| 6   |                     | Sensors                     | х            | _    |      | _    |                                                    |
| 7   |                     | Scan plate                  | 0            | 0    | 0    | 0    |                                                    |
| 8   | Paper exit section  | Paper exit roller           | х            | 0    | 0    | 0    |                                                    |
| 9   |                     | Discharge brush             | х            | х    | х    | х    |                                                    |
| 10  | Other               | OC mat                      | 0            | 0    | 0    | 0    |                                                    |
| 11  | Drive section       | Gears                       | х            | _    |      | _    |                                                    |

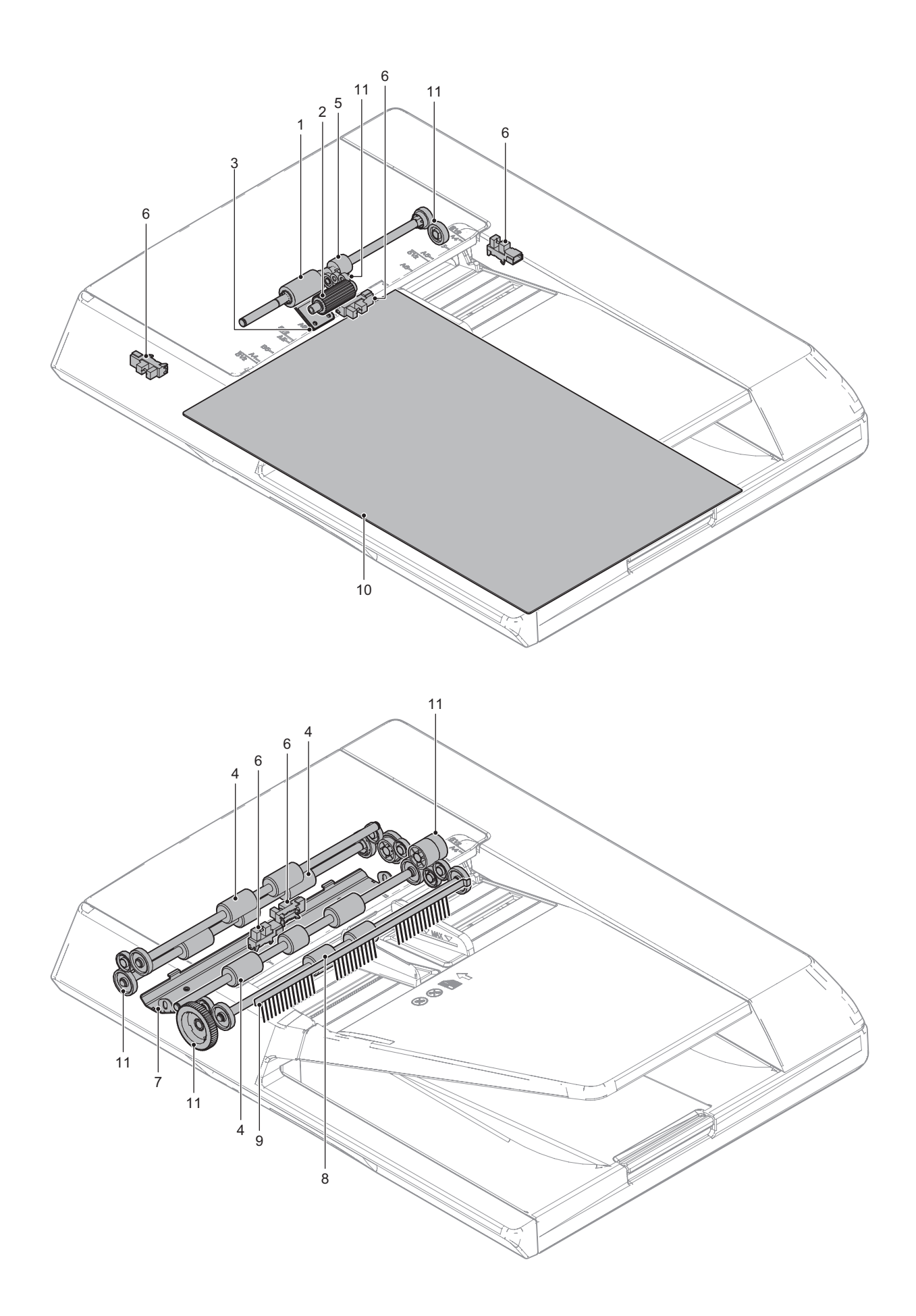

### [10] DISASSEMBLY AND ASSEMBLY

### 1. Disassembly of Units

### A. External view

| No. | Name                      |
|-----|---------------------------|
| 1   | Front cabinet             |
| 2   | Rear handle cabinet       |
| 3   | Rear cabinet              |
| 4   | Rear cabinet upper        |
| 5   | Left cabinet              |
| 6   | Paper exit tray cabinet   |
| 7   | Left upper cabinet rear   |
| 8   | Front cabinet right upper |
| 9   | Front cabinet right       |
| 10  | Right cabinet lower       |
| 11  | Scanner front cover upper |
| 12  | Upper cabinet right       |
| 13  | Scanner front cover lower |

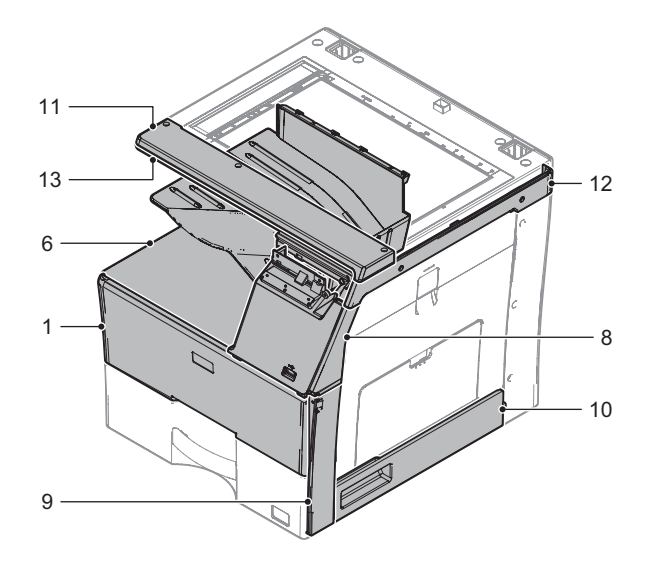

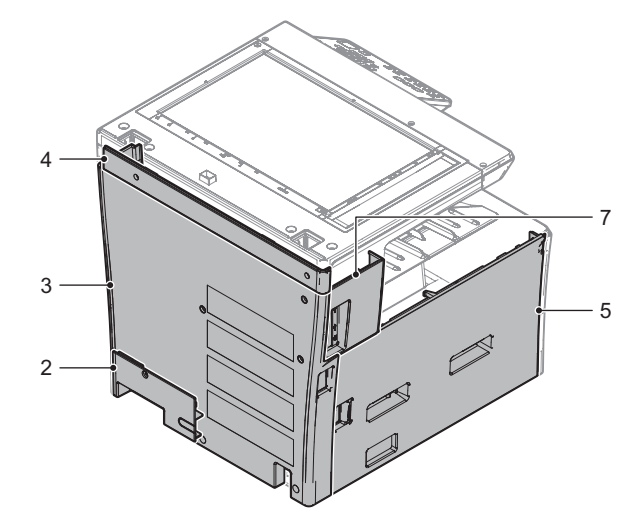

### (1) Front cabinet

1) Open the front cabinet and the 500 cassette. Then, remove the band from the guide.

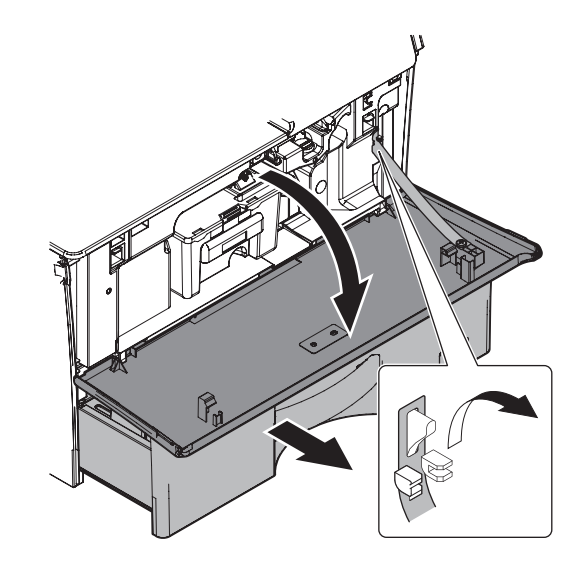

2) Remove the front cabinet.

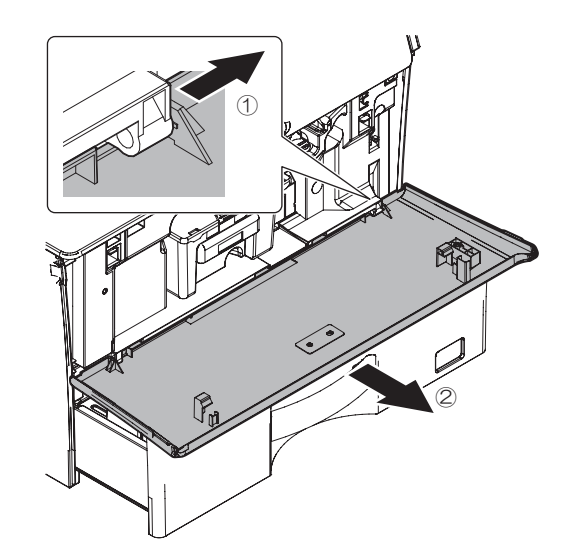

- (2) Rear handle cabinet
- 1) Remove the screw.

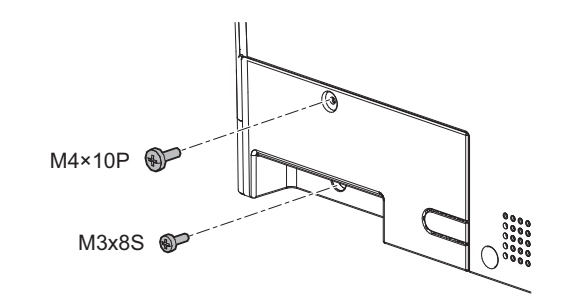

2) Remove the rear handle cabinet.

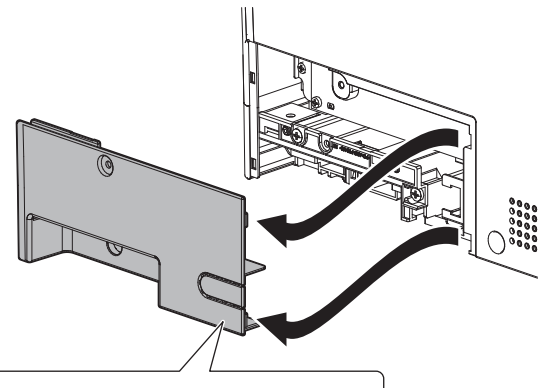

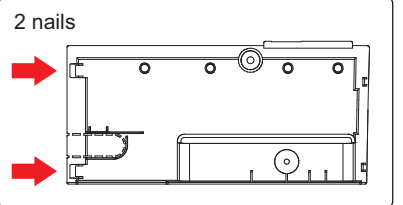

### (3) Rear cabinet

- 1) Remove the screw.
- 2) Remove the rear cabinet.

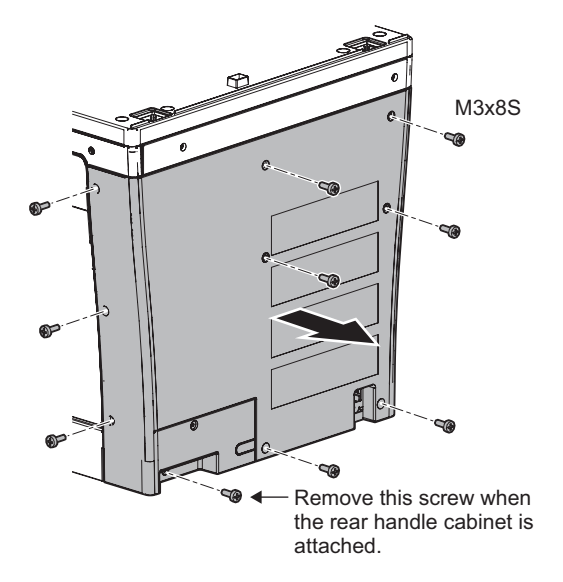

### (4) Rear cabinet upper

- 1) Remove the rear cabinet.
- 2) Remove the screw.
- 3) Remove the rear cabinet upper.

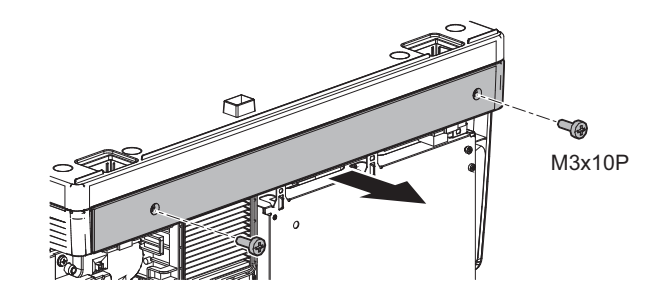

- (5) Left cabinet
- 1) Remove the front cabinet.
- 2) Remove the screw.
- 3) Remove the left cabinet.

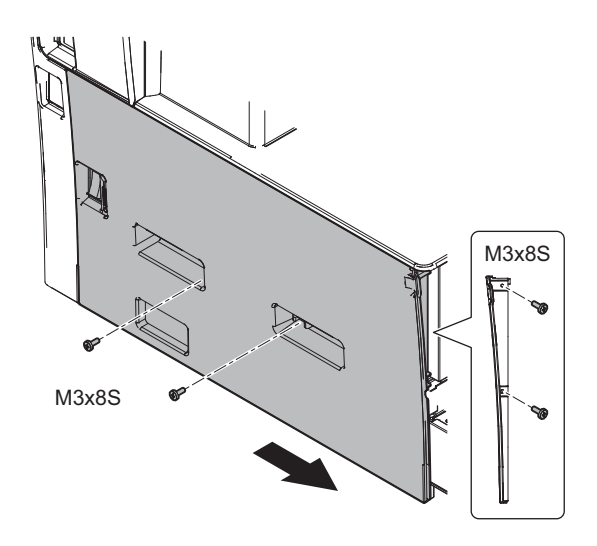

NOTE: Make sure to insert the nails firmly when attaching.

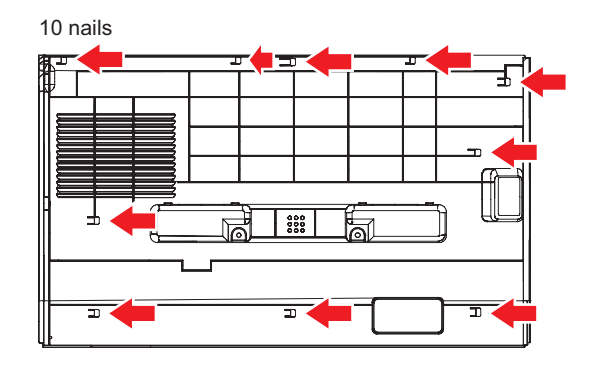

### (6) Paper exit tray cabinet

- 1) Open the front cabinet.
- 2) Remove the left cabinet.
- 3) Remove the screw.
- 4) Remove the paper exit tray cabinet.

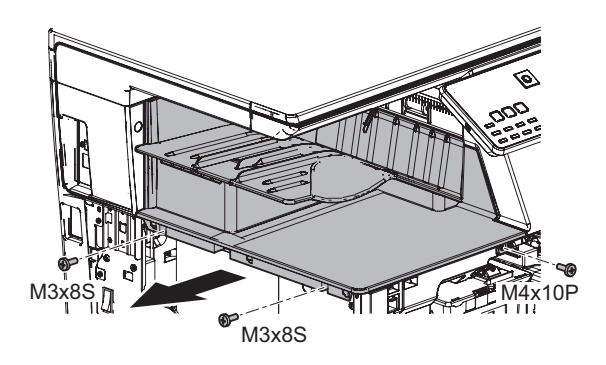

NOTE: Make sure to insert the nails firmly when attaching.

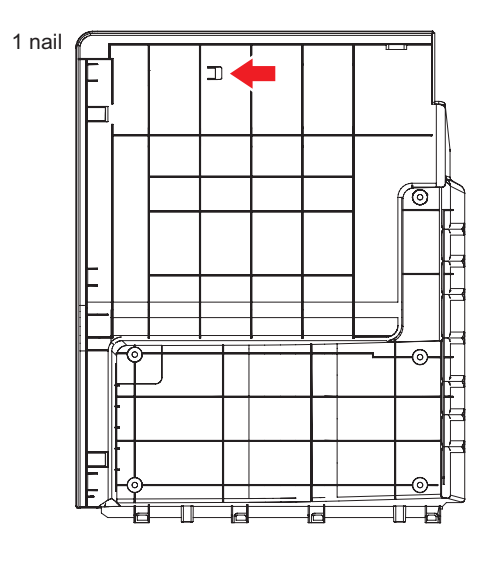

### (7) Left upper cabinet rear

- 1) Remove the rear cabinet and the left cabinet.
- 2) Remove the screw.
- 3) Remove the left upper cabinet rear.
  - NOTE: Make sure to insert the nails firmly when attaching.

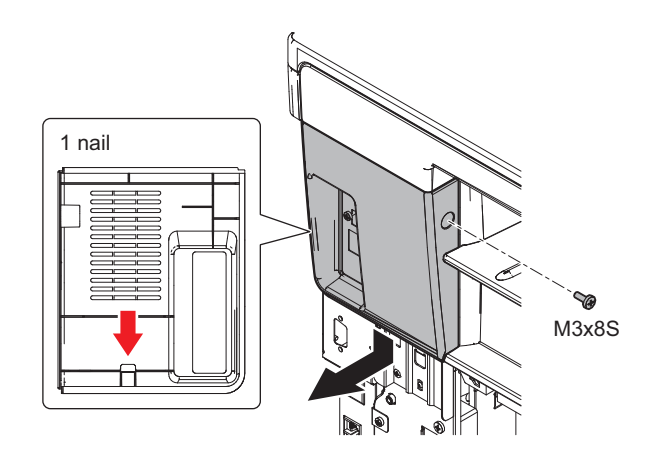

#### (8) Front cabinet right upper

- 1) Remove the operation panel.
- 2) Open the front cabinet.
- 3) Remove the paper exit tray cabinet.
- 4) Open the right door.
- 5) Remove the screw.
- 6) Remove the front cabinet right upper.

NOTE: Make sure to insert the nails firmly when attaching.

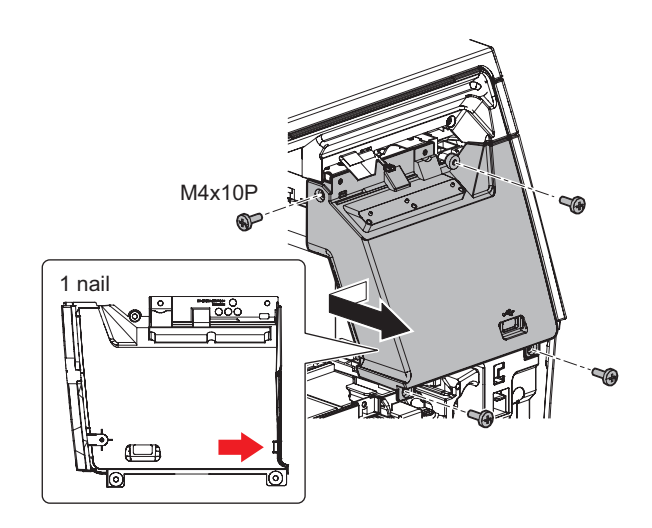

#### (9) Front cabinet right

- 1) Remove the front cabinet right upper.
- 2) Open the cassette.
- 3) Remove the screw.
- 4) Remove the front cabinet right.

NOTE: Make sure to insert the nails firmly when attaching.

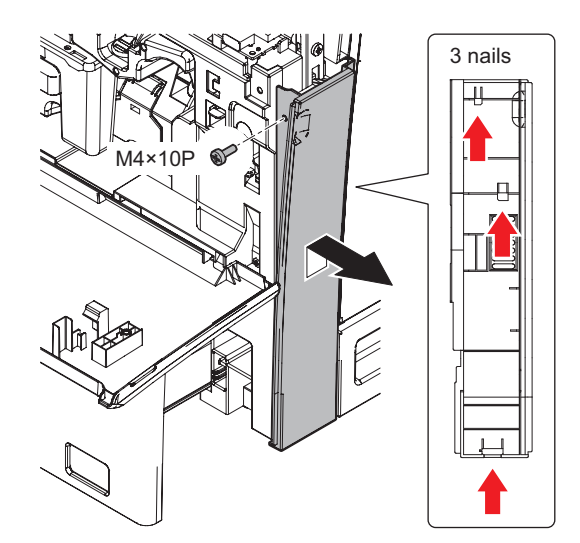
### (10) Right cabinet lower

- 1) Remove the rear cabinet.
- 2) Remove the screw.
- 3) Remove the right cabinet lower.

NOTE: Make sure to insert the nails firmly when attaching.

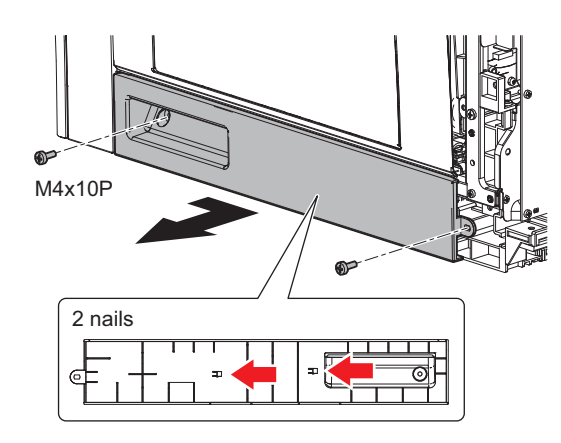

### (11) Scanner front cover upper

- 1) Remove the screw.
- 2) Remove the scanner front cover upper.

NOTE: Make sure to insert the nails firmly when attaching.

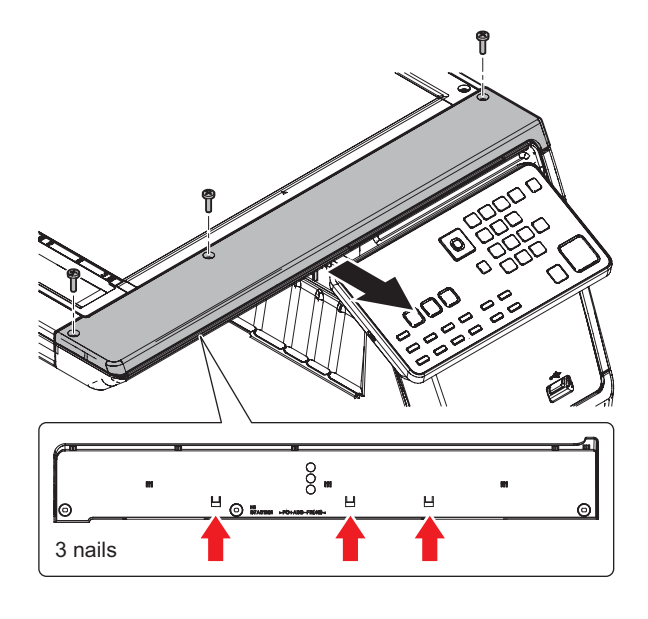

## (12) Upper cabinet right

- 1) Open the right door.
- 2) Remove the screw.
- 3) Remove the upper cabinet right.

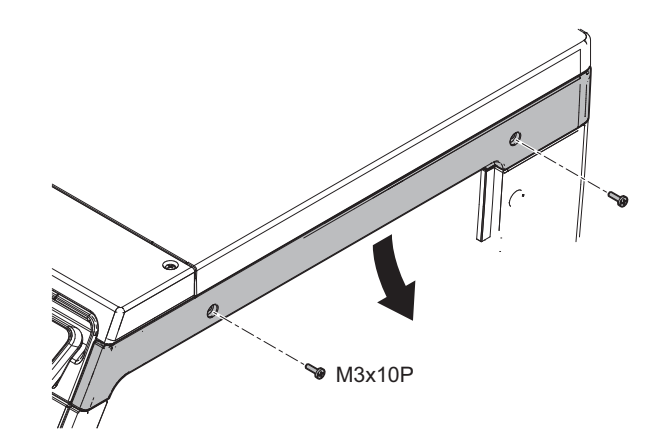

### (13) Scanner front cover lower

- 1) Remove the operation panel.
- 2) Remove the front cabinet right upper.
- 3) Remove the scanner front cover upper.
- 4) Remove the upper cabinet right.
- 5) Remove the screws and cover.

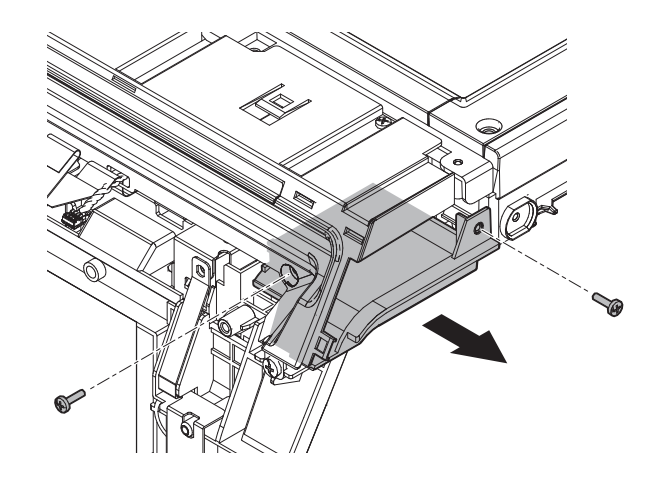

**NOTE:** Make sure to insert the nails firmly when attaching.

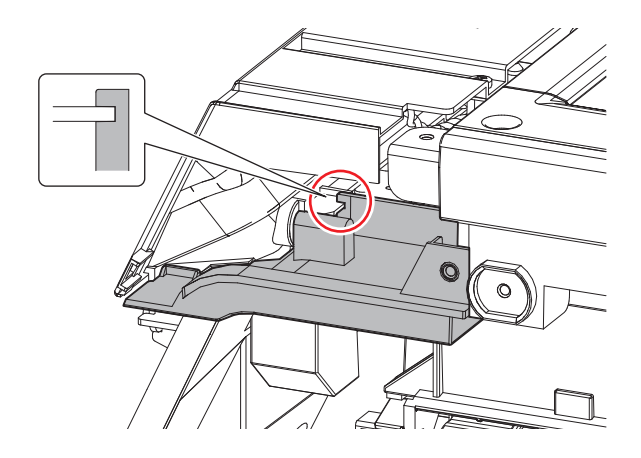

- 6) Remove the screws.
- 7) Remove the scanner front cover lower.

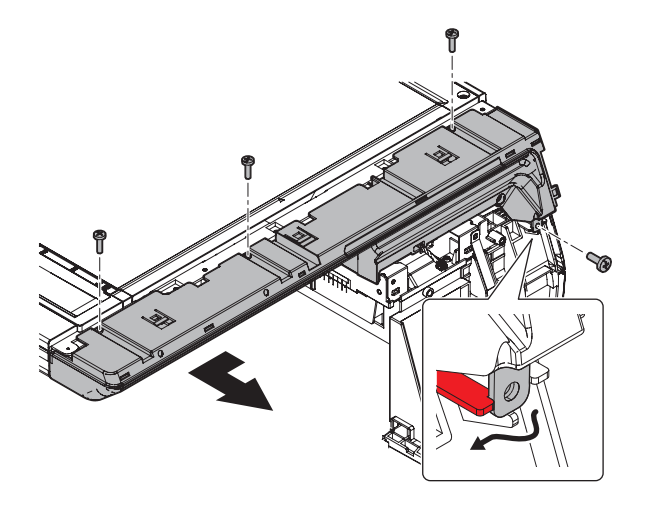

# B. Developing/Drum unit section

| No. | Name            |
|-----|-----------------|
| 1   | Toner cartridge |
| 2   | Developing unit |
| 3   | Drum unit       |
| 4   | Transfer unit   |

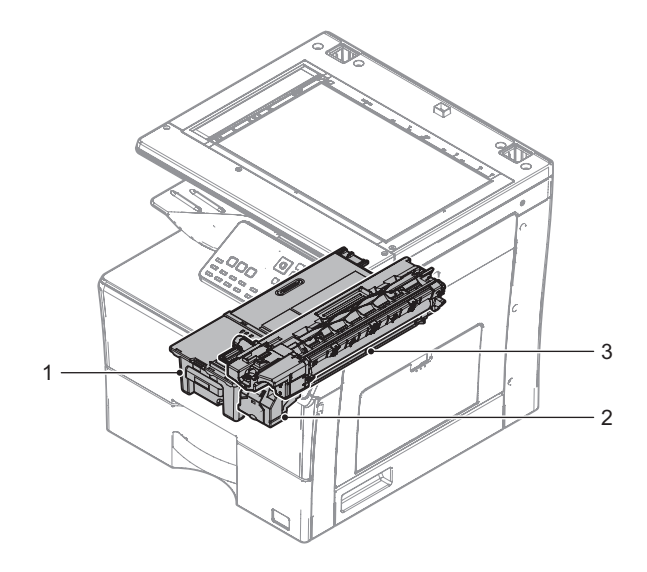

- (1) Toner cartridge
- 1) Open the front cabinet.

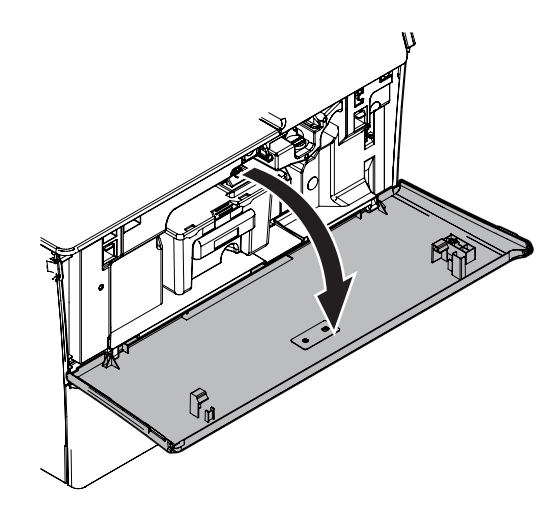

2) Remove the toner cartridge.

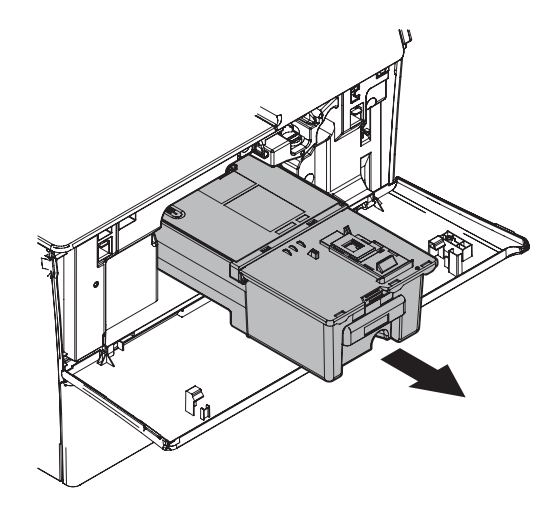

# (2) Developing unit

- 1) Remove the toner cartridge.
- 2) Open the cover.
- 3) Loosen the blue screw.
- 4) Disconnect the connector.

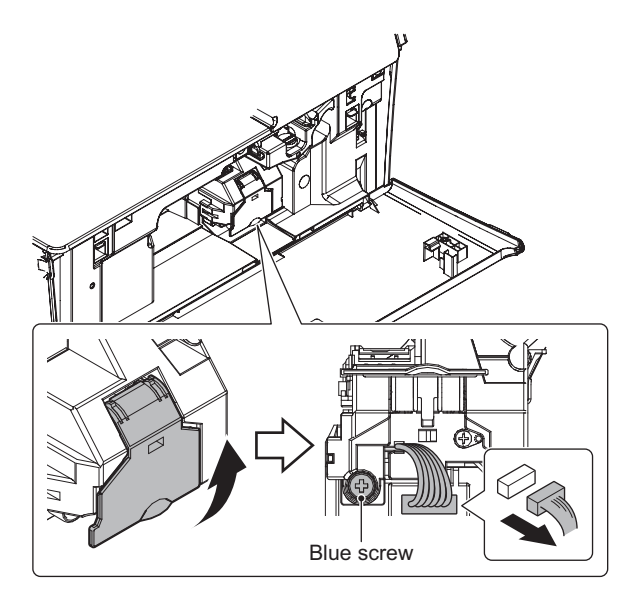

5) Pull out the developing unit horizontally and slowly.

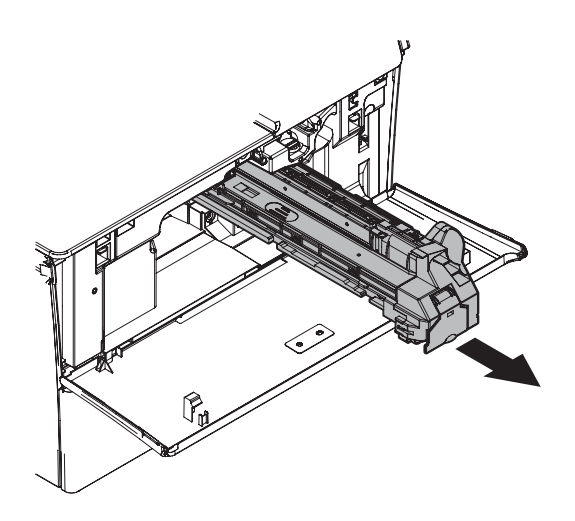

# Important

Note the following points when installing the developing unit.

- 1) Hold the unit horizontally and slowly insert it.
- 2) Insert it completely.
- 3) Insert so that impact is not applied when inserting the unit.
- 4) Be careful not to touch the MG roller, the DV blade and the side seat F/R

### (3) Drum unit

- 1) Open the front cabinet.
- 2) Remove the developing unit.
- 3) Push the lock lever to release the lock. Then, pull out the drum unit.

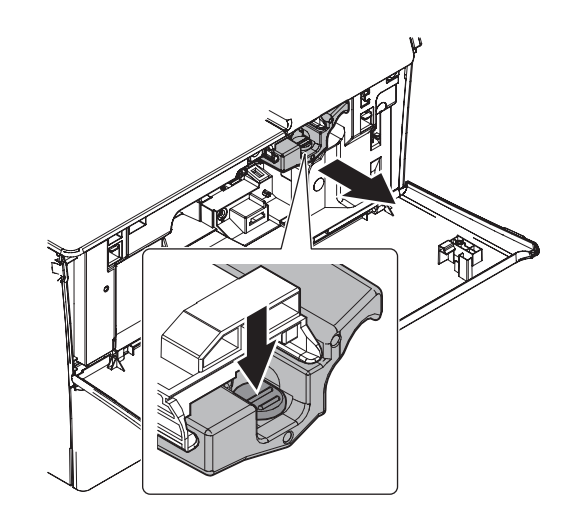

4) Remove the drum unit by holding both blue framed areas.

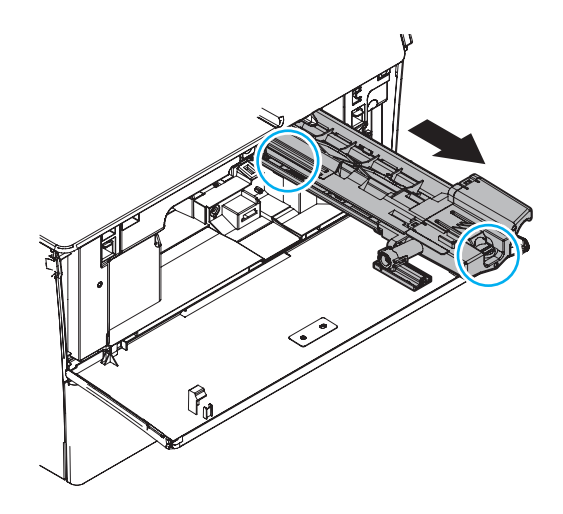

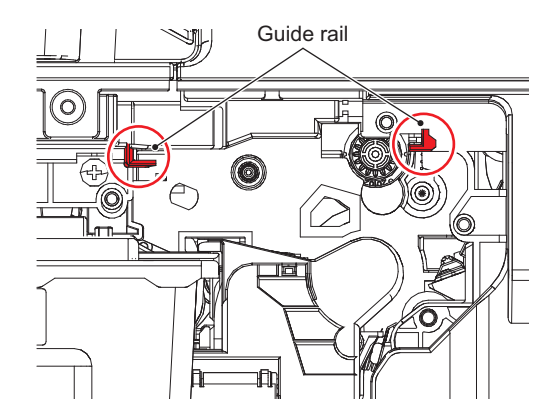

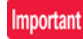

When pulling out and inserting the Drum unit, be careful not to touch the OPC drum, separator pawl, charging roller and cleaning roller.

Check that unit lock is surely locked after inserting the Drum unit.

### (4) Transfer unit

- 1) Open the right door.
- 2) Remove the nail and rotate the transfer unit.

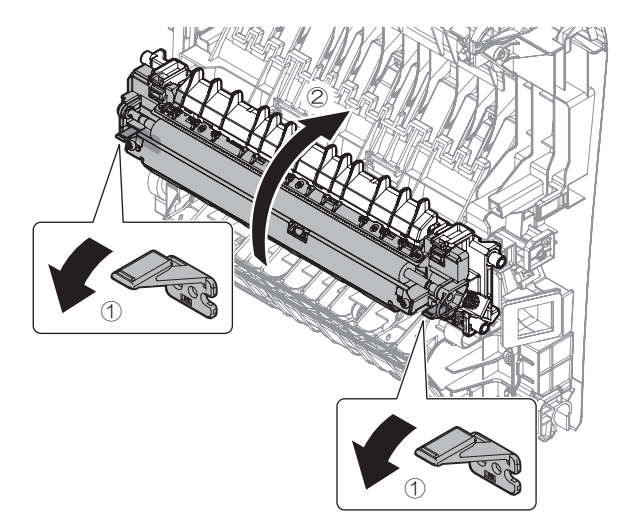

3) Remove the transfer unit.

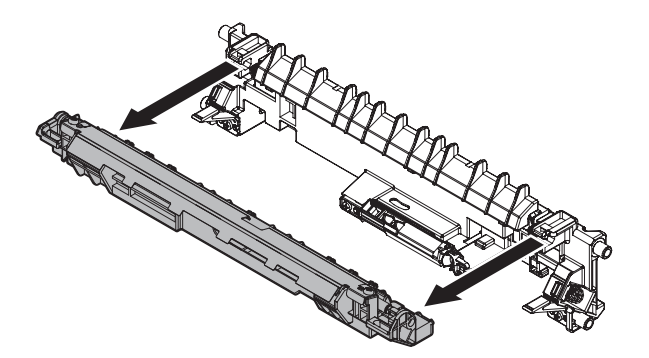

# C. Each unit section

| No. | Name                                |
|-----|-------------------------------------|
| 1   | Fusing unit                         |
| 2   | 500 casette                         |
| 3   | Auto document feeder section (RSPF) |
| 4   | Operation panel                     |
| 5   | Scanner unit                        |
| 6   | Right door unit                     |
| 7   | PS unit                             |
| 8   | Exit paper unit                     |
| 9   | LSU unit                            |
| 10  | Main drive unit                     |

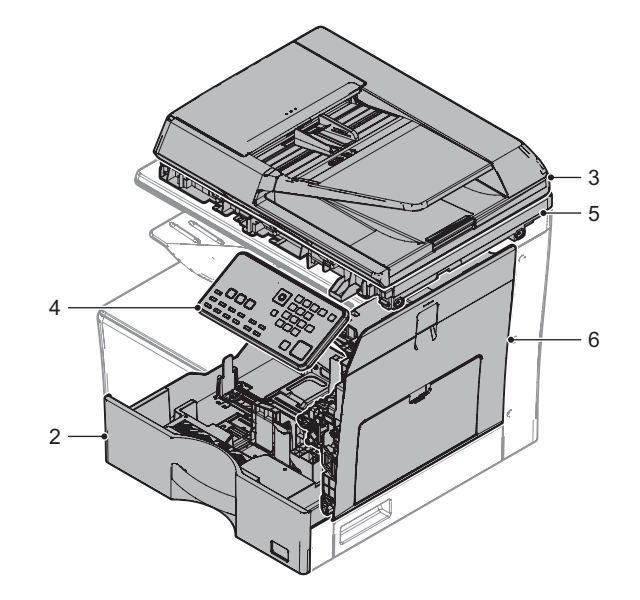

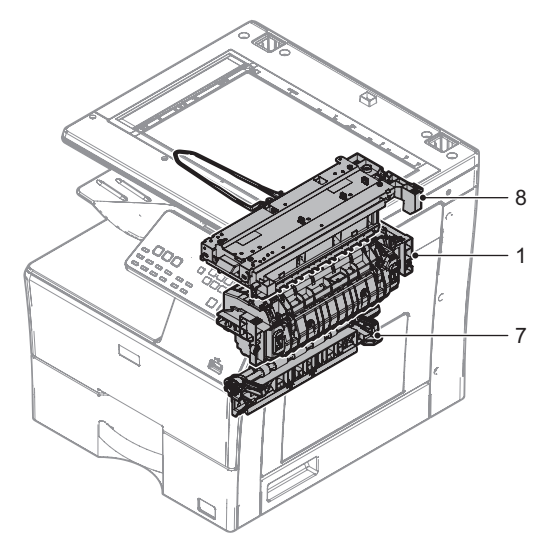

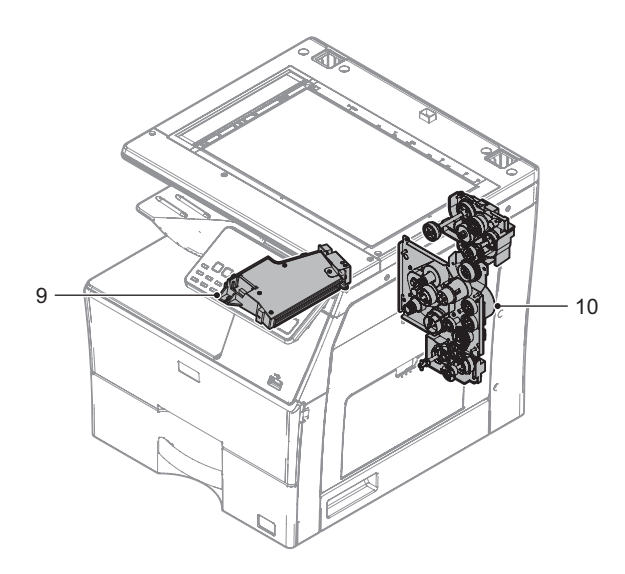

- (1) Fusing unit
- 1) Open the right door.

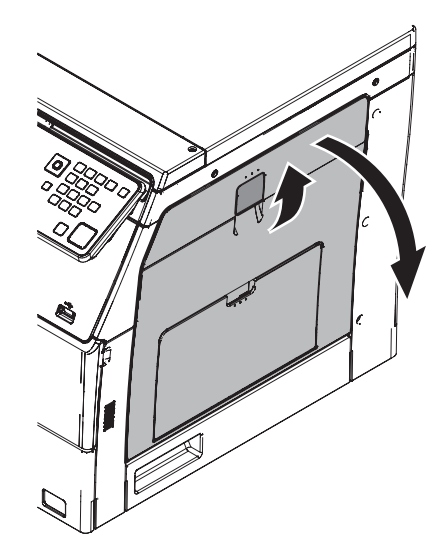

- 2) Loosen the blue screw 1.
- 3) Remove the cover.

4) Disconnect the connector.

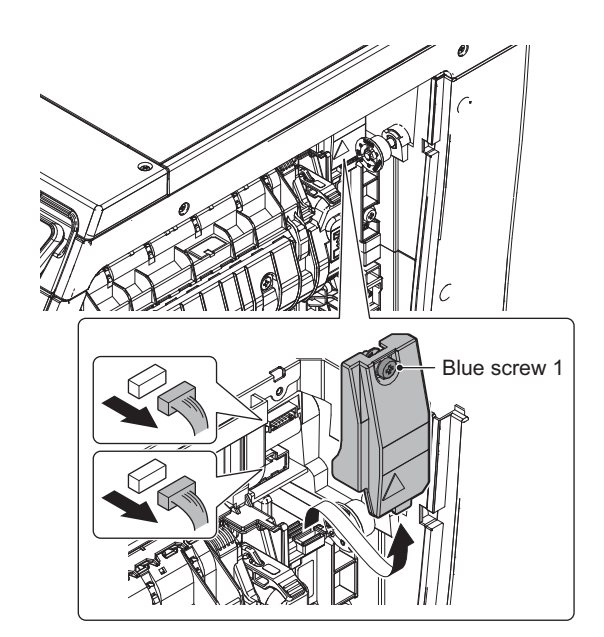

- 5) Loosen the blue screw 2.
- 6) Remove the fusing unit.

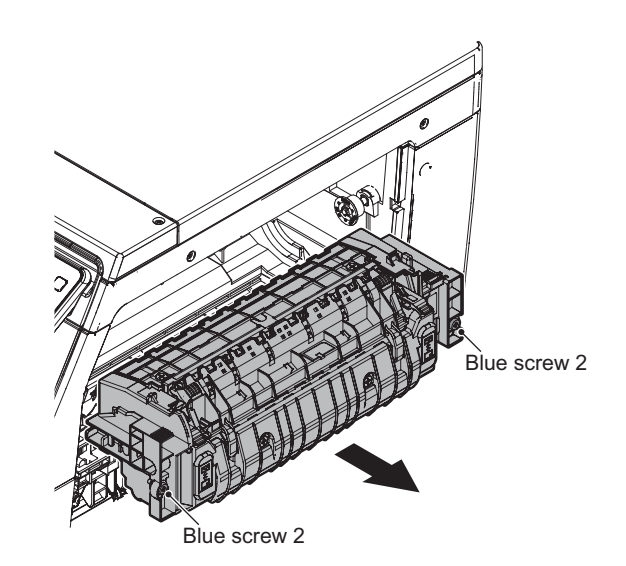

### (2) 500 casette

1) Pull out the 500 casette.

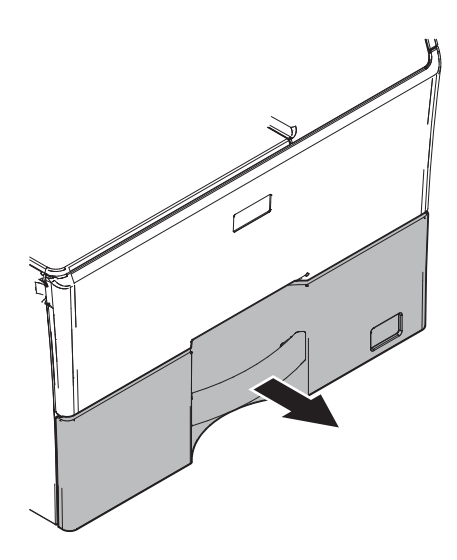

# (3) Auto document feeder section (RSPF)

- 1) Remove the rear cabinet.
- 2) Remove the rear cabinet upper.
- 3) Remove the MFPC shield plate.

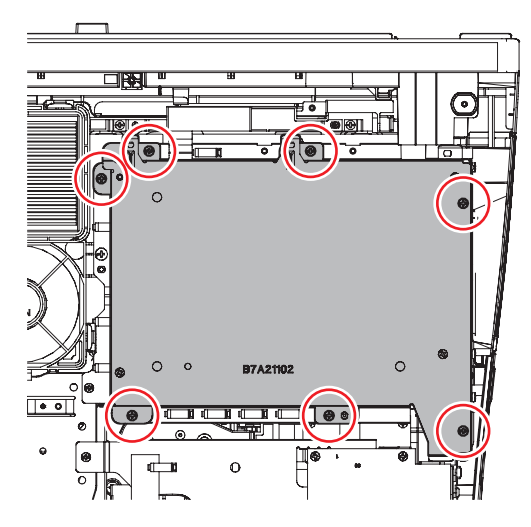

4) Remove the screws and disconnect the connectors.

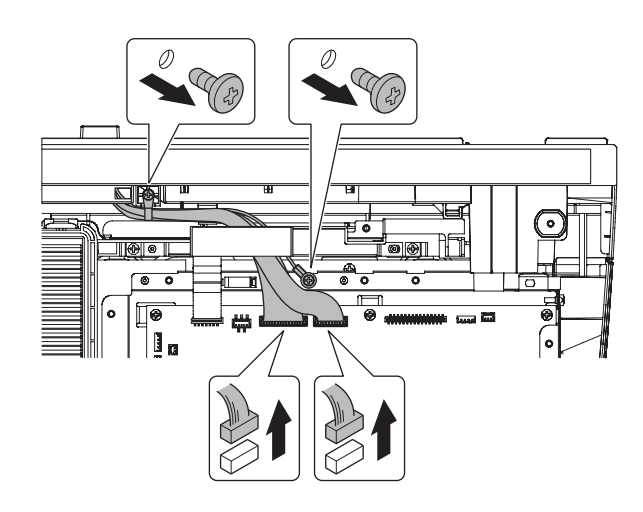

- 5) Pull out the harness from the square hole.
- 6) Remove the RSPF.

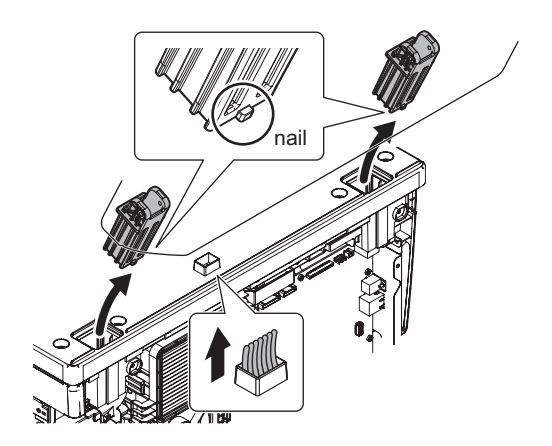

# (4) Operation panel

1) Remove the screw and open the operation panel.

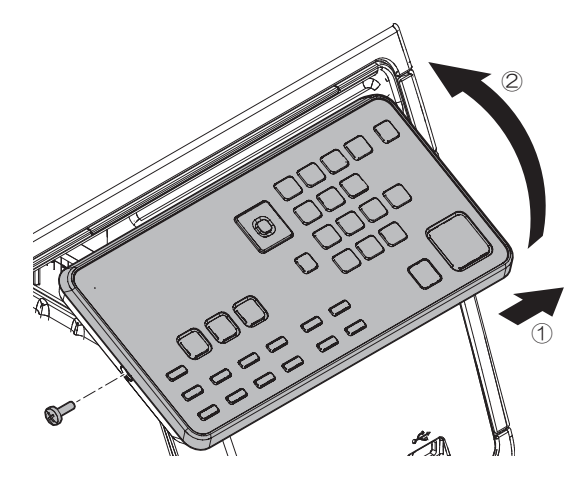

2) Disconnect the connector and the harness.

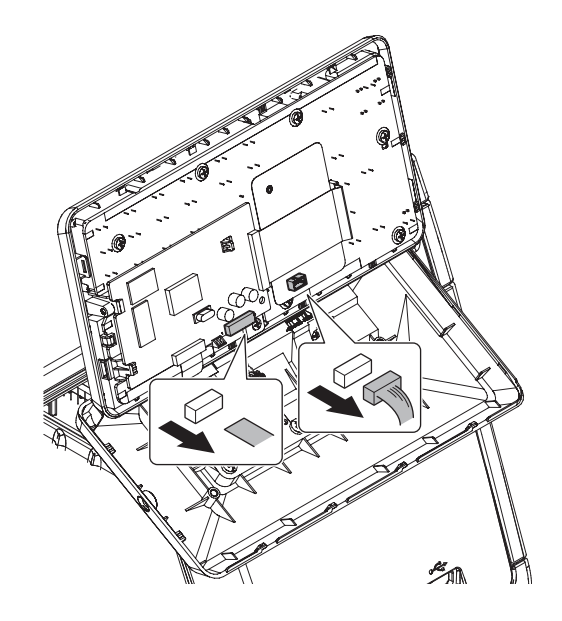

3) Remove the screws and the base cabinet.

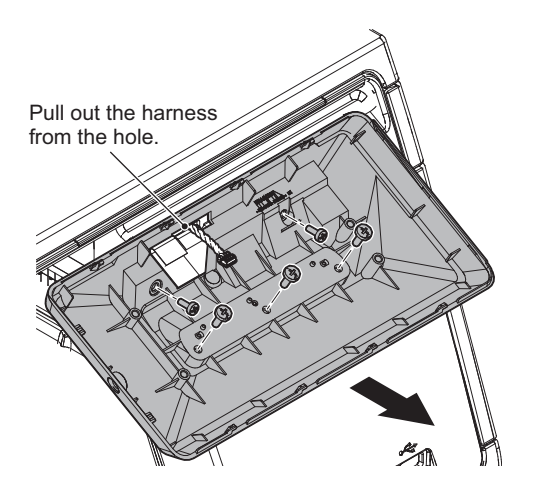

### (5) Scanner unit

- 1) Remove the RSPF.
- 2) Remove the operation panel.
- 3) Remove the front cabinet right upper.
- 4) Remove the Scanner front cover upper.
- 5) Remove the upper cabinet right.
- 6) Remove the scanner front cover lower.
- 7) Remove the left upper cabinet rear.
- 8) Remove the MFPC shield plate.
- 9) Disconnect the connector and the FFC.

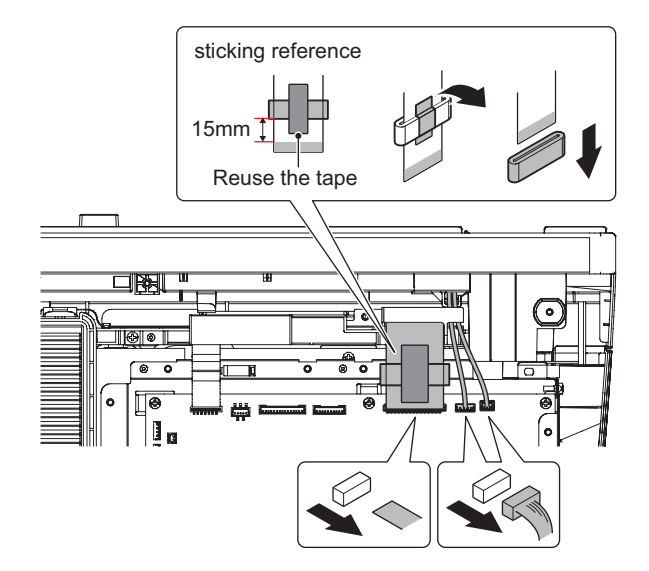

10) Remove the screw.

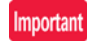

When attaching the scanner unit, tighten the screw in the order of (1) - (4).

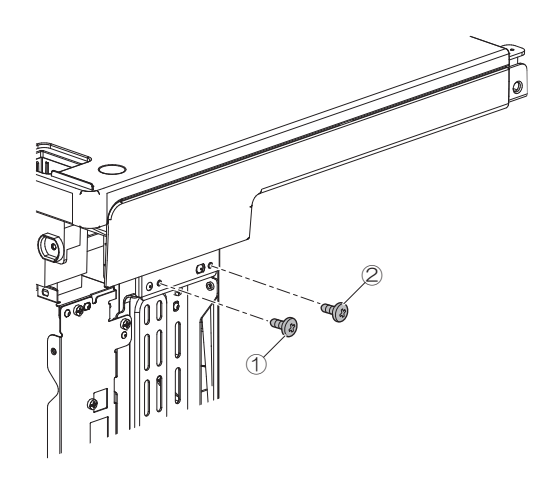

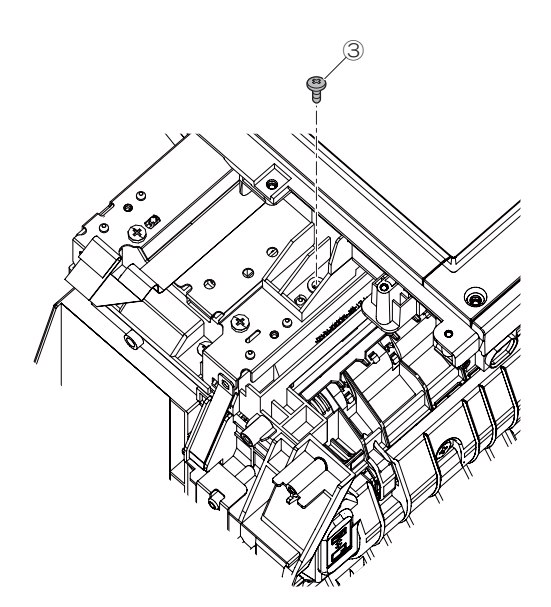

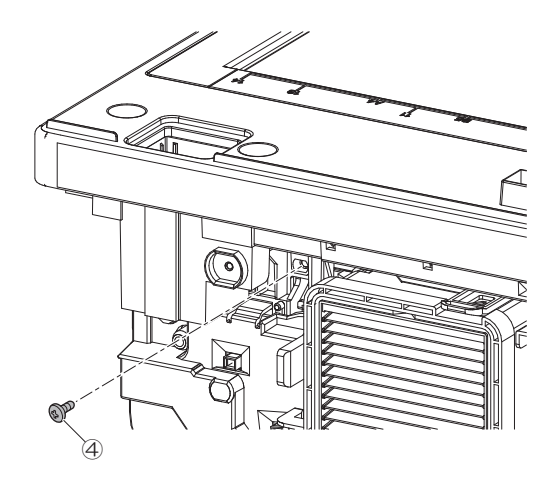

11) Remove the scanner unit.

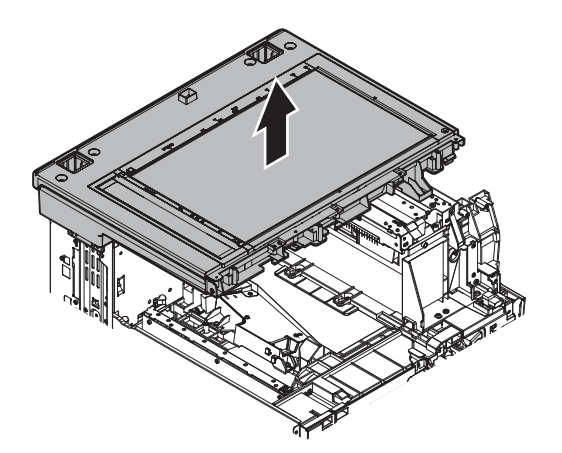

### (6) Right door unit

- 1) Remove the front cabinet right.
- 2) Open the right door.
- 3) Remove the screw and the ADU duct.

### Important

When attaching the ADU duct, tighten the screw in the order of (1) - (2).

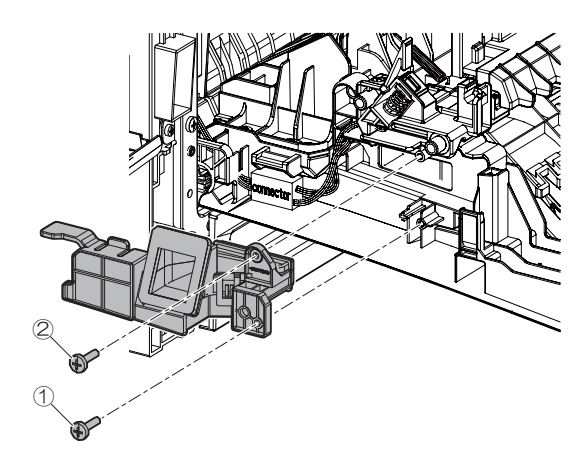

4) Remove the screw and the ground wire.

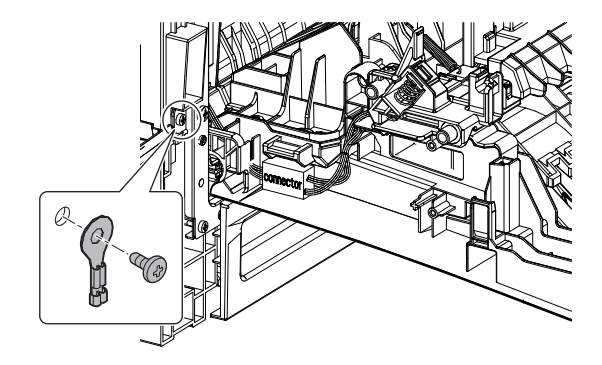

5) Disconnect the connectors.

Remove the harness from the groove.

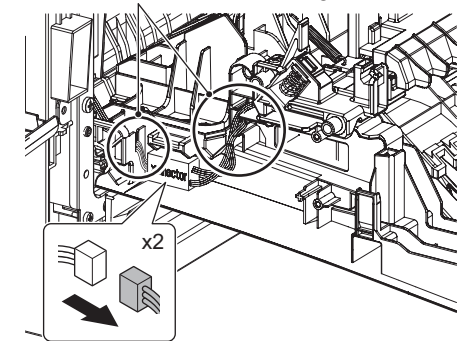

6) Remove the right door unit.

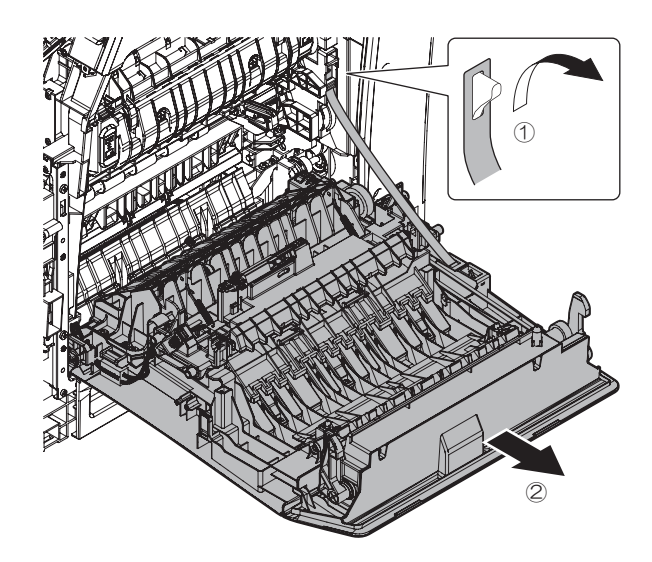

# (7) PS unit

- 1) Open the right door unit.
- 2) Remove the screw.

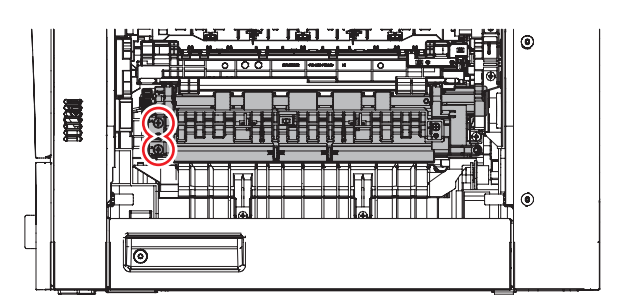

 Pull out the PS unit and disconnect the connector. Then, remove the PS unit.

# Important

After assembling, check that the roller turns smoothly by turning JAM release knob.

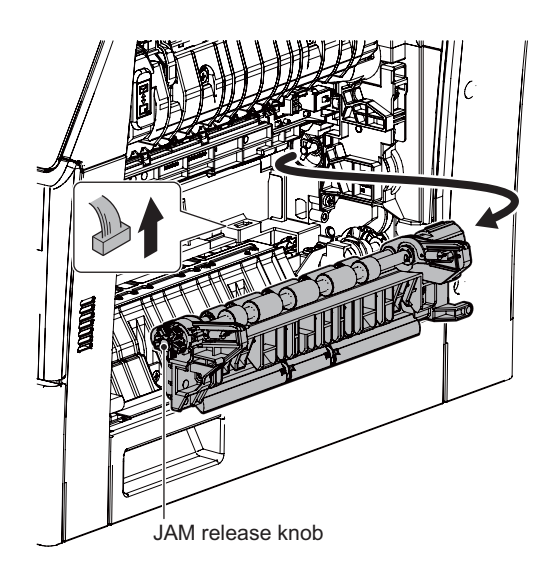

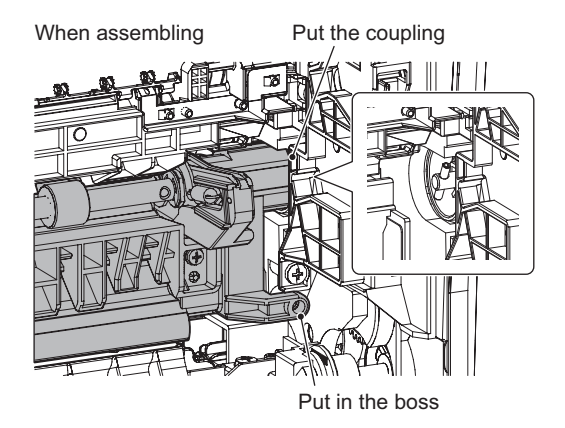

## (8) Exit paper unit

- 1) Remove the scanner unit.
- 2) Remove the paper fixing arm and the empty lever.

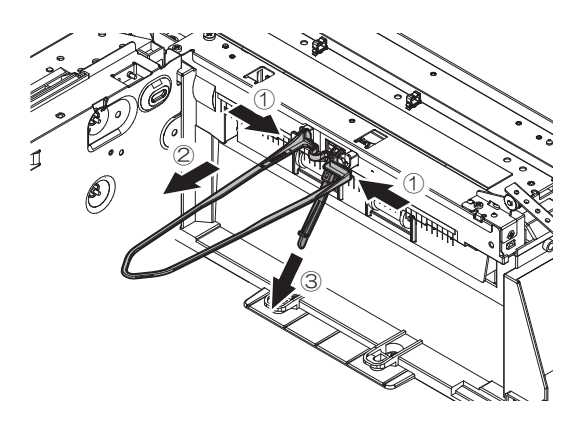

3) Disconnect the connector and remove the screw and the ground wire.

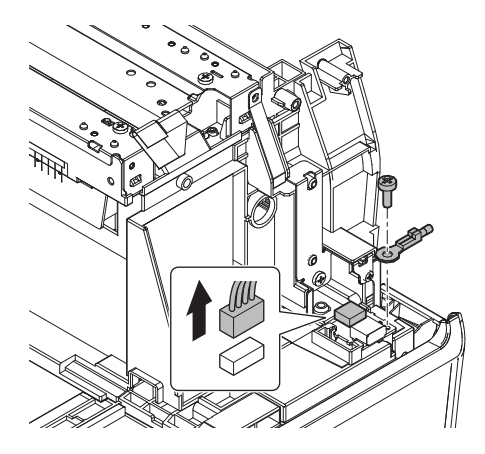

4) Remove the screw and the ground wire.

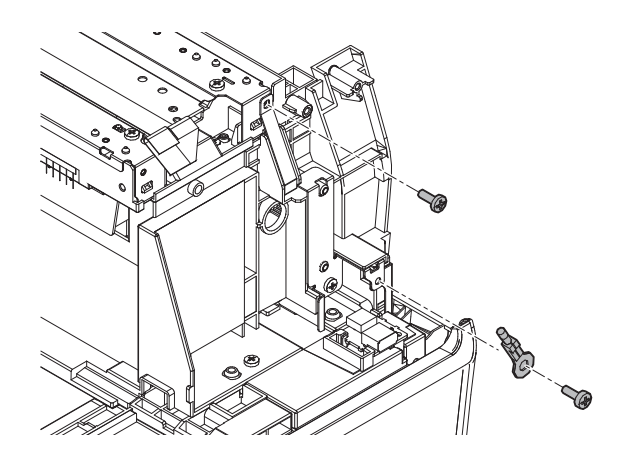

5) Loosen the screw and remove the cover.

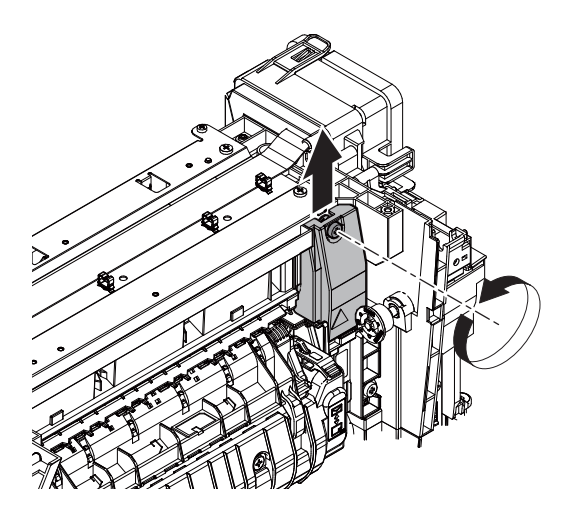

6) Disconnect the connector.

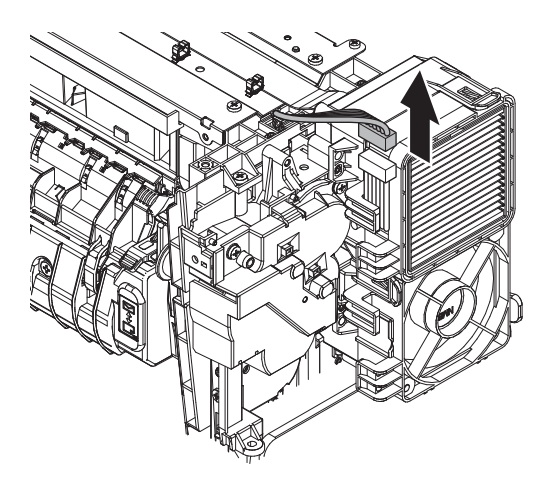

7) Disconnect the connector and the FFC. Remove the harness from the wire saddle.

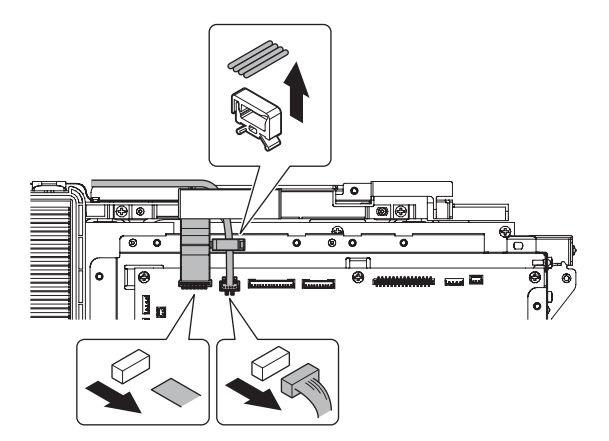

8) Remove the reuse bands and the FFC.

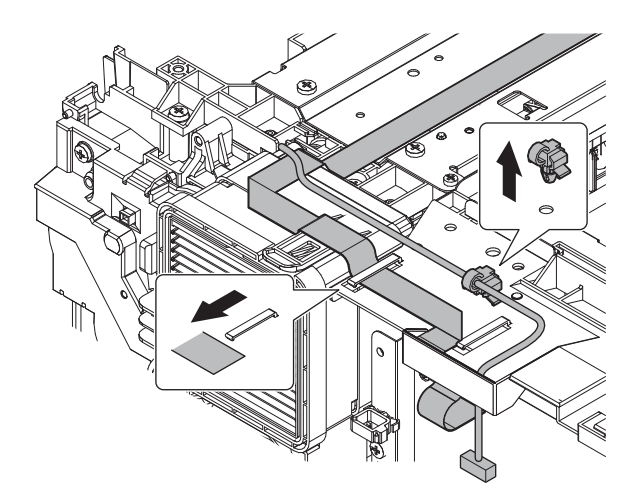

9) Remove the screws and the stay.

# Important

When attaching the exit paper unit, confirm orientation of the spring.

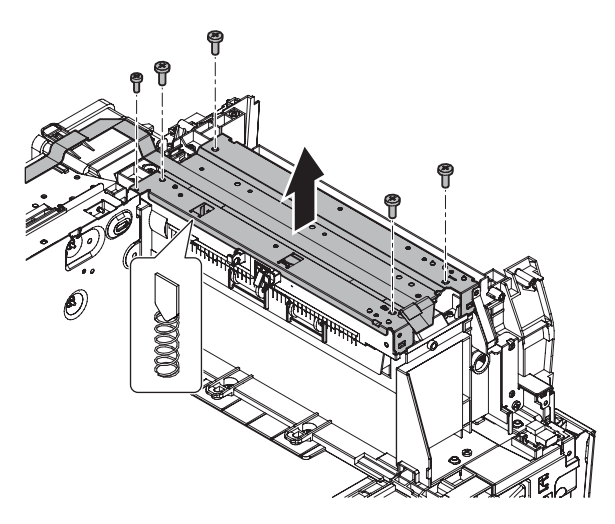

10) Remove the screws.

Important

When attaching the exit paper unit, tighten the screw in the order of (1) - (4).

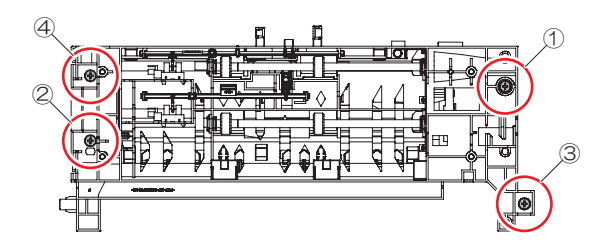

11) Remove the exit paper unit.

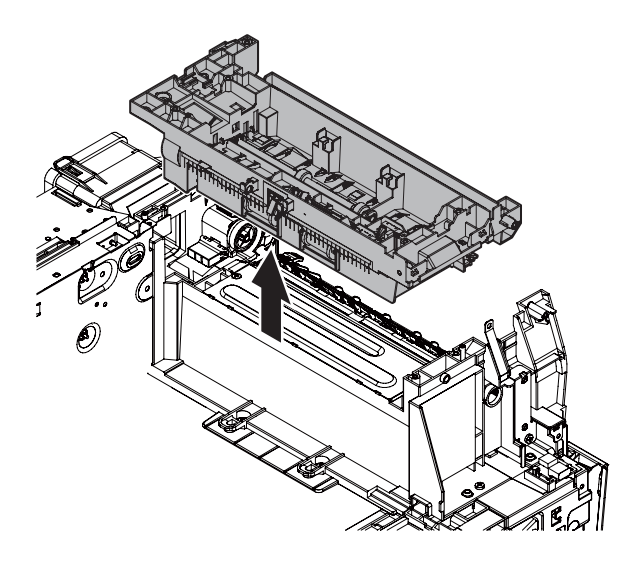

# (9) LSU unit

- 1) Remove the paper exit tray cabinet.
- 2) Disconnect the connector and remove the screw and the ground wire.

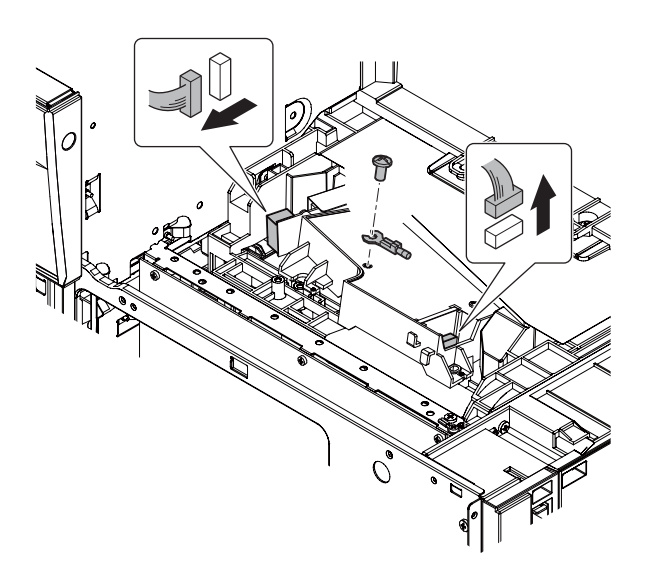

3) Remove the screw and the LSU unit.

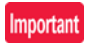

When attaching the LSU unit, tighten the screw in the order of (1) - (2).

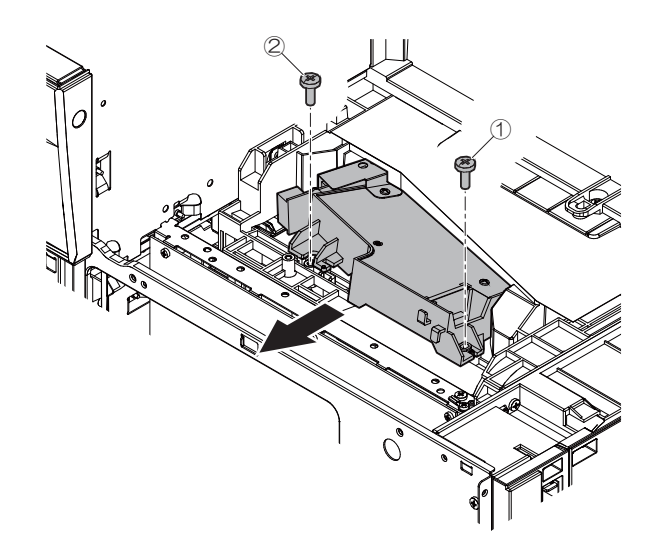

### (10) Main drive unit

- 1) Remove the developing unit.
- 2) Remove the process unit.
- 3) Remove the fusing unit.
- 4) Remove the 500 casette.
- 5) Remove the RSPF.
- 6) Remove the operation panel.
- 7) Remove the scanner unit.
- 8) Remove the PS unit.
- 9) Remove the exit paper unit.
- 10) Remove the MFPC fix plate unit.
- 11) Remove the PCU fix plate unit.
- 12) Remove the rear exhaust duct.
- 13) Disconnect the connectors.

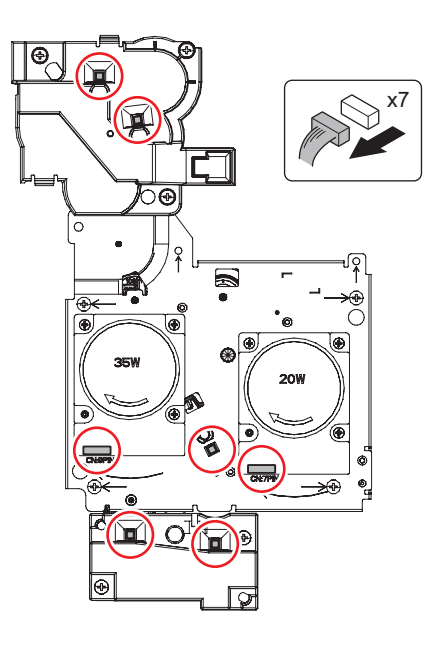

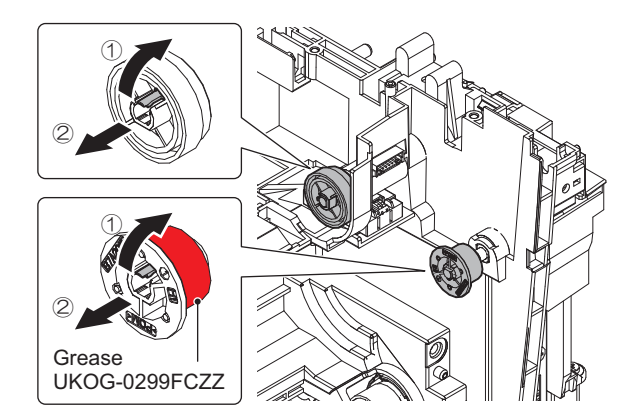

15) Remove the screws and the cover.

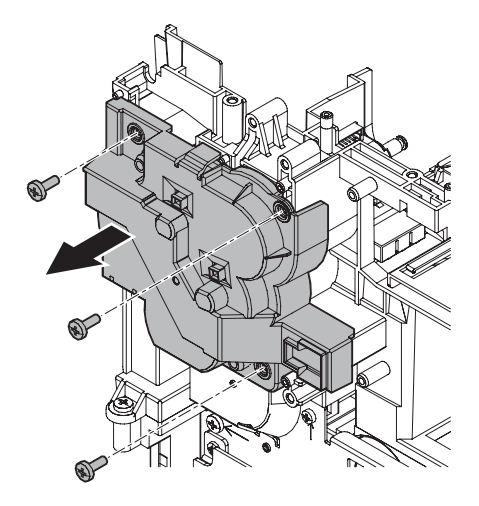

16) Remove the clutches.

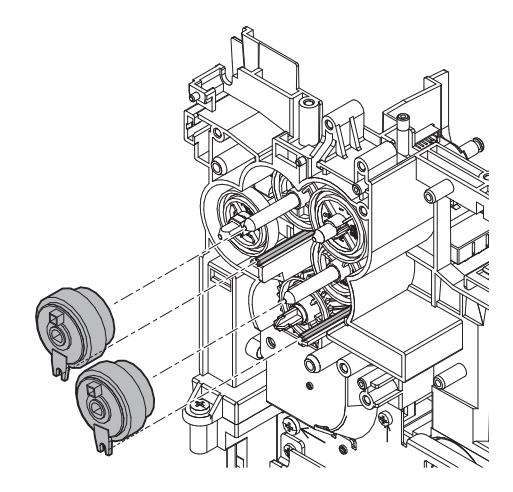

17) Remove the gear assemblies and the bearings.

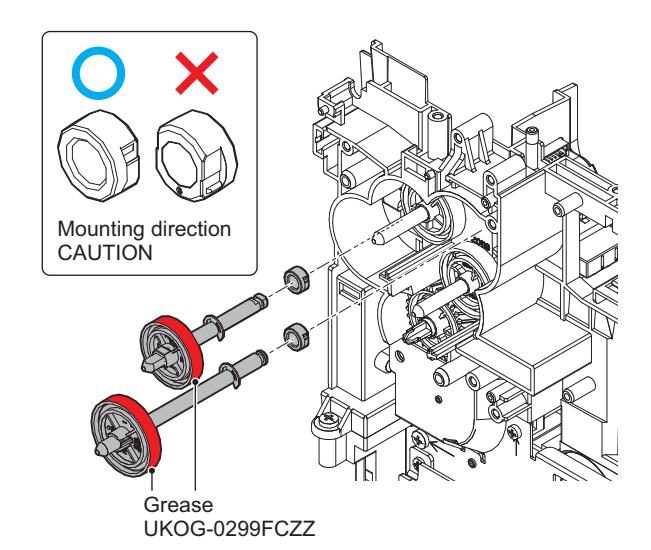

18) Remove the gear assemblies.

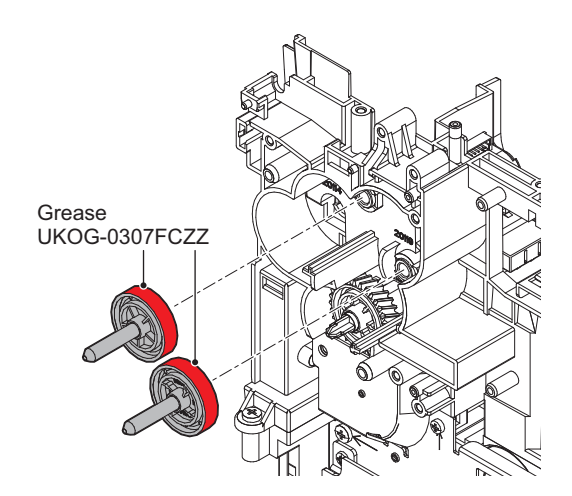

19) Remove the screws and the main drive unit.

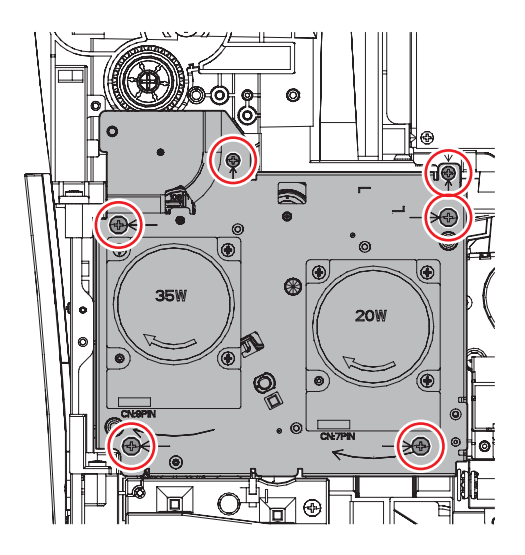

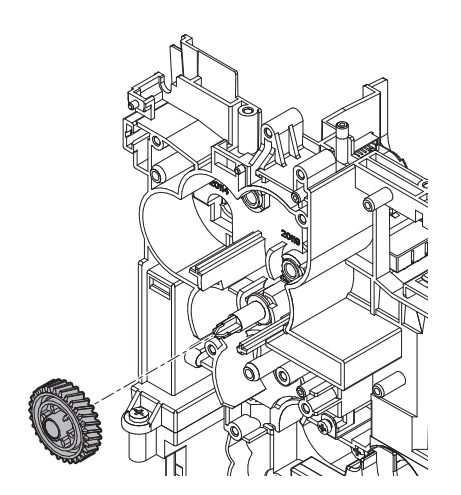

21) Apply grease to the specified position as needed.

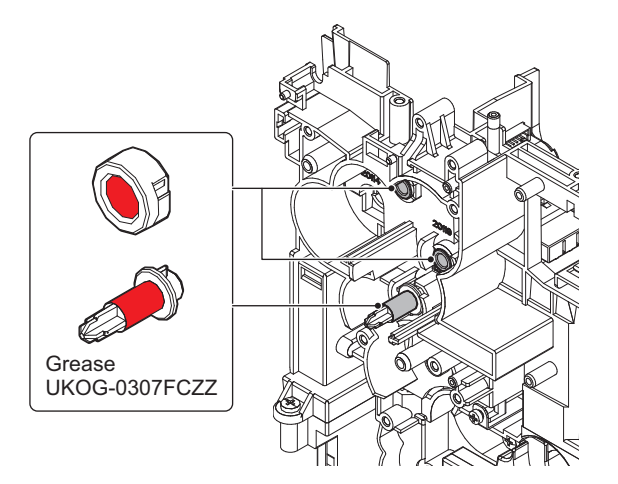

22) Remove the screws and the cover.

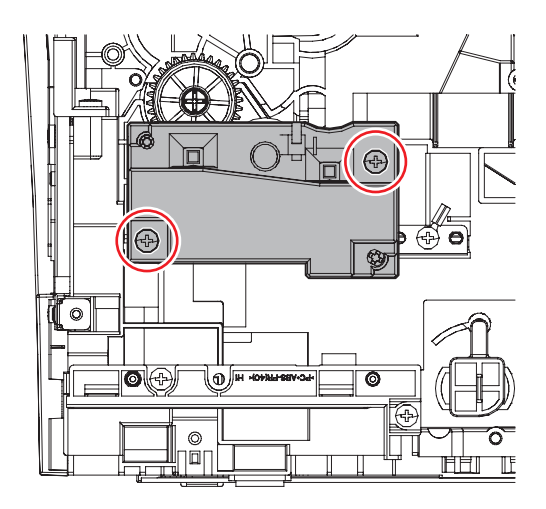

23) Remove the clutch assemblies.

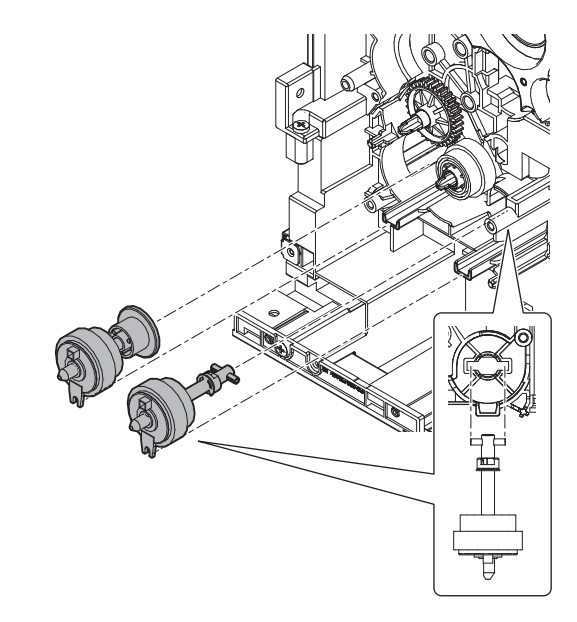

24) Remove the gears.

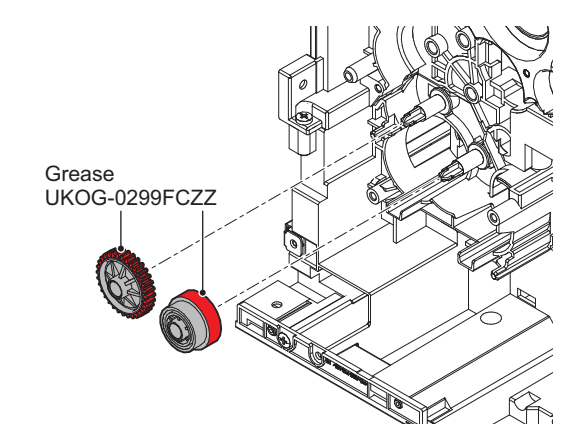

25) Apply grease to the specified position as needed.

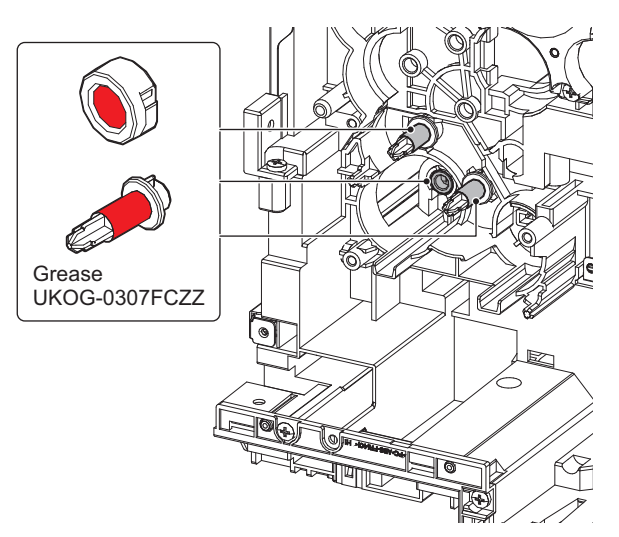

### **D. PWB section**

| No. | Name                |
|-----|---------------------|
| 1   | FAX fix plate unit  |
| 2   | MFPC fix plate unit |
| 3   | HV PWB              |
| 4   | AC fix plate unit   |
| 5   | DC fix plate unit   |

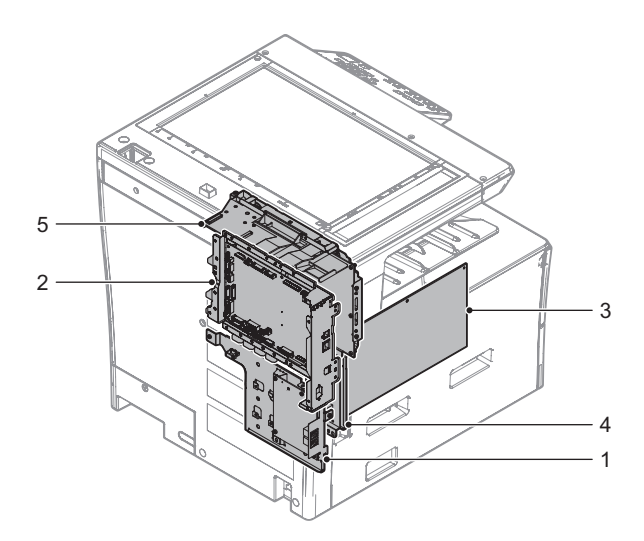

### (1) FAX fix plate unit

- 1) Remove the rear cabinet.
- 2) Remove the Left cabinet.
- 3) Disconnect the connector and the FFC.

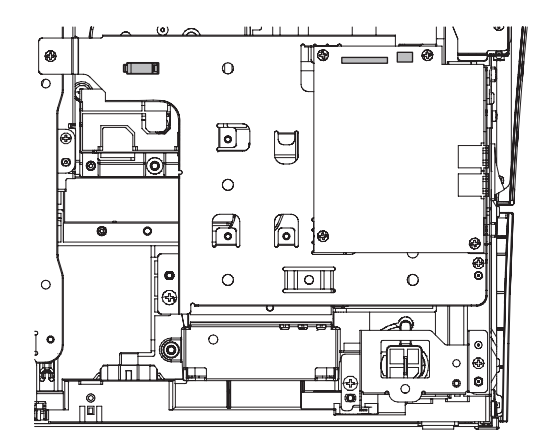

4) Remove the screw and remove the FAX fix plate unit.

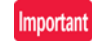

When attaching the FAX fix plate unit, tighten the screw in the order of (1) - (4).

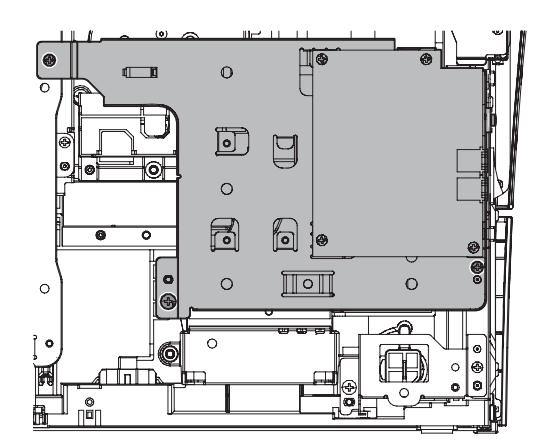

# (2) MFPC fix plate unit

- 1) Remove the rear cabinet.
- 2) Remove the left cabinet.
- 3) Remove the left upper cabinet rear.
- 4) Remove the screws and the MFPC shield plate.

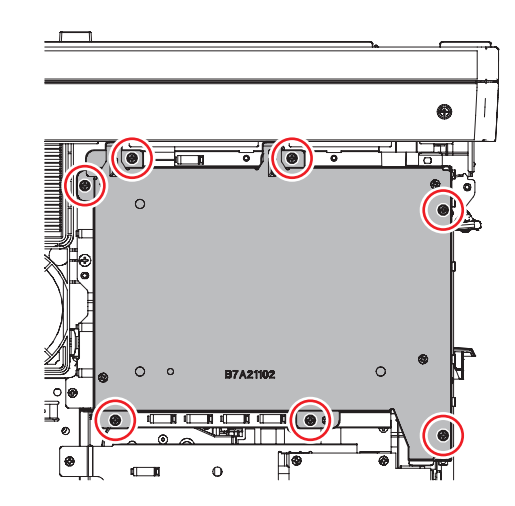

5) Disconnect the connectors and the FFCs.

6) Remove the screws and the MFPC fix plate unit.

## Important

When attaching the MFPC fix plate unit, tighten the screw in the order of (1) - (5).

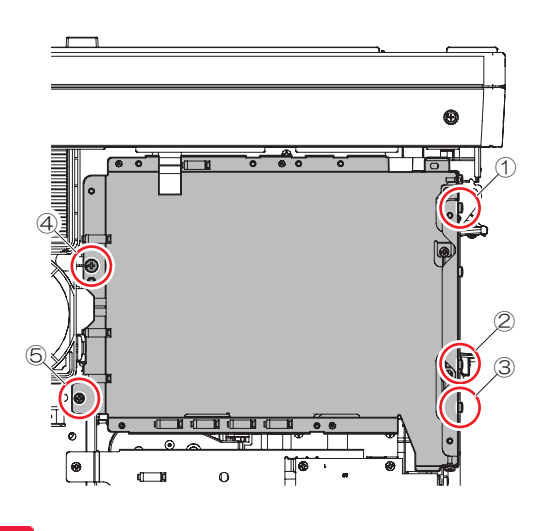

# Important

Perform the following operations after replacing the MFPC PWB.

- Remove the fusing unit and turn ON the main power. Then, leave the main unit for 20 seconds.
- Turn OFF the main power.
- Attach the fusing unit.

### (3) HV PWB

- 1) Remove the paper exit tray cabinet.
- 2) Disconnect the connectors.

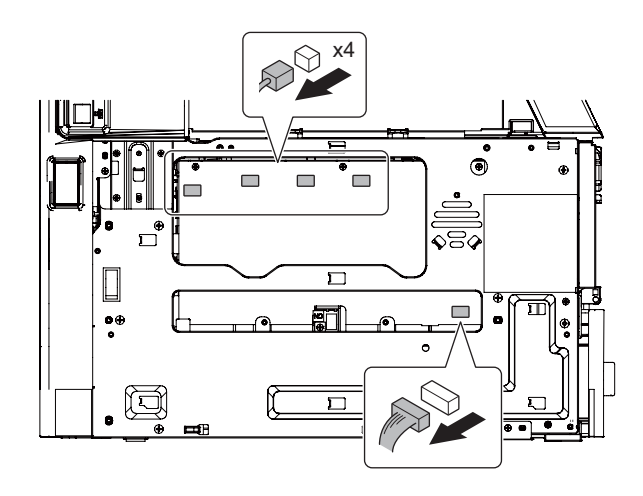

3) Remove the screws and the HV PWB.

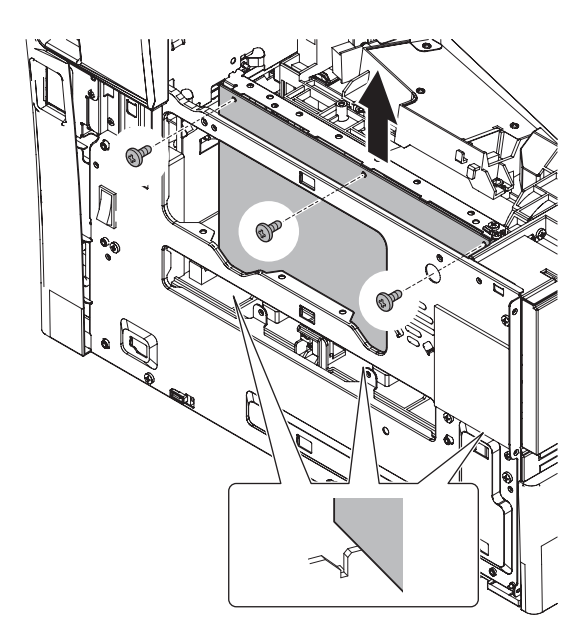

# (4) AC fix plate unit

- 1) Remove the harness holder.
- 2) Disconnect the connectors.

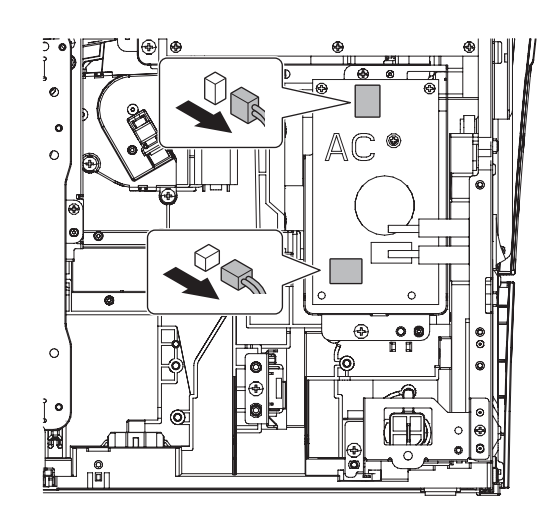

3) Remove the screws and the AC fix plate unit.

# Important

When attaching the AC fix plate unit, tighten the screw in the order of (1) - (2).

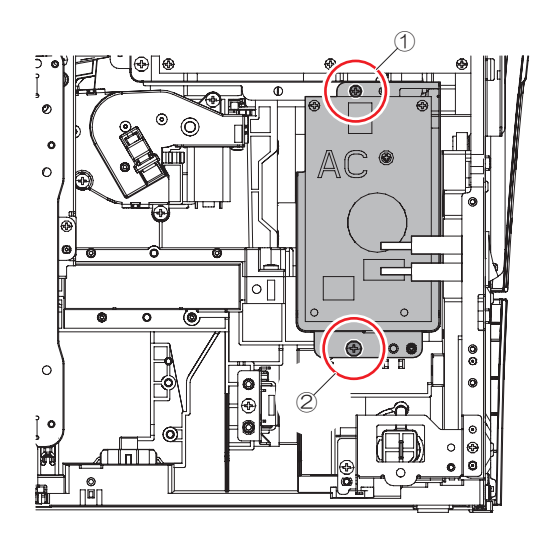

## (5) DC fix plate unit

- 1) Remove the scanner unit.
- 2) Remove the main drive unit.
- 3) Remove the AC fix plate unit.
- 4) Disconnect the connectors.
- 5) Remove the screws and the DC fix plate unit.

# Important

When attaching the DC fix plate unit, tighten the screw in the order of (1) - (4).

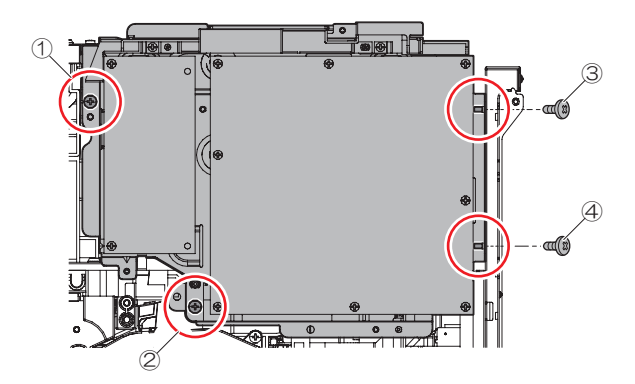

# E. Other section

| No. | Name              |
|-----|-------------------|
| 1   | Rear exhaust duct |
| 2   | Harness holder    |

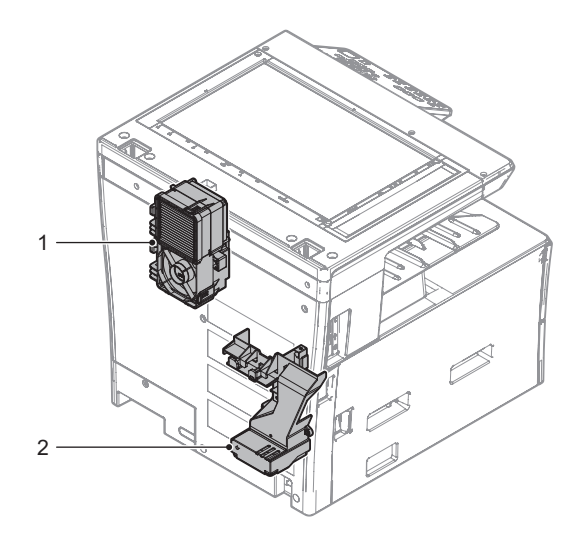

### (1) Rear exhaust duct

- 1) Remove the MFPC fix plate unit.
- 2) Disconnect the connectors and remove the harness from the rib.

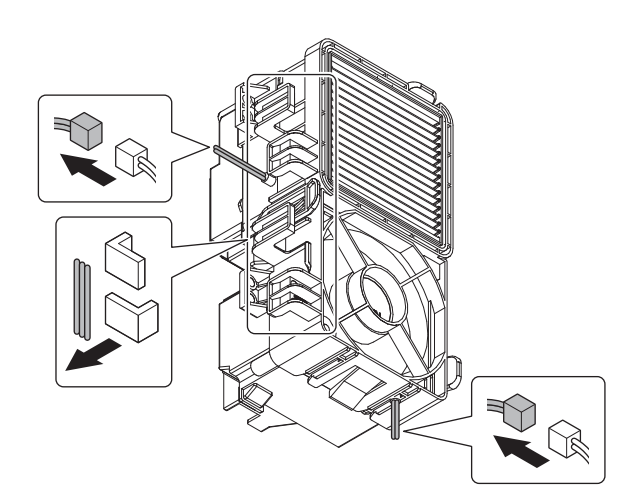

3) Remove the screw and the rear exhaust duct.

## Important

When attaching the rear exhaust duct, tighten the screw in the order of (1) - (2).

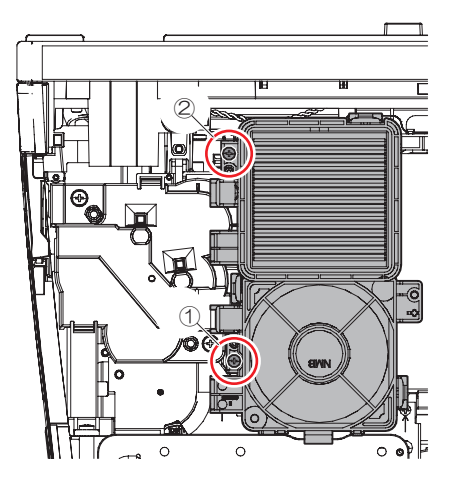

4) Remove the UFP filter.

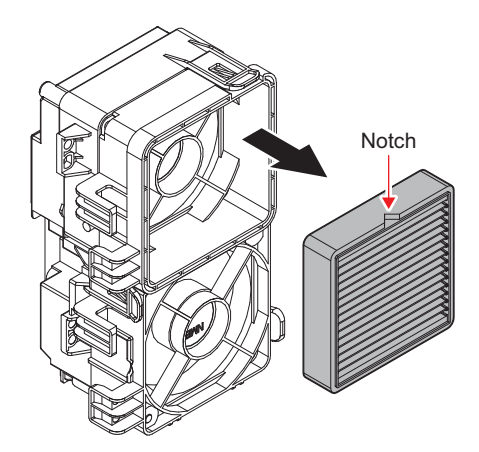

## (2) Harness holder

- 1) Remove the FAX fix plate unit.
- 2) Remove the MFPC fix plate unit.
- Disconnect the connector and remove the reuse band. Remove the harnesses from the rib and the wire saddle.

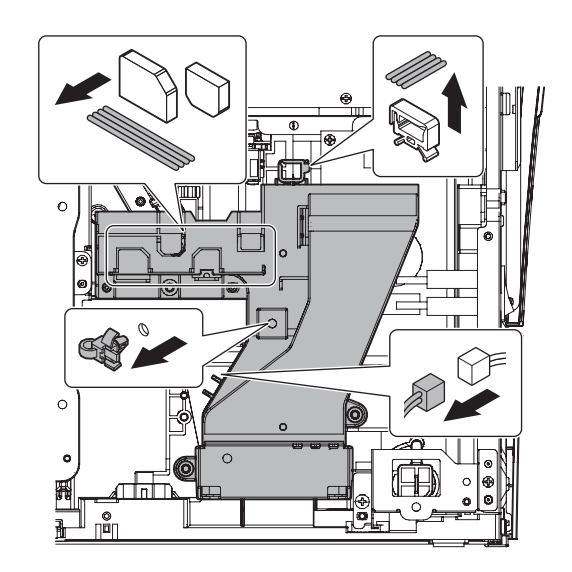

4) Remove the screws and the harness holder.

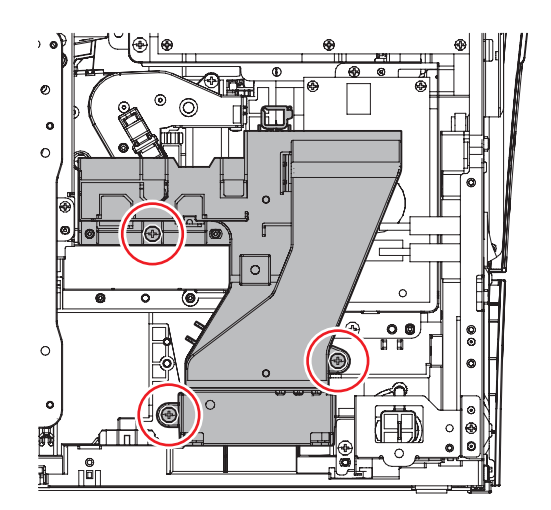

#### Disassembly and assembly of each unit 2.

# A. Developing unit

| Part No. | Part name     |
|----------|---------------|
| 1        | Developer     |
| 2        | DV filter     |
| 3        | DV blade      |
| 4        | Side seat F/R |

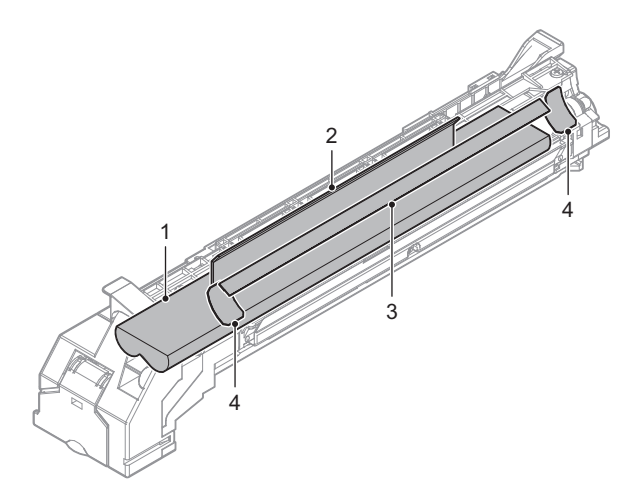

## (1) Developer

1) Tilt the developing unit slightly toward the direction of arrow and gently shake up a little. \*To prevent the developer spilling out of developing unit.

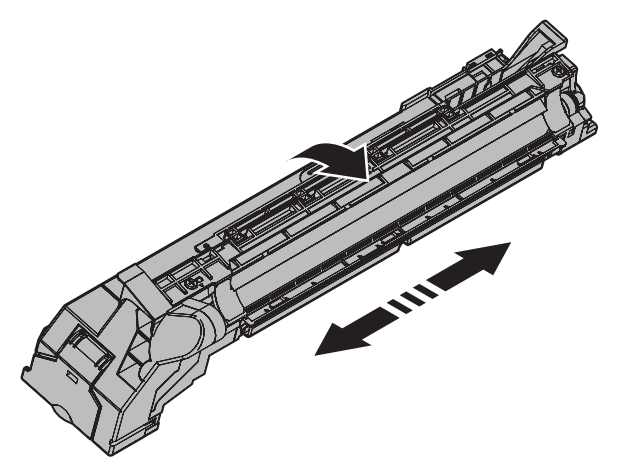

Remove the screw. 2)

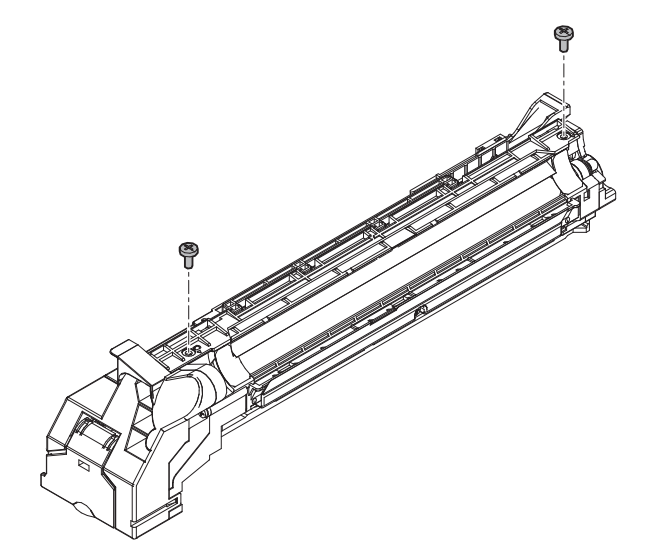

3) Remove the DV upper cover.

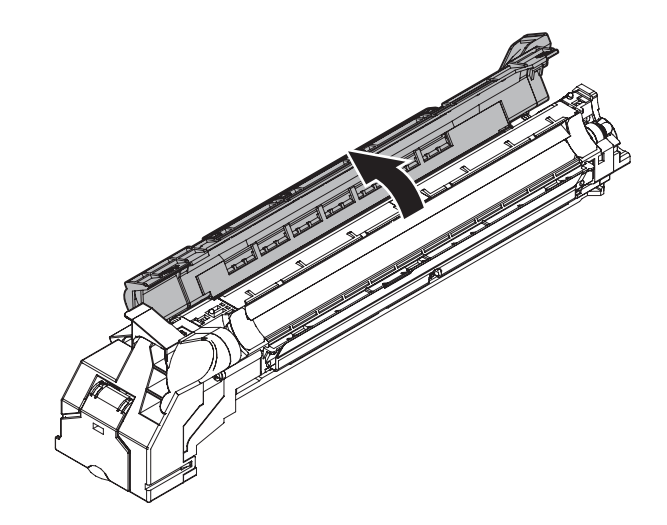

Important Do not touch the MG roller.

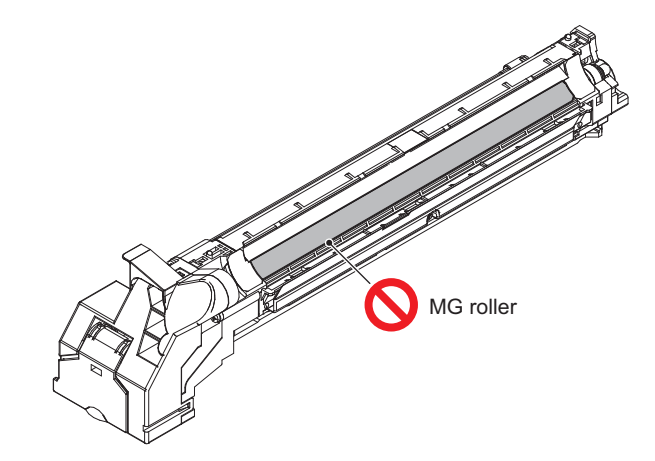

4) While rotating the gear, dispose of developer.

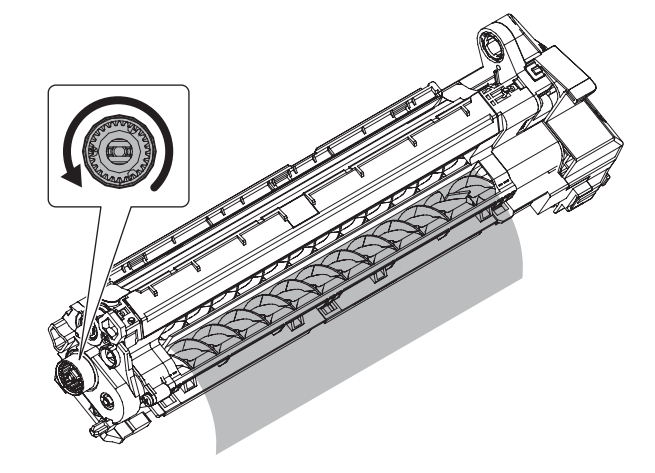

5) Loading developer to the developing unit.

### Important

Be sure to shake the bag of developer thoroughly before pouring into the developing unit.

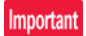

When pouring the developer into the unit, use care not to get developer into the drive section.

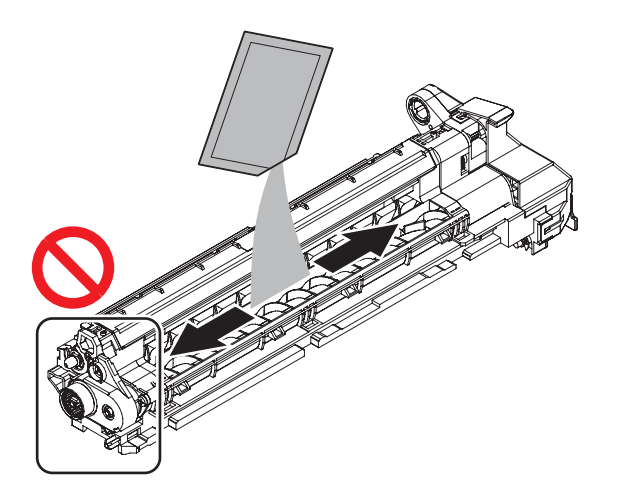

6) Slightly tilt the developing unit. Load developer on lower side of MG roller evenly on left and right.

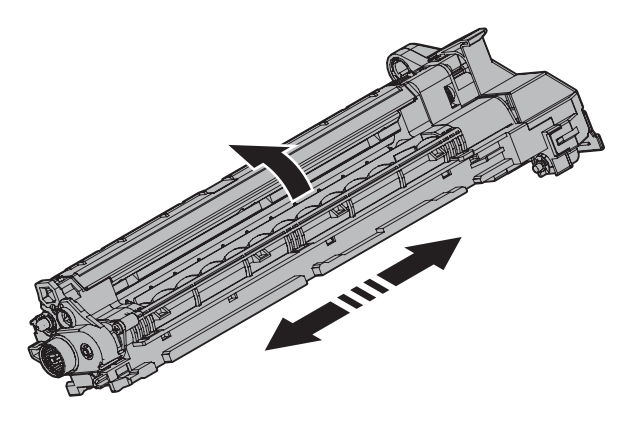

## Important

7)

Do not tilt the developing unit after loading the developer. Rotate and insert the DV upper cover.

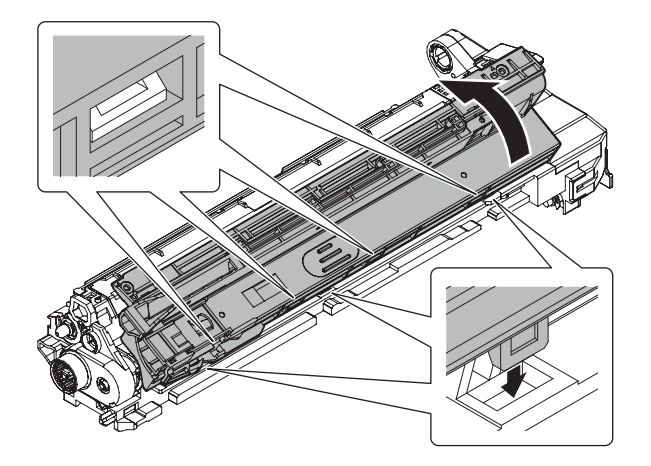

 Check the mounting condition of the DV upper cover and tighten screws.

# Important

When attaching the DV upper cover, tighten the screw in the order of (1) - (2).

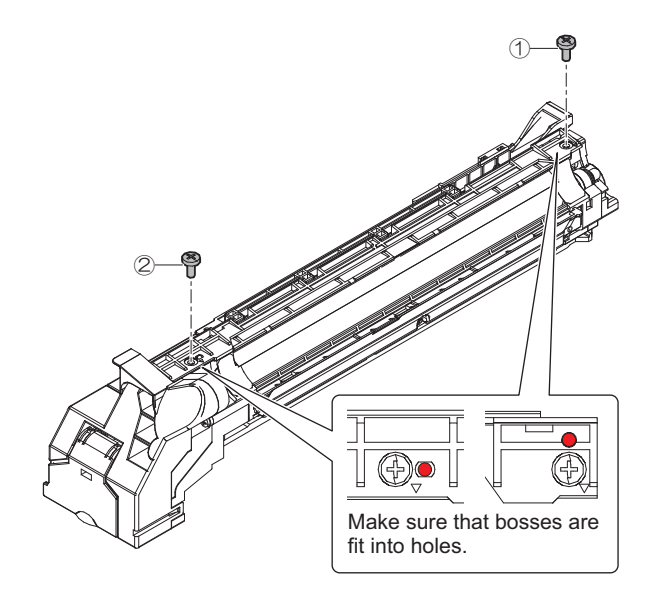

9) Turning the coupling around 5 laps.

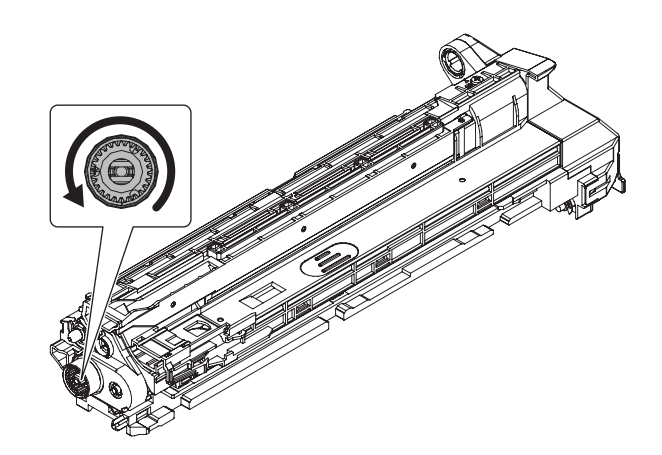

- (2) DV filter
- 1) Remove the filter holder.

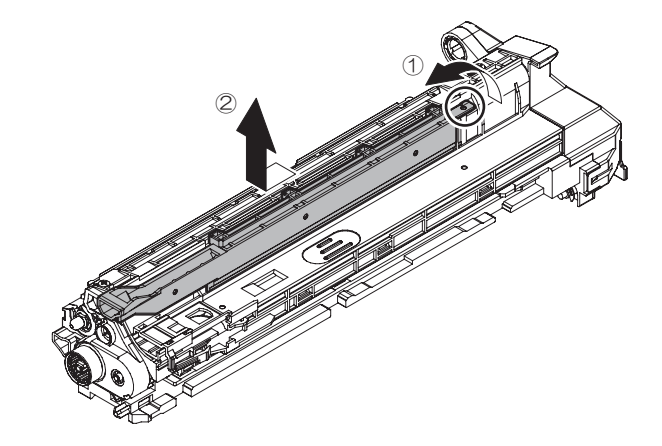

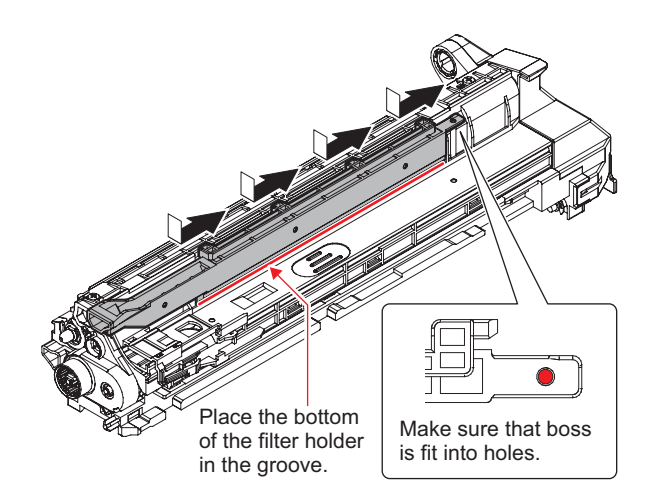

### (3) DV blade

1) Remove the DV blade.

### Important

Be careful not to have bubbles and waviness under the DV blade when sticking the DV blade.

### Important

Press firmly after sticking the DV blade.

### Important

When replacing the DV blade, affix the DV blade based on the reference position.

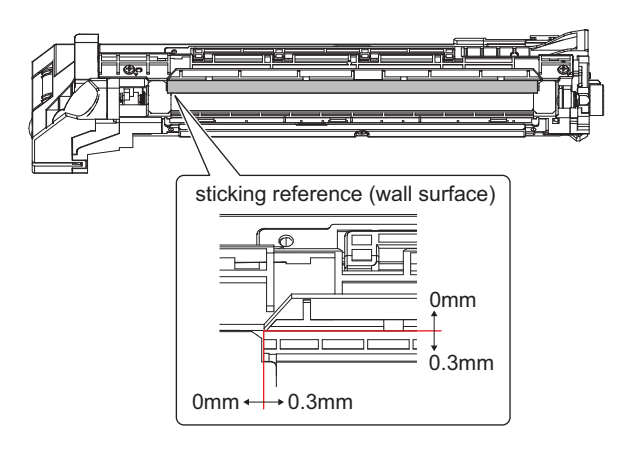

### (4) Side seat F/R

1) Remove the side seat F/R.

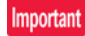

Press firmly after sticking the side seat F/R.

## Important

When replacing the side seat F/R, affix the side seat F/R based on the reference position.

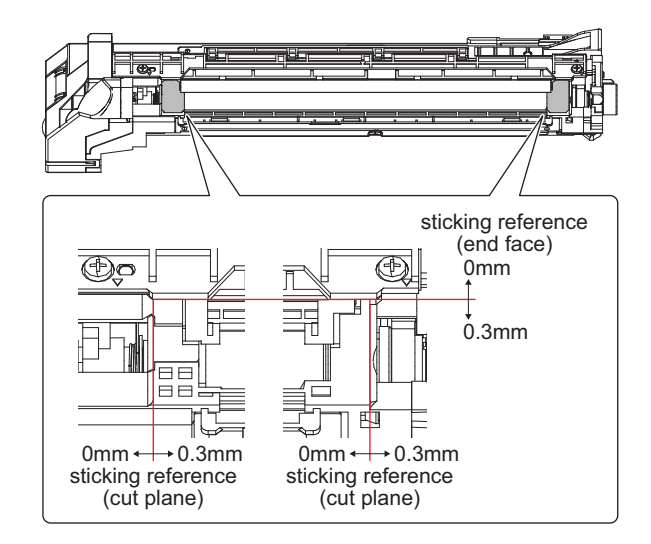

# B. Transfer unit

| Part No. | Part name                   |
|----------|-----------------------------|
| 1        | Before transfer paper guide |
| 2        | Transfer roller             |
| 3        | Star ring                   |
| 4        | TC separate terminal        |

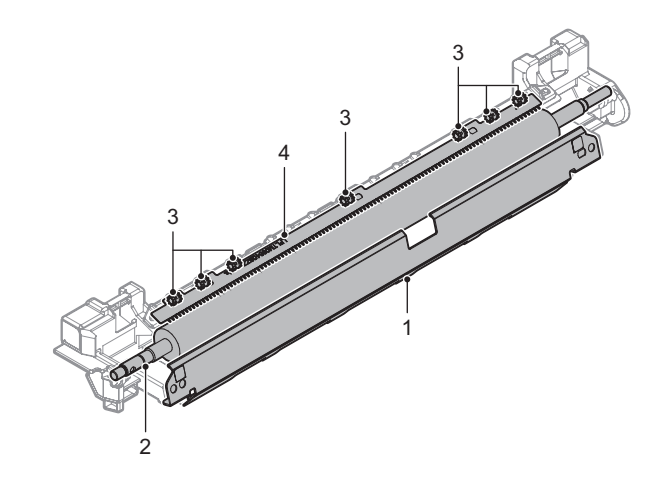

### (1) Before transfer paper guide

1) Remove the before transfer paper guide.

Important

Be careful not to touch the before transfer paper guide on the roller.

Important

When attaching the before transfer paper guide, use an antistatic air duster gun to clean the unit and remove dust.

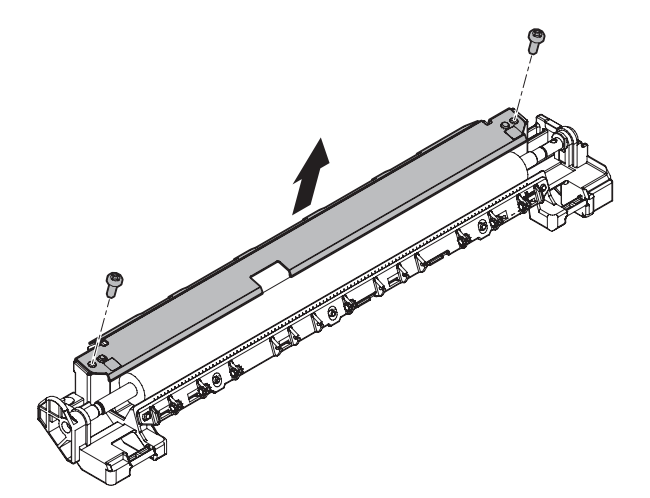

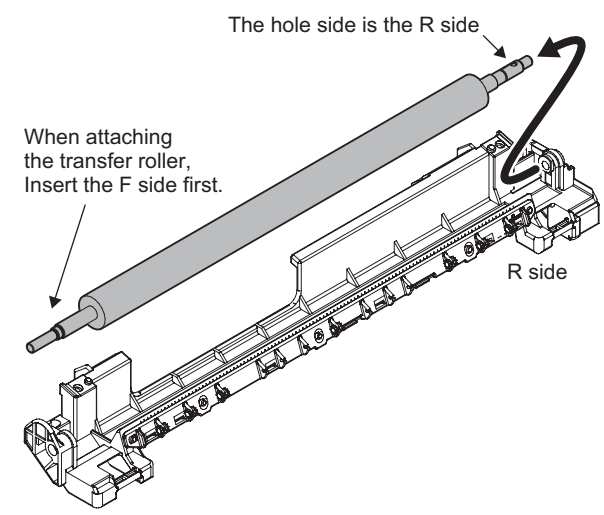

F side

### (3) Star ring

1) Remove the TC separate terminal holder.

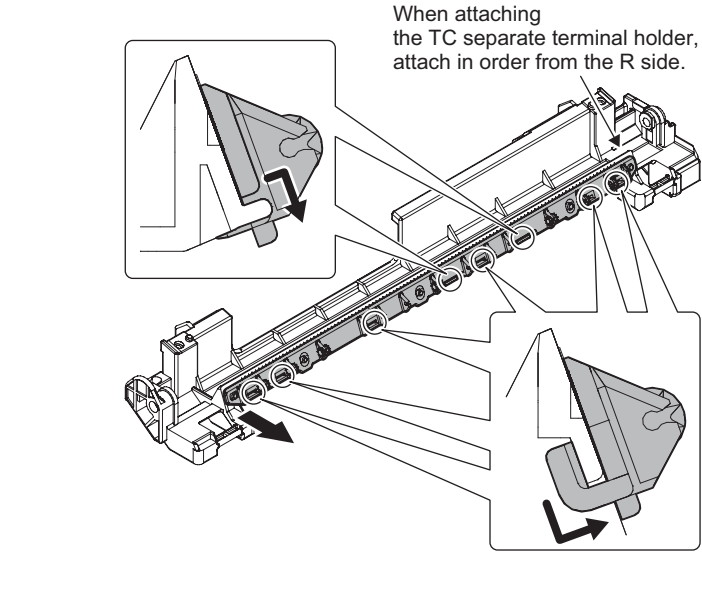

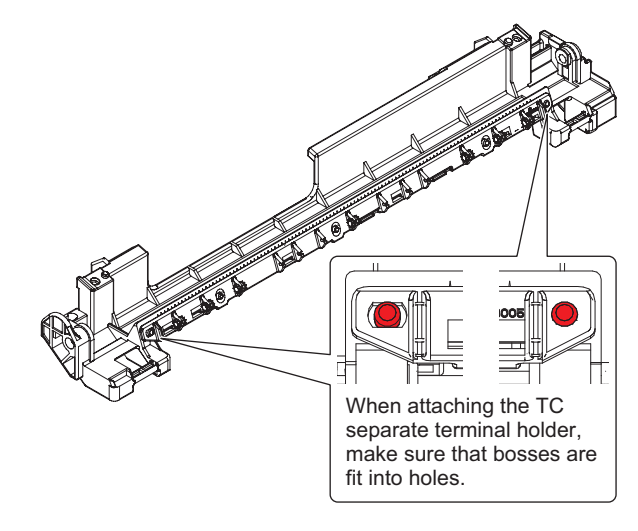

## (2) Transfer roller

1) Remove the TC roller stopper.

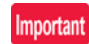

Do not touch the roller part (Rubber part).

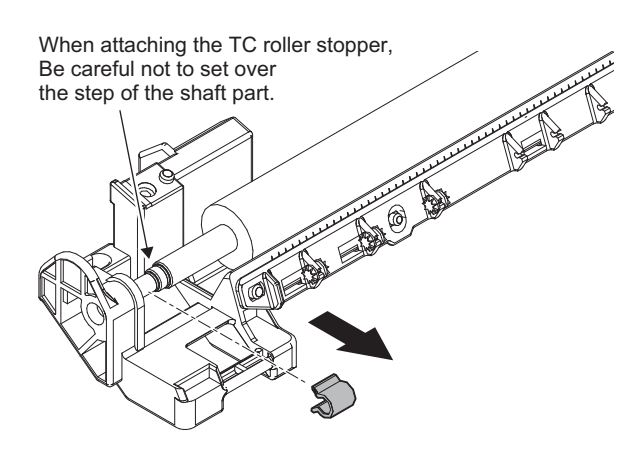

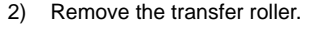

2) Remove the star ring.

# Important

When attaching the star ring, check that the star ring rotates smoothly.

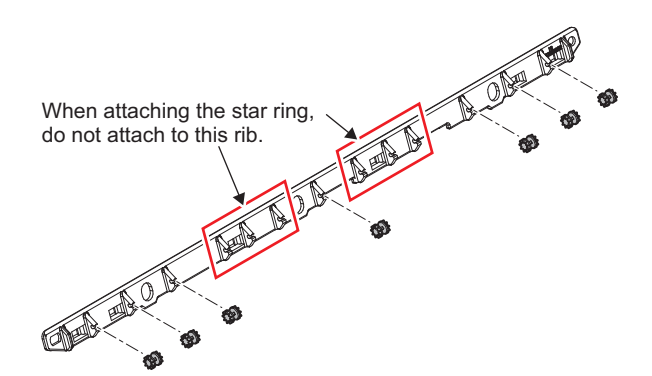

# (4) TC separate terminal

1) Remove the TC separate terminal.

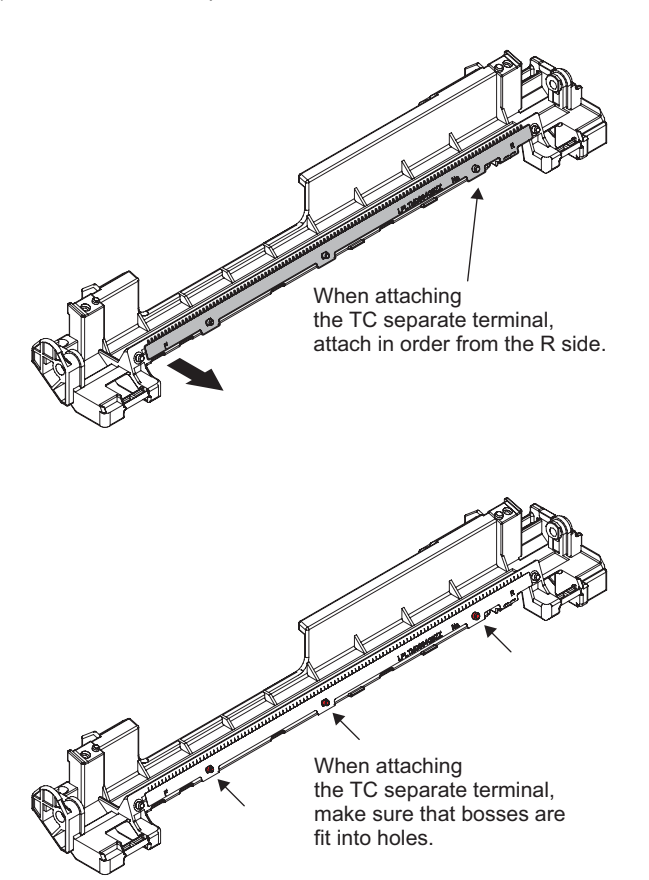

# C. Fusing unit

| Part No. | Part name                                          |
|----------|----------------------------------------------------|
| 1        | Fusing front upper paper guide                     |
| 2        | Fusing under paper guide                           |
| 3        | Fusing rear under paper guide                      |
| 4        | Fusing rear upper paper guide                      |
| 5        | Upper separating nail spring/Upper separating nail |
| 6        | Fusing connection gear                             |
| 7        | Pressure roller bearing                            |
| 8        | Pressure roller                                    |
| 9        | Fusing gear                                        |
| 10       | Insulation bush                                    |
| 11       | Heat roller bearing                                |
| 12       | Fusing roller                                      |
| 13       | Main thermistor                                    |
| 14       | Sub thermistor                                     |
| 15       | Sub 2 thermistor                                   |
| 16       | Fusing enter paper guide                           |

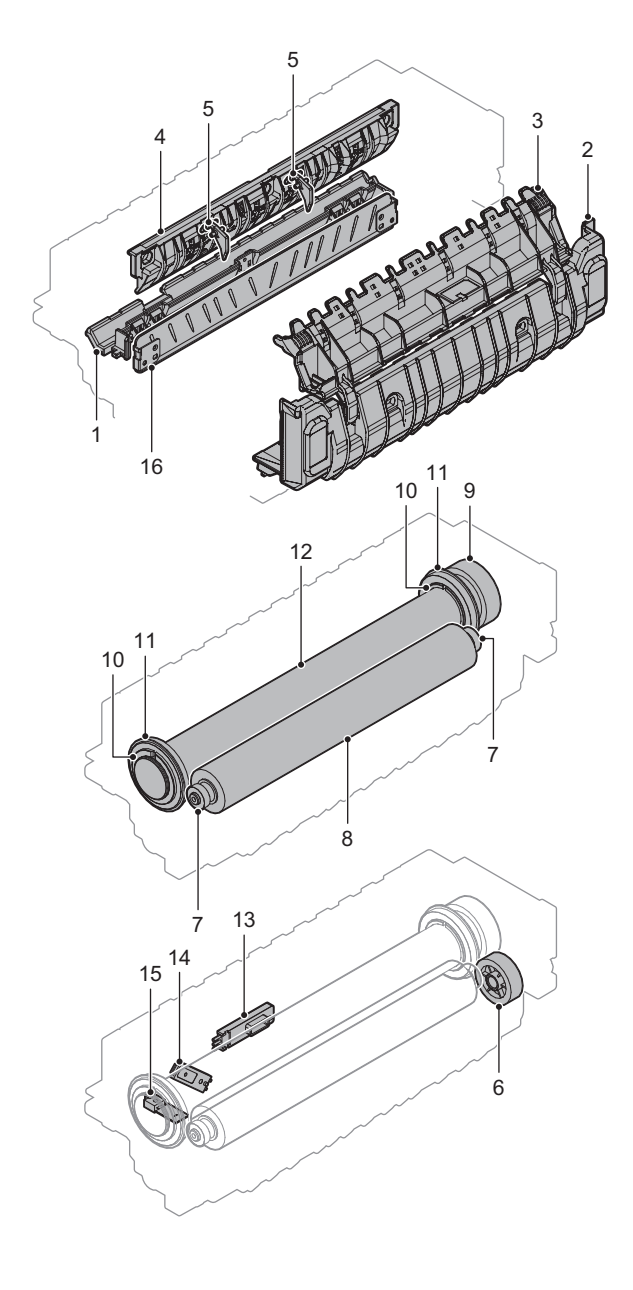

## (1) Fusing front upper paper guide

1) Disconnect the connector and remove the round terminal.

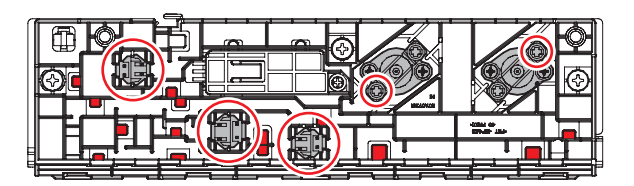

### Connector installation

Push the connector into it. Into the 2 ribs on center.

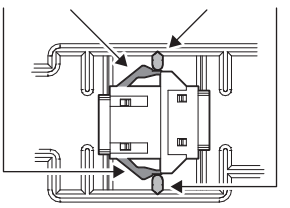

### Round terminal installation

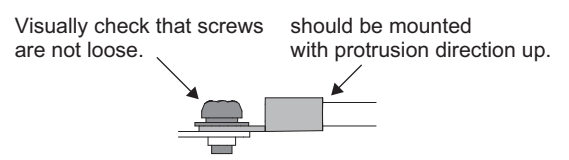

2) Remove the fusing front upper paper guide.

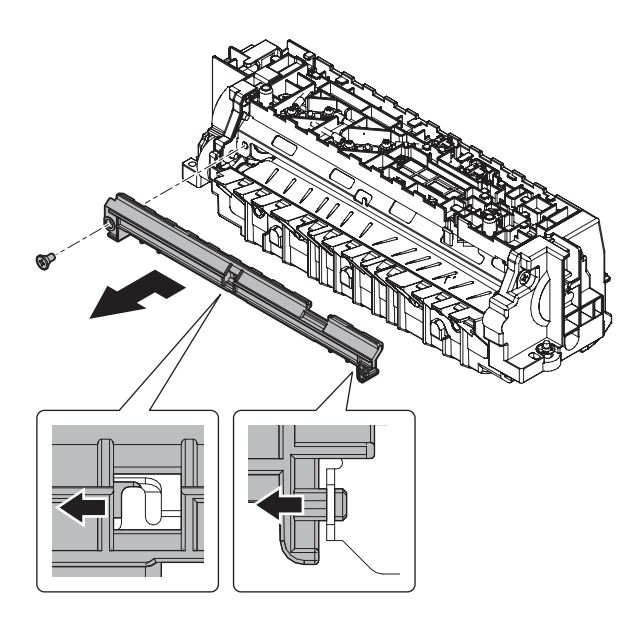

- (2) Fusing under paper guide
- 1) Remove the fusing under paper guide.

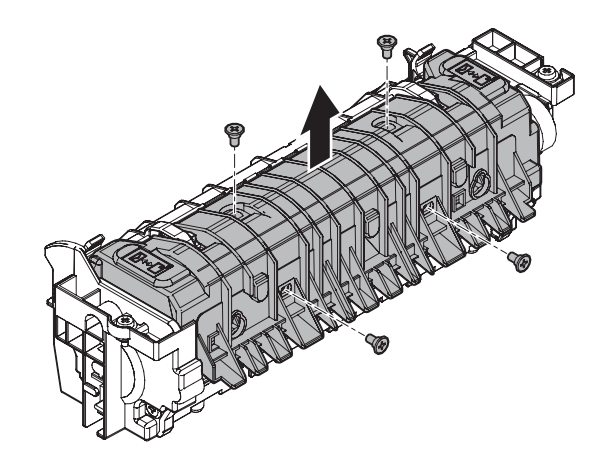

- (3) Fusing rear under paper guide
- 1) Remove the fusing under paper guide.

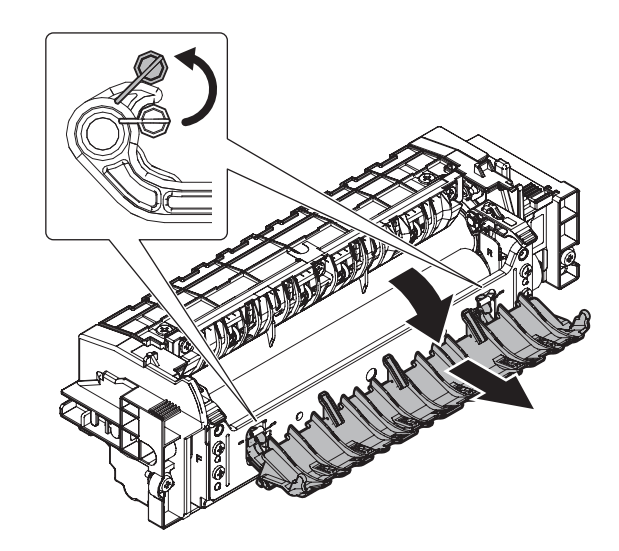

- (4) Fusing rear upper paper guide
- 1) Remove the fusing rear upper paper guide.

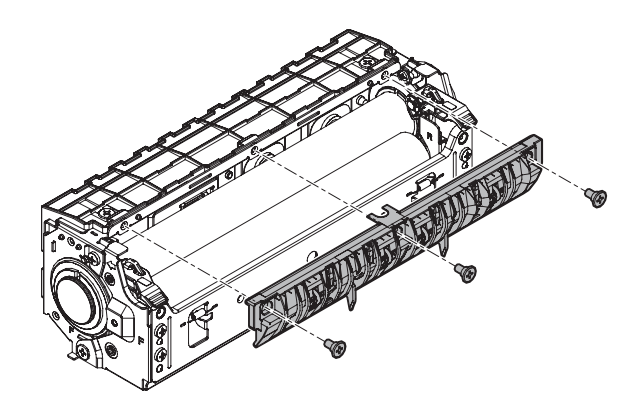

### (5) Upper separating nail spring/Upper separating nail

- 1) Remove the upper separating nail spring.
- 2) Remove the upper separating nail.

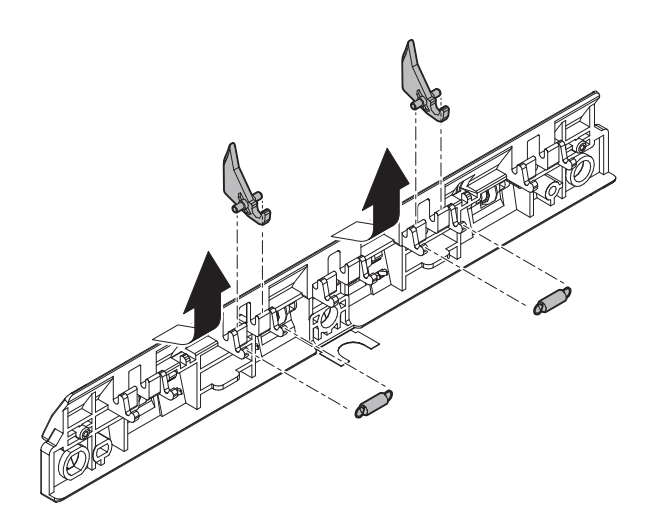

## (6) Fusing connection gear

1) Remove the fusing F cover.

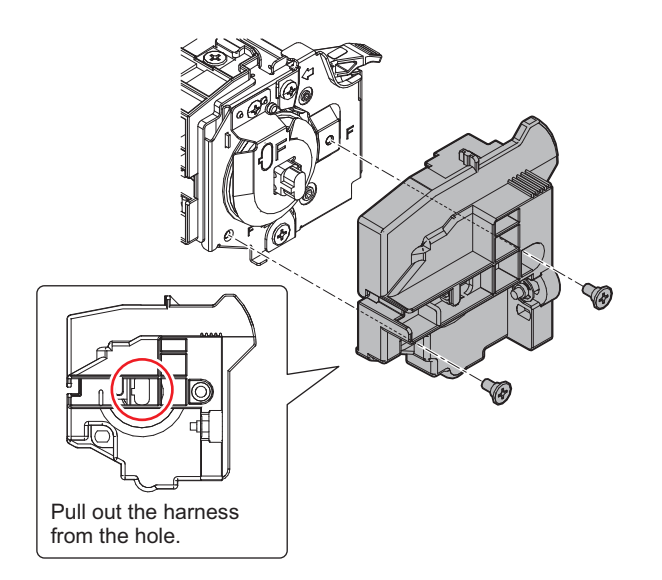

2) Remove the fusing R cover.

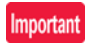

When attaching the fusing R cover, tighten the screw in the order of (1) - (3).

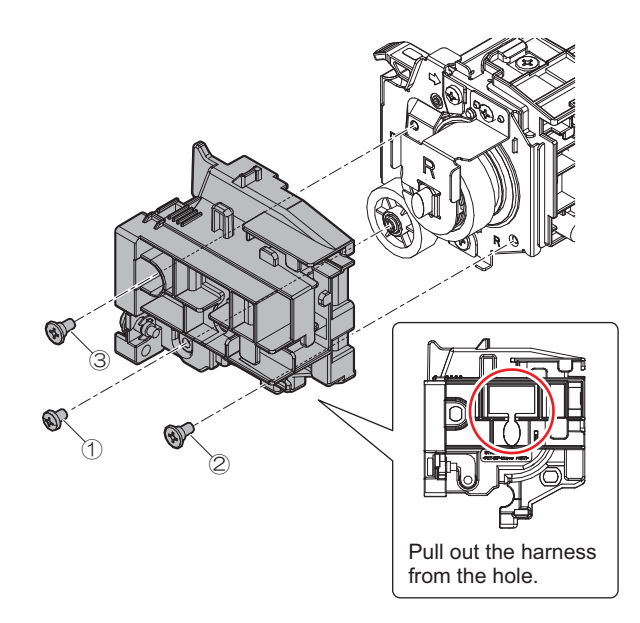

3) Remove the fusing connection gear.

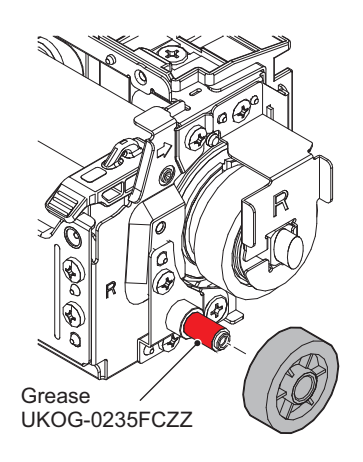

- (7) Pressure roller bearing
- (8) Pressure roller
- 1) Remove the lamp holder F.

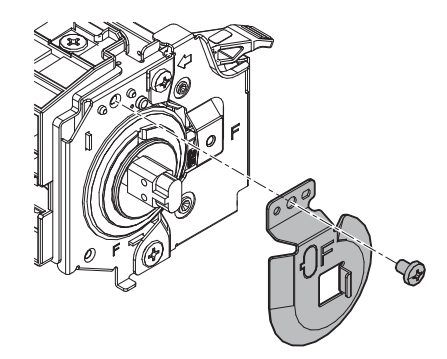

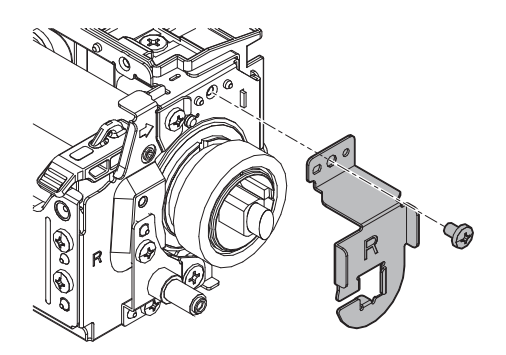

3) Remove the heater lamp.

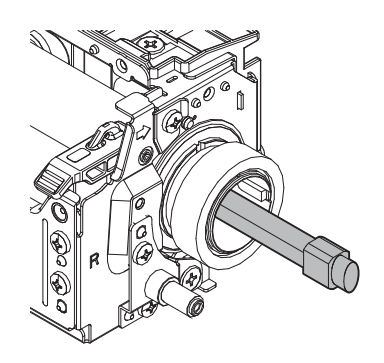

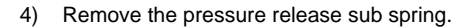

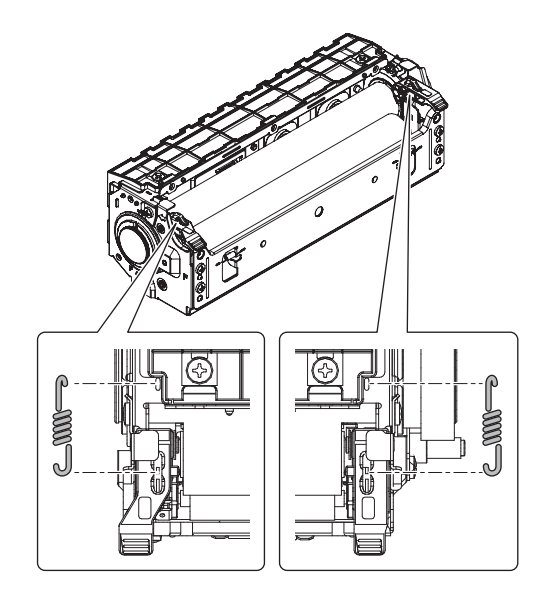

5) Pull up lever and release pressure.

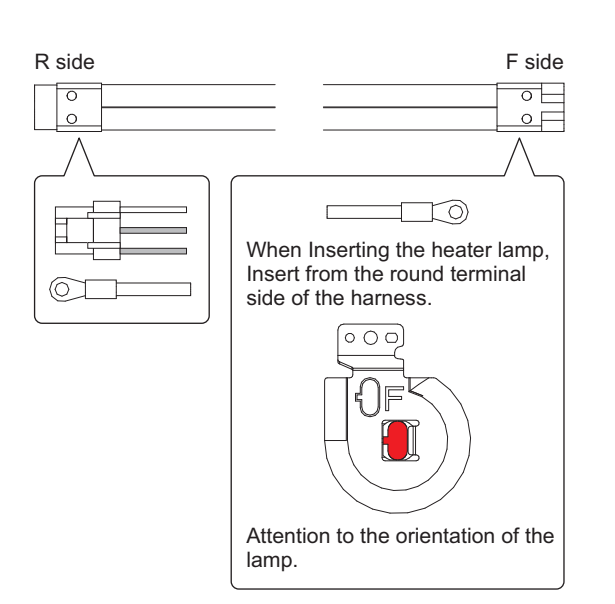

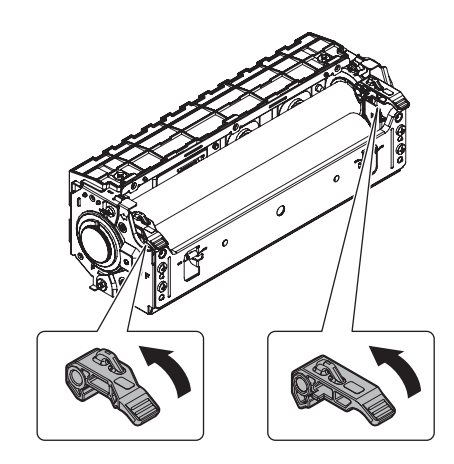

6) Remove the screw.

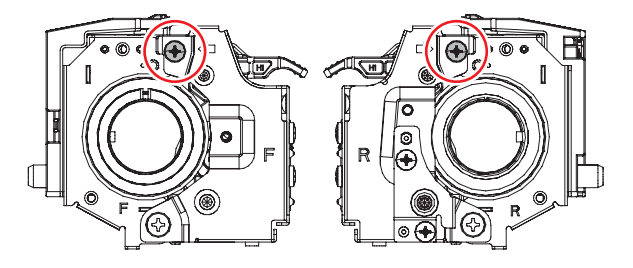

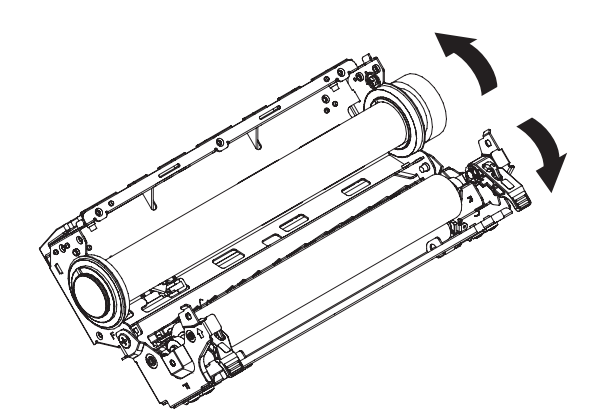

8) Remove the pressure roller unit.

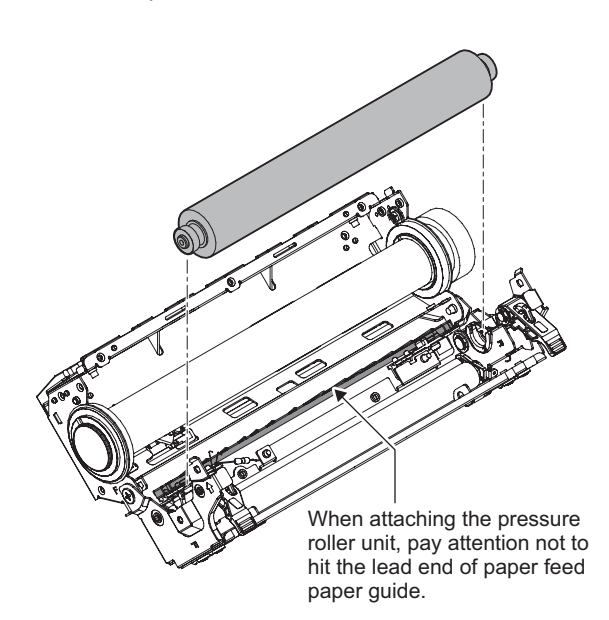

9) Remove the pressure roller bearing.

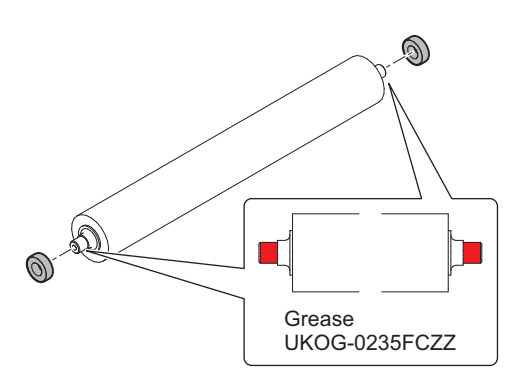

- (9) Fusing gear
- (10) Insulation bush
- (11) Heat roller bearing
- (12) Fusing roller
- 1) Remove the fusing roller unit.

# Important

Be careful not to scratch the fusing roller surface.

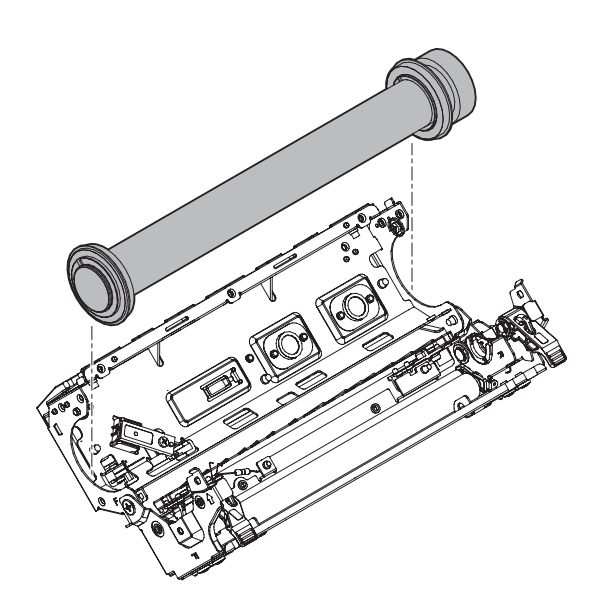

# Important

When attaching the fusing roller unit, Insert by checking the flange side of the bearing to be outside of sheet metal.

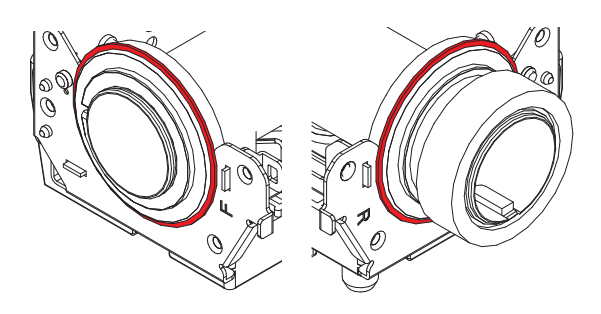

# Important

When attaching the fusing roller unit, the sub 2 thermistor contacts the fusing roller.

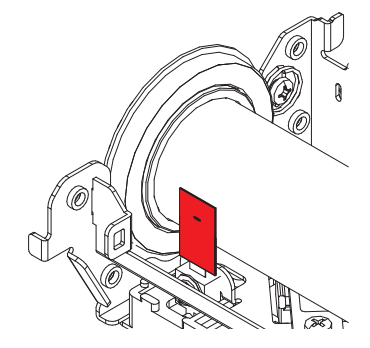

2) Remove the roller stopper, the fusing gear, insulation bush and the heat roller bearing.

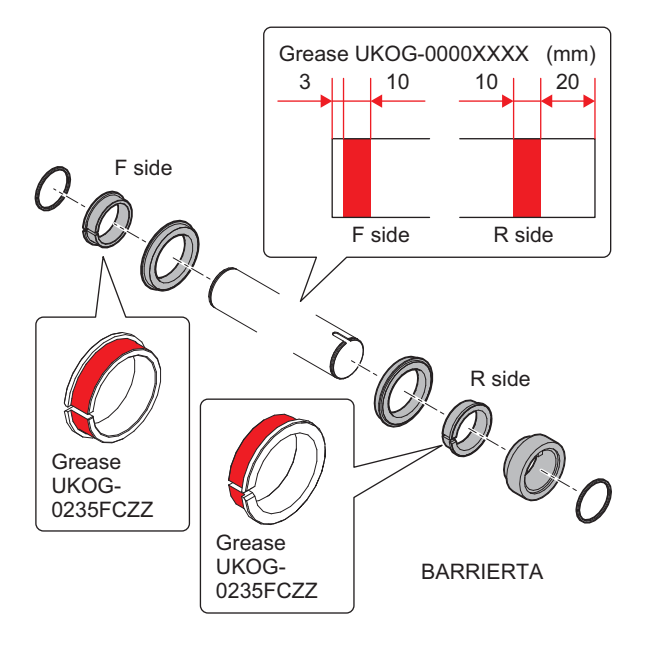

# (13) Main thermistor

1) Remove the main thermistor.

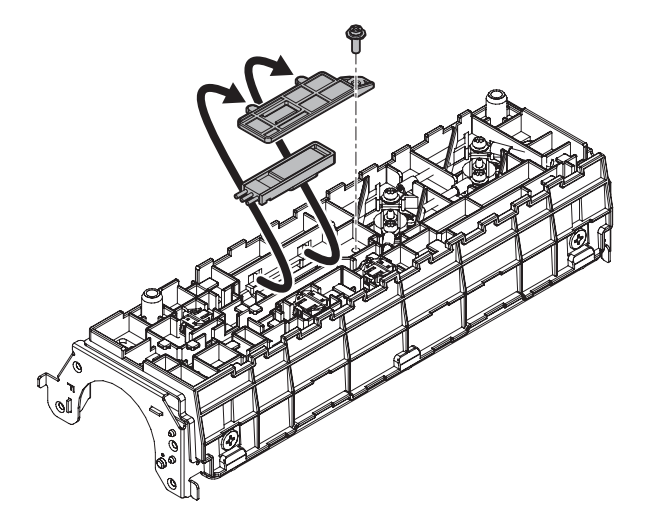

# (14) Sub thermistor

1) Remove the sub thermistor.

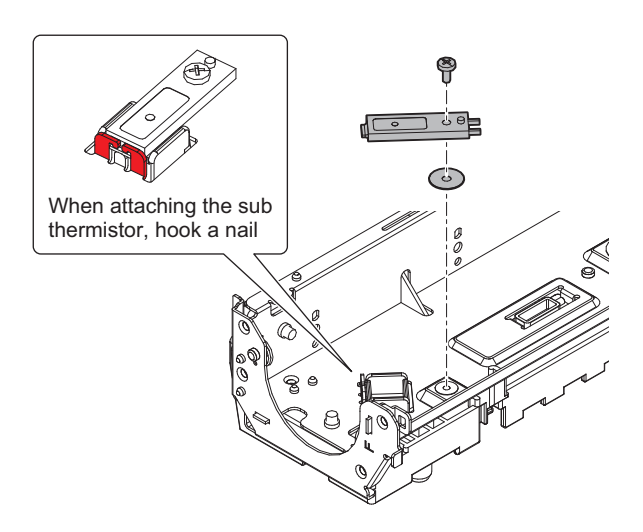

# (15) Sub 2 thermistor

1) Remove the sub 2 thermistor.

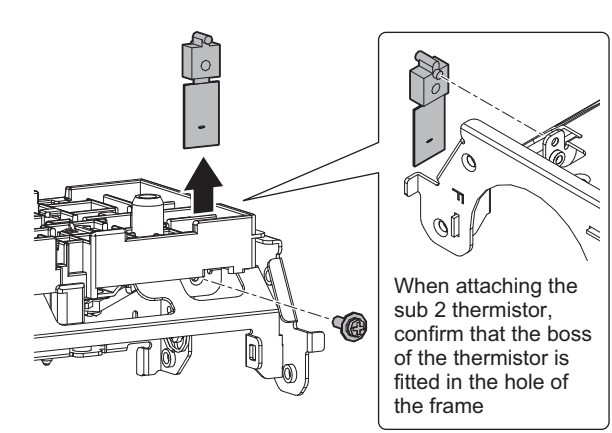

# (16) Fusing enter paper guide

1) Clean the fusing enter paper guide.

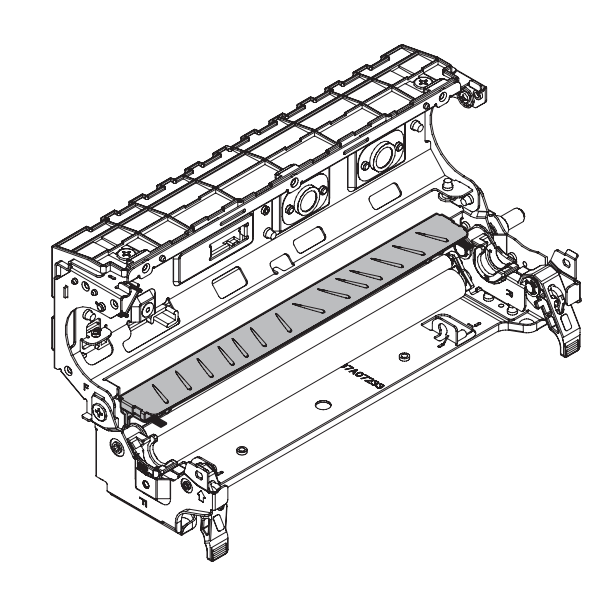

### D. Main unit filter

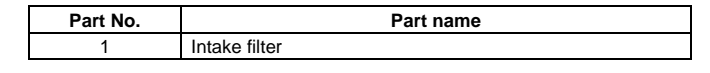

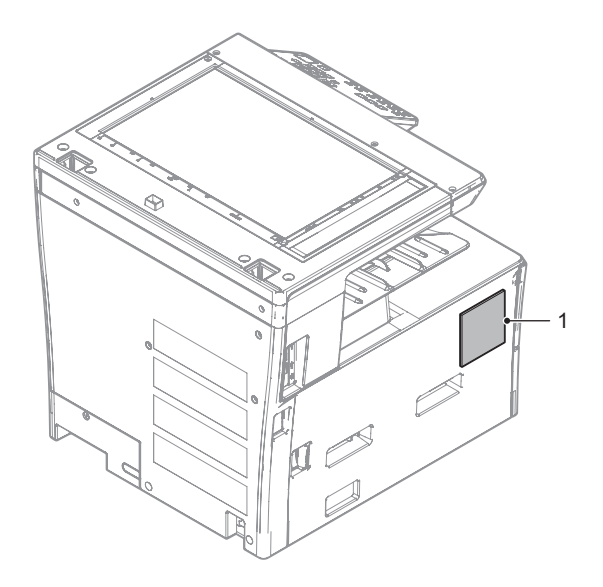

# (1) Intake filter

- 1) Remove the left cabinet.
- 2) Remove the Intake filter.

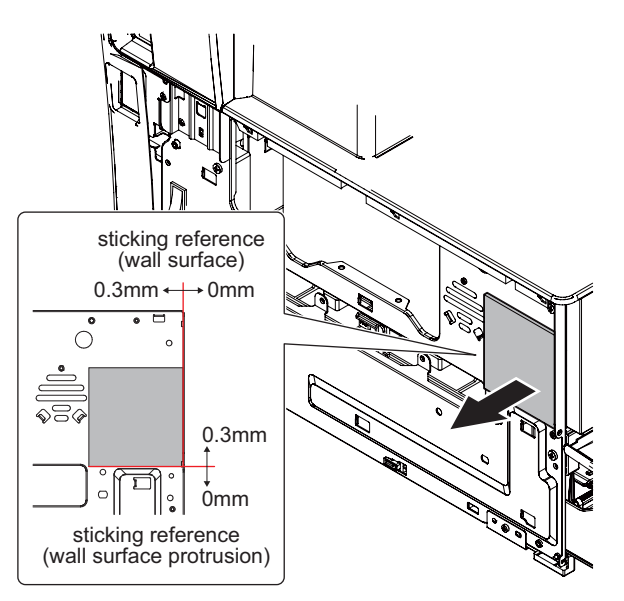

# E. Manual paper feed unit

| Part No. | Part name         |
|----------|-------------------|
| 1        | Paper feed roller |
| 2        | Separate roller   |

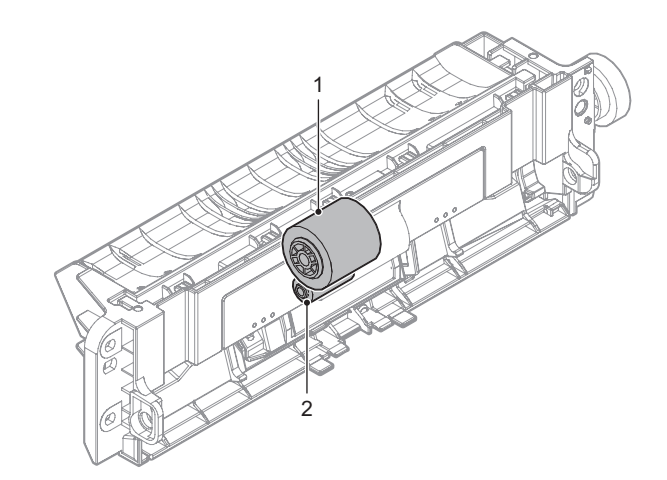

# (1) Paper feed roller

1) Remove the maintenance cover.

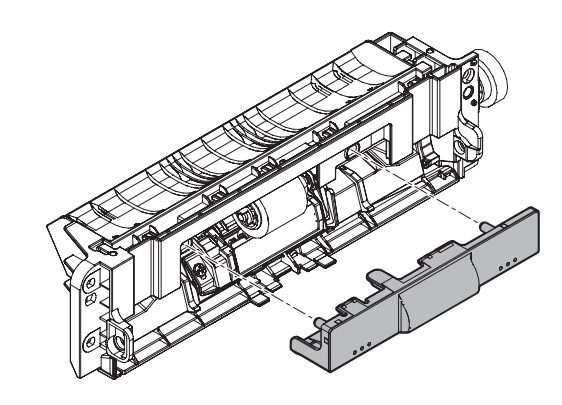

2) Remove the paper feed roller.

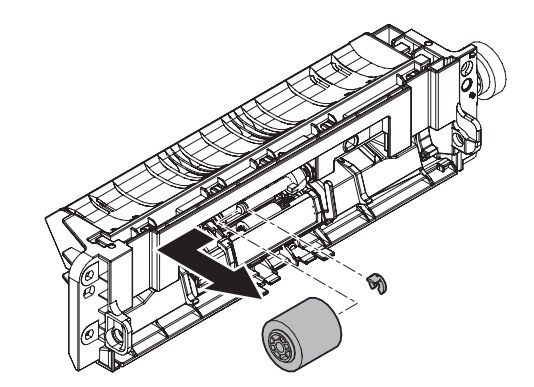

# (2) Separate roller

1) Remove the separation cover.

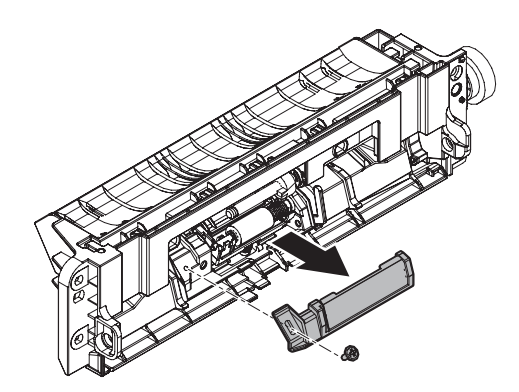

2) Remove the separate roller.

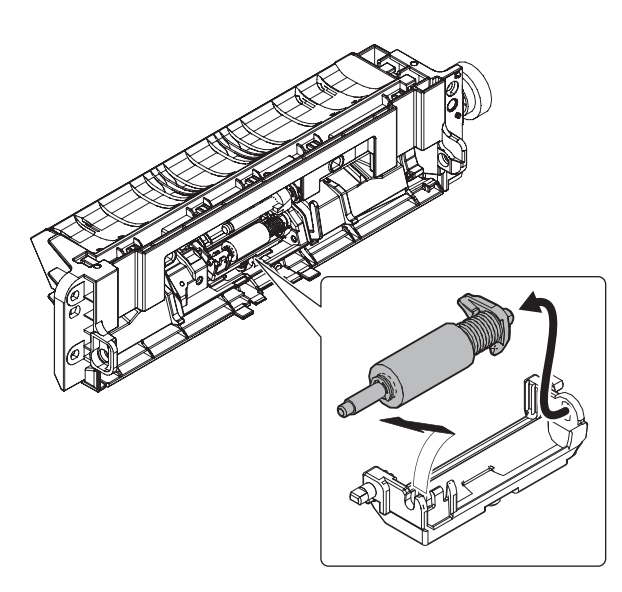

3) Remove the separate roller.

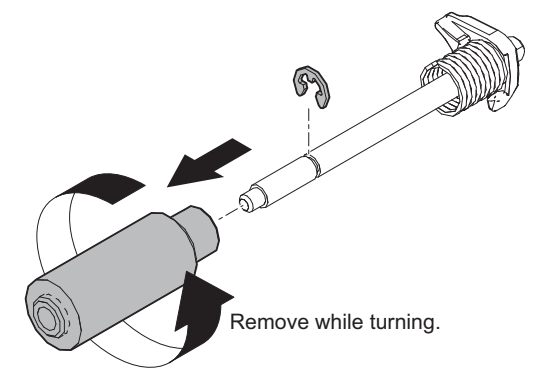

# F. Tray paper feed unit

| Part No. | Part name         |
|----------|-------------------|
| 1        | Paper feed roller |
| 2        | Separation roller |
| 3        | Torque limiter    |

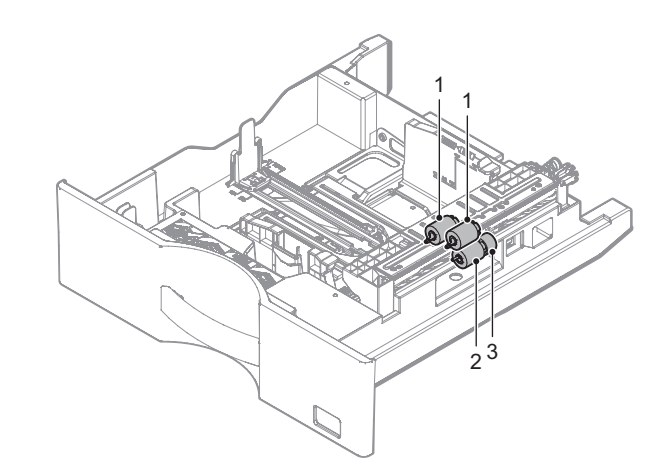

- (1) Paper feed roller
- 1) Remove the paper guide.

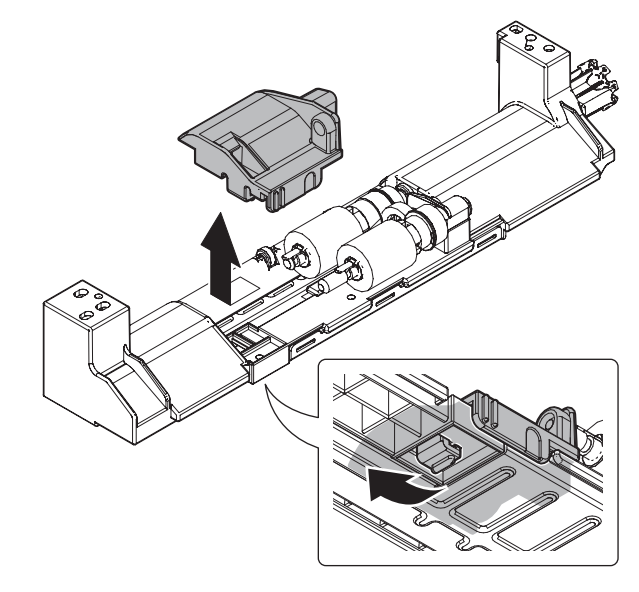

2) Remove the paper feed roller.

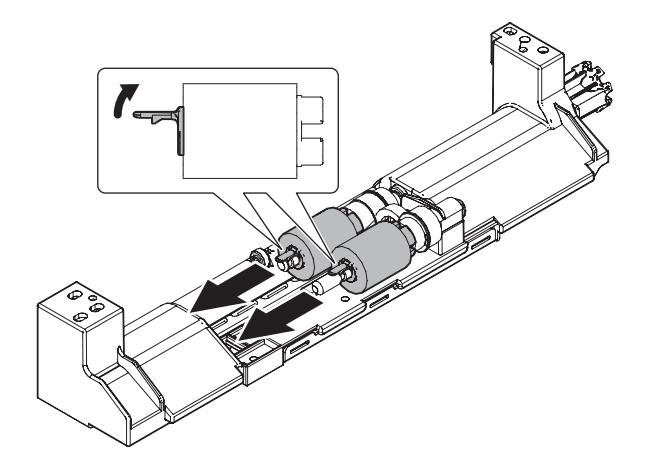

# (2) Separation roller

# (3) Torque limiter

1) Remove the separation roller and the torque limiter.

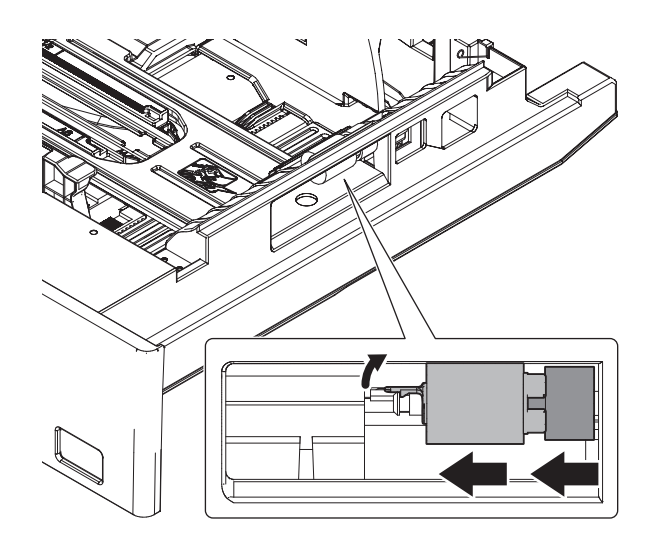

# G. PS unit

| Part No. | Part name        |  |
|----------|------------------|--|
| 1        | Sensor           |  |
| 2        | PS roller (Idle) |  |
| 3        | PS roller        |  |
| 4        | PS guide         |  |

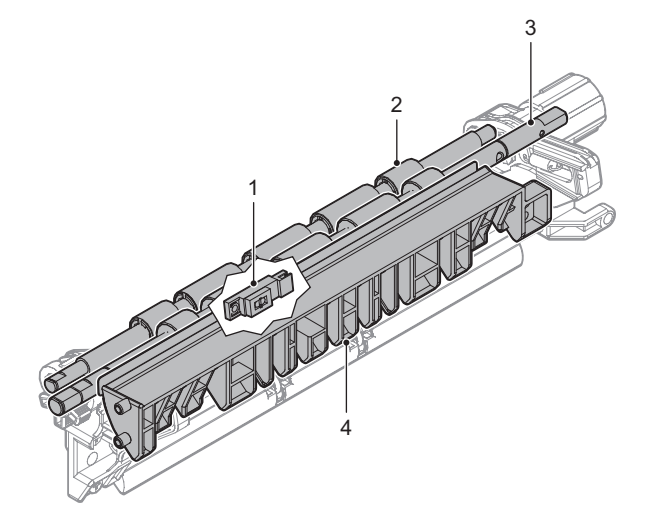

# (1) Sensor

1) Remove the sensor.

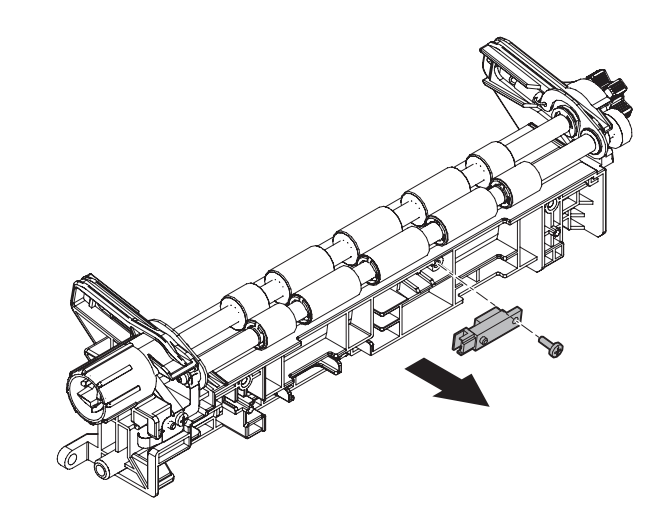

# (2) PS roller (Idle)

1) Remove the earth plate.

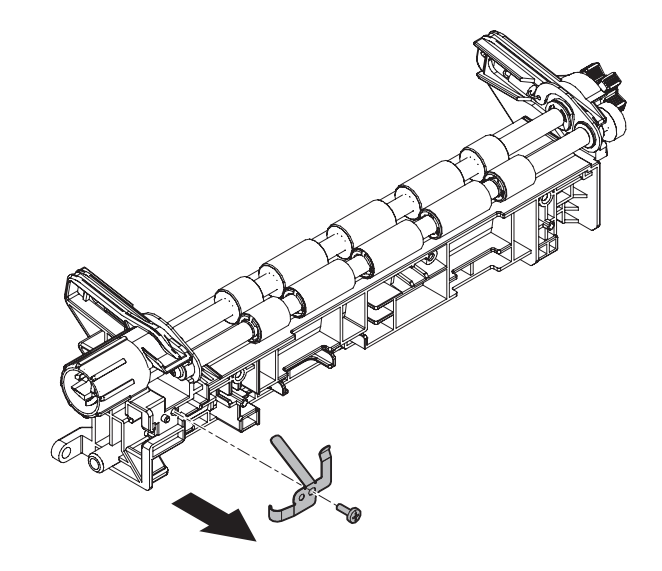

When attaching earth plate, check that earth plate contacts to the shaft.

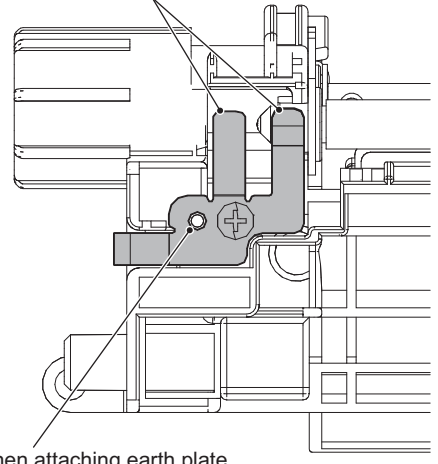

When attaching earth plate, make sure that it is inserted in the positioning boss.

4) Remove the PS roller (Idle) assembly.

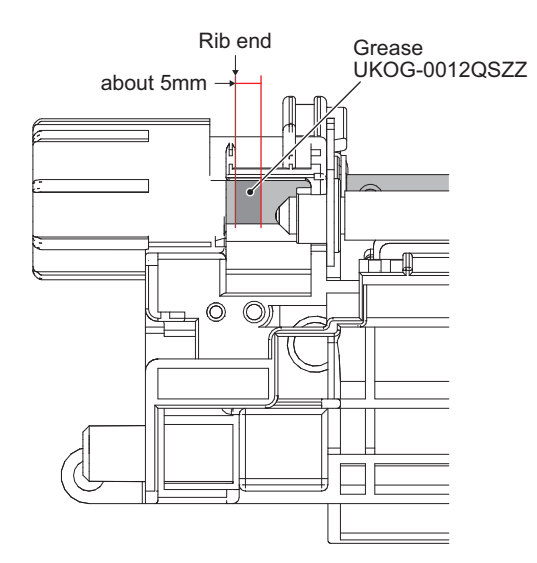

2) Remove the e-ring, the knob and the gear.

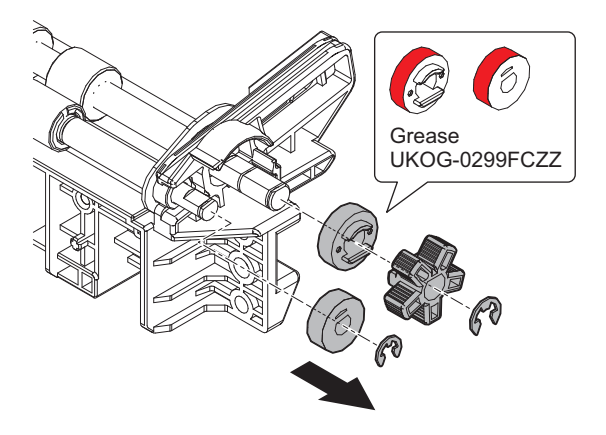

3) Remove the spring.

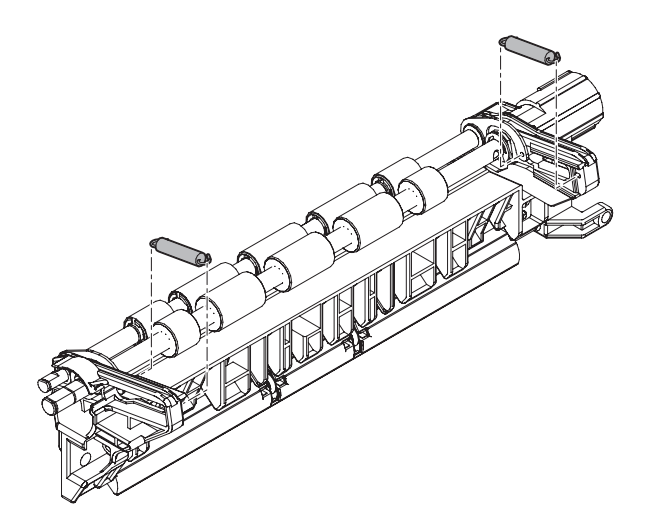

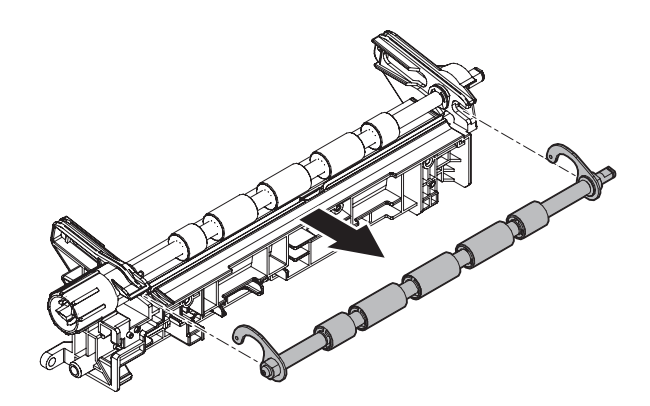

5) Remove the plate and the bearing.

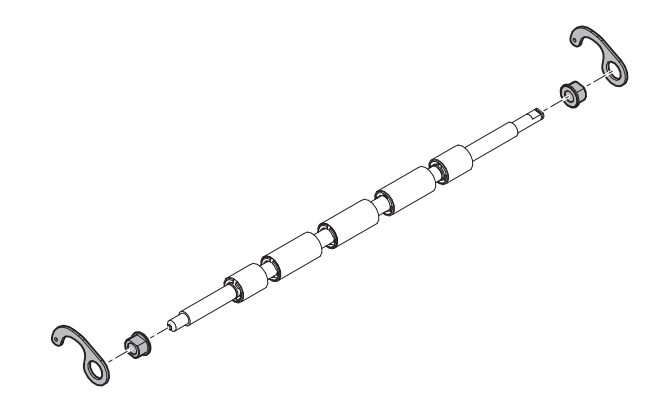

- (3) PS roller
- 1) Remove the screw, the coupling, the spring, the holder and the ering.

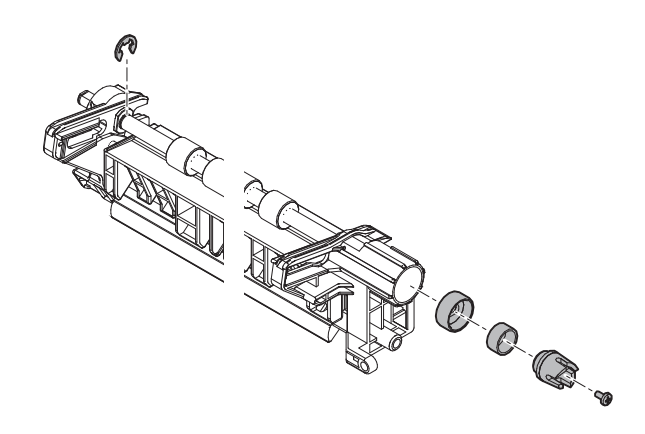

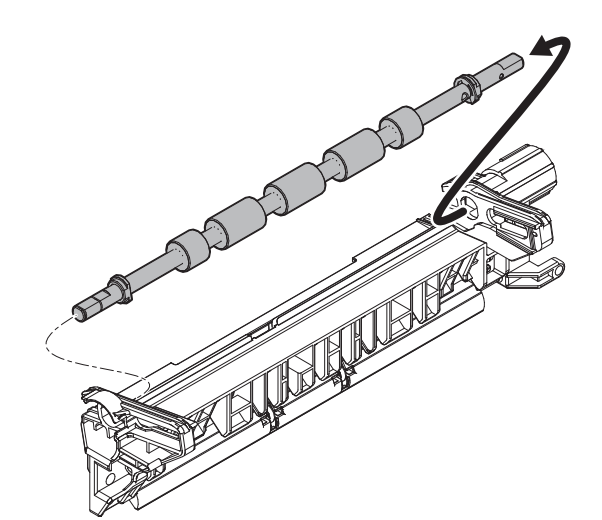

3) Remove the bearing and the e-ring.

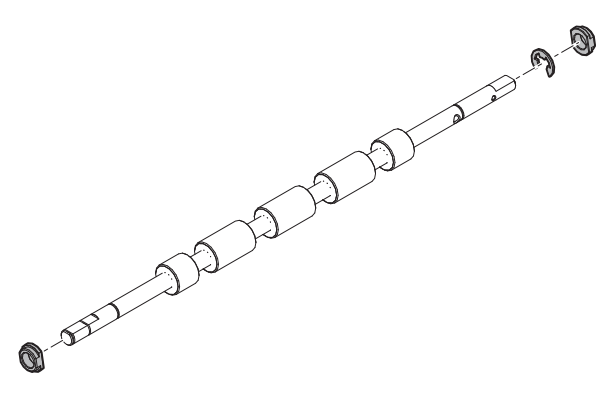

### (4) PS guide

1) Remove the PS guide assembly.

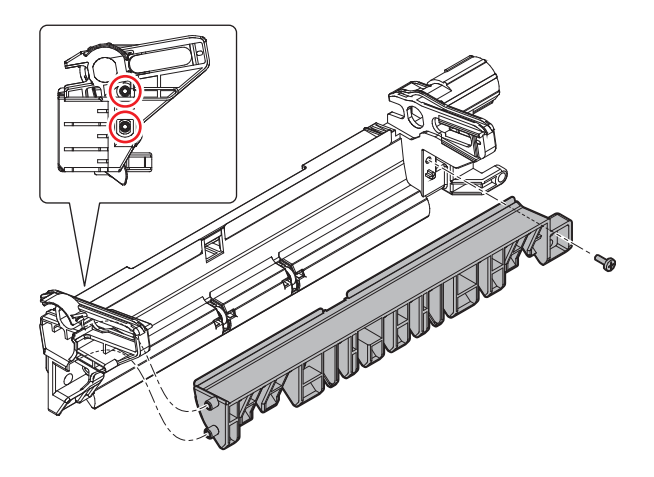

2) Remove the guide sheet.

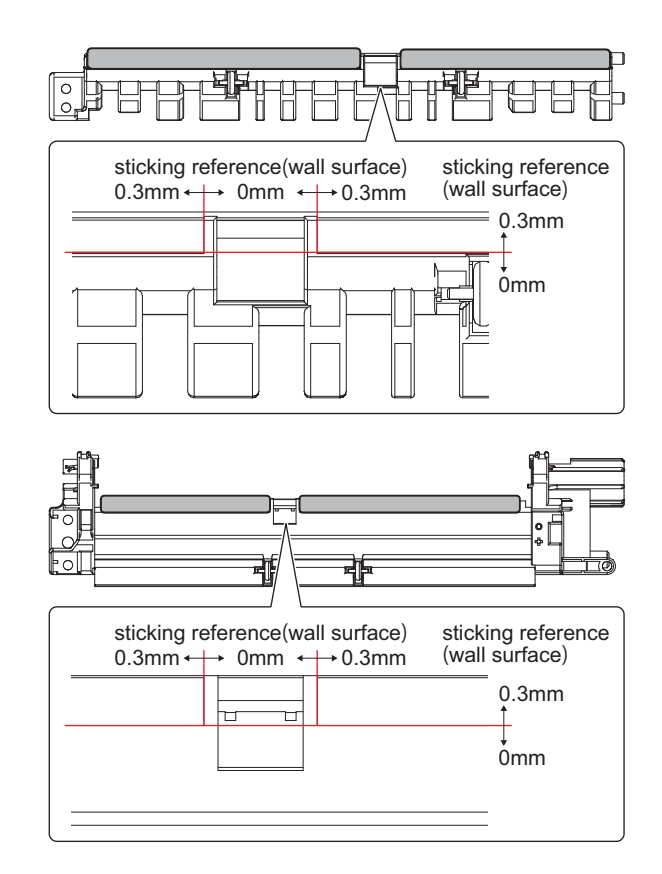

# H. Right door unit

| Part No. | Part name              |
|----------|------------------------|
| 1        | Process control sensor |
| 2        | Paper guide            |
| 3        | Gear                   |
| 4        | Belt                   |
| 5        | Roller                 |

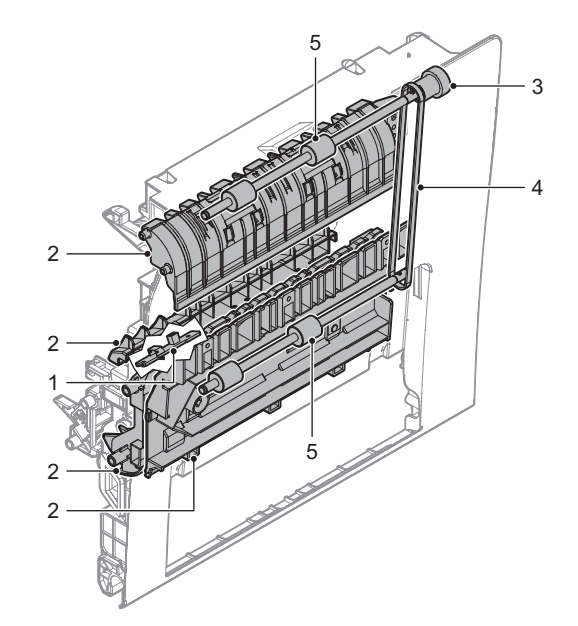

# (1) Process control sensor

1) Remove the transfer outer frame unit.

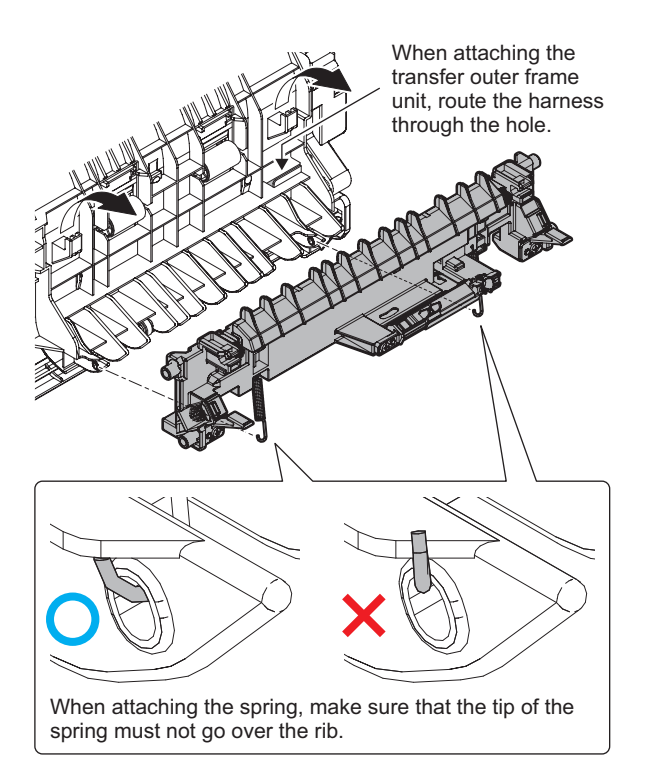

2) Use an antistatic air duster gun to clean the unit and remove dust.

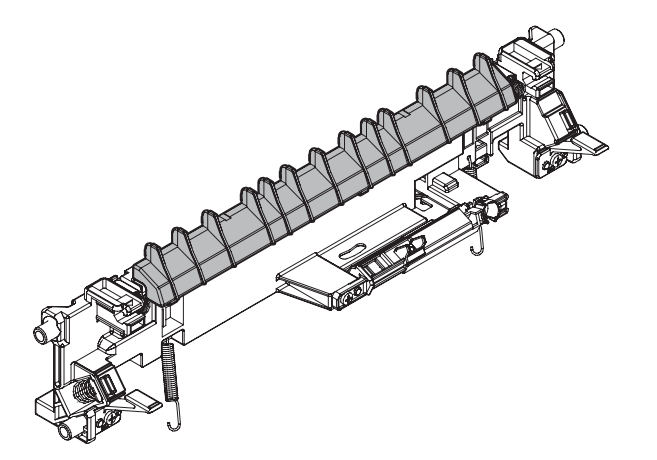

3) Remove the earth spring.

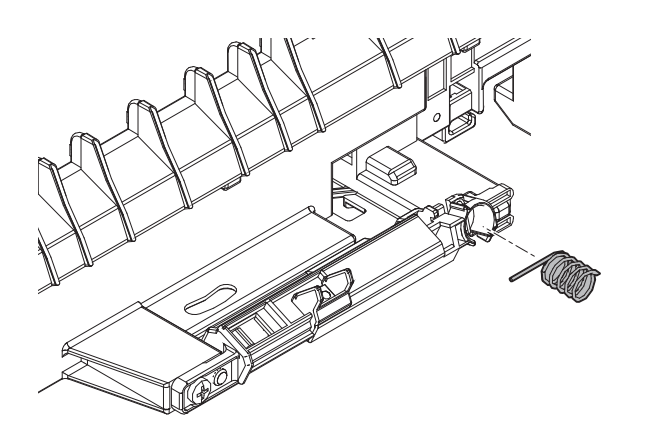

4) Remove the screw, the earth wire and the resistance.

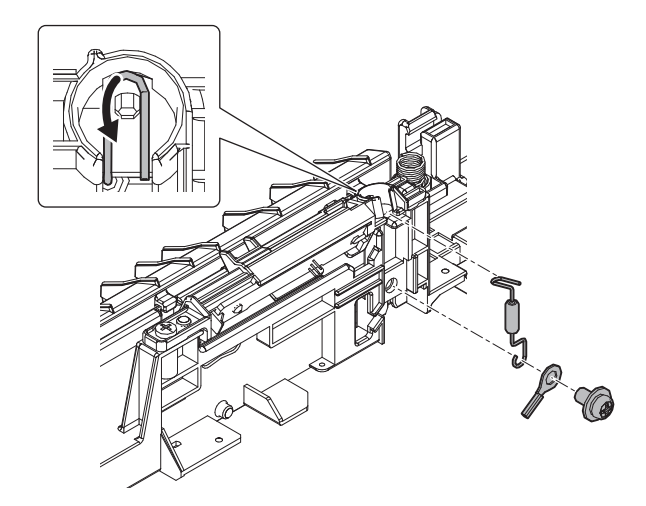

5) Remove the holder.

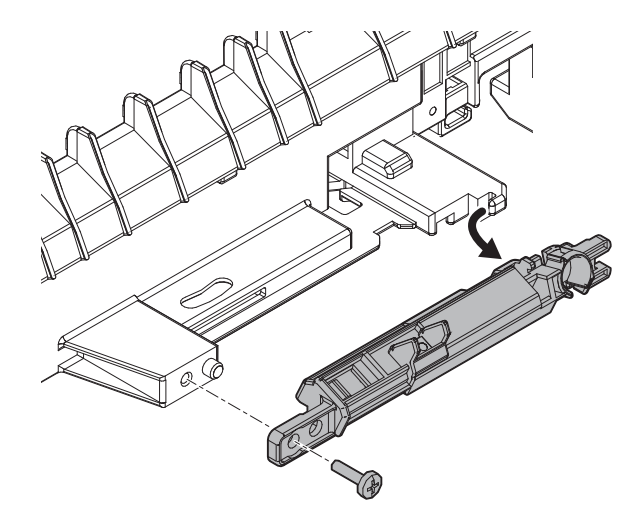

6) Remove the process sensor PWB.

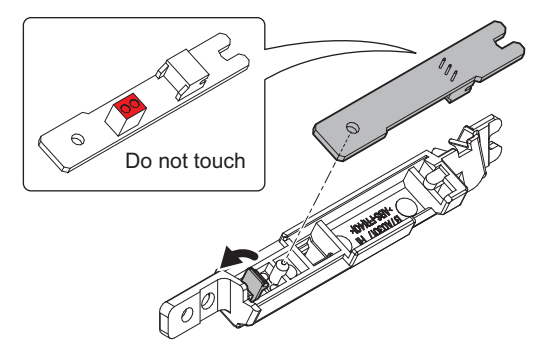

## (2) Paper guide

1) Remove the transport follower roller unit.

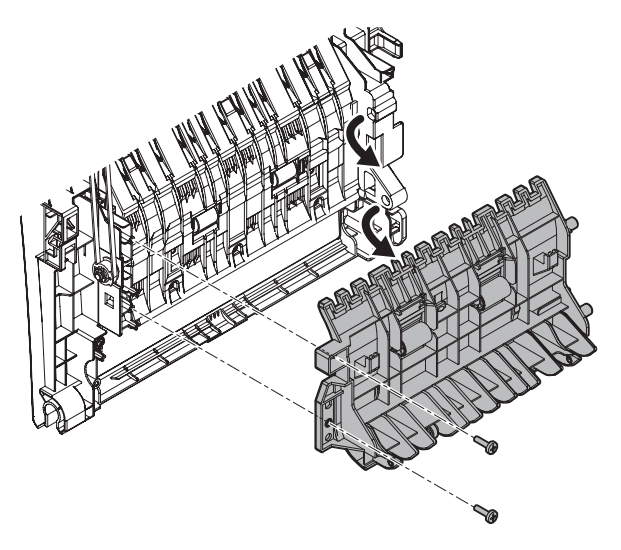

2) Remove the ADU duct paper guide.

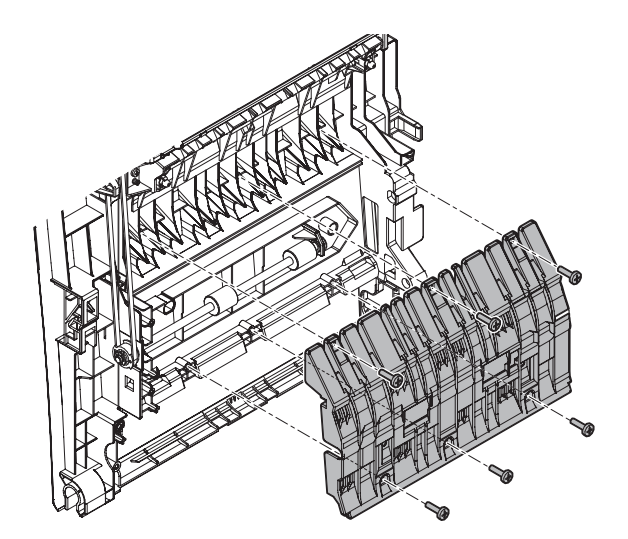

3) Remove the fusing paper guide push button holder unit.

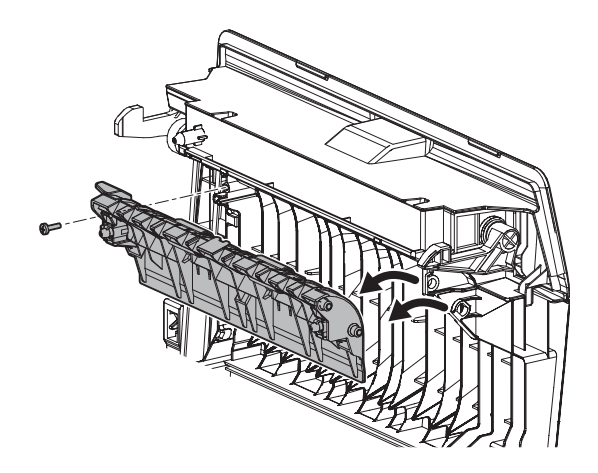

- (3) Gear
- 1) Remove the ADU upper cabinet.

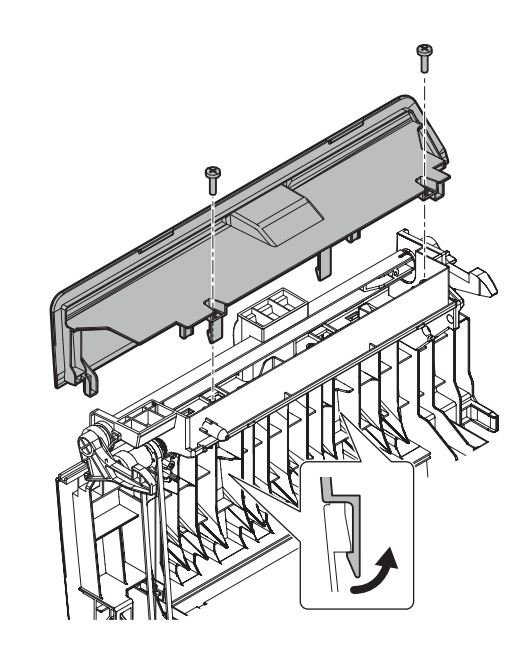

2) Remove the screw.

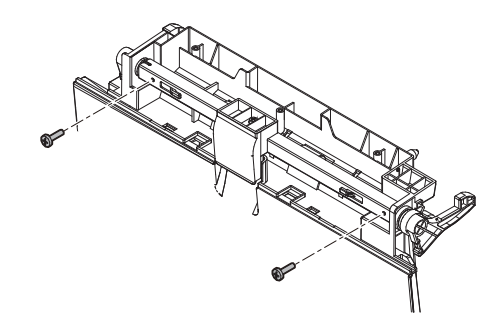

3) Remove the ADU lock pawl F.

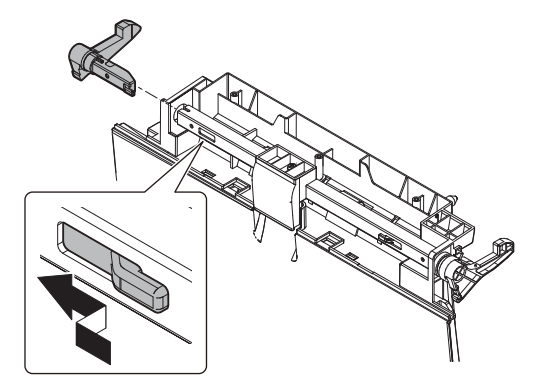

4) Remove the ADU lock plate assembly.

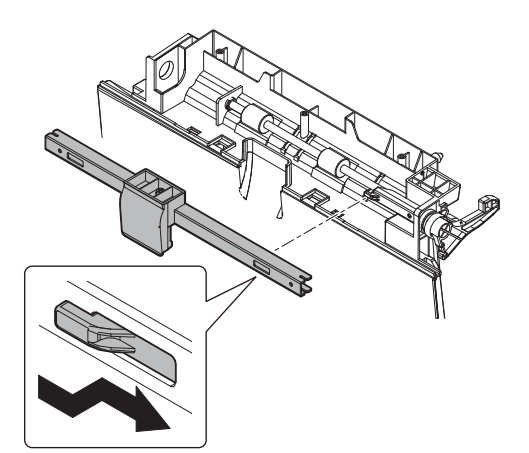

Remove the ADU lock pawl F and the ADU lock spring. 5)

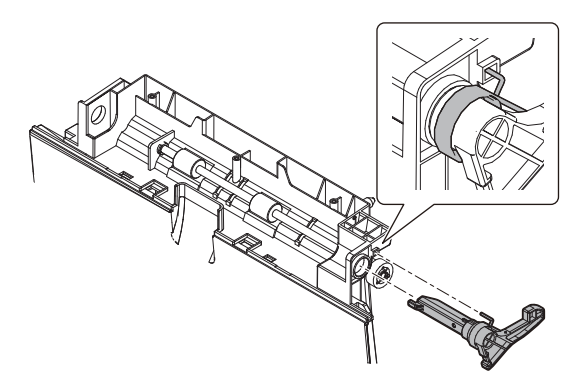

6) Remove the ADU earth spring.

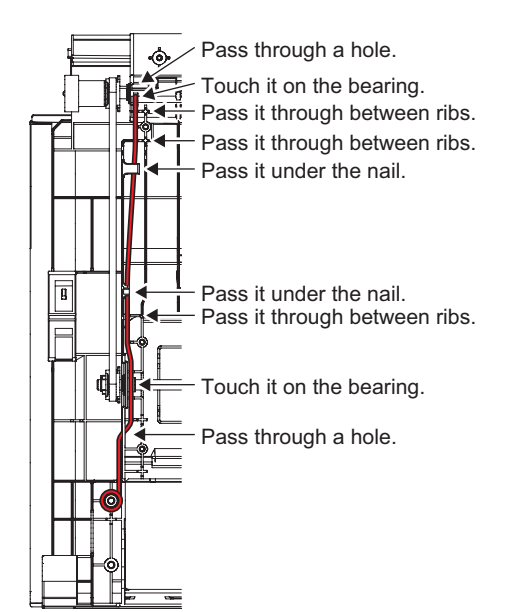

7) Remove the gear.

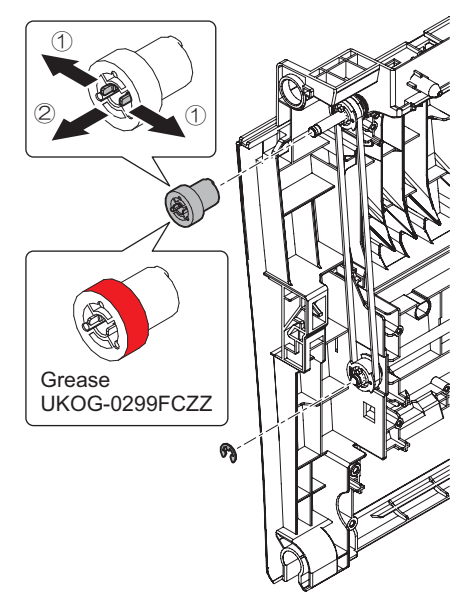

## (4) Belt

1) Remove the pulley and the belt.

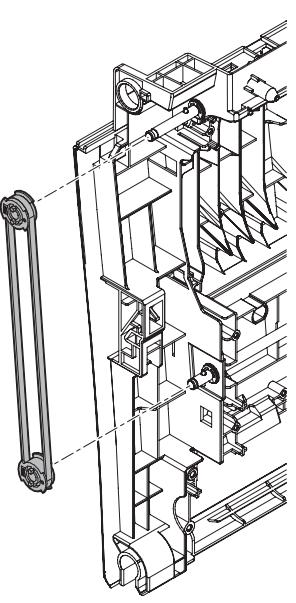

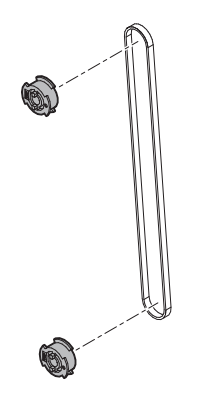

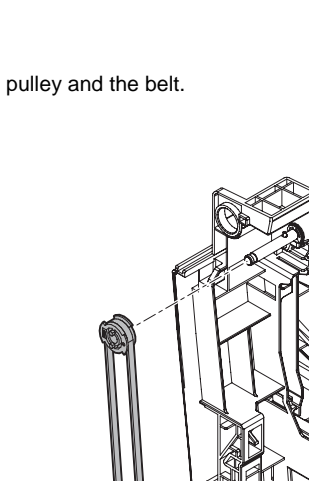

### (5) Roller

1) Remove the pin, the e-ring, the bearing and the roller.

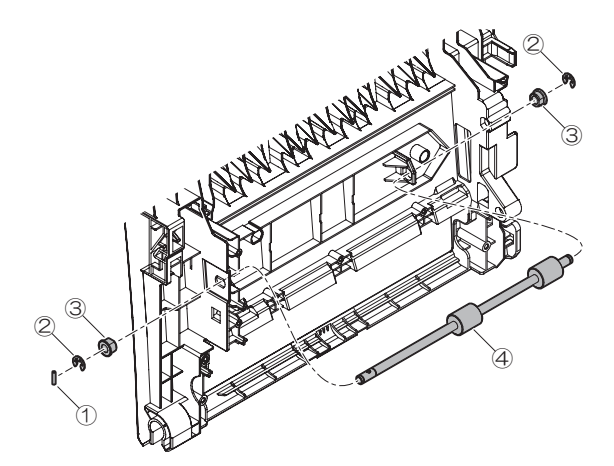

2) Remove the pin, the e-ring and the bearing.

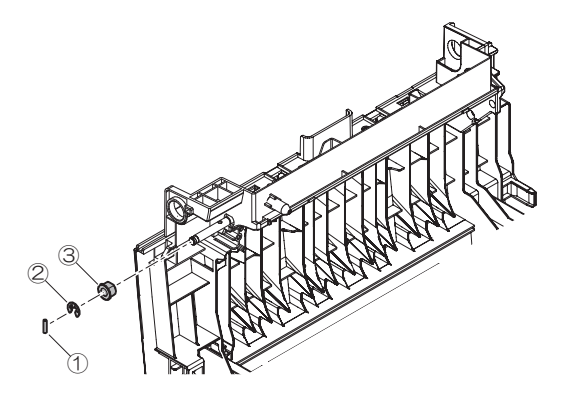

3) Remove the e-ring, the bearing and the roller.

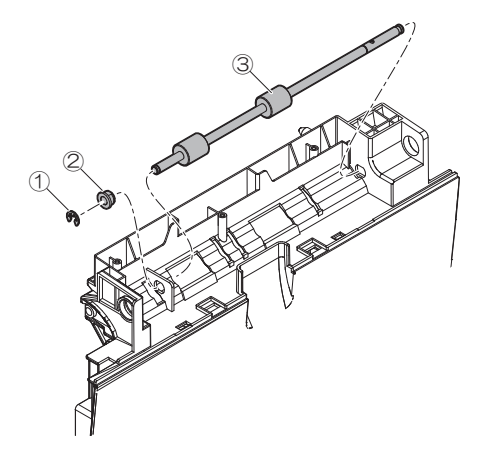

# I. Paper exit unit

| Part No. | Part name       |
|----------|-----------------|
| 1        | Sensor          |
| 2        | Gear            |
| 3        | Roller          |
| 4        | Discharge brush |
| 5        | Paper guide     |

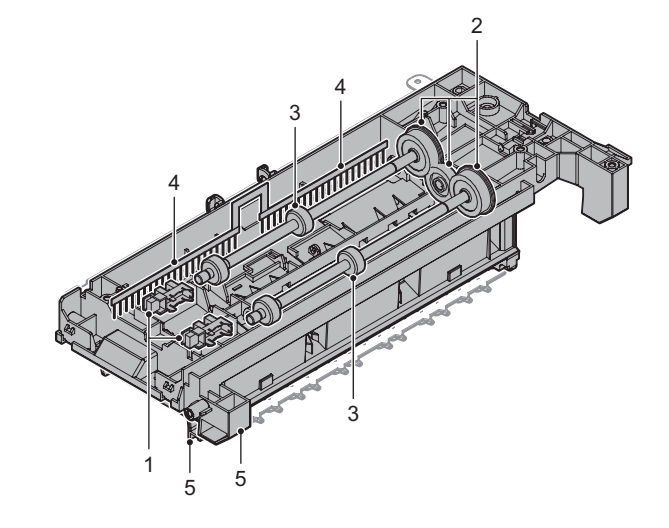

- (1) Sensor
- 1) Remove the upper paper guide assembly.

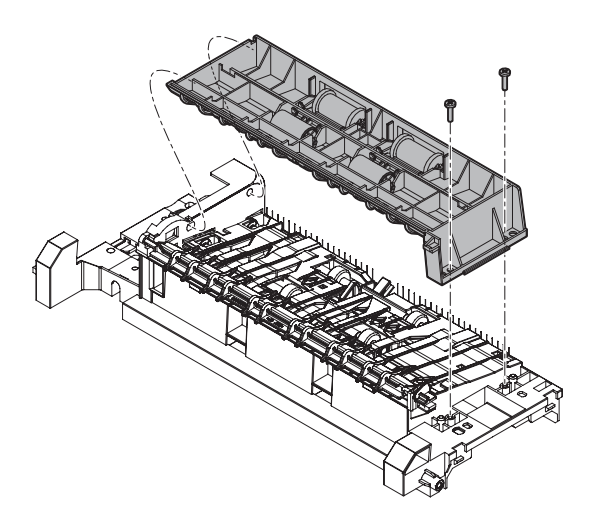
2) Remove the reverse gate.

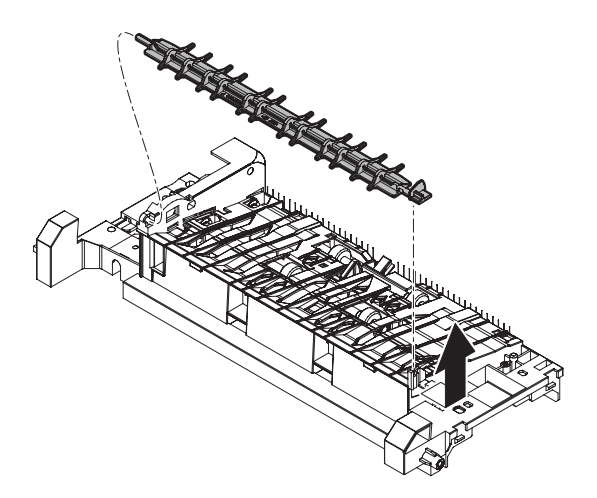

3) Remove the actuator.

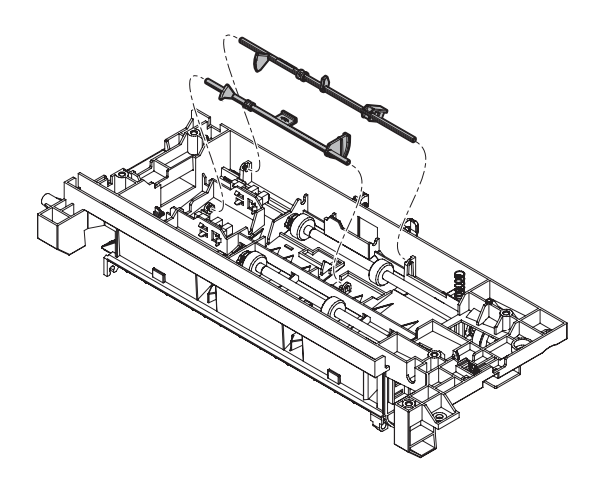

4) Remove the sensor.

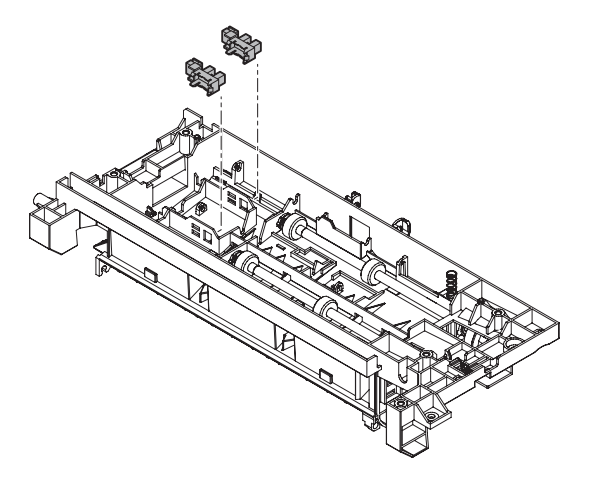

- (2) Gear
- 1) Remove the earth spring.

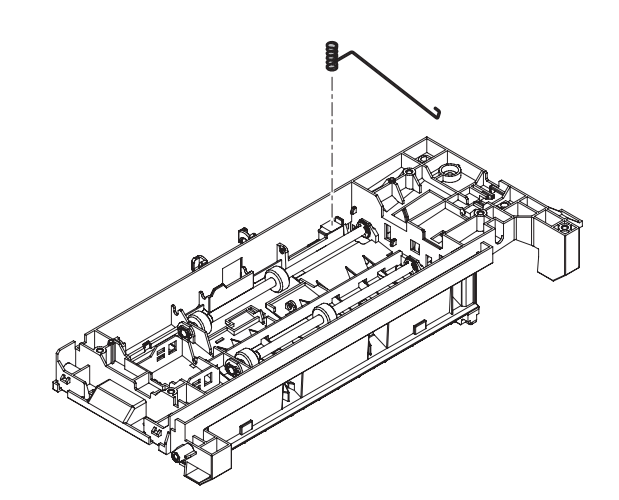

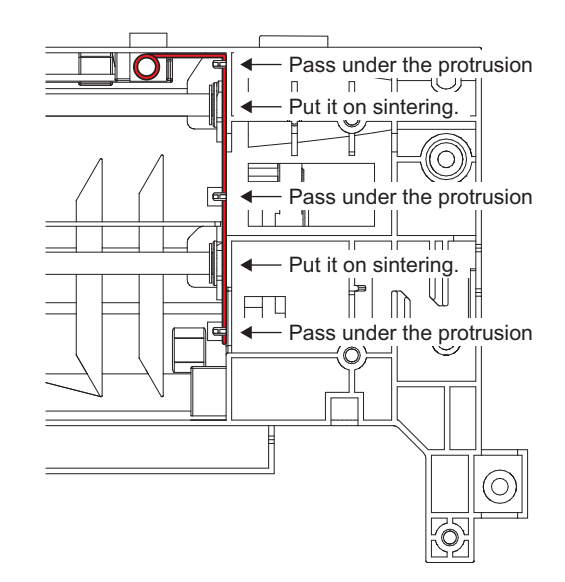

2) Remove the gear.

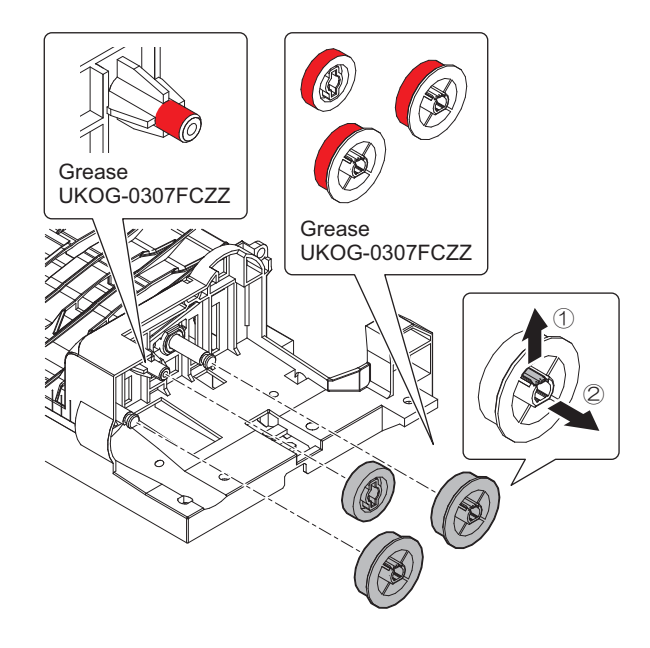

### (3) Roller

- 1) Remove the e-ring.
- 2) Remove the roller assembly.

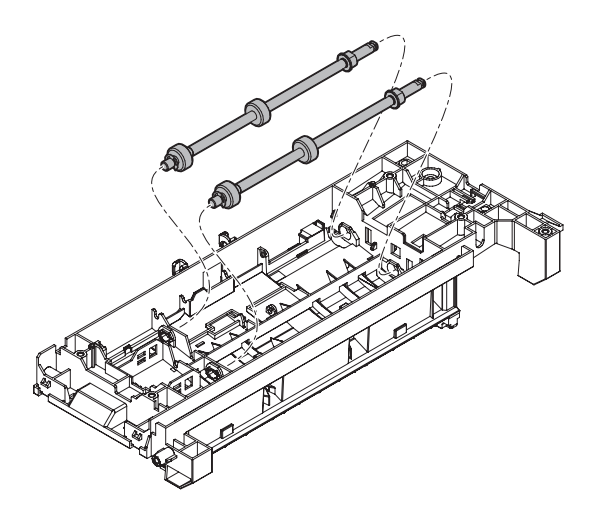

3) Remove the gearing.

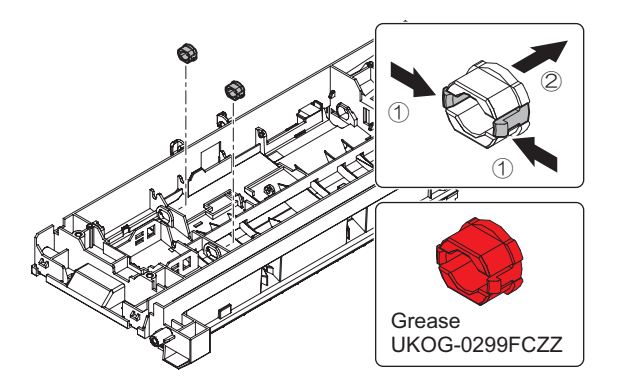

4) Remove the e-ring and the bearing.

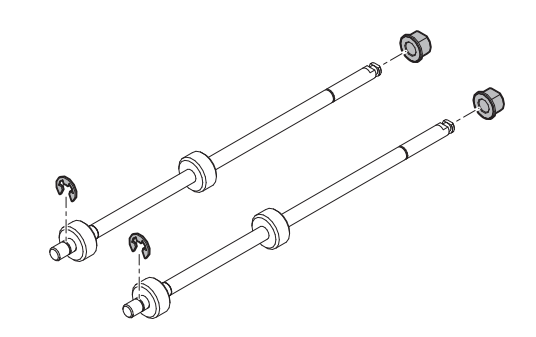

#### (4) Discharge brush

1) Remove the discharge brush.

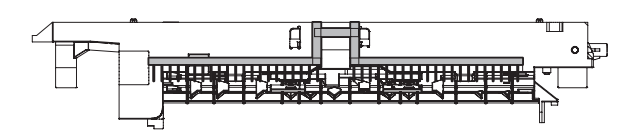

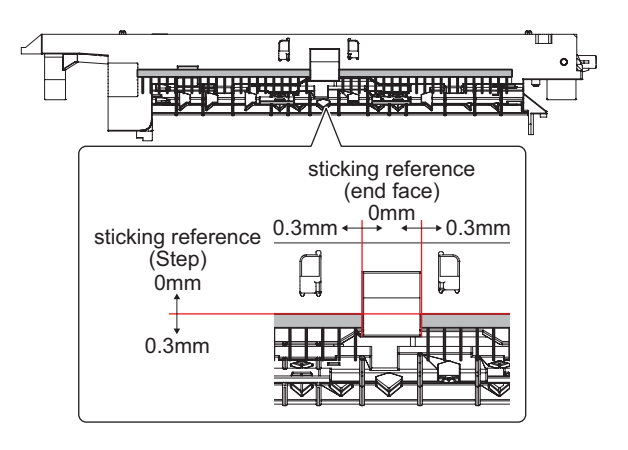

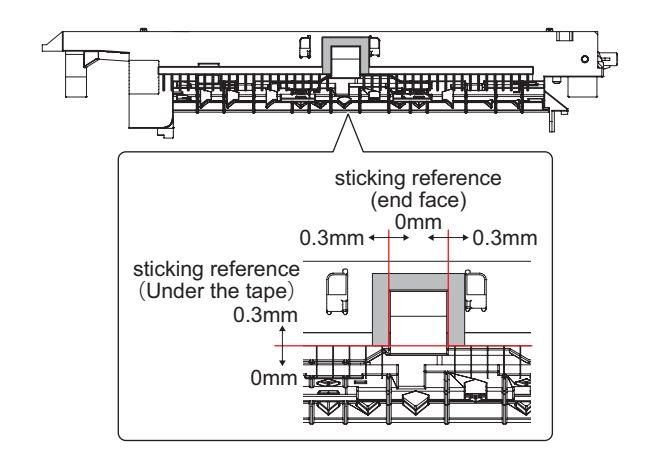

#### (5) Paper guide

1) Clean the paper guide.

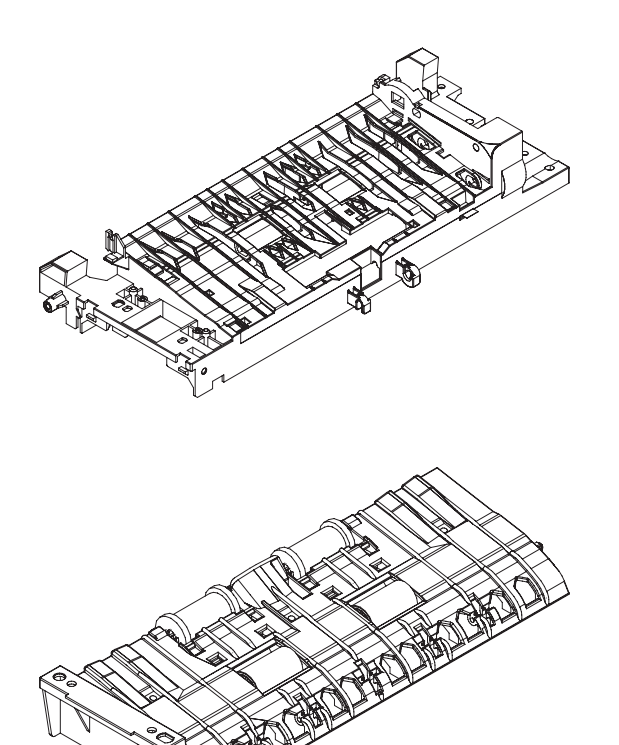

#### J. Main drive unit

| Part No. | Part name |
|----------|-----------|
| 1        | Gears     |
| 2        | Shafts    |

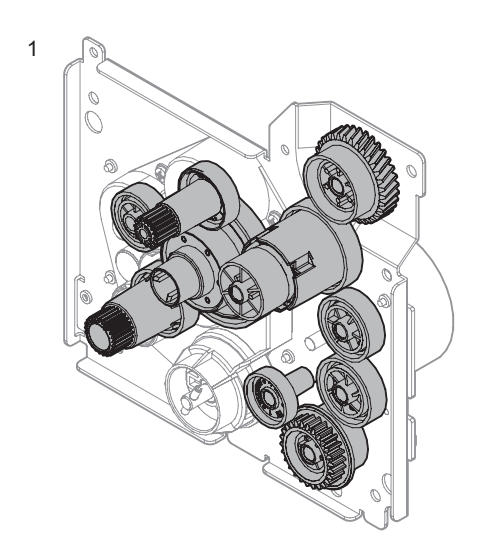

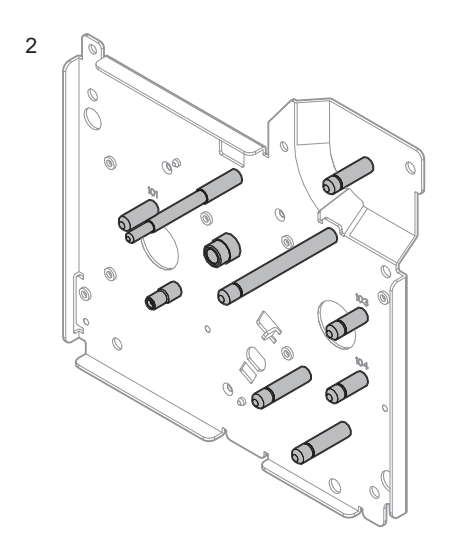

- (1) Gears
- 1) Remove the cover.

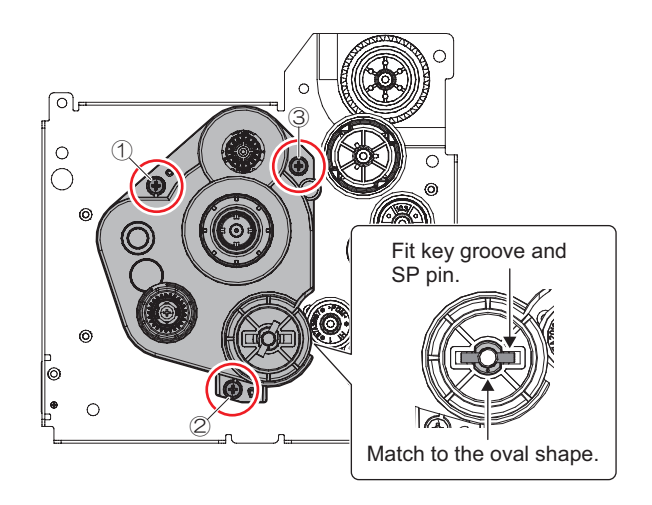

- 2) Apply grease to the specified position as needed.
  - Grease UKOG-0307FCZZ
- 3) Remove the gear.

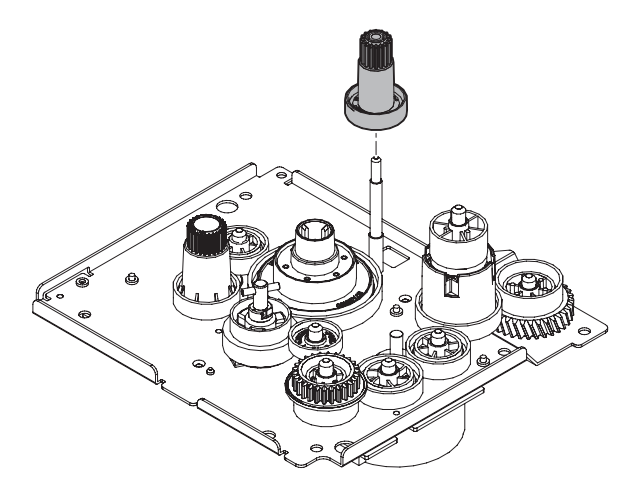

4) Remove the gear, the shaft and the spring.

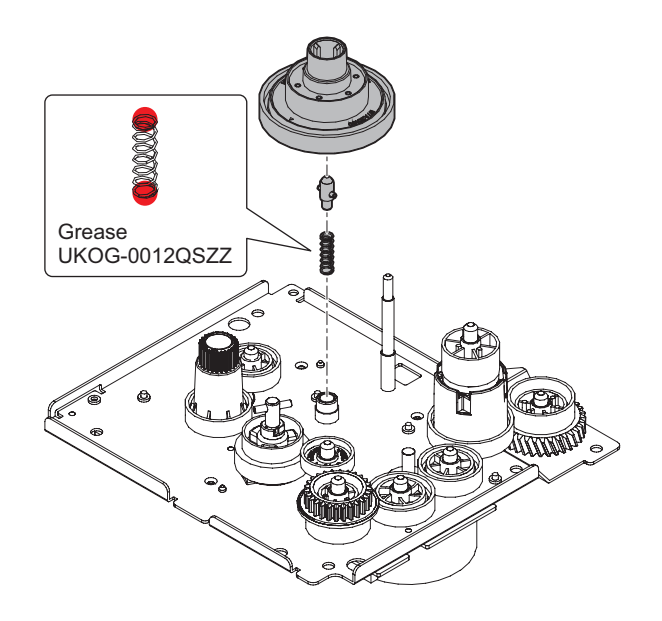

5) Remove the gear.

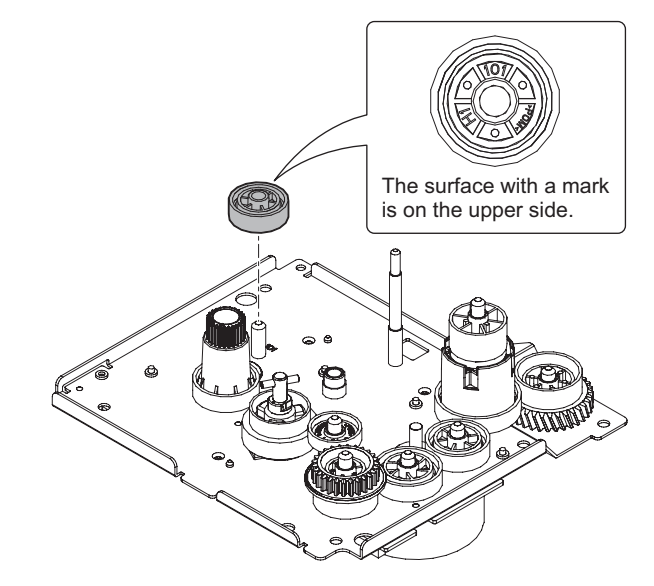

6) Remove the screw and the gear.

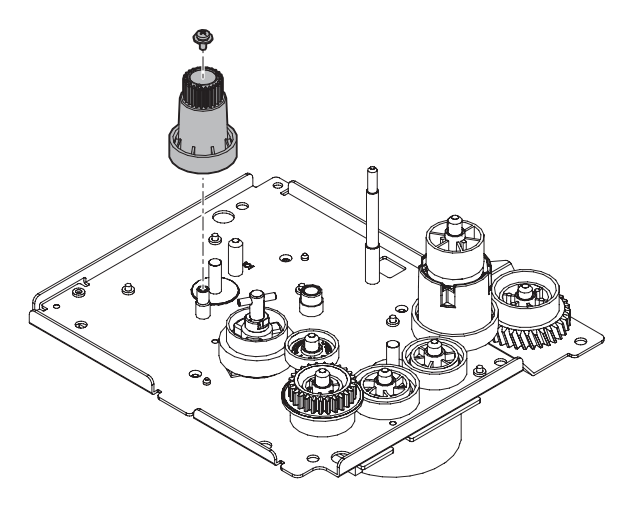

7) Remove the gear.

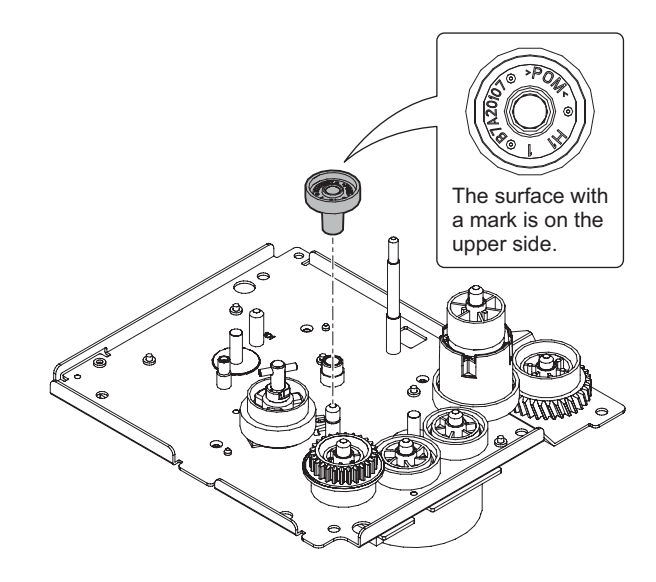

8) Remove the clutch and the bearing.

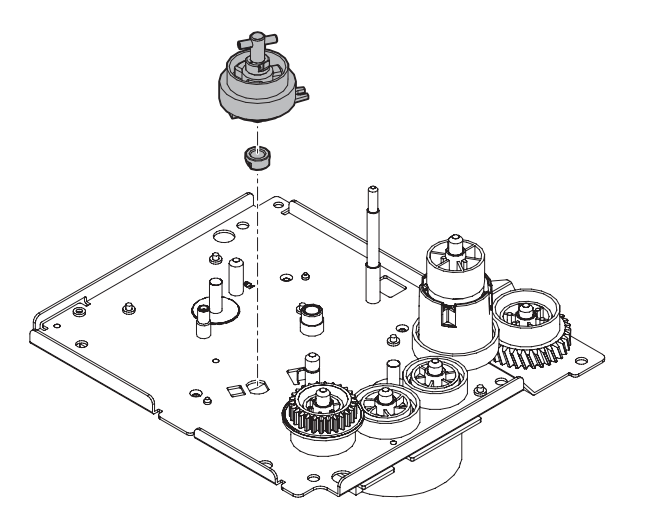

When attaching the clutch, confirm the following items.

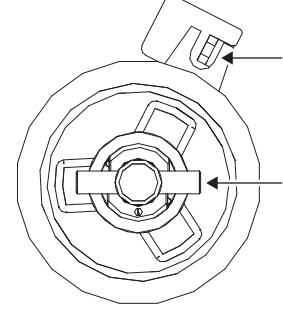

Confirm the rollowing items. Confirm there is a groove for clutch for rotation stop for the

The direction of the SP pin should be as follows.

main driving sheet metal.

9) Remove the gear.

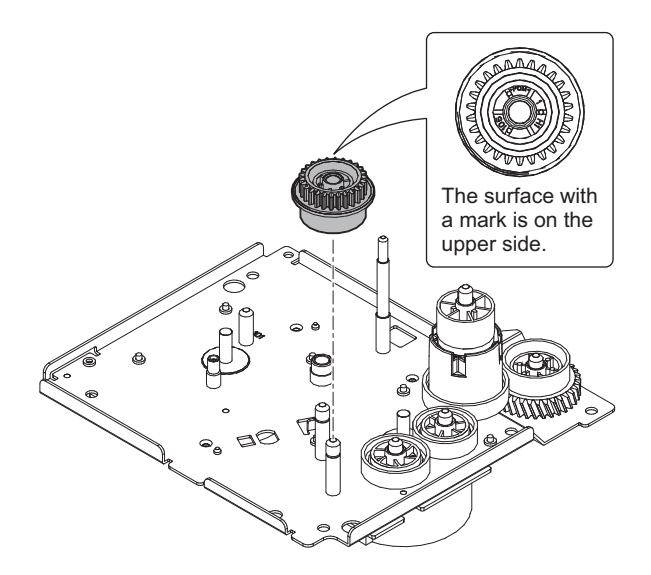

10) Remove the gear.

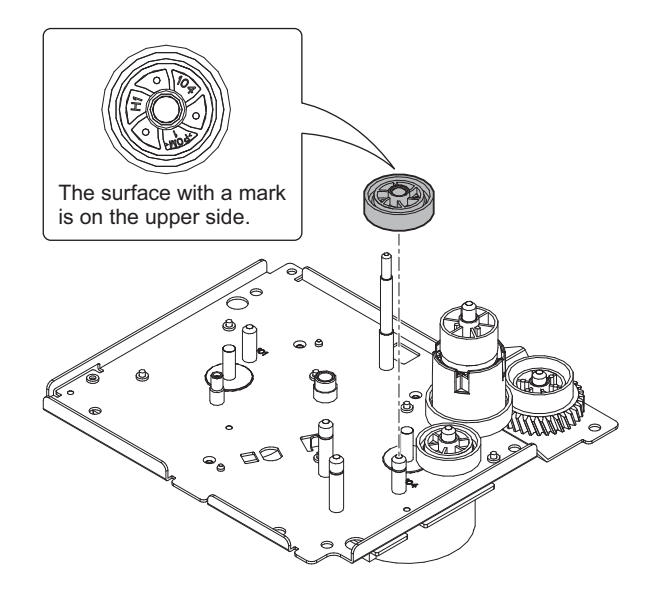

Remove the gear.
Apply grease to the specified position as needed.

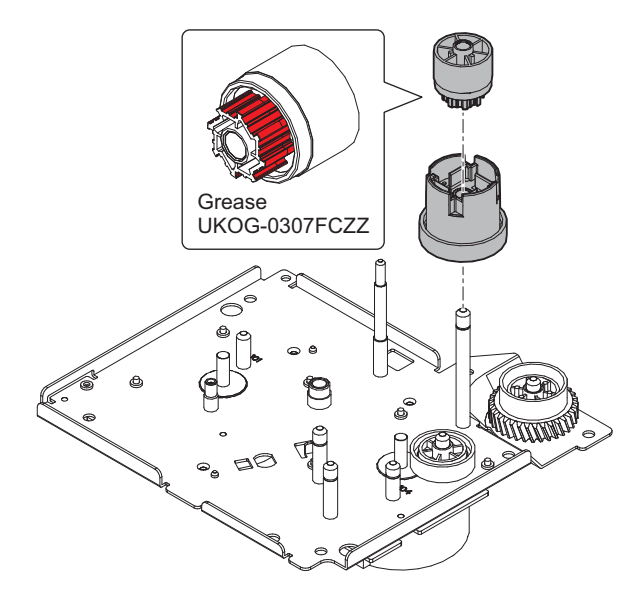

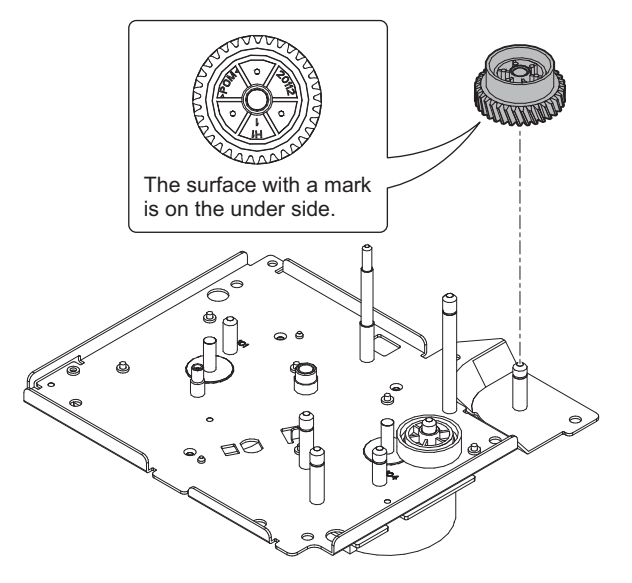

#### 13) Remove the gear.

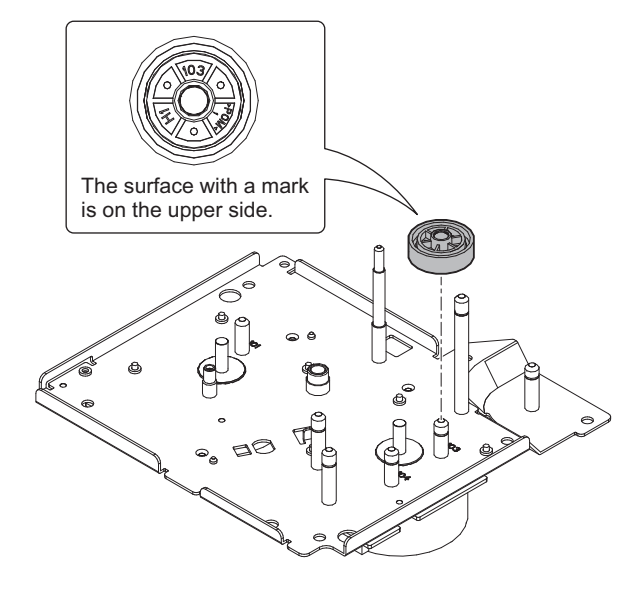

### (2) Shafts

1) Apply grease to the specified position as needed.

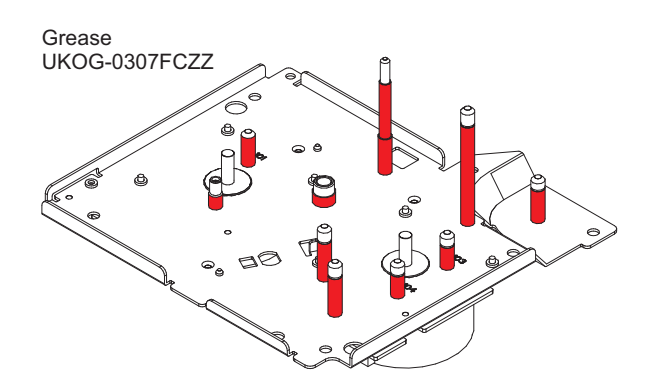

#### K. Scanner unit

| Part No. | Part name              |
|----------|------------------------|
| 1        | Table glass, SPF glass |
| 2        | Rail                   |
| 3        | Drive belt             |
| 4        | Drive gear, pulley     |
| 5        | CIS                    |

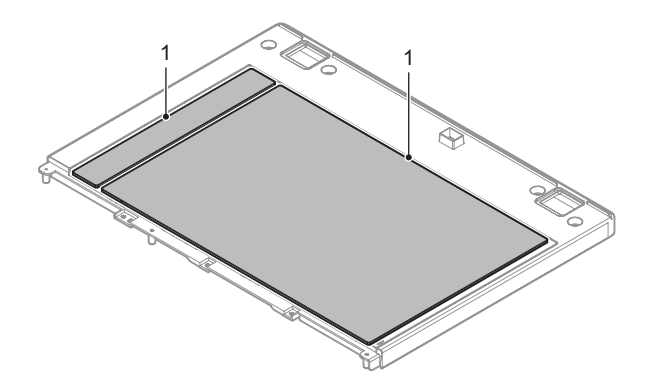

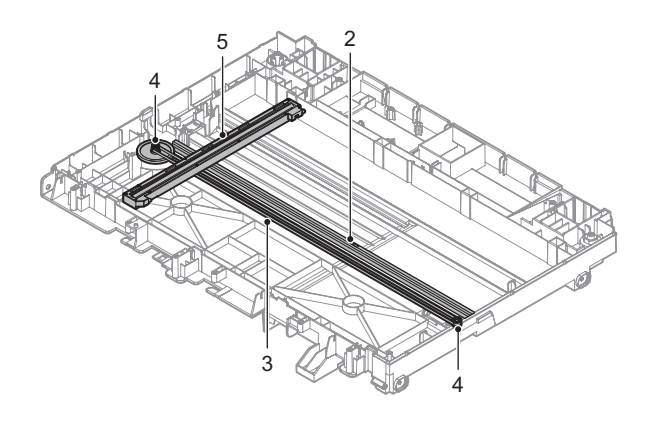

# (1) Table glass, SPF glass

1) Remove the screw and the table glass holder.

**NOTE:** When removing the table glass holder, pay attention to double sided tape. Reuse double sided tape.

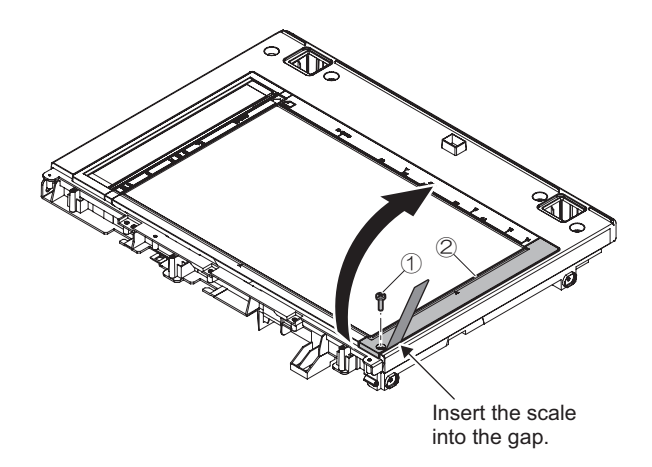

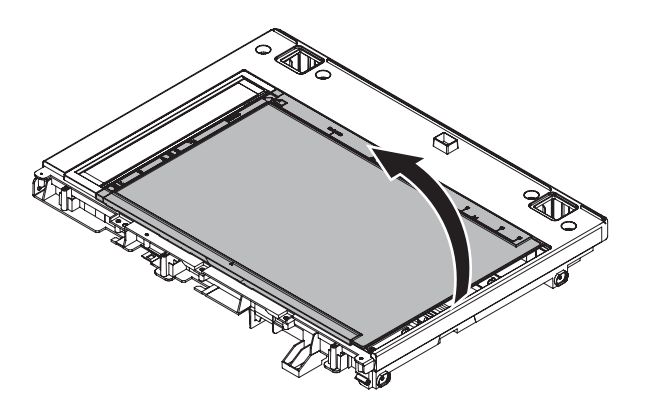

3) Clean the table glass and the SPF glass.

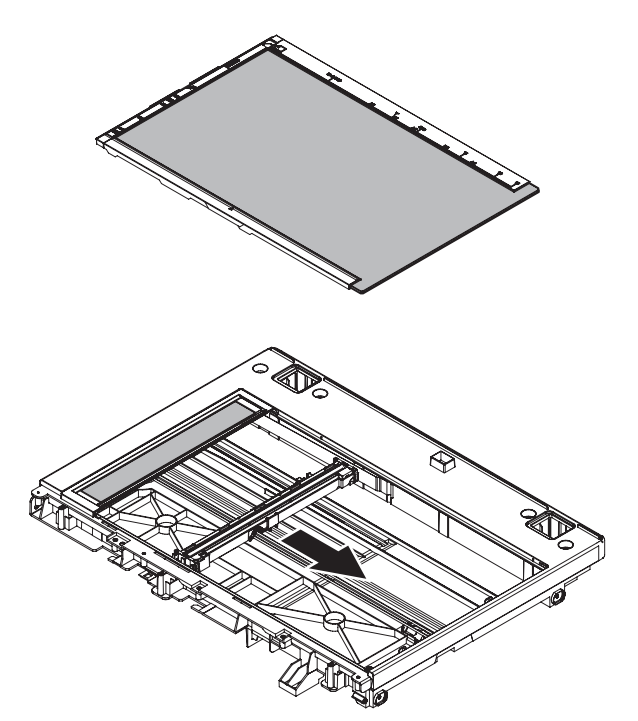

### (2) Rail (grease)

1) Remove the screws and the cover assembly.

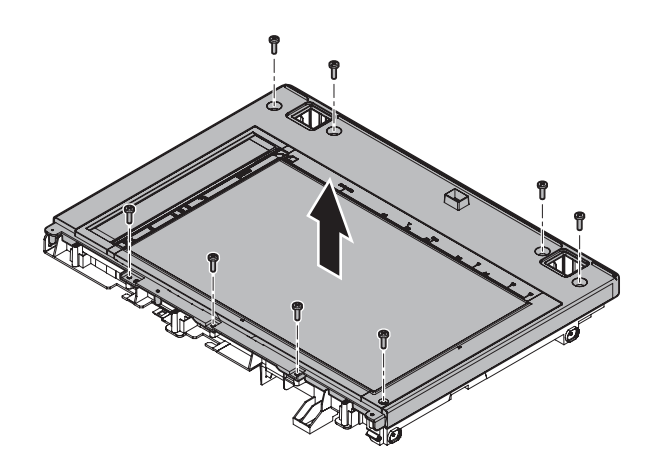

2) Apply grease to the specified position when checking.

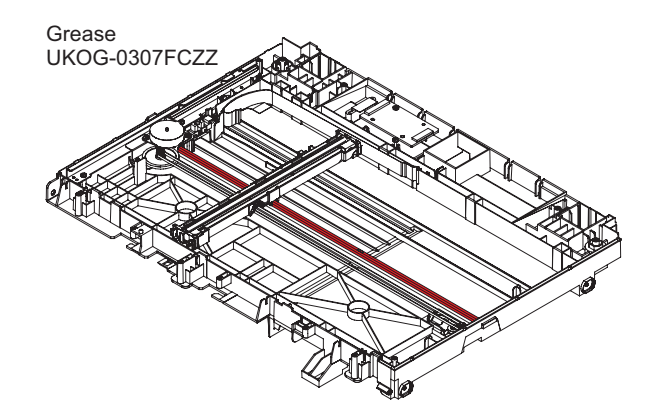

- (3) Drive belt
- 1) Remove the drive belt.

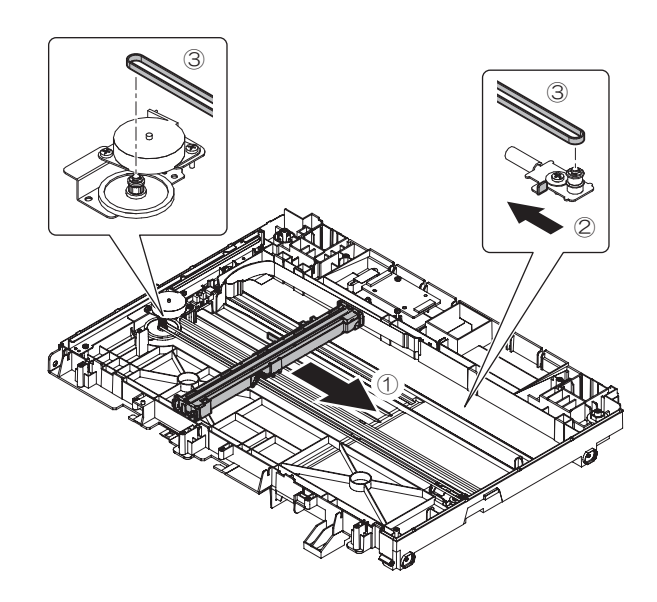

# (4) Drive gear, pulley

1) Disconnect connector. Then, Remove the screws and the motor.

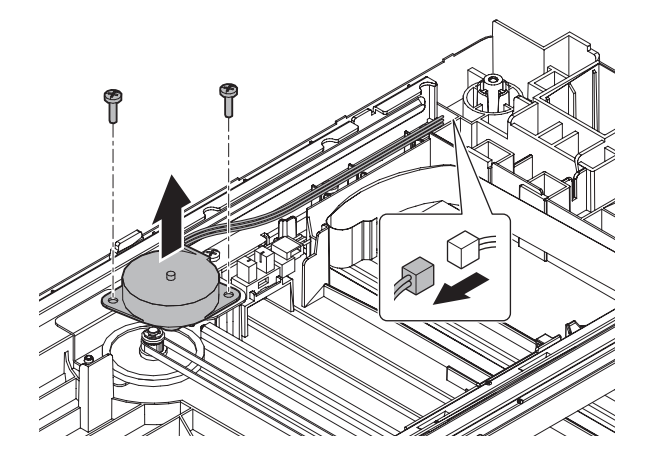

2) Remove the e-ring, the collar and the gear.

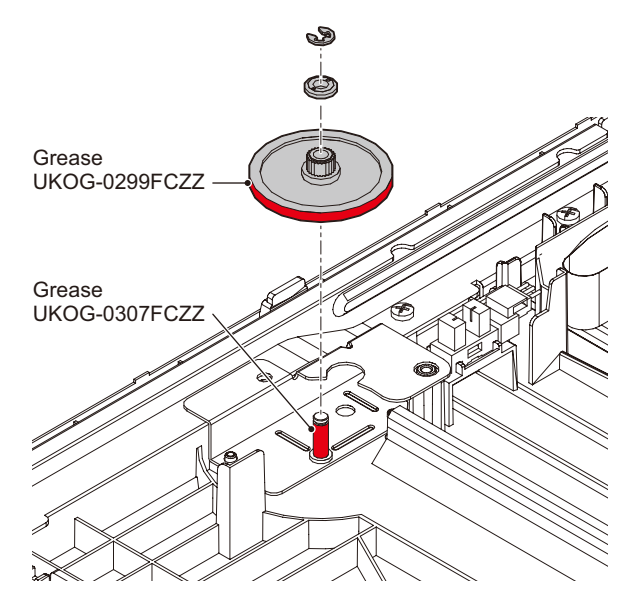

3) Remove the e-ring and the pulley.

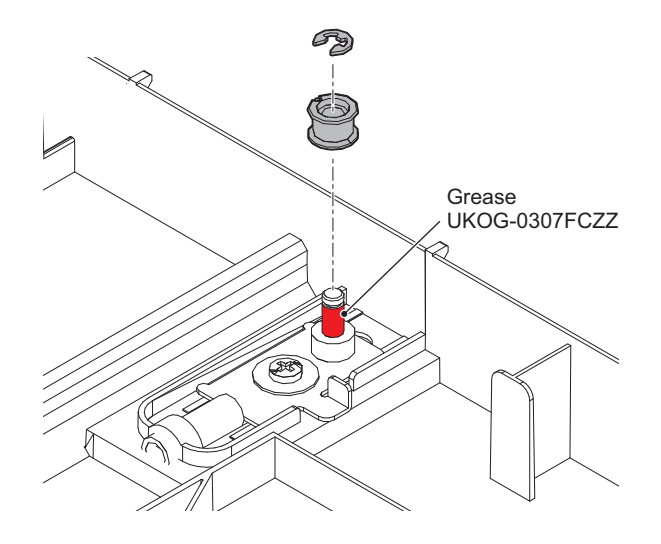

- (5) CIS
- 1) Clean the CIS.

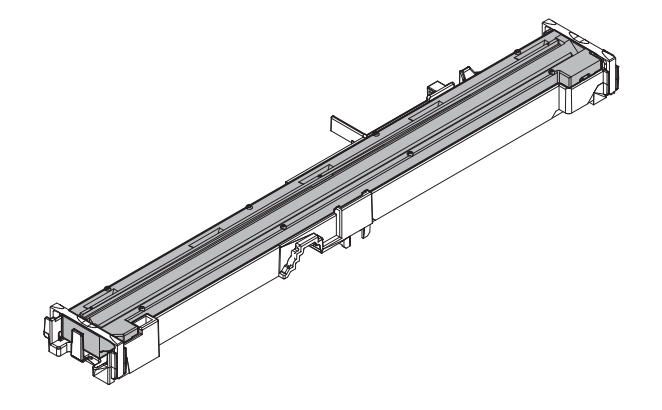

#### L. RSPF unit

| Part No. | Part name                   |  |
|----------|-----------------------------|--|
| 1        | OC mat                      |  |
| 2        | Discharge brush             |  |
| 3        | Torque limiter (for pickup) |  |
| 4        | Paper feed roller           |  |
| 5        | Paper pickup roller         |  |
| 6        | Separation sheet            |  |
| 7        | Scan plate                  |  |
| 8        | Gears                       |  |
| 9        | Transfer rollers            |  |
| 10       | Paper exit roller           |  |
| 11       | Sensors                     |  |

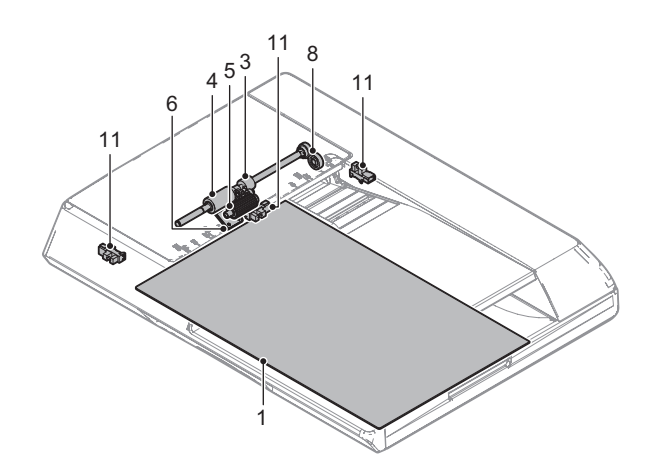

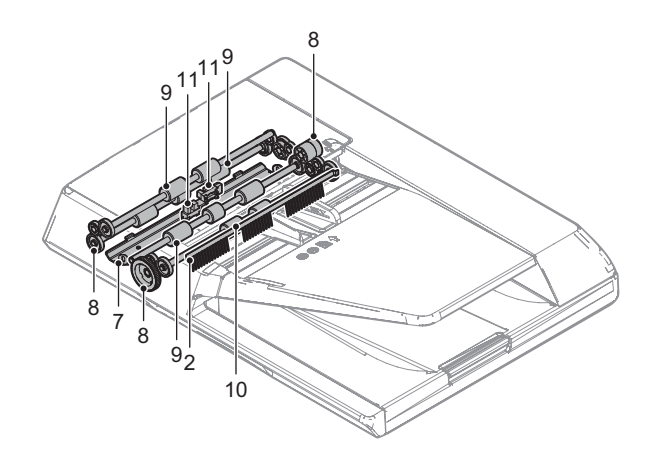

- (1) OC mat
- 1) Clean the OC mat.

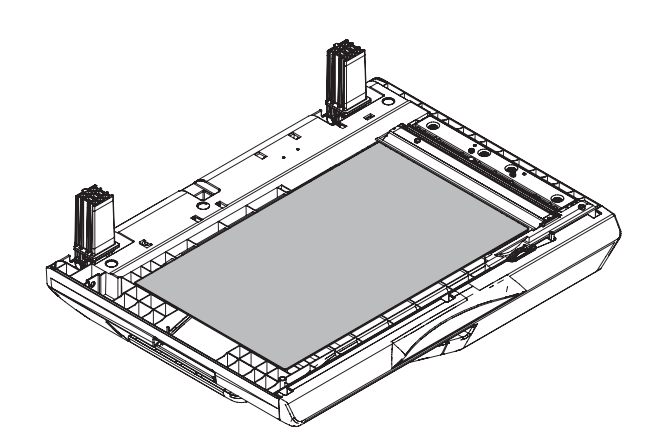

# (2) Discharge brush

- 1) Remove the hinge.
  - Make sure the center line is aligned with the center line of the base.
- 2) Remove the screw.

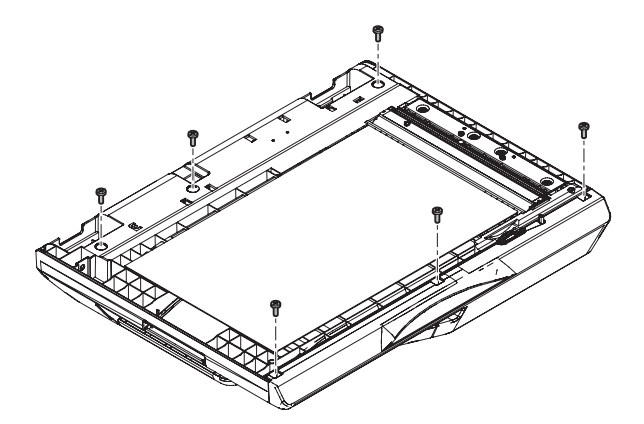

3) Open the upper cover and remove the document tray.

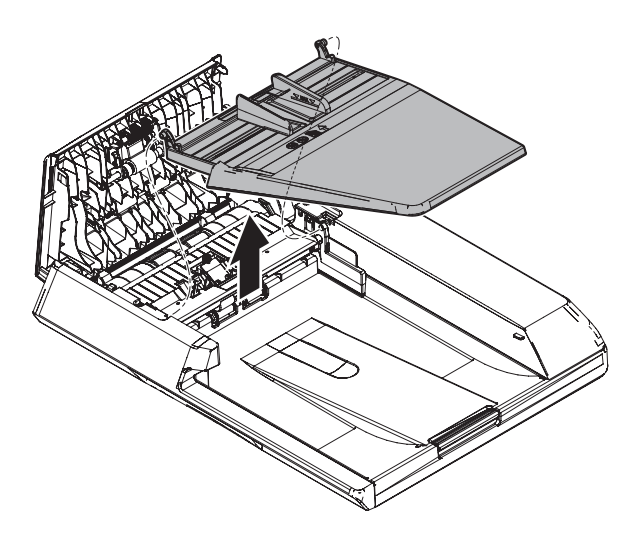

4) Remove the discharge brush.

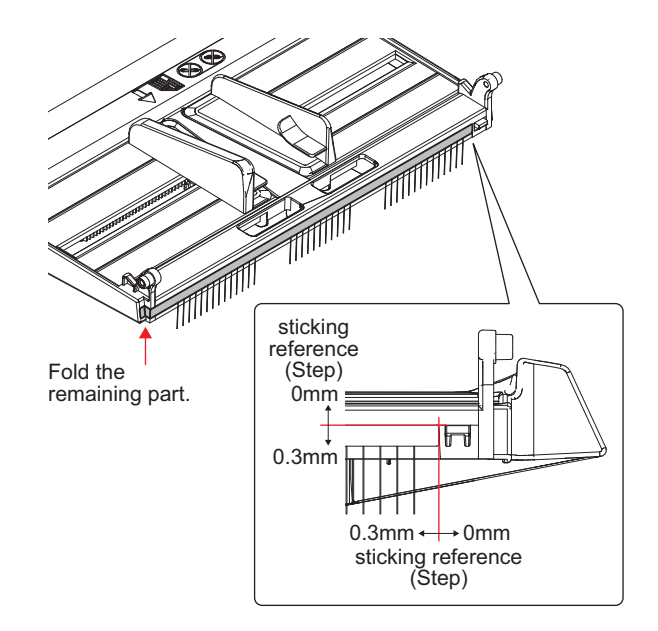

- (3) Torque limiter (for pickup)
- 1) Remove the front cabinet and rear cabinet.

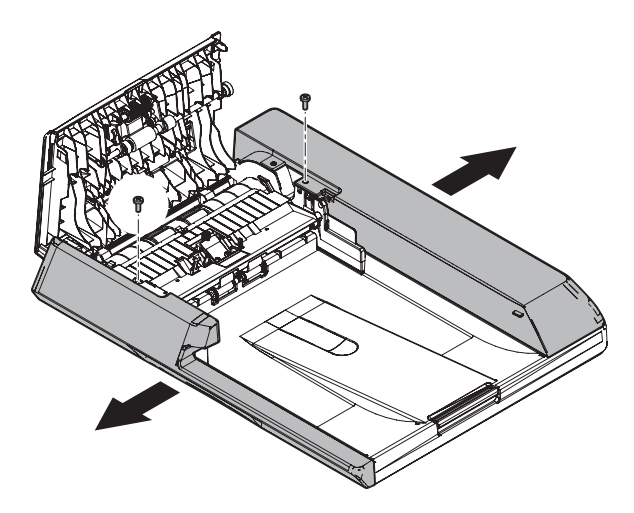

2) Remove the upper cover.

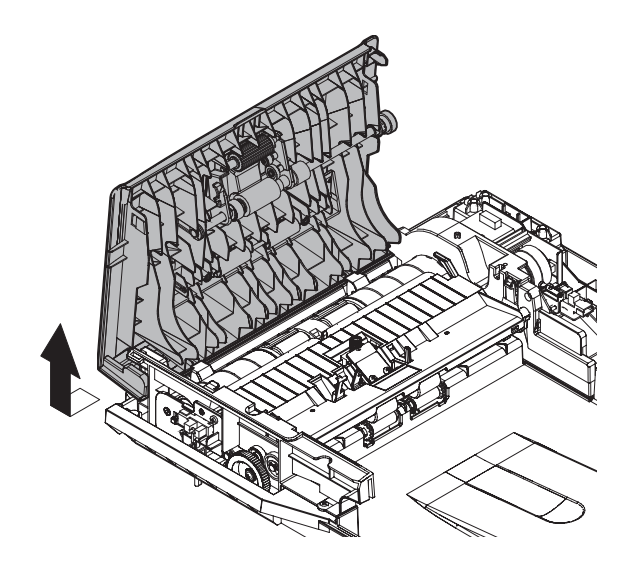

3) Remove the e-ring, the gear, the bearing and the pickup assembly.

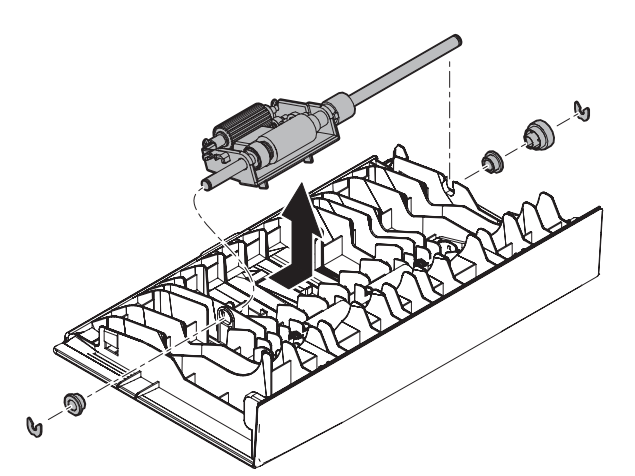

4) Remove the e-ring and the shaft.

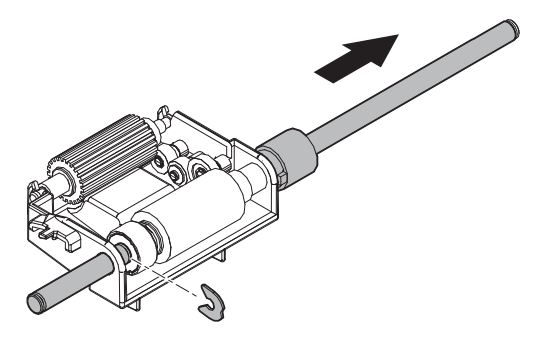

5) Remove the torque limiter (for pickup).

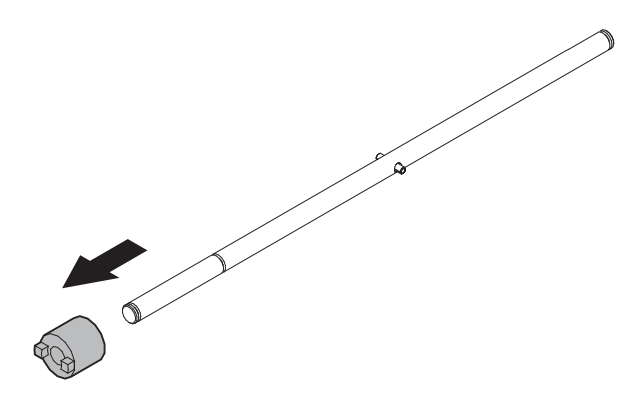

- (4) Paper feed roller
- 1) Remove the flywheel and the paper feed roller.

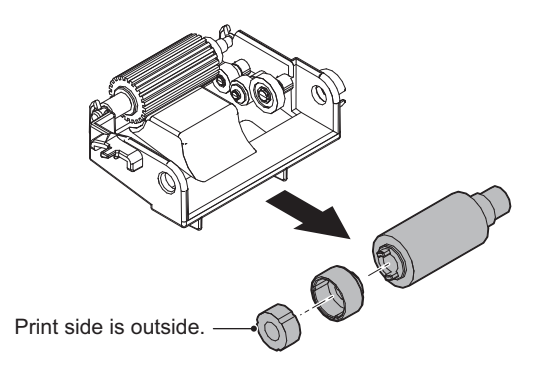

- (5) Paper pickup roller
- 1) Remove the paper pickup roller assembly.

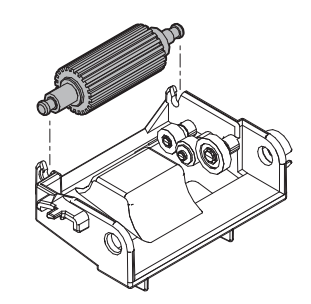

2) Remove the paper pickup roller.

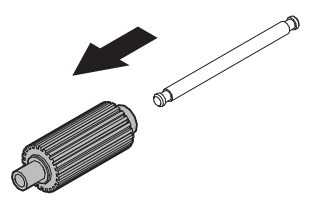

### (6) Separation sheet

1) Disconnect connector and ground wire.

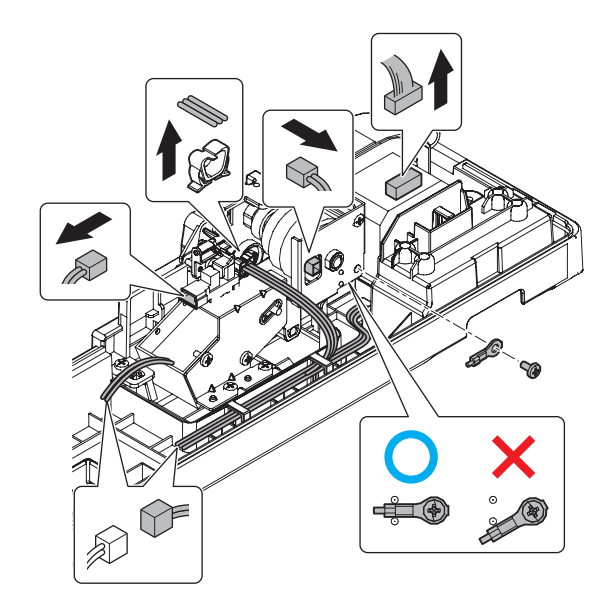

2) Check the sensor.

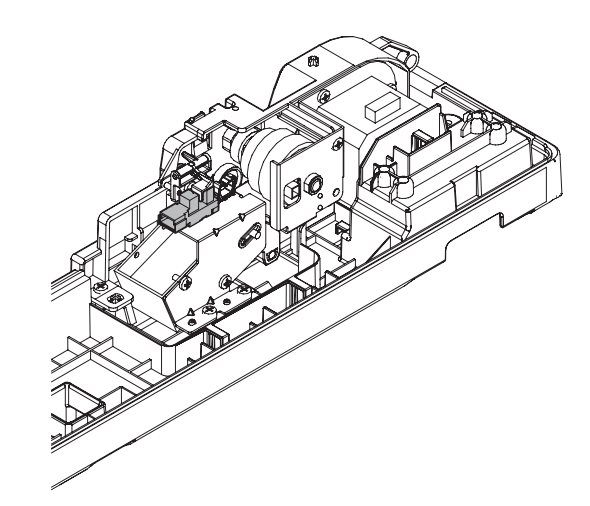

- 3) Remove the front module.
- 4) Remove the pad assembly.

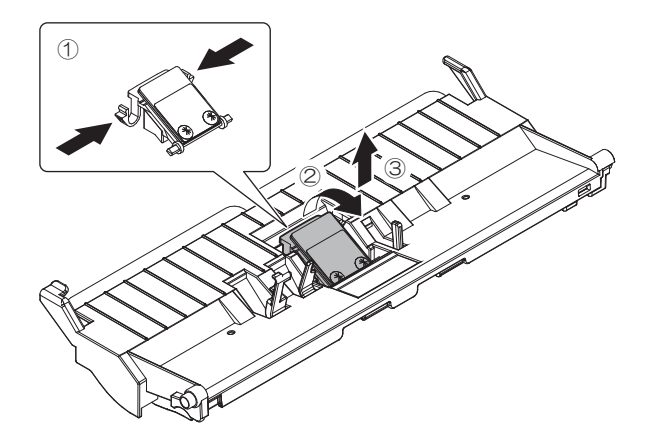

5) Remove the spring.

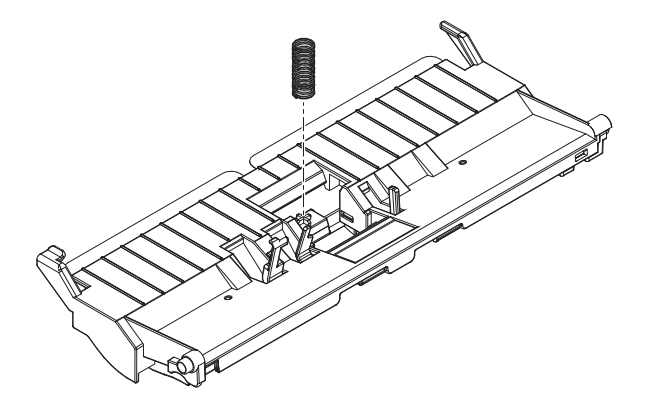

6) Remove the separation sheet.

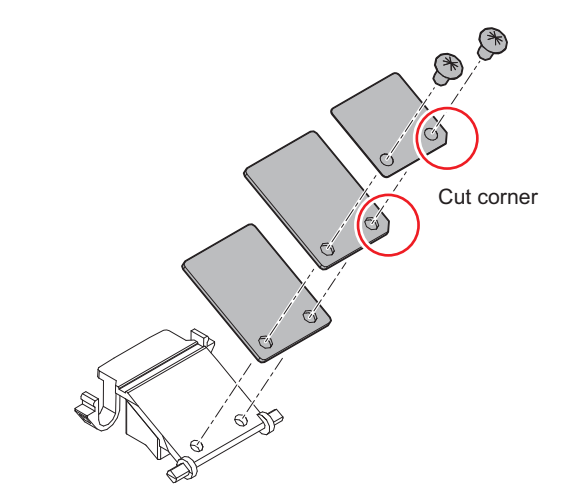

7) Remove the front cover.

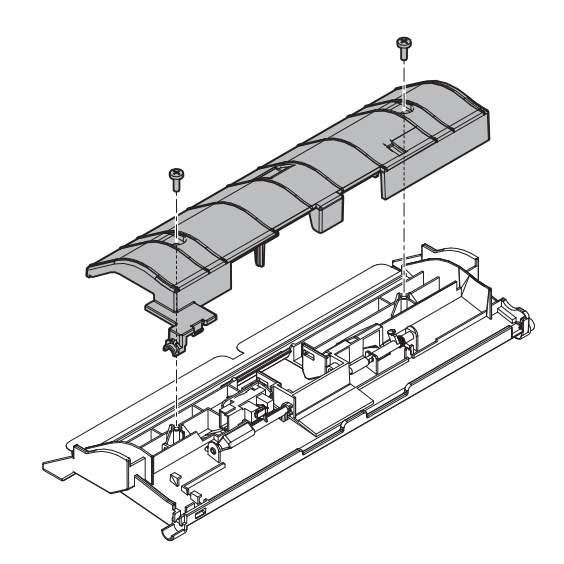

8) Check the sensor.

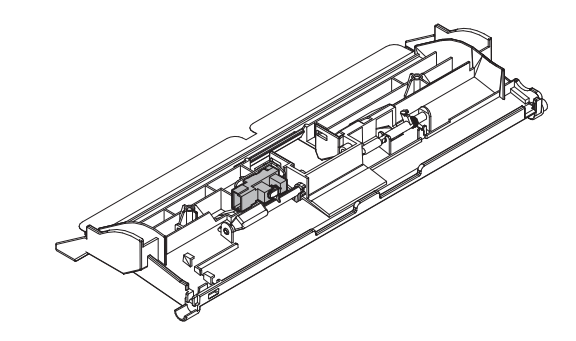

(7) Scan plate

1) Remove the screw.

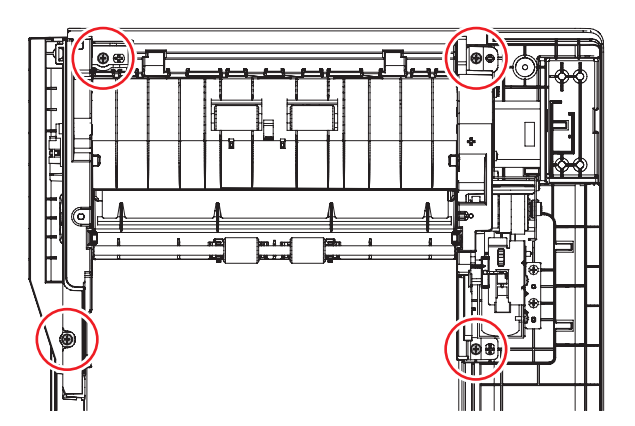

2) Remove the frame assembly.

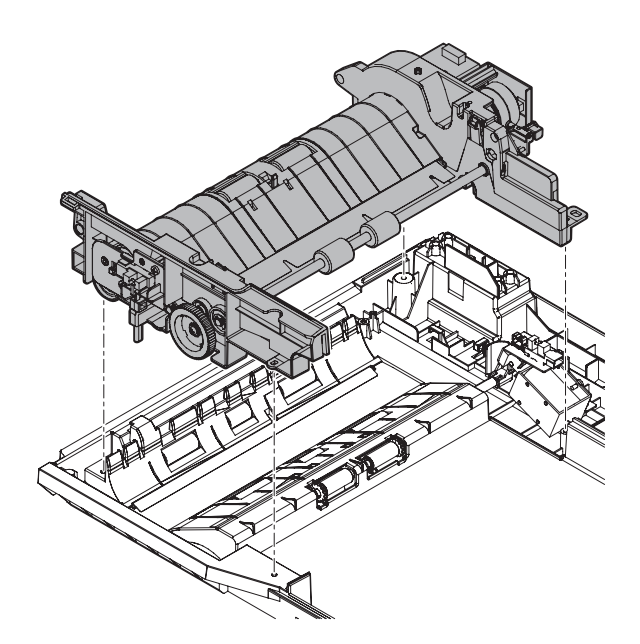

3) Disconnect the connector and check the sensor.

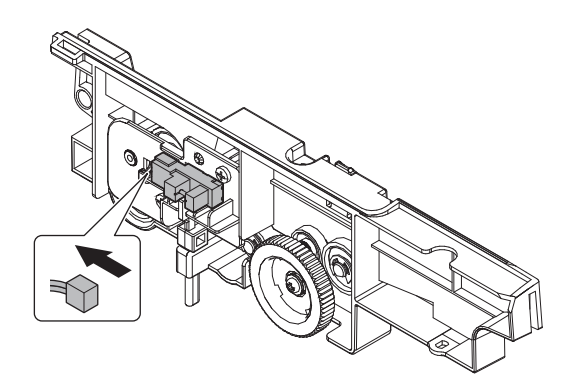

4) Remove the screw and remove the harness from the rib.

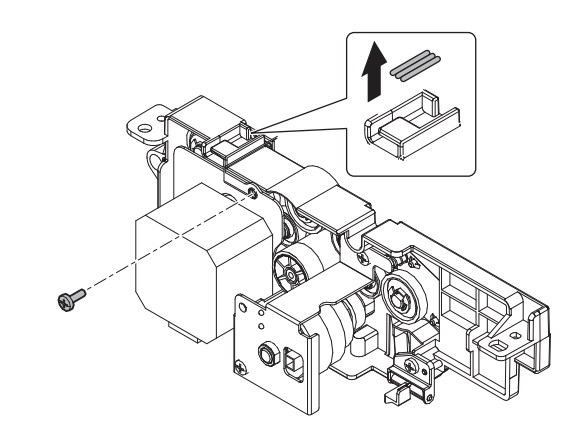

5) Remove the lower module.

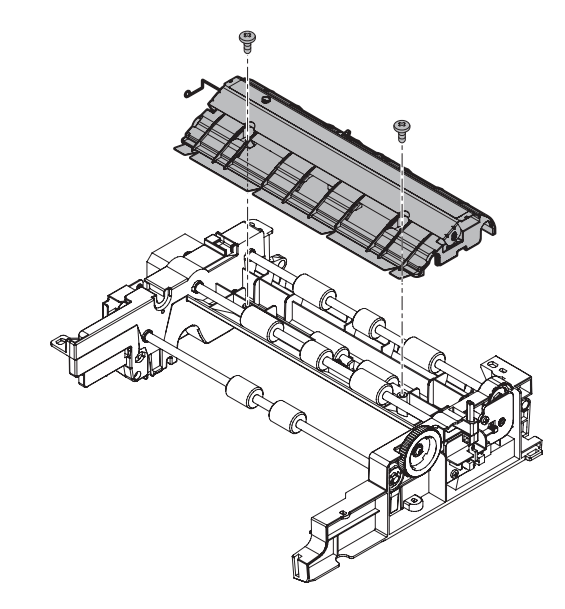

6) Clean the scan plate.

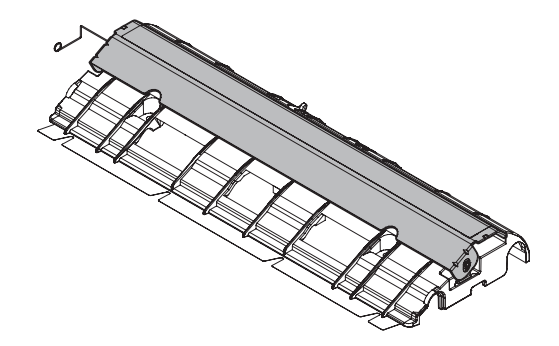

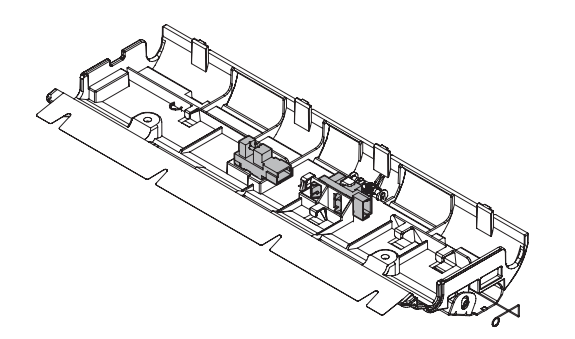

### (8) Gears

1) Remove the motor and clutch.

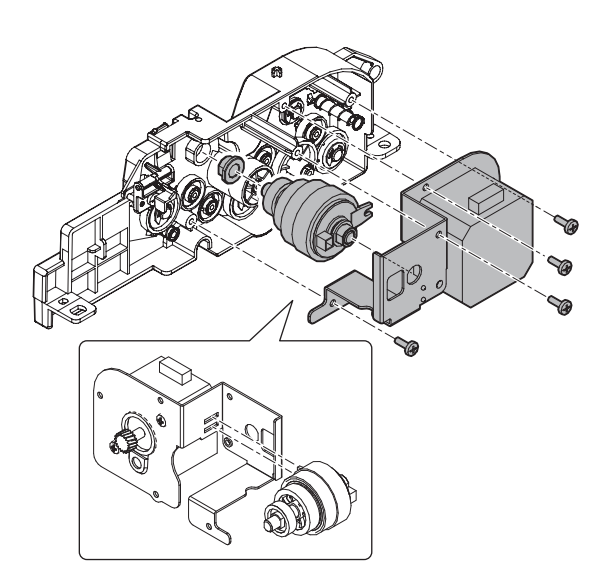

2) Remove the gear.

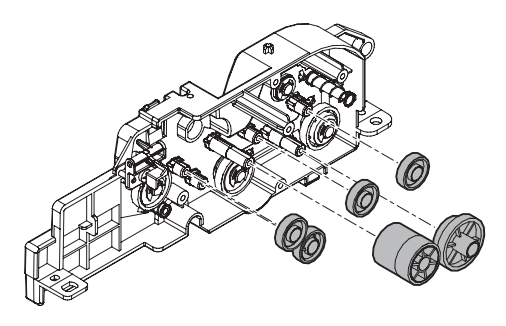

3) Apply grease to the specified position as needed.

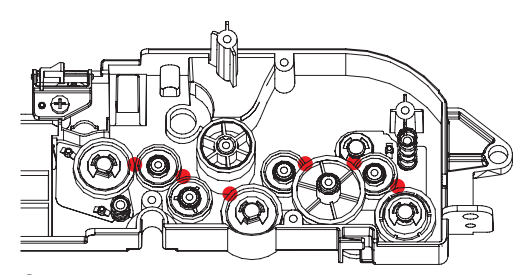

Grease UKOG-0307FCZZ

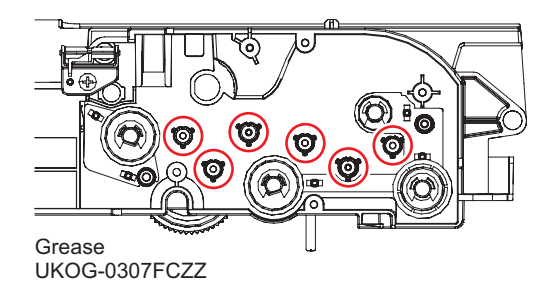

4) Remove the gear and the bracket.

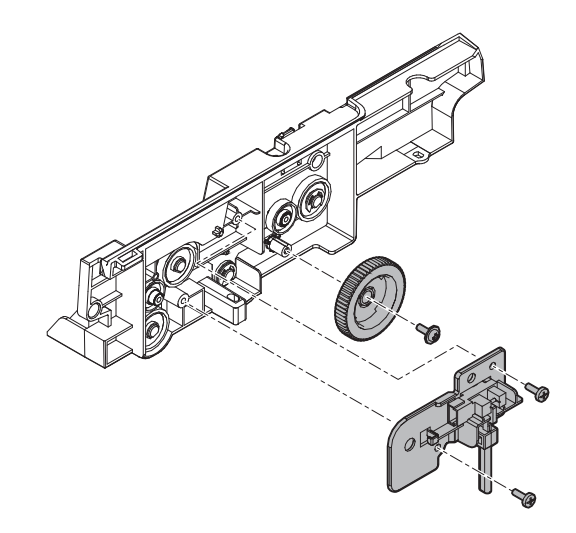

5) Remove the e-ring and the screw.

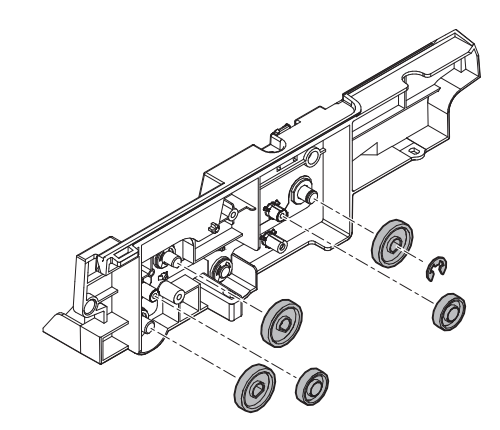

Grease UKOG-0307FCZZ

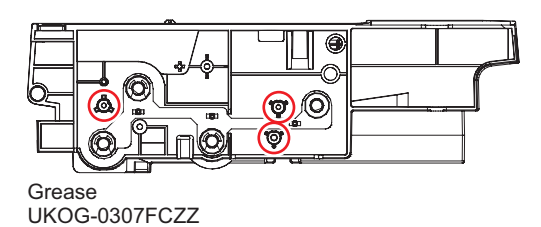

7) Remove the e-ring and bearing.

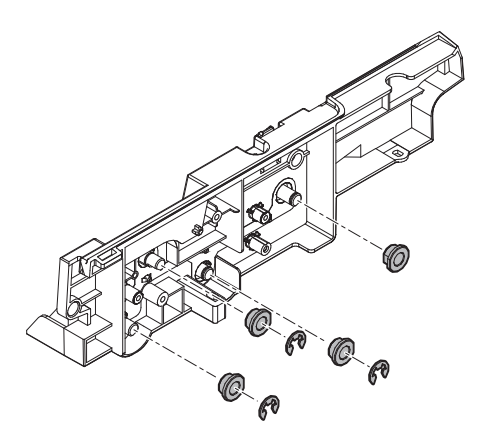

8) Remove the e-ring and the gear.

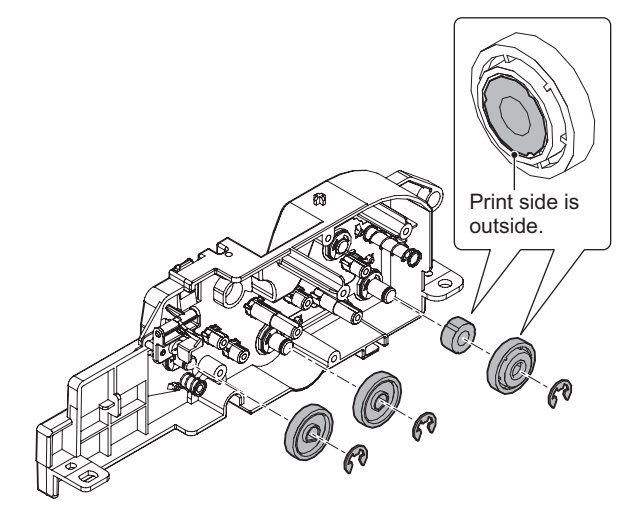

9) Remove the e-ring and bearing.

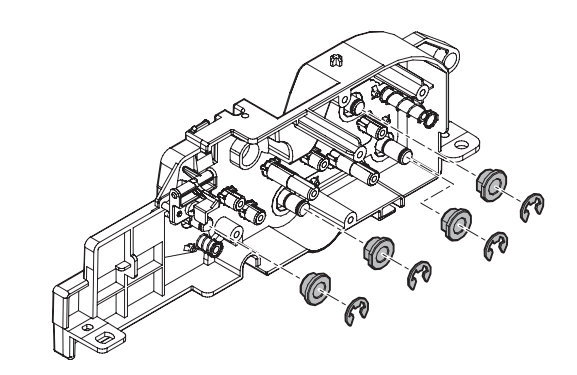

- (9) Transfer rollers
- (10) Paper exit roller
- 1) Remove the transfer rollers and the paper exit roller.

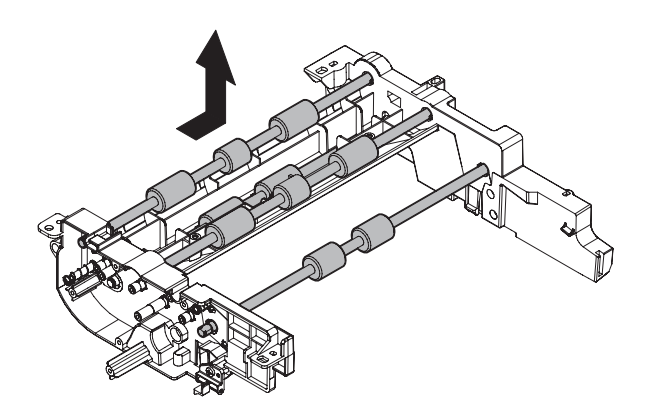

# [11] OPERATIONAL DESCRIPTIONS

# 1. Operation panel section

A. Mechanism relation diagram

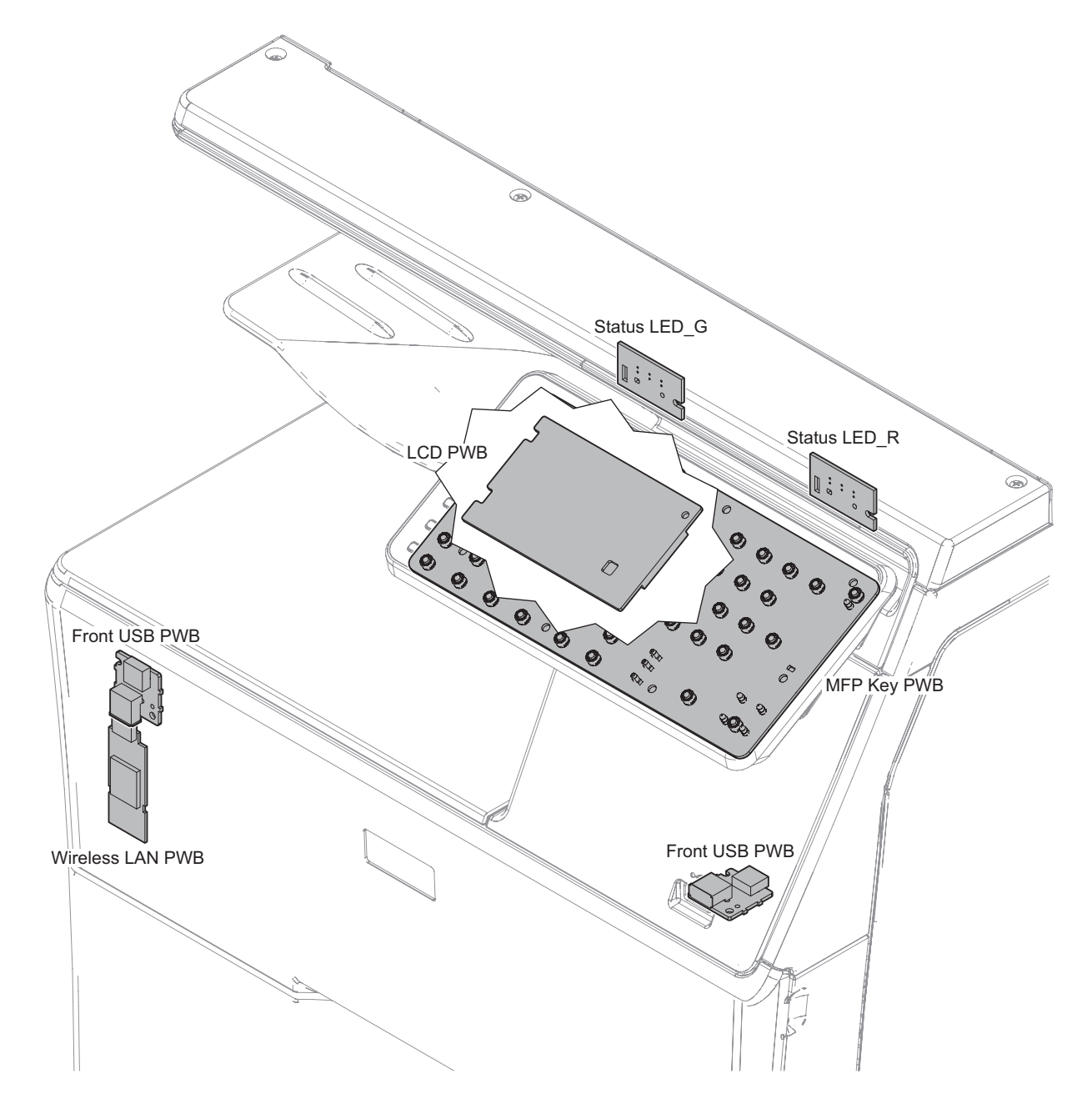

| No. | Name             | Function and Operation                           |
|-----|------------------|--------------------------------------------------|
| 1   | Front USB PWB    | USB Interface                                    |
| 2   | Front USB PWB    | This PWB connects Wireless LAN PWB and MFPc PWB. |
| 3   | LCD PWB          | Output the signal to LCD unit.                   |
| 4   | MFP Key PWB      | This PWB outputs key operation signal.           |
| 5   | Status LED_G     | This PWB displays operating status of main unit. |
| 6   | Status LED_R     | This PWB displays operating status of main unit. |
| 7   | Wireless LAN PWB | This PWB makes a wireless network connection.    |

# **B.** Operational descriptions

The operation panel unit is composed of the key board, the LCD unit, the LCD PWB, and the MFP Key PWB.

It displays the machine operation.

# 2. Scanner section

# A. Mechanism relation diagram

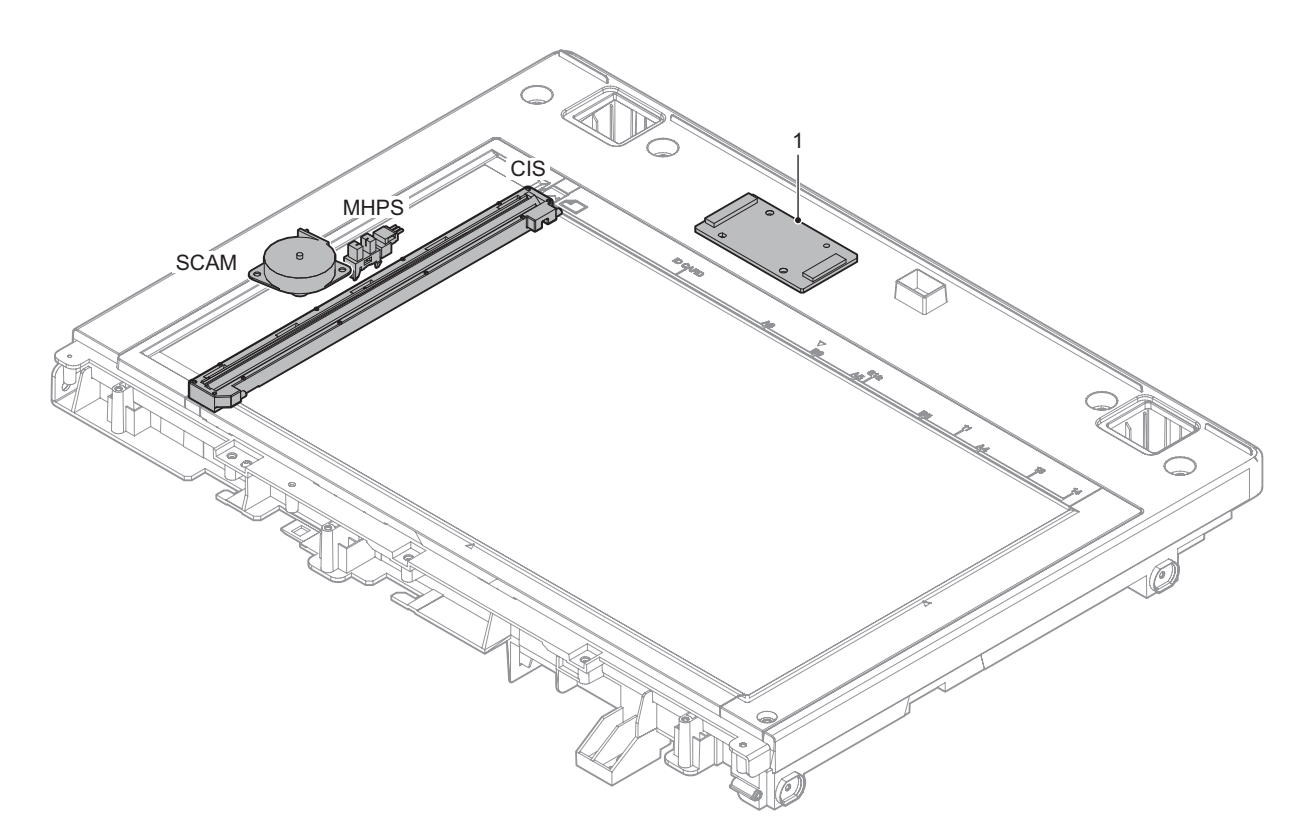

| Signa | l name | Name                         | Function and Operation                             |
|-------|--------|------------------------------|----------------------------------------------------|
| MHPS  |        | Scanner home position sensor | Detects the scanner home position                  |
| SCAM  |        | SCAN Motor                   | Drives the scanner unit. (scan, return operations) |
|       |        |                              |                                                    |
| No.   |        | Name                         | Function and Operation                             |
| 1     | AFE PW | /B                           | Transfer the analog signal to the digital signal.  |

### **B.** Outline

This section performs the following functions.

- Light is radiated to the document by the scanner CIS lamp, and the contrast of the reflected light is read by the CIS elements into the image signal (analog).
- The image signals (analog) are converted into 16bit digital signals by the A/D converter.
- The image signals (digital) are sent to the image process section (scanner control PWB).

#### C. Optical section drive

The CIS unit in the optical section is driven by the scanner motor (MIM) through the belt.

The scanner motor (MIM) is controlled by the drive signal sent from the MFPC PWB.

#### D. Scanner lamp drive

R, G and B LEDs are mounted. These LEDs lights in order of R, G, B, R, G, B, ..... with the color scanning. These LEDs light at the same time with the lighting ratio set in SIM63-12 with the monochrome scanning.

#### E. Image scan/color separation

Light is radiated to the document by the CIS unit, and the contrast of the reflected light is read by the on line CMOS elements to be converted into the image signal (analog).

The color components of document images are extracted to R, G, and B separately by the one line CMOS elements (R,G,B).

The inside of the LED element contains the R, G and B elements. The document scan in the main scanning direction is performed by the CMOS element. The document scan in the sub scanning direction is performed by shifting the carriage unit with the scanner motor.

The scan resolution is 600 dpi.

#### F. Image signal A/D conversion

 The image signal (analog) for each of R, G, and B is converted into 16bit digital signal by the A/D converter.

Each color pixel has 10bit information.

 The 16bit digital image signals of R, G, B are sent to the image process section.

### G. Zooming operation

Zooming in the sub scanning direction is performed by changing the scanning speed in the sub scanning direction and using the image process technology (software).

Zooming in the main scanning direction is not performed optically, but performed with the image process technology (by the software).

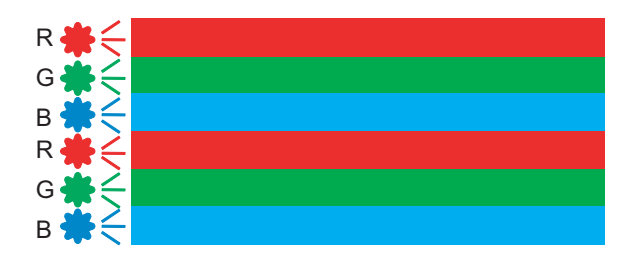

# 3. Manual paper feed section

A. Mechanism relation diagram

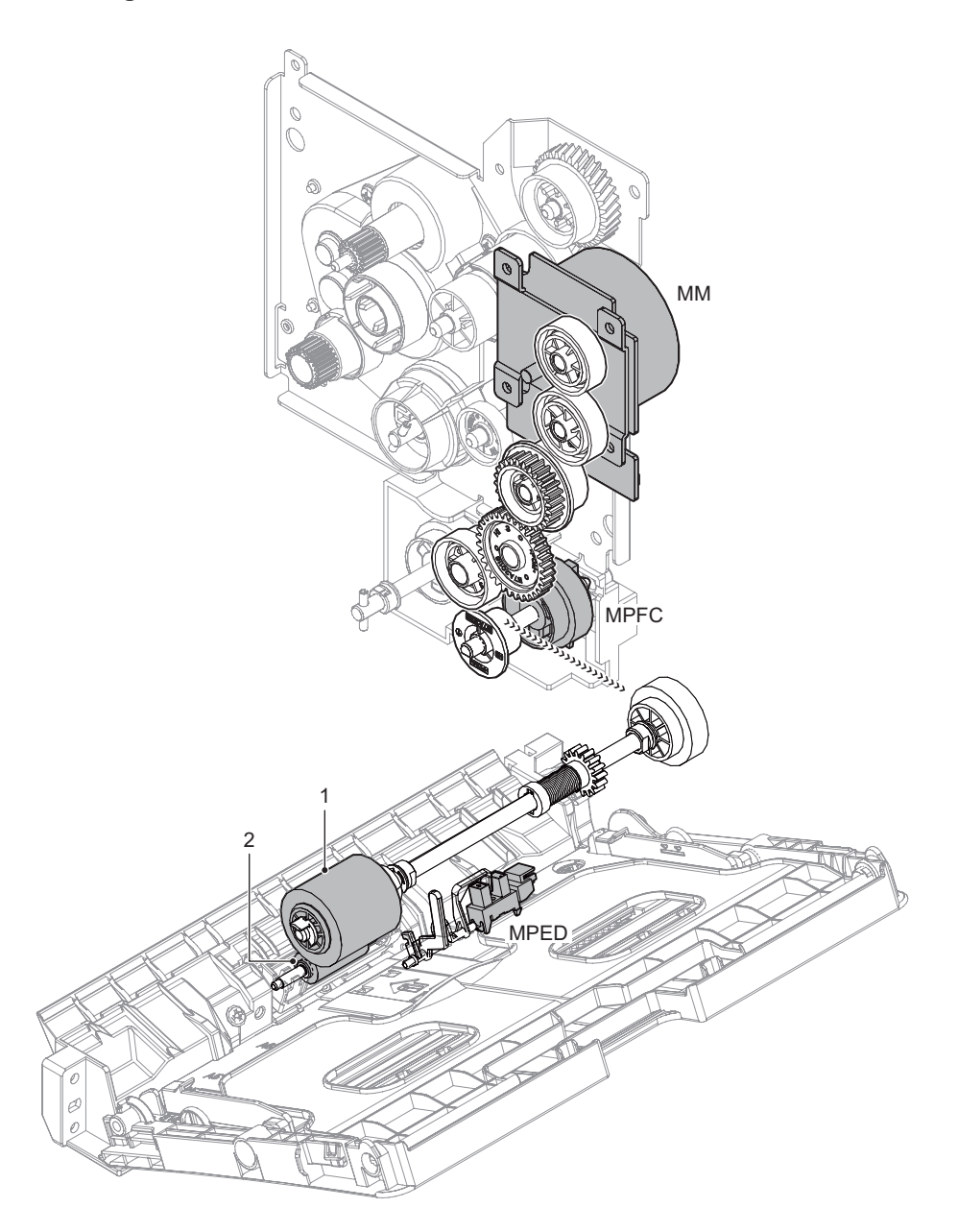

| Signal name | Name                     | Function and operation                                                     |
|-------------|--------------------------|----------------------------------------------------------------------------|
| MM          | Main Motor               | Main drive.                                                                |
| MPED        | Paper empty sensor       | Detects presence of paper.                                                 |
| MPFC        | Manual paper feed clutch | Controls ON/OFF of the paper feed roller in the manual paper feed section. |

| No. | Name              | Function and operation                                   |
|-----|-------------------|----------------------------------------------------------|
| 1   | Paper feed roller | This roller sends a paper to registration roller.        |
| 2   | Separation roller | This roller separates a paper to prevent double-feeding. |

### **B.** Operational descriptions

Only the top sheet of paper is fed from the paper stack on the manual bypass tray, the feed roller is pressed against the paper surface and sent to the transport section.

The feed roller transports paper to registration section. The separation roller stops paper to prevent double-feed. On / OFF control of the feed roller is carried out by the Manual Feed Clutch

This model does not have an automatic paper size detection function in Multi-purpose tray.

# 4. Paper feed tray section

# A. Mechanism relation diagram

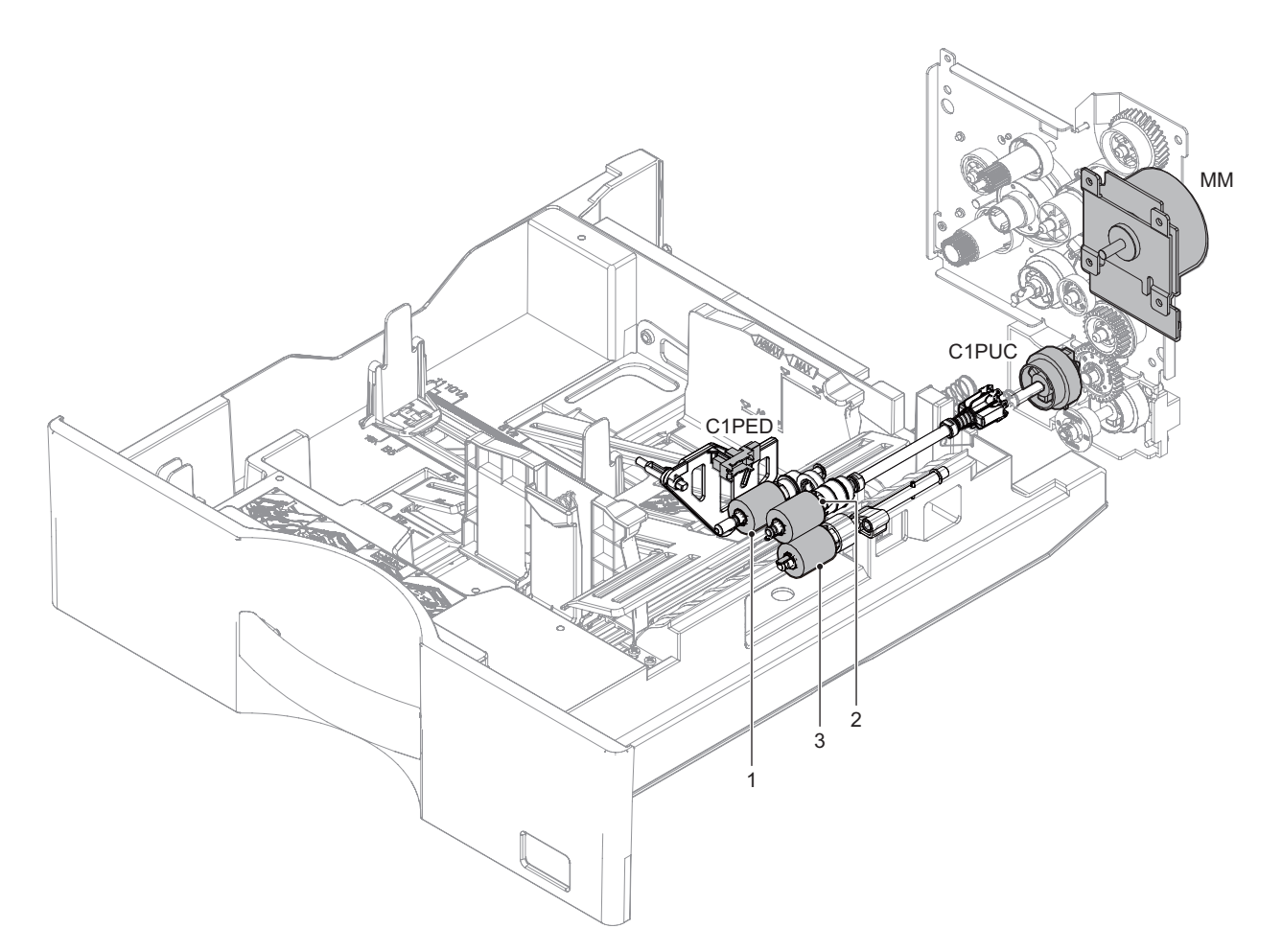

| Signal name | Name                            | Function and operation                                                    |
|-------------|---------------------------------|---------------------------------------------------------------------------|
| MM          | Main Motor                      | Main drive                                                                |
| C1PUC       | Paper feed clutch               | Controls ON/OFF of the paper feed roller in the paper feed tray 1 section |
| C1PED       | 1st cassette paper empty detect | Detects paper empty                                                       |

| No. | Name                 | Function and operation                                  |
|-----|----------------------|---------------------------------------------------------|
| 1   | Paper pick up roller | This roller sends a paper to Paper feed roller.         |
| 2   | Paper feed roller    | This roller sends a paper to Resist roller.             |
| 3   | Separation roller    | This roller separates papers to prevent double-feeding. |

### **B.** Operational descriptions

#### (1) Paper lifting operation

This model feeds paper from the top of the paper stack in the feed tray. The paper lift plate lifts the paper stack to the paper pick up roller by way of a spring under the plate.

A constant pressure of the top sheet of paper to the paper pick up roller is maintained through use of this mechanism.

This model also incorporates a paper empty detection sensor but does not have a paper remaining detection mechanism.

#### (2) Paper size detection operation

This model have a function to detect the paper size in the cassette.

#### (3) Paper pick up operation

The main motor (MM) is turned ON, and then the paper feed clutch (CPUC1) is turned ON.

The power of main motor (MM) is transmitted through the paper feed clutch (CPUC1) to the paper pick up roller and the paper feed roller. The paper feed roller feeds paper to the paper transport section.

At that time, the separation roller stops paper to prevent double-feed.

To prevent a double feeding, the separation roller apply counter force to the paper from bottom side.

# 5. Paper registration section

A. Mechanism relation diagram

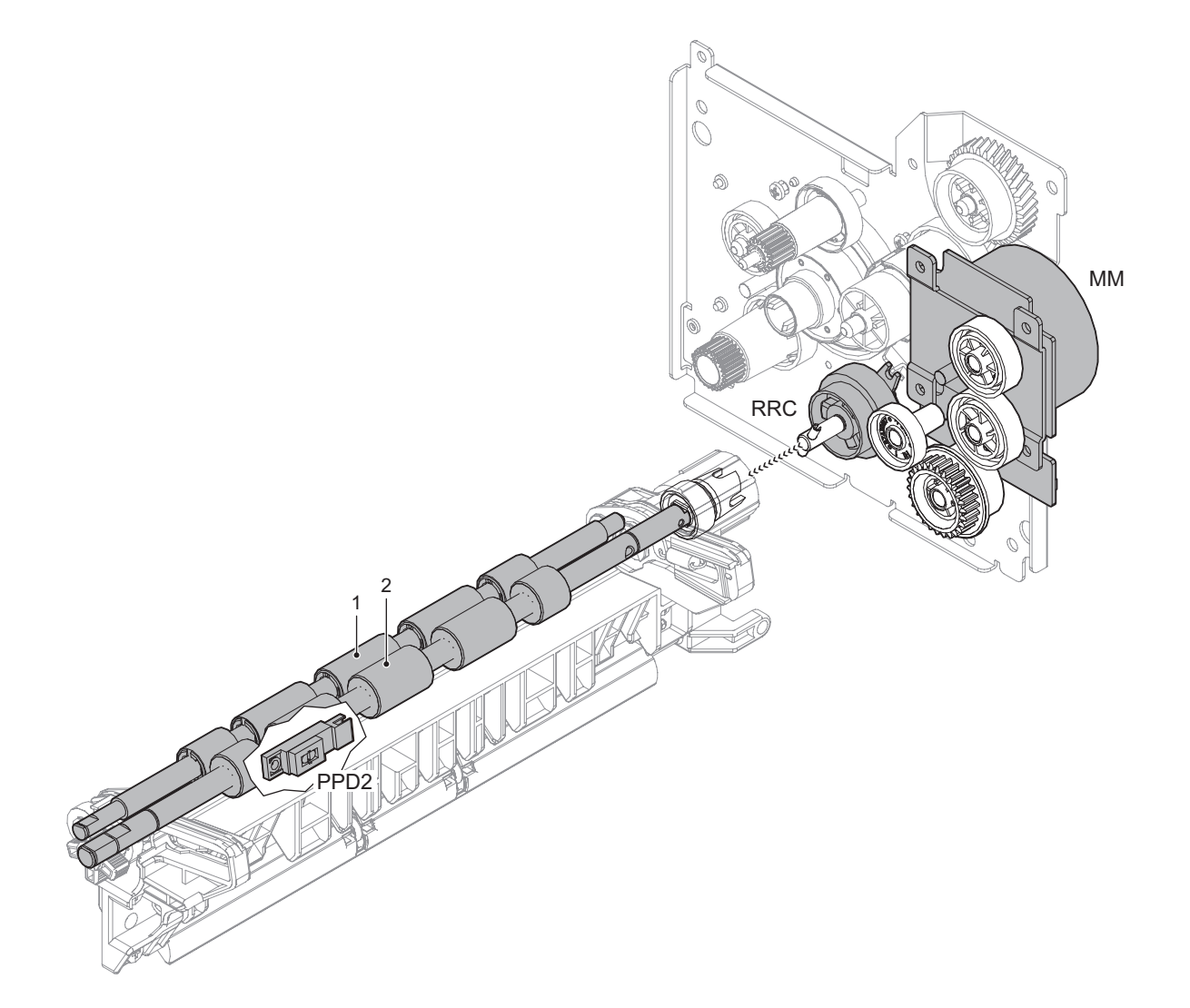

| Signal name | Name                       | Function and operation                                             |
|-------------|----------------------------|--------------------------------------------------------------------|
| RRC         | Paper stop (resist) clutch | Controls ON/OFF of registration roller                             |
| PPD2        | Paper transport sensor 2   | Detects paper pass in the transport roller and registration roller |

| No. | Name                        | Function and operation                                                                                              |
|-----|-----------------------------|----------------------------------------------------------------------------------------------------|
| 1   | Registration roller (Idle)  | This roller applies a pressure to a paper and the registration roller, and provides transport power of the          |
|     |                             | registration roller to the paper.                                                                                   |
| 2   | Registration roller (Drive) | This roller sends a paper to the transport section, controlling the timing for transportation to adjust correlation |
|     |                             | between image and paper.                                                                                            |

### **B.** Operational descriptions

The resist roller set controls the synchronization of the Image on the OPC drum to the timing of the paper making its way to the transfer section.

Start stop movement is controlled by the PS Clutch (RRC).

# 6. Paper exit section

# A. Mechanism relation diagram

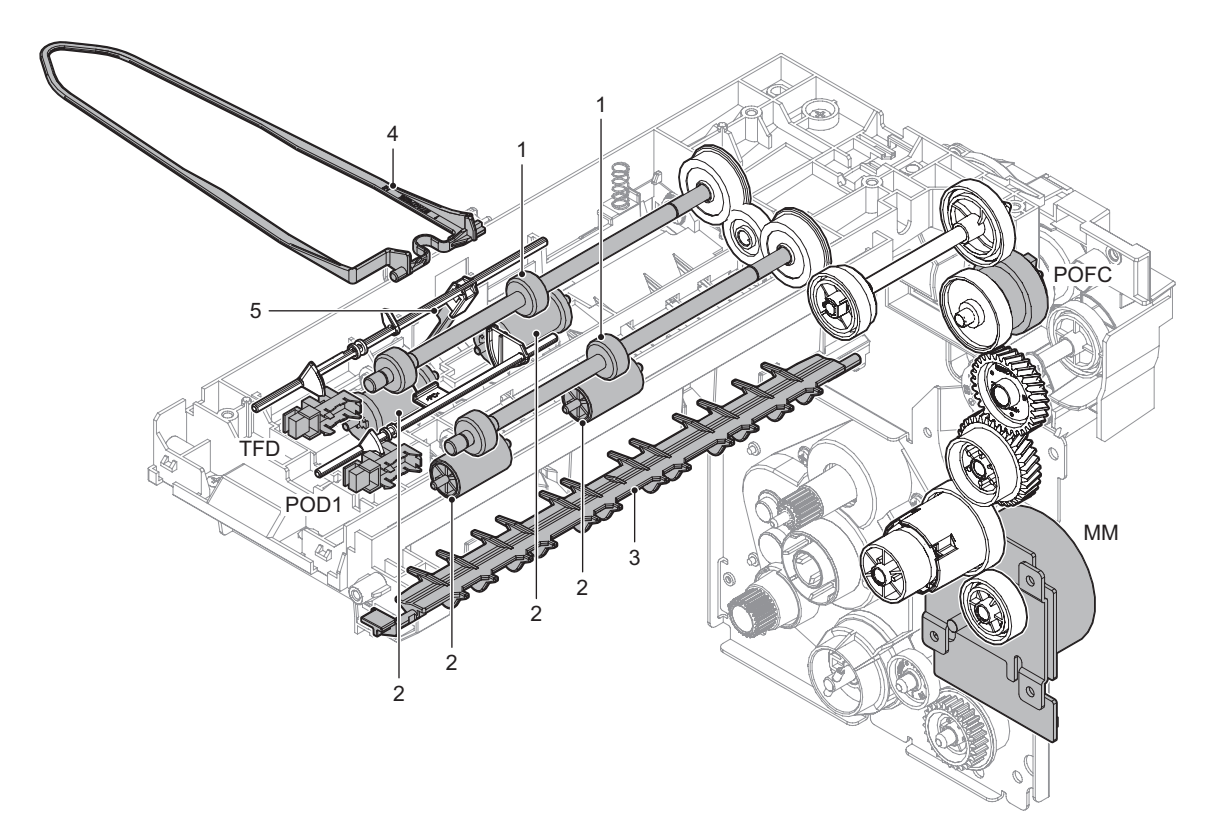

| No. | Name                               | Function and operation                                                                                                    |
|-----|------------------------------------|----------------------------------------------------------------------------------------------------|
| 1   | Paper exit/transfer roller (drive) | Exit the paper onto the exit tray and perform switch back operations when in duplex mode.                                                    |
| 2   | Paper exit/transfer roller (idle)  | This roller applies a pressure to a paper and the registration roller, and provides transport power of the registration roller to the paper. |
| 3   | ADU gate                           | Changing the transport direction of switched back paper                                                                                      |
| 4   | Paper holding arm                  | Suppress the jumping out of the discharged paper and load it on the tray.                                                                    |
| 5   | Paper full actuator                | Detect full of output paper                                                                                                    |

| Signal name | Name                          | Function and operation                                             |
|-------------|-------------------------------|--------------------------------------------------------------------|
| MM          | Main motor                    | Main drive                                                         |
| POD1        | Paper exit detector 1         | Detects paper pass in the paper exit section. Detects a paper jam. |
| POFC        | Paper exit clutch             | Control ON / OFF of normal rotation of paper discharge roller      |
| TFD         | Paper exit tray full detector | Detects paper full in the paper exit tray.                         |

### **B.** Operational descriptions

The paper transported from the fusing section is sent from transport roller to paper exit roller, and then discharged to the exit tray.

### (1) Switchback operation

In the duplex print mode, from when the POD1 detects the lead edge of the paper transported from the fusing section, and after passing a certain time (depending on the paper size), the paper exit clutch POFC is turned off, the paper exit reverse clutch PORC is turned on, the paper exit roller rotates in the switchback direction.

Consequently, the paper is transported to the switchback section.

# 7. ADU section

# A. Mechanism relation diagram

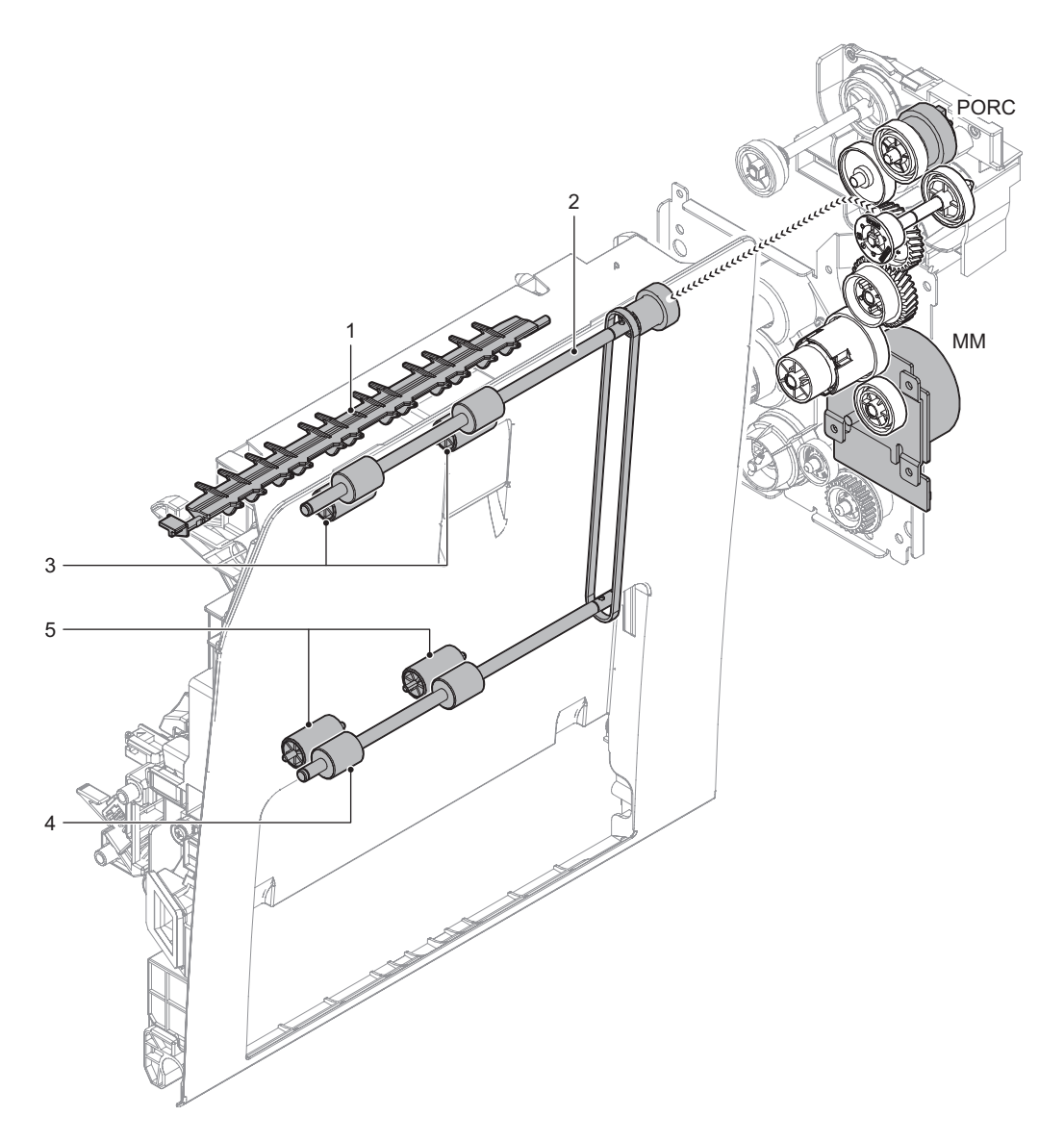

| No. | Name                      | Function and operation                                                                                                    |
|-----|---------------------------|----------------------------------------------------------------------------------------------------|
| 1   | ADU gate guide            | The paper which comes from fuser section passes the underside of ADU gate guide, and goes to the paper exit section. The switch back paper coming from the exit section is passed over the ADU Guide which drops by gravity. |
| 2   | Paper feed roller (Drive) | Drive Roller in ADU section that transports paper to the Lower transport rollers in the Duplex Section.                                                                                                    |
| 3   | Paper feed roller (Idle)  | Applies pressure to the back of the paper for drive to the Upper Duplex Transport Rollers                                                                                                    |
| 4   | Paper feed roller (Drive) | Drive roller to transport paper to the Registration Rollers.                                                                                                    |
| 5   | Paper feed roller (Idle)  | Applies pressure to the back of the paper for drive to the Lower Duplex Transport Rollers                                                                                                    |

| Signal name | Name              | Function and operation                                         |
|-------------|-------------------|----------------------------------------------------------------|
| MM          | Main motor        | Main drive                                                     |
| PORC        | Paper exit clutch | Control ON / OFF of reverse rotation of paper discharge roller |

### **B.** Operational descriptions

The switched back paper which comes from paper exit section is passed above  $% \left( {{{\rm{D}}_{\rm{B}}}} \right)$ 

the paper guide, and goes to ADU section.

The ADU drive rollers which are driven by the Main motor transport the

paper to the registration section.

section

# 8. OPC drum section

# A. Mechanism relation diagram

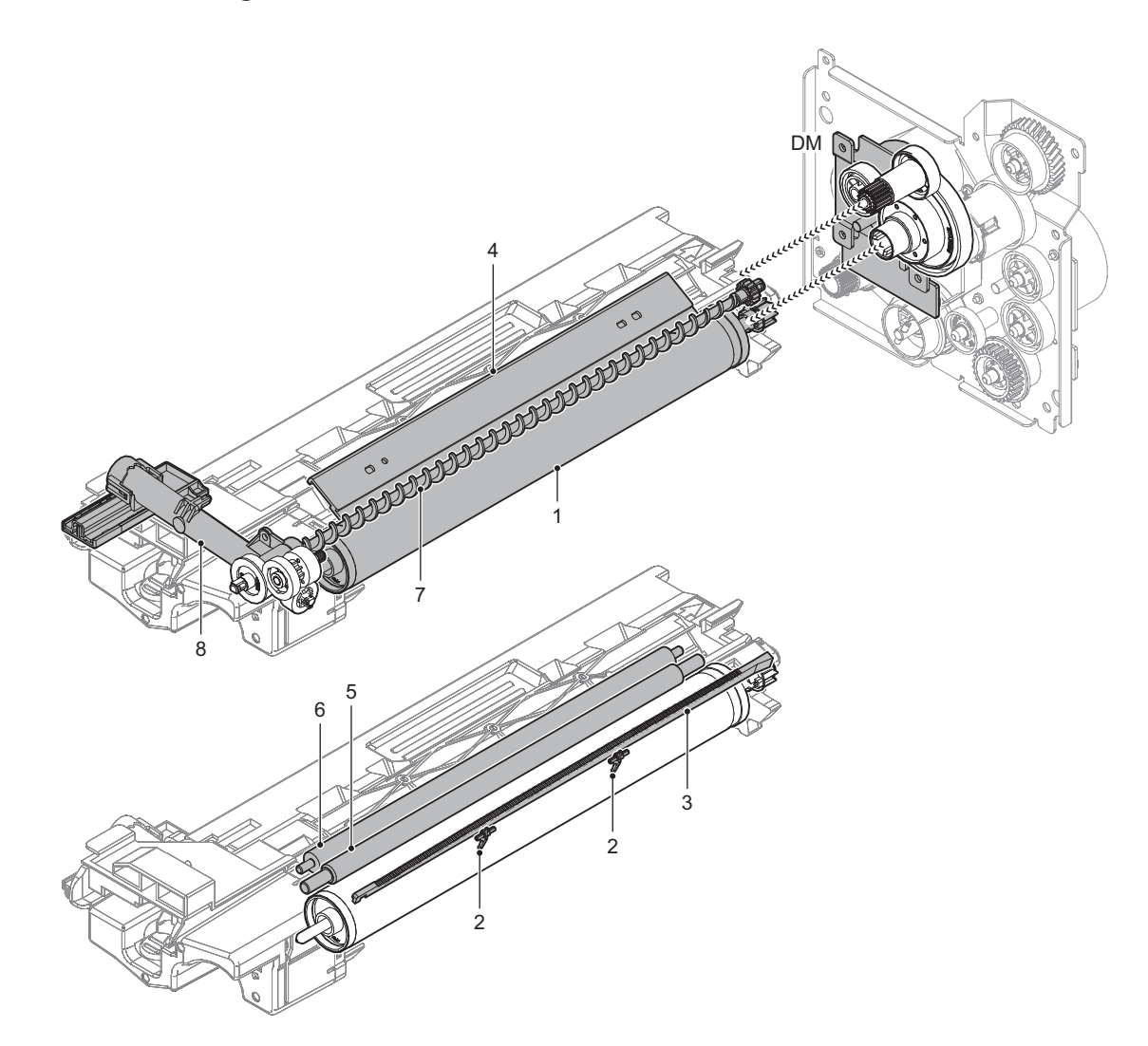

| - | Name                        | Function and operation                                                                                 |
|---|-----------------------------|----------------------------------------------------------------------------------------------------|
| 1 | OPC drum                    | Latent electrostatic images are formed.                                                                |
| 2 | Drum separation pawl        | Separates paper from the OPC drum.                                                                     |
| 3 | DCH lens                    | Discharges electric charges on the OPC drum.                                                           |
| 4 | Cleaning blade              | Cleans remaining toner on the OPC drum.                                                                |
| 5 | MC roller                   | Applies a high voltage to charge the OPC drum.                                                         |
| 6 | Cleaning roller             | Clean the MC roller with a cleaning roller.                                                            |
| 7 | Waste toner transport screw | Waste toner on the OPC drum is transported to the waste toner box.                                     |
| 8 | Waste toner transport pipe  | Transports toner from the cleaner section to the waste toner box in the toner cartridge front section. |

| Signal name | Name       | Function and operation            |
|-------------|------------|-----------------------------------|
| DM          | Drum motor | Drives the Drum unit and DV unit. |

#### **B.** Operational descriptions

The OPC drum surface is negatively charged by the contact type charging roller.

The laser beam images are radiated to the OPC drum surface by the laser (writing) unit to form latent electrostatic images.

1) The OPC drum surface is negatively charged by the contact type charging roller.

Clean the charging roller with a cleaning roller.

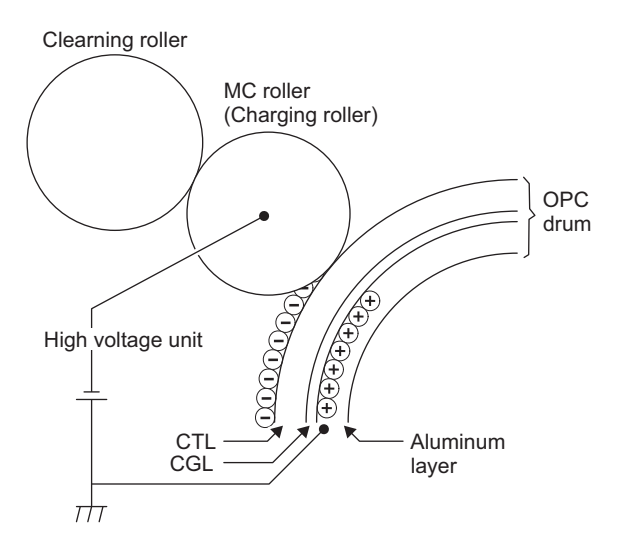

2) Laser lights are radiated to the OPC drum surface by the laser (writing) unit to form latent electrostatic images.

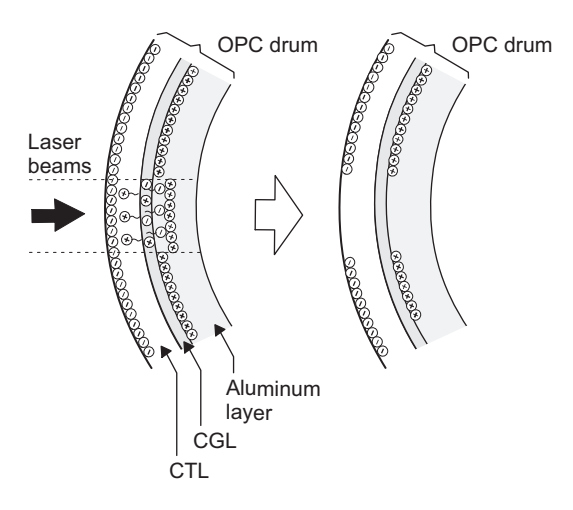

When laser lights are radiated to the OPC drum CGL, negative and positive charges are generated.

Positive charges generated on the CGL are attracted by the negative charges on the OPC drum surface. On the other hand, negative charges are attracted by the positive charges in the aluminum layer of the OPC drum.

Therefore, positive charges and negative charges are balanced out on the OPC drum and in the aluminum layer, reducing positive and negative charges to decrease the OPC drum surface voltage.

Electric charges remain at a position where laser lights are not radiated. As a result, latent electrostatic images are formed on the OPC drum surface. 3) The whole surface of the OPC drum is discharged.

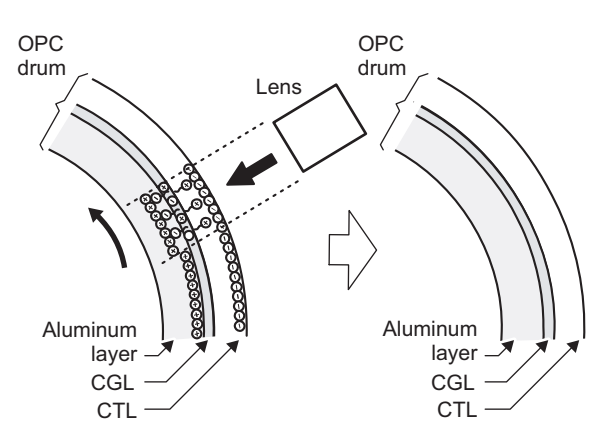

By radiating the discharge lamp light to the discharge lens, light is radiated through the lens to the OPC drum surface.

When the discharge lamp light is radiated to the OPC drum CGL, positive and negative charges are generated.

Positive charges generated in CGL are attracted to the negative charges on the OPC drum surface. On the other hand, negative charges are attracted to positive charges in the aluminum layer of the OPC drum.

Therefore, positive and negative charges are balanced out on the OPC drum surface and in the aluminum layer, reducing positive and negative charged to decrease the surface voltage of the OPC drum.

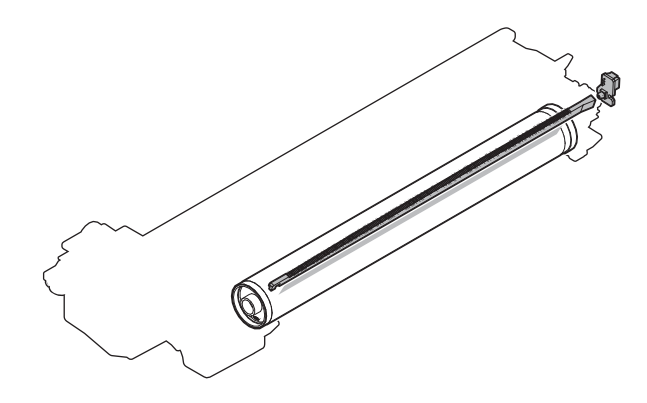

 After transfer operation, remaining toner is removed by the cleaning blade.

Toner removed from the OPC drum surface is transported to the waste toner BOX integrated with toner cartridge by the waste toner transport screw.

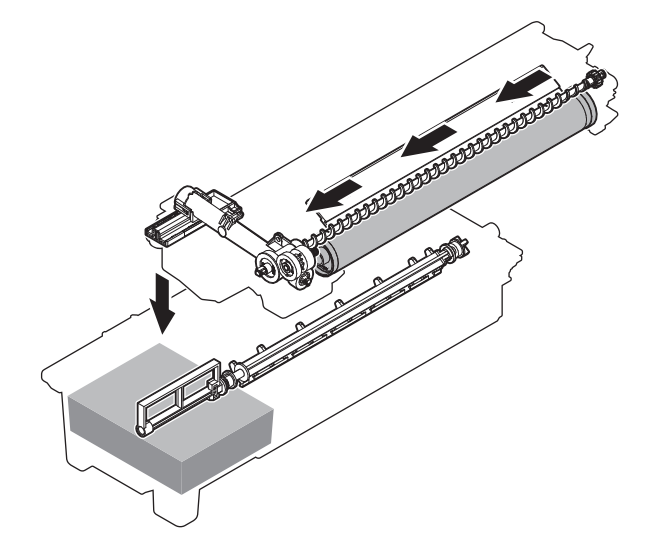

# 9. Toner supply section

# A. Mechanism relation diagram

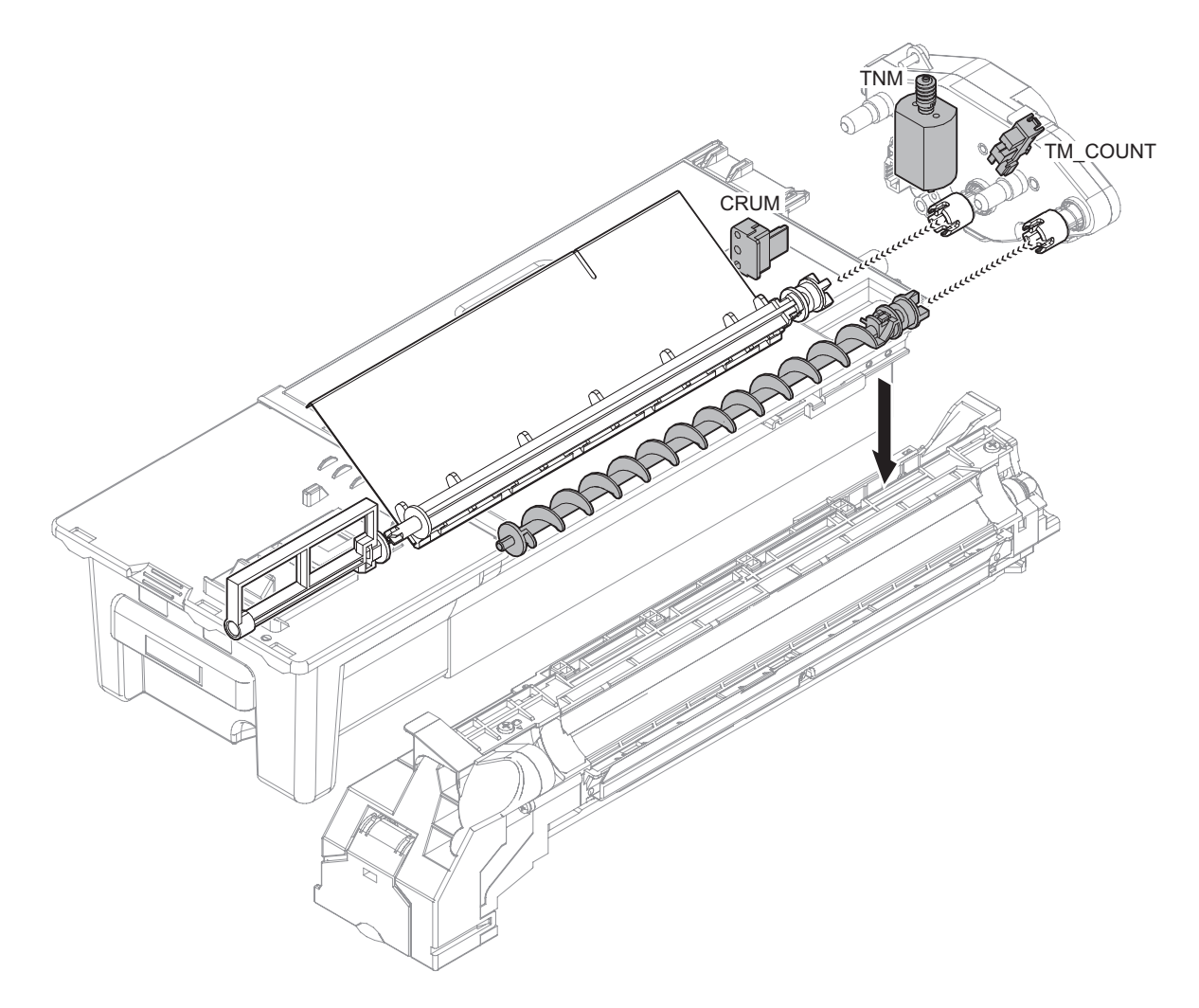

| Signal name | Name                           | Function and operation                                |
|-------------|--------------------------------|-------------------------------------------------------|
| TNM         | Toner motor                    | Supplies toner from the hopper to the developing unit |
| TM_COUNT    | Toner motor rotation detection | Detects the rotation of the toner motor.              |
|             | sensor                         |                                                       |
| CRUM        | CRUM                           | Saves various data of the toner cartridge.            |

### **B.** Operational descriptions

Based on the print pixel count and the process control information, Yes/No of toner supply is judged.

When it is judged that the toner density is decreasing, the toner motor is rotated to supply toner in the toner cartridge through the toner transport screw and the toner transfer pipe to the developing unit.

In addition, trouble detection of the toner replenishment operation is performed by looking at the output of the toner motor rotation detection sensor (TM\_COUNT).

# 10. Developing section

# A. Mechanism relation diagram

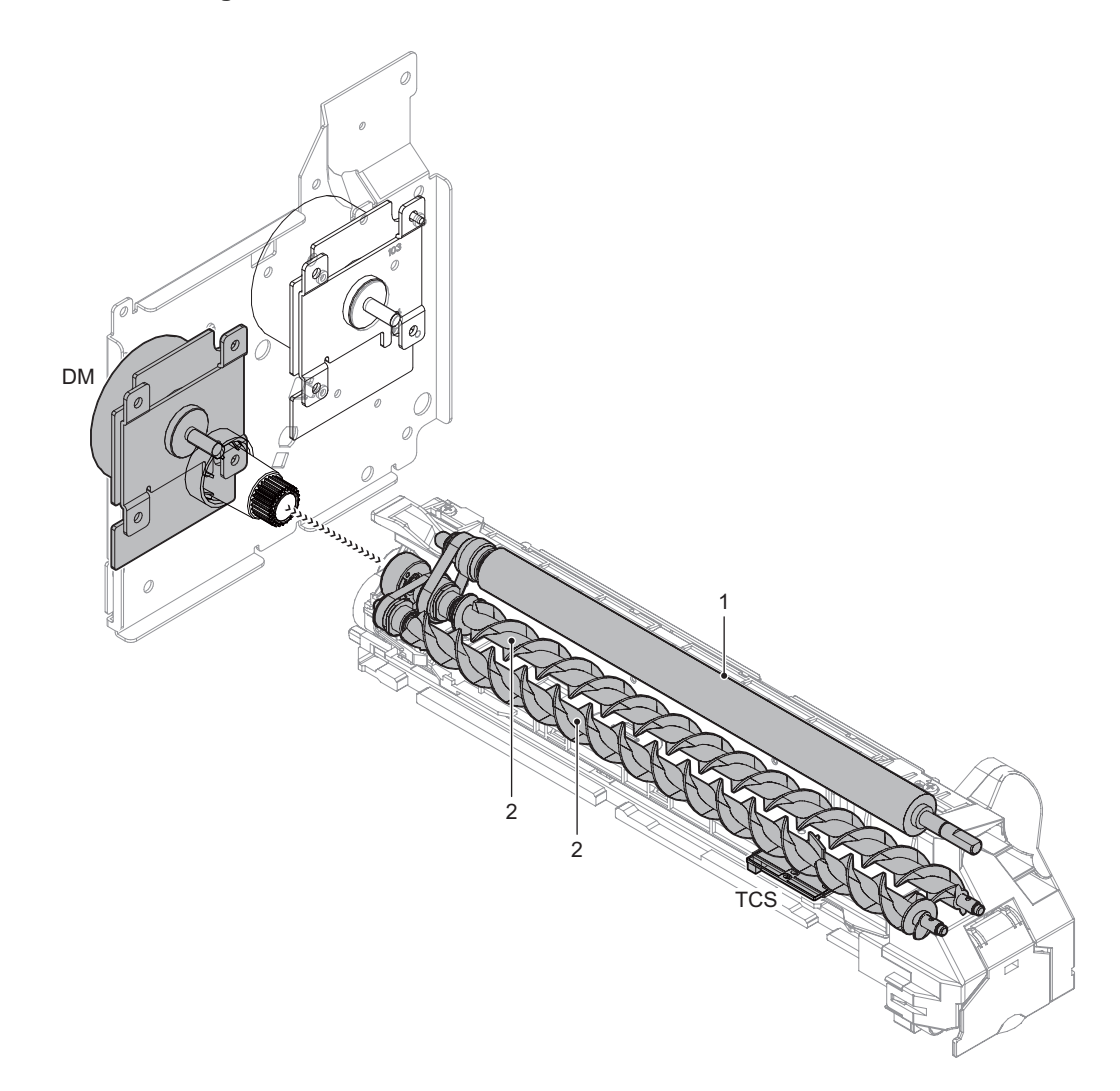

| Signal name | Name         | Function and operation                            |
|-------------|--------------|---------------------------------------------------|
| DM          | Drum motor   | Drives the Drum unit and DV unit.                 |
| TCS         | Toner sensor | Detects the toner density in the developing unit. |

| No. | Name              | Function and operation                                                            |
|-----|-------------------|-----------------------------------------------------------------------------------|
| 1   | Developing roller | Forms electrostatic latent images on the OPC drum into visible images.            |
| 2   | Stirring roller   | Stirring roller Stirs toner and developer to charge toner negatively by friction. |

#### **B.** Operational descriptions

Electrostatic latent images formed on the OPC drum surface by the laser (writing) unit (laser image beams) are converted into visible images by toner.

In this machine, the toner density is detected by the toner sensor, but the toner supply operation is not controlled only by the toner density detection result.

The toner density control is performed according to the process control data.

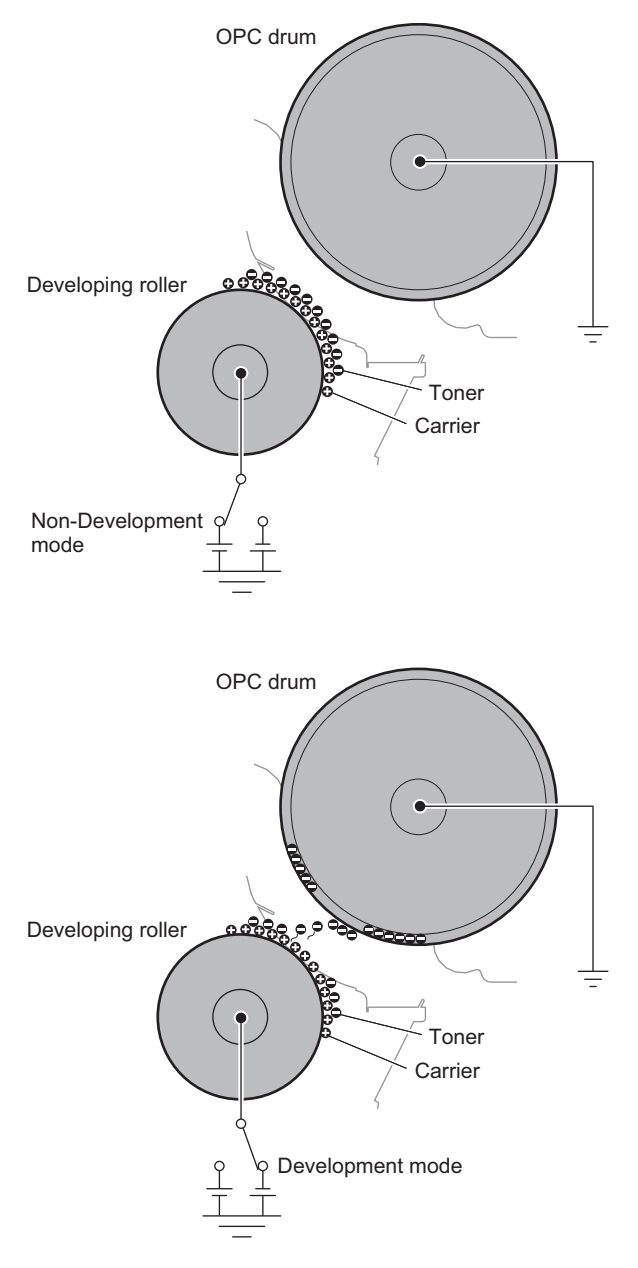

Toner and carrier in the developing unit are agitated and transported by the mixing roller.

By stirring, toner and carrier are negatively charged by mechanical friction.

The developing bias voltage (negatively charged) is applied to the developing roller.

Negatively charged toner is attracted to the exposed section on the OPC drum where the negative potential falls due to the developing bias.

If the OPC drum is not exposed, the negative potential is higher than the developing bias voltage, and toner is not attracted.

Time and stopping the OPC drum rotation start, there is the area where the OPC is not negatively charged. A positive voltage is applied to it so that toner is not attracted.

The toner sensor detects the toner supply state from the toner cartridge.

# 11. Transfer section

### A. Mechanism relation diagram

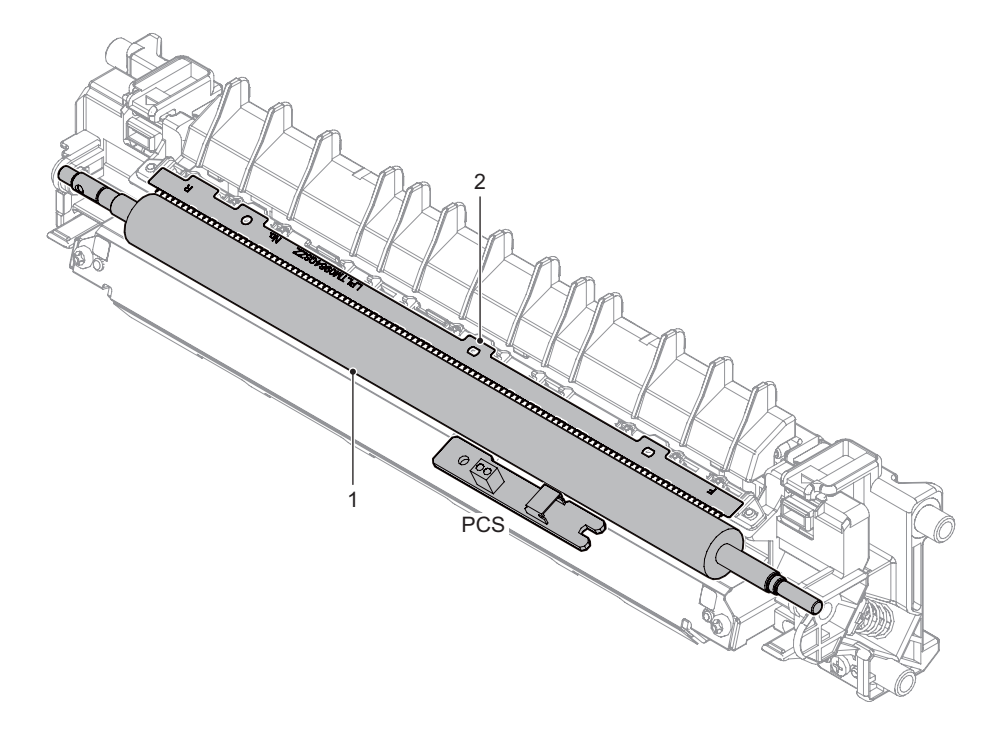

| Signal name | Name                 | Function and Operation                                              |
|-------------|----------------------|---------------------------------------------------------------------|
| PCS         | Image density sensor | Detects the toner patch density on the OPC drum in process control. |

| No. | Name            | Function and Operation                                                                            |
|-----|-----------------|---------------------------------------------------------------------------------------------------|
| 1   | Transfer roller | Transfers toner images from the OPC drum surface to paper.                                        |
| 2   | Discharge plate | Apply the negative voltage to the paper which the positive voltage is to and discharge the paper. |

### **B.** Operational descriptions

#### (1) Transfer operation

A positive high voltage is applied to the transfer roller to transfer the toner images from the OPC drum to paper.

#### (2) Cleaning operation

The unnecessary toner on the transfer roller is moved to the photo conductor by changing the polar character of the transfer roller to the negative high voltage type.

Then, the unnecessary toner is transported to the waste toner section by the cleaning blade of the photo conductor.

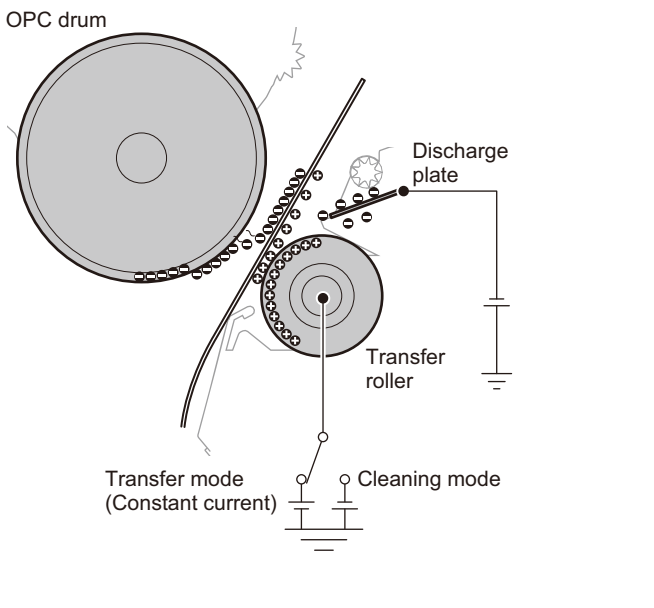

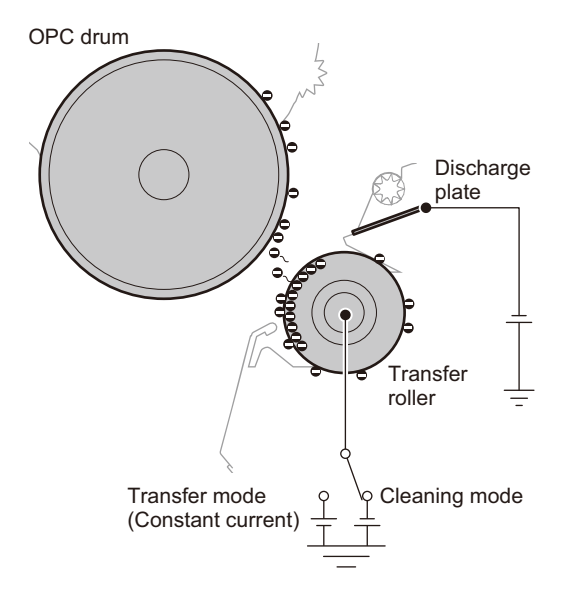

# (3) Toner patch density detection in the process control

In the process control, the toner patch density on the OPC drum is detected with the image density sensor.

In addition, the sensitivity of the image density sensor is automatically performed by using reflection on the OPC drum surface.

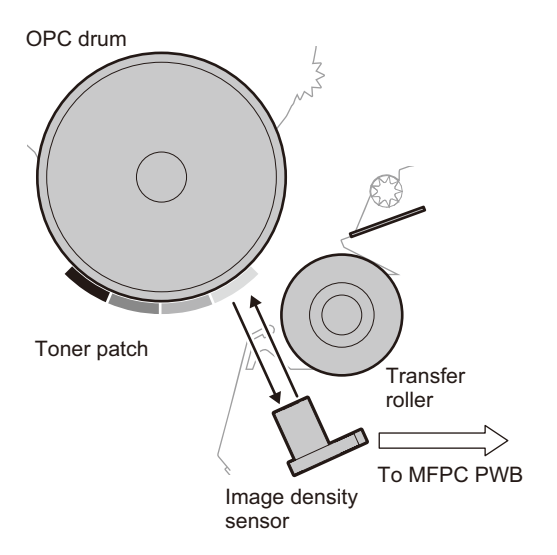

# 12. Fusing section

# A. Mechanism relation diagram

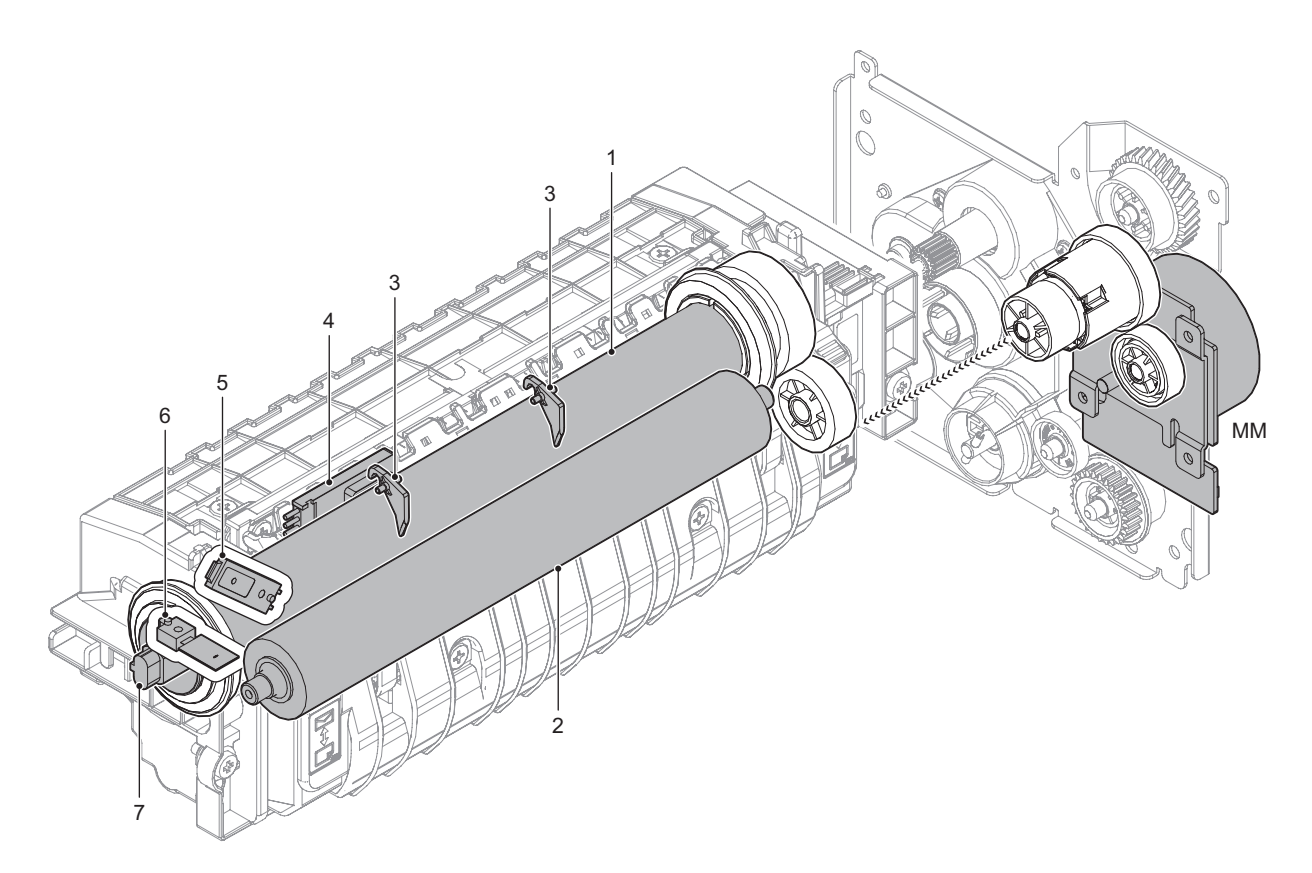

| No. | Name                               | Function and Operation                                                                 |
|-----|------------------------------------|----------------------------------------------------------------------------------------|
| 1   | Fusing roller                      | This roller adheres toner onto a paper.                                                |
| 2   | Pressure roller                    | This roller applies pressure to fuse toner onto a paper.                               |
| 3   | Separation pawl                    | Mechanically separates paper which was not naturally separated from the fusing roller. |
| 4   | Non-contact thermistor             | Detects the surface temperature at the center of the fusing roller                     |
| 5   | Fusing thermistor US (Upper Sub)   | Detects the surface temperature at the edge section of the fusing roller               |
| 6   | Fusing thermistor US2 (Upper Sub2) | Detects the surface temperature at the edge section of the fusing roller               |
| 7   | Heater lamp                        | Heats the fusing roller                                                                |

| Signal name | Name       | Function and operation |
|-------------|------------|------------------------|
| MM          | Main motor | Main drive             |

# **B.** Operational descriptions

### (1) Overview

This machine employs the 2 roller fusing system by the fusing roller (hard roller) and pressure roller (soft roller).

Due to sponge pressure roller (lower heat capacity) and higher lamp efficiency, Shortening the warm-up time, and improving energy-saving performance.

In this system, optimization of fixing control and peeling nail,

Cleaning-less is realized by adopting a non-contact thermistor in the paper passing part.

#### (2) Heater lamp drive

The surface temperature of the heat roller detected by the thermistor is sent to the PCU. When the temperature is lower than the specified level, the heater lamp ON signal is sent from the PCU to the heater lamp drive circuit on the HL PWB.

The power triac in the heater lamp drive circuit is turned on, and the AC power is supplied to the heater lamp, lighting the lamp and heating the heat roller.

To prepare for an abnormally high temperature of the heat roller, the thermostat is provided for safety.

When the thermostat is opened, the power supply (AC line) to the heater lamp is cut off.

A heater lamp is arranged on the fixing roller.

Heater lamp (HL\_UM / US) are two of the lamp has become an integral structure.

#### Heater lamp operation

| Heater lamp         | Operation           |
|---------------------|---------------------|
| Heater lamp (HL_UM) | Heats fusing roller |
| Heater lamp (HL_US) | Heats fusing roller |

### (3) Fusing operation

Toner on paper is heated and pressed to be fused by the heat roller. The fusing heat roller (heating) is provided with three/two heater

lamps, which heat the fusing roller to fuse toner onto paper.

The fusing roller and pressure roller which is provided with the sponge layer realize the following operations.

- 1) The nip quantity is increased to increase heat capacity for paper.
- 2) By pressing paper with the flexible roller, toner is fused without deformation.

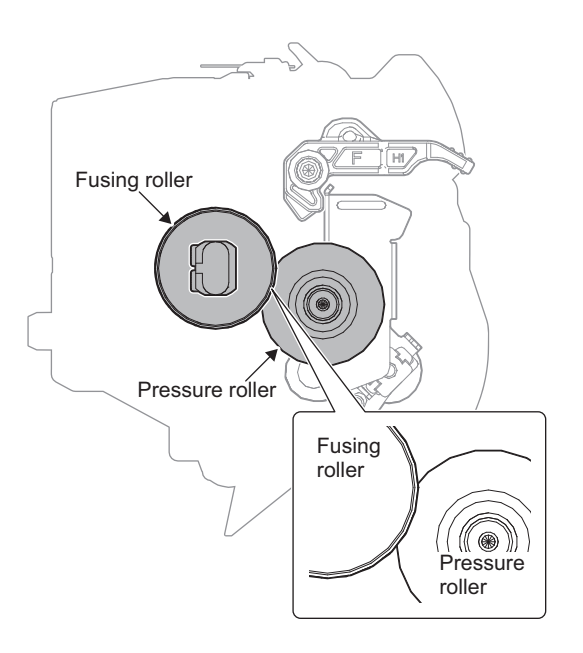

#### (4) Manual pressure release

Normally, the fixing roller and the pressure roller are in a pressurized state.

When the following conditions are satisfied, it is necessary to release the pressurization by pressing levers of F and R.

- Envelope mode
- a. Pressure state

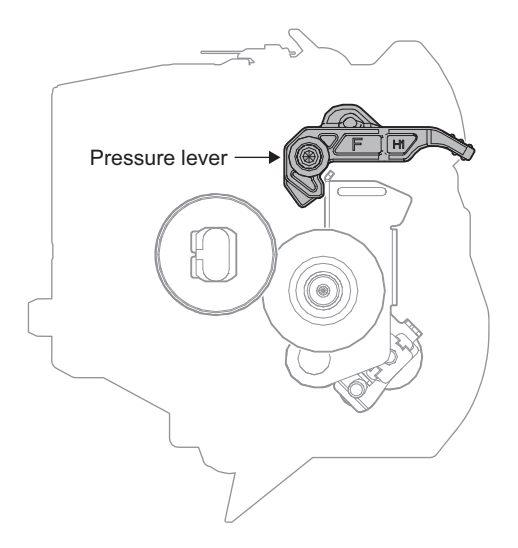

b. Pressure release state

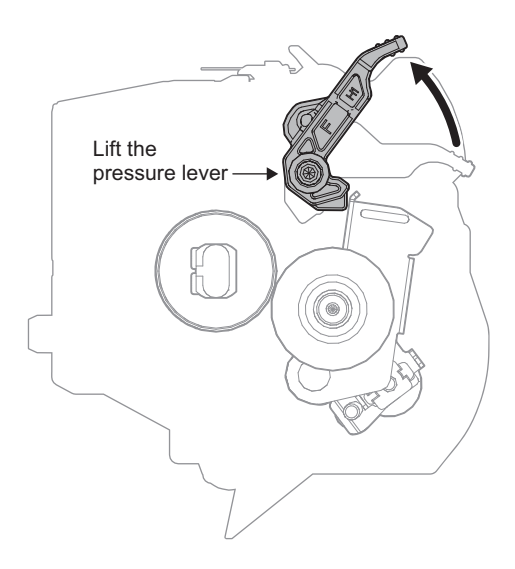

# 13. RSPF section

# A. Mechanism relation diagram

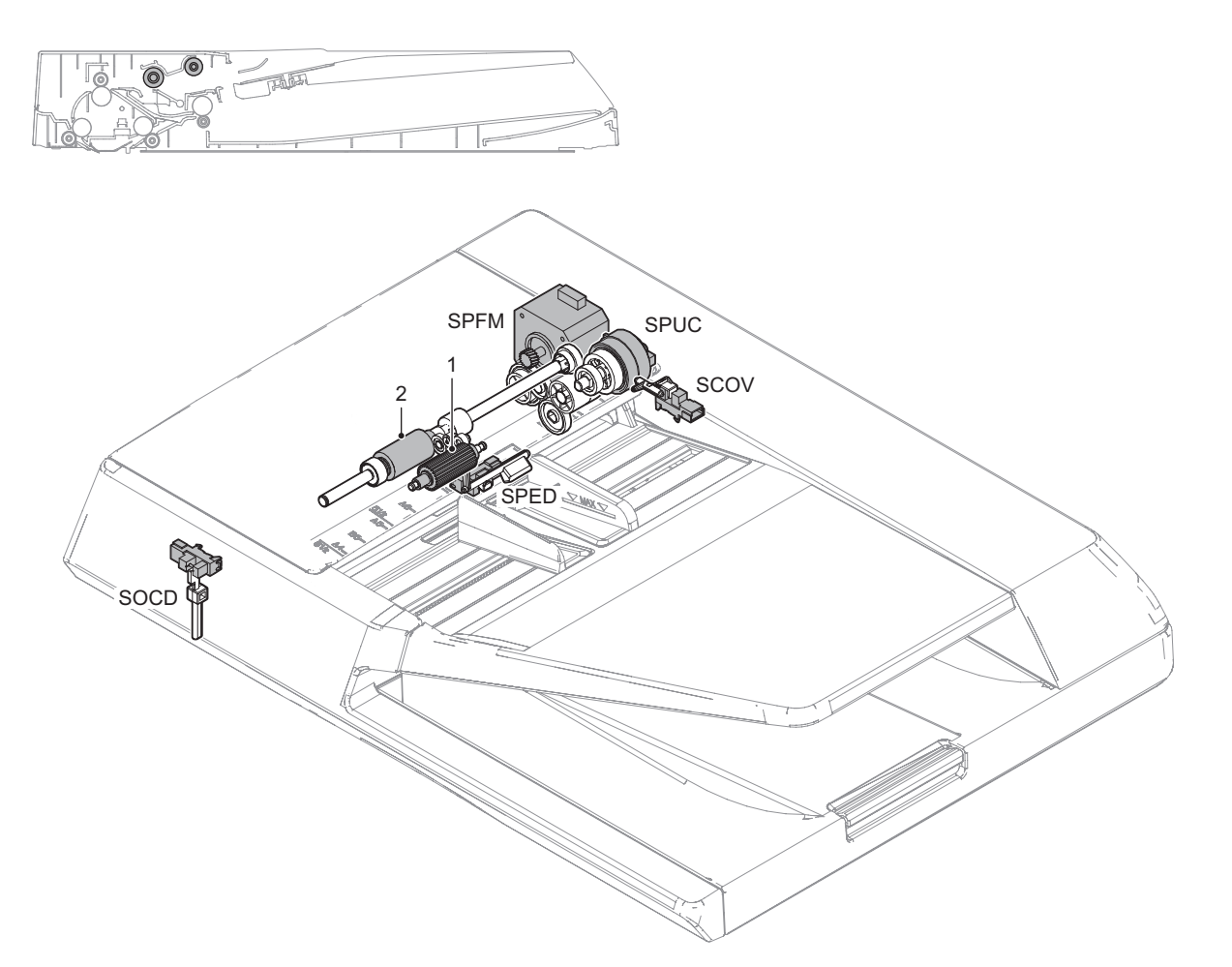

| Signal name | Name                         | Function and Operation                              |
|-------------|------------------------------|-----------------------------------------------------|
| SCOV        | RSPF cover open/close sensor | Detects open/close of the RSPF cover                |
| SOCD        | RSPF UNIT open/close sensor  | Detects open/close of the RSPF unit                 |
| SPED        | Document tray empty sensor   | Detects document empty in the RSPF paper feed tray  |
| SPFM        | RSPF transport motor         | Transports a document                               |
| SPUC        | Paper feed clutch            | Controls ON/OFF of the pickup and separation roller |

| No. | Name              | Function and Operation                          |
|-----|-------------------|-------------------------------------------------|
| 1   | Pickup roller     | Feeds a document to the paper feed roller.      |
| 2   | Separation roller | Separates a document to prevent double-feeding. |

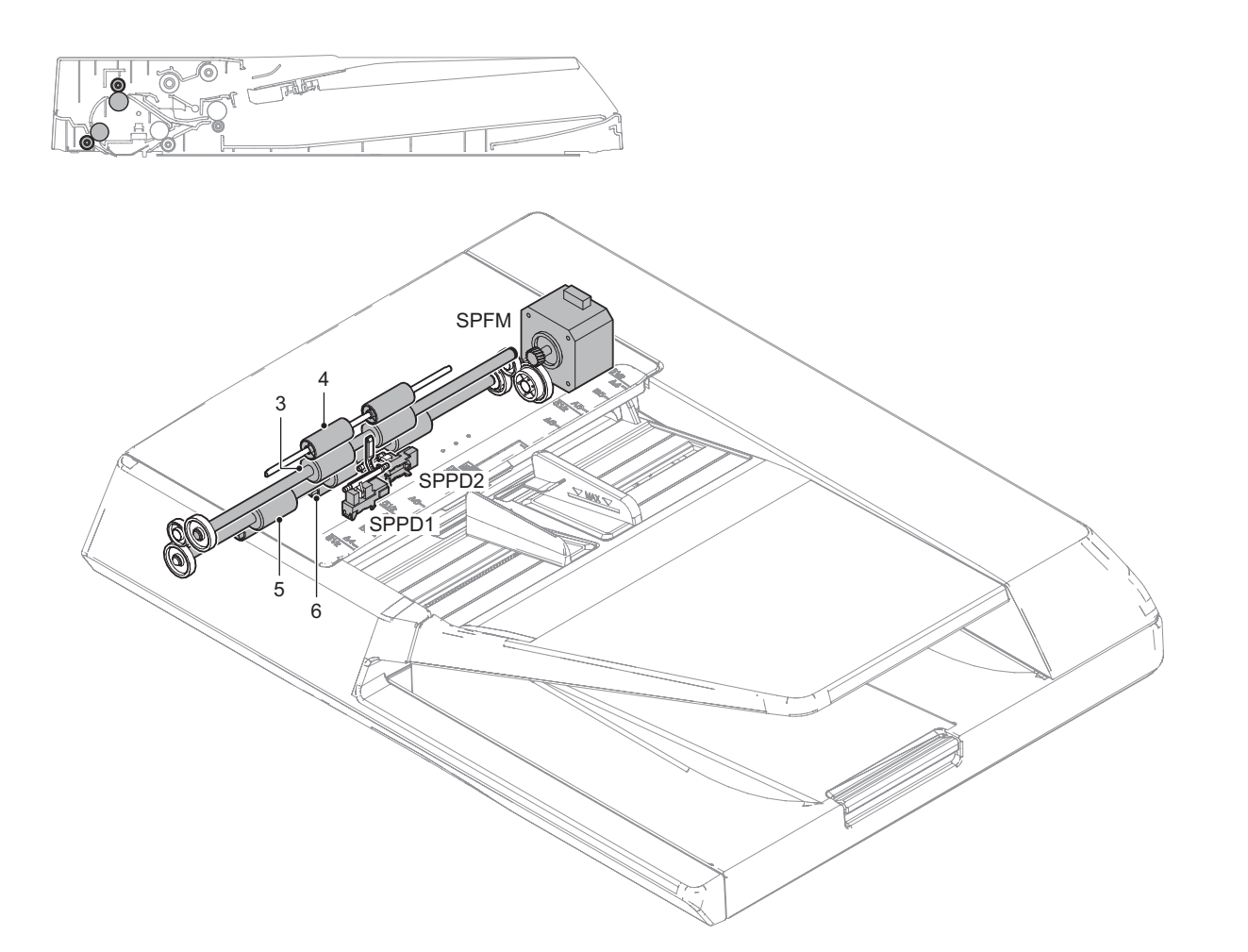

| Signal name | Name                   | Function and Operation                      |
|-------------|------------------------|---------------------------------------------|
| SPFM        | RSPF transport motor   | Transports a document                       |
| SPPD1       | Document pass sensor 1 | Detects paper feed and the document length. |
| SPPD2       | Document pass sensor 2 | Detects paper pass                          |

| No. | Name                          | Function and Operation                                                                                                    |
|-----|-------------------------------|----------------------------------------------------------------------------------------------------|
| 3   | Registration roller (Drive)   | Transports a document to the Before reading roller. / Controls the transport timing of the document and adjusts the document scanning timing. |
| 4   | Registration roller (Idle)    | Apply a pressure to a document and the registration roller to provide the transport power of the transport roller to the document.            |
| 5   | Before reading roller (Drive) | Transports a document transported from the registration roller to the document scanning section.                                              |
| 6   | Before reading roller (Idle)  | Apply a pressure to a document and the transport roller to provide the transport power of the transport roller to the document.               |

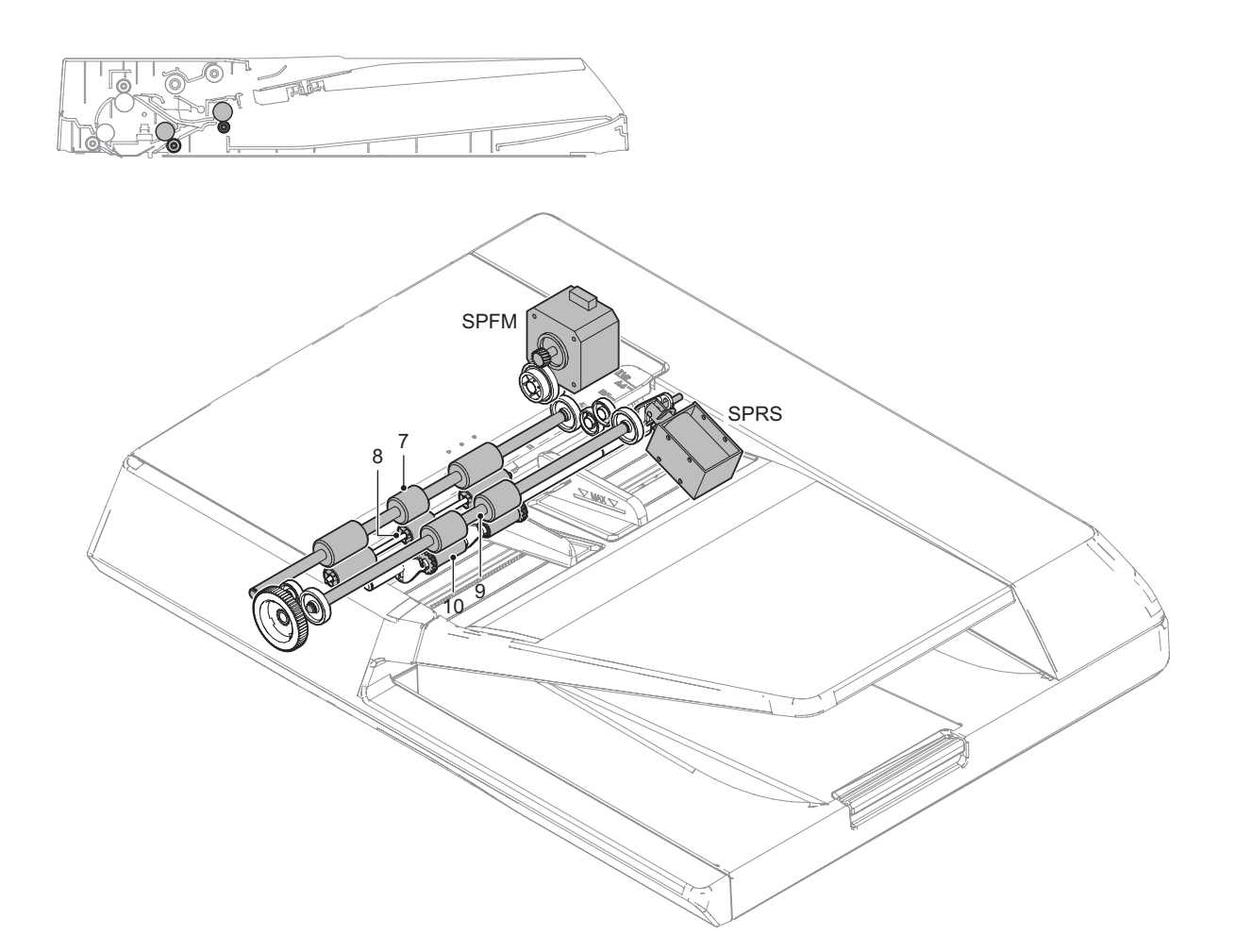

| Signal name | Name                       | Function and Operation                                |
|-------------|----------------------------|-------------------------------------------------------|
| SPFM        | RSPF transport motor       | Transports a document                                 |
| SPRS        | Paper exit roller solenoid | Controls ON/OFF of the power of the paper exit roller |

| No. | Name                         | Function and Operation                                                                                                    |
|-----|------------------------------|----------------------------------------------------------------------------------------------------|
| 7   | After reading roller (Drive) | Transports a document transported from the document scanning section to the paper exit roller.                                    |
| 8   | After reading roller (Idle)  | Apply a pressure to a document and the transport roller to provide the transport power of the transport roller to the document.   |
| 9   | Exit roller (Drive)          | Discharges a document. Switchbacks the document and transports it to the registration roller when scanning the back surface.      |
| 10  | Exit roller (Idle)           | Apply a pressure to a document and the paper exit roller to provide the transport power of the paper exit roller to the document. |

### **B.** Operational descriptions

#### (1) Paper feed and transport operations

#### a. Paper feed operation

The transport motor is turned ON and the power of the transport motor is transmitted to the pickup roller by turning ON the paper feed clutch. The pickup roller descends to pickup the top document and feed it to the paper feed roller.

The paper feed roller feeds a document to the transport section.

At that time, the document is separated by the separation sheet to prevent double-feeding.

#### b. Single face scanning

The fed document is passed through the registration roller and transport roller 1 to the document

scanning section, where images are scanned.

Then the document is passed through transport roller 2 to the paper exit roller.

The rollers (the registration roller, transport rollers 1 and 2, the paper exit roller) in the transport section are driven by the transport motor.

1) Document set (Document empty sensor ON)

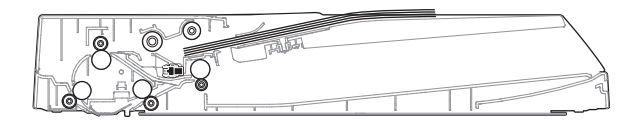

2) Paper feed start (1st sheet)

The pick-up roller descends. (The transport motor is booted. And the paper feed clutch is ON.)

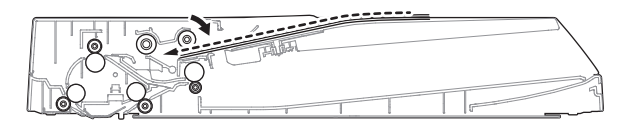

#### 3) Scanning start (1st sheet)

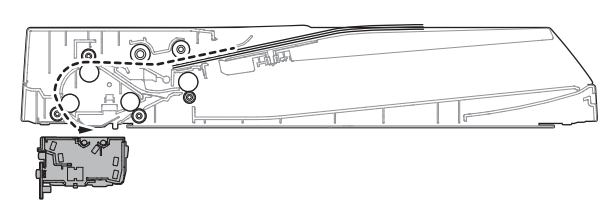

#### 4) Paper feed start (2nd sheet)

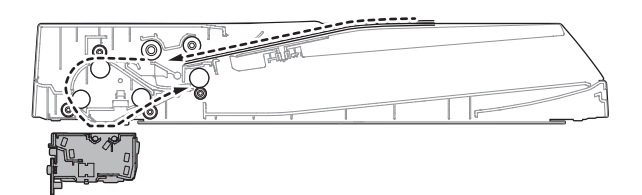

#### 5) Scanning start (2nd sheet)

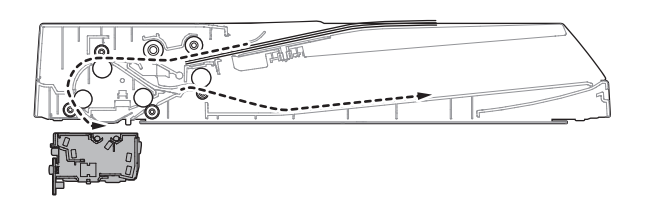

6) Paper exit complete (1st sheet)

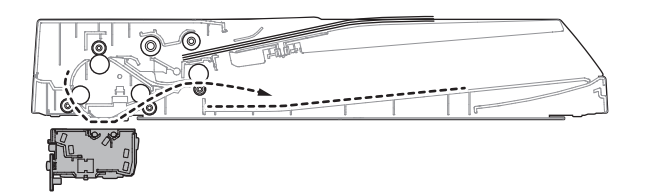

7) Scanning complete (2nd sheet)

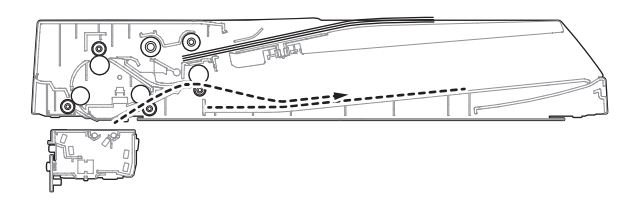

8) Paper exit complete (2nd sheet)

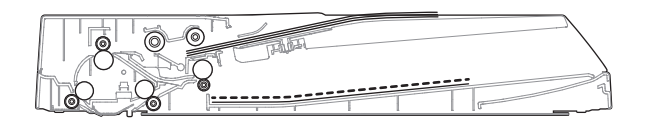

9) Pick-up roller lifting up

(After completion of a job, the paper feed clutch is ON, then, the paper exit motor is rotated reversely at a low speed for a certain time to lift the pickup roller.)

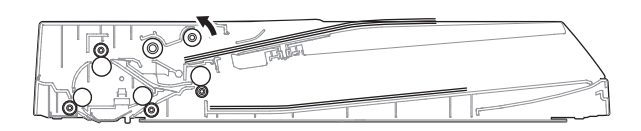

#### c. Duplex scanning

Images on the document surface are scanned, and detection of the rear edge of the document by sensor SPPD2 triggers the following.

That is, when the rear edge of the document passes the reverse gate, the transport motor is reversed.

Due to the above operation, the paper exit roller is reversed to switchback the document, returning it to the registration roller section and aligning (registration) the document.

Then the transport motor is rotated normally to transport the document to the scanning section, scanning images on the back surface.

To reset the page order of the documents, the following operations are made which are triggered by the detection of the rear edge of the document.

That is, when the rear edge of the document passes the reverse gate, the transport motor is reversed.

Due to the above operation, the paper exit roller is reversed to switchback the document, returning it to the registration roller section and aligning (registration) the document.

Then the transport motor is rotated normally to transport the document to the paper exit section and discharge it.

1) Document set (Document empty sensor ON)

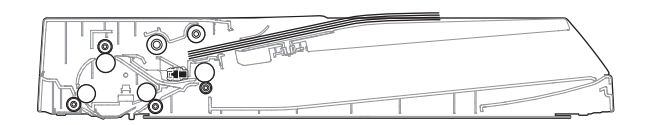

2) Paper feed start (1st sheet) Pick-up roller descending

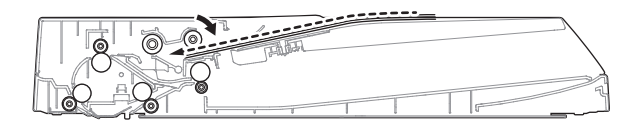

3) Registration operation (1st sheet, front surface)

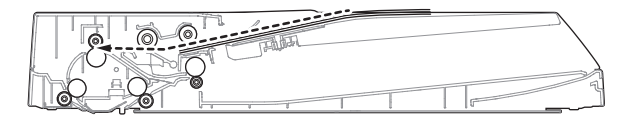

4) Scanning start (1st sheet, front surface)

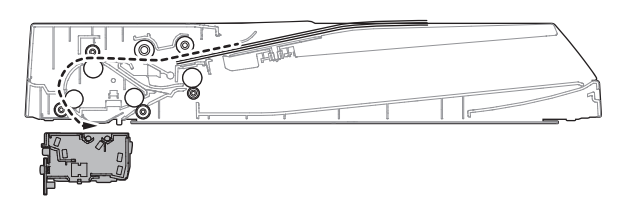

5) Scanning complete (1st sheet, front surface)

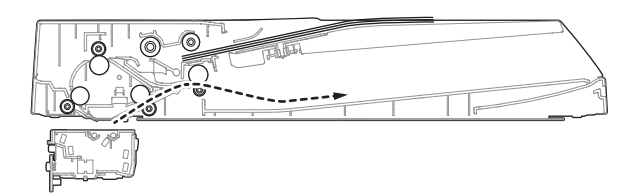

6) After passing through the inverse gate, reversing is started.

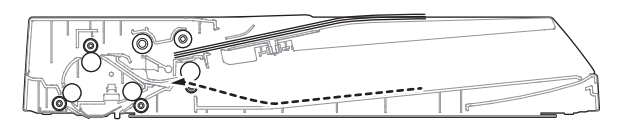

7) After reversing, registration operation is executed.

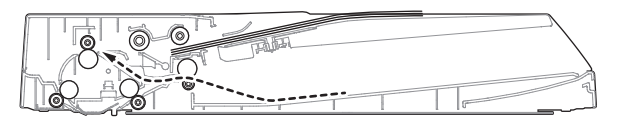

 Motor start (forward rotation), the solenoid ON, the reverse follower roller pressure is released.

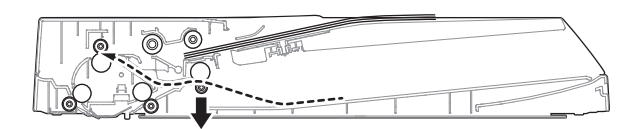

9) Scanning start (First sheet, back surface)

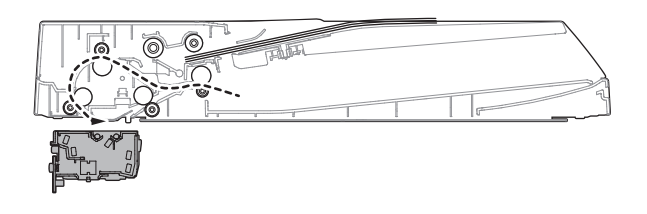

10) After completion of scanning, the solenoid OFF, the reverse follower roller is pressed.

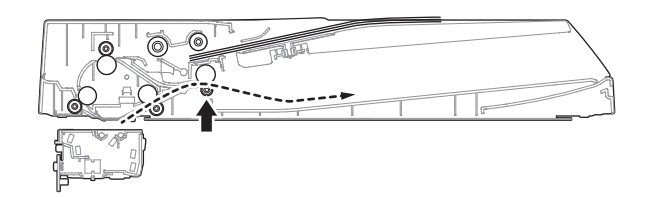

11) After passing through the inverse gate, reversing is started.

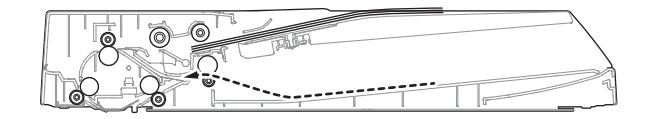

12) After reversing, registration operation is executed.

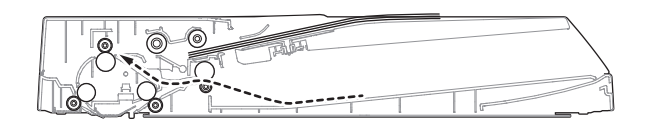

 Motor start (forward rotation), the solenoid ON, the reverse follower roller pressure is released.

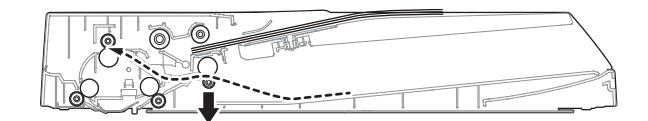

14) Scanning start (Second sheet)

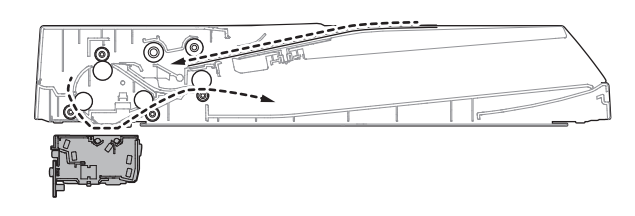

15) After passing the scanning section, the reverse follower roller is pressed.

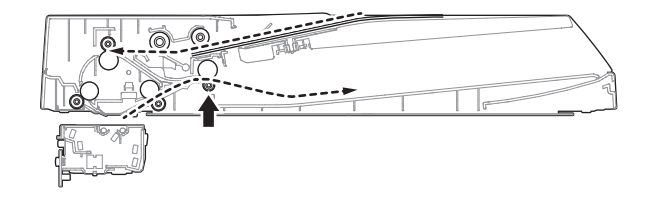
# 14. Fan and Filter section

## A. Mechanism relation diagram

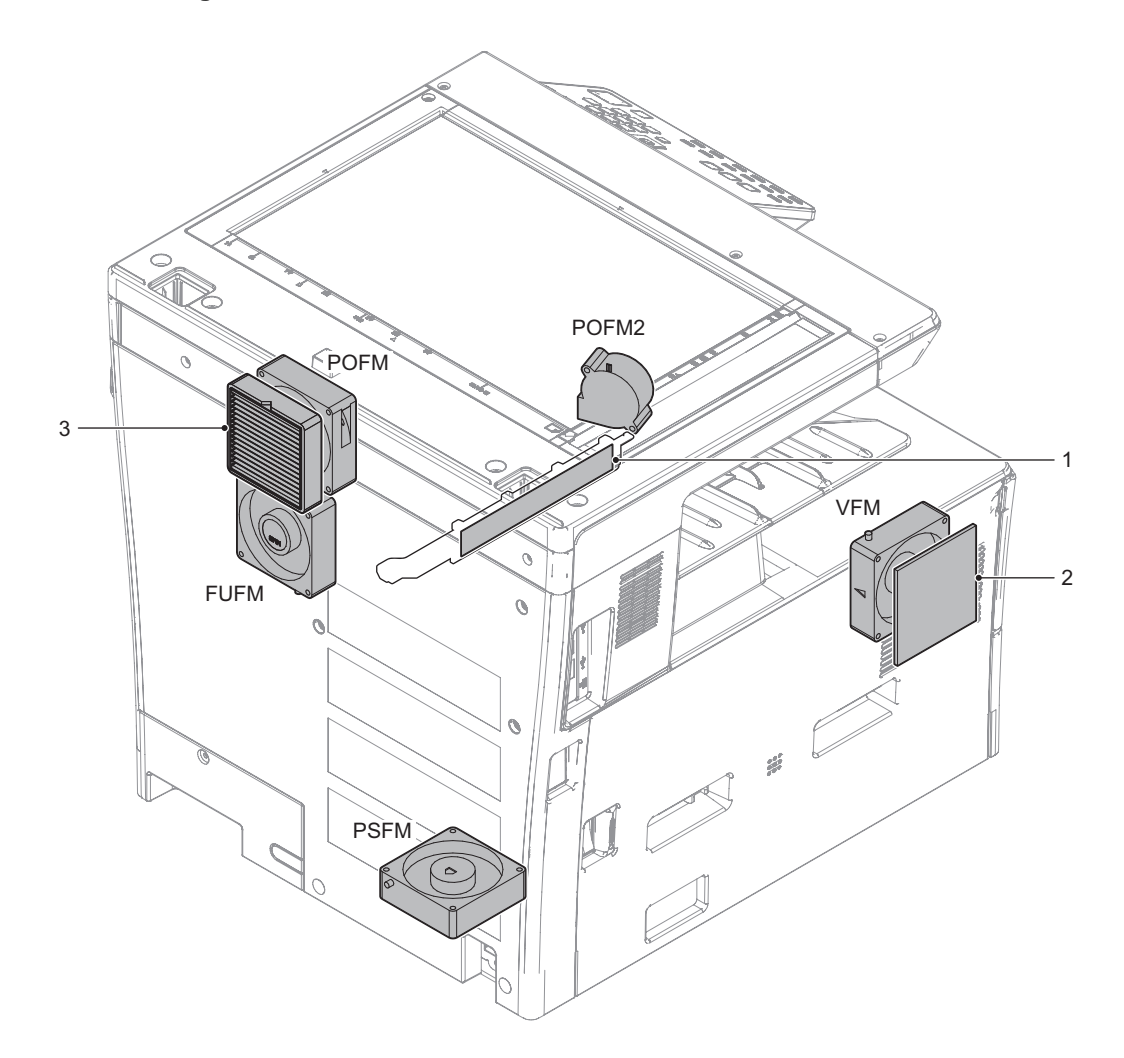

| Signal name | Name                             | Function and Operation          |  |
|-------------|----------------------------------|---------------------------------|--|
| FUFM        | Fusing cooling Fan (Exhaust)     | Cools the fusing section        |  |
| POFM        | Paper exit cooling Fan (Exhaust) | Cools the paper exit section    |  |
| POFM2       | Paper cooling Fan (Aspirated)    | Cools the paper                 |  |
| PSFM        | Power supply cooling Fan         | Cools the power unit            |  |
| VFM         | Ventilation Fan (Aspirated)      | Cools the inside of the machine |  |

| No. | Name          | Function and Operation                                      |  |
|-----|---------------|-------------------------------------------------------------|--|
| 1   | DV filter     | Prevents toner splash                                       |  |
| 2   | Intake filter | Prevent the dust from entering inside the machine           |  |
| 3   | UFP filter    | Absorb UFP generated in the machine. (Europe and Japan only |  |

## **B.** Operational descriptions

### (1) Functions and operations of major parts

This machine is equipped with the following filter, the function of each filter is as shown in the table below.

In order to prevent the toner from scattering from the opening of the developing unit, an air pressure difference is generated between the inside and the outside of the developing unit by the air current of the fixing fan, but the DV filter generates a pressure difference Thereby preventing leakage of toner from the slit.

| No. | Name          | Function and Operation                                          |  |
|-----|---------------|-----------------------------------------------------------------|--|
| 1   | DV filter     | Prevents toner splash                                           |  |
| 2   | Intake filter | Prevent the dust from entering inside the machine               |  |
| 3   | UFP filter    | Absorb UFP generated in the machine (For Europe and Japan only) |  |

(2) Air flow chart

The air current is as shown below.

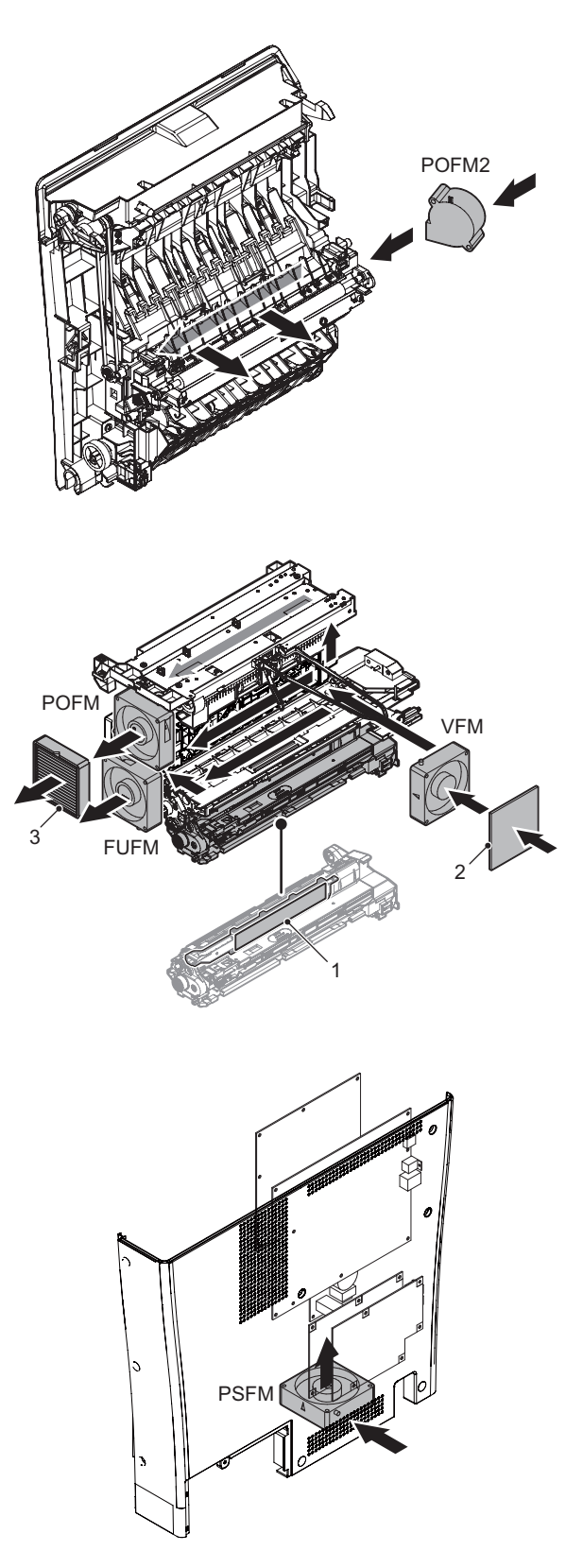

# [12] ELECTRICAL SECTION

# 1. Block diagram

A. SYSTEM BLOCK DIAGRAM

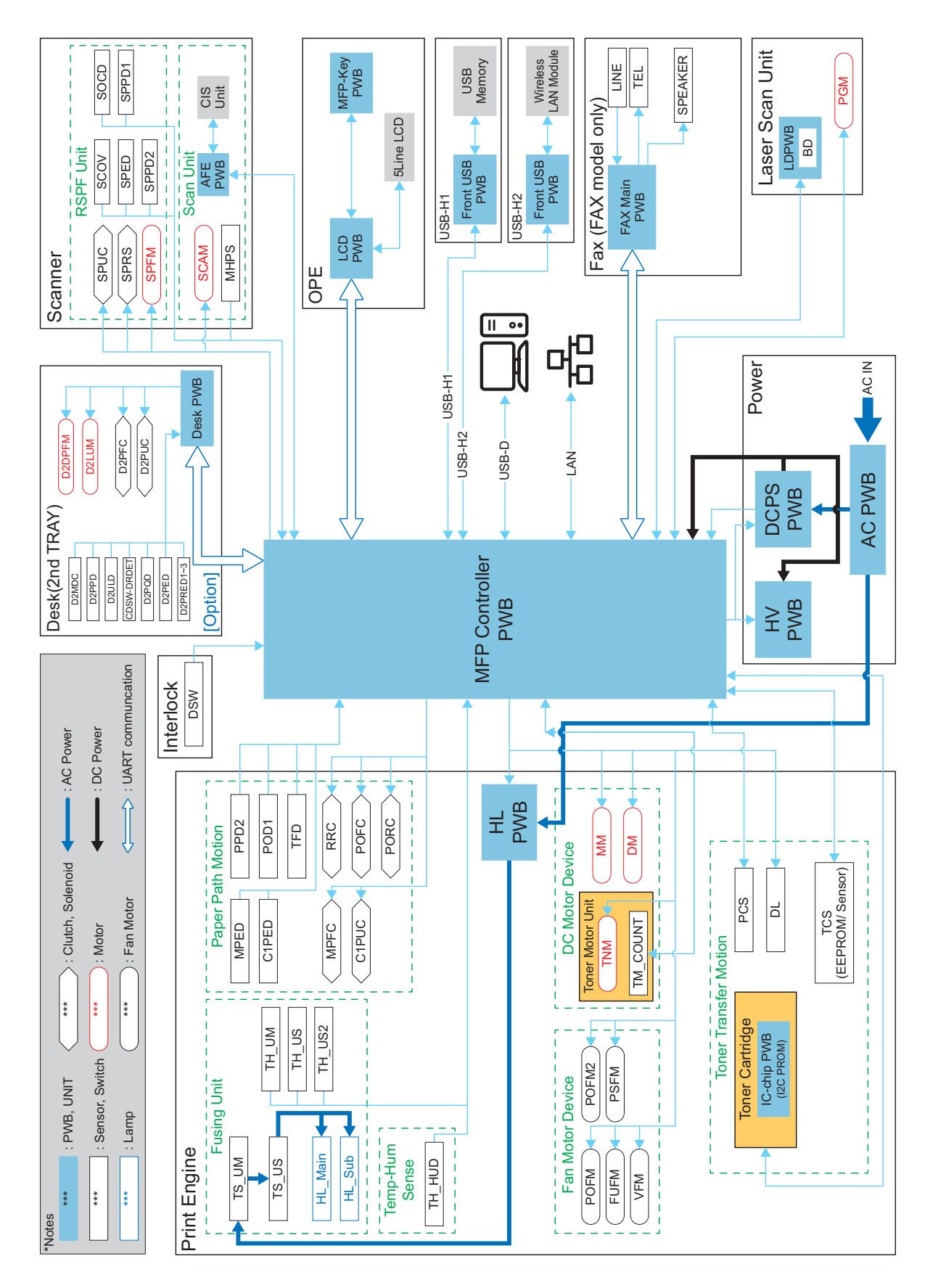

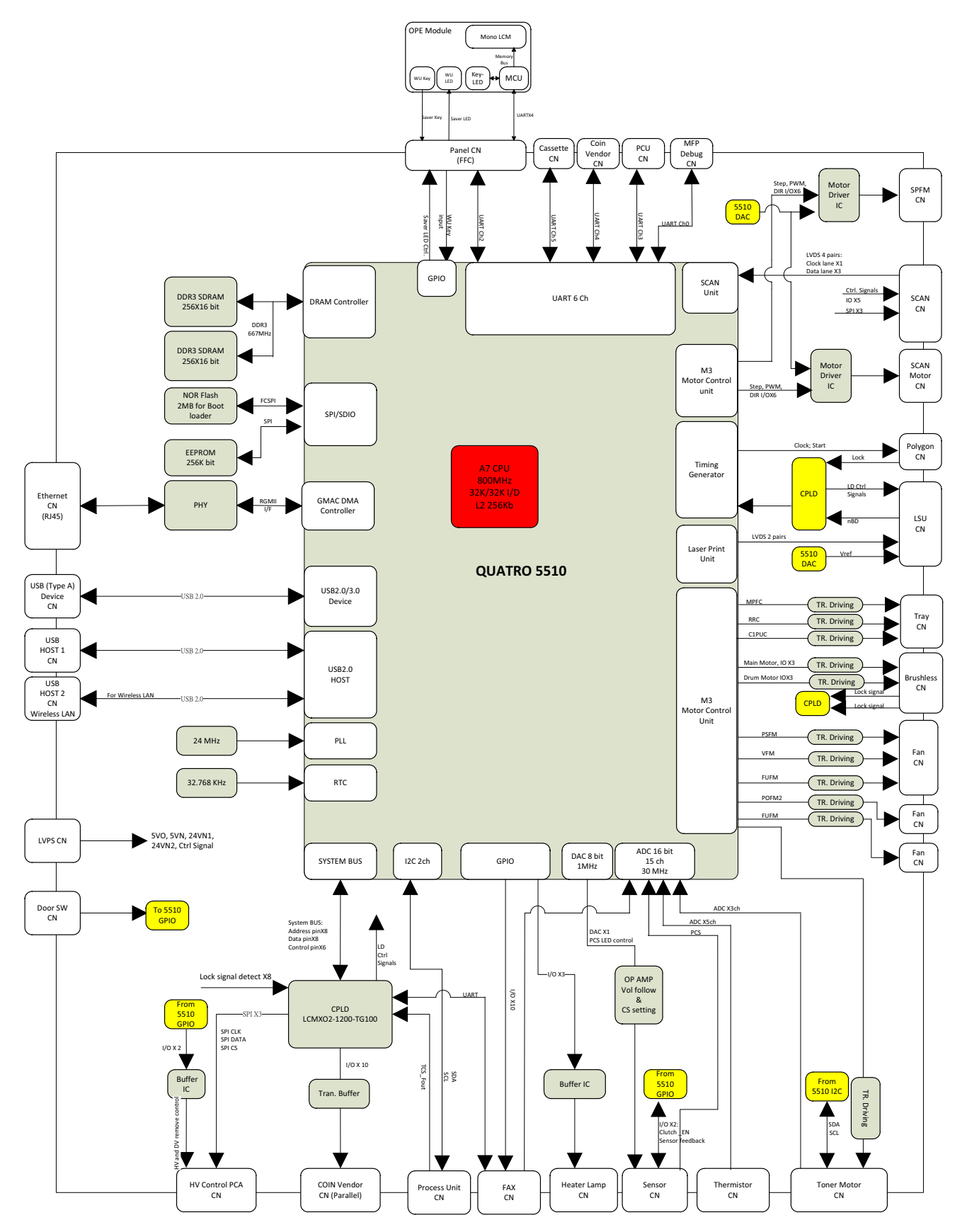

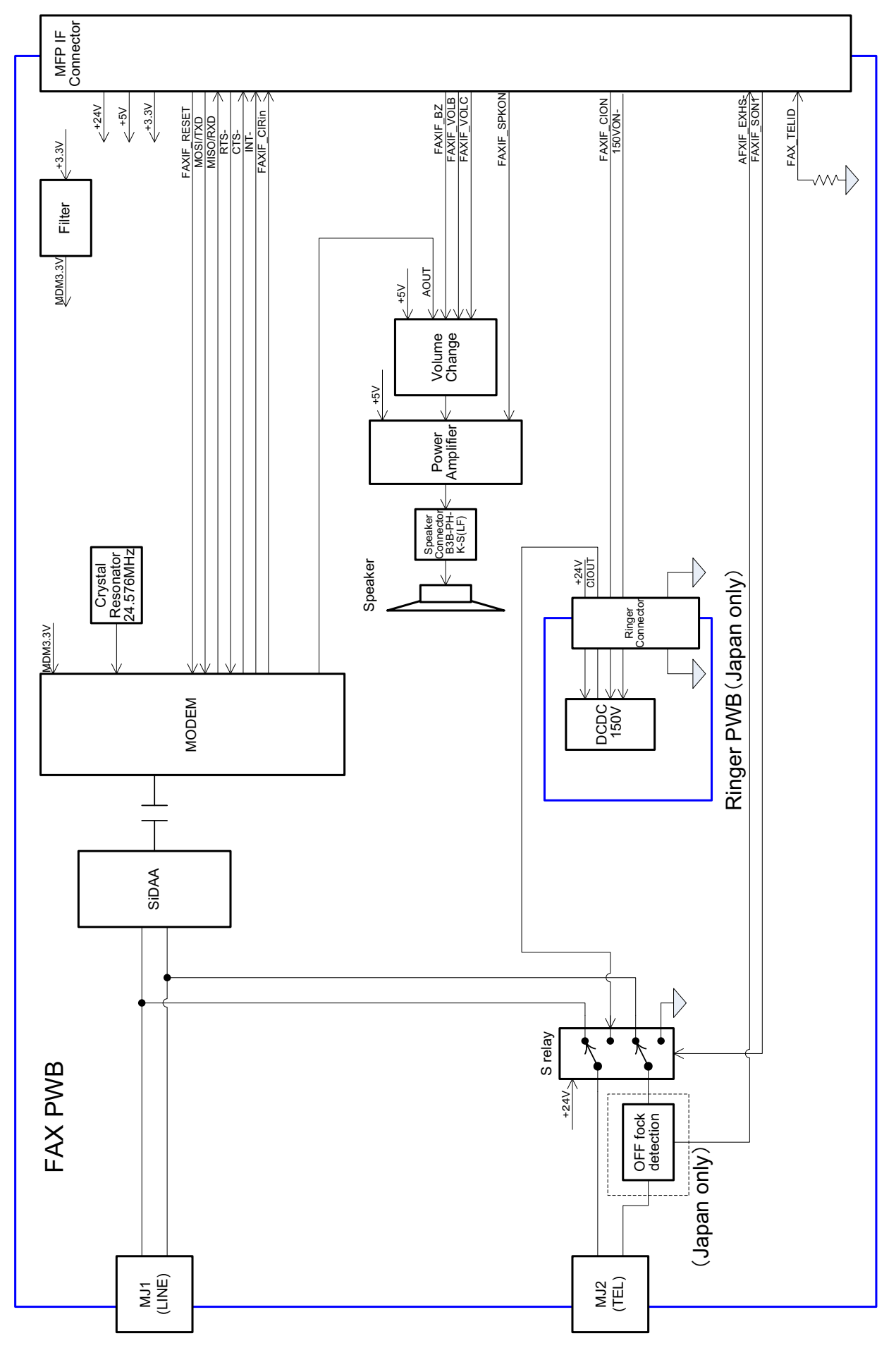

# 2. Power line diagram

# A. AC power line diagram

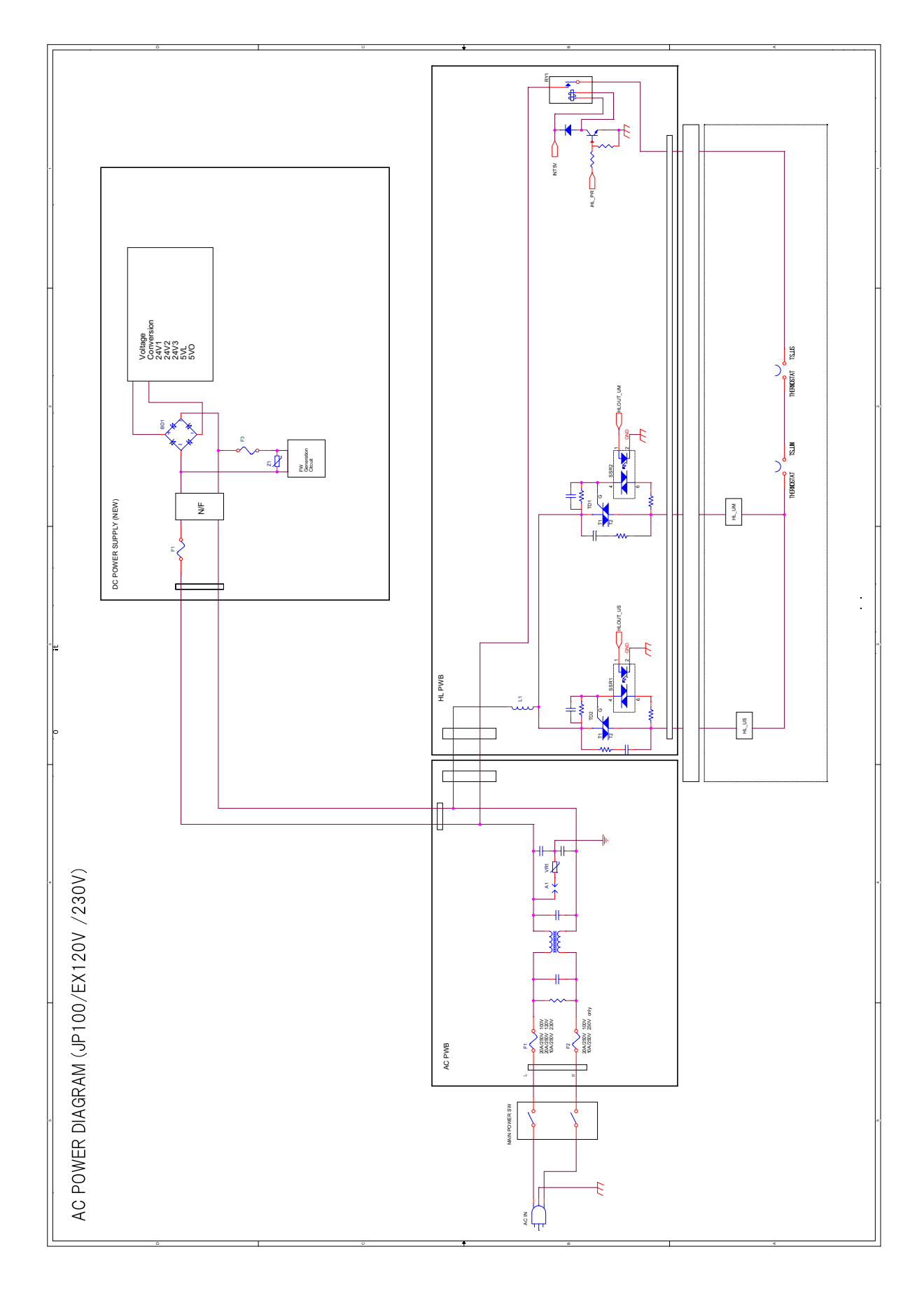

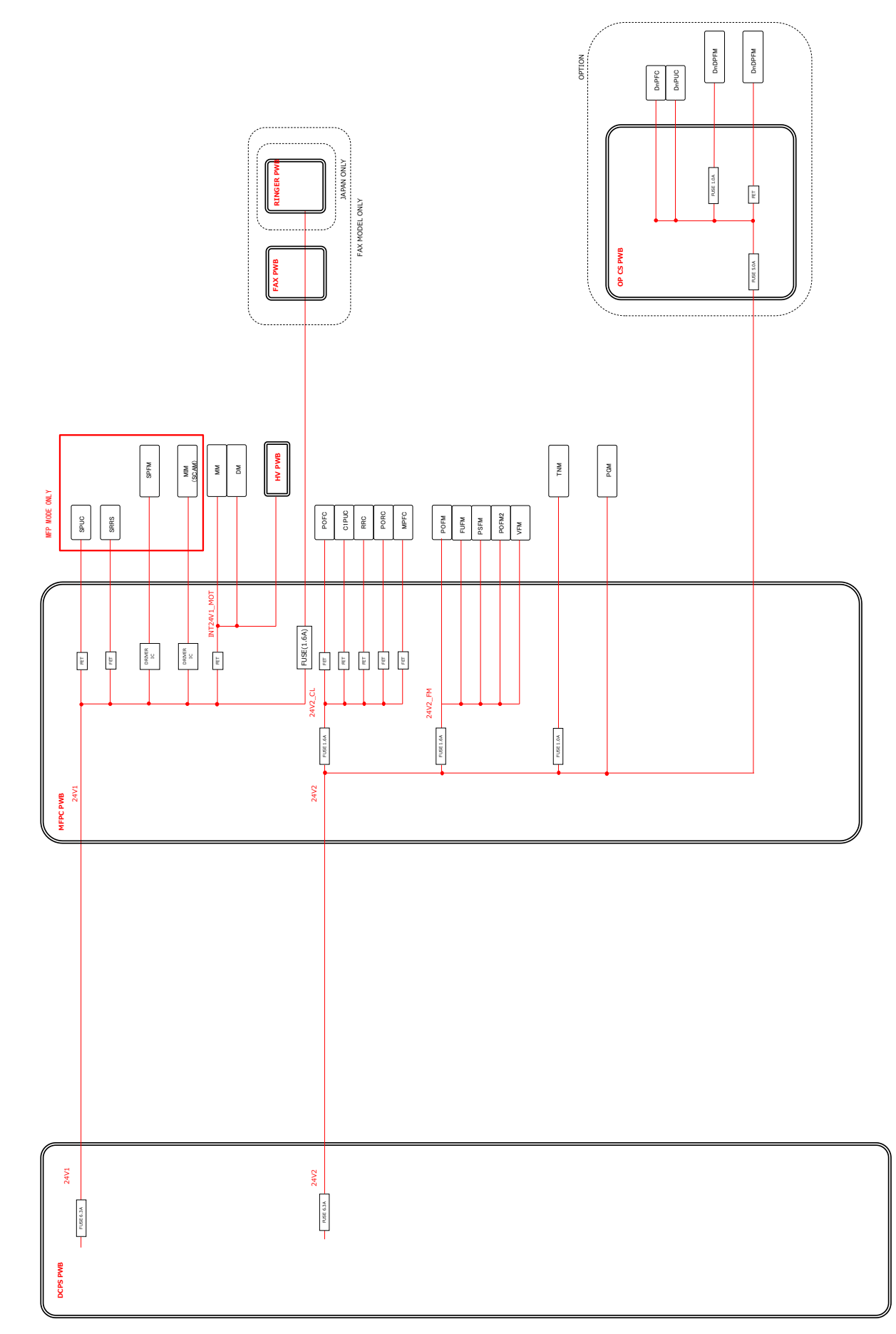

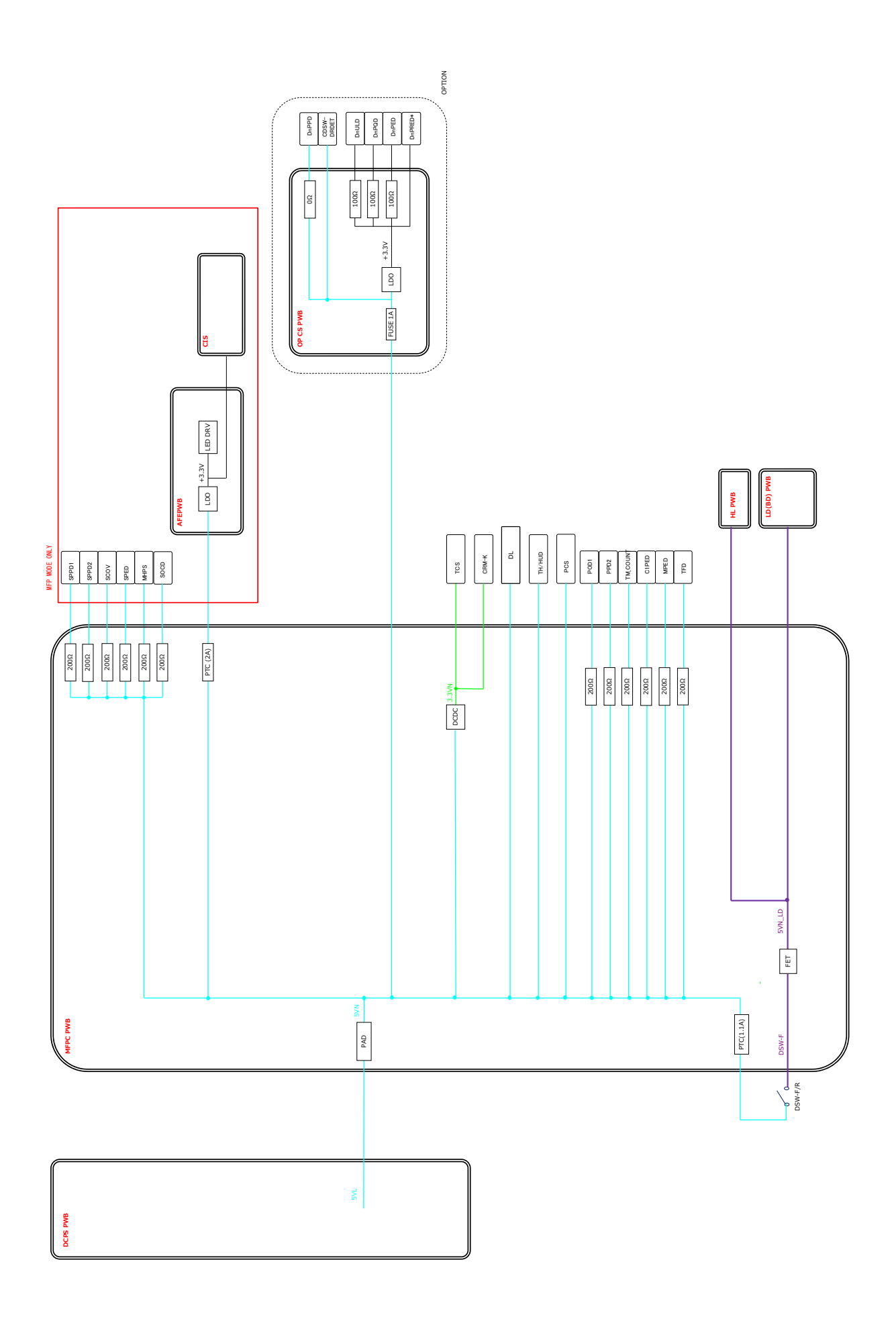

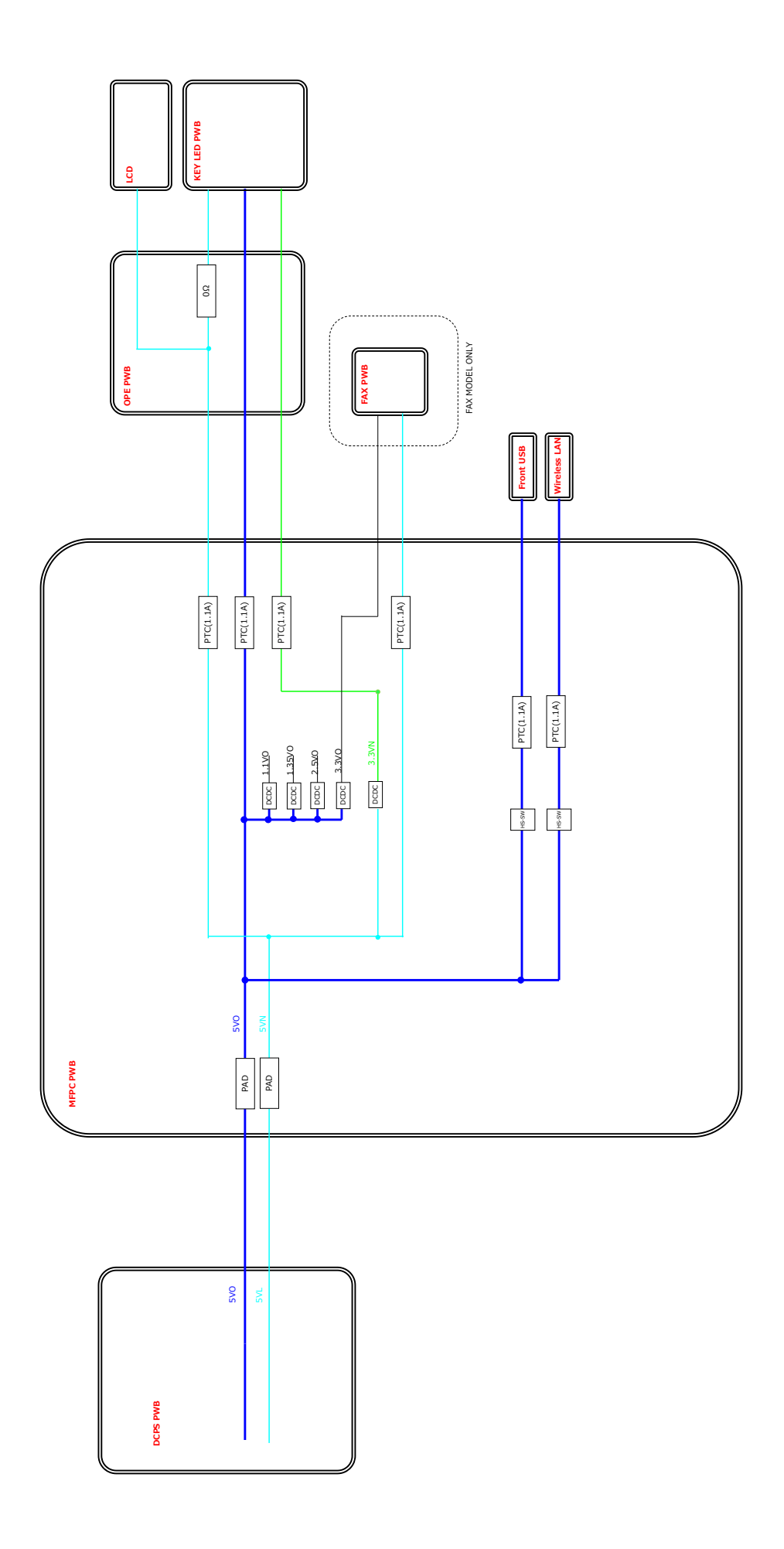

# 3. Actual wiring chart

# A. AC/DC power supply

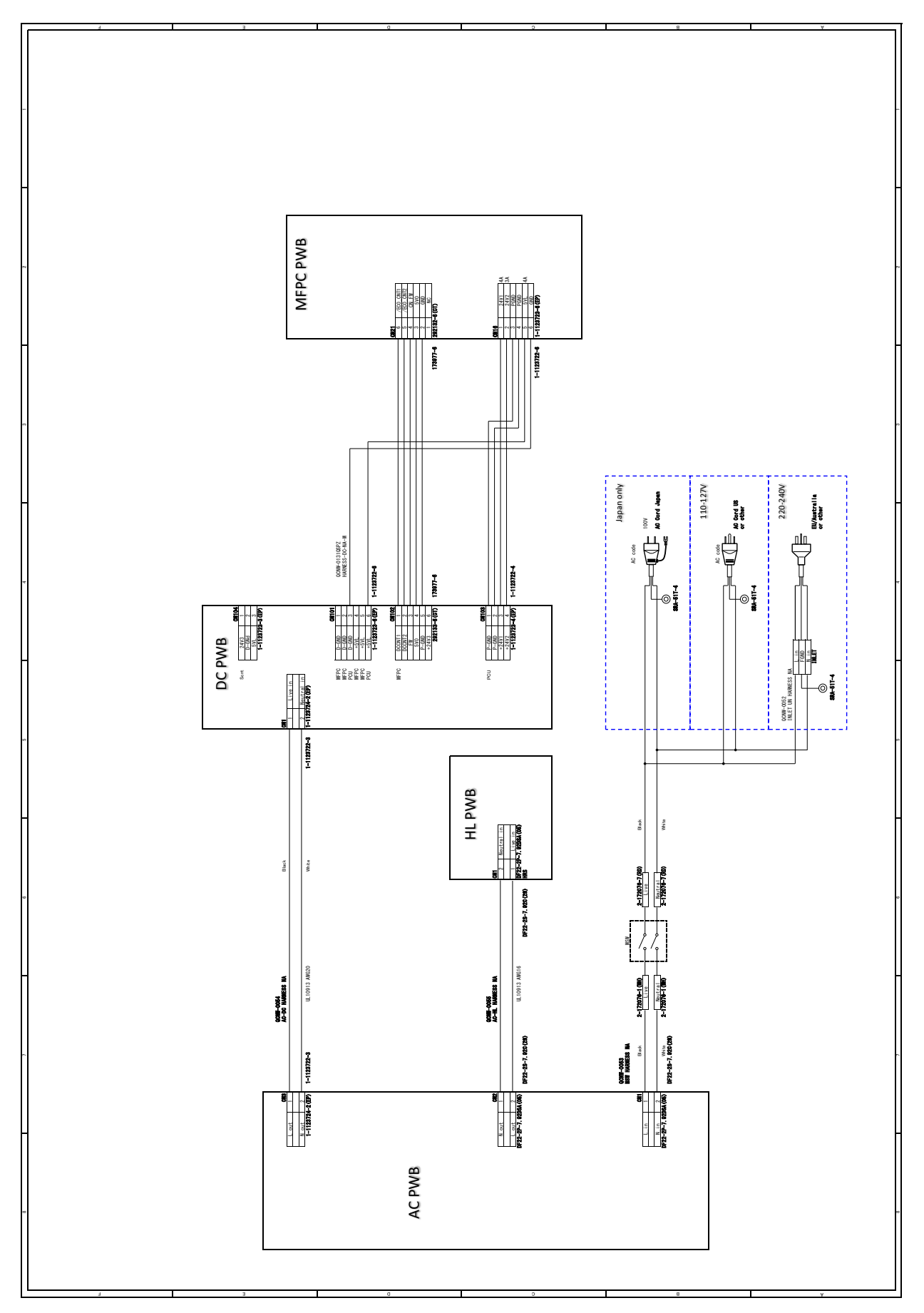

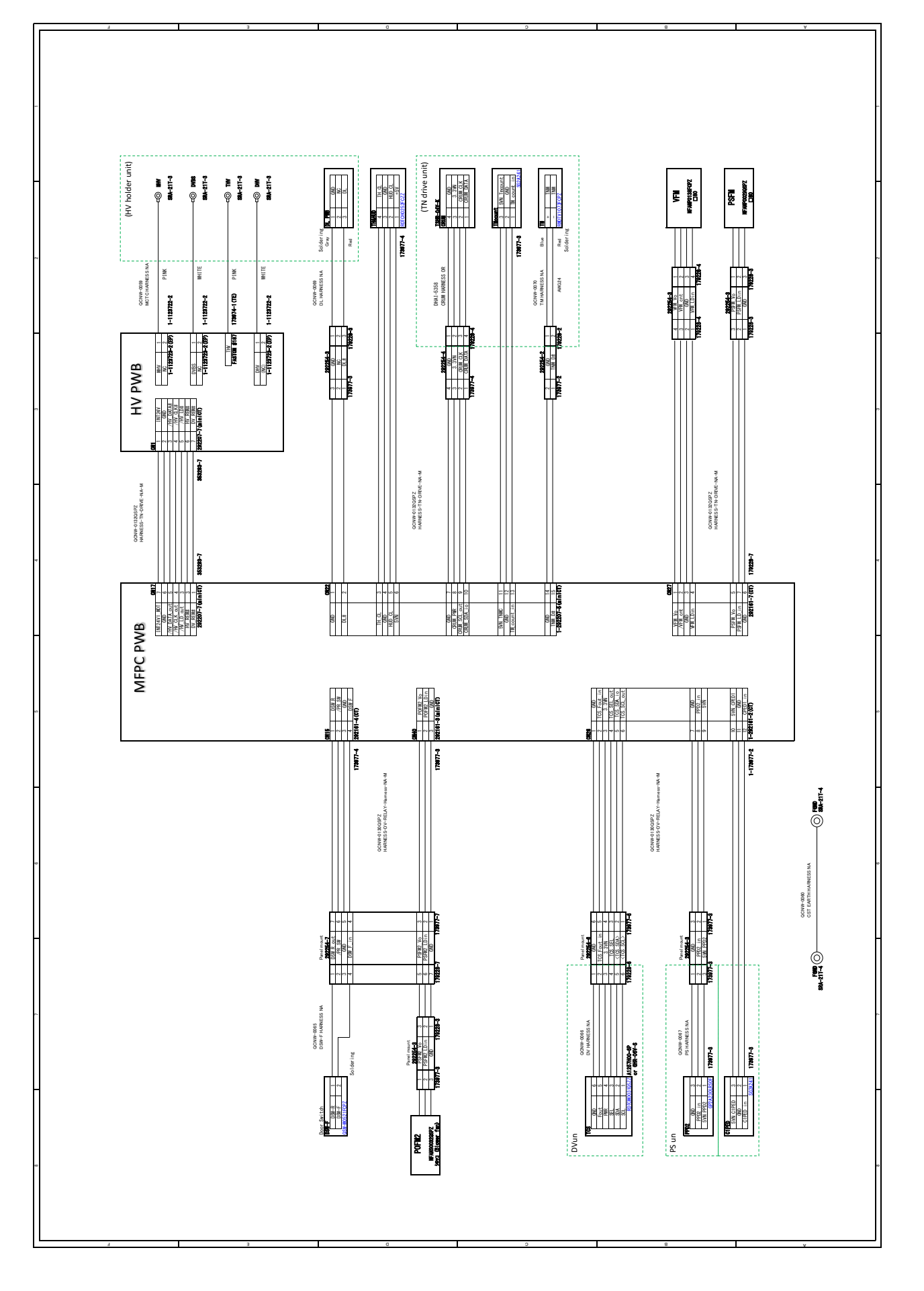

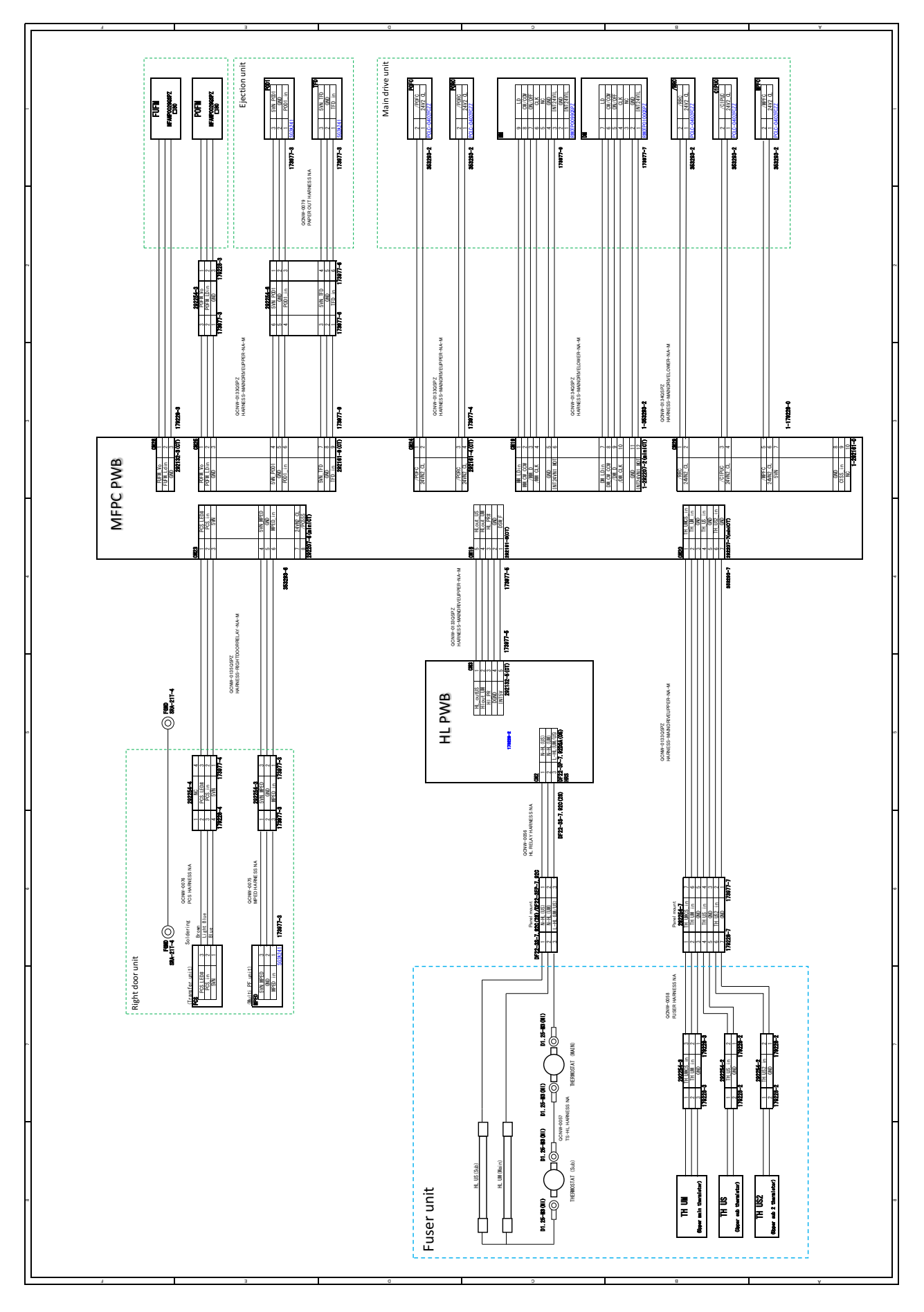

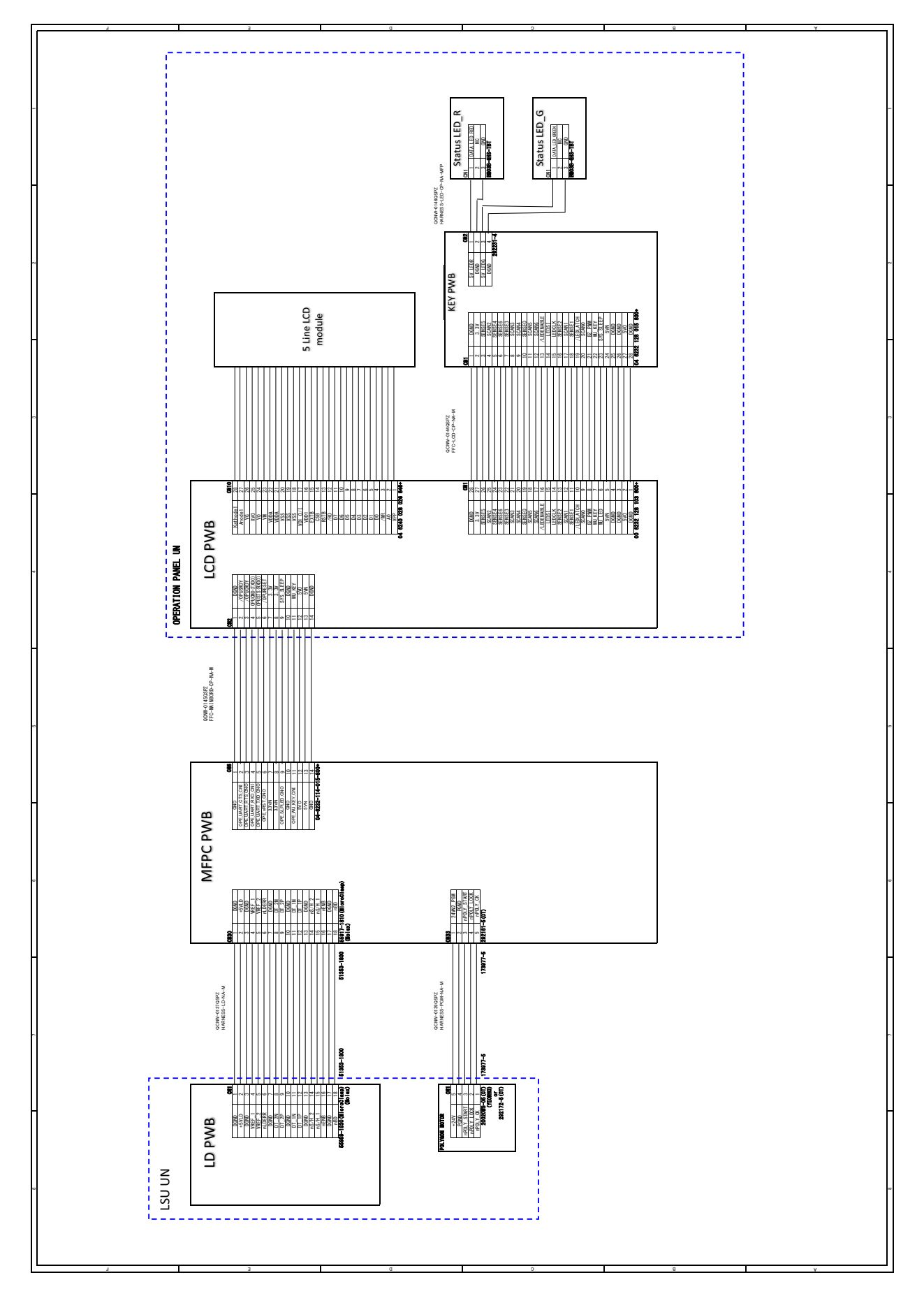

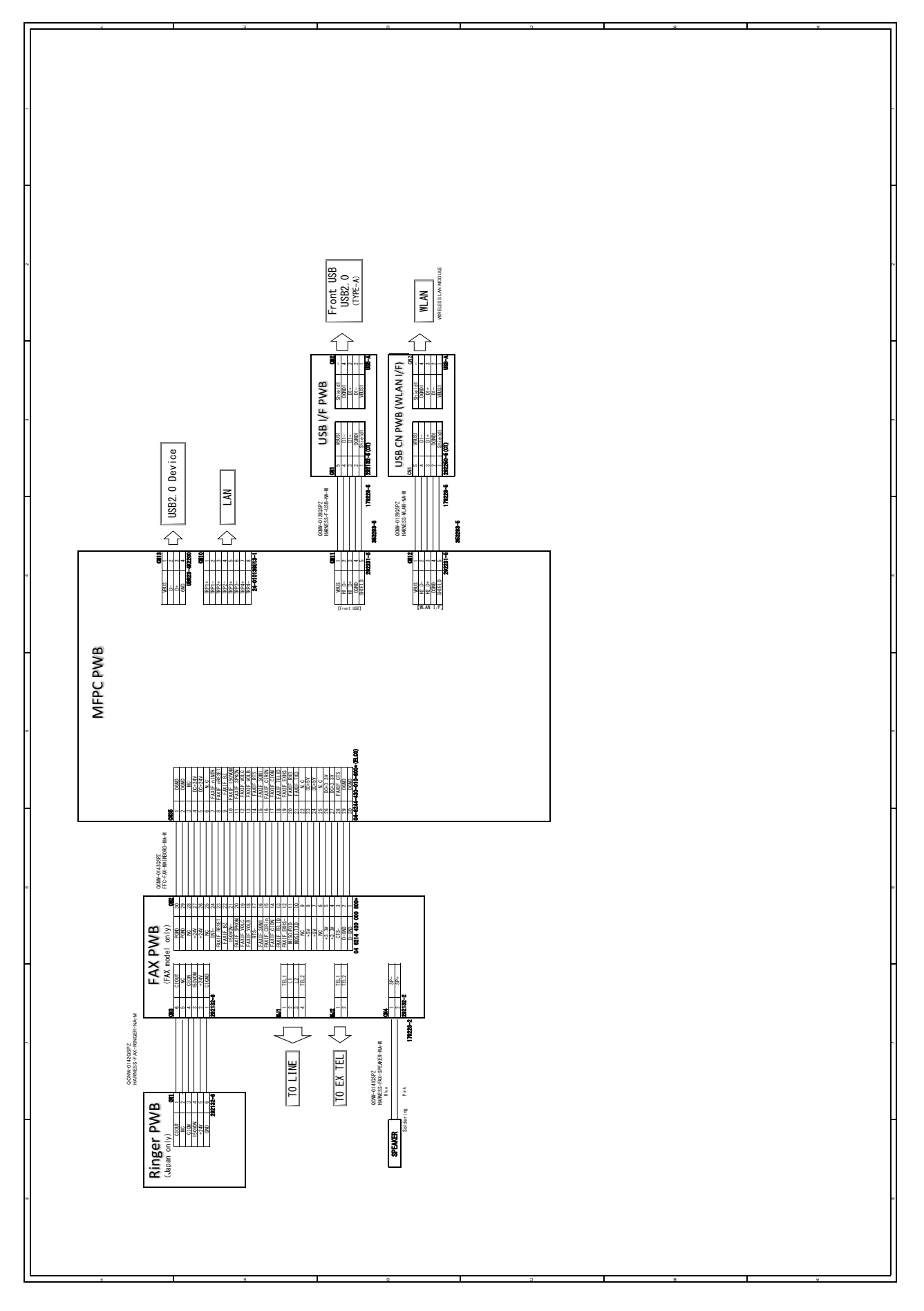

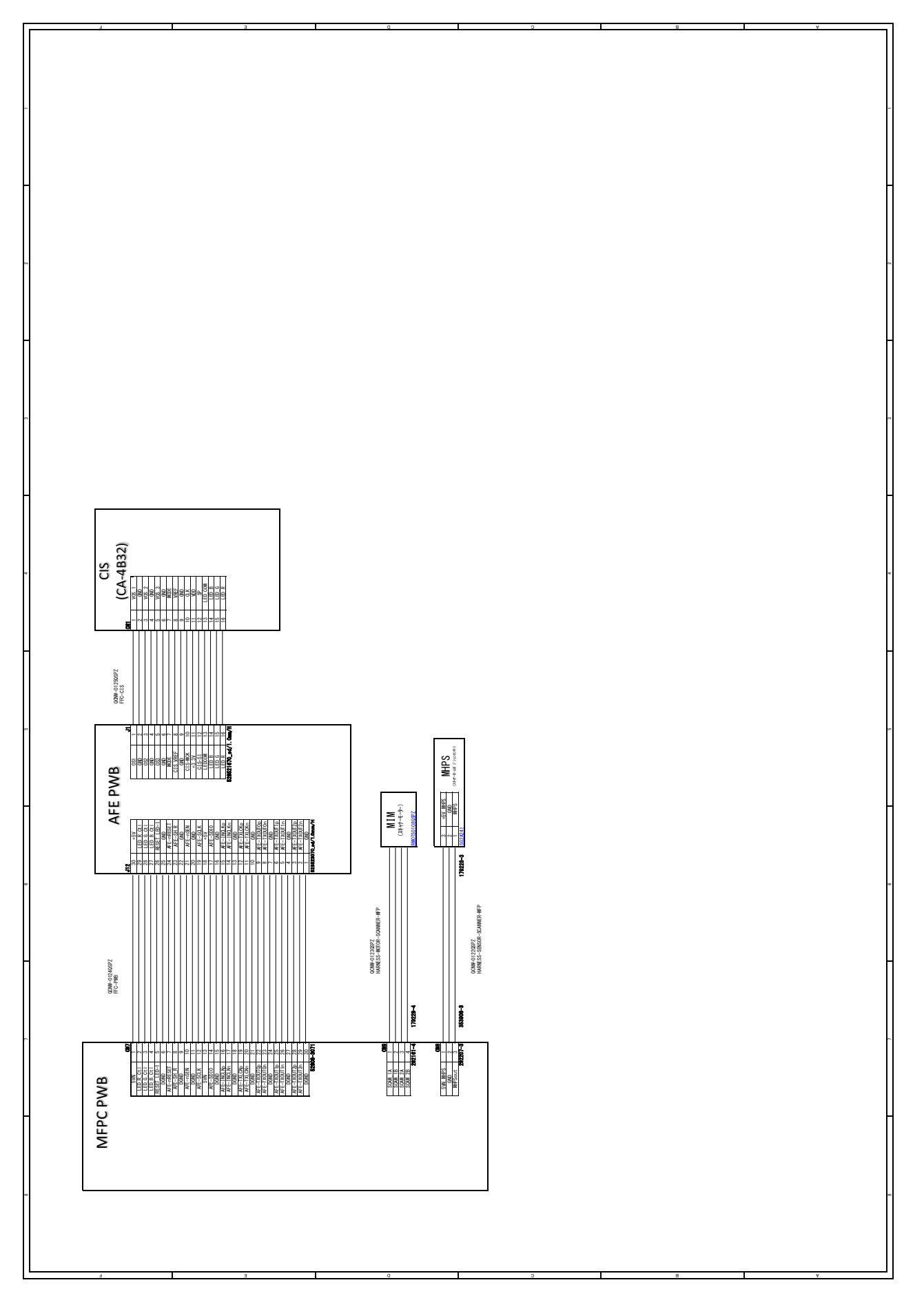

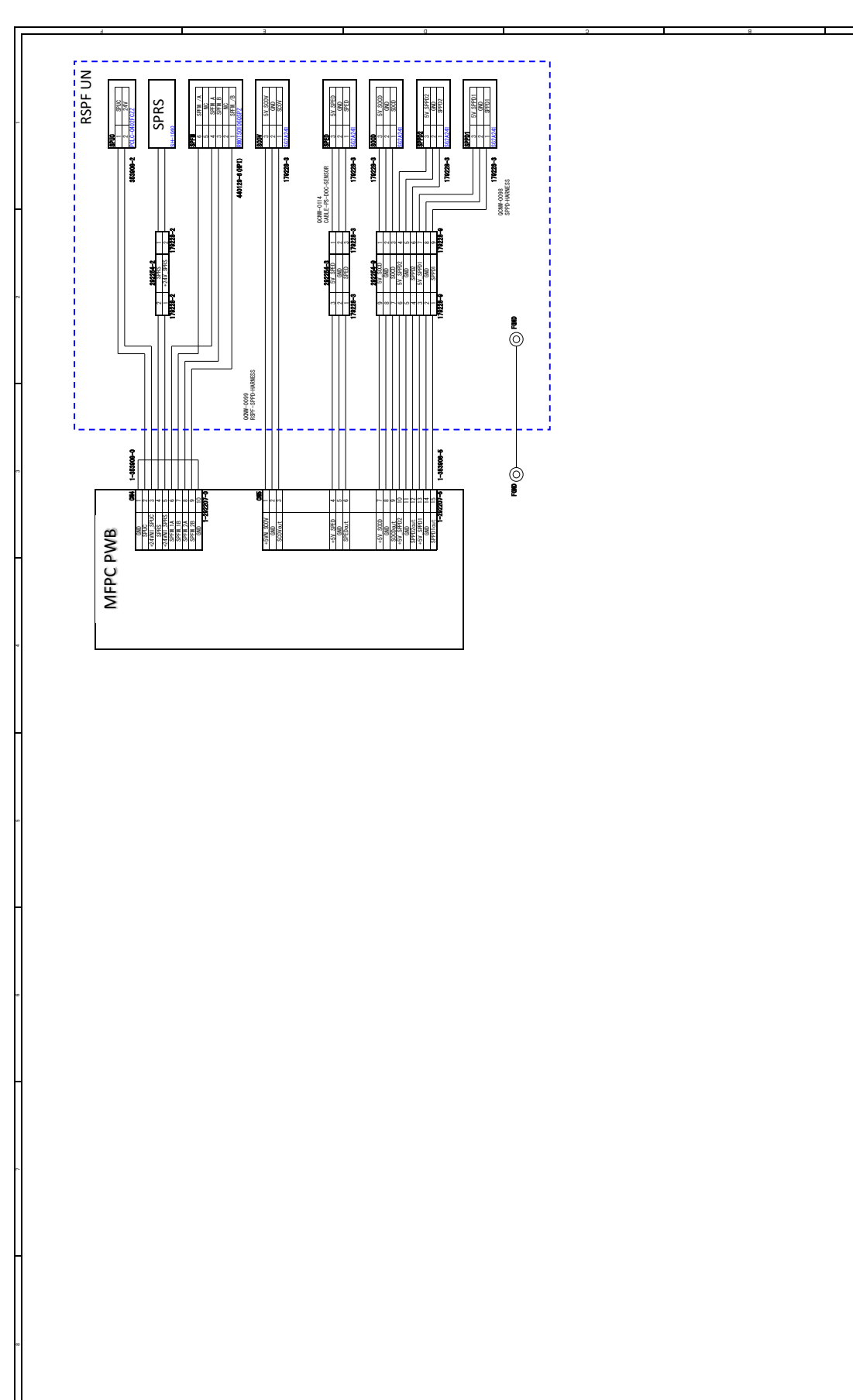

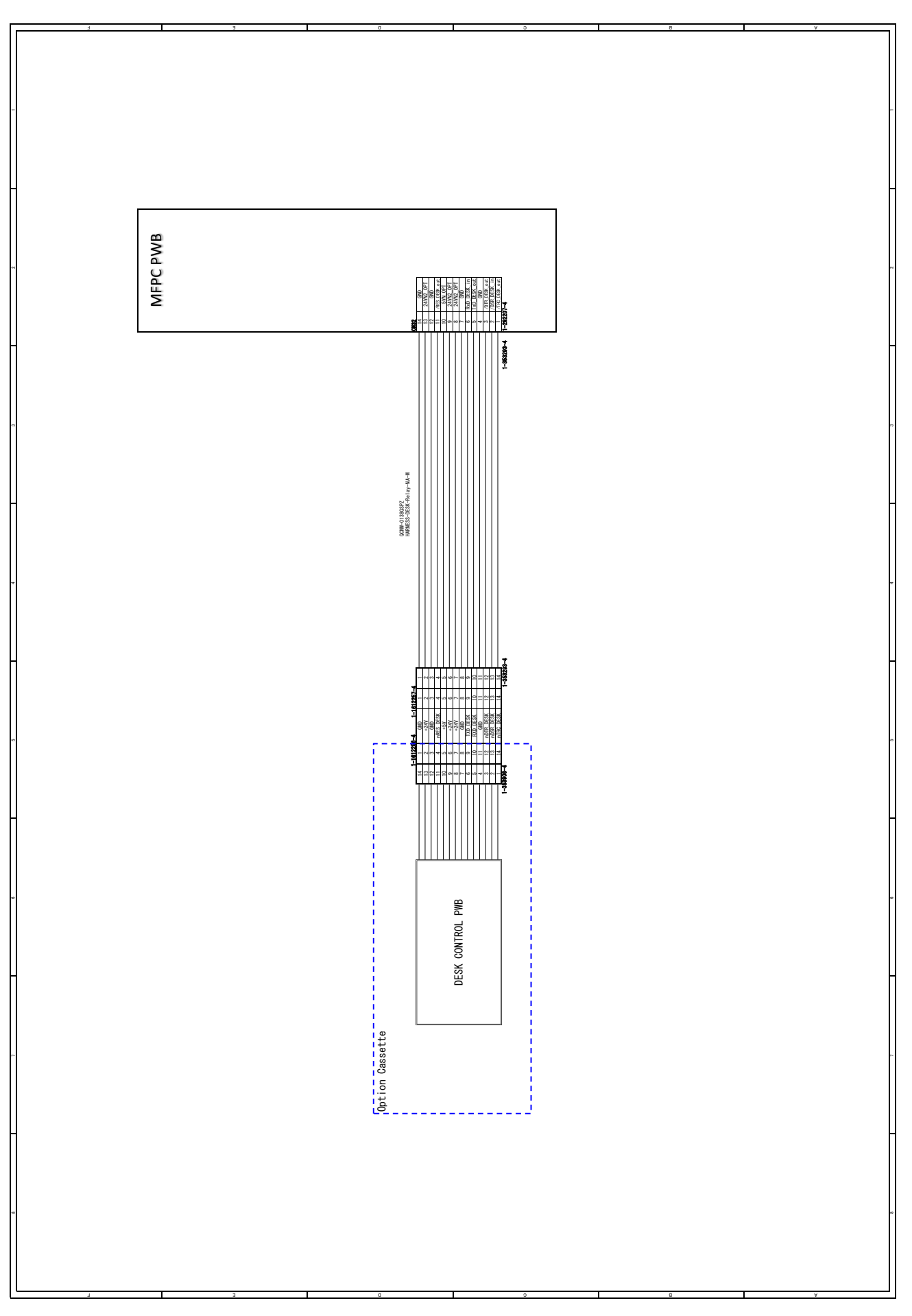

# [13] OTHERS

# 1. TOOL LIST

| PARTS CODE    | Name                     | NOTE                              |  |
|---------------|--------------------------|-----------------------------------|--|
| UKOG-0012QSZZ | Conductive grease        | Drive unit                        |  |
| UKOG-0020QSZZ | White standard chart     | DSPF CIS calibration              |  |
| UKOG-0162FCZZ | Gray test chart          | Gray balance adjustment           |  |
| UKOG-0235FCZZ | Grease (JFE552)          |                                   |  |
| UKOG-0299FCZZ | Grease (HANARL FL-955R)  |                                   |  |
| UKOG-0307FCZZ | Grease (FLOIL G-313S)    |                                   |  |
| UKOG-0312FCZZ | Stearic acid powder      | OPC drum                          |  |
| UKOG-0326FC11 | Service test chart       | Gray balance adjustment           |  |
| UKOG-0326FCZZ | Service test chart       | Gray balance adjustment           |  |
| UKOG-0356FCZZ | Scanner adjustment chart | CCD calibration / CIS calibration |  |

# 2. VARIOUS STORAGE DATA HANDLING

# A. Program ROM memory contents

## (1) Program ROM data contents list

| Stored data       | Before installation<br>(when shipping from<br>the factory) | After installation (after use by users) | Data backup | Backup<br>method | Data<br>reinstallation | Data reinstall<br>procedures | Reinstall<br>operator |
|-------------------|------------------------------------------------------------|-----------------------------------------|-------------|------------------|------------------------|------------------------------|-----------------------|
| Firmware          | Available                                                  | Available                               | Disable     | -                | Enable                 | SIM49-01                     | Service               |
| System            | Available                                                  | Available                               | Enable      | SIM56-02/        | Enable                 | SIM56-02/                    | Service/              |
| registration data |                                                            |                                         |             | Device cloning   |                        | Device cloning               | User                  |
| Fax data          | Not available                                              | Available                               | Disable     | -                | Disable                | -                            | -                     |
| Log               | Available                                                  | Available                               | Enable      | SIM00-11         | Disable                | -                            | -                     |

# B. Necessary steps when replacing PWB, Program ROM

### (1) MFPc PWB replacement procedure (work flow)

Registered user information will not be recovered if MFPc PWB is affected by U2-05 trouble.

1) Attach EEPROM, Program ROM of the MFPc PWB onto the new MFPc PWB and install it to the main unit.

Ground your body with grounding band during the work.

- 2) U2 trouble occurs, use Sim16 to cancel it.
- 3) Set as follows after rebooting the main unit.

Set the appropriate country code by Sim66-2 (clear software switch related to FAX).

## (2) Program ROM storage data and backup

Some Program ROM storage data can be backed up, some storage data can be reinstalled, If Program ROM operate normally before replacement and can be backed up data before replacement of Program ROM referring to Program ROM storage data list. Then reinstall the data after replacement of Program ROM.

#### a. Work contents and procedures

| Step   |                                                                   |
|--------|-------------------------------------------------------------------|
| Step 1 | Use Sim56-2 to backup Program ROM data to USB memory              |
| Step 2 | Backup Program ROM by device cloning function when operation      |
|        | panel screen is customized                                        |
| Step 3 | Replace Program ROM with new one                                  |
| Step 4 | Upgrade firmware to the latest version                            |
| Step 5 | Use Sim56-2 to restore data backed up in step1)                   |
| Step 6 | Restore data backed up in step2) by using device cloning function |

# 3. CLEANIG BLADE REPLACEMENT PROCEDURE

3) Remove the 3 screws.

# Note

- Drum units are based on replacement in units.
- As OPC drum, charging roller, cleaning roller, cleaning blade, etc., dirt, scratches, and inadequate mounting will affect image quality, sufficient care is required.
- If you need to replace the cleaning blade, replace it carefully following the procedure below.

## **Disassembly procedure**

1) Remove the MCR cover.

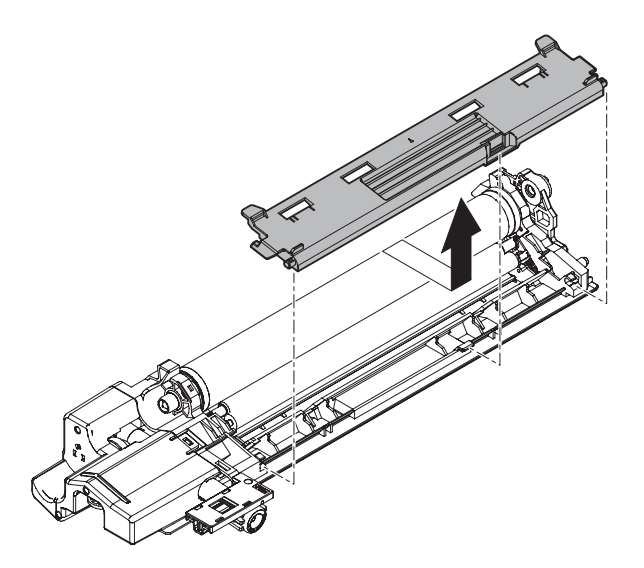

2) Push down the shaft at both ends of the charging roller until it clicks downward.

Confirm that the OPC drum and the charging roller are not in contact with the whole area.

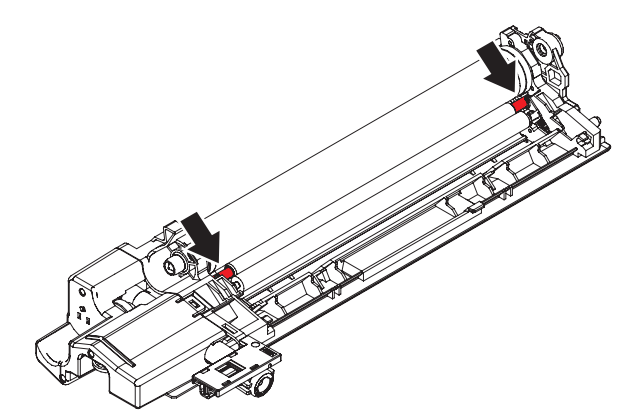

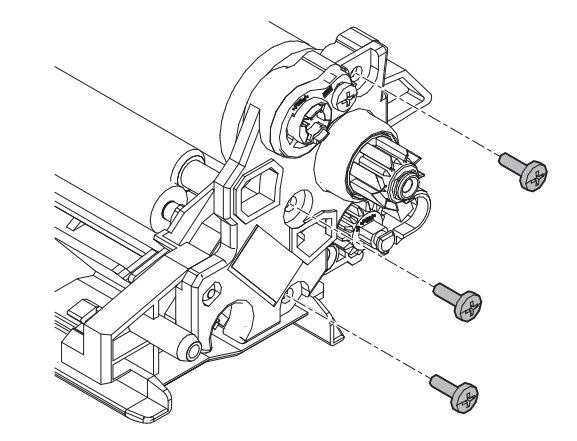

Remove the Drum shaft assembly.
 Hold down the opposite end of the drum.

## Important

• As much as possible, hold down only the flange area (black area) and do not touch the OPC drum.

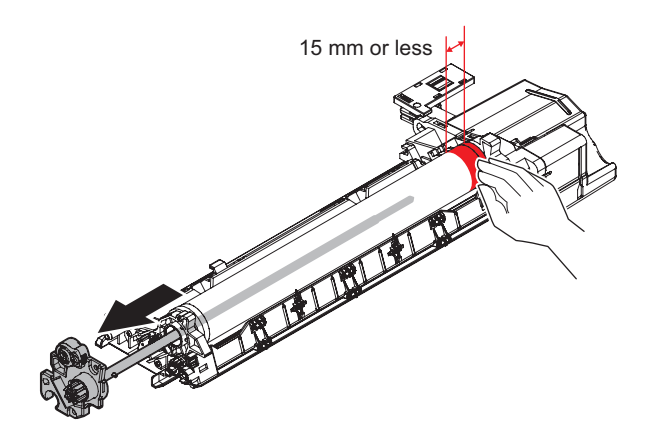

 Remove the OPC drum.Block the OPC drum with black paper. Also place it on a cushioning material etc. and take care not to scratch it.

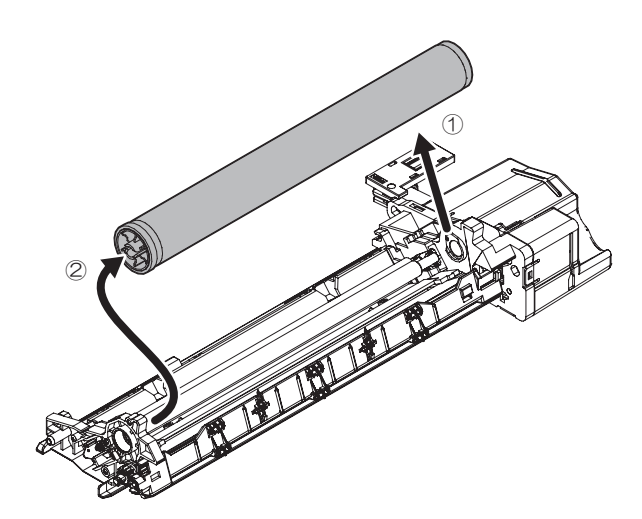

- 8) Remove 2 screws.
- 9) Remove the cleaning blade.

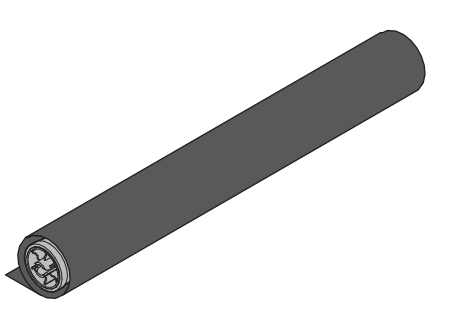

6) Remove the charging roller. Having both ends.

# Important

- During storage, hold only the shaft parts at both ends so that the rollers do not come in contact with others.
- Keep the roller surface so that it does not get dirty. Also, do not touch it with bare hands.When there is dirt adhesion, it can be wiped with a dry cloth. Alcohol can not be used.

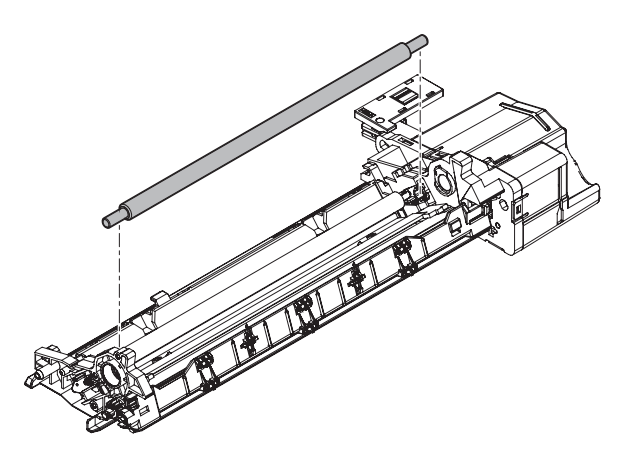

7) Remove the cleaning roller. Having both ends.

### Important

- During storage, hold only the shaft parts at both ends so that the rollers do not come in contact with others.
- Keep the roller surface so that it does not get dirty.

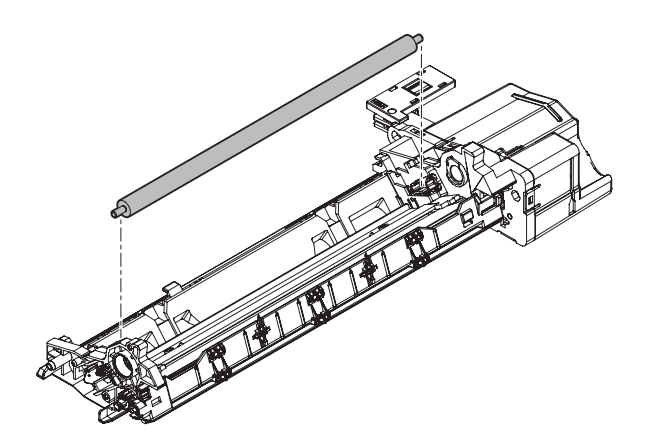

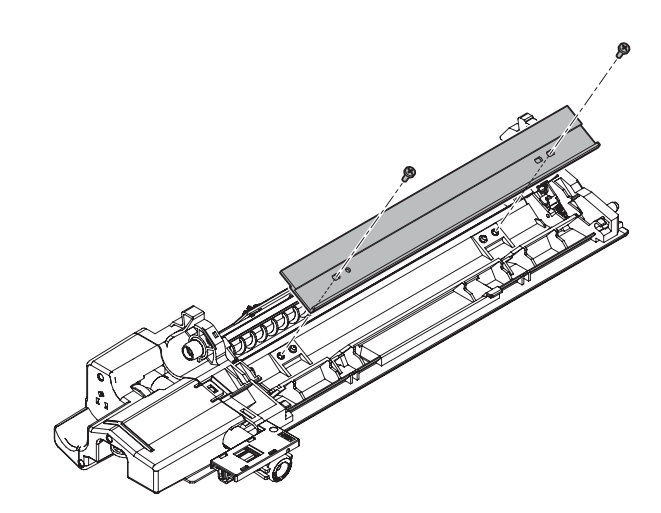

#### Assembling procedure

1) Attach the cleaning blade.

## Important

- When attaching the cleaning blade, tighten the screw in the order of (1) (2).
- Since the screw is directly fastened to the resin frame, be careful not to break the screw hole when fastening the screw.
- After installation, make sure that the cleaning blade does not ride on the side seal F side and R side (brown malt). Can not run on.

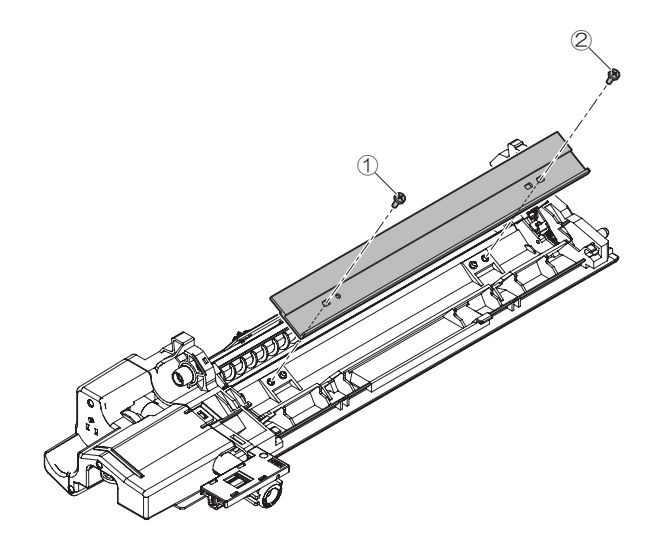

2) Attach the cleaning roller. Having both ends.

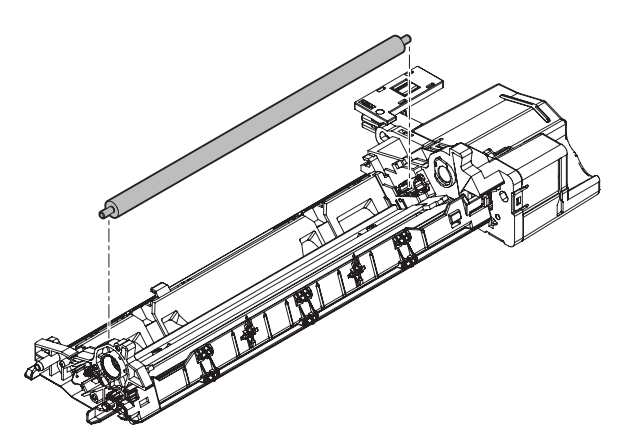

Attach the charging roller. Having both ends.
 When installing the charging roller, push it all the way in.

#### Important

- Do not touch the roller part. (see the shaded part in the drawing below) of the cleaning roller and the charging roller. Hold the end sides of the shaft.
- Be careful not to attach stearic acid to charging roller or cleaning roller.
- After attaching the charging roller, confirm that the bearings at both ends are in a state of being lowered to the bottom.

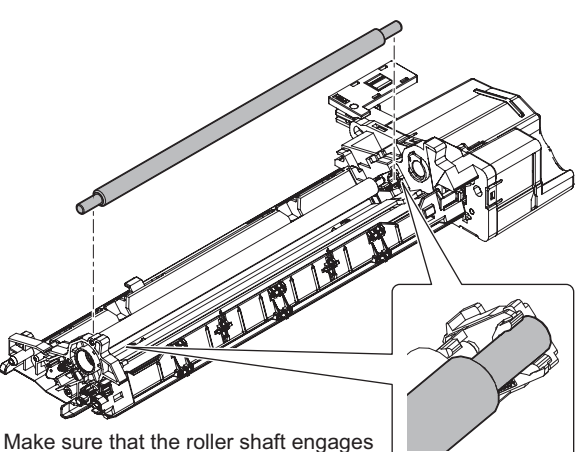

in the bearing firmly.

4) Attach the OPC drum slowly in the order of (1) - (2).

#### Important

- When handling the OPC drum, hold it 15 mm or less from both ends (as much as possible, the flange area (black portion)).
- Be careful with handling the drum to prevent its surface from having a scratch.
- Before attaching the OPC drum, apply stearic acid powder (UKOG-0312FCZZ) to the entire OPC drum.
- Be careful not to over paint.
- Be careful that stearic acid (white powder) on the drum surface does not adhere to the charging roller.
   When stearic acid adheres, it can be wiped with a dry cloth.
   Alcohol can not be used.

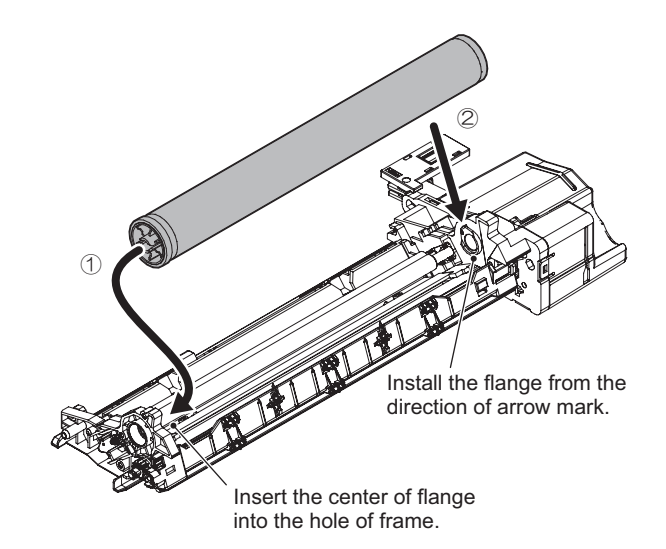

5) Attach the Drum shaft assembly.

### Important

When attaching the drum shaft assembly, tighten the screw in the order of (1) - (3).

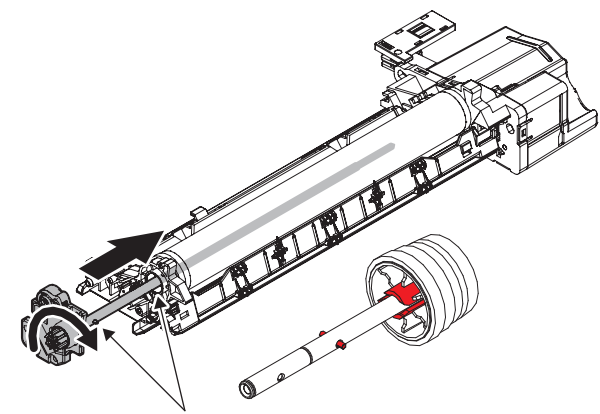

When inserting, rotate the gear (shaft) in the direction of the arrow to make SP pin fit into the flange cut, and insert it in far enough.

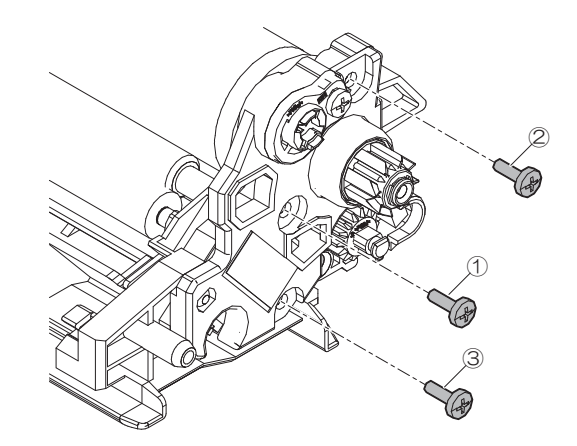

6) After assembling, rotate the OPC drum to the arrow direction.

## Important

- Rotate the drum only in the direction of the arrow.Do not reverse rotation.
- Do not touch the image area. (meaning Do not touch the drum.)
- Turn the drum more than 2 turn.(Rotate it till the powder is gone.)
- Be careful with handling the drum to prevent its surface from having a scratch.

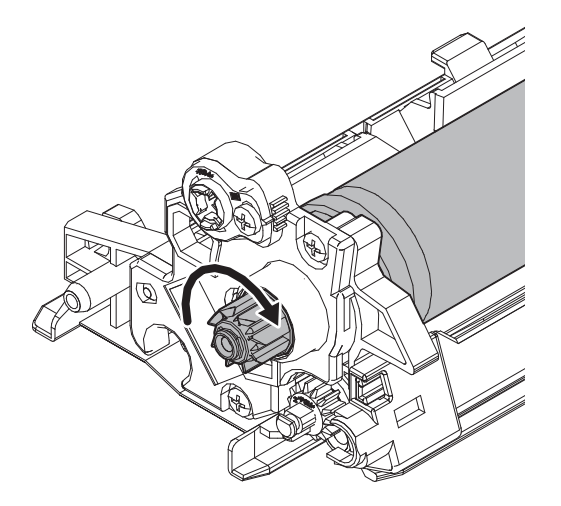

7) Attach the MCR cover.

#### Important

· Press it firmly until it clicks in the direction of the arrow below.

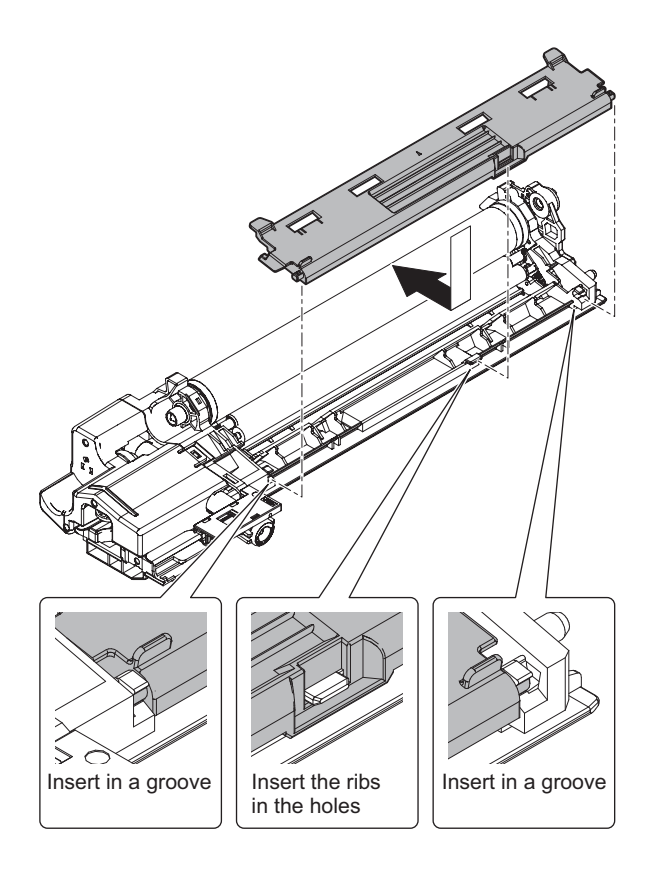

• After installing MCR cover, check that the MC roller contacts to the drum surface including F/R.

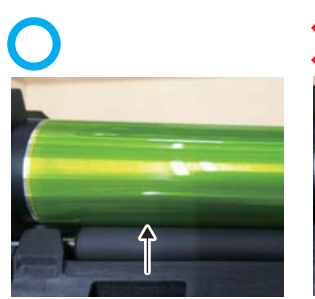

The drum surface contacts with the charging roller, and there is no gap.

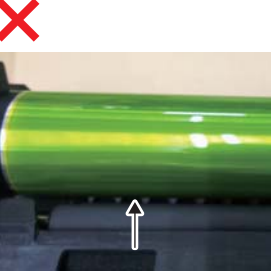

There is a gap between the drum surface and the charging roller.

• After installing the MCR cover, rotate the drum in the correct direction of rotation, and confirm that the charging roller and the cleaning roller rotate.

At that time, check whether there is dirt or foreign matter adhering to the roller, and remove it with cloth in some cases.

• Rotate the drum only in the direction of the arrow. Do not reverse rotation.

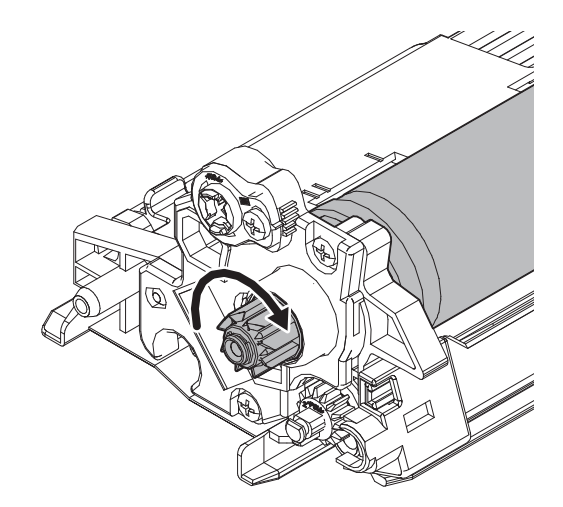

# LEAD-FREE SOLDER

The PWB's of this model employs lead-free solder. The "LF" marks indicated on the PWB's and the Service Manual mean "Lead-Free" solder. The alphabet following the LF mark shows the kind of lead-free solder.

#### Example:

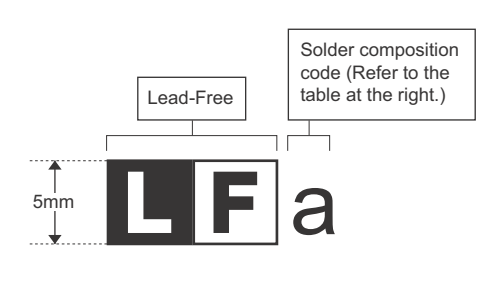

| Solder | com | position | code | of | lead-free | solder> |
|--------|-----|----------|------|----|-----------|---------|
| 001001 |     | poontion | 0040 | ۰. | 1000 1100 | 001001  |

<

| Solder composition                        | Solder composition code |  |
|-------------------------------------------|-------------------------|--|
| Sn- <u>A</u> g-Cu                         | а                       |  |
| Sn-Ag- <u>B</u> i<br>Sn-Ag- <u>B</u> i-Cu | b                       |  |
| Sn- <u>Z</u> n-Bi                         | Z                       |  |
| Sn- <u>I</u> n-Ag-Bi                      | i                       |  |
| Sn-Cu- <u>N</u> i                         | n                       |  |
| Sn-Ag-Sb                                  | s                       |  |
| Bi-Sn-Ag- <u>P</u><br>Bi-Sn-Ag            | р                       |  |

#### (1) NOTE FOR THE USE OF LEAD-FREE SOLDER THREAD

When repairing a lead-free solder PWB, use lead-free solder thread.

Never use conventional lead solder thread, which may cause a breakdown or an accident.

Since the melting-point of lead-free solder thread is about 40°C higher than that of conventional lead solder thread, the use of the exclusive-use soldering iron is recommended.

#### (2) NOTE FOR SOLDERING WORK

Since the melting-point of lead-free solder is about 220°C, which is about 40°C higher than that of conventional lead solder, and its soldering capacity is inferior to conventional one, it is apt to keep the soldering iron in contact with the PWB for longer time. This may cause land separation or may exceed the heat-resistive temperature of components. Use enough care to separate the soldering iron from the PWB when completion of soldering is confirmed.

Since lead-free solder includes a greater quantity of tin, the iron tip may corrode easily. Turn ON/OFF the soldering iron power frequently. If different-kind solder remains on the soldering iron tip, it is melted together with lead-free solder. To avoid this, clean the soldering iron tip after completion of soldering work.

If the soldering iron tip is discolored black during soldering work, clean and file the tip with steel wool or a fine filer.

| (Danish) ADVARSEL !<br>Lithiumbatteri – Eksplosionsfare ved fejlagtig håndtering.<br>Udskiftning må kun ske med batteri<br>af samme fabrikat og type.<br>Levér det brugte batteri tilbage til leverandoren.                                                                                                    |
|----------------------------------------------------------------------------------------------------|
| (English) Caution !                                                                                                    |
| Danger of explosion if battery is incorrectly replaced.<br>Replace only with the same or equivalent type<br>recommended by the manufacturer.                                                                                                    |
| (Einnich) (APOITUS                                                                                                    |
| (Finnish) VAROTTUS<br>Paristo voi räjähtää, jos se on virheellisesti asennettu.<br>Vaihda paristo ainoastaan laitevalmistajan suosittelemaan<br>tyyppiin. Hävitä käytetty paristo valmistajan ohjeiden<br>mukaisesti.                                                                                                    |
| (French) ATTENTION                                                                                                    |
| Il y a danger d'explosion s' il y a remplacement incorrect<br>de la batterie. Remplacer uniquement avec une batterie du<br>même type ou d'un type équivalent recommandé par<br>le constructeur.<br>Mettre au rebut les batteries usagées conformément aux                                                                             |
| instructions du fabricant.                                                                                                    |
| (Swedish) VARNING<br>Explosionsfara vid felaktigt batteribyte.<br>Använd samma batterityp eller en ekvivalent<br>typ som rekommenderas av apparattillverkaren.<br>Kassera använt batteri enligt fabrikantens<br>instruktion.                                                                                                    |
| <ul> <li>(German) Achtung</li> <li>Explosionsgefahr bei Verwendung inkorrekter Batterien.</li> <li>Als Ersatzbatterien dürfen nur Batterien vom gleichen Typ oder vom Hersteller empfohlene Batterien verwendet werden.</li> <li>Entsorgung der gebrauchten Batterien nur nach den vom Hersteller angegebenen Anweisungen.</li> </ul> |
|                                                                                                    |

#### - CAUTION FOR BATTERY DISPOSAL -

#### (For USA, CANADA)

"BATTERY DISPOSAL" THIS PRODUCT CONTAINS A LITHIUM PRIMARY (MANGANESS DIOXIDE) MEMORY BACK-UP BATTERY THAT MUST BE DISPOSED OF PROPERLY. REMOVE THE BATTERY FROM THE PRODUCT AND CONTACT YOUR LOCAL ENVIRONMENTAL AGENCIES FOR INFORMATION ON RECYCLING AND DISPOSAL OPTIONS.

"TRAITEMENT DES PILES USAGÉES" CE PRODUIT CONTIENT UNE PILE DE SAUVEGARDE DE MÉMOIRE LITHIUM PRIMAIRE (DIOXYDE DE MANGANÈSE) QUI DOIT ÊTRE TRAITÉE CORRECTEMENT. ENLEVEZ LA PILE DU PRODUIT ET PRENEZ CONTACT AVEC VOTRE AGENCE ENVIRONNEMENTALE LOCALE POUR DES INFORMATIONS SUR LES MÉTHODES DE RECYCLAGE ET DE TRAITEMENT.

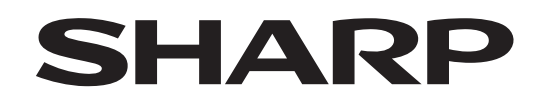

### **COPYRIGHT © 2018 BY SHARP CORPORATION**

All rights reserved. Produced in Japan for electronic Distribution No part of this publication may be reproduced, stored in a retrieval system, or transmitted, in any form or by any means, electronic; mechanical; photocopying; recording or otherwise

without prior written permission of the publisher.

#### Trademark acknowledgements

- Microsoft<sup>®</sup>, Windows<sup>®</sup>, Windows<sup>®</sup> 98, Windows<sup>®</sup> Me, Windows NT<sup>®</sup> 4.0, Windows<sup>®</sup> 2000, Windows<sup>®</sup> XP, Windows<sup>®</sup> Vista, Windows<sup>®</sup> 7, Windows<sup>®</sup> 8, Windows<sup>®</sup> 8.1, Windows<sup>®</sup> Server 2003, Windows<sup>®</sup> Server 2008, Windows<sup>®</sup> Server 2012 and Internet Explorer<sup>®</sup> are registered trademarks or trademarks of Microsoft Corporation in the U.S.A. and other countries.
- PostScript is a registered trademark of Adobe Systems Incorporated.
- Macintosh, Mac OS, AppleTalk, EtherTalk, Laser Writer, and Safari are registered trademarks or trademarks of Apple Inc.
- IBM, PC/AT, and Power PC are trademarks of International Business Machines Corporation.
- Acrobat<sup>®</sup> Reader Copyright<sup>®</sup> Adobe Systems Incorporated. All rights reserved. Adobe, the Adobe logo, Acrobat, and the Acrobat logo are trademarks of Adobe Systems Incorporated.
- PCL is a registered trademark of the Hewlett-Packard Company.
- Sharpdesk is a trademark of Sharp Corporation.
- All other trademarks and copyrights are the property of their respective owners.

SHARP CORPORATION Business Solutions BU

First edition: July 2018